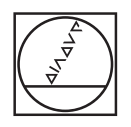

# HEIDENHAIN

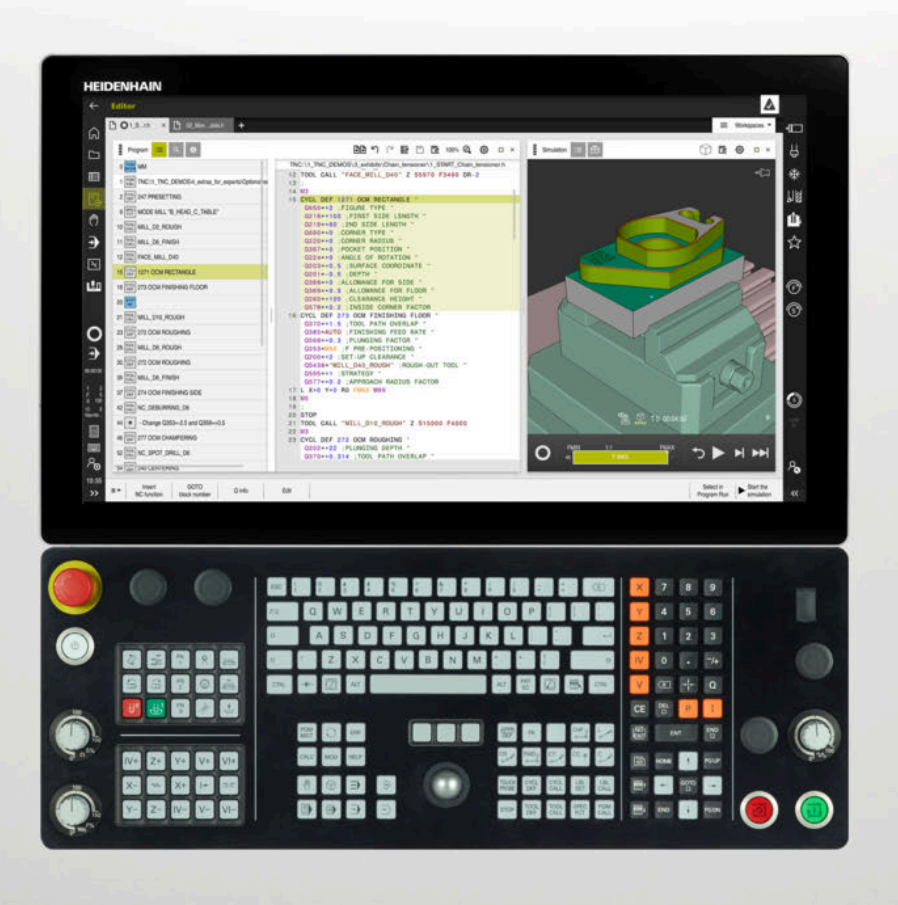

# **TNC7** Käyttäjän käsikirja

Asetus ja toteutus

NC-ohjelmisto 817620-16 817621-16 817625-16

Suomi (fi) 01/2022

Sisältöhakemisto

# Sisältöhakemisto

| 1  | Tietoja käyttäjän käsikirjasta                        | 31             |
|----|-------------------------------------------------------|----------------|
| 2  | Tietoja tuotteesta4                                   | 41             |
| 3  | Ensimmäiset vaiheet                                   | 79             |
| 4  | Tilanäytöt                                            | 39             |
| 5  | Päälle- ja poiskytkentä 11                            | 19             |
| 6  | Manuaalinen käyttö12                                  | 25             |
| 7  | NC-perusteet13                                        | 31             |
| 8  | Työkalut13                                            | 35             |
| 9  | Koordinaattimuunnokset17                              | 73             |
| 10 | Törmäysvalvonta19                                     | <del>)</del> 9 |
| 11 | Säätelytoiminnot22                                    | 25             |
| 12 | Valvonta24                                            | 47             |
| 13 | CAD-tiedostojen avaus CAD-Viewer-sovelluksella27      | 71             |
| 14 | Käyttöohjeet29                                        | <del>)</del> 3 |
| 15 | Kosketusjärjestelmätoiminnot käyttötavalla Käsikäyttö | )1             |
| 16 | Sovellus MDI                                          | 25             |
| 17 | Ohjelmanajo32                                         | 29             |
| 18 | Taulukot                                              | 51             |
| 19 | Elektroninen käsipyörä40                              | )9             |
| 20 | Kosketusjärjestelmät                                  | 23             |
| 21 | Embedded Workspace ja Extended Workspace42            | 27             |
| 22 | Integroitu toiminnallinen turvallisuus FS43           | 31             |
| 23 | Sovellus Settings                                     | 39             |
| 24 | Käyttöjärjestelmä HEROS49                             | <b>91</b>      |
| 25 | Yleiskuvaukset                                        | )7             |

Sisältöhakemisto

| 1 | 1 Tietoja käyttäjän käsikirjasta |                                                        |        |  |  |
|---|----------------------------------|--------------------------------------------------------|--------|--|--|
|   | 1.1                              | Kohderyhmä käyttäjä3                                   | 2      |  |  |
|   | 1.2                              | Käytettävissä oleva käyttäjädokumentaatio3             | 3      |  |  |
|   | 1.3                              | Käytettävät ohjetyypit3                                | 4      |  |  |
|   | 1.4                              | Ohjeita NC-ohjelmien käyttöön3                         | 5      |  |  |
|   | 1.5                              | Käyttäjän käsikirja integroituna tuotetukena TNCguide3 | б      |  |  |
|   |                                  | 1.5.1Haku TNCguiden sisällä                            | 8<br>9 |  |  |
|   | 1.6                              | Yhteydenotto toimitukseen                              | 9      |  |  |

| 2 | Tieto | oja tuott | eesta                                     | 41 |
|---|-------|-----------|-------------------------------------------|----|
|   | 2.1   | TNC7      |                                           | 42 |
|   | 2.1   | 211       | Määrävstenmukainen käyttö                 | 42 |
|   |       | 2.1.1     | Tarkoitettu käyttöalue                    | 42 |
|   |       |           |                                           |    |
|   | 2.2   | Turvalli  | suusohjeet                                | 44 |
|   | 2.3   | Ohjelmi   | sto                                       | 48 |
|   |       | 2.3.1     | Ohielmisto-optiot                         | 48 |
|   |       | 2.3.2     | Feature Content Level                     | 55 |
|   |       | 2.3.3     | Lisenssi- ja käyttöohjeet                 | 55 |
|   |       |           |                                           |    |
|   | 2.4   | Laitteis  | to                                        | 56 |
|   |       | 2.4.1     | Näyttöruutu                               | 56 |
|   |       | 2.4.2     | Näppäimistöyksikkö                        | 58 |
|   |       | 2.4.3     | Laitteistolaajennukset                    | 61 |
|   | 2.5   | Ohjausk   | käyttöliittymän alueet                    | 63 |
|   | 2.6   | Kävttöta  | apojen vlejskuvaus                        | 64 |
|   |       | ,,        |                                           |    |
|   | 2.7   | Työalue   | eet                                       | 66 |
|   |       | 2.7.1     | Käyttöelementit työalueiden sisällä       | 66 |
|   |       | 2.7.2     | Symbolit työalueiden sisällä              | 67 |
|   |       | 2.7.3     | Työalueiden yleiskuvaus                   | 67 |
|   | 2.8   | Käyttöe   | lementit                                  | 69 |
|   |       | 2.8.1     | Yleiset käsieleet kosketusnäyttöjä varten | 69 |
|   |       | 2.8.2     | Näppäimistön käyttöelementit              | 70 |
|   |       | 2.8.3     | Ohjauskäyttöliittymän symbolit            | 75 |
|   |       | 2.8.4     | Työalue Päävalikko                        | 76 |

| 3 | Ensi | mmäise  | t vaiheet                                               | 79 |
|---|------|---------|---------------------------------------------------------|----|
|   |      |         |                                                         |    |
|   | 3.1  | Kappal  | een yleiskuvaus                                         |    |
|   | 32   | Koneen  | n ja ohjauksen kytkeminen näälle                        | 80 |
|   | 0.1  |         |                                                         |    |
|   | 3.3  | Työkalı | un asetus                                               | 81 |
|   |      | 3.3.1   | Valitse käyttötapa Taulukot                             |    |
|   |      | 3.3.2   | Ohjauskäyttöliittymän asetus                            |    |
|   |      | 3.3.3   | Työkalujen valmistelu ja mittaus                        |    |
|   |      | 3.3.4   | Työkalunhallinnan muokkaus                              |    |
|   |      | 3.3.5   | Paikkataulukon muokkaus                                 |    |
|   |      |         |                                                         |    |
|   | 3.4  | Työkap  | paleen asetus                                           | 85 |
|   |      | 3.4.1   | Käyttötavan valinta                                     |    |
|   |      | 3.4.2   | Työkappaleen kiinnitys                                  |    |
|   |      | 3.4.3   | Peruspisteen asetus työkappaleen kosketusjärjestelmällä |    |
|   |      |         |                                                         |    |
|   | 3.5  | Työkap  | paleen koneistus                                        |    |
|   |      | 3.5.1   | Käyttötavan valinta                                     |    |
|   |      | 3.5.2   | Avaa NC-ohjelma                                         |    |
|   |      | 3.5.3   | NC-ohjelman käynnistys                                  |    |
|   | 3.6  | Koneen  | n kytkeminen pois päältä                                | 88 |

| 4 | Tilanäytöt |                                          |  |  |
|---|------------|------------------------------------------|--|--|
|   | 4.1        | Käyttö                                   |  |  |
|   |            |                                          |  |  |
|   | 4.2        | l yoalue Asemat                          |  |  |
|   | 4.3        | Ohjauspalkin tilan kuvaus97              |  |  |
|   | 4.4        | Työalue MERKKI                           |  |  |
|   | 4.5        | Työalue Simulaatiotila112                |  |  |
|   | 46         | Obielmanaioaian näyttö                   |  |  |
|   |            |                                          |  |  |
|   | 4.7        | Paikoitusnäytöt115                       |  |  |
|   |            | 4.7.1 Paikoitusnäytön tilan vaihtaminen  |  |  |
|   | 4.8        | Välilehden QPARA sisällön määrittely 117 |  |  |

| 5 | Pääll | e- ja po | iskytkentä                                               | 119  |
|---|-------|----------|----------------------------------------------------------|------|
|   |       |          |                                                          | 100  |
|   | 5.1   | Paalleky | /tkenta                                                  | 120  |
|   |       | 5.1.1    | Koneen ja ohjauksen kytkeminen päälle                    | 121  |
|   | 5.2   | Työalue  | Referointi                                               | 122  |
|   |       | 5.2.1    | Akseleiden referenssiinajo                               | 122  |
|   | 5.3   | Poiskyt  | centä                                                    | .123 |
|   |       | 5.3.1    | Ohjauksen sammuttaminen ja koneen kytkeminen pois päältä | .123 |

| 6 | Manu | Jaalinen       | käyttö                                                                    | 125        |
|---|------|----------------|---------------------------------------------------------------------------|------------|
|   | 6.1  | Sovellus       | s Käsikäyttö                                                              | . 126      |
|   | 6.2  | Koneen         | akseleiden ajo                                                            | 127        |
|   |      | 6.2.1<br>6.2.2 | Akseleiden ajaminen akselinäppäimillä<br>Akseleiden paikoitus askelittain | 127<br>128 |

| 7 | NC-perusteet1 |        |                                             |       |  |  |
|---|---------------|--------|---------------------------------------------|-------|--|--|
|   | 7.1           | NC-per | usteet                                      | . 132 |  |  |
|   |               | 7.1.1  | Ohjelmoitavat akselit                       |       |  |  |
|   |               | 7.1.2  | Akseleiden nimitykset jyrsintäkoneissa      | . 132 |  |  |
|   |               | 7.1.3  | Liikkeenmittauslaitteet ja referenssimerkit | . 133 |  |  |
|   |               | 7.1.4  | Koneen peruspisteet                         | . 133 |  |  |
|   |               |        |                                             |       |  |  |

| 8 | Työk | Гуökalut135 |                                                    |       |  |
|---|------|-------------|----------------------------------------------------|-------|--|
|   | 8.1  | Peruste     | et                                                 | .136  |  |
|   | 8.2  | Peruspi     | steet työkalulla:                                  | . 136 |  |
|   |      | 8.2.1       | Työkalukannattimen peruspiste                      | 137   |  |
|   |      | 8.2.2       | Työkalun kärki TIP                                 | 138   |  |
|   |      | 8.2.3       | Työkalun keskipiste TCP (tool center point)        | 139   |  |
|   |      | 8.2.4       | Työkalun ohjauspiste TLP TLP (tool location point) | 139   |  |
|   |      | 8.2.5       | Työkalun kiertopiste TRP (tool rotation point)     | . 140 |  |
|   |      | 8.2.6       | Työkalun säteen 2 keskus CR2 (center R2)           | 140   |  |
|   | 8.3  | Työkalu     | ıtiedot                                            | 141   |  |
|   |      | 8.3.1       | Työkalun numero                                    | 141   |  |
|   |      | 8.3.2       | Työkalun nimi                                      | . 141 |  |
|   |      | 8.3.3       | Indeksoitu työkalu                                 | 142   |  |
|   |      | 8.3.4       | Työkalutyypit                                      | 146   |  |
|   |      | 8.3.5       | Työkalutiedot työkalutyypeille                     | . 149 |  |
|   | 8.4  | Työkalu     | nhallinta                                          | . 161 |  |
|   |      | 8.4.1       | Työkalutietojen tuonti ja vienti                   | 162   |  |
|   | 8.5  | Työkalu     | kannattimen hallinta                               | 165   |  |
|   |      | 8.5.1       | Työkalukannatinmallien parametrointi               | 167   |  |
|   |      | 8.5.2       | Työkalukannatinten osoitus                         | 167   |  |
|   | 8.6  | Työkalu     | ın käyttötestaus                                   | . 168 |  |
|   |      | 861         | Tvökalunkäyttötestauksen suorittaminen             | 171   |  |
|   |      | 0.0.1       | ryonalumayttotestaunsen suomtanmen                 | / .   |  |

| 9 | Коо | rdinaatti | muunnokset                          | . 173 |
|---|-----|-----------|-------------------------------------|-------|
|   | 9.1 | Perusjä   | rjestelmät                          | 174   |
|   |     | 9.1.1     | Yleiskuvaus                         | 174   |
|   |     | 9.1.2     | Koordinaatistojen perusteet         | 175   |
|   |     | 9.1.3     | Konekoordinaatisto M-CS             | 175   |
|   |     | 9.1.4     | Peruskoordinaatisto B-CS            | 178   |
|   |     | 9.1.5     | Työkappalekoordinaatisto W-CS       | 179   |
|   |     | 9.1.6     | Koneistustasokoordinaatisto WPL-CS  | 181   |
|   |     | 9.1.7     | Asetuskoordinaatisto I-CS           | 184   |
|   |     | 9.1.8     | Työkalukoordinaatisto T-CS          | 186   |
|   | 9.2 | Peruspi   | steen hallinta                      | 189   |
|   |     | 9.2.1     | Peruspisteen manuaalinen asetus     | 192   |
|   |     | 9.2.2     | Peruspisteen manuaalinen aktivointi | 193   |
|   | 9.3 | Koneist   | ustason kääntö (optio #8)           | 194   |
|   |     | 9.3.1     | Perusteet                           | 194   |
|   |     | 9.3.2     | Ikkuna 3D-rotaatio (optio #8)       | 195   |

| 10 | Törm | näysvalv  | onta                                                                              | 199 |
|----|------|-----------|-----------------------------------------------------------------------------------|-----|
|    |      |           |                                                                                   |     |
|    | 10.1 | Dynaam    | inen törmäysvalvonta DCM (optio #40)                                              | 200 |
|    |      | 10.1.1    | Dynaamisen törmäysvalvonnan DCM aktivointi käyttötapoja Käsikäyttö ja Ohjelmanajo |     |
|    |      |           | varten                                                                            | 204 |
|    |      | 10.1.2    | Törmäyskappaleen graafisen esityksen aktivointi                                   | 205 |
|    |      |           |                                                                                   |     |
|    | 10.2 | Kiinnitti | men valvonta (optio #40)                                                          | 206 |
|    |      | 10.2.1    | Perusteet                                                                         | 206 |
|    |      | 10.2.2    | Kiinnittimen yhdistäminen törmäysvalvontaan (optio #140)                          | 208 |
|    |      | 10.2.3    | CFG-tiedostojen muokkaus toiminnolla KinematicsDesign                             | 217 |

| 11 | Säät | elytoimi | nnot                                                  | . 225 |
|----|------|----------|-------------------------------------------------------|-------|
|    | 11.1 | Adaptiiv | vinen syötönsäätö AFC (optio #45)                     | 226   |
|    |      | 11.1.1   | Perusteet                                             | 226   |
|    |      | 11.1.2   | AFC:n aktivointi ja deaktivointi                      | 228   |
|    |      | 11.1.3   | AFC-opetuslastu                                       | 231   |
|    |      | 11.1.4   | Työkalun kulumisen ja työkalun rikkoutumisen valvonta | 232   |
|    | 11.2 | Aktiivin | en tärinänvaimennus ACC (optio #145)                  | 233   |
|    | 11.3 | Yleiset  | ohjelma-asetukset GPS (optio #44)                     | 234   |
|    |      | 11.3.1   | Perusteet                                             | 234   |
|    |      | 11.3.2   | Toiminto Lisäkorjaus (M-CS)                           | 237   |
|    |      | 11.3.3   | Toiminto Lisäperuskääntö (W-CS)                       | 238   |
|    |      | 11.3.4   | Toiminto Siirto (W-CS)                                | 239   |
|    |      | 11.3.5   | Toiminto Peilaus (W-CS)                               | 240   |
|    |      | 11.3.6   | Toiminto Siirto (mW-CS)                               | 241   |
|    |      | 11.3.7   | Toiminto Kierto (WPL-CS)                              | 242   |
|    |      | 11.3.8   | Toiminto Käsip. päällekäyttö                          | 243   |
|    |      | 11.3.9   | Toiminto Syöttöarvokerroin                            | 245   |

| 12 | Valvo | onta    |                                       | .247 |
|----|-------|---------|---------------------------------------|------|
|    |       |         |                                       |      |
|    | 12.1  | Prosess | ivalvonta (optio #168)                | .248 |
|    |       | 12.1.1  | Perusteet                             | 248  |
|    |       | 12.1.2  | Työalue Prosessivalvonta (optio #168) | 249  |

| 13 | CAD  | -tiedost | ojen avaus CAD-Viewer-sovelluksella                                                 | 271 |
|----|------|----------|-------------------------------------------------------------------------------------|-----|
|    | 10.1 | -        |                                                                                     |     |
|    | 13.1 | Peruste  | et                                                                                  | 2/2 |
|    | 13.2 | Työkap   | paleen peruspiste CAD-mallissa                                                      | 277 |
|    |      | 13.2.1   | Aseta työkappaleen peruspiste tai työkappaleen nollapiste ja suuntaa koordinaatisto | 279 |
|    | 13.3 | Työkap   | paleen nollapiste CAD-mallissa                                                      | 280 |
|    | 10.4 |          |                                                                                     |     |
|    | 13.4 | Muotoje  | en ja asemien vastaanotto NC-ohjelmaan CAD-tuonnilla (optio #42)                    | 282 |
|    |      | 13.4.1   | Muodon valinta ja tallennus                                                         | 285 |
|    |      | 13.4.2   | Asemien valinta                                                                     | 286 |
|    |      |          |                                                                                     |     |
|    | 13.5 | STL-tie  | dostojen luonti 3D-hilaverkko (optio #152)                                          | 288 |
|    |      | 13.5.1   | Sijoita 3D-malli takapuolen käsittelyä varten                                       | 291 |

| 14 | Käyt | töohjeet |                                            | .293  |
|----|------|----------|--------------------------------------------|-------|
|    |      |          |                                            |       |
|    | 14.1 | Ohjausp  | palkin näyttönäppäimistö                   | 294   |
|    |      | 14.1.1   | Näyttönäppäimistön avaaminen ja sulkeminen | 297   |
|    | 14.2 | Informa  | atiopalkin ilmoitusvalikko                 | 297   |
|    |      | 14.2.1   | Huoltotiedoston luonti                     | . 300 |

| 15 | Kosk | etusjärj | estelmätoiminnot käyttötavalla Käsikäyttö                                 | 301 |
|----|------|----------|---------------------------------------------------------------------------|-----|
|    |      |          |                                                                           |     |
|    | 15.1 | Peruste  | et                                                                        | 302 |
|    |      | 15.1.1   | Peruspisteen asetus lineaariakselilla                                     |     |
|    |      | 15.1.2   | Tapin ympyräkeskipisteen määritys automaattisella kosketusmenetelmällä    |     |
|    |      | 15.1.3   | Työkappaleen kierron määritys ja kompensointi                             |     |
|    |      | 15.1.4   | Kosketustoimintojen käyttö mekaanisilla kosketuspäillä tai mittakelloilla | 313 |
|    | 15.2 | Työkap   | paleen kosketusjärjestelmän kalibrointi                                   |     |
|    |      | 15.2.1   | Työkappalekosketusjärjestelmän pituuden kalibrointi                       |     |
|    |      | 15.2.2   | Työkappalekosketusjärjestelmän säteen kalibrointi                         |     |
|    |      | 15.2.3   | Työkappalekosketusjärjestelmän 3D-kalibrointi (optio #92)                 |     |
|    | 15.3 | Kosketu  | usjärjestelmän valvonnan mitätöinti                                       | 320 |
|    |      | 15.3.1   | Kosketusjärjestelmävalvonnan deaktivointi                                 |     |
|    | 15.4 | Siirron  | ja 3D-peruskäännön vastakkainasettelu                                     |     |

| 17 | Ohje | Imanajo  |                                          | 329   |
|----|------|----------|------------------------------------------|-------|
|    | 17.1 | Käyttötä | apa Ohjelmanajo                          | . 330 |
|    |      | 17.1.1   | Perusteet                                | 330   |
|    |      | 17.1.2   | Manuaaliset liikkeet keskeytyksen aikana | .337  |
|    |      | 17.1.3   | Ohjelmaantulo esilauseajolla             | 338   |
|    |      | 17.1.4   | Paluuajo muotoon                         | . 344 |
|    | 17.2 | Korjauk  | set ohjelmanajon aikana                  | .346  |
|    |      | 17.2.1   | Avaa taulukko käyttötavalla Ohjelmanajo  | 347   |
|    | 17.3 | Sovellu  | s Irtiajo                                | 347   |

| 18 | Taul  | ukot               |                                                   | 351 |
|----|-------|--------------------|---------------------------------------------------|-----|
|    | 18.1  | Käyttöta           | ipa Taulukot                                      |     |
|    |       | <b>,</b><br>18.1.1 | •<br>Taulukkosisällön muokkaus                    |     |
|    |       |                    |                                                   |     |
|    | 18.2  | Työalue            | Taulukko                                          | 353 |
|    | 18.3  | Työalue            | Lomake taulukoita varten                          | 357 |
|    | 18.4  | Työkalut           | taulukot                                          |     |
|    |       | 18.4.1             | Yleiskuvaus                                       |     |
|    |       | 18.4.2             | Työkalutaulukko tool.t                            |     |
|    |       | 18.4.3             | Sorvaustaulukko toolturn.trn (optio #50)          |     |
|    |       | 18.4.4             | Hiontatyökalutaulukko toolgrind.grd (optio #156)  |     |
|    |       | 18.4.5             | Oikaisutyökalutaulukko tooldress.drs (optio #156) |     |
|    |       | 18.4.6             | Kosketusjärjestelmätaulukko tchprobe.tp           |     |
|    |       | 18.4.7             | Työkalutaulukon määritely yksikössä tuuma         |     |
|    | 18.5  | Paikkata           | aulukko tool_p.tch                                | 390 |
|    | 18.6  | Työkalu            | käyttötiedosto                                    |     |
|    | 18 7  | T-käyttö           | jiäriestys (ontio #93)                            | 394 |
|    | 10.7  | I Kaytto           |                                                   |     |
|    | 18.8  | Sijoitusl          | uettelo (optio #93)                               | 396 |
|    | 18.9  | Peruspis           | stetaulukko                                       |     |
|    |       | 18.9.1             | Kirjoitussuojauksen aktivointi                    |     |
|    |       | 18.9.2             | Kirjoitussuojauksen poisto                        |     |
|    |       | 18.9.3             | Peruspistetaulukon määrittely yksikössä tuuma     |     |
|    | 18.10 | ) Tauluko          | t AFC (optio #45)                                 |     |
|    |       | 18 10 1            | AFC-perusasetukset AFC tab                        | 402 |
|    |       | 18,10.2            | Asetustiedosto AFC.DEP opetuslastua varten        | 405 |
|    |       | 18.10.3            | Pövtäkiriatiedosto AFC2.DEP                       |     |
|    |       | 18.10.4            | AFC:n taulukoiden muokkaus                        |     |
|    |       |                    |                                                   |     |

| 19 | Elekt | roninen  | käsipyörä                                        | 409 |
|----|-------|----------|--------------------------------------------------|-----|
|    |       |          |                                                  |     |
|    | 19.1  | Peruste  | et                                               | 410 |
|    |       | 19.1.1   | Karan kierrosluvun S sisäänsyöttö                | 415 |
|    |       | 19.1.2   | Syöttöarvon F sisäänsyöttö                       | 415 |
|    |       | 19.1.3   | Lisätoiminnon M sisäänsyöttö                     | 415 |
|    |       | 19.1.4   | Paikoituslauseen luonti                          | 416 |
|    |       | 19.1.5   | Paikoitus askelittain                            | 416 |
|    |       |          |                                                  |     |
|    | 19.2  | Radiokä  | isipyörä HR 550FS                                | 417 |
|    | 19.3  | lkkuna l | Langattoman käsipvörän konfiguraatio             | 419 |
|    | -     | 10.0.1   | Käsinvärän säilutvatalingan oppitus käsinvärälle | 400 |
|    |       | 19.3.1   |                                                  | 420 |
|    |       | 19.3.2   | Lähetystehon asetus                              |     |
|    |       | 19.3.3   | Radiokanavan asetus                              | 421 |
|    |       | 19.3.4   | Käsipyörän uudi aktivointi                       | 422 |

| 20 | Kosk | ketusjärjestelmät            | 23 |
|----|------|------------------------------|----|
|    |      |                              |    |
|    | 20.1 | Kosketusjärjestelmän asetus4 | 24 |

| 21 | Emb  | edded Workspace ja Extended Workspace |
|----|------|---------------------------------------|
|    | 21 1 | Embedded Workspace (ontio #133) 428   |
|    | 21.1 |                                       |
|    | 21.2 | Extended Workspace                    |

| 22 | Integ | roitu toiminnallinen turvallisuus FS43 | 1 |
|----|-------|----------------------------------------|---|
|    |       |                                        |   |
|    | 22.1  | Akseliasemien manuaalinen tarkastus 43 | 7 |

| 23 | Sove  | Ilus Settings                                                             | 439        |
|----|-------|---------------------------------------------------------------------------|------------|
|    | 23.1  | Yleiskuvaus                                                               | 440        |
|    | 23.2  | Avainluvut                                                                | 442        |
|    | 23.3  | Valikkokohta Koneen asetukset                                             | 442        |
|    | 23.4  | Valikkokohta Yleisiä tietoja                                              | 444        |
|    | 23.5  | Valikkokohta SIK                                                          | 445        |
|    |       | 23.5.1 Ohjelmisto-optioiden tarkastelu                                    | 446        |
|    | 23.6  | Valikkokohta Koneen tiedot                                                | 446        |
|    | 23.7  | Ikkuna Aseta järjestelmän aika                                            | 447        |
|    | 23.8  | Obiauksen dialogikieli                                                    | 447        |
|    | 20.0  | 23.8.1 Kielen muuttaminen                                                 | 448        |
|    | 23.9  | Turvaohjelmisto SELinux                                                   | 449        |
|    | 23.10 | ) Verkkoasemat ohiauksella                                                | 450        |
|    | 00.14 |                                                                           | 450        |
|    | 23.11 | 22 11 1 Ikkupa Vorkkoasatukset                                            | <b>455</b> |
|    |       |                                                                           | 400        |
|    | 23.12 | POPC UA NC Server (optiot #56 - #61)                                      | 459        |
|    |       | 23.12.1 Perusteet                                                         | 459        |
|    |       | 23.12.2 Valikkokohta OPC UA (optio #56 - #61)                             | 462        |
|    |       | 23.12.3 Toiminto OPC UA liitäntäavustin (optiot #56 - #61)                | 462        |
|    |       | 23.12.4 Toiminto OPC UA lisenssiasetukset (optiot #56 - #61)              | 463        |
|    | 23.13 | Valikkokohta DNC                                                          | 463        |
|    | 23.14 | Tulostin                                                                  | 465        |
|    |       | 23.14.1 Tulostimen määrittely                                             | 468        |
|    | 23.15 | Valikkokohta VNC                                                          | 468        |
|    | 23.16 | o Ikkuna Remote Desktop Manager (optio #133)                              | 472        |
|    |       | 23.16.1 Ulkoisen tietokoneen määritys Windows Terminal Service (RemoteFX) | 476        |
|    |       | 23.16.2 Yhteyden luonti ja käynnistys                                     | 476        |
|    |       | 23.16.3 Yhteyksien vienti ja tuonti                                       | 477        |
|    | 23.17 | ' Palomuuri                                                               | 478        |
|    | 23.18 | Portscan                                                                  | 480        |
|    | 23.19 | Etähuolto                                                                 | 481        |
|    |       | 23.19.1 Istuntovarmenteen asennus                                         | 482        |

| 23.20 Varmuuskopiointi ja palautusTietojen tallennus | 482 |
|------------------------------------------------------|-----|
| 23.20.1 Tietojen tallennus                           | 483 |
| 23.20.2 Tietojen palautus                            | 484 |
|                                                      |     |
| 23.21 TNCdiag                                        | 484 |
|                                                      |     |
| 23.22 Koneparametri                                  | 485 |
|                                                      |     |

| 24 | Käytt | öjärjestelmä HEROS491 |                                                                   |       |  |  |
|----|-------|-----------------------|-------------------------------------------------------------------|-------|--|--|
|    |       |                       |                                                                   |       |  |  |
|    | 24.1  | Peruste               | eet                                                               | 492   |  |  |
|    |       |                       |                                                                   |       |  |  |
|    | 24.2  | HEROS                 | -valikko                                                          | . 492 |  |  |
|    |       |                       |                                                                   |       |  |  |
|    | 24.3  | Tiedons               | siirto sarjaliitännällä                                           | . 496 |  |  |
|    |       |                       |                                                                   |       |  |  |
|    | 24.4  | PC-ohje               | elmisto tiedonsiirtoa varten                                      | 498   |  |  |
|    |       |                       |                                                                   |       |  |  |
|    | 24.5  | Tiedont               | tallennus                                                         | 499   |  |  |
|    |       |                       |                                                                   |       |  |  |
|    | 24.6  | Tiedost               | ojen avaaminen työkaluilla                                        | . 500 |  |  |
|    |       | 2461                  | Työkaluien avaaminen                                              | 501   |  |  |
|    |       | 21.0.1                |                                                                   |       |  |  |
|    | 24 7  | Verkkov               | vhtevden konfiguraatio toiminnolla Advanced Network Configuration | 502   |  |  |
|    |       | - CINNO               |                                                                   |       |  |  |
|    |       | 24.7.1                | Ikkuna Verkkoyhteyden muokkaus                                    | 503   |  |  |

| 25 | Yleis | Yleiskuvaukset   |                                                                             |              |  |  |
|----|-------|------------------|-----------------------------------------------------------------------------|--------------|--|--|
|    | 25.1  | Tiedons          | siirtoliitäntöjen liittimien ja liitäntäkaapeleiden sijoittelu              | 508          |  |  |
|    |       | 25.1.1<br>25.1.2 | Liitäntä V.24/RS-232-C HEIDENHAIN-laitteet<br>Ethernet-liitäntä RJ45-holkki | . 508<br>508 |  |  |
|    | 25.2  | Koneparametri    |                                                                             |              |  |  |
|    |       | 25.2.1           | Käyttäjäparametrien luettelo                                                | . 509        |  |  |
|    | 25.3  | Näppäir          | nsuojukset näppäimistökä ja koneen ohjauspaneeleita varten                  | .520         |  |  |

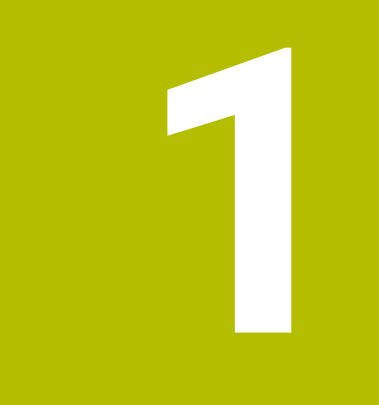

# Tietoja käyttäjän käsikirjasta

## 1.1 Kohderyhmä käyttäjä

Käyttäjiksi katsotaan kaikki ohjauksen käyttäjät, jotka suorittavat vähintään yhden seuraavista päätehtävistä:

Koneen käyttö

i

- Työkalujen asetus
- Työkappaleen asetus
- Työkappaleen koneistus
- Mahdollisten virheiden poistaminen ohjelmanajon aikana
- NC-ohjelman laadinta ja testaus
  - NC-ohjelman laadinta ohjauksella tai ulkoiisesti CAM-järjestelmä avulla
  - NC-ohjelman testaus simulaatiossa
  - Mahdollisten virheiden poistaminen ohjelman testauksen aikana

Tietojen syvällisyyden vuoksi käyttöopas asettaa käyttäjälle seuraavat pätevyysvaatimukset:

- Perustekninen ymmärrys, esim. teknisten piirustusten ja avaruustilan kuvitteellin lukeminen
- Perustiedot koneistuksen alalta, esim. materiaalikohtaisten teknisten arvojen merkitys
- Turvallisuusohjeet, esim. mahdolliset vaarat ja niiden välttäminen
- Ohjeet koneeseen, esim. akselisuunnat ja koneen konfiguraatio

HEIDENHAIN tarjoaa lisäkohderyhmille erilliset tietotuotteet:

- Esitteet ja yleisesitteet mahdollisille ostajille
- Huoltokirja huoltoteknikoille
- Tekninen käsikirja konevalmistajille

Lisäksi HEIDENHAIN tarjoaa käyttäjille ja uranvaihtajille laajan valikoiman NC-ohjelmoinnin koulutuskursseja.

HEIDENHAIN-Schulungsportal

Kohderyhmästä johtuen tämä käyttäjän käsikirja sisältää vain tietoja ohjauksen toiminnasta ja käytöstä. Muiden kohderyhmien tietotuotteet sisältävät tietoa tuotteen myöhemmistä tuotteen elinkaaren vaiheista.

## 1.2 Käytettävissä oleva käyttäjädokumentaatio

#### Käyttäjän käsikirja

Tulostus- tai toimitustavasta riippumatta HEIDENHAIN viittaa tähän tietotuotteeseen käyttäjän käsikirjana. Tunnettuja nimityksiä, joilla on sama merkitys, ovat mm. käyttöohje, käyttöpas ja omistajan käsikirja.

Ohjauksen käyttäjän käsikirja on saatavissa seuraavina versioina:

- Painettu tuloste, joka on jaettu seuraaviin moduuleihin:
  - Käyttäjän käsikirja Asetus ja toteutus sisältää kaiken koneen asetukseen ja NC-ohjelmien toteutukseen sisältyvän tiedon. ID: 1358774-xx
  - Käyttäjän käsikirja Ohjelmointi ja testaus sisältää kaikki tiedot NC-ohjelmien laadintaa ja testausta varten. Siihen esivät sisällu kosketusjärjestelmän ja koneistustyökierrot.
    - ID-tunniste Klartext-ohjelmointia varten: 1358773-xx
  - Käyttäjän käsikirja Koneistustyökierrot sisältää kaikki koneistustyökiertojen toiminnot.

ID: 1358775-xx

- Käyttäjän käsikirja Työkappaleen ja työkalun mittaustyökierrot sisältää kaikki kosketustyökiertojen toiminnot. ID: 1358777-xx
- Painoversiosta riippue jaettuina PDF-tiedostoina tai täydellisenä PDF-tiedostona, joka sisältää kaikki moduulit

TNCguide

HTML-tiedostona käytettäväksi integroituna TNCguide-tuoteoppaana suoraan ohjauksessa

TNCguide

Käyttäjän käsikirja tukee sinua ohjauksen turvallisessa ja asianmukaisessa käytössä.

Lisätietoja: "Määräystenmukainen käyttö", Sivu 42

#### Lisätietomateriaalia käyttäjille

Käyttäjänä sinulla on käytettävissäsi lisätietomateriaalia:

- Uusien ja muutettujen ohjelmistotoimintojen yleiskuvaus esittelee yksittäisten ohjelmistoversioiden uutuudet. TNCguide
- HEIDENHAIN-esitteet esittelevät sinulle HEIDENHAINin tuotteita ja palveluja, esim ohjausten ohjelmisto-optioita.
  HEIDENHAIN-Prospekte
- Tietokanta NC-ratkaisut tarjoaa ratkaisuja usein esiintyviin tehtävämäärityksiin. HEIDENHAIN-NC-Solutions

## 1.3 Käytettävät ohjetyypit

#### Varmuusohjeet

Lue kaikki tämän asiakirjan ja koneen valmistajan dokumentaation turvallisuusohjeet!

Turvallisuusohjeet varoittavat vaaroista, jotka liittyvät ohjelmistoon ja laitteisiin, ja antavat ohjeita niiden välttämiseen. Ne on luokiteltu vaarojen vakavuuden mukaan seuraaviin ryhmiin:

### 

Vaara ilmoittaa henkilöä uhkaavasta vaarasta. Jos et noudata vaaran välttämiseksi annettua ohjetta, vaara aiheuttaa varmasti kuoleman tai vakavan loukkaantumisen.

## 

Varoitus ilmoittaa henkilöä uhkaavasta vaarasta. Jos et noudata vaaran välttämiseksi annettua ohjetta, vaara aiheuttaa oletettavasti kuoleman tai vakavan loukkaantumisen.

## **A**OLE VAROVAINEN

Ole varovainen ilmoittaa henkilöä uhkaavasta vaarasta. Jos et noudata vaaran välttämiseksi annettua ohjetta, vaara aiheuttaa oletettavasti lievän loukkaantumisen.

## OHJE

**Ohje** ilmoittaa esineitä tai tietoja uhkaavista vaaroista. Jos et noudata vaaran välttämiseksi annettua ohjetta, vaara aiheuttaa **oletettavasti aineellisen vahingon**.

#### Turvallisuusohjeiden sisäinen informaatiojärjestys

Kaikki turvallisuusohjeet sisältävät seuraavat osaelementit:

- Huomiosana ilmoittaa vaaran vakavuuden
- Vaaran tyyppi ja lähde
- Vaaran laiminlyönnin seuraukset, esim. "Seuraavien koneistusten yhteydessä on törmäysvaara"
- Välttäminen toimenpiteet vaaran torjumiseksi

#### Informaatio-ohje

Noudata tässä ohjekirjassa annettuja informaatio-ohjeita ohjelmiston virheettömän ja tehokkaan toiminnan takaamiseksi.

Tässä ohjekirjassa on seuraavia informaatio-ohjeita:

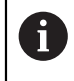

 $(\mathbf{\bar{o}})$ 

Informaatiosymboli tarkoittaa **vinkkiä**. Vinkki ilmoittaa tärkeää lisäävää tai täydentävää tietoja.

Tämä symboli vaatii sinua noudattamaan koneen valmistajan antamia turvallisuusohjeita. Symboli viittaa koneesta riippuviin toimintoihin. Mahdolliset käyttäjää tai konetta kohtaavat vaarat on esitetty koneen käsikirjassa.

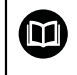

Käsikirjan symboli tarkoittaa **ristiviittausta** ulkoiseen dokumentaatioon, esim. koneen valmistajan tai kolmannen osapuolen dokumentaatioon.

#### Toivotko muutoksia tai oletko havainnut vikoja?

Pyrimme jatkuvasti parantamaan dokumentaatiotamme. Auta meitä löytämään parannuskohteet ilmoittamalla niistä sähköpostitse osoitteeseen:

#### tnc-userdoc@heidenhain.de

### 1.4 Ohjeita NC-ohjelmien käyttöön

Käyttäjän käsikirjassa esiteltävät NC-ohjelmat ovat ratkaisuehdotuksia: Ennen NC-ohjelmien tai yksittäisten NC-lauseiden käyttämistä ne on mukautettava koneeseen.

Sovita seuraava sisältö.

- Työkalut
- Lastuamisarvot
- Syöttöarvot
- Varmuuskorkeus tai varmuusasemat
- Konekohtaiset asemat, esim. koodilla M91
- Ohjelmakutsun polut

Yksittäiset NC-ohjelmat ovat riippuvaisia koneen kinematiikasta. Sovita tämä NC-ohjelma koneen kinematiikkaan ennen ensimmäistä testiajoa.

Testaa NC-ohjelma vielä lisäksi simulaatiolla ennen varsinaista ohjelmanajoa.

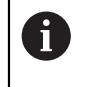

Ohjelmatestin avulla voit määrittää, voitko käyttää NC-ohjelmaa käytettävissä olevilla ohjelmistovaihtoehdoilla, aktiivisella konekinematiikalla ja nykyisellä konekonfiguraatiolla.

## 1.5 Käyttäjän käsikirja integroituna tuotetukena TNCguide

#### Käyttö

Integroitu tuotetuki **TNCguide** tarjoaa yhteisympäristön kaikkiin käyttäjän käsikirjoihin.

Lisätietoja: "Käytettävissä oleva käyttäjädokumentaatio", Sivu 33

Käyttäjän käsikirja tukee sinua ohjauksen turvallisessa ja asianmukaisessa käytössä.

Lisätietoja: "Määräystenmukainen käyttö", Sivu 42

### Alkuehto

Toimitettaessa ohjaus tarjoaa integroidun tuotetuen **TNCguide** saksan- ja englanninkielisinä versioina.

Jos ohjaus ei löydä sopivaa **TNCguide**-kieliversiota valitulle dialogikielelle, se avaa **TNCguiden** englanninkielisen version.

Jos ohjaus ei löydä mitään **TNCguide**-kieliversiota, se avaa informaatiosivun ohjeiden kanssa. Määritellyn linkin ja ohjeiden avulla voit lisätä puuttuvat tiedostot ohjaukseen.

6

Voit avata informaatiosivun manuaalisesti muokkaamalla tiedostoa index.html esim. kohdassa TNC:\tncguide\en\readme. Polku riippuu halutusta kieliversiosta, esim. en englannin kielelle.

Voit myös päivittää **TNCguide**-version näiden ohjeiden avulla. Päivitys voi olla tarpeen esim. ohjelmistopäivityksen jälkeen.

#### Toiminnon kuvaus

Integroitus **TNCguide** on valittavissa sovelluksen **Ohje** sisällä tai työalueella **Ohje**. **Lisätietoja:** "Ohje-sovellus", Sivu 37

Lisätietoja: Käyttäjän käsikirja Ohjelmointi ja testaus

TNCguiden käyttö on molemmissa tapauksissa samanlainen.

Lisätietoja: "Symbolit", Sivu 37
# Ohje-sovellus

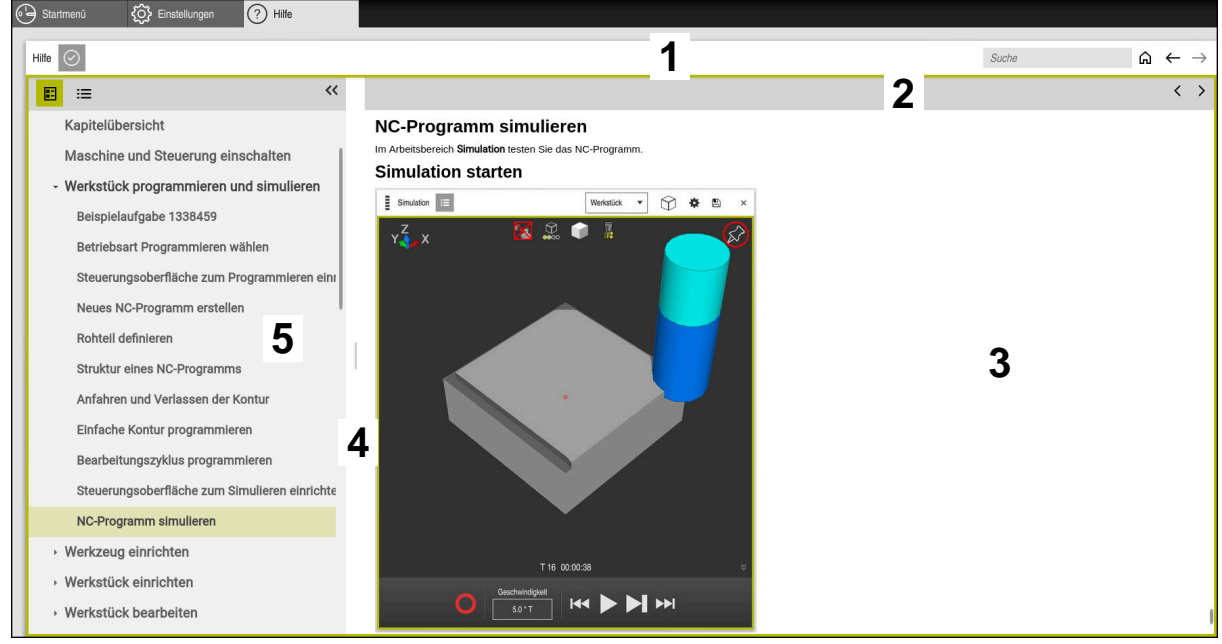

Help-sovellus ja avattu TNCguide

Ohje-sovellus sisältää seuraavat alkueet:

- Ohje-sovelluksen otsikkosivu
   Lisätietoja: "Help-sovelluksen symbolit", Sivu 37
- Integroidun TNCguide-tuotetuen otsikkopalkki
   Lisätietoja: "Symbolit integroidussa tuotetuessa TNCguide ", Sivu 38
- 3 TNCguiden sisältösarake
- 4 **TNCguiden** sarakkeiden välinen erotusmerkki Erotusmerkkien avulla mukautetaan sarakkeiden leveys.
- 5 TNCguiden navigointisarake

# Symbolit

#### Help-sovelluksen symbolit

| Symboli       | Toiminto                                                                                                    |
|---------------|----------------------------------------------------------------------------------------------------|
| â             | Aloitussivun näyttö                                                                                                    |
|               | Aloitussivu sisältää kaikki käytettävissä olevat asiakirjat. Valit-<br>se haluamasi asiakirja navigointiruutujen avulla, <b>TNCguide</b> . |
|               | Jos vain dokumentaatio on saatavilla, ohjaus avaa sisällön<br>suoraan.                                                                     |
|               | Kun dokumetaatio on auki, voit käyttää hakutoimintoa.                                                                                      |
| Ç.            | Opasteiden näyttö                                                                                                    |
| $\leftarrow$  | Navigointi viimeksi avatun sisällön välillä                                                                                                |
| $\rightarrow$ |                                                                                                    |
| $\odot$       | Hakutulosten näyttö tai piilotus                                                                                                    |
|               | Lisätietoja: "Haku TNCguiden sisällä", Sivu 38                                                                                             |

#### Symbolit integroidussa tuotetuessa TNCguide

| Symboli         | Toiminto                                                                                                    |
|-----------------|----------------------------------------------------------------------------------------------------|
| <b></b>         | Dokumentaation rakenteen näyttö<br>Rakenne käsittää sisällön yleiskuvaukset.<br>Rakenne toimii päänavigointiapuna dokumentaation sisällä. |
| ≣               | Dokumentaation hakemiston näyttö<br>Hakemisto käsittää tärkeitä hakusanoja.<br>Uokamista taimii vaihtaahtaisena navigaintivälineenä       |
|                 | dokumentaation sisällä.                                                                                                    |
| <               | Edeltävän tai seuraavan sivun näyttö dokumentaation sisällä                                                                               |
| >               |                                                                                                    |
| «               | Navigaation näyttö tai piilotus                                                                                                    |
| <b>&gt;&gt;</b> |                                                                                                    |
|                 | NC-esimerkkien kopiointi välivarastoon                                                                                                    |
|                 | Lisätietoja: "NC-esimerkkien kopiointi välivarastoon",<br>Sivu 39                                                                         |

### 1.5.1 Haku TNCguiden sisällä

Käytä hakutoimintoa etsiäksesi syötettyjä hakutermejä avoimesta dokumentaatiosta.

Käytät hakutoimintoa seuraavasti:

Syötä merkkijono.

 Syöttökenttä sijaitsee otsikkorivillä kotiHome-kuvakkeen vasemmalla puolella, jota käytät aloitussivulle siirtymiseen.
 Haku alkaa automaattisesti, kun painat esim. kirjainta hakutekstin syöttämiseen.
 Jos haluat poistaa syötteen, käytä X-symbolia syöttökentässä.

- > Ohjaus avaa hakutulossarakkeen.
- > Ohjaus merkitsee hakuosumien kohdat myös avoimen sisältösivun sisällä.
- Valitse hakuosuma.
- > Ohjaus avaa valitun sisällön.
- > Ohjaus näyttää edelleen tuloksia viimeisessä haussa.
- Valitse tarvittaessa vaihtoehtoinen hakuosuma.
- Tarvittaessa syötä uusi merkkijono.

### 1.5.2 NC-esimerkkien kopiointi välivarastoon

Kopiointitoiminnon avulla vastaanotat NC-esimerkin dokumentaatiosta NC-editoriin.

Hakutoimintoa käytetään seuraavasti:

- Navigoi haluamasi NC-esimerkkiin.
- Ohjeita NC-ohjelmien käyttöön avataan.
- Ohjeita NC-ohjelmien käyttöön Lue ja noudata ohjeita.

Lisätietoja: "Ohjeita NC-ohjelmien käyttöön", Sivu 35

Ē

- Kopioi NC-ohjelma välivarastoon.
- > Painikkeen väri muuttuu kopiointivaiheen aikana.
  - > Välivarasto sisältää kopioidun NC-esimerkin koko sisällön.
  - Lisää NC-esimerkkiNC-ohjelmaan.
  - Mukauta lisätty sisältö ohjeiden Ohjeita NC-ohjelmien käyttöön mukaan.
  - Tarkasta NC-ohjelma simulaation avulla.
     Lisätietoja: Käyttäjän käsikirja Ohjelmointi ja testaus

# 1.6 Yhteydenotto toimitukseen

#### Toivotko muutoksia tai oletko havainnut vikoja?

Pyrimme jatkuvasti parantamaan dokumentaatiotamme. Auta meitä löytämään parannuskohteet ilmoittamalla niistä sähköpostitse osoitteeseen:

tnc-userdoc@heidenhain.de

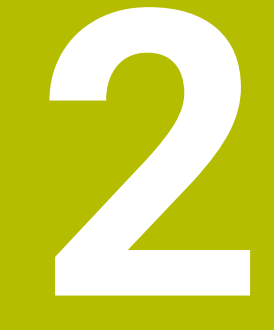

# Tietoja tuotteesta

# 2.1 TNC7

Jokainen HEIDENHAIN-ohjaus tukee sinua dialogiohjatulla ohjelmoinnilla ja yksityiskohtaisella simulaatiolla. Ohjauksen TNC7 avulla voit myös ohjelmoida lomakkeiden avulla tai graafisesti ja saat nopeasti ja varmasti haluamasi tuloksen.

Ohjelmisto-optiot ja valinnaiset laitteistolaajennukset mahdollistavat joustavan lisäyksen toimintojen valikoimaan ja helppokäyttöisyyteen.

Toimintovalikoiman laajentaminen mahdollistaa esim. jyrsinnän ja porauksen lisäksi myös sorvaus- ja hiontatyöt.

Lisätietoja: Käyttäjän käsikirja Ohjelmointi ja testaus

Helppokäyttöisyys paranee mm. käyttämällä kosketusanturia, käsipyöriä tai 3Dhiirtä.

Lisätietoja: "Laitteisto", Sivu 56

#### Määritelmät

| Lyhenne | Määrittely                                                                                                    |
|---------|----------------------------------------------------------------------------------------------------|
| TNC     | <b>TNC</b> on johdettu lyhenteestä <b>CNC</b> (computerized numerical control). <b>T</b> (tip tai touch) tarkoittaa sitä, että NC-ohjelmat voidaan ohjelmoida naputtelemalla suoraan ohjaukseen ja myös graafisesti käsieleiden avulla. |
| 7       | Tuotenumero ilmoittaa ohjaussukupolvea. Tiedoston laajuus<br>riippuu vapautetusta ohielmisto-optiosta.                                                                                                    |

# 2.1.1 Määräystenmukainen käyttö

Käyttötarkoitusta koskevat tiedot tukevat sinua käyttäjänä tuotteen, esim. työstökoneen, turvallisessa käsittelyssä.

Ohjaus on koneen osa eikä siis täydellinen kone. Tässä käyttäjän käsikirjassa esitellään ohjauksen käyttö. Ennen kuin käytät konetta ja ohjausta, käytä koneen valmistajan dokumentaatiota saadaksesi selville turvallisuuden kannalta merkitykselliset näkökohdat, tarvittavat turvalaitteet ja henkilöstön pätevyyttä koskevat vaatimukset.

HEIDENHAIN myy ohjauksia käytettäväksi jyrsinkoneissa, sorveissa ja koneistuskeskuksissa, joissa on jopa 24 akselia. Jos käyttäjänä kohtaat poikkeavan konstellaation, ota välittömästi yhteyttä koneen omistajaan.

HEIDENHAIN tuo lisäarvoa tuotteen turvallisuuden lisäämiseen ja tuotteiden suojaamiseen, ja sen vuoksi mm. asiakkaiden palaute otetaan huomioon. Tämn vuoksi teemme mm. ohjausten toiminnallisia mukautuksia ja turvallisuusohjeita tietomateriaaleihin.

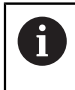

i

Osallistu aktiivisesti turvallisuuden lisäämiseen ilmoittamalla puuttuvista tai epäselvistä tiedoista.

Lisätietoja: "Yhteydenotto toimitukseen", Sivu 39

### 2.1.2 Tarkoitettu käyttöalue

Sähkömagneettista yhteensopivuutta (EMC) koskevan standardin DIN EN 50370-1 mukaisesti ohjaus on hyväksytty käytettäväksi teollisuusympäristöissä.

#### Määritelmät

| Direktiivi      | Määrittely                                           |
|-----------------|------------------------------------------------------|
| DIN EN          | Tämä standardi käsittelee muun muassa työstökoneiden |
| 50370-1:2006-02 | häiriöpäästöjä ja häiriönsietokykyä.                 |

# 2.2 Turvallisuusohjeet

Lue kaikki tämän asiakirjan ja koneen valmistajan dokumentaation turvallisuusohjeet!

Seuraavat turvallisuusohjeet koskevat yksinomaan ohjausta yksittäisenä osana, eivät mitään tiettyä kokonaistuotetta, eli työstökonetta.

Katso koneen käyttöohjekirjaa!

Ennen kuin käytät konetta ja ohjausta, käytä koneen valmistajan dokumentaatiota saadaksesi selville turvallisuuden kannalta merkitykselliset näkökohdat, tarvittavat turvalaitteet ja henkilöstön pätevyyttä koskevat vaatimukset.

Seuraava yleiskuvaus sisältää vain yleisesti sovellettavat turvallisuusohjeet. Seuraavissa luvuissa on huomioitava lisäturvaohjeet, jotka ovat osittain konfiguraatiokohtaisia.

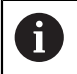

Ö

Parhaan mahdollisen turvallisuuden takaamiseksi kaikki turvallisuusohjeet toistetaan asianmukaisissa kohdissa eri luvuissa.

# **A**VAARA

#### Huomaa käyttäjälle aiheutuva vaara!

Suojaamaton liitin, viallinen kaapeli ja epäasianmukainen käyttö käsittää aina sähköisen vaaratekijän. Vaara alkaa siitä kun kone kytketään päälle!

- Anna vain valtuutettujen huoltohenkilöiden tehdä laitteiden liitäntöjä tai poistaa niitä.
- Kytke kone päälle vain liitetyllä käsipyörällä tai suojatulla liitäntäholkilla.

# 

#### Huomaa käyttäjälle aiheutuva vaara!

Koneen ja konekomponenttien vuoksi on aina olemassa mekaanisia vaaroja. Sähköiset, magneettiset ja sähkömagneettiset kentät ovat erityisen vaarallisia henkilöille, joilla on sydämentahdistin ja siirrännäisiä. Vaara alkaa siitä kun kone kytketään päälle!

- Katso koneen käyttöohjekirjaa ja noudata siinä annettuja ohjeita!
- Katso turvallisuusohjeet ja turvallisuussymbolit ja noudata niissä annettuja ohjeita.
- Käytä turvalaitteita

# 

#### Huomaa käyttäjälle aiheutuva vaara!

Toiminto **AUTOSTART** käynnistää koneistuksen automaattisesti. Avoimet koneet ilman suojattuja työtiloja asettavat käyttäjän suureen vaaran!

Käytä toimintoa AUTOSTART vain suljetuissa koneissa.

# 

#### Huomaa käyttäjälle aiheutuva vaara!

Haittaohjelmat (virukset, Trojan-haittaohjelmat tai madot) voivat muuttaa tietueita ja ohjelmistoja. Käsitellyt tietueet ja ohjelmistot voivat johtaa koneen ennakoimattomaan käyttäytymiseen.

- > Tarkasta vaihdettavat tallennusvälineet haittaohjelmien varalta ennen käyttöä.
- Käynnistä sisäinen verkkoselain vain Sandboxissa.

# OHJE

#### Huomaa törmäysvaara!

Koneen todellisten akseliasemien ja ohjauksen olettamisen arvojen (sammuttamiasen yhteydessä tallennettujen arvojen) väliset poikkeamat voivat aiheuttaa ei-toivottuja ja odottamattomia akseliliikkeitä. Muiden akselien referoinnin ja sen jälkeisten akseliliikkeiden yhteydessä on törmäysvaara!

- Tarkasta akseliasema.
- Vain jos akseliasemat eivät vastaa toisiaan, vahvista ponnahdusikkunan pyyntö painamalla KYLLÄ.
- Akselin vahvistuksesta riippumatta jatka toimenpiteitä varovasti.
- Jos havaitset ristiriitoja tai jotakin epäilyttävää, ota yhteys koneen valmistajaan.

# OHJE

#### Varoitus, työkalun ja työkappaleen vaara!

Virtakatkos koneistuksen aikana voi aiheuttaa koneistuksen aikana nk. kontroloimattoman pysähtymisen tai jarrutuksen. Jos työkalu oli kosketuksessa työkappaleeseen virtakatkoksen aikana, akseleita ei myöskään voi referoida ohjauksen uudelleenkäynnistyksen jälkeen. Referoimattomille akseleille ohjaus vastaanottaa viimeksi tallennetut akseliarvot, jotka voivat poiketa todellisesta asemasta. Seuraavat liikkeet eivät siten täsmää ennen virtakatkosta toteutuneisiin liikkeisiin. Jos työkalu on siirtoliikkeiden yhteydessä vielä kosketuksessa työkappaleeseen, jännitysten seurauksena voivat työkalu ja työkappale vahingoittua!

- Tarvittaessa käytä pientä syöttöarvoa.
- Referoimattomille akseleille ei ole käytössä liikealueen valvontaa.

# **OHJE**

#### Huomaa törmäysvaara!

TNC7 ei tue ISO-ohjelmointia NC-ohjelmistolla 81762x-16. Puuttuva tuki saattaa aihettaa törmäysvaaran!

Käytä ainoastaan Klartext-NC-ohjelmia.

#### Huomaa törmäysvaara!

Ohjaus suorittaa automaattisen törmäystarkastuksen työkalun ja työkappaleen välillä. Väärällä tai puutteellisella esipaikoituksella komponenttien välissä on akseleiden referoinnin aikana olemassa törmäysvaara!

- Huomioi näytöllä annettavat ohjeet.
- Ennen saapumista testausasemaan aja tarvittaessa turvalliseen asemaan.
- Huomioi törmäysvaara.

# **OHJE**

#### Huomaa törmäysvaara!

Ohjaus käyttää työkalun pituuskorjauksena työkalutaulukossa määriteltyä työkalun pituutta. Väärä työkalun pituudet vaikuttavat myös virheellisesti työkalun pituuskorjauksiin. Työkalun pituudella **0** ja kutsulla **TOOL CALL 0** ohjaus ei tee pituuskorjausta eikä törmäystarkastusta. Seuraavien työkalun paikoitusten yhteydessä on törmäysvaara!

- Määrittele työkalut aina todellisten työkalun pituuksien mukaan (ei vain erojen)
- ▶ Käytä TOOL CALL 0 -käskyä aina vain karan tyhjentämiseen.

# OHJE

#### Huomaa merkittävä aineellisen vahingon vaara!

Peruspistetaulukon määrittelemättömät kentät vaikuttavat eri lailla kuin arvolla **0** määritellyt kentät: Arvolla **0** määritellyt kentät korvaavat aktivoitumisen yhteydessä aiemman arvon, kun taas määrittelemättömien kenttien yhteydessä aiempi arvo pysyy ennallaan.

 Tarkasta ennen peruspisteen aktivointia, onko kaikkiin sarakkeisiin määritelty arvot.

# OHJE

#### Huomaa törmäysvaara!

Vanhemmissa ohjauksissa laaditut NC-ohjelmat voivat saada aikaan erilaisen siirtoliikkeen tai virheilmoituksen! Koneistuksen yhteydessä on törmäysvaara!

- > Tarkasta NC-ohjelma ja ohjelmajaksot graafisen simulaation avulla.
- Testaa NC-ohjelma tai ohjelmajakso varovasti käyttötavalla OHJELMANKULKU YKSITTÄISLAUSE.
- Huomioi seuraavat tunnetut erot (seuraava luettelo mahdollisesti epätäydellinen!)

# OHJE

#### Varoitus, tietoja voi hävitä!

Toiminto **POISTA** poistaa tiedoston lopullisesti. Ohjaus ei suorita alkuperäisten tiedostojen automaattista varmistusta ennen tietojen poistamista, esim. roskakoriin. Näin tiedostot poistetaan peruuttamattomasti.

Tallenna tärkeät tiedot säännöllisesti ulkoiseen levyasemaan.

# **OHJE**

#### Varoitus, tietoja voi hävitä!

Kun poistat liitetyn USB-laitteen tiedonsiirron aikana, se voi aiheuttaa tiedostojen käyttökelvottomuuden.

- Käytä USB-liitäntää vain tiedonsiirtoon ja tallennukseen, älä ohjelmien käsittelyyn ja toteutukseen.
- > Poista USB-laitteet ohjelmanäppäimen avulla tiedonsiirron jälkeen

# OHJE

#### Varoitus, tietoja voi hävitä!

Ohjaus on sammutettava hallitusti, jotta käynnissä olevat prosessit päätetään oikein ja tiedot tallennetaan. Ohjauksen sammuttaminen suoraan kääntämällä pääkytkin heti pois päältä voi jokaisessa ohjaustilassa saada aikaan tietojen häviämisen.

- Sammuta ohjaus aina hallitusti.
- ▶ Käytä pääkytkintä vasta näytöllä annetun ilmoituksen jälkeen.

# OHJE

#### Huomaa törmäysvaara!

Kun valitset ohjelmanajossa **GOTO**-toiminnon avulla NC-lauseen ja sen jälkeen toteutat NC-ohjelman, ohjaus jättää huomioimatta kaikki aiemmin ohjelmoidut NC-toiminnot, esim. muunnokset. Tämä tarkoittaa, että myöhempien syöttöliikkeiden aikana on olemassa törmäysvaara!

- Käytä **GOTO**-toimintoa vain NC-ohjelmien ohjelmmoinnin ja testauksen aikana.
- ▶ Käytä NC-ohjelmien toteutuksessa vain toimintoa Esilauseajo.

# 2.3 Ohjelmisto

Tässä käyttäjän käsikirjassa esitellään koneen asetusten sekä NC-ohjelmien testauksen ja toteutuksen toiminnot, jotka ovat käytettävissä ohjauksen täydellisisissä NC-ohjelmistoversioissa.

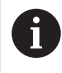

Toiminnon todellinen laajuus riippuu vapautetusta ohjelmisto-optiosta. Lisätietoja: "Ohjelmisto-optiot", Sivu 48

Taulukko esittää tässä käyttäjän käsikirjassa kuvatut NC-ohjelmiston numerot.

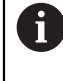

HEIDENHAIN on yksinkertaistanut versiointimenettelyä NCohjelmistoversiosta 16 alkaen:

- Julkaisuaika määrittää versionumeron.
- Kaikilla julkaisujakson ohjaustyypeillä on sama versionumero.
- Ohjelmointiasemien versionumero vastaa NC-ohjelmiston versionumeroa.

#### NC-ohjelmiston Tuote numero

| 817620-16 | TNC7                  |
|-----------|-----------------------|
| 817621-16 | TNC7 E                |
| 817625-16 | TNC7-ohjelmointiasema |

Katso koneen käyttöohjekirjaa!

Tässä käyttäjän käsikirjassa esitellään ohjauksen perustoiminnot. Koneen valmistaja voi mukauttaa, laajentaa tai rajoittaa ohjauksen toimintoja koneesssa.

Tarkista koneen käsikirjasta, onko koneen valmistaja mukauttanut ohjauksen toimintoja.

#### Määrittely

 $(\mathbf{O})$ 

| Lyhenne | Määrittely                                                                                                    |
|---------|----------------------------------------------------------------------------------------------------|
| E       | Kirjaintunnus E tarkoittaa ohjauksen vientiversiota. Tässä<br>versiossa ohjelmisto-optio #9 Laajennetut toiminnot, ryhmä 2<br>on rajoitettu 4-akseli-interpolaatioon. |

### 2.3.1 Ohjelmisto-optiot

Ohjelmisto-optiot määräävät ohjauksen toimintolaajuuden. Valinnaiset toiminnot ovat kone ja sovelluskohtaisia. Ohjelmisto-optiot antavat sinulle mahdollisuuden mukauttaa ohjaus yksilöllisiin tarpeisiisi.

Voit nähdät, mitkä ohjelmisto-optiot on aktivoitu laitteessasi.

Lisätietoja: "Ohjelmisto-optioiden tarkastelu", Sivu 446

#### Yleiskatsaus ja määritelmät

**TNC7** sisältää erilaisia ohjelmisto-optioita, jotka koneen valmistaja voi vapauttaa erikseen käyttäjän käyttöön myös jälkikäteen. Seuraava yleiskuvaus sisältää vain ne ohjelmisto-optiot, jotka ovat tärkeitä sinulle koneen käyttäjänä.

2

Käyttäjän käsikirjassa olevat optionumerot ilmoittavat, että jokin toiminto ei sisälly vakiotoimintojen laajuuteen. Tekninen käsikirja sisältää tietoja koneen valmistajan kannalta oleellisista

l ekninen kasikirja sisaltaa tietoja koneen valmistajan kannalta oleellisista lisäohjelmisto-optioista.

6

6

Huomaa, että tietyt ohjelmisto-optiot vaativat myös laitteistopäivityksiä. Lisätietoja: "Laitteisto", Sivu 56

| Ohjelmisto-optio                         | Määrittely ja käyttö                                                                                                    |
|------------------------------------------|----------------------------------------------------------------------------------------------------|
| <b>Lisäakseli</b><br>(optio #0 optio #7) | <b>Lisäsäätöpiiri</b><br>Säätöpiiti vaaditaan jokaiselle akselille tai karalle, jonka ohjaus liikuttaa ohjel-<br>moituun asetusasemaan.<br>Tarvitset lisäohjauspiirejä esim. irrotettaville ja sähkökäyttöisille pyöröpöydille.                                                                                                    |
| Advanced Function<br>Set 1<br>(optio #8) | <ul> <li>Laajennettujen toimintojen ryhmä 1 Tämä ohjelmisto-optio mahdollistaa useiden työkappaleen sivujen työstämisen samalla kiinnityksellä koneissa, joissa on kiertoakseleita. Ohjelmisto-optio sisältää esim. seuraavat toiminnot: <ul> <li>Koneistustason kääntö, esim. toiminnolla PLANE SPATIAL</li> <li>Lisätietoja: Käyttäjän käsikirja Ohjelmointi ja testaus</li> <li>Muotojen ohjelmointi lieriön vaipalla, esim. työkierrolla 27 SYLINTERIN VAIPPA Lisätietoja: Käyttäjän käsikirja Koneistustyökierrot <li>Kiertoakselin syöttöarvon ohjelmointi yksikössä mm/min koodilla M116</li> <li>Lisätietoja: Käyttäjän käsikirja Ohjelmointi ja testaus</li> <li>3-akselinen ympyränkaari-interpolaatio käännetyssä koneistustasossa</li> <li>Laajennetuilla ryhmän 1 toiminnoilla vähennät työmäärää asetuksessa ja suurennat työkappaleen tarkkuutta.</li> </li></ul></li></ul>                |
| Advanced Function<br>Set 2<br>(optio #9) | <ul> <li>Laajennettujen toimintojen ryhmä 2</li> <li>Tämä ohjelmisto-optio mahdollistaa kiertoakseleilla varustetuissa koneissa työkappaleiden 5-akselisen samanaikaisen työstämisen.</li> <li>Ohjelmisto-optio sisältää esim. seuraavat toiminnot:</li> <li>TCPM (tool center point management): Lineaariakseleiden automaattinen jälkiohjaus kiertoakselin paikoituksen aikana</li> <li>Lisätietoja: Käyttäjän käsikirja Ohjelmointi ja testaus</li> <li>NC-ohjelman toteutus vektoreilla mukaan lukien valinnainen 3D-työka-lukorjaus</li> <li>Lisätietoja: Käyttäjän käsikirja Ohjelmointi ja testaus</li> <li>Akseleiden manuaalinen siirto aktiivisessa työkalukoordinaatistossa T-CS</li> <li>Suorainterpolaatio useammalla kuin neljällä akselilla (vientiversiossa enintään neljällä akselilla)</li> <li>Laajennetuilla ryhmän 2 toiminnoilla voit valmistaa esim. vapaamuotopintoja.</li> </ul> |

| Ohjelmisto-optio                               | Määrittely ja käyttö                                                                                                    |
|------------------------------------------------|----------------------------------------------------------------------------------------------------|
| HEIDENHAIN DNC                                 | HEIDENHAIN DNC                                                                                                    |
| (optio #18)                                    | Tämä ohjelmisto-optio mahdollistaa ulkoisille Windows-sovelluksille ohjauksen<br>tietojen käsittelemisen TCP/IP-protokollan avulla.                                                                                                    |
|                                                | Mahdollisia käyttökenttiä ovat esim.:                                                                                                    |
|                                                | <ul> <li>Hierarkiassa ylempien ERP- tai MES-järjestelmien yhdistäminen</li> </ul>                                                                                                    |
|                                                | Kone- ja käyttötietojen määritys                                                                                                    |
|                                                | HEIDENHAIN DNC vaatii yhteyden ulkoisiin Windows-sovelluksiin.                                                                                                    |
| Dynamic Collision<br>Monitoring<br>(optio #40) | Dynaaminen törmäysvalvonta DCM                                                                                                    |
|                                                | Tämän ohjelmisto-option avulla koneen valmistaja voi määrittää koneen<br>komponentit törmäyskappaleiksi. Ohjaus valvoo määriteltyjä törmäyskappalei-<br>ta koneen kaikkien liikkeiden aikana.                                                                                                    |
|                                                | Ohjelmisto-optio tarjoaa esim. seuraavat toiminnot:                                                                                                    |
|                                                | <ul> <li>Ohjelman automaattinen keskeytys, jos törmäysuhka on välitön</li> </ul>                                                                                                    |
|                                                | <ul> <li>Varoitukset manuaalisista akseliliikkeistä</li> </ul>                                                                                                    |
|                                                | <ul> <li>Tormäysvalvonta ohjelmatestissä</li> </ul>                                                                                                    |
|                                                | DCM:n avulla voit estää törmäyksiä ja siten välttää omaisuusvahingoista tai<br>koneen olosuhteista johtuvia lisäkustannuksia.                                                                                                    |
|                                                | Lisätietoja: "Dynaaminen törmäysvalvonta DCM (optio #40)", Sivu 200                                                                                                    |
| CAD Import<br>(optio #42)                      | CAD Import                                                                                                    |
|                                                | Tämä ohjelmisto-optio mahdollistaa paikoitusasemien ja muotojen valitsemi-<br>sen CAD-tiedostoista ja tallentamisen NC-ohjelmaan.<br>CAD Import vähentää ohjelmointityötä ja välttää tyypillisiä virheitä, esim. vääriä<br>arvoja Lisäksi CAD Import edistää paperitonta tuotantoa                                                                                                    |
|                                                | "Muotojen ja asemien vastaanotto NC-ohjelmaan CAD-tuonnilla (optio #42)"                                                                                                    |
| Global Program                                 | Vleiset ohielma-asetukset GPS                                                                                                    |
| Settings<br>(optio #44)                        | Tämä ohjelmisto-optio mahdollistaa päällekkäiset koordinaattimuunnokset ja<br>käsipyörän liikkeet ohjelmanajon aikana muuttamatta NC-ohjelmaa.<br>GPS:n avulla voit mukauttaa ulkoisesti laaditun NC-ohjelman koneeseen ja<br>lisäät joustavuutta ohjelmanajon aikana.<br>Lisätietoja: "Globale Programmeinstellungen GPS". Sivu                                                                                                    |
|                                                |                                                                                                    |
| Adaptive Feed<br>Control<br>(optio #45)        | Adaptiivinen syotonsaato, AFCTämä ohjelmisto-optio mahdollistaa automaattisen syötönsäädön kulloisen-<br>kin karan kuormituksen mukaan. Ohjaus suurentaa syöttöarvoa kuormituksen<br>pienentyessä ja pienentää syöttöarvoa kuormituksen kasvaessa.AFC:n avulla voit lyhentää koneistusaikaa ilman NC-ohjelman mukautusta ja<br>samalla estää koneen vaurioitumisen ylikuormituksen seurauksena.Lisätietoja: "Adaptiivinen syötönsäätö AFC (optio #45)", Sivu 226 |
| KinematicsOpt                                  | KinematicsOpt                                                                                                    |
| (optio #48)                                    | Tämän ohjelmisto-option avulla aktiivinen kinematiikka voidaan tarkistaa ja optimoida automaattisten kosketusprosessien avulla.                                                                                                    |
|                                                | KinematicsOpt mahdollistaa sen, että ohjaus voi korjata kiertoakseleiden<br>asemavirheitä ja näin lisätä tarkkuutta kääntö- ja samanaikaisessa koneistuk-<br>sessa. Toistuvien mittausten ja korjausten avulla ohjaus voi mm. kompensoida<br>lämpötilaan liittyviä poikkeamia.                                                                                                    |
|                                                | <b>Lisätietoja:</b> Käyttäjän käsikirja Mittaustyökierrot työkappaleiden ja työkalujen<br>ohjelmointiin                                                                                                    |

| Ohjelmisto-optio               | Määrittely ja käyttö                                                                                                    |
|--------------------------------|----------------------------------------------------------------------------------------------------|
| Turning                        | Jyrsintäsorvaus                                                                                                    |
| (optio #50)                    | Tämä ohjelmisto-optio tarjoaa kattavan sorvauskohtaisen toimintopaketin<br>pyöröpöydillä varustettuihin jyrsinkoneisiin.                                                                                                    |
|                                | Ohjelmisto-optio tarjoaa esim. seuraavat toiminnot:                                                                                                    |
|                                | <ul> <li>Sorvauskohtaiset työkalut</li> </ul>                                                                                                    |
|                                | <ul> <li>Sorvauskohtaiset työkierrot ja muotoelementit, esim. vapaapistot</li> </ul>                                                                                                    |
|                                | <ul> <li>Automaattinen nirkon säteen kompensointi</li> </ul>                                                                                                    |
|                                | Jyrsintäsorvaus mahdollistaa jyrsintäsorvauksen suorittamisen vain yhdellä<br>koneella ja vähentää siten esim. asetustöitä selvästi.                                                                                                    |
|                                | Lisätietoja: Käyttäjän käsikirja Ohjelmointi ja testaus                                                                                                    |
| KinematicsComp                 | KinematicsComp                                                                                                    |
| (optio #52)                    | Tämän ohjelmisto-option avulla aktiivinen kinematiikka voidaan tarkistaa ja<br>optimoida automaattisten kosketusprosessien avulla.                                                                                                    |
|                                | KinematicsComp mahdollistaa sen, ohjaus voi korjata sijainti- ja komponent-<br>tivirheet tila-avaruudessa eli kompensoida spatiaalisesti kierto- ja lineaariak-<br>selien virheet. Nämä korjaukset ovat kuten KinematicsOpt (optio #48) mutta<br>laajempia. |
|                                | Lisätietoja: Käyttäjän käsikirja Mittaustyökierrot työkappaleiden ja työkalujen ohjelmointiin                                                                                                    |
| OPC UA NC Server               | OPC UA NC Server                                                                                                    |
| <b>1 6</b><br>(optiot #56 #61) | OPC UA:n kanssa nämä ohjelmisto-optiot tarjoavat standardoidun liitännän<br>ulkoista käyttöä varten ohjauksen tiettyihin tietoihin ja toimintoihin.                                                                                                    |
|                                | Mahdollisia käyttökenttiä ovat esim.:                                                                                                    |
|                                | <ul> <li>Hierarkiassa ylempien ERP- tai MES-järjestelmien yhdistäminen</li> </ul>                                                                                                    |
|                                | Kone- ja käyttötietojen määritys                                                                                                    |
|                                | Jokainen ohjelmisto-optio mahdollistaa yhden asiakasyhteyden kerrallaan.<br>Useat rinnakkaisyhteydet edellyttävät useiden OPC UA NC -palvelimien käyttöä.                                                                                                   |
|                                | Lisätietoja: "OPC UA NC Server (optiot #56 - #61)", Sivu 459                                                                                                    |
| 4 Additional Axes              | 4 lisäsäätöpiiriä                                                                                                    |
| (optio #77)                    | katso " <b>Lisäakseli</b>                                                                                                    |
|                                | (optio #0 optio #7)"                                                                                                    |
| 8 Additional Axes              | 8 lisäsäätöpiiriä                                                                                                    |
| (optio #78)                    | katso " <b>Lisäakseli</b><br>(optio #0 optio #7)"                                                                                                    |
| 3D-ToolComp                    | <b>3D-ToolComp</b> vain laajennetun toimintoryhmän 2 yhteydessä (optio #9)                                                                                                    |
| (optio #92)                    | Korjausarvotaulukon avulla tämä ohjelmisto-optio mahdollistaa muotopoikkea-<br>mien automaattisen kompensoinnin kuulajyrsimillä ja työkappaleen kosketus-<br>järjestelmissä.                                                                                |
|                                | 3D-ToolComp mahdollistaa mm. työkappaleen tarkkuuden parantamisen vapaamuotoisten pintojen yhteydessä.                                                                                                    |
|                                | Lisätietoja: Käyttäjän käsikirja Ohjelmointi ja testaus                                                                                                    |

| Ζ |
|---|
|   |

| Ohjelmisto-optio              | Määrittely ja käyttö                                                                                                    |
|-------------------------------|----------------------------------------------------------------------------------------------------|
| Extended Tool                 | Laajennetut työkalunhallinta                                                                                                    |
| Management<br>(optio #93)     | Tämä ohjelmisto-optio laajentaa työkalujen hallintaa kahdella taulukolla <b>Sijoi-</b><br>tusluettelo ja <b>T-käyttöjärjestys</b> .                                                        |
|                               | Taulukoiden sisältö on seuraava:                                                                                                    |
|                               | <ul> <li>Sijoitusluettelo osoittaa toteutettavien NC-ohjelmien tai palettien työka-<br/>lutarpeen.</li> </ul>                                                                              |
|                               | <ul> <li>Lisätietoja: "Sijoitusluettelo (optio #93)", Sivu 396</li> <li>Die T-käyttöjärjestys osoittaa toteutettavien NC-ohjelmien tai palettien työkalujen käyttöjärjestyksen.</li> </ul> |
|                               | Lisätietoja: "T-käyttöjärjestys (optio #93)", Sivu 394                                                                                                    |
|                               | Laajennetun työkalunhallinnan avulla voit tunnistaa työkalutarpeen ajoissa ja estää siten keskeytykset ohjelmanajon aikana.                                                                |
| Advanced Spindle              | Interpoloiva kara                                                                                                    |
| (optio #96)                   | Tämä ohjelmisto-optio mahdollistaa interpolaatiosorvauksen ohjauksella, joka<br>kytkee työkalun karan lineaariakseleihin.                                                                  |
|                               | Ohjelmisto-optio sisältää seuraavat työkierrot:                                                                                                    |
|                               | Työkierto 291 IPO-SORV. KYTKENTA yksinkertaisiin sorvauksiin ilman muotoaliohjelmia                                                                                                    |
|                               | Työkierto 292 IPO-SORV. MUOTO pyörintäsymmetristen muotojen silitykseen                                                                                                    |
|                               | Interpoloivan karan avulla voit suorittaa sorvauksia myös koneissa, joissa ei ole<br>pyöröpöytää.                                                                                          |
|                               | Lisätietoja: Käyttäjän käsikirja Koneistustyökierrot                                                                                                    |
| Spindle Synchronism           | Karan synkronointikäyttö                                                                                                    |
| (optio #131)                  | Synkronoimalla kaksi tai useampi kara tämä ohjelmisto-optio mahdollistaa<br>esim. hammaspyörien valmistus vierintäjyrsinnällä.                                                             |
|                               | Ohjelmisto-optio sisältää seuraavat toiminnot:                                                                                                    |
|                               | <ul> <li>Karan synkronointi erikoiskoneistukseen, esim. monikulmioiskut</li> </ul>                                                                                                    |
|                               | <ul> <li>Työkierto 880 VIER.JYRS. HAMP. LKM vain jyrsintäsorvauksen yhteydessä<br/>(optio #50)</li> </ul>                                                                                  |
|                               | Lisätietoja: Käyttäjän käsikirja Koneistustyökierrot                                                                                                    |
| Remote Desktop                | Remote Desktop Manager                                                                                                    |
| Manager<br>(optio #133)       | Tämä ohjelmisto-optio mahdollistaa ulkoisesti kytkettyjen tietokoneyksiköiden<br>näyttämisen ja käytön ohjauksessa.                                                                        |
|                               | Remote Desktop Managerilla vähennät mm. polkuja useiden työasemien välillä<br>ja siten lisää tehokkuutta.                                                                                  |
|                               | Lisätietoja: "Ikkuna Remote Desktop Manager (optio #133)", Sivu 472                                                                                                    |
| Dynamic Collision             | Dynaaminen törmäysvalvonta DCM Versio 2                                                                                                    |
| Monitoring v2<br>(optio #140) | Tämä ohjelmisto-optio sisältää kaikki ohjelmisto-option #40 Dynamische Kolli-<br>sionsüberwachung DCM toiminnot.                                                                           |
|                               | Lisäksi tämä ohjelmisto-optio mahdollistaa työkappaleen kiinnityslaitteiden<br>törmäysvalvonnan.                                                                                           |
|                               | <b>Lisätietoja:</b> "Kiinnittimen yhdistäminen törmäysvalvontaan (optio #140)",<br>Sivu 208                                                                                                |
| Cross Talk Compen-            | Akselikytkentöjen kompensaatio CTC                                                                                                    |
| sation<br>(optio #141)        | Tällä ohjelmisto-optiolla koneen valmistaja voi mm. kompensoida työkalun<br>kiihtyvyyteen liittyviä poikkeamia ja lisätä näin tarkkuutta ja dynamiikkaa.                                   |

| Ohjelmisto-optio                    | Määrittely ja käyttö                                                                                                    |
|-------------------------------------|----------------------------------------------------------------------------------------------------|
| Position Adaptive                   | Adaptiivinen asemansäätö PAC                                                                                                    |
| <b>Control</b> (optio #142)         | Tällä ohjelmisto-optiolla koneen valmistaja voi mm. kompensoida työkalun<br>paikoitusasemaan liittyviä poikkeamia ja lisätä näin tarkkuutta ja dynamiikkaa.                                         |
| Load Adaptive                       | Adaptiivinen kuormituksen säätö LAC                                                                                                    |
| Control<br>(optio #143)             | Tällä ohjelmisto-optiolla koneen valmistaja voi mm. kompensoida työkalun<br>kuormitukseen liittyviä poikkeamia ja lisätä näin tarkkuutta ja dynamiikkaa.                                            |
| Motion Adaptive                     | Adaptiivinen liikkeen säätö MAC                                                                                                    |
| Control<br>(optio #144)             | Tällä ohjelmisto-optiolla koneen valmistaja voi mm. muuttaa nopeusriippuvai-<br>sia koneen asetuksia ja lisätä näin dynamiikkaa.                                                                    |
| Active Chatter                      | Aktiivinen tärinänvaimennus ACC                                                                                                    |
| <b>Control</b> (optio #145)         | Tämä ohjelmisto-optio mahdollistaa koneen pienemmän taipumuksen tärinöin-<br>tiin raskaan koneistuksen aikana.                                                                                      |
|                                     | ACC:n avulla ohjaus voi parantaa työkappaleen pinnan laatua, pidentää työka-<br>lun käyttöikää ja vähentää koneen kuormituksia. Konetyypistä riippuen voit<br>lisätä aineenpoistonopeutta yli 25 %. |
|                                     | Lisätietoja: "Aktiivinen tärinänvaimennus ACC (optio #145)", Sivu 233                                                                                                    |
| Machine Vibration                   | Koneiden värähtelynvaimennus MVC                                                                                                    |
| <b>Control</b> (optio #146)         | Koneen värähtelyjen vaimennus työkappaleen yläpinnan parantamiseksi<br>toiminnoilla:                                                                                                    |
|                                     | <ul> <li>AVD Active Vibration Damping</li> <li>FSC Frequency Shaping Control</li> </ul>                                                                                                    |
| CAD Model Optimizer<br>(optio #152) | CAD-mallioptimointi                                                                                                    |
|                                     | Tällä ohjelmisto-optiolla voit esim. korjata virheelliset kiinnittimien ja työkalun-<br>pitimien tiedostot tai sijoittaa simulaatiosta luodut STL-tiedostot muuta koneis-<br>tusta varten.          |
|                                     | Lisätietoja: "STL-tiedostojen luonti 3D-hilaverkko (optio #152)", Sivu 288                                                                                                    |
| Batch Process                       | Batch Process Manager BPM                                                                                                    |
| Manager<br>(optio #154)             | Tämä ohjelmisto-optio mahdollistaa useiden tuotantotilausten helpon suunnit-<br>telun ja toteuttamisen.                                                                                             |
|                                     | Paletinvalvonnan ja laajennetun työkalunvalvonnan (optio #93) laajennuksella<br>tai yhdistelmällä BPM tarjoaa esim. seuraavat lisätoiminnot:<br>Koneistusaika                                       |
|                                     | <ul> <li>Tarvittavien työkaluien käytettäyyys</li> </ul>                                                                                                    |
|                                     | <ul> <li>Olemassa olevat manuaaliset toimenpiteet</li> </ul>                                                                                                    |
|                                     | <ul> <li>Osoitettujen NC-ohjelmien ohjelmatestitulokset</li> </ul>                                                                                                    |
|                                     | Lisätietoja: Käyttäjän käsikirja Ohjelmointi ja testaus                                                                                                    |
| Component Monito-                   | Komponenttivalvonta                                                                                                    |
| <b>ring</b><br>(optio #155)         | Tämä ohjelmisto-optio mahdollistaa koneen valmistajan konfiguroimien<br>konekomponenttien valvonnan.                                                                                                |
|                                     | Komponenttivalvonnan avulla ohjaus auttaa estämään koneen vaurioitumisen<br>ylikuormituksen aiheuttamista varoituksista ja virheilmoituksista.                                                      |

| Ohjelmisto-optio               | Määrittely ja käyttö                                                                                                    |
|--------------------------------|----------------------------------------------------------------------------------------------------|
| Grinding                       | Koordinaattihionta                                                                                                    |
| (optio #156)                   | Tämä ohjelmisto-optio tarjoaa kattavan hiontakohtaisen toimintopaketin<br>pyöröpöydillä varustettuihin jyrsinkoneisiin.                                                                                            |
|                                | Ohjelmisto-optio tarjoaa esim. seuraavat toiminnot:                                                                                                    |
|                                | <ul> <li>Hiontakohtaiset työkalut sisältäen oikaisutyökalut</li> </ul>                                                                                                    |
|                                | Heiluri-iskun työkierrot kuten oikaisu                                                                                                    |
|                                | Koordinaattihionta mahdollistaa kokonaistyöstön suorittamisen vain yhdellä<br>koneella ja vähentää siten esim. asetustöitä selvästi.                                                                               |
|                                | Lisätietoja: Käyttäjän käsikirja Ohjelmointi ja testaus                                                                                                    |
| Gear Cutting                   | Hammaspyörän valmistus                                                                                                    |
| (optio #157)                   | Tämä ohjelmisto-optio mahdollistaa lieriömäisten tai vinohampaisten<br>hammaspyörien valmistamisen mielivaltaisilla kulmilla.                                                                                      |
|                                | Ohjelmisto-optio sisältää seuraavat työkierrot:                                                                                                    |
|                                | Työkierto 285 HAMMASPYOR. MAARITTELY hammastusgeometrian<br>määrittämiseen                                                                                                    |
|                                | Työkierto 286 HAMMASPYOR. VIER.JYRS.                                                                                                    |
|                                | Työkierto 287 HAMMASPYOR. VIER.KAMP.                                                                                                    |
|                                | Hammaspyörävalmistus laajentaa pyöröpöydillä varustettujen jyrsinkoneiden<br>toimintojen valikoimaa myös ilman jyrsintäsorvausta (optio #50).                                                                      |
|                                | Lisätietoja: Käyttäjän käsikirja Koneistustyökierrot                                                                                                    |
| Turning v2                     | Jyrsintäsorvaus versio 2                                                                                                    |
| (optio #158)                   | Tämä ohjelmisto-optio sisältää kaikki ohjelmisto-option #50 Jyrsintäsorvaus<br>toiminnot.                                                                                                    |
|                                | Lisäksi tämä ohjelmisto-optio mahdollistaa seuraavat sorvaustoiminnot.                                                                                                    |
|                                | Työkierto 882 SIMULTAANIROUHINTA SORVAAMALLA                                                                                                    |
|                                | Työkierto 883 SIMULTAANISILITYS SORVAAMALLA                                                                                                    |
|                                | Laajennetuilla sorvaustoiminnoilla et voi vain esim. valmistaa takaleikattuja<br>työkappaleita, vaan käyttää myös suurempaa terän leveyttä laajojen pintojen<br>koneistuksen aikana.                               |
|                                | Lisätietoja: Käyttäjän käsikirja Koneistustyökierrot                                                                                                    |
| Optimized Contour              | Optimoitu muodon koneistus OCM                                                                                                    |
| <b>Milling</b><br>(optio #167) | Tämä ohjelmisto-optio mahdollistaa kaikkien suljettujen tai avoimien taskujen<br>ja saarekkeiden pyörrejyrsinnän. Pyörrejyrsinnässä työkalun koko lastuavaa<br>särmää käytetään tasaisissa laastuamisolosuhteissa. |
|                                | Ohjelmisto-optio sisältää seuraavat työkierrot:                                                                                                    |
|                                | Työkierto 271 OCM MUOTOTIEDOT                                                                                                    |
|                                | Työkierto 272 OCM ROUHINTA                                                                                                    |
|                                | Työkierto 273 OCM SYVYYSSILITYS ja työkierto 274 OCM SIVUSILITYS                                                                                                    |
|                                | Työkierto 277 OCM VIISTE                                                                                                    |
|                                | Lisäksi ohjaus tarjoaa OCM STAND.KUVIOT usein tarvittaville muodoille                                                                                                    |
|                                | OCM lyhentää koneistusaikaa ja samalla vähentää työkalun kulumista.                                                                                                    |
|                                | Lisätietoja: Käyttäjän käsikirja Koneistustyökierrot                                                                                                    |

| Ohjelmisto-optio                          | Määrittely ja käyttö                                                                                                    |
|-------------------------------------------|----------------------------------------------------------------------------------------------------|
| <b>Process Monitoring</b><br>(optio #168) | Prosessivalvonta                                                                                                    |
|                                           | Koneistusprosessin referenssipohjainen valvonta                                                                                                    |
|                                           | Tällä ohjelmisto-optiolla ohjaus valvoo määriteltyjä koneistusjaksoja ohjelman<br>ajon aikana. Ohjaus vertaa työkalun karaan tai työkaluun liittyviä muutoksia<br>referenssityöstön arvoihin. |
|                                           | Lisalieloja. Arbeitsbereich Prozessuberwächung (Option #108), Sivu                                                                                                    |

### 2.3.2 Feature Content Level

Ohjausohjelmiston uudet toiminnot tai toimintolaajennukset voidaan suojata joko ohjelmisto-optioilla tai käyttämällä toimintosisältötasoja (Feature Content Level = FCL)).

Kun ostat uuden ohjauksen, saat korkeimman mahdollisen **FCL**-tason asennetulla ohjelmistoversiolla. Myöhempi ohjelmistopäivitys, esim. huoltopyynnön aikana ei automaattisesti **FCL**-tasoa.

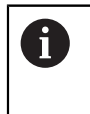

Mitään toimintoja ei ole tällä hetkellä suojattu FCL-tasoilla. Jos toiminnot suojataan tulevaisuudessa, löydät käyttäjän käsikirjasta merkinnän **FCL n**. **n** tarkoittaa **FCL**-tilan pyydetyä numeroa.

# 2.3.3 Lisenssi- ja käyttöohjeet

#### **Open-Source-ohjelmisto**

Ohjaus-ohjelmisto sisältää Open-Source-ohjelmiston, jonka käyttöön liittyy erityisiä käyttöehtoja. Nämä käyttöehdot ovat ensisijaisia.

Pääset katsomaan ohjauksen lisenssiehtoja seuraavasti:

G

- Valitse käyttötapa Aloita.
- Valitse sovellus Settings.
- Valitse välilehti Käyttöjärjestelmä.

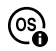

- Kaksoisnapauta tai napsauta Tietoja HeROSista.
- > Ohjaus avaa ikkunan **HEROS Licence Viewer**.

#### OPC UA

Ohjausohjelmisto sisältää binäärikirjaston, ja HEIDENHAINin ja Softing Industrial Automation GmbH:n välillä sovitut käyttöehdot koskevat liseäski ja ensisijaisesti näitä.

OPC UA NC Servers (optiot #56 - #61) sekä HEIDENHAIN DNC (optio #18) vaikuttavat yhdessä ohjauksen käyttäytymiseen. Ennen kuin käytät näitä liitäntöjä tuottavasti, sinun on ensin selvitettävä järjestelmätesteillä, voidaanko ohjausta käyttää edelleen ilman toimintahäiriöitä tai suorituskyvyn heikkenemistä. Järjestelmätestien suorittaminen on näitä yhteysliitäntöjä käyttävän ohjelmiston kehittäjän vastuulla.

Lisätietoja: "OPC UA NC Server (optiot #56 - #61)", Sivu 459

# 2.4 Laitteisto

Tässä käyttäjän käsikirjassa kuvataan koneen asetusten ja käytön toiminnot, jotka riippuvat ensisijaisesti asennetusta ohjelmistosta. **Lisätietoja:** "Ohjelmisto", Sivu 48

Todellinen toimintovalikoima riippuu myös laitteistolaajennuksista ja aktivoiduista ohjelmistovalinnoista.

# 2.4.1 Näyttöruutu

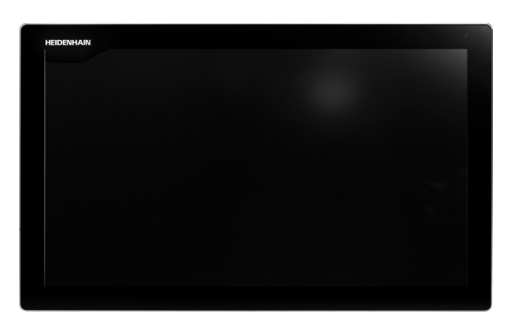

BF 360

TNC7 toimitetaan 24 tuuman näyttöruudulla. Ohjausta käytetään kosketusnäytön eleillä ja näppäimistön käyttöelementeillä. Lisätietoja: "Yleiset käsieleet kosketusnäyttöjä varten", Sivu 69 Lisätietoja: "Näppäimistön käyttöelementit", Sivu 70

#### Käyttö ja puhdistus

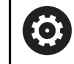

#### Kosketusnäyttöjen käyttö sähköstaattisella latauksella

Kosketusnäytöt perustuvat kapasitiiviseen toimintaperiaatteeseen, mikä tekee niistä herkkiä käyttöhenkilöstön sähköstaattisille varauksille.

Tämä voidaan korjata purkamalla staattinen varaus koskettamalla metallisia, maadoitettuja esineitä. ESD-asusteet tarjoavat tähän ratkaisun.

Kapasitiiviset anturit tunnistavat kosketuksen heti, kun ihmisen sormi koskettaa kosketusnäyttöä. Voit käyttää kosketusnäyttöä likaisilla käsillä, kunhan kosketusanturit havaitsevat ihovastuksen. Pienet nestemäärät eivät aiheuta ongelmia, mutta suuremmat nestemäärät voivat aiheuttaa virheellisiä syöttöjä.

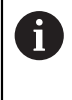

Vältä likaantumista käyttämällä työkäsineitä. Erityisesti kosketusnäyttöä varten valmistettujen työkäsineiden kumimateriaalissa on metalli-ioneja, jotka välittävät ihon vastuksen näyttöön.

Säilytä kosketusnäytön toimivuus käyttämällä vain seuraavia puhdistusaineita:

- Lasinpesuaine
- Vaahtoavat näytön puhdistusaineet
- Mieto astianpesuaine

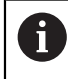

Älä levitä puhdistusainetta suoraan näytölle, vaan kostuta sopiva puhdistusliina siihen.

Sammuta ohjaus ennen näytön puhdistamista. Vaihtoehtoisesti voit käyttää kosketusnäytön puhdistustilaa.

Lisätietoja: "Sovellus Settings", Sivu 439

đ

Vältä kosketusnäytön vahingoittumista välttämällä seuraavia puhdistusaineita tai apuaineita:

- Syövyttävät liuottimet
- Hankaavat aineet
- Paineilma
- Höyrysuihku

### 2.4.2 Näppäimistöyksikkö

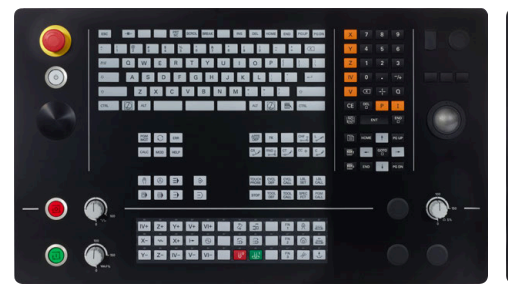

TE 360 standardilla potentiometrijärjestelyllä

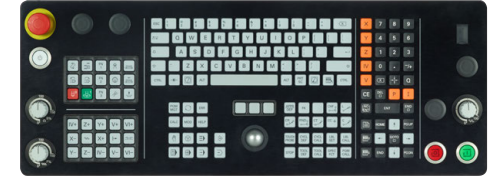

TE 361

TNC7 toimitetaan erilaisilla näppäimistöyksiköillä.

Ohjausta käytetään kosketusnäytön eleillä ja näppäimistön käyttöelementeillä.

Lisätietoja: "Yleiset käsieleet kosketusnäyttöjä varten", Sivu 69

Lisätietoja: "Näppäimistön käyttöelementit", Sivu 70

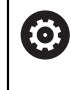

Katso koneen käyttöohjekirjaa!

Monet konevalmistajat eivät käytä HEIDENHAIN-standardikäyttöpaneelia. Ulkoiset näppäimet, kuten esim. **NC-KÄYNTIIN** tai **NC-SEIS**, esitellään koneen käsikirjassa.

jestelyllä

TE 360 vaihtoehtoisella potentiometrijär-

#### Puhdistus

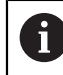

Vältä likaantumista käyttämällä työkäsineitä.

Säilytä näppäimistön toimivuus käyttämällä vain puhdistusaineita, joissa on hyväksyttyjä anionisia tai ionittomia pinta-aktiivisia aineita.

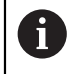

Älä levitä puhdistusainetta suoraan näppäimistölle, vaan kostuta sopiva puhdistusliina siihen.

Sammuta ohjaus ennen näppäimistön puhdistamista.

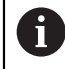

A

Vältä näppäimistön vahingoittumista välttämällä seuraavia puhdistusaineita tai apuaineita:

- Syövyttävät liuottimet
- Hankaavat aineet
- Paineilma
- Höyrysuihku

Pallohiiri ei vaadi säännöllistä huoltoa. Puhdistus on tarpeen vasta, kun toiminto on menettänyt toimintansa.

Jos näppäimistökokoonpanossa on pallohiiri, puhdista se seuraavasti:

- Kytke ohjaus pois päältä.
- Käännä irrotusrengasta 100° vastapäivään.
- > Irrotettava vetorengas nousee ulos näppäimistöyksiköstä käännettäessä.
- Poista irrotusrengas.
- Ota pallo pois.
- Puhdista hiekka, lastut ja pöly varovasti kuoren alueelta.

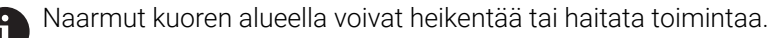

 Levitä pieni määrä isopropanolialkoholia sisältävää puhdistusainetta puhtaalle, nukkaamattomalle kankaalle.

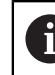

Noudata puhdistusaineen ohjeita.

Pyyhi kuoren alue varovasti kankaalla, kunnes siinä ei näy viiruja tai tahroja.

#### Näppäinsuojusten vaihto

Jos näppäimistön näppäinsuojuksia on vaihdettava, voit ottaa yhteyttä HEIDENHAINiin tai koneen valmistajaan.

**Lisätietoja:** "Näppäinsuojukset näppäimistökä ja koneen ohjauspaneeleita varten", Sivu 520

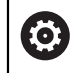

Näppäimistön on oltava täysvarusteltu, muuten suojausluokkaa IP54 ei voida taata.

Vaihda näppäinsuojukset seuraavasti:

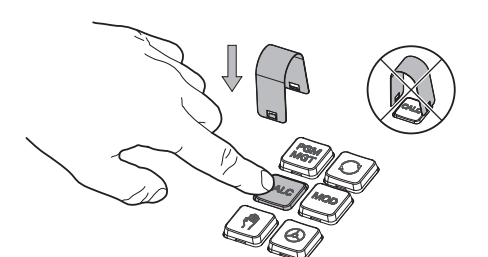

 Paina irrotustyökalu ID 1325134-01 näppäinsuojuksen päälle, kunnes tarraimet lukittuvat.

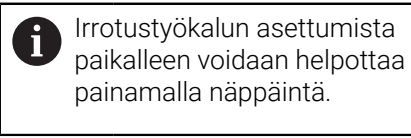

Vedä näppäinsuojus ylös.

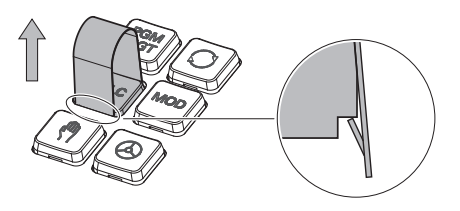

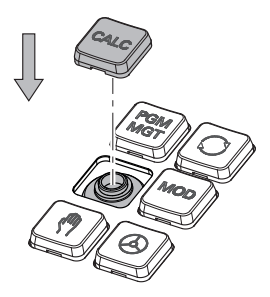

 Aseta näppäinsuojus tiivisteen päälle ja paina se paikalleen.

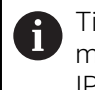

Tiiviste ei saa vaurioitua, muuten suojausluokkaa IP54 ei voida taata.

 Testaa asettuminen paikalleen ja toiminta. A

### 2.4.3 Laitteistolaajennukset

Laitteistolaajennukset antavat sinulle mahdollisuuden mukauttaa työstökoneen yksilöllisiin tarpeisiisi.

Huomaa, että tietyt laitteistolaajennukset edellyttävät myös

**TNC7** sisältää laitteisto-laajennuksia, jotka koneen valmistaja voi vapauttaa erikseen käyttäjän käyttöön myös jälkikäteen. Seuraava yleiskuvaus sisältää vain ne laajennukset, jotka ovat tärkeitä sinulle koneen käyttäjänä.

| laitteistopäivit<br>Lisätietoja: "O    | yksiä.<br>hjelmisto-optiot", Sivu 48                                                                                                    |  |
|----------------------------------------|----------------------------------------------------------------------------------------------------|--|
|                                        |                                                                                                    |  |
| Laitteistolaajennus                    | Määritelmä ja sovellus                                                                                                    |  |
| Elektroniset käsipyörät                | <ul> <li>Tällä laajennuksella voit kohdistaa akselit manuaalisesti tarkasti. Langattomat kannettavat versiot lisäävät myös helppokäyttöisyyttä ja joustavuutta.</li> <li>Käsipyörät eroavat mm. seuraavilla ominaisuuksilla:</li> <li>Kannettava tai sisäänrakennettu koneen ohjauspaneeliin</li> <li>Näytöllä tai ilman</li> <li>Toiminnallisen turvallisuuden kanssa tai ilman</li> <li>Elektroniset käsipyörät auttavat mm. koneen nopeaa asetusta.</li> <li>Lisätietoja: "Elektroninen käsipyörä", Sivu 409</li> </ul>                                                                                           |  |
| Työkappaleen koske-<br>tusjärjestelmät | <ul> <li>Tämän laajennuksen avulla ohjaus voi määrittää työkappaleen aseman ja kohdistusvirheet automaattisesti ja tarkasti .</li> <li>Työkappaleen kosketusjärjestelmät eroavat mm. seuraavilla ominaisuuksilla:</li> <li>Radio- tai infrapunasiirto</li> <li>Kaapelilla tai ilman</li> <li>Työkappaleen kosketusjärjestelmät auttavat mm. koneen nopeaa asetusta ja lisäksi voit suorittaa automaattisia mittakorjauksia ohjelmanajon aikana.</li> <li>Lisätietoja: "Kosketusjärjestelmätoiminnot käyttötavalla Käsikäyttö",</li> </ul>                                                                            |  |
| Työkalujen kosketus-<br>järjestelmät   | <ul> <li>Tämän laajennuksen avulla ohjaus voi mitata työkalut automaattisesti ja tarkasti suoraan koneessa .</li> <li>Työkalun kosketusjärjestelmät eroavat mm. seuraavilla ominaisuuksilla:</li> <li>Kosketukseton tai ainetta rikkomaton mittaus</li> <li>Radio- tai infrapunasiirrollla</li> <li>Kaapelilla tai ilman</li> <li>Työkalun kosketusjärjestelmät auttavat mm. koneen nopeaa asetusta ja lisäksi voit suorittaa automaattisia mittakorjauksia ja rikkovalvontaa ohjelmanajon aikana.</li> <li>Lisätietoja: Käyttäjän käsikirja Mittaustyökierrot työkappaleiden ja työkalujen ohjelmointiin</li> </ul> |  |
| Kamerajärjestelmät                     | Tällä laajennuksella voit tarkastaa akselit manuaalisen tarkasti.<br>Kamerajärjestelmällä VT 121 voit tarkastaa työkalun reunat visuaalisesti ohjel-<br>manajon aikana ilman, että työkalua irrotetaan.<br>Kamerajärjestelmät auttavat välttämään vaurioita ohjelman ajon aikana. Näin<br>voidaan välttää turhia kustannuksia.                                                                                                    |  |

| Laitteistolaajennus | Määritelmä ja sovellus                                                                                                    |  |
|---------------------|----------------------------------------------------------------------------------------------------|--|
| Lisäkäyttöasemat    | Näillä laajennuksilla ohjauksen käyttöä voidaan helpottaa lisänäytöllä.<br>Lisäoperaattoriasemat ITC (industrial thin client) eroavat käyttötarkoituksensa<br>mukaan: |  |
|                     | <ul> <li>ITC 755 on kompakti lisäkäyttöasema, joka peilaa ohjaimen päänäyttöä ja<br/>mahdollistaa sen käytön.</li> </ul>                                              |  |
|                     | <ul> <li>ITC 750 ja ITC 860 ovat lisänäyttöjä, jotka lisäävät päänäytön pinta-alaa,<br/>jotta voit tarkastella useita sovelluksia samanaikaisesti.</li> </ul>         |  |
|                     | <ul> <li>ITC 750 ja ITC 860 voivat toimia täydellisinä<br/>lisäohjausyksikköinä näppäimistöyksiköllä.</li> </ul>                                                      |  |
|                     | Lisäkäyttöasemat lisäävät käyttömukavuutta mm. suurissa työstökeskuksissa.                                                                                            |  |
| Teollisuus-PC       | Tämän laajennuksen avulla voit asentaa ja käyttää Windows-pohjaisia sovel-<br>luksia.                                                                                 |  |
|                     | Käyttämällä Remote Desktop Manageria (optio #133) voit näyttää sovellukset ohjausnäytössä.                                                                            |  |
|                     | Lisätietoja: "Ikkuna Remote Desktop Manager (optio #133)", Sivu 472                                                                                                   |  |
|                     | Teollisuus-PC tarjoaa turvallisen ja tehokkaan vaihtoehdon ulkoisille tietoko-<br>neille.                                                                             |  |

# 2.5 Ohjauskäyttöliittymän alueet

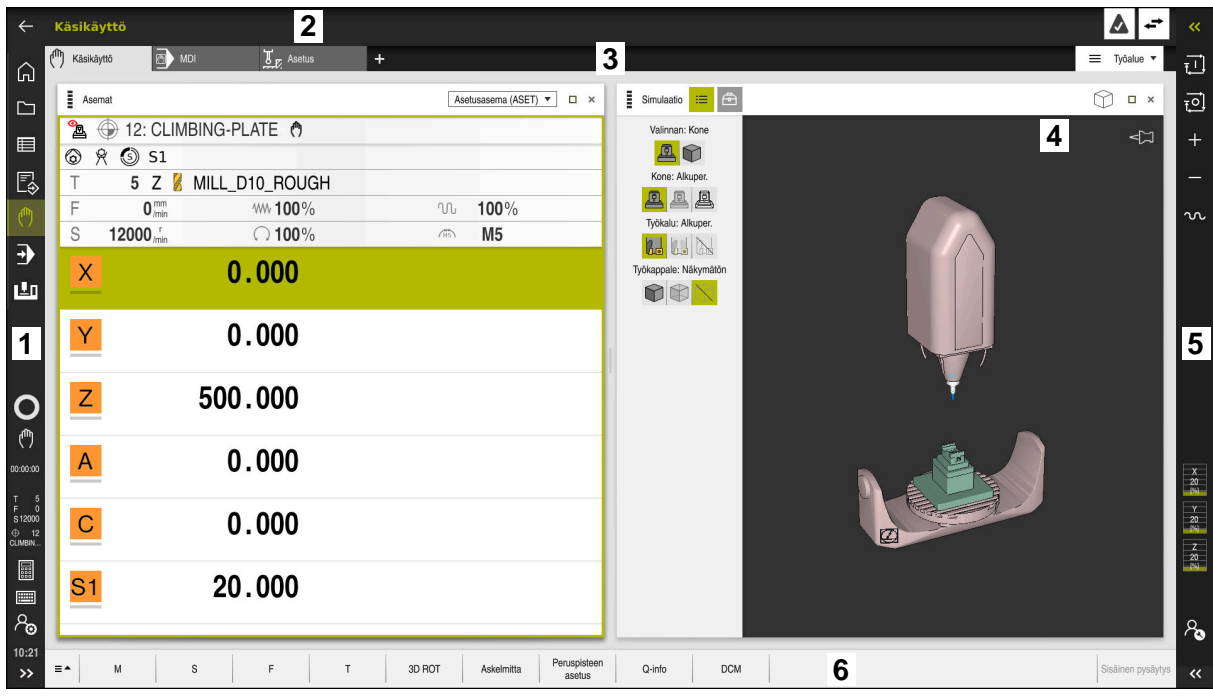

Ohjauskäyttöliittymä käyttösovelluksessa Käsikäyttö

Ohjauskäyttöliittymä näyttää seuraavat alueet:

- 1 TNC-palkki
  - Takaisin

Käytä tätä toimintoa navigoidaksesi taaksepäin sovellusten historiassa ohjauksen käynnistämisestä lähtien.

Käyttötavat

Lisätietoja: "Käyttötapojen yleiskuvaus", Sivu 64

Tilayleiskuvaus

Lisätietoja: "Ohjauspalkin tilan kuvaus", Sivu 97

Taskulaskin

Lisätietoja: Käyttäjän käsikirja Ohjelmointi ja testaus

Näyttönäppäimistö

Lisätietoja: "Ohjauspalkin näyttönäppäimistö", Sivu 294

Asetukset

Asetuksista voit valita erilaisiaennalta määriteteltyjä näkymiä ohjauskäyttöliittymästä.

- Päiväys ja kellonaika
- 2 Informaatiopalkki
  - Voimassa oleva käyttötapa
  - Ilmoitusvalikko
    - Lisätietoja: "Informaatiopalkin ilmoitusvalikko", Sivu 297
  - Symbolit

- 3 Sovelluspalkki
  - Avatun sovelluksen välilehti
  - Työalueen valintavalikko
     Tällä valintavalikolla määritellään, mikä työalue on avattuna aktiivisessa sovelluksessa.
- 4 Työalue

Lisätietoja: "Työalueet", Sivu 66

5 Koneen valmistajan palkki

Koneen valmistaja määrittää koneen valmistajan palkin.

- 6 Toimintopalkki
  - Valintavalikko painikkeita varten
     Valintavalikossa voit määrittää, mitkä painikkeet ohjaus näyttää toimintopalkissa.
  - Painike
     Käytä painikkeita aktivoidaksesi ohjauksen yksittäisiä toimintoja.

# 2.6 Käyttötapojen yleiskuvaus

Ohjaus tarjoaa seuraavat käyttötavat:

| Symbolit | Käyttötavat                                                                                                    | Lisätietoja                                           |
|----------|----------------------------------------------------------------------------------------------------|-------------------------------------------------------|
| ሰ        | <ul> <li>Käyttötapa Aloita sisältää seuraavat sovellukset:</li> <li>Sovellus Käynn.valikko</li> <li>Ohjaus on käynnistysvaiheen yhteydessä sovelluksessa Käynn.valikko.</li> </ul>       |                                                       |
|          | Sovellus Asetukset                                                                                                    | Sivu 439                                              |
|          | Ohje-sovellus                                                                                                    |                                                       |
|          | <ul> <li>Koneparametrien sovellukset</li> </ul>                                                                                                    | Sivu 485                                              |
|          | Käyttötavalla <b>Tiedostot</b> ohjaus näyttää levyasemia,<br>kansioita ja tiedostoja. Voit luoda ja poistaa esim.<br>kansioita ja tiedostoja sekä liittää levyasemia.                    | Katso käyttäjän käsikirja Ohjel-<br>mointi ja testaus |
| E        | Käyttötavalla <b>Taulukot</b> voit avata ja tarvittaessa<br>muokata ohjauksen erilaisia taulukoita.                                                                                      | Sivu 352                                              |
| Ę        | Käyttötavalla <b>Ohjelmointi</b> on seuraavat<br>mahdollisuudet:<br>NC-ohjelman laadinta, muokkaus ja simulointi<br>Muotojen luonti ja muokkaus<br>Palettitaulukoiden luonti ja muokkaus | Katso käyttäjän käsikirja Ohjel-<br>mointi ja testaus |
|          | Käyttötapa <b>Käsikäyttö</b> sisältää seuraavat<br>sovellukset:                                                                                                    |                                                       |
|          | <ul> <li>Sovellus Käsikäyttö</li> </ul>                                                                                                    | Sivu 126                                              |
|          | Sovellus MDI                                                                                                    | Sivu 325                                              |
|          | Sovellus Asetus                                                                                                    | Sivu 301                                              |
|          | <ul> <li>Sovellus Referenssiin ajo</li> </ul>                                                                                                    | Sivu 122                                              |

| Symbolit         | Käyttötavat                                                                                                    | Lisätietoja |
|------------------|----------------------------------------------------------------------------------------------------|-------------|
| €                | Käyttötavalla <b>Ohjelmanajo</b> valmistetaan työkappa-<br>leita, jolloin ohjaus toteuttaa esim. NC-ohjelmat valin-<br>nan mukaan joko jatkuvalla ajolla tai lauseittain.<br>Palettitaulukot toimivat myös tällä käyttötavalla. | Sivu 330    |
|                  | Sovelluksessa <b>Irtiajo</b> voit ajaa työkalun irti esim.<br>virtakatkoksen jälkeen.                                                                                                    | Sivu 347    |
| ×                | Jos koneen valmistaja on määritellyt Embedded<br>Workspacen, voit avata tällä käyttötavalla täyskuvati-<br>lan: Käyttötapojen nimet määrittelee koneen valmis-<br>taja.                                                         | Sivu 427    |
|                  | Katso koneen käyttöohjekirjaa!                                                                                                    |             |
| L <sup>1</sup> 0 | Käyttötavalla <b>Kone</b> koneen valmistaja voi määritellä<br>itse toimintonsa, esim. karan ja akselien tai sovellus-<br>ten diagnostiset toiminnot.<br>Katso koneen käyttöohjekirjaa!                                          |             |

# 2.7 Työalueet

# 2.7.1 Käyttöelementit työalueiden sisällä

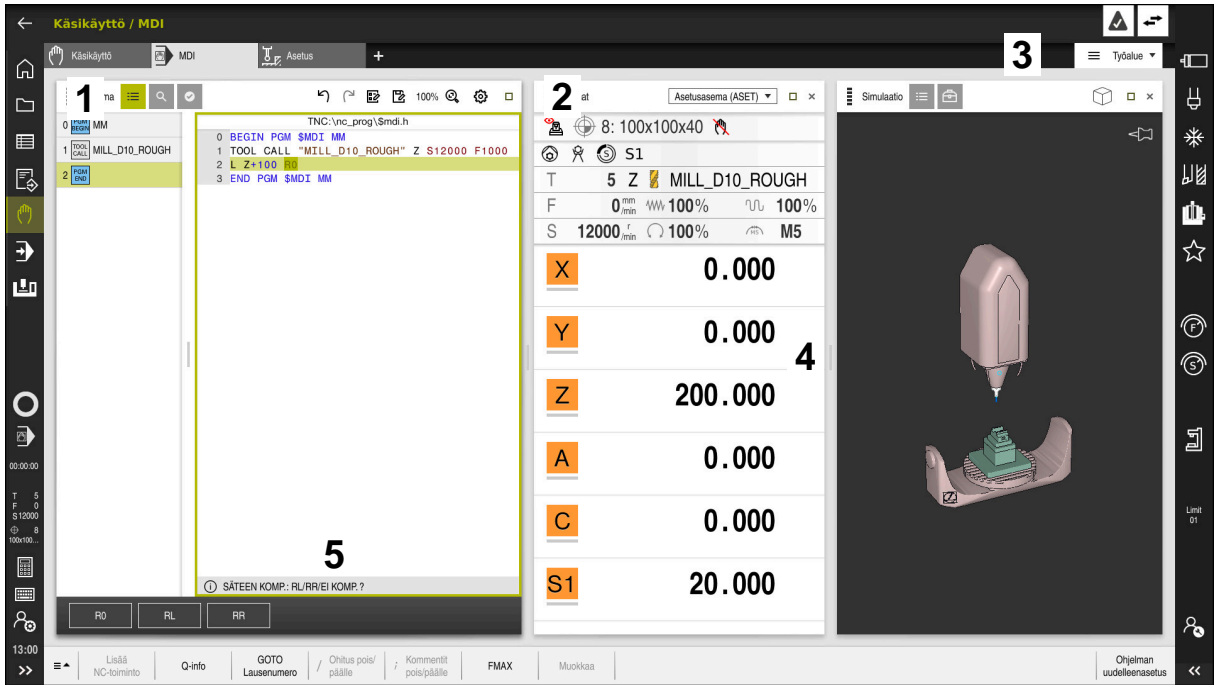

Ohjaus sovelluksessa MDI kolmella avatulla työalueella.

Ohjaus näyttää seuraavat käyttöelementit:

1 Tarttuja

Voit muuttaa työalueiden sijaintia otsikkopalkin tarttujalla. Voit myös järjestää kaksi työaluetta allekkain.

2 Otsikkopalkki

Otsikkopalkissa ohjaus näyttää työalueen otsikon ja työalueesta riippuen erilaisia symboleja tai asetuksia.

3 Työalueen valintavalikko

Voit avata yksittäiset työalueet sovelluspalkin työalueen valintavalikosta. Käytettävissä olevat työalueet riippuvat aktiivisesta sovelluksesta.

4 Erotin

Voit käyttää kahden työalueen erotinta muuttaaksesi työalueiden skaalausta.

5 Tehtäväpalkki

Tehtäväpalkissa ohjaus näyttää valinnat nykyiselle valintaikkunalle, esim. NC-toiminto.

### 2.7.2 Symbolit työalueiden sisällä

Kun useampi kuin yksi työalue on avattuna, otsikkopalkissa on seuraavat symbolit:

| Symboli | Toiminto              |
|---------|-----------------------|
|         | Työalueen maksimointi |
| 8       | Työalueen pienennys   |
| X       | Työalueen sulkeminen  |

Kun maksimoit työalueen, ohjaus näyttää työalueen sovelluksen täyden koossa. Jos pienennät työaluetta uudelleen, kaikki muut työalueet palaavat aiemmille paikoilleen.

### 2.7.3 Työalueiden yleiskuvaus

Ohjain tarjoaa seuraavat työalueet:

| Työalue                                                                                                    | Lisätietoja                           |
|----------------------------------------------------------------------------------------------------|---------------------------------------|
| Kosketustoiminto<br>Työalueella Kosketustoiminto voit asettaa työkappaleen<br>peruspisteitä, määrittää ja kompensoida työkappaleen suunta-<br>virheitä ja kiertoja. Voit kalibroida kosketuspään, mitata työkalu-<br>ja tai asettaa kiinnittimiä. | Sivu 301                              |
| Tehtävälista                                                                                                    | Katso käyttäjän                       |
| Työalueella <b>Tehtävälista</b> voidaan muokata ja toteuttaa paletti-<br>taulukoita.                                                                                                    | kasikirja Ohjel-<br>mointi ja testaus |
| Avaa tiedosto                                                                                                    | Katso käyttäjän                       |
| Työalueella <b>Avaa tiedosto</b> voit valita tai luoda tiedostoja.                                                                                                    | käsikirja Ohjel-<br>mointi ja testaus |
| Lomake taulukoita varten                                                                                                    | Sivu 357                              |
| Työalueella <b>Lomake</b> ohjaus näyttää valittujen taulukkorivien<br>sisällön. Taulukosta riippuen voidaan arvoja muuttaa lomak-<br>keessa.                                                                                                    |                                       |
| Lomake paletteja varten                                                                                                    | Katso käyttäjän                       |
| Työalueella <b>Lomake</b> ohjaus näyttää palettitaulukon sisältöä<br>valittua riviä.                                                                                                    | käsikirja Ohjel-<br>mointi ja testaus |
| Irtiajo                                                                                                    | Sivu 347                              |
| Työalueella <b>Irtiajo</b> voit ajaa työkalun irti virtakatkoksen jälkeen.                                                                                                    |                                       |
| GPS (optio #44)                                                                                                    | Sivu 234                              |
| Työalueella <b>GPS</b> voit määritellä valittuja muunnoksia ja asetuk-<br>sia ilman NC-ohjelman muuttamista.                                                                                                    |                                       |
| Päävalikko                                                                                                    | Sivu 76                               |
| Työalueella <b>Päävalikko</b> ohjaus näyttää valitut ohjaus- ja<br>HEROS-toiminnot.                                                                                                    |                                       |
| Ohje                                                                                                    | Katso käyttäjän                       |
| Työalueella <b>Ohje</b> ohjaus näyttää apukuvaa NC-toiminnon todel-<br>liselle syntaksielementille tai integroitua tuoteohjetta <b>TNCgui-</b><br><b>de</b> .                                                                                     | käsikirja Ohjel-<br>mointi ja testaus |

| Työalue                                                                                                    | Lisätietoja                           |
|----------------------------------------------------------------------------------------------------|---------------------------------------|
| Muoto                                                                                                    | Katso käyttäjän                       |
| Työalueella <b>Muoto</b> voit luoda 2D-luonnoksia piirtämällä viivoja<br>ja ympyränkaaria ja käyttää niitä muodon luomiseen Klartext-<br>ohjelmoinnilla. Lisäksi voit tuoda muotoja sisältäviä ohjelma-<br>nosia NC-ohjelmasta työalueelle <b>Muoto</b> ja muokata niitä graafi-<br>sesti. | käsikirja Ohjel-<br>mointi ja testaus |
| Lista                                                                                                    | Sivu 486                              |
| Työalueella <b>Lista</b> ohjaus näyttää koneparametrin rakennetta, jota voidaan tarvittaessa muokata.                                                                                                    |                                       |
| Asemat                                                                                                    | Sivu 91                               |
| Työalueella <b>Asemat</b> ohjaus näyttää tietoja ohjauksen eri toimin-<br>tojen tilasta ja senhetkisistä akseliasemista.                                                                                                    |                                       |
| Ohjelma                                                                                                    | Katso käyttäjän                       |
| Työalueella <b>Ohjelma</b> ohjaus näyttää NC-ohjelmaa.                                                                                                    | käsikirja Ohjel-<br>mointi ja testaus |
| RDP (optio #133)                                                                                                    | Sivu 427                              |
| Jos koneen valmistaja on määritellyt Embedded Workspacen,<br>voit näyttää ja käyttää ulkoisen tietokoneen näyttöruutua<br>ohjauksella:                                                                                                    |                                       |
| Koneen valmistaja voi määritellä työalueen nimet. Katso<br>koneen käyttöohjekirjaa!                                                                                                    |                                       |
| Pikavalinta                                                                                                    | Katso käyttäjän                       |
| Työalueella <b>Pikavalinta</b> avaat olemassa olevan taulukon tai<br>määrittelet tiedoston esim. NC-ohjelmaan.                                                                                                    | käsikirja Ohjel-<br>mointi ja testaus |
| Simulaatio                                                                                                    | Katso käyttäjän                       |
| Työalueella <b>Simulaatio</b> ohjaus näyttää koneen simuloidut tai nykyiset siirtoliikkeet käyttötavasta riippuen.                                                                                                    | käsikirja Ohjel-<br>mointi ja testaus |
| Simulaatiotila                                                                                                    | Sivu 112                              |
| Työalueella <b>Simulaatiotila</b> ohjaus näyttää NC-ohjelman simulaatioon perustuvaa dataa.                                                                                                    |                                       |
| Start/Login                                                                                                    | Sivu 80                               |
| Työalueella <b>Start/Login</b> ohjaus näyttää käynnistysvaiheita.                                                                                                    |                                       |
| MERKKI                                                                                                    | Sivu 99                               |
| Työalueella <b>MERKKI</b> ohjus näyttää yksittäisten toimintojen tilaa tai arvoja.                                                                                                    |                                       |
| Taulukko                                                                                                    | Sivu 353                              |
| Työalueella <b>Taulukko</b> ohjaus näyttää taulukon sisältöä. Joissa-<br>kin taulukoissa ohjaus näyttää vasemmalla sarakkeen suodatti-<br>milla ja hakutoiminnolla.                                                                                                    |                                       |
| Taulukko koneparametreja varten                                                                                                    | Sivu 486                              |
| Työalueella <b>Taulukko</b> ohjaus näyttää koneparametria, jota<br>voidaan tarvittaessa muokata.                                                                                                    |                                       |
| Näppäimistö                                                                                                    | Sivu 294                              |
| Työalueella <b>Näppäimistö</b> voit syöttää sisään NC-toimintoja,<br>kirjaimia ja lukuarvoja sekä navigoida.                                                                                                    |                                       |

| Työalue                                                                                                    | Lisätietoja |
|----------------------------------------------------------------------------------------------------|-------------|
| Yleiskuvaus                                                                                                    | Sivu 434    |
| Ohjaus näyttää työalueella <b>Yleiskuvaus</b> toiminnallisen turvalli-<br>suuden yksittäisten turvatoimintojen tilaa.                                                                                                    |             |
| Valvonta                                                                                                    | Sivu 249    |
| Työalueella <b>Prosessivalvonta</b> ohjaus visualisoi koneistus-<br>prosessin ohjelmanajon aikana. Voit ottaa käyttöön erilaisia<br>valvontatehtäviä prosessin mukaan. Tarvittaessa voit tehdä<br>muutoksia valvontatehtäviin. |             |

# 2.8 Käyttöelementit

### 2.8.1 Yleiset käsieleet kosketusnäyttöjä varten

Ohjauksen näyttöruutu on monikosketuskelpoinen. Se tarkoittaa, että näyttöruutu tunnistaa erilaiset käsieleet myös useammilla sormilla samanaikaisesti.

Voit käyttää seuraavia käsieleitä:

| Symboli                                                                                        | Käsiele                | Merkitys                                                                                                    |
|------------------------------------------------------------------------------------------------|------------------------|----------------------------------------------------------------------------------------------------|
| •                                                                                              | Napautus               | Lyhyt kosketus näyttöruutuun                                                                                                    |
| ۲                                                                                              | Kaksoisnapautus        | Kaksi lyhyttä kosketusta näyttöruutuun                                                                                               |
|                                                                                                | Napautus ja pito       | Näyttöruudun pidempiaikainen kosketus                                                                                                |
| •                                                                                              |                        | Jos pysähdyt pysyvästi,<br>ohjaus keskeyttää<br>automaattisesti 10 sekunnin<br>kuluttua. Siksi jatkuva käyttö<br>ei ole mahdollista. |
| $\stackrel{\uparrow}{\leftarrow} \stackrel{\uparrow}{\stackrel{\bullet}{\bullet}} \rightarrow$ | Pyyhkäisy              | Liukuva liike näyttöruudulla                                                                                                    |
| $\begin{array}{c} \uparrow \\ \bullet \\ \downarrow \end{array} \rightarrow$                   | Veto                   | Pyyhkäisyliike näyttöruudulla tarkalleen<br>määrätystä aloituskohdasta                                                               |
| $\leftarrow \bigcirc \bigcirc \bigcirc \rightarrow \bigcirc \rightarrow$                       | Veto kahdella sormella | Kahden sormen rinnakkainen pyyhkäisy-<br>liike näyttöruudulla tarkalleen määrätystä<br>aloituskohdasta                               |
|                                                                                                | Sormiloitonnus         | Kahden sormen liikuttaminen kauemmas<br>toisistaan                                                                                   |
|                                                                                                | Sormilähennys          | Kahden sormen liikuttaminen lähemmäs<br>toisiaan                                                                                     |

### 2.8.2 Näppäimistön käyttöelementit

#### Käyttö

**TNC7**-ohjausta käytetääb ensisijaisesti kosketusnäytöltä esim. käsieleiden kanssa. **Lisätietoja:** "Yleiset käsieleet kosketusnäyttöjä varten", Sivu 69 Lisäksi ohjauksen näppäimistö tarjoaa mm. painikkeita, jotka mahdollistavat vaihtoehtoiset käyttösarjoja.

#### Toiminnon kuvaus

Seuraavissa taulukoissa on lueteltu näppäimistön käyttöelementit.

### Aakkosnäppäimistöalue

| Näppäin   | Toiminto                                                                                                    |
|-----------|----------------------------------------------------------------------------------------------------|
| ABC       | Tekstin sisäänsyöttö, esim. tiedostonimi.                                                                                                    |
| SHIFT+    | Iso Q                                                                                                    |
| Q         | NC-ohjelman ollessa avattuna käyttötavalla <b>Ohjelmoin-</b><br><b>ti</b> syötä sisään Q-parametrikaava tai avaat käyttötavalla<br><b>Käsikäyttö</b> ikkuna <b>Q-parametrilista</b> . |
|           | Lisätietoja: Käyttäjän käsikirja Ohjelmointi ja testaus                                                                                                    |
| ESC       | Ikkunan ja kontekstivalikon sulkeminen                                                                                                    |
| PRT<br>SC | Näyttökuvakaappauksen luonti                                                                                                    |
|           | Vasen DIADUR-näppäin                                                                                                    |
|           | HEROS-valikko avaaminen                                                                                                    |
|           | Kontekstivalikon avaaminen Klartext-editori                                                                                                    |

### Käyttöohjealue

| Näppäin    | Toiminto                                                                                              |
|------------|----------------------------------------------------------------------------------------------------|
| PGM<br>MGT | Työalueen <b>Avaa tiedosto</b> avaaminen käyttötavoilla <b>Ohjel-</b><br>mointi ja <b>Ohjelmanajo</b> |
|            | Lisätietoja: Käyttäjän käsikirja Ohjelmointi ja testaus                                               |
| 0          | Aktivoi viimeisen painikkeen                                                                          |
| ERR        | Ilmoitusvalikon avaaminen ja sulkeminen                                                               |
|            | Lisätietoja: "Informaatiopalkin ilmoitusvalikko", Sivu 297                                            |
| CALC       | Taskulaskimen avaaminen ja sulkeminen                                                                 |
|            | Lisätietoja: Käyttäjän käsikirja Ohjelmointi ja testaus                                               |
| MOD        | Sovelluksen Asetukset avaaminen                                                                       |
|            | Lisätietoja: "Sovellus Settings", Sivu 439                                                            |
| HELP       | Ohjeiden avaaminen                                                                                    |
|            | <b>Lisätietoja:</b> "Käyttäjän käsikirja integroituna tuotetukena<br>TNCquide", Sivu 36               |

# Käyttötapa-alue

A

Ohjauksessa TNC7 käyttötavat on jaoteltu eri tavoin kuin ohjauksessa TNC 640. Yhteensopivuuden ja käytön helpottamiseksi näppäimistöyksikön näppäimet pysyvät samoina. Huomaa, että tietyt näppäimet eivät enää laukaise käyttötavan vaihtoa, mutta esim. aktivoivat kytkimen.

| Näppäin           | Toiminto                                                                                |
|-------------------|-----------------------------------------------------------------------------------------|
| ( <sup>th</sup> ) | Sovelluksen Käsikäyttö avaaminen käyttötavalla Käsikäyttö                               |
|                   | Lisätietoja: "Sovellus Käsikäyttö", Sivu 126                                            |
| <b>A</b>          | Elektronisen käsipyörän aktivointi ja deaktivointi käyttötavalla<br><b>Käsikäyttö</b> . |
|                   | Lisätietoja: "Elektroninen käsipyörä", Sivu 409                                         |
|                   | Välilehden <b>Työkalunhallinta</b> avaaminen käyttötavalla <b>Taulu-</b><br>kot         |
|                   | Lisätietoja: "Työkalunhallinta ", Sivu 161                                              |
|                   | Sovelluksen MDI avaaminen käyttötavalla Käsikäyttö                                      |
|                   | Lisätietoja: "Sovellus MDI", Sivu 325                                                   |
|                   | Käyttötavan <b>Ohjelmanajo</b> avaaminen tilassa <b>Yksittaislause</b>                  |
|                   | Lisätietoja: "Käyttötapa Ohjelmanajo", Sivu 330                                         |
| •                 | Käyttötavan <b>Ohjelmanajo</b> avaaminen                                                |
|                   | Lisätietoja: "Käyttötapa Ohjelmanajo", Sivu 330                                         |
| <b>⇒</b>          | Käyttötavan <b>Ohjelmointi</b> avaaminen                                                |
|                   | Lisätietoja: Käyttäjän käsikirja Ohjelmointi ja testaus                                 |
| ->                | NC-ohjelman ollessa auki työalueen Simulaatio avaaminen                                 |
|                   | kayttotavalla <b>Ohjelmointi</b>                                                        |
|                   | Lisätietoja: Käyttäjän käsikirja Ohjelmointi ja testaus                                 |

# **NC-dialogialue**

Seuraavat toiminnot ovat voimassa käyttötavalle Ohjelmointi ja i sovellukselle MDI. Näppäin Toiminto Ikkunassa NC-toiminnon lisäys kansion Ratatoiminnot APPR DEP avaaminen saapumis- ja poistumistoimintojen valitsemiseksi Työalueen Muoto avaaminen esim. jyrsintämuodon piirtämi-FK seksi. Vain käyttötavalla Ohjelmointi Viisteen ohjelmointi CHF of Suoran ohjelmointi **م**ے Ympyräradan ohjelmointi sädemäärittelyllä CR Pyöristyksen ohjelmointi RND o Ympyränkaarirata tangentiaalisella liitynnällä seuraavaan CT muotoelementtiin Ympyräkeskipisteen tai napapisteen ohjelmointi CC 🔶 Ympyränkaariradan ohjelmointi ympyräkeskipisteen suhteen C\_\_\_\_ Ikkunassa NC-toiminnon lisäys kansion Asetus avaaminen TOUCH PROBE kosketusjärjestelmätyökierron valitsemiseksi Lisätietoja: Käyttäjän käsikirja Mittaustyökierrot työkappaleiden ja työkalujen ohjelmointiin Ikkunassa NC-toiminnon lisäys kansion Työkierrot avaami-CYCL DEF nen työkierron valitsemiseksi Lisätietoja: Käyttäjän käsikirja Koneistustyökierrot Ikkunassa NC-toiminnon lisäys kansion Työkierron kutsu CYCL CALL avaaminen koneistustyökierron kutsumiseksi Lisätietoja: Käyttäjän käsikirja Koneistustyökierrot Hyppymerkin ohjelmointi LBL SET Aliohjelmakutsun ja ohjelmanosatoiston ohjelmointi LBL CALL Ohjelman pysäytyksen ohjelmointi STOP Työkalun esivalinta NC-ohjelmassa TOOL DEF Työkalutietojen kutsuminen NC-ohjelmassa TOOL CALL Ikkunassa NC-toiminnon lisäys kansion Erikoistoiminnot SPEC FCT avaaminen esim. aihion jälkiohjelmointia varten Ikkunassa NC-toiminnon lisäys kansion Valinta avaaminen PGM CALL esim. ulkoisen NC-ohjelman kutsumista varten
Lisätietoja: Käyttäjän käsikirja Ohjelmointi ja testaus

# Akseli- ja arvosyöttöalue

| Näppäin     | Toiminto                                                                                                   |
|-------------|----------------------------------------------------------------------------------------------------|
| X V         | Akseleiden valinta käyttötavalla <b>Käsikäyttö</b> tai sisäänsyöttö<br>käyttötavalla <b>Ohjelmointi</b>    |
| 0 9         | Numeroiden sisäänsyöttö, esim. tiedostonimi.                                                               |
|             | Desimaalierotusmerkin lisääminen sisäänsyötön aikana                                                       |
| <b>-</b> /+ | Syötearvon etumerkin vaihto                                                                                |
| X           | Syötteen poistaminen sisäänsyötön aikana                                                                   |
| +           | Tilan yleiskuvauksen paikoitusnäytön avaaminen akseliarvo-<br>jen kopioimiseksi                            |
| Q           | Käyttötavalla <b>Ohjelmointi</b> ikkunanan <b>Lisää NC-toiminto</b><br>sisällä kansion <b>FN</b> avaaminen |
| CE          | Sisäänsyöttöjen peruutus tai ilmoituksen poistaminen                                                       |
| DEL         | NC-lauseen poistaminen tai ohjelmoinnin aikana lopettami-<br>nen                                           |
|             | Valinnaisen syntaksielementin ohittaminen tai poistaminen ohjelmoinnin aikana                              |
| ENT         | Sisäänsyötön vahvistus ja dialogin jatkaminen                                                              |
| END         | Sisäänsyötön lopettaminen, esim. NC-lauseen sulkeminen                                                     |
| Р           | Vaihtaminen napakoordinaattien ja suorakulmaisten koordi-<br>naattien sisäänsyötön välillä                 |
| I           | Vaihtaminen inkrementaalisen ja absoluuttisen koordinaat-<br>tien sisäänsyötön välillä                     |

# Navigointialue

| Näppäin | Toiminto                                                                                                    |
|---------|----------------------------------------------------------------------------------------------------|
|         | Paikoita kursori                                                                                                    |
| GOTO    | <ul><li>Kursorin paikoitus NC-lauseen lausenumeron avulla</li><li>Valintavalikon avaaminen editoinnin aikana</li></ul> |
| НОМЕ    | Navigointi NC-ohjelman ensimmäiselle riville tai taulukon ensimmäiseen sarakkeeseen                                    |
| END     | Navigointi NC-ohjelman viimeiselle riville tai taulukon viimei-<br>seen sarakkeeseen                                   |
| PG UP   | Navigointi NC-ohjelmassa tai taulukossa sivuttain ylöspäin                                                             |
| PG DN   | Navigointi NC-ohjelmassa tai taulukossa sivuttain alaspäin                                                             |
|         | Aktiivisen sovelluksen merkintä sovelluksen väliin navigoimi-<br>seksi                                                 |
|         | Navigointi alueiden väliin sovelluksessa                                                                               |

# Potentiometri

| Potentio-<br>metri          | Toiminto                                                                                                    |
|-----------------------------|----------------------------------------------------------------------------------------------------|
| 50 0 150<br>0 WW F %        | Syöttöarvon suurennus tai pienennys<br><b>Lisätietoja:</b> Käyttäjän käsikirja Ohjelmointi ja testaus        |
| 50 (100<br>50 (150<br>0 5 % | Karan kierrosluvun suurennus tai pienennys<br><b>Lisätietoja:</b> Käyttäjän käsikirja Ohjelmointi ja testaus |

# 2.8.3 Ohjauskäyttöliittymän symbolit

#### Kaikkien käyttötapojen symbolien yleiskuvaus

Tämä yleiskuvaus sisältää symboleja, jotka ovat käytettävissä kaikilla käyttötavoilla tai joita voidaan käyttää useammilla käyttötavoilla.

Yksittäisten työalueiden erityiset kuvakkeet on kuvattu niihin liittyvässä sisällössä.

| Symboli tai<br>näppäimistöly-<br>henne | Toiminto                                                                                                |
|----------------------------------------|----------------------------------------------------------------------------------------------------|
| $\leftarrow$                           | Takaisin                                                                                                |
| ۵                                      | Käyttötavan Aloita valitseminen                                                                         |
|                                        | Valitse käyttötapa <b>Tiedostot</b> .                                                                   |
|                                        | Valitse käyttötapa <b>Taulukot</b> .                                                                    |
| Ē\$                                    | Käyttötavan <b>Ohjelmointi</b> valinta                                                                  |
| ር                                      | Valitse käyttötapa <b>Käsikäyttö</b> .                                                                  |
| E                                      | Valitse käyttötapa <b>Ohjelmanajo</b> .                                                                 |
| L <u>T</u> O                           | Valitse käyttötapa <b>Machine</b> .                                                                     |
|                                        | Taskulaskimen avaaminen ja sulkeminen                                                                   |
|                                        | Näyttönäppäimistön avaaminen ja sulkeminen                                                              |
| <b>∼₀</b>                              | Asetusten avaaminen ja sulkeminen                                                                       |
| »                                      | <ul> <li>Valkoinen: Ohjauspalkin tai koneen valmistajan palkin<br/>avaaminen</li> </ul>                 |
|                                        | <ul> <li>Vihreä: Ohjauspalkin tai koneen valmistajan palkin<br/>sulkeminen tai palauttaminen</li> </ul> |
|                                        | <ul> <li>Harmaa: Ilmoituksen vahvistaminen</li> </ul>                                                   |
| +                                      | Lisää                                                                                                   |
| ß                                      | Avaa tiedosto                                                                                           |
| ×                                      | Sulje                                                                                                   |
|                                        | Työalueen maksimointi                                                                                   |
| 8                                      | Työalueen pienennys                                                                                     |
| <u> </u>                               | Musta: Lisäys suosikkeihin                                                                              |
|                                        | <ul> <li>Keltainen: Poistaminen suosikeista</li> </ul>                                                  |
| CTRL+S                                 | Tallenna                                                                                                |

| Symboli tai<br>näppäimistöly-<br>henne | Toiminto                  |
|----------------------------------------|---------------------------|
|                                        | Tallenna nimellä          |
| ۹                                      | Haku                      |
| STRG+F                                 |                           |
| CTRL+C                                 | Коріоі                    |
| CTRL+V                                 | Sijoita                   |
| <b>©</b>                               | Asetusten avaaminen       |
| <u>ዓ</u>                               | Tehtävän kumoaminen       |
| CTRL+Z                                 |                           |
| 5                                      | Tehtävän palautus         |
| CTRL+Y                                 |                           |
|                                        | Valintavalikon avaaminen  |
|                                        | Ilmoitusvalikon avaaminen |

# 2.8.4 Työalue Päävalikko

# Käyttö

Työalueella **Päävalikko** ohjaus näyttää valitut ohjaus- ja HEROS-toiminnot.

#### **Toiminnon kuvaus**

Työalue Päävalikko sisältää seuraavat alueet:

- Ohjaus
   Tällä alueella voidaan avata käyttötapoja tai sovelluksia.

   Lisätietoja: "Käyttötapojen yleiskuvaus", Sivu 64

   Lisätietoja: "Työalueiden yleiskuvaus", Sivu 67
- Työkalut

Tällä alueella voit avata joitakin HEROS-käyttöjärjestelmän työkaluja. Lisätietoja: "Käyttöjärjestelmä HEROS", Sivu 491

Ohje

Tällä alueella voit avata koulutusvideoita tai TNCguide-ohjeet.

Suosikit

Tältä alueelta löydät valittuja suosikkeja.

Lisätietoja: "Suosikkien lisääminen ja poistaminen", Sivu 78

Otsikkosivulla voit etsiä sisältöä tekstihaun avulla mielivaltaisten merkkijonojen mukaan.

| Päävalikko            |                     | Haku                               | Q 🗆 ×             |
|-----------------------|---------------------|------------------------------------|-------------------|
| Programming           |                     | Help                               | < >               |
| Ę                     | Tiedostot           | Ø                                  |                   |
| Ohjelmointi<br>Set Up | Viimeiset tiedostot | Koulutus                           | Dokumentaatio     |
|                       |                     | Työkalut                           | < >               |
| Ţm                    |                     | Web-selain Kuvakaappaus            | Taulukkolaskenta  |
| Asetus                | Työkalunhallinta    |                                    |                   |
| Automatic             |                     | Arkistonhallinta Asiakirjakatselin | Pääte-emulaattori |
| Ohjelmanajo           |                     |                                    |                   |

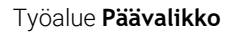

Työalueella Päävalikko on käytettävissä sovellus Käynn.valikko.

# Alueen näyttö tai piilotus

Alue näytetään työalueella Päävalikko seuraavasti:

- Pidä tai napsauta hiiren kakkospainikkeella haluamaasi kohtaan työalueen sisällä.
- > Ohjaus näyttää jokaisella alueella plus- tai miinussymbolin.
- Valitse plussymboli.
- > Ohjaus näyttää alueen.

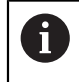

Miinussymbolilla alue piilotetaan.

# Suosikkien lisääminen ja poistaminen

### Suosikkien lisääminen

Suosikit lisätään työalueella Päävalikko seuraavasti:

- Etsi toiminto kokotekstihaulla.
- > Pidä tai napsauta hiiren kakkospainikkeella toiminnon symbolia.
- > Ohjaus näyttää symbolia Lisää suosikkeihin.
  - Valitse Lisää suosikkeihin.
    - > Ohjaus lisää toiminnon alueelle **Suosikit**.

## Suosikkien poistaminen

☆

☆

Suosikit poistetaan työalueella Päävalikko seuraavasti:

- ▶ Pidä tai napsauta hiiren kakkospainikkeella toiminnon symbolia.
- > Ohjaus näyttää symbolia Poista suosikeista.
  - Valitse Poista suosikeista.
    - > Ohjaus poistaa toiminnon alueelta **Suosikit**.

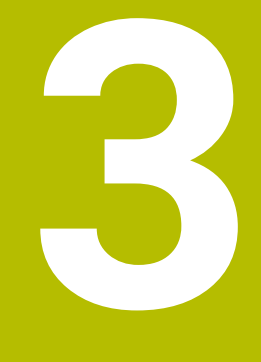

Ensimmäiset vaiheet

# 3.1 Kappaleen yleiskuvaus

Tämä kappale näyttää esimerkkityökappaleiden avulla ohjauksen käyttöä pois kytketystä koneesta valmiiseen työkappaleeseen.

Kappale käsittää seuraavat aiheet:

- Koneen kytkeminen päälle
- Työkalujen asetus
- Työkappaleen asetus
- Työkappaleen koneistus
- Koneen kytkeminen pois päältä

# 3.2 Koneen ja ohjauksen kytkeminen päälle

| I | Start/Login |                         |              | × |
|---|-------------|-------------------------|--------------|---|
|   |             |                         |              |   |
|   |             | Käynnistys              | $\checkmark$ |   |
|   |             | Virtakatkos             | ~            |   |
|   |             | PLC-ohjelmaa käännetään | $\checkmark$ |   |
|   |             | HĀTĀSEIS-testi          | $\checkmark$ |   |
|   |             | Ohjausta alustetaan     | $\checkmark$ |   |
|   |             | Akselit tarkastetaan    | $\checkmark$ |   |
|   |             |                         |              |   |
|   |             |                         |              |   |
|   |             |                         |              |   |

Työalue Start/Login

# 🛦 VAARA

#### Huomaa käyttäjälle aiheutuva vaara!

Koneen ja konekomponenttien vuoksi on aina olemassa mekaanisia vaaroja. Sähköiset, magneettiset ja sähkömagneettiset kentät ovat erityisen vaarallisia henkilöille, joilla on sydämentahdistin ja siirrännäisiä. Vaara alkaa siitä kun kone kytketään päälle!

- Katso koneen käyttöohjekirjaa ja noudata siinä annettuja ohjeita!
- Katso turvallisuusohjeet ja turvallisuussymbolit ja noudata niissä annettuja ohjeita.
- ► Käytä turvalaitteita

 $( \circ )$ 

#### Katso koneen käyttöohjekirjaa!

Koneen päällekytkentä ja akseleiden ajo referenssipisteisiin ovat konekohtaisia toimintoja.

Kone kytketään päälle seuraavalla tavalla:

- ► Kytke koneen ja ohjauksen virransyöttö päälle.
- > Ohjaus on käynnistysvaiheessa ja näyttää työalueella Start/Login.
- > Ohjaus näyttää työalueella Start/Login dialogia Virtakatkos.
  - ок ► Valitse **OK**.
    - > Ohjaus kääntää PLC-ohjelman.

Ι

- Kytke ohjausjännite päälle.
- > Ohjaus testaa Hätä-Seis-kytkimen toiminnan.
- Jos koneessa on absoluuttisen pituuden ja kulman mittauslaitteet, ohjaus on käyttövalmis.
- Jos koneessa on inkrementaaliset pituuden ja kulman mittauslaitteet, ohjaus avaa sovelluksen Referenssiin ajo.
   Lisätietoja: "Työalue Referointi", Sivu 122

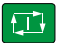

- Paina näppäintä NC-käynnistys.
- > Ohjaus ajaa kaikkin tarvittaviin referenssipisteisiin.
- Ohjaus on nyt käyttövalmis ja asettuneena sovellukselle Käsikäyttö.

Lisätietoja: "Sovellus Käsikäyttö", Sivu 126

#### Yksityiskohtaiset tiedot

- Päällekytkentä ja poiskytkentä
- Liikkeenmittauslaitteet
   Lisätietoja: "Liikkeenmittauslaitteet ja referenssimerkit", Sivu 133
- Akseleiden referenssiinajo

# 3.3 Työkalun asetus

#### 3.3.1 Valitse käyttötapa Taulukot.

Työkalut asetetaan käyttötavalla Taulukot.

Valitse käyttötapa Taulukot seuraavasti:

Ħ

#### Valitse käyttötapa Taulukot.

> Ohjaus näyttää käyttötapaa Taulukot.

#### Yksityiskohtaiset tiedot

Käyttötapa Taulukot
 Lisätietoja: "Käyttötapa Taulukot", Sivu 352

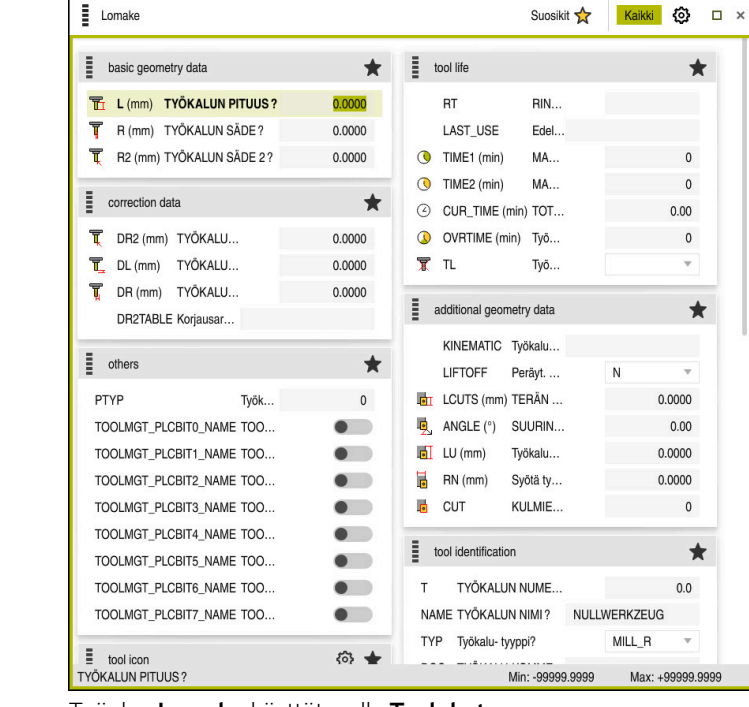

# 3.3.2 Ohjauskäyttöliittymän asetus

Työalue Lomake käyttötavalla Taulukot

Käyttötavalla **Taulukot** avataan ja muokataan erilaisia taulukoita joko työalueella **Taulukko** tai työalueella **Lomake**.

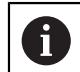

Työnkulku kuvaa ensimmäiset vaiheet avatulla työalueella Lomake.

Työalue Lomake avataan seuraavasti:

- Valitse sovelluspalkissa Työalue.
- Valitse Lomake.
- > Ohjaus avaa työalueen Lomake.

#### Yksityiskohtaiset tiedot

Työalue Lomake

Lisätietoja: "Työalue Lomake taulukoita varten", Sivu 357

Työalue Taulukko

Lisätietoja: "Työalue Taulukko", Sivu 353

### 3.3.3 Työkalujen valmistelu ja mittaus

Työkalut valmistellaan seuraavasti:

- Tarvittavien työkalujen kiinnitys kuhunkin kiinnitysistukkaan
- 3.5 Työkalujen mittaus
- Mittaa työkalut, merkitse muistiin pituus ja säde tai siirrä tiedot suoraan ohjaukseen.

| 🚦 Taulukko 📰 🔍     | Su | uodatin: all tools > all tool t | ypes |                | 100% 🔍 🤅 | } □ ×  |
|--------------------|----|---------------------------------|------|----------------|----------|--------|
| all tools          |    | Ŧ                               | P    | NAME           |          | 70/0   |
| tools in magazines |    | · · •                           | F    | IVAMIL         |          | 116    |
| Ill tool types     |    | 0                               |      | NULLWERKZEUG   |          | MILL_R |
| Re milling tools   |    | 1                               | 1.1  | MILL_D2_ROUGH  |          | MILL_R |
| drilling tools     |    | 2                               | 1.2  | MILL_D4_ROUGH  |          | MILL_R |
| tapping tools      |    | 3                               | 1.3  | MILL_D6_ROUGH  |          | MILL_R |
| turning tools      |    | 4                               | 14   | MILL D& BOUGH  |          | MILL B |
| T touchprobes      |    |                                 |      |                |          |        |
| dressing tools     |    | 5                               | 1.5  | MILL_D10_ROUGH |          | MILL_R |
| grinding tools     | h  | 6                               | 0.0  | MILL_D12_ROUGH |          | MILL_R |
| undefined tools    | ł  | 7                               | 1.7  | MILL_D14_ROUGH |          | MILL_R |
|                    |    | 8                               | 1.8  | MILL_D16_ROUGH |          | MILL_R |
|                    |    | 9                               | 1.9  | MILL_D18_ROUGH |          | MILL_R |
|                    |    | 10                              | 1.10 | MILL_D20_ROUGH |          | MILL_R |
|                    |    | 11                              | 1.11 | MILL_D22_ROUGH |          | MILL_R |
|                    |    | 12                              | 1.12 | MILL_D24_ROUGH |          | MILL_R |
|                    |    | 13                              | 1.13 | MILL_D26_ROUGH |          | MILL_R |
|                    |    | 14                              | 1.14 | MILL_D28_ROUGH |          | MILL_R |
|                    |    | TYÖKALUN NIMI?                  |      | Min:           | Max:     |        |

# 3.3.4 Työkalunhallinnan muokkaus

Sovellus Työkalunhallinta työalueella Taulukko

Työkalunhallinnassa tallennetaan työkalutiedot, kuten pituus ja työkalun säde sekä muut työkalukohtaiset tiedot.

Ohjaus näyttää työkalunhallinnassa työkalutietoja kaikille työkalutyypeille. Työalueella **Lomake** ohjaus näyttää vain nykyiselle työkalutyypille tarvittavat työkalutiedot.

Työkalutiedot syötetään työkalunhallintaan seuraavasti:

- Valitse Työkalunhallinta.
- > Ohjaus näyttää sovellusta Työkalunhallinta.
- Avaa työalue Lomake.

Muokkaa

- Aktivoi Muokkaa.
  - Valitse haluamasi työkalun numero, esim. 16.
  - > Ohjaus näyttää lomakkeen valitun työkalun työkalutiedoissa.
  - Määrittele työkalutiedot lomakkeessa, esim pituus L ja työkalun säde R

#### Yksityiskohtaiset tiedot

- Käyttötapa Taulukot
  - Lisätietoja: "Käyttötapa Taulukot", Sivu 352
- Työalue Lomake
  - Lisätietoja: "Työalue Lomake taulukoita varten", Sivu 357
- Työkalunhallinta
  - Lisätietoja: "Työkalunhallinta ", Sivu 161
- Työkalutyypit
   Lisätietoja: "Työkalutyypit", Sivu 146

# 3.3.5 Paikkataulukon muokkaus

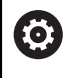

Katso koneen käyttöohjekirjaa! Pääsy paikkataulukkoon **tool\_p.tch** riippuu koneesta.

| 1       | Taulukko 😑 오     | Su | odatin: main magazine |    |                       | 100% | 0,   | 0   |    | × |
|---------|------------------|----|-----------------------|----|-----------------------|------|------|-----|----|---|
|         | all pockets      |    |                       |    | TNC:\table\tool_p.tch |      |      |     |    |   |
| ЦЦ<br>Ц | spindle          |    | P 🔺                   | т  | NAME                  |      |      | RSV | ST | F |
| Õ       | main magazine    |    | 1.1                   | 1  | MILL_D2_ROUGH         |      |      |     |    |   |
|         | empty pockets    |    | 1.2                   | 2  | MILL_D4_ROUGH         |      |      |     |    |   |
|         | occupied pockets |    | 1.3                   | 3  | MILL_D6_ROUGH         |      |      |     |    |   |
|         |                  |    | 1.4                   | 4  | MILL_D8_ROUGH         |      |      |     |    |   |
|         |                  |    | 1.5                   | 5  | MILL_D10_ROUGH        |      |      |     |    |   |
|         |                  |    | 1.6                   | 6  | MILL_D12_ROUGH        |      |      | R   |    |   |
|         |                  |    | 1.7                   | 7  | MILL_D14_ROUGH        |      |      |     |    |   |
|         |                  | ľ  | 1.8                   | 8  | MILL_D16_ROUGH        |      |      |     |    |   |
|         |                  |    | 1.9                   | 9  | MILL_D18_ROUGH        |      |      |     |    |   |
|         |                  |    | 1.10                  | 10 | MILL_D20_ROUGH        |      |      |     |    | _ |
|         |                  |    | 1.11                  | 11 | MILL_D22_ROUGH        |      |      |     |    |   |
|         |                  |    | 1.12                  | 12 | MILL_D24_ROUGH        |      |      |     |    |   |
|         |                  |    | 1.13                  | 13 | MILL_D26_ROUGH        |      |      |     |    |   |
|         |                  |    | 1.14                  | 14 | MILL_D28_ROUGH        |      |      |     |    |   |
|         |                  |    | 1.15                  | 15 | MILL_D30_ROUGH        | -    |      |     |    |   |
|         |                  |    | TYOKALUN NIMI?        |    | Min:                  |      | Max: |     |    |   |

Sovellus Paikkataulukko työalueella Taulukko

Ohjaus määrittää jokaiselle työkalutaulukon työkalulle paikan työkalumakasiinissa. Tämä määrittely, sekä yksittäisten työkalujen varastointitila, on kuvattu paikkataulukossa.

Seuraavat vaihtoehdot ovat käytettävissä paikkataulukkoon pääsyä varten:

- Koneen valmistajan toiminto
- Kolmannen osapuolen työkalujen hallintajärjestelmä
- Manuaalinen pääsy ohjaukseen

Syötät tiedot paikkataulukkoon seuraavasti:

- Valitse Paikkataulukko.
- > Ohjaus näyttää sovellusta Paikkataulukko.
- Avaa työalue Lomake.

Muokkaa

#### Aktivoi Muokkaa.

- Valitse haluamasi paikkanumero.
- Määrittele työkalun numero.
- Tarvittaessa määrittele muita työkalutietoja, esim. paikka varattu.

#### Yksityiskohtaiset tiedot

Paikkataulukko

Lisätietoja: "Paikkataulukko tool\_p.tch", Sivu 390

# 3.4 Työkappaleen asetus

# 3.4.1 Käyttötavan valinta

ტ

Työkappaleet asetetaan käyttötavalla Käsikäyttö.

Valitse käyttötapa Käsikäyttö seuraavasti:

- Valitse käyttötapa Käsikäyttö.
  - > Ohjaus näyttää käyttötapaa Käsikäyttö.

#### Yksityiskohtaiset tiedot

 Käyttötapa Käsikäyttö Lisätietoja: "Käyttötapojen yleiskuvaus", Sivu 64

# 3.4.2 Työkappaleen kiinnitys

Kiinnitä työkappale kiinnittimen avulla koneen pöytään.

## 3.4.3 Peruspisteen asetus työkappaleen kosketusjärjestelmällä

#### Työkappalekosketusjärjestelmän vaihtaminen sisään

Työkappalekosketusjärjestelmällä voidaan suunnata työkappale ohjauksen avulla ja asettaa työkappaleen peruspiste.

Työkappalekosketusjärjestelmä vaihdetaan seuraavasti:

T ► Valitse **T**.

 Syötä sisään työkappalekosketusjärjestelmän työkalun numero, esim. 600.

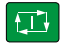

- Paina näppäintä **NC-käynnistys**.
- > Ohjaus vaihtaa työkappaleen kosketusjärjestelmän:

### Työkappaleen peruspisteen asetus

- Työkappaleen peruspiste asetetaan kahteen nurkkaan:
- Valitse sovellus Asetus.

مہ

t, T

- Valitse Leikkauspiste (P).
- > Ohjaus avaa kosketustyökierron.
- Paikoita kosketusjärjestelmä manuaalisesti ensimmäisen työkappaleen reunan ensimmäisen kosketuspisteen lähelle.
- Alueella Valitse kosketussuunta valitse kosketussuunta, esim.
   Y+
- Paina näppäintä NC-käynnistys.
- > Ohjaus liikuttaa kosketusjärjestelmää kosketussuuntaan, työkappaleen reunaan saakka ja sen jälkeen takaisin aloituspisteeseen.
- Paikoita kosketusjärjestelmä manuaalisesti ensimmäisen työkappaleen reunan toisen kosketuspisteen lähelle.
- Paina näppäintä NC-käynnistys.
- Ohjaus liikuttaa kosketusjärjestelmää kosketussuuntaan, työkappaleen reunaan saakka ja sen jälkeen takaisin aloituspisteeseen.
- Paikoita kosketusjärjestelmä manuaalisesti toisen työkappaleen reunan ensimmäisen kosketuspisteen lähelle.
- Alueella Valitse kosketussuunta valitse kosketussuunta, esim.
   X+
- Paina näppäintä NC-käynnistys.
- Ohjaus liikuttaa kosketusjärjestelmää kosketussuuntaan, työkappaleen reunaan saakka ja sen jälkeen takaisin aloituspisteeseen.
- Paikoita kosketusjärjestelmä manuaalisesti toisen työkappaleen reunan toisen kosketuspisteen lähelle.
- Paina näppäintä NC-käynnistys.
- Ohjaus liikuttaa kosketusjärjestelmää kosketussuuntaan, työkappaleen reunaan saakka ja sen jälkeen takaisin aloituspisteeseen.
- > Ohjaus näyttää alueella **Mittaustulos** määritetyn nurkkapisteen koordinaatit.

Compensate the active preset

- Valitse Aktiivisen peruspisteen korjaus.
- Ohjaus näyttää lasketut tulokset työkappaleen peruspisteenä.
- Valitse Lopeta kosketus.
- > Ohjaus sulkee kosketustyökierron.

| rooketuotoimi | into                      |                   |                      | _ |   |
|---------------|---------------------------|-------------------|----------------------|---|---|
| -             |                           | Leikkauspiste (P) |                      | 8 | C |
| Mittaus       | Mittausmenetelmän valinta |                   |                      |   |   |
| 1 📀           | •→                        |                   |                      |   |   |
| 2 📀           | Valitse kosketussuunta    | Mittaustulos      |                      |   |   |
| 3 📀           |                           |                   |                      |   |   |
| 4 📀           | Z+ <b>Y</b> +             |                   |                      |   |   |
|               | χ. →‡+- X+                |                   |                      |   |   |
|               | •                         | l,                |                      |   |   |
|               | Y- Z-                     |                   |                      |   |   |
|               |                           |                   |                      |   |   |
|               | Laskettu tulos            | Oloarvo           | Asetusarvo           |   |   |
|               | X-akselin asema           |                   |                      |   |   |
|               | Y-akselin asema           |                   |                      |   |   |
|               | Peruskääntö 1. suora      |                   |                      |   |   |
|               | Peruskääntö               |                   |                      |   |   |
|               | Pöydän kierto 1           |                   |                      |   |   |
|               | Pöydän kierto 2           |                   |                      |   |   |
|               | Aktiivisen peruspisteen   | Nollapisteen      | Pvőrőpövdán suuntaus |   |   |

Työalue Kosketustoiminto avatulla manuaalisella kosketustoiminnolla

#### Yksityiskohtaiset tiedot

Työalue Kosketustoiminto Lisätietoja: "Kosketusjärjestelmätoiminnot käyttötavalla Käsikäyttö", Sivu 301

- Koneen peruspisteet Lisätietoja: "Koneen peruspisteet", Sivu 133
- Työkalunvaihto sovelluksessa Käsikäyttö Lisätietoja: "Sovellus Käsikäyttö", Sivu 126

#### 3.5 Työkappaleen koneistus

#### 3.5.1 Käyttötavan valinta

Voit koneistaa työkappaleet käyttötavalla Ohjelmanajo.

Valitse käyttötapa Ohjelmanajo seuraavasti:

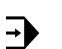

- Valitse käyttötapa Ohjelmanajo.
- > Ohjaus näyttää käyttötavan Ohjelmanajo ja viimeksi toteutetun NC-ohjelman.

#### Yksityiskohtaiset tiedot

Käyttötapa Ohjelmanajo Lisätietoja: "Käyttötapa Ohjelmanajo", Sivu 330

#### 3.5.2 Avaa NC-ohjelma.

NC-ohjelma avataan seuraavasti:

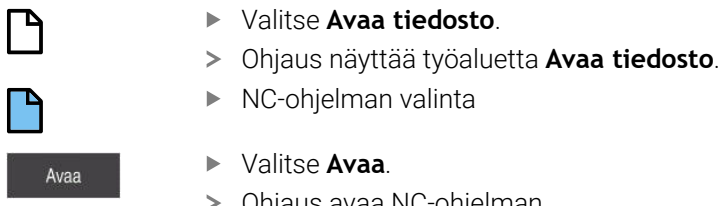

- Valitse Avaa.
- > Ohjaus avaa NC-ohjelman.

# Yksityiskohtaiset tiedot

Työalue Avaa tiedosto
 Lisätietoja: Käyttäjän käsikirja Ohjelmointi ja testaus

# 3.5.3 NC-ohjelman käynnistys

NC-ohjelma käynnistetään seuraavasti:

- Paina näppäintä NC-käynnistys.
  - > Ohjaus toteuttaa aktiivisen NC-ohjelman.

# 3.6 Koneen kytkeminen pois päältä

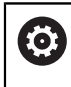

Katso koneen käyttöohjekirjaa! Poiskytkentä on koneesta riippuva toiminto.

# OHJE

#### Varoitus, tietoja voi hävitä!

Ohjaus on sammutettava hallitusti, jotta käynnissä olevat prosessit päätetään oikein ja tiedot tallennetaan. Ohjauksen sammuttaminen suoraan kääntämällä pääkytkin heti pois päältä voi jokaisessa ohjaustilassa saada aikaan tietojen häviämisen.

- Sammuta ohjaus aina hallitusti.
- Käytä pääkytkintä vasta näytöllä annetun ilmoituksen jälkeen.

Ohjaus kytketään pois päältä seuraavasti:

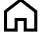

Käyttötavan Aloita valitseminen

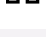

- Valitse Sammuta.
- > Ohjaus avaa ikkunan **Sammuta**.

Sammuta

Sammuta

- Valitse Sammuta.
- > Ohjaus kytkeytyy pois päältä.
- Kun poiskytkennät on tehty, ohjaus näyttää tekstiä Nyt voit sammuttaa.

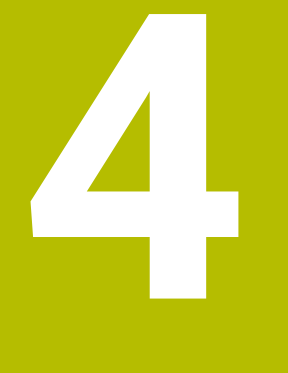

Tilanäytöt

# 4.1 Käyttö

Säädin kartoittaa tilanäytöissä yksittäisten toimintojen tilan tai arvot. Ohjaus sisältää seuraavat tilanäytöt:

- Yleinen tilanäyttö ja paikoitusaseman näyttö työalueella Asemat Lisätietoja: "Työalue Asemat", Sivu 91
- Tilakuvaus ohjauspalkissa
   Lisätietoja: "Ohjauspalkin tilan kuvaus", Sivu 97
- Lisätilanäytöt erityisalueita varten työalueella MERKKI Lisätietoja: "Työalue MERKKI", Sivu 99
- Lisätilanäytöt käyttötavalla Ohjelmointi työalueella Simulaatiotila simuloidun työkappaleen koneistustilaan peruestuen
   Lisätietoja: "Työalue Simulaatiotila", Sivu 112

# 4.2 **Työalue** Asemat

### Käyttö

Yleinen tilanäyttö työalueella **Asemat** sisältää tietoja ohjauksen eri toimintojen tilasta ja senhetkisistä akseliasemista.

### **Toiminnon kuvaus**

| Asemat                  |                    | Asetusasema (ASET) 🔻 🗆 🗙 |
|-------------------------|--------------------|--------------------------|
| 隆 🕀 12: (               | CLIMBING-PLATE 🤭   |                          |
| ⊚ 🕅 🕥 s                 | 51                 |                          |
| T 8 2                   | Z 💈 MILL_D16_ROUGH |                          |
| F <b>0</b> <sup>r</sup> | mm /// 100%        | ···· 100%                |
| S <b>12000</b>          | r 🕥 100%           | M5 M5                    |
| X                       | 12.000             |                          |
| Y                       | -3.000             |                          |
| Ζ                       | 40.000             |                          |
| Α                       | 0.000              |                          |
| С                       | 0.000              |                          |
| <mark>S1</mark>         | 20.000             |                          |

Työalue Asemat yleisellä tilanäytöllä

Voit valita työalueen Asemat seuraavilla käyttötavoilla:

- Käsikäyttö
- Ohjelmanajo

Lisätietoja: "Käyttötapojen yleiskuvaus", Sivu 64

Työalue Asemat sisältää seuraavat tiedot:

- Aktiivisten ja ei-aktiivisten symbolien toiminnot, esim. dynaaminen törmäysvalvonta DCM (optio #40)
- Aktiivinen työkalu
- Teknologia-arvot
- Kara- ja syöttöarvopotentiometrin asetus
- Karan aktiiviset lisätoiminnot
- Akseliarvot ja tilat, esim. akselia ei referoitu
   Lisätietoja: "Akseleiden testaustila", Sivu 436

# Akseli- ja paikoitusnäyttö

| 6       | Katso koneen käyttöohjekirjaa!                                                                                   |
|---------|----------------------------------------------------------------------------------------------------|
|         | Koneparametrilla <b>axisDisplay</b> (nro 100810) määritellään näytettävien<br>akseleiden lukumäärä ja järjestys. |
| Symboli | Merkitys                                                                                                    |
| OLO     | Paikoitusnäytön tila, esim. työkalun hetkellisaseman koordi-<br>naattien olo- tai asetusarvo                     |
|         | Voit valita tilan työalueen otsikkopalkissa.                                                                     |
|         | Lisätietoja: "Paikoitusnäytöt", Sivu 115                                                                         |
| X       | Akselit                                                                                                    |
|         | X-akseli on valittu. Voit siirtää valittua akselia.                                                              |
| m       | Apuakselia <b>m</b> ei ole valittu. Ohjaus näyttää apuakselit pieninä<br>kirjaimina, esim. työkalumakasiini.     |
|         | Lisätietoja: "Määrittely", Sivu 96                                                                               |
| ?       | Akselia ei ole vielä referoitu.                                                                                  |
|         | Akseli ei ole turvakäytöllä.                                                                                     |
|         | <b>Lisätietoja:</b> "Akseliasemien manuaalinen tarkastus",<br>Sivu 437                                           |
| Δ       | Akseli kulkee symbolin vieressä näkyvän jäljellä olevan<br>matkan.                                               |
| →       | Akseli on lukittu.                                                                                               |
| 0       | Voit ajaa akselia käsipyörällä.                                                                                  |
| F       | Syöttöarvon pysäytystila                                                                                         |
| SOS     | Lisätietoja: "Toiminnallinen turvallisuus FS työalueella<br>Asemat", Sivu 433                                    |
| S       | Karan pysäytystila                                                                                               |
| U SOS   | Lisätietoja: "Toiminnallinen turvallisuus FS työalueella<br>Asemat", Sivu 433                                    |

# Peruspiste- ja teknologia-arvot

| Symboli                 | Merkitys                                                                                                    |  |  |  |  |  |  |
|-------------------------|----------------------------------------------------------------------------------------------------|--|--|--|--|--|--|
| $\overline{\mathbb{A}}$ | Aktiivisen työkappaleen peruspisteen numero                                                                                        |  |  |  |  |  |  |
| $\Psi$                  | Numero vastaa peruspistetaulukon aktiivista numeroa.                                                                               |  |  |  |  |  |  |
|                         | Lisätietoja: "Peruspisteen hallinta", Sivu 189                                                                                     |  |  |  |  |  |  |
| т                       | Alueella <b>T</b> ohjaus näyttää seuraavia tietoja:                                                                                |  |  |  |  |  |  |
|                         | <ul> <li>Aktiivisen työkalun numero</li> </ul>                                                                                     |  |  |  |  |  |  |
|                         | <ul> <li>Aktiivisen työkalun työkaluakseli</li> </ul>                                                                              |  |  |  |  |  |  |
|                         | <ul> <li>Määritellyn työkappaleen symboli</li> </ul>                                                                               |  |  |  |  |  |  |
|                         | <ul> <li>Aktiivisen työkalun nimi</li> </ul>                                                                                       |  |  |  |  |  |  |
| F                       | Alueella <b>F</b> ohjaus näyttää seuraavia tietoja:                                                                                |  |  |  |  |  |  |
|                         | <ul> <li>Aktiivinen syöttönopeus yksikössä mm/min</li> </ul>                                                                       |  |  |  |  |  |  |
|                         | Voit tallentaa syöttönopeuden erilaisissa yksiköissä.<br>Ohjaus laskee aina tälle näytölle ohjelmoidun syötön<br>yksikössä mm/min. |  |  |  |  |  |  |
|                         | <ul> <li>Pikaliikkeen potentiometrin asetus prosentteina</li> </ul>                                                                |  |  |  |  |  |  |
|                         | <ul> <li>Syöttöarvopotentiometrin asetus prosentteina</li> </ul>                                                                   |  |  |  |  |  |  |
|                         | Lisätietoja: "Potentiometri", Sivu 74                                                                                              |  |  |  |  |  |  |
| S                       | Alueella <b>S</b> ohjaus näyttää seuraavia tietoja:                                                                                |  |  |  |  |  |  |
|                         | <ul> <li>Aktiivinen kierrosluku yksikössä 1/min</li> </ul>                                                                         |  |  |  |  |  |  |
|                         | Jos olet ohjelmoinut lastuamisnopeuden kierrosluvun<br>sijaan, ohjaus muuntaa tämän arvon automaattisesti kier-<br>rosluvuksi.     |  |  |  |  |  |  |
|                         | <ul> <li>Karan potentiometrin sijainti prosentteina</li> </ul>                                                                     |  |  |  |  |  |  |
|                         | <ul> <li>Aktiivinen lisätoiminto karalle</li> </ul>                                                                                |  |  |  |  |  |  |

# Aktiiviset toiminnot

| Symboli      | Merkitys                                                                                   |
|--------------|--------------------------------------------------------------------------------------------|
| (            | Toiminto <b>Manuaalinen siirto</b> on aktiivinen.                                          |
| <b>\</b>     | Toiminto <b>Manuaalinen siirto</b> ei ole aktiivinen.                                      |
| ( V          | Lisätietoja: "Käyttötapa Ohjelmanajo", Sivu 330                                            |
|              | Työkalun sädekorjaus <b>RL</b> on aktiivinen.                                              |
|              | Lisätietoja: Käyttäjän käsikirja Ohjelmointi ja testaus                                    |
|              | Työkalun sädekorjaus <b>RR</b> on aktiivinen.                                              |
| E F          | Lisätietoja: Käyttäjän käsikirja Ohjelmointi ja testaus                                    |
|              | Toiminnon <b>Esilauseajo</b> aikana ohjaus näyttää symbolit läpinä <sup>.</sup><br>kyvinä. |
|              | Lisätietoja: "Ohjelmaantulo esilauseajolla", Sivu 338                                      |
| Ab           | Työkalun sädekorjaus <b>R+</b> on aktiivinen.                                              |
|              | Lisätietoja: Käyttäjän käsikirja Ohjelmointi ja testaus                                    |
|              | Työkalun sädekorjaus <b>R-</b> on aktiivinen.                                              |
|              | Lisätietoja: Käyttäjän käsikirja Ohjelmointi ja testaus                                    |
|              | Toiminnon <b>Esilauseajo</b> aikana ohjaus näyttää symbolit läpinä <sup>.</sup><br>kyvinä. |
|              | Lisätietoja: "Ohjelmaantulo esilauseajolla", Sivu 338                                      |
|              | 3D-työkalukorjaus on aktiivinen.                                                           |
|              | Lisätietoja: Käyttäjän käsikirja Ohjelmointi ja testaus                                    |
|              | Toiminnon <b>Esilauseajo</b> aikana ohjaus näyttää symbolin<br>läpinäkyvänä.               |
|              | Lisätietoja: "Ohjelmaantulo esilauseajolla", Sivu 338                                      |
| <u>م</u> م + | Aktiivisessa peruspisteessä on määritelty peruskääntö.                                     |
|              | Lisätietoja: "Peruskääntö ja 3D-peruskääntö", Sivu 191                                     |
|              | Akseleita liikutetaan huomioimalla aktiivinen peruskääntö.                                 |
|              | Lisätietoja: "Asetus Peruskääntö", Sivu 198                                                |
|              | Aktiivisessa peruspisteessä on määritelty 3D-peruskääntö.                                  |
|              | Lisätietoja: "Peruskääntö ja 3D-peruskääntö", Sivu 191                                     |
|              | Akseleita liikutetaan huomioimalla käännetty koneistustaso.                                |
|              | Lisätietoja: Käyttäjän käsikirja Ohjelmointi ja testaus                                    |
|              | Lisätietoja: "Asetus 3D ROT", Sivu 197                                                     |
| 14           | Toiminto <b>Tyokaluakseli</b> on aktiivinen.                                               |
| $\checkmark$ | Lisätietoja: "Asetus Tyokaluakseli", Sivu 198                                              |

| Symboli                      | Merkitys                                                                                                    |
|------------------------------|----------------------------------------------------------------------------------------------------|
|                              | Toiminto <b>TRANS MIRROR</b> tai työkierto <b>8 PEILAUS</b> on aktiivinen.<br>Toiminnossa tai työkierrossa ohjelmoidut akselit ajetaan peila-<br>tusti. |
|                              | Lisätietoja: Käyttäjän käsikirja Koneistustyökierrot                                                                                                    |
|                              | Lisätietoja: Käyttäjän käsikirja Ohjelmointi ja testaus                                                                                                 |
|                              | Sykkivä kierroslukutoiminto S-PULSE on aktiivinen.                                                                                                    |
| $\sim$                       | Lisätietoja: Käyttäjän käsikirja Ohjelmointi ja testaus                                                                                                 |
| <b>፼</b> ↓<br><sub>‡</sub> Ų | Toiminto PARAXCOMP DISPLAY on aktiivinen.                                                                                                    |
|                              | Toiminto PARAXCOMP MOVE on aktiivinen.                                                                                                    |
| tan<br>tan<br>tan            | Lisätietoja: Käyttäjän käsikirja Ohjelmointi ja testaus                                                                                                 |
| ↑ 🗵                          | Toiminto <b>PARAXMODE</b> on aktiivinen.                                                                                                    |
| ₩→                           | Tämä toiminto kattaa tarvittaessa symbolit <b>PARAXCOMP</b><br>DISPLAY ja PARAXCOMP MOVE.                                                               |
|                              | Lisätietoja: Käyttäjän käsikirja Ohjelmointi ja testaus                                                                                                 |
|                              | Toiminto M128 tair FUNCTION TCPM on aktiivinen (optio #9).                                                                                              |
| ТСРМ                         | Lisätietoja: Käyttäjän käsikirja Ohjelmointi ja testaus                                                                                                 |
| Ŀ                            | Sorvauskäyttö <b>FUNCTION MODE TURN</b> on aktiivinen (optio #50).                                                                                      |
|                              | Lisätietoja: Käyttäjän käsikirja Ohjelmointi ja testaus                                                                                                 |
| _ <b>g</b> =                 | Hiontakäyttö <b>FUNCTION MODE GRIND</b> on aktiivinen (optio #156).                                                                                     |
|                              | Lisätietoja: Käyttäjän käsikirja Ohjelmointi ja testaus                                                                                                 |
| <b>0</b> =                   | Oikaisukäyttö on aktiivinen (optio #156).                                                                                                    |
| Ä                            | Lisätietoja: Käyttäjän käsikirja Ohjelmointi ja testaus                                                                                                 |
|                              | Dynaaminen törmäysvalvonta DCM on aktiivinen (optio #40).                                                                                               |
|                              | Dynaaminen törmäysvalvonta DCM ei ole aktiivinen (optio #40).                                                                                           |
|                              | <b>Lisätietoja:</b> "Dynaaminen törmäysvalvonta DCM (optio #40)",<br>Sivu 200                                                                           |
| AFC                          | Adaptiivinen syötönsäätö AFC on aktiivinen opetuslastulla<br>(optio #45).                                                                               |
| AFC                          | Adaptiivinen syötönsäätö AFC on säätökäytöllä (optio #45).                                                                                              |
|                              | Lisatietoja: Adaptiivinen syotonsaato AFC (optio #45)",<br>Sivu 226                                                                                     |
| ACC                          | Aktiivinen tärinänvaimennus ACC on aktiivinen (optio #145).<br><b>Lisätietoja:</b> "Aktiivinen tärinänvaimennus ACC (optio #145)",<br>Sivu 233          |

| Symboli            | Merkitys                                                                                                    |
|--------------------|----------------------------------------------------------------------------------------------------|
| ↑ <mark>≜</mark> @ | Globaalit ohjelmanasetukset GPS ovat aktiivisia (optio #44).<br><b>Lisätietoja:</b> "Yleiset ohjelma-asetukset GPS (optio #44)",<br>Sivu 234 |
| <b>%</b>           | Prosessinvalvonta on aktiivinen (optio #168).<br><b>Lisätietoja:</b> "Prosessivalvonta (optio #168)", Sivu 248                               |

Valinnaisella koneparametrilla **iconPrioList** (nro 100813) muutetaan järjestystä, jossa symbolia näytetään. Dynaamisen törmäysvalvonnan DCM (optio #40) symboli on aina näkyvissä eikä konfiguroitavissa.

# Määrittely

F)

#### Apuakselit

Apuakseleita ohjataan PLC:n kautta, eivätkä ne sisälly kinematiikkakuvaukseen. Apuakseleita käytetään esim. ulkoisen, hydrauli- tai sähkökäyttöisen moottorin avulla. Koneen valmistaja voi esim. määrittää työkalumakasiinin apuakseliksi.

# 4.3 Ohjauspalkin tilan kuvaus

### Käyttö

Ohjauspalkissa ohjaus näyttää tilan yleiskuvauksen, jossa on toteutustila, nykyiset teknologia-arvot ja akseliasemat.

#### **Toiminnon kuvaus**

#### Yleistä

|          | Asen       | nat (ASET.) × |
|----------|------------|---------------|
| 0        | Х          | 365.194       |
|          | Υ          | -265.194      |
| -        | Ζ          | 690.000       |
| 00:00:09 | А          | 0.000         |
| N 3      | В          | 0.000         |
| F 25888  | С          | 0.000         |
| ⊕ 12     | <b>S</b> 1 | 20.000        |
| CLIMBIN  | _          |               |

Kun toteutat NC-ohjelmaa tai yksittäisiä NC-lauseita, ohjaus näyttää ohjauspalkissa seuraavia tietoja:

- Ohjaus-toiminnassa (Ohjaus toiminnossa): Toteutuksen nykyinen tila Lisätietoja: "Määrittely", Sivu 98
- Sovelluksen symboli, jota toteutetaan
- Ohjelmanajoaika

i

Ohjaus näyttää saman arvon ohjelmanajoajalle välilehdessä **PGM** työalueella **MERKKI**.

Lisätietoja: "Ohjelmanajoajan näyttö", Sivu 114

- Aktiivinen työkalu
- Hetkellinen syöttöarvo
- Hetkellinen karan kierrosluku
- Aktiivinen työkappaleenn peruspiste

#### Paikoitusnäyttö

Kun valitset tilan yleiskuvauksen alueen, ohjaus avaa tai sulkee paikoitusaseman näytön nykyisten akseliasemien kanssa. Ohjaus käyttää samaan paikoitusnäytön tilaa kuin työalueella **Asemat**, esim. **Hetk.asema (HETK)**.

Lisätietoja: "Työalue Asemat", Sivu 91

Kun valitset akselin rivin, ohjaus tallentaa kyseisen rivin nykyisen arvon leikepöydälle.

Näppäimellä **Hetkellisaseman tallennus** avataan paikoitusnäyttö. Ohjaus kysyy, minkä arvon haluat siirtää leikepöydälle.

# Määrittely

Ohjaus-toiminnassa (Ohjaus toiminnossa):

Symbolilla **Ohjaus-toiminnassa** ohjaus näyttää ohjauspalkissa NC-ohjelman tai NC-lauseen totetutuksen tilaa:

- Valkoinen: Ei ajotehtävää
- Vihreä: Toteutus aktiivinen, akseleita liikutetaan
- Oranssi: NC-ohjelma keskeytetty
- Punainen: NC-ohjelma pysäytetty

Lisätietoja: "Ohjelmanajon keskeytys, pysäytys tai lopetus", Sivu 334

Kun ohjauspalkki on avattuna, ohjaus näyttää lisätietoja aktiiviselle tilalle, esm. **Aktiivinen, syöttö nollaan**.

# 4.4 Työalue MERKKI

### Käyttö

Työalueella **MERKKI** ohjaus näyttää lisätilanäytön. Lisätilanäyttö näyttää yksittäisten toimintojen nykyisen tilan eri välilehdillä. Lisätilanäytön avulla voit paremmin valvoa NC-ohjelman kulkua vastaanottamalla reaaliaikaista tietoa aktiivisista toiminnoista ja pääsyoikeuksista.

#### Toiminnon kuvaus

Voit valita työalueen MERKKI seuraavilla käyttötavoilla:

- Käsikäyttö
- Ohjelmanajo

Lisätietoja: "Käyttötapojen yleiskuvaus", Sivu 64

#### Välilehti Suosikit

Voit koota välilehteen. Suosikit muiden välilehtien yksilöllisen tilanäytön sisältöä.

| avoriten 🛧    | CYC              | FN 16   | GPS | LBL              | м        | MON      | PGM | POS          | POS HR             | QPARA       | Tabellen | TRANS | Π | Werkzeug | ≡1 |
|---------------|------------------|---------|-----|------------------|----------|----------|-----|--------------|--------------------|-------------|----------|-------|---|----------|----|
| Werkzeuggeo   | metrie           |         | ☆   | Programmla       | utzeit   |          | ۵ 🖈 | Vorschub un  | d Drehzahl         |             |          | 1     |   |          | ☆  |
| T L (mm) V    | Verkzeuglänge    | 120.000 |     | 🖔 Laufzeit       |          | 00:00:00 |     | F (mm/min)   | Vorsch             | ub          | 0        | •     |   |          |    |
| TR (mm) V     | Verkzeugradius   | 4.000   |     | Xerweilzeit      | keine    | Angabe   |     | FOVR (%)     | Vorsch             | ub-Override | 100      | _     |   |          |    |
| T R2 (mm) V   | Verkzeugradius 2 | 0.000   |     | -                |          |          |     | S (U/min)    | Spinde             | Idrehzahl 3 | 800      | 2     |   |          |    |
|               |                  |         |     | Verschiebun      | g (W-CS) |          | \$  | SOVR (%)     | Spinde             | -Override   | 100      |       |   |          |    |
| Werkzeugstan  | idzeiten         |         | ☆   | Status           | In       | ektiv    |     | м            | Zusatz             | unktion     | M5       |       |   |          |    |
| Cur. time (h: | :m)              | 00:01   |     | <u>"</u> х       | 0        | 000      |     |              |                    |             |          |       |   |          |    |
| Time 1 (h:m   | )                | 00:00   |     | Ψ <sup>*</sup> γ | 0        | 000      |     | Sollpos. Mas | chinensystem (REF: | SOLL)       |          |       |   | 0        | 2  |
| Time 2 (h:m   | )                | 00:00   |     | z                | 0        | 000      |     | X            | 400.000            |             |          |       |   |          |    |
|               |                  |         |     | Basistransfo     | mationen |          | \$  | Y            | 368.260            |             |          |       |   |          |    |
|               |                  |         |     | -                | 0.000    |          |     | 2            | 999.999            |             |          |       |   |          |    |
|               |                  |         |     | ~                | 0.000    |          |     | C            | 0.000              |             |          |       |   |          |    |
|               |                  |         |     | 7                | 40.000   |          |     | m            | 0.000              |             |          |       |   |          |    |
|               |                  |         |     | SPA (°)          | 0.000    |          |     | S1           | 196 115            |             |          |       |   |          |    |
|               |                  |         |     | SPB (°)          | 0.000    |          |     |              |                    |             |          |       |   |          | _  |
|               |                  |         |     | SPC (°)          | 0.000    |          |     |              |                    |             |          |       |   |          |    |
|               |                  |         |     |                  |          |          |     |              |                    |             |          |       |   |          |    |

Välilehti Suosikit

- 1 Ryhmä
- 2 Sisältö

Jokainen tilanäytön alue sisältää symbolin **Suosikit**. Kun valitset tämän symbolin, ohjaus lisää alueen välilehteen **Suosikit**.

Lisätietoja: "Ohjauskäyttöliittymän symbolit", Sivu 75

# Välilehti AFC (optio #45)

Välilehdessä **AFC** ohjaus näyttää tietoja adaptiiviselle syötönsäädölle AFC (optio #45).

Lisätietoja: "Adaptiivinen syötönsäätö AFC (optio #45)", Sivu 226

| MERKKI                                     |     |         |         |                   |          | □ ×  |
|--------------------------------------------|-----|---------|---------|-------------------|----------|------|
| Suosikit 🕁                                 | AFC | CYC     | FN 16   | GPS               | LBL      | M ≡▼ |
| Työkalutiedot                              |     |         | *       | AFC-tila          |          | *    |
| т                                          |     |         | 6       | AFC               | Ei aktii | ι.   |
| Nimi                                       |     | MILL_D1 | 2_ROUGH | CUT               |          | 0    |
| Dok.                                       |     |         |         | FOVR (%)          | 10       | 0    |
|                                            |     |         |         | SACT (%)          |          | 5    |
|                                            |     |         |         | SREF (%)          |          | 0    |
|                                            |     |         |         | S (n/min)         | 400      | 0    |
|                                            |     |         |         | SDEV (%)          |          | 0    |
| AFC diagr.                                 |     |         |         |                   |          | *    |
| Karan kuormituu Syöttiaavon<br>muunnos [%] | -25 | -20     | 0       | -13<br>Alia [min] |          |      |

Välilehti AFC

| Ryhmä         | Sisältö                                                                                                    |
|---------------|----------------------------------------------------------------------------------------------------|
| Työkalutiedot | = T                                                                                                    |
|               | Työkalun numero                                                                                                    |
|               | Nimi                                                                                                    |
|               | Työkalun nimi                                                                                                    |
|               | Dok.                                                                                                    |
|               | Ohjeita työkalunhallinnan työkalulle                                                                                                    |
| AFC-tila      | = AFC                                                                                                    |
|               | Kun syötönsäätö AFC on aktiivinen, ohjaus näyttää tällä<br>alueella tietoa <b>Säätö</b> . Kun ohjaus ei säätele syöttöä, tällä<br>alueella näkyy <b>Ei aktiiv.</b> . |
|               | = CUT                                                                                                    |
|               | Laskee suoritettujen lastujen lukumäärää toiminnolla<br>FUNCTION AFC CUT BEGIN alkaen nollasta.                                                                      |
|               | ■ FOVR (%)                                                                                                    |
|               | Syöttönopeuden potentiometrin aktiivinen kerroin prosentteina                                                                                                    |
|               | SACT (%)                                                                                                    |
|               | Hetkellinen karan kuormitus prosentteina                                                                                                    |
|               | SREF (%)                                                                                                    |
|               | Karan referenssikuormitus prosentteina                                                                                                    |
|               | Karan referenssikuormitus määritellään<br>syntaksielementillä <b>LOAD</b> toiminnossa <b>FUNCTION AFC</b><br>CUT BEGIN.                                              |
|               | Lisätietoja: "NC-toiminnotAFC:lle (optio #45)", Sivu 228                                                                                                    |
|               | S (r/min)                                                                                                    |
|               | Karan kierrosluku yksikössä 1/min                                                                                                    |
|               | SDEV (%)                                                                                                    |
|               | Kierrosluvun hetkellinen poikkeama prosentteina                                                                                                    |

| Ryhmä      | Sisältö                                                                                                    |
|------------|----------------------------------------------------------------------------------------------------|
| AFC diagr. | AFC diagr. näyttää graafista kuluneen ajan Aika [sek] ja<br>Karan kierrosluvun/syöttöarvon muunnoksen [%] suhdetta. |
|            | Kaavion vihreä viiva näyttää syöttöarvon muunnoksen ja<br>sininen viiva näyttää karan kuormituksen.                 |

# Välilehti CYC

Välilehdessä **CYC** ohjaus näyttää koneistustyökiertojen tietoja.

| Ryhmä                                                                                                    | Sisältö                                                                                                    |
|----------------------------------------------------------------------------------------------------|----------------------------------------------------------------------------------------------------|
| Akt. työkierron<br>määritelmä                                                                                     | Jos määrittelet työkierron toiminnolla <b>CYCLE DEF</b> ohjaus näyttää tällä alueella työkierron numeron.                                                                                                    |
| Työk. 32                                                                                                    | MERKKI                                                                                                    |
| IULEKANSSI                                                                                                    | Näyttää, onko työkierto <b>32 TOLERANSSI</b> aktiivinen tai ei-<br>aktiivinen                                                                                                    |
|                                                                                                    | Arvot työkierrossa 32 TOLERANSSI                                                                                                    |
|                                                                                                    | <ul> <li>Koneen valmistajan arvot rata- ja kulmatoleranssille, esim.<br/>ennalta määritellyt konekohtaiset rouhinta- tai silityssuo-<br/>dattimet</li> </ul>                                                                                                    |
|                                                                                                    | <ul> <li>Dynaamisen törmäysvalvonnan DCM avulla rajoitetut<br/>työkierron 32 TOLERANSSI arvot (optio #40)</li> </ul>                                                                                                    |
| Koneen va<br>törmäysva                                                                                            | almistaja määrittelee toleranssin rajoituksen dynaamisen<br>alvonnanDCM (optio #40) avulla.                                                                                                    |
| Valinnaise<br>valmistaja<br>Valinnaise<br>valmistaja<br>on aktiivin<br><b>TOLERAN</b><br>Kun tolera<br>varoitusko | ella koneparametrilla <b>maxLinearTolerance</b> (nro 205305) koneen<br>määrittelee suurimman sallitun lineaariakselitoleranssin.<br>ella koneparametrilla <b>maxAngleTolerance</b> (nro 205303) koneen<br>määrittelee suurimman sallitun kulmatoleranssin. Kun DCM<br>en, ohjaus rajoittaa määritellyn toleranssin työkierrossa <b>32</b><br><b>SSI</b> tähän arvoon.<br>Inssia rajoitetaan DCM:n avulla, ohjaus näyttää harmaan<br>olmion ja rajoittaa arvoja. |

# Välilehti FN16

Välilehdessä **FN16** ohjaus näyttää toiminnolla **FN 16: F-PRINT** tulostetun tiedoston sisältöä.

Lisätietoja: Käyttäjän käsikirja Ohjelmointi ja testaus

| Ryhmä    | Sisältö                                                                                                 |
|----------|----------------------------------------------------------------------------------------------------|
| Ulostulo | Toiminnolla <b>FN 16: F-PRINT</b> tulostettu tulostustiedoston sisältö, esim. mittausarvot tai tekstit. |

# Välilehti GPS (optio #44)

Välilehdessä **GPS** ohjaus näyttää tietoja yleisille ohjelmanasetuksille GPS (optio #44). **Lisätietoja:** "Yleiset ohjelma-asetukset GPS (optio #44)", Sivu 234

| Ryhmä                  | Sisältö |                                                                                                    |  |  |  |
|------------------------|---------|----------------------------------------------------------------------------------------------------|--|--|--|
| Lisäkorjaus (M-<br>CS) |         | MERKKI<br>MERKKI näyttää toiminnon aktiivista tai ei-aktiivista tilaa.<br>Toiminto voi olla aktiivinen myös arvon ollessa nolla                                                     |  |  |  |
|                        |         | A (°)                                                                                                    |  |  |  |
|                        |         | Lisäkoriaus (M-CS) A-akselilla                                                                                                    |  |  |  |
|                        |         | Toiminto Lisäkorjaus (M-CS) on käytettävissä myös muille                                                                                                    |  |  |  |
|                        |         | kiertoakseleille B (°) ja C (°).                                                                                                    |  |  |  |
| Lisäperuskääntö        |         | MERKKI                                                                                                    |  |  |  |
| (W-CS)                 |         | (°)                                                                                                    |  |  |  |
|                        |         | Toiminto <b>Lisäperuskääntö (W-CS)</b> vaikuttaa työkappale-<br>koordinaatistossa <b>W-CS</b> . Sisäänsyöttö tapahtuu asteissa.                                                     |  |  |  |
|                        |         | Lisätietoja: "Työkappalekoordinaatisto W-CS", Sivu 179                                                                                                    |  |  |  |
| Siirto (W-CS)          |         | MERKKI                                                                                                    |  |  |  |
|                        |         | X                                                                                                    |  |  |  |
|                        |         | Siirto (W-CS) X-akselissa                                                                                                    |  |  |  |
|                        |         | Toiminto <b>Siirto (W-CS)</b> on käytettävissä myös muille line-<br>aariakseleille <b>Y</b> ja <b>Z</b> .                                                                           |  |  |  |
| Peilaus (W-CS)         |         | MERKKI                                                                                                    |  |  |  |
|                        |         | X                                                                                                    |  |  |  |
|                        |         | Peilaus (W-CS) X-akselissa                                                                                                    |  |  |  |
|                        |         | Toiminto <b>Peilaus (W-CS)</b> on käytettävissä myös muille line-<br>aariakseleille <b>Y</b> ja <b>Z</b> sekä kussakin koneen kinematiikassa<br>käytössä oleville kiertoakseleille. |  |  |  |
| Kierto (WPL-CS)        |         | MERKKI                                                                                                    |  |  |  |
|                        |         | (°)                                                                                                    |  |  |  |
|                        |         | Kierto (WPL-CS) asteina                                                                                                    |  |  |  |
|                        |         | Toiminto <b>Kierto (WPL-CS)</b> vaikuttaa koneistustasokoordi-<br>naatistossa <b>WPL-CS</b> . Sisäänsyöttö tapahtuu asteissa.                                                       |  |  |  |
|                        |         | <b>Lisätietoja:</b> "Koneistustasokoordinaatisto WPL-CS",<br>Sivu 181                                                                                                    |  |  |  |
| Siirto (mW-CS)         |         | MERKKI                                                                                                    |  |  |  |
|                        |         | X                                                                                                    |  |  |  |
|                        |         | Siirto (mW-CS) X-akselissa                                                                                                    |  |  |  |
|                        |         | Toiminto <b>Siirto (mW-CS)</b> on käytettävissä myös muille<br>lineaariakseleille <b>Y</b> ja <b>Z</b> sekä kussakin koneen kinema-<br>tiikassa käytössä oleville kiertoakseleille. |  |  |  |
| Käsip. päälle-         |         | MERKKI                                                                                                    |  |  |  |
| käyttö                 |         | Koordinaatisto                                                                                                    |  |  |  |
|                        |         | Tämä alue sisältää valitun koordinaatiston toiminolla<br><b>Käsip. päällekäyttö</b> , esim. konekoordinaatisto <b>M-CS</b> .                                                        |  |  |  |
|                        |         | X                                                                                                    |  |  |  |
|                        |         | Y                                                                                                    |  |  |  |
|                        |         | Z                                                                                                    |  |  |  |

| Ryhmä                  | Sisältö                                                                                                    |
|------------------------|----------------------------------------------------------------------------------------------------|
|                        | ■ A (°)                                                                                                    |
|                        | ■ B (°)                                                                                                    |
|                        | ■ C (°)                                                                                                    |
|                        | VT                                                                                                    |
| Syöttöarvoker-<br>roin | Kun toiminto <b>Syöttöarvokerroin</b> on aktiivinen, ohjaus<br>näyttää tässä kentässä määriteltyä prosenttilukua. |
|                        | Kun toiminto <b>Syöttöarvokerroin</b> on deaktivoitu, ohjaus<br>näyttää tässä kentässä <b>100.00 %.</b>           |

# Välilehti LBL

Välilehdessä LBL ohjaus näyttää ohjelmanaosatoistojen ja aliohjelmien tietoja. Lisätietoja: Käyttäjän käsikirja Ohjelmointi ja testaus

| Ryhmä                 | Sisältö                                             |  |  |  |  |
|-----------------------|-----------------------------------------------------|--|--|--|--|
| Aliohjelmakut-<br>sut | Laus.no.                                            |  |  |  |  |
|                       |                                                     |  |  |  |  |
|                       | LBL-no./nimi                                        |  |  |  |  |
|                       | Kutsuttu label-tunnus                               |  |  |  |  |
| Toistot               | Laus.no.                                            |  |  |  |  |
|                       | LBL-no./nimi                                        |  |  |  |  |
|                       | Ohjelmanosatoisto                                   |  |  |  |  |
|                       | Vielä suoritettavien toistojen lukumäärä, esim. 4/5 |  |  |  |  |

# Välilehti M

Välilehdessä **M** ohjaus näyttää aktiivisten lisätoimintojen tietoja. **Lisätietoja:** Käyttäjän käsikirja Ohjelmointi ja testaus

| Ryhmä                 | Sisältö                                                                                                    |
|-----------------------|----------------------------------------------------------------------------------------------------|
| Akt. M-toimin-<br>not | <ul> <li>Toiminto<br/>Aktiiviset lisätoiminnot, esim. M3</li> <li>Kuvaus<br/>Kunkin lisätoiminnon kuvaava teksti.</li> </ul>  |
|                       | Katso koneen käyttöohjekirjaa!<br>Vain koneen valmistaja voi määritellä kuvaavan<br>tekstin konekohtaisille lisätoiminnoille. |

 $\odot$ 

Välilehdessä **MON** ohjaus näyttää komponenttivalvonnan (optio #155) avulla määriteltyjen konekomponenttien valvonnan tietoja.

Katso koneen käyttöohjekirjaa!

Koneen valmistaja määrittelee valvottavat konekomponentit ja valvonnan laajuuden.

| Status                 |                     |                   |             |        |      |     |     |           | C               | 2 |
|------------------------|---------------------|-------------------|-------------|--------|------|-----|-----|-----------|-----------------|---|
| Favorites ☆            | AFC                 | CYC               | FN 16       | LBL    | М    | MON | PGM | POS       | POS HF          | = |
| Monitoring Over        | rview               |                   |             |        |      |     |     |           | ۵ 🖈             |   |
| Spindel Bearing, Axial | Spindle Bearing, Ri | adial Wear X Axis | Wear Y Axis | Wear Z | Axis |     |     |           |                 |   |
|                        |                     |                   |             | 1(     | 10%  |     |     |           |                 |   |
|                        |                     |                   |             |        |      |     |     |           |                 |   |
| Monitoring Rela        | tive                |                   |             |        |      |     |     |           | @ 🕁             |   |
| Spindel Bearing, A     | xial                |                   |             |        |      |     | 10  | 10% 🔟 🕨 X | 0:00<br>[mm:ss] |   |
|                        |                     |                   |             |        |      |     |     |           | 0:00<br>[mm:ss] |   |
|                        |                     |                   | ~           | ~~v    |      |     |     |           | 7:50<br>[mm:ss] |   |
| Spindle Bearing, F     | Radial              |                   |             |        |      |     | 10  | 10% 🟛 🕨 × | 0:00<br>[mm:ss] |   |
|                        |                     |                   |             |        |      |     |     |           | 0:00<br>[mm:ss] |   |
|                        | ~                   | ^                 |             |        |      |     |     |           | 7:50<br>[mm:ss] |   |
| : Monitoring Histo     | ogram               |                   |             |        |      |     |     |           | ۵ 🖈             |   |
| Spindel Bearing, A     | xial   2022-05-0    | 3 15:42:27   v0   |             |        |      |     |     |           | 100%            |   |
|                        |                     |                   |             |        |      |     |     |           | 0:00<br>[mm:ss] |   |

Välilehti MON konfiguroidulla karan kierrosluvun valvonnalla

| Ryhmä                      | Sisältö                                                                                                    |
|----------------------------|----------------------------------------------------------------------------------------------------|
| Valvonta, yleis-<br>kuvaus | Ohjaus näyttää valvontaa varten määritellyt konekomponentit.<br>Kun valitset komponentit, valvonnan näyttö joko otetaan esiin<br>tai piilotetaan. |
| Valvonta,<br>suhteellinen  | Ohjaus näyttää alueella <b>Valvonta, yleiskuvaus</b> esiin otettujen<br>komponenttien valvontaa.                                                  |
|                            | <ul> <li>Vihreä: komponentti määrittelyn mukaisella turvallisella<br/>alueella</li> </ul>                                                         |
|                            | <ul> <li>Keltainen: komponentti vaarallisella alueella</li> </ul>                                                                                 |
|                            | Punainen: komponentti ylikuormittunut                                                                                                    |
|                            | lkkunassa <b>Näyttöasetukset</b> voit valita, mitkä komponentit<br>ohjaus näyttää.                                                                |
| Valvonta, histo-<br>grammi | Ohjaus näyttää graafiset arvot toteutuneille valvontavaiheille.                                                                                   |

Symbolilla **Asetukset** avataan ikkuna **Näyttöasetukset**. Jokaista aluetta varten määritellään graafisen esityksen korkeus.

# Välilehti PGM

Välilehdessä **PGM** ohjaus näyttää ohjelmankulun tietoja.

| Ryhmä                                | Sisältö                                                                                                    |  |  |  |
|--------------------------------------|----------------------------------------------------------------------------------------------------|--|--|--|
| Laskin                               | <ul> <li>Määrä         Laskimen oloarvo ja määritelty asetusarvo toiminnon         FUNCTION COUNT avulla         Lisätietoja: Käyttäjän käsikirja Ohjelmointi ja testaus     </li> </ul>                                                                                                    |  |  |  |
| Ohjelmanajoai-<br>ka                 | <ul> <li>Suoritusaika<br/>NC-ohjelmien suoritusaika hh:mm:ss</li> <li>Odotusaika<br/>Odotusaikaa alaspäin laskeva laskin sekunneissa<br/>seuraavista toiminnoista:</li> <li>Työkierto 9 ODOTUSAIKA</li> <li>Parametri Q210 ODOTUSAIKA YLHAALLA</li> <li>Parametri Q211 ODOTUSAIKA ALHAALLA</li> <li>Parametri Q255 ODOTUSAIKA</li> <li>Lisätietoja: "Ohjelmanajoajan näyttö", Sivu 114</li> </ul> |  |  |  |
| Kutsutut ohjel-<br>mat               | Pääohjelman polku sekä kutsuttu NC-ohjelma polku mukaan<br>lukien                                                                                                    |  |  |  |
| Napapis-<br>te/ympyrän<br>keskipiste | Ympyräkeskipisteen ohjelmoidut akselit ja arvot <b>CC</b>                                                                                                    |  |  |  |

# Välilehti POS

Välilehdessä **POS** ohjaus näyttää asemat ja koordinaatit.

| Ryhmä                                                                     | Sisältö                                                                                                    |  |  |  |  |
|---------------------------------------------------------------------------|----------------------------------------------------------------------------------------------------|--|--|--|--|
| Paikoitusnäyttö,<br>esim. <b>Hetk.as.</b><br>Konejärjestelmä<br>(REFHETK) | Tällä alueella ohjaus näyttää kaikkien olemassa olevien akselien nykyisen aseman.                                                                                                    |  |  |  |  |
|                                                                           | Voit valita paikoitusaseman näytöstä seuraavat näkymät:                                                                                                    |  |  |  |  |
|                                                                           | Asetusasema (ASET)                                                                                                    |  |  |  |  |
|                                                                           | Hetk.asema (HETK)                                                                                                    |  |  |  |  |
|                                                                           | <ul> <li>Aset.as. Konejärjestelmä (REFASET)</li> </ul>                                                                                                    |  |  |  |  |
|                                                                           | Hetk.as. Konejärjestelmä (REFHETK)                                                                                                    |  |  |  |  |
|                                                                           | <ul> <li>Jättövirhe (JÄTTÖV)</li> </ul>                                                                                                    |  |  |  |  |
|                                                                           | <ul> <li>Käsipyörän siirtoliike (M118)</li> </ul>                                                                                                    |  |  |  |  |
|                                                                           | Lisätietoja: "Paikoitusnäytöt", Sivu 115                                                                                                    |  |  |  |  |
| Syöttöarvo ja                                                             | Aktiivinen Syöttöarvo yksikössä mm/min                                                                                                    |  |  |  |  |
| kierrosluku                                                               | Aktiivinen Syöttöarvon muunnos yksikössä %                                                                                                    |  |  |  |  |
|                                                                           | Aktiivinen Pikaliikkeen muunnos yksikössä %                                                                                                    |  |  |  |  |
|                                                                           | Aktiivinen Karan kierrosluku yksikössä r/min                                                                                                    |  |  |  |  |
|                                                                           | Aktiivinen Karan muunnos yksikössä %                                                                                                    |  |  |  |  |
|                                                                           | Aktiivinen Lisätoiminto karan suhteen, esim. M3                                                                                                    |  |  |  |  |
| Koneistustason<br>suuntaus                                                | Tilakulma tai akselikulma voimassa olevaa koneistustasoa<br>varten                                                                                                    |  |  |  |  |
|                                                                           | Lisätietoja: Käyttäjän käsikirja Ohjelmointi ja testaus                                                                                                    |  |  |  |  |
|                                                                           | Aktiivisilla akselikulmilla ohjaus näyttää vain tällä alueella                                                                                                    |  |  |  |  |
|                                                                           | fyysisesti olemassa olevien akselien arvot.                                                                                                    |  |  |  |  |
|                                                                           | Aktiiviset arvot ikkunassa <b>3D-rotaatio</b>                                                                                                    |  |  |  |  |
|                                                                           | Lisätietoja: "Asetus 3D ROT", Sivu 197                                                                                                    |  |  |  |  |
| OEM-muunnos                                                               | Koneen valmistaja voi määritellä OEM-muunnoksen erityiski-<br>nematiikkaa varten.                                                                                                    |  |  |  |  |
|                                                                           | Lisätietoja: "Määritelmät", Sivu 112                                                                                                    |  |  |  |  |
| Perusmuunnok-<br>set                                                      | Tällä alueella ohjaus näyttää aktiivisen työkappaleen perus-<br>pisteen arvot ja aktiiviset muunnokset lineaarisilla ja pyöri-<br>villä akseleilla, esim. X-akselin muunnos toiminnolla <b>TRANS</b><br><b>DATUM</b> . |  |  |  |  |
|                                                                           | Lisätietoja: "Peruspisteen hallinta", Sivu 189                                                                                                    |  |  |  |  |
| Sorvausko-                                                                | Sorvauskoneistukselle (optio #50) olennaiset muunnokset,                                                                                                    |  |  |  |  |
| neistuksen                                                                | esim. määritelty <b>tarkkuuskulma</b> seuraavista lähteistä:                                                                                                    |  |  |  |  |
| muunnokset                                                                | Koneen valmistajan määrittelemä                                                                                                    |  |  |  |  |
|                                                                           | Työkierto 800 ADJUST XZ SYSTEM                                                                                                    |  |  |  |  |
|                                                                           | Työkierto 801 KOORDINAATISTON UUDELLEENASETUS                                                                                                    |  |  |  |  |
|                                                                           | Työkierto 880 VIER.JYRS. HAMP. LKM                                                                                                    |  |  |  |  |
| Aktiivinen                                                                | Aktiivinen liikealue, esim. rajat 1 liikealueelle 1                                                                                                    |  |  |  |  |
| liikealue                                                                 | Liikealueet ovat konekohtaisia. Kun liikealue on aktiivinen,<br>ohjaus näyttää tällä alueella viestiä <b>Liikealuetta ei ole määri-</b><br>telty.                                                                      |  |  |  |  |
|                                                                           |                                                                                                    |  |  |  |  |
| ka                                                                        |                                                                                                    |  |  |  |  |

# Välilehti POS HR

Välilehdessä **POS HR** ohjaus näyttää käsipyörän päällekkäiskäytön tietoja.

| Ryhmä          | Sisältö                                                                                                    |
|----------------|----------------------------------------------------------------------------------------------------|
| Koordinaatisto | Kone (M-CS)                                                                                                |
|                | Toiminnolla <b>M118</b> käsipyörän päällekkäiskäyttö vaikuttaa<br>aina konekoordinaatistossa <b>M-CS</b> . |
|                | Lisätietoja: Käyttäjän käsikirja Ohjelmointi ja testaus                                                    |
|                | Yleisissä ohjelman asetuksissa GPS (optio #44)<br>koordinaatisto on valittavissa.                          |
|                | <b>Lisätietoja:</b> "Yleiset ohjelma-asetukset GPS (optio #44)", Sivu 234                                  |
| Käsip. päälle- | Maks.arvo                                                                                                  |
| käyttö         | Toiminnossa <b>M118</b> tai työalueella <b>GPS</b> ohjelmoitu yksittäisten akseleiden maksimiarvo          |
|                | <ul> <li>Oloarvo</li> </ul>                                                                                |
|                | Nykyinen päällekkäisyys                                                                                    |

## Välilehti QPARA

Välilehdessä **QPARA** ohjaus näyttää määriteltyjen muuttujien tietoja.

Lisätietoja: Käyttäjän käsikirja Ohjelmointi ja testaus

Ikkunan Parametrilista avulla voit määritellä, mitä muuttujia ohjaus näyttää alueilla.

Lisätietoja: "Välilehden QPARA sisällön määrittely", Sivu 117

| Ryhmä        | Sisältö                                 |
|--------------|-----------------------------------------|
| Q-parametri  | Valittujen Q-parametrien arvojen näyttö |
| QL-parametri | Näyttää valittujen QL-parametrien arvot |
| QR-parametri | Näyttää valittujen QR-parametrien arvot |
| QS-parametri | Näyttää valitun QR-parametrin sisällön  |

# Välilehti Taulukot

Välilehdessä **Taulukot** ohjaus näyttää ohjelmanajon tai simulaation aktiivisten taulukoiden tietoja.

| Ryhmä         | Sisältö                                                                 |  |  |  |
|---------------|-------------------------------------------------------------------------|--|--|--|
| Akt. taulukot | Tällä alueella ohjaus näyttää seuraavien aktiivisten taulukoiden polun. |  |  |  |
|               | <ul> <li>Työkalutaulukko</li> </ul>                                     |  |  |  |
|               | <ul> <li>Sorvaustyökalutaulukko</li> </ul>                              |  |  |  |
|               | Peruspistetaulukko                                                      |  |  |  |
|               | <ul> <li>Nollapistetaulukko</li> </ul>                                  |  |  |  |
|               | <ul> <li>Paikkataulukko</li> </ul>                                      |  |  |  |
|               | <ul> <li>Kosketusjärjestelmätaulukko</li> </ul>                         |  |  |  |
|               | <ul> <li>Hiontatyökalutaulukko</li> </ul>                               |  |  |  |
|               | <ul> <li>Oikaisutyökalutaulukko</li> </ul>                              |  |  |  |

# Välilehti TRANS

Välilehdessä **TRANS** ohjaus näyttää NC-ohjelmassa aktiiviset muunnokset.

| Ryhmä                      | Sisältö                                                                                                    |
|----------------------------|----------------------------------------------------------------------------------------------------|
| Aktiivinen nolla-<br>piste | <ul><li>Valitun nollapistetaulukon polku</li><li>Valitun nollapistetaulukon rivinumero</li><li>Dok.</li></ul>                                                                         |
|                            | Nollapistetaulukon sarakkeen DOC sisältö                                                                                                    |
| Aktiivinen nolla-          | Toiminnolla TRANS DATUM määritelty nollapisteen siirto                                                                                                    |
| pistesiirto                | Lisätietoja: Käyttäjän käsikirja Ohjelmointi ja testaus                                                                                                    |
| Peilatut akselit           | Toiminnolla <b>TRANS MIRROR</b> tai työkierrolla <b>8 PEILAUS</b> peilatut akselit                                                                                                    |
|                            | Lisätietoja: Käyttäjän käsikirja Ohjelmointi ja testaus                                                                                                    |
|                            | Lisätietoja: Käyttäjän käsikirja Koneistustyökierrot                                                                                                    |
| Aktiivinen nolla-<br>kulma | Toiminnolla <b>TRANS ROTATION</b> tai työkierrolla <b>10 KAANTO</b><br>määritelty kiertokulma                                                                                         |
|                            | Lisätietoja: Käyttäjän käsikirja Ohjelmointi ja testaus                                                                                                    |
|                            | Lisätietoja: Käyttäjän käsikirja Koneistustyökierrot                                                                                                    |
| Koneistustason             | Tilakulma voimassa olevaa koneistustasoa varten                                                                                                    |
| suuntaus                   | Lisätietoja: Käyttäjän käsikirja Ohjelmointi ja testaus                                                                                                    |
| Skaalauskeski-<br>piste    | Työkierrolla <b>26 MITTAKERR. (SUUNTA)</b> määritelty venytyksen keskipiste                                                                                                    |
|                            | Lisätietoja: Käyttäjän käsikirja Koneistustyökierrot                                                                                                    |
| Akt. mittaker-<br>toimet   | Toiminnolla <b>TRANS SCALE</b> , työkierrolla <b>11 MASSFAKTOR</b> tai<br>työkierrolla <b>26 MITTAKERR. (SUUNTA)</b> määritellyt mittakertoi-<br>met yksittäisille lineaariakseleille |
|                            | Lisätietoja: Käyttäjän käsikirja Ohjelmointi ja testaus                                                                                                    |
|                            | Lisätietoja: Käyttäjän käsikirja Koneistustyökierrot                                                                                                    |
# Välilehti TT

Välilehdessä **TT** ohjaus näyttää työkalukosketusjärjestelmällä TT tehtyjen mittausten tietoja.

| ME         | ERKKI         |         |            |       |     |                    |         |             | o ×    |
|------------|---------------|---------|------------|-------|-----|--------------------|---------|-------------|--------|
| Suosi      | ikit ☆        | POS HR  | QPARA      | Taulu | kot | TRANS              | TT      | Työkalu     | ≡*     |
| Т          | T: Työkalumit | taus    |            | *     | I   | TT: Yksittäisterän | mittaus |             | *      |
|            | т             |         |            | 5     | N   | umero              |         | Mittausarvo | o (mm) |
|            | Nimi          |         | MILL_D10_F | ROUGH | -   |                    |         |             |        |
|            | Mittausmen    | ettely  |            |       |     |                    |         |             |        |
| <u>u</u> o | Min (mm)      |         |            |       |     |                    |         |             |        |
|            | Max (mm)      |         |            |       |     |                    |         |             |        |
|            | DYN Rotatio   | on (mm) |            |       |     |                    |         |             |        |
| -          |               |         |            |       |     |                    |         |             |        |
|            |               |         |            |       |     |                    |         |             |        |
|            |               |         |            |       |     |                    |         |             |        |

Välilehti TT, jossa jyrsintätyökalun yksittäisterien arvot

| Ryhmä           | Sisältö                                                                                                    |
|-----------------|----------------------------------------------------------------------------------------------------|
| TT: Työkalumit- | = T                                                                                                    |
| taus            | Työkalun numero                                                                                                    |
|                 | Nimi                                                                                                    |
|                 | Työkalun nimi                                                                                                    |
|                 | Mittausmenettely                                                                                                    |
|                 | Valittu mittausmenetelmä työkalun mittausta varten, esim.<br><b>Pituus</b>                                                                                                    |
|                 | Min (mm)                                                                                                    |
|                 | Jyrsintätyökaluja mitattaessa ohjaus näyttää pienimmän<br>mitatun arvon yksittäisestä terästä tällä alueella.                                                                                                    |
|                 | Sorvaustyökaluja mitattaessa (optio #50) ohjaus näyttää<br>tällä alueella pienimmän mitatun kallistuskulman. Kulman<br>arvo voi olla myös negatiivinen.                                                                         |
|                 | Lisätietoja: "Määritelmät", Sivu 112                                                                                                    |
|                 | Max (mm)                                                                                                    |
|                 | Jyrsintätyökaluja mitattaessa ohjaus näyttää tällä alueella<br>suurimman yksittäisen terän mittausarvon.                                                                                                    |
|                 | Sorvaustyökaluja mitattaessa ohjaus näyttää tällä alueella<br>suurimman mitatun kallistuskulman. Kulman arvo voi olla<br>myös negatiivinen.                                                                                     |
|                 | DYN Rotation (mm)                                                                                                    |
|                 | Kun mittaat jyrsintätyökalun pyörivällä karalla, ohjaus<br>näyttää arvot tällä alueella.                                                                                                    |
|                 | Arvo <b>DYN ROTATION</b> kuvaa kallistuskulman toleranssia<br>sorvaustyökalujen mittauksessa. Jos kallistuskulman<br>toleranssi ylittyy kalibroinnin aikana, varustaa kenttien <b>MIN</b><br>tai <b>MAX</b> merkillä <b>*</b> . |
|                 | Valinnaisen koneparametrin <b>tippingTolerance</b><br>(nro 114206) avulla määritellään<br>kallistuskulman toleranssi. Ohjaus määrittelee<br>kallistuskulman vain, jos toleranssi on<br>määritelty.                              |

#### TT: Yksittäisterän mittaus

Luettelo yksittäisten terien mittauksista ja mittausarvoista

# Välilehti Työkalu

Välilehdessä Työkalu ohjaus näyttää aktiivisen työkalun tietoja työkalutyypin mukaan.

Lisätietoja: "Työkalutyypit", Sivu 146

| Sieältö oikaieu- | ivreintä.           | ia hiontat | väkaluilla ( | ontio #156) |
|------------------|---------------------|------------|--------------|-------------|
| olsallo olkalsu  | , <b>jy</b> i Sinta | ja montat  | yokaluma (   | optio = 100 |

| Ryhmä           | Sisältö                                                  |
|-----------------|----------------------------------------------------------|
| Työkalutiedot   | • T                                                      |
|                 | Työkalun numero                                          |
|                 | Nimi                                                     |
|                 | Työkalun nimi                                            |
|                 | Dok.                                                     |
|                 | Ohje työkalua varten                                     |
| Työkalugeomet-  | • L                                                      |
| ria             | Työkalun pituus                                          |
|                 | = R                                                      |
|                 | Työkalun säde                                            |
|                 | = R2                                                     |
|                 | Työkalun nurkan säde                                     |
| Työkalun työva- | = DL                                                     |
| rat             | Delta-arvo työkalun pituudelle                           |
|                 | DR DR                                                    |
|                 | Delta-arvo työkalun säteelle                             |
|                 | DR2                                                      |
|                 | Delta-arvo työkalun nurkan säteelle                      |
| Työkalun        | Cur. time (h:m)                                          |
| kestoajat       | Työkalun todellinen käyttöaika tunneissa ja minuuteissa  |
|                 | Time 1 (h:m)                                             |
|                 | Työkalun kestoaika                                       |
|                 | Time 2 (h:m)                                             |
|                 | Maksimikestoaika työkalukutsulla                         |
| Sisartyökalu    | = RT                                                     |
|                 | Sisartyökalun työkalunumero                              |
|                 | Nimi                                                     |
|                 | Sisartyökalun työkalun nimi                              |
| Työkalutyyppi   | Týökaluakseli                                            |
|                 | Työkalukutsussa ohjelmoitu työkaluakseli, esim. <b>Z</b> |
|                 | ■ Тууррі                                                 |
|                 | Aktiivisen työkalun työkalutyyppi, esim. <b>DRILL</b>    |

| Ryhmä           | Sisältö                             |
|-----------------|-------------------------------------|
| Työkalugeomet-  | = ZL (mm)                           |
| ria             | Työkalun pituus Z-suunnassa         |
|                 | XL (mm)                             |
|                 | Työkalun pituus X-suunnassa         |
|                 | RS (mm)                             |
|                 | Nirkon säde                         |
|                 | YL (mm)                             |
|                 | Työkalun pituus Y-suunnassa         |
| Työkalun työva- | DZL (mm)                            |
| rat             | Delta-arvo Z-suunnassa              |
|                 | DXL (mm)                            |
|                 | Delta-arvo X-suunnassa              |
|                 | DRS (mm)                            |
|                 | Delta-arvo nirkon säteelle          |
|                 | DCW (mm)                            |
|                 | Delta-arvo pistotyökalun leveydelle |
| Työkalutyyppi   | Týökaluakseli                       |
|                 | = TO                                |
|                 | Työkalun suuntaus                   |
|                 | <ul> <li>Тууррі</li> </ul>          |
|                 | Työkalutyyppi, esim. <b>TURN</b>    |

#### Poikkeava sisältö sorvaustyökaluilla (optio #50)

#### Määritelmät

#### OEM-muunnos erityistä sorvauskinematiikkaa varten

Koneen valmistaja voi määritellä OEM-muunnoksen erityistä sorvauskinematiikkaa varten. Koneen valmistaja tarvitsee näitä muunnoksia jyrsimille/sorveille, joiden akseiden suuntaus perusasetuksessa on erilainen kuin työkalun koordinaattijärjestelmä.

#### Kallistuskulma

Jos nelisärmäistä TT-työkalukosketusjärjestelmää ei voida kiinnittää tasaisesti konepöydälle, kulmapoikkeama on kompensoitava. Tämä siirtymä on kallistuskulma.

#### Kiertokulma

Jotta mittaus voitaisiin tehdä tarkasti TT-työkalukosketusjärjestelmän nelisärmäisellä kosketuselementillä, kierto pääakselille on kompensoitava koneen pöydällä. Tämä siirtymä on kiertokulma.

# 4.5 Työalue Simulaatiotila

#### Käyttö

Voit kutsua lisätilanäytöt käyttötavalla **Ohjelmointi** työalueella **Simulaatiotila**. Ohjaus näyttää työalueella **Simulaatiotila** tietoja perustuen NC-ohjelman simulaatioon.

#### **Toiminnon kuvaus**

- Työalueella Simulaatiotila on käytettävissä seuraava välilehti:
- Suosikit
   Lisätietoja: "Välilehti Suosikit", Sivu 99
- CYC
   Lisätietoja: "Välilehti CYC", Sivu 101
- FN16
   Lisätietoja: "Välilehti FN16", Sivu 101
- LBL Lisätietoja: "Välilehti LBL", Sivu 103
- M Lisätietoja: "Välilehti M", Sivu 103
  PGM Lisätietoja: "Välilehti PGM", Sivu 105
  POS Lisätietoja: "Välilehti POS", Sivu 106
- QPARA Lisätietoja: "Välilehti QPARA", Sivu 107
- Taulukot Lisätietoja: "Välilehti Taulukot", Sivu 107
   TRANS
  - Lisätietoja: "Välilehti TRANS", Sivu 108
- TT Lisätietoja: "Välilehti TT", Sivu 109
- Työkalu
   Lisätietoja: "Välilehti Työkalu", Sivu 111

# 4.6 Ohjelmanajoajan näyttö

# Käyttö

Ohjaus laskee liikkeiden kestoajan ja näyttää ne muodossa **Ohjelmanajoaika**. Ohjaus huomioi tällöin työalueella **MERKKI** siirtoliikkeet ja odotusajat. Työalueelle **Simulaatiotila** ei huomioida odotusaikoja.

# Toiminnon kuvaus

Ohjaus näyttää ohjelmanajoajan seuraavilla alueilla:

- Välilehti PGM työalueella MERKKI
- Ohjauspalkin tilakuvaus
- Välilehti PGM des työalueella Simulaatiotila
- Työalue Simulaatio käyttötavalla Ohjelmointi

# Laskettavaan ohjelmanajoaikaan voidaan vaikuttaa symbolilla **Asetukset** alueella **Ohjelmanajoaika**.

Lisätietoja: "Välilehti PGM", Sivu 105

Ohjaus avaa valintavalikon seuraavilla toiminnoilla:

| Toiminto | Merkitys                                                                       |  |
|----------|--------------------------------------------------------------------------------|--|
| Tallenna | Kohdan <b>Suoritusaika</b> todellisen arvon tallennus                          |  |
| Lisäys   | Tallennetun ajan lisääminen kohdan Suoritusaika arvoon                         |  |
| Nollaa   | Tallennetun ajan ja alueen <b>Ohjelmanajoaika</b> sisällön palautus<br>nollaan |  |

Ohjaus laskee aikaa, kun symboli **Ohjaus-toiminnassa** näkyy vihreänä. Ohjaus lisää ajan käyttötavalta **Ohjelmanajo** ja sovelluksesta **MDI**.

Seuraavilla toiminnoilla peruutetaan ohjelmanajoaika:

- Uuden NC-ohjelman valinta ohjelmanajoa varten
- Näyttöpainike Ohjelman uudelleenasetus
- Toiminto Nollaa alueella Ohjelmanajoaika

#### Ohjeet

- Koneparametrilla operatingTimeReset (nro 200801) koneen valmistaja määrittelee, nollaako ohjaus ohjelmanajoajan ohjelmanajon alussa.
- Ohjaus ei voi simuloida konekohtaisia toimintoja, esim. työkalun vaihtoa. Siksi tämä toiminto on tarkoitettu työalueella Simulaatio nimenomaisesti vain valmistusajan laskentaan
- Käyttötavalla Ohjelmanajo ohjaus näyttää NC-ohjelman tarkan kestoajan ottamalla huomioon kaikki konekohtaiset vaiheet.

#### Määrittely

Ohjaus-toiminnassa (Ohjaus toiminnossa):

Symbolilla **Ohjaus-toiminnassa** ohjaus näyttää ohjauspalkissa NC-ohjelman tai NC-lauseen totetutuksen tilaa:

- Valkoinen: Ei ajotehtävää
- Vihreä: Toteutus aktiivinen, akseleita liikutetaan
- Oranssi: NC-ohjelma keskeytetty
- Punainen: NC-ohjelma pysäytetty

Kun ohjauspalkki on avattuna, ohjaus näyttää lisätietoja aktiiviselle tilalle, esm. **Aktiivinen, syöttö nollaan**.

# 4.7 Paikoitusnäytöt

### Käyttö

Ohjaus tarjoaa paikoitusnäytöllä erilaisia tiloja, esim. erilaisten perusjärjestelmien arvot. Sovelluksesta riippuen voidaan valita käytettävissä oleva tila.

### **Toiminnon kuvaus**

Ohjaus antaa paikoitusnäytöt seuraavilla alueilla:

- Työalue Asemat
- Ohjauspalkin tilakuvaus
- Välilehti POS työalueella MERKKI
- Välilehti POS työalueella Simulaatiotila

Välilehdessä **POS** työalueella **Simulaatiotila** ohjaus näyttää aina tilaa **Asetusasema (ASET)**. Työalueilla **MERKKI** ja **Asemat** voidaan valita paikoitusnäyttöjen tila.

Ohjaus tarjoaa seuraavat paikoitusnäyttöjen tilat:

| Tila                                     | Merkitys                                                                                                    |  |  |
|------------------------------------------|----------------------------------------------------------------------------------------------------|--|--|
| Asetusasema<br>(ASET)                    | Tämä tila näyttää todellisen lasketun tavoiteaseman arvoa asetuskoordinaatistossa <b>I-CS</b> .                                                                                                    |  |  |
|                                          | Kun kone liikuttaa akseleita, ohjaus vertaa mitatun hetkellis-<br>aseman ja lasketun asetusaseman koordinaatteja määrä-<br>tyin aikavälein. Asetusasema on asema, jossa akseleiden on<br>oltava laskennallisesti vertailuhetkellä. |  |  |
|                                          | Tilat <b>Asetusasema (ASET)</b> ja <b>Hetk.asema (HETK)</b><br>eroavat toisistaan vain jättövirheen osalta.                                                                                                    |  |  |
| Hetk.asema<br>(HETK)                     | Tämä tila näyttää todellisen mitatun työkaluaseman asetus-<br>koordinaatistossa <b>I-CS</b> .                                                                                                    |  |  |
|                                          | Hetkellisasema on akseleiden mitattu asema, jonka mittalaite<br>määrittää vertailuhetkellä.                                                                                                    |  |  |
| Aset.as.<br>Konejärjestelmä<br>(REFASET) | Tämä tila näyttää lasketus tavoiteaseman konekoordinaatis-<br>tossa <b>M-CS</b> .                                                                                                    |  |  |
| ()                                       | Tilat Aset.as. Konejärjestelmä (REFASET) ja<br>Hetk.as. Konejärjestelmä (REFHETK) eroavat<br>toisistaan vain jättövirheen osalta.                                                                                                  |  |  |

| Tila                                     | Merkitys                                                                                                    |
|------------------------------------------|----------------------------------------------------------------------------------------------------|
| Hetk.as.<br>Konejärjestelmä<br>(REFHETK) | Tämä tila näyttää todellisen mitatun työkaluaseman konekoor-<br>dinaatistossa <b>M-CS</b> .                                                    |
| Jättövirhe<br>(JÄTTÖV)                   | Tämä tila näyttää lasketus asetusaseman ja mitatun hetkel-<br>lisaseman välisen eron. Ohjaus määrittää eron esimääritellyin<br>aikavälein.     |
| Käsipyörän<br>siirtoliike<br>(M118)      | Tämä tila näyttää arvot, joihin ajetaan lisätoiminnon <b>M118</b><br>avulla.<br><b>Lisätietoja:</b> Käyttäjän käsikirja Ohjelmointi ja testaus |
| Katso kor                                | neen käyttöohjekirjaa!                                                                                                    |

Koneen valmistaja määrittelee koneparametrissa **progToolCallDL** (nro 124501), huomioidaanko paikoitusnäytössä työkalukutsun delta-arvo **DL**. Tilat **ASET.** ja **HETK.** sekä **RFASEL** ja **RFTODL** poikkeavat silloin **DL**-arvon verran.

# 4.7.1 Paikoitusnäytön tilan vaihtaminen

Paikoitusnäytön tila vaihdetaan työalueella MERKKI seuraavasti:Valitse välilehti POS.

- <u>نې</u>
- Valitse Asetukset paikoitusnäytön alueella.
  - Valitse haluamasi paikoitusnäytön tila, esim. Hetk.asema (HETK)
  - > Ohjaus näyttää asemia valitussa tilassa.

# Ohjeet

- Koneparametrilla CfgPosDisplayPace (nro. 101000) määritellään näyttötarkkuus pilkun jälkeisten merkkipaikkojen määrän avulla.
- Kun kone liikuttaa akseleita, ohjaus näyttää yksittäisten akseleiden jäljellä olevat loppumatkat symbolilla ja vastaavalla arvolla hetkellisaseman vieressä.
   Lisätietoja: "Akseli- ja paikoitusnäyttö", Sivu 92

# 4.8 Välilehden QPARA sisällön määrittely

Voit määritellä välilehdessä **QPARA** työalueilla **MERKKI** ja **Simulaatiotila**, mitä muuttujia ohjaus näyttää.

Lisätietoja: "Välilehti QPARA", Sivu 107

Välilehden QPARA sisältö määritellään seuraavasti:

- ► Valitse välilehti **QPARA**.
- ঞ
- Valitse halutulla alueella Asetukset esim. QL-parametri.
- > Ohjaus avaa ikkunan Parametrilista.
- Syötä numerot, esim. 1,3,200-208

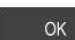

A

- Valitse OK.
- > Ohjaus näyttää määriteltyjen muuttujien arvot.
- Yksittäiset muuttujat erotellaan toisistaan pilkulla, peräkkäin seuraavat muuttujat yhdistetään yhdysviivan avulla.
  - Välilehdessä QPARA ohjaus näyttää aina kahdeksan pilkun jälkeistä merkkipaikkaa. Tuloksen Q1 = COS 89.999 ohjaus näyttää esimerkiksi muodossa 0.00001745. Ohjaus näyttää erittäin suuret tai erittäin pienen arvot eksponentiaalisella kirjoitustavalla. Tuloksen Q1 = COS 89.999 \* 0.001 ohjaus näyttää muodossa +1.74532925e-08, jossa e-08 vastaa kerrointa 10<sup>-8</sup>.
  - Ohjaus näyttää QS-parametrien muuttuvilla teksteillä ensimmäiset 30 merkkiä. Näin ollen koko sisältö ei mahdollisesti ole näkyvissä.

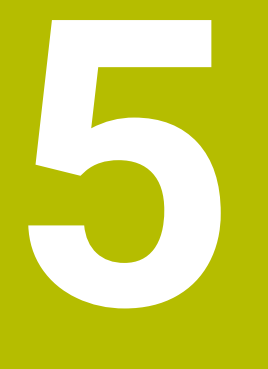

Päälle- ja poiskytkentä

# 5.1 Päällekytkentä

### Käyttö

Kun kone kytketään päälle pääkytkimellä, ohjausjärjestelmä käynnistyy. Seuraavat vaiheet vaihtelevat koneen mukaan, esim. absoluuttisten tai inkrementaalisten liikeantureiden vuoksi.

0

Katso koneen käyttöohjekirjaa! Koneen päällekytkentä ja akseleiden ajo referenssipisteisiin ovat konekohtaisia toimintoja.

#### Käytetyt aiheet

Absoluuttiset ja inkrementaaliset liikkeenmittauslaitteet
 Lisätietoja: "Liikkeenmittauslaitteet ja referenssimerkit", Sivu 133

#### Toiminnon kuvaus

# 

#### Huomaa käyttäjälle aiheutuva vaara!

Koneen ja konekomponenttien vuoksi on aina olemassa mekaanisia vaaroja. Sähköiset, magneettiset ja sähkömagneettiset kentät ovat erityisen vaarallisia henkilöille, joilla on sydämentahdistin ja siirrännäisiä. Vaara alkaa siitä kun kone kytketään päälle!

- Katso koneen käyttöohjekirjaa ja noudata siinä annettuja ohjeita!
- Katso turvallisuusohjeet ja turvallisuussymbolit ja noudata niissä annettuja ohjeita.
- Käytä turvalaitteita

Ohjauksen päälle kytkeyminen alkaa virransyötöllä.

Käynnistyksen jälkeen ohjaus tarkistaa koneen tilan, esim.:

- Samat asemat kuin ennen poiskytkentää
- Turvalaitteet toimivia mm. hätäpysäytys
- Toiminnallinen turvallisuus

Jos ohjaus havaitsee virheen, se antaa virheilmoituksen.

Seuraavat vaiheet poikkeavat toisistaan koneessa olevien liikkeenmittauslaitteiden vuoksi:

Absoluuttiset liikkeenmittauslaitteet

Jos koneessa on absoluuttiset liikkeenmittauslaitteet, ohjaus on päällekytkennän jälkeen sovelluksessa **Käynn.valikko**.

Inkrementaaliset liikkeenmittauslaitteet

Jos koneessa on inkrementaaliset liikkeenmittauslaitteet, on aluksi suoritettava akseleiden ajo referenssipisteisiin sovelluksessa **Referenssiin ajo**. Kaikkien akseleiden referenssiinajon jälkeen ohjaus on sovelluksessa **Käsikäyttö**.

Lisätietoja: "Työalue Referointi", Sivu 122

Lisätietoja: "Sovellus Käsikäyttö", Sivu 126

#### 5.1.1 Koneen ja ohjauksen kytkeminen päälle

Kone kytketään päälle seuraavalla tavalla:

- Kytke koneen ja ohjauksen virransyöttö päälle.
- > Ohjaus on käynnistysvaiheessa ja näyttää työalueella Start/Login.

> Ohjaus kääntää PLC-ohjelman.

- > Ohjaus näyttää työalueella Start/Login dialogia Virtakatkos.
  - ок ► Valitse **OK**.
- Kytke ohjausjännite päälle.
- > Ohjaus testaa Hätä-Seis-kytkimen toiminnan.
- > Jos koneessa on absoluuttisen pituuden ja kulman mittauslaitteet, ohjaus on käyttövalmis.
- Jos koneessa on inkrementaaliset pituuden ja kulman mittauslaitteet, ohjaus avaa sovelluksen Referenssiin ajo.
   Lisätietoja: "Työalue Referointi", Sivu 122

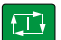

- Paina näppäintä NC-käynnistys.
- > Ohjaus ajaa kaikkin tarvittaviin referenssipisteisiin.
- Ohjaus on nyt käyttövalmis ja asettuneena sovellukselle Käsikäyttö.

Lisätietoja: "Sovellus Käsikäyttö", Sivu 126

#### Ohjeet

#### OHJE

#### Huomaa törmäysvaara!

Ohjaus yrittää koneen päällekytkennän yhteydessä perustaa uudelleen käännetyn tason poiskytkentätilaa. Tietyissä olosuhteissa tämä ei ole mahdollinen. Tämä koskee esim. sellaista tapausta, kun teet käännön akselikulmalla ja kone on konfiguroitu tilakulmalla tai kun olet muuttanut kinematiikkaa.

- Palauta kääntö mahdollisuuksien mukaan ennen poiskytkentää.
- Tarkasta kääntötila uudelleen päälle kytkemisen yhteydessä.

# OHJE

#### Huomaa törmäysvaara!

Koneen todellisten akseliasemien ja ohjauksen olettamisen arvojen (sammuttamiasen yhteydessä tallennettujen arvojen) väliset poikkeamat voivat aiheuttaa ei-toivottuja ja odottamattomia akseliliikkeitä. Muiden akselien referoinnin ja sen jälkeisten akseliliikkeiden yhteydessä on törmäysvaara!

- Tarkasta akseliasema.
- Vain jos akseliasemat eivät vastaa toisiaan, vahvista ponnahdusikkunan pyyntö painamalla KYLLÄ.
- Akselin vahvistuksesta riippumatta jatka toimenpiteitä varovasti.
- Jos havaitset ristiriitoja tai jotakin epäilyttävää, ota yhteys koneen valmistajaan.

#### 5.2 **Työalue** Referointi

# Käyttö

Kun varusteena on absoluuttiset ja inkrementaaliset liikkeenmittauslaitteet, ohjaus näyttää työalueella Referointi, mitkä akselit ohjauksen on referoitava.

### **Toiminnon kuvaus**

Työalueella Referointi on sovellus Referenssiin ajo aina auki. Kun kone on päällekytkennän jälkeen ajettu referenssipisteisiin, ohjaus avaa tämän sovelluksen automaattisesti.

| Referointi |                                                                                   |  |
|------------|-----------------------------------------------------------------------------------|--|
|            | Referointi                                                                        |  |
| z ?        | Paina NC-käynnistyspainiketta kaikkien referoimattomien akseleiden referoimiseksi |  |
| W1         |                                                                                   |  |
| × ?        |                                                                                   |  |
| U1         |                                                                                   |  |
| Y ?        |                                                                                   |  |
| V1         |                                                                                   |  |
| A          |                                                                                   |  |
| В          |                                                                                   |  |
| С          |                                                                                   |  |
| C2         |                                                                                   |  |

Työalue Referointi referoitavilla akseleilla

Ohjaus näyttää kysymysmerkkiä niiden akaseiden takana, jotka on referoitava. Kun kaikki akselit on referoitu, ohjaus sulkee sovelluksen Referenssiin ajo ja vaihtaa sovellukseen Käsikäyttö.

#### 5.2.1 Akseleiden referenssiinajo

Akselit referoidaan seuraavalla tavalla määritellyssä järjestyksessä.

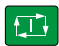

- Paina näppäintä NC-käynnistys.

X+

- > Ohjaus ajaa referenssipisteisiin.
- > Ohjaus vaihtaa sovellukseen Käsikäyttö.

Akselit referoidaan seuraavalla tavalla halutussa järjestyksessä.

- Jokaista akselia varten paina akselisuuntanäppäintä ja pidä alhaalla, kunnes referenssipisteen yliajo on suoritettu.
- > Ohjaus vaihtaa sovellukseen Käsikäyttö.

#### Ohjeet

# **OHJE**

#### Huomaa törmäysvaara!

Ohjaus suorittaa automaattisen törmäystarkastuksen työkalun ja työkappaleen välillä. Väärällä tai puutteellisella esipaikoituksella komponenttien välissä on akseleiden referoinnin aikana olemassa törmäysvaara!

- Huomioi näytöllä annettavat ohjeet.
- Ennen saapumista testausasemaan aja tarvittaessa turvalliseen asemaan.
- ▶ Huomioi törmäysvaara.
- Kun referenssipisteisiin on vielä ajettava, käyttötapaa Ohjelmanajo ei voi vaihtaa.
- Jos vain muokkaat ja testaat NC-ohjelmia, voit vaihtaa käyttötavalle Ohjelmointi. Voit ajaa referenssipisteisiin milloin tahansa myöhemminkin.

#### Ohjeita koskien referenssipisteisiin ajoa käännetyssä koneistustasossa

Jos toiminto **TYÖSTÖTASON KÄÄNTÖ** (optio #8) oli aktiivinen ohjauksen sammuttamisen yhteydessä, ohjaus aktivoi toiminnon automaattisesti myös uudelleenkäynnistyksen jälkeen. Liikkeet akselinäppäinten avulla tapahtuvat siten käännetyssä työstötasossa.

Ennen referenssipisteiden yliajoa täytyy toiminto **Tilt the working plane** peruuttaa, muuten ohjaus keskeyttää toimenpiteen varoutuksella. Akselit, jotka eivät ole aktiivisia nykyisessä kinematiikassa, voidaan referoida myös ilman sitä, että **Tilt the working plane**, esim. työkalumakasiini, peruutetaan.

Lisätietoja: Käyttäjän käsikirja Ohjelmointi ja testaus

# 5.3 Poiskytkentä

#### Käyttö

Tietojen häviämisen välttämiseksi täytyy ohajaus ajaa alas, ennenkuin kone kytketään pois päältä.

#### Toiminnon kuvaus

Ohjaus ajetaan alaka sovelluksessa **Käynn.valikko** Käyttötavalla **Aloita**. Kun valitset näyttöpainikkeen **Poiskytkentä**, ohjaus avaa ikkunan **Poiskytkentä**. Valitse, oletko sammuttamassa vai uudelleenkäynnistämässä konetta.

#### 5.3.1 Ohjauksen sammuttaminen ja koneen kytkeminen pois päältä

Kone kytketään päälle seuraavalla tavalla:

| / | $\sim$ |  |
|---|--------|--|
| L | ป      |  |

Käyttötavan Aloita valitseminen

|  | l |  |
|--|---|--|
|  |   |  |

- Valitse Sammuta.
- > Ohjaus avaa ikkunan **Sammuta**.

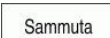

Sammuta

- Valitse Sammuta.
- > Ohjaus kytkeytyy pois päältä.
- Kun poiskytkennät on tehty, ohjaus näyttää tekstiä Nyt voit sammuttaa.
- Kytke koneen pääkytkin pois päältä.

### Ohjeet

# **OHJE**

#### Varoitus, tietoja voi hävitä!

Ohjaus on sammutettava hallitusti, jotta käynnissä olevat prosessit päätetään oikein ja tiedot tallennetaan. Ohjauksen sammuttaminen suoraan kääntämällä pääkytkin heti pois päältä voi jokaisessa ohjaustilassa saada aikaan tietojen häviämisen.

- Sammuta ohjaus aina hallitusti.
- ▶ Käytä pääkytkintä vasta näytöllä annetun ilmoituksen jälkeen.
- Poiskytkentä voi tapahtua eri lailla erilaisissa koneissa. Katso koneen käyttöohjekirjaa!
- Ohjauksen sovellukset voivat viivyttää sammumista esim. Remote Desktop Managerin yhteydessä (optio #133)

"Ikkuna Remote Desktop Manager (optio #133)"

6

# Manuaalinen käyttö

# 6.1 Sovellus Käsikäyttö

#### Käyttö

Sovelluksessa Käsikäyttö voit liikuttaa akseita manuaalisesti ja asettaa koneen.

#### Käytetyt aiheet

Koneen akseleiden ajo

Lisätietoja: "Koneen akseleiden ajo", Sivu 127

Koneen akseleiden paikoitus askelittain
 Lisätietoja: "Akseleiden paikoitus askelittain", Sivu 128

#### **Toiminnon kuvaus**

Sovellus Käsikäyttö tarjoaa seuraavia työalueita:

- Asemat
- Simulaatio
- MERKKI

Sovellus Käsikäyttö sisältää toimintopalkissa seuraavat näyttöpainikkeet:

| Painike             | Merkitys                                                                                                    |
|---------------------|----------------------------------------------------------------------------------------------------|
| Käsipyörä           | Jos ohjaukseen on konfiguroitu käsipyörä, ohjaus näyttää tätä kytkintä.<br>Kun käsipyörä on aktiivinen, käyttötavan symboli ohjauspalkissa muuttuu. |
|                     | Lisatietoja: Elektroninen kasipyora , Sivu 409                                                                                                    |
| Μ                   | Määrittele lisätoiminto <b>M</b> tai valitse se valintaikkunan avulla ja aktivoi näppäi-<br>mellä <b>NC-käyntiin</b> .                              |
|                     | Lisätietoja: Käyttäjän käsikirja Ohjelmointi ja testaus                                                                                             |
| S                   | Määrittele karan kierrosluku <b>S</b> ja aktivoi näppäimellä <b>NC-käyntiin</b> sekä kytke<br>kara päälle.                                          |
|                     | Lisätietoja: Käyttäjän käsikirja Ohjelmointi ja testaus                                                                                             |
| F                   | Määrittele syöttöarvo <b>F</b> ja aktivoi painikkeella <b>OK</b> .                                                                                  |
|                     | Lisätietoja: Käyttäjän käsikirja Ohjelmointi ja testaus                                                                                             |
| Т                   | Määrittele työkalu <b>T</b> tai valitse se valintaikkunan avulla ja vaihda päälle näppäi-<br>mellä <b>NC-käyntiin</b> .                             |
|                     | Lisätietoja: Käyttäjän käsikirja Ohjelmointi ja testaus                                                                                             |
| Askelmitta          | Askelmitan määrittely                                                                                                    |
|                     | Lisätietoja: "Akseleiden paikoitus askelittain", Sivu 128                                                                                           |
| Peruspisteen asetus | Peruspisteen syöttö ja asetus                                                                                                    |
|                     | Lisätietoja: "Peruspisteen hallinta", Sivu 189                                                                                                    |
| 3D ROT              | Lisätietoja: Käyttäjän käsikirja Ohjelmointi ja testaus                                                                                             |
| Q-info              | Ohjaus avaa ikkunan <b>Q-parametrilista</b> , jossa voit nähdä muuttujien nykyiset<br>arvot ja kuvaukset ja muokata niitä.                          |
|                     | Lisätietoja: Käyttäjän käsikirja Ohjelmointi ja testaus                                                                                             |
| DCM                 | Ohjaus avaa ikkunan <b>Törmäysvalvonta (DCM)</b> , jossa voit aktivoida tai deakti-<br>voida dynaamisen törmäysvalvonnan DCM (optio #40).           |
|                     | <b>Lisätietoja:</b> "Dynaamisen törmäysvalvonnan DCM aktivointi käyttötapoja<br>Käsikäyttö ja Ohjelmanajo varten", Sivu 204                         |

#### Ohje

Koneen valmistaja määrittelee, mitkä koneen lisätoiminnot ovat käytössä ohjauksessa ja mitkä ovat sallittuja käyttötavalla **Käsikäyttö**.

# 6.2 Koneen akseleiden ajo

#### Käyttö

Voit liikuttaa koneen akseleita manuaalisesti ohjauksella, esim. esipaikoitus manuaalista kosketusjärjestelmätoimintoa varten.

Lisätietoja: "Kosketusjärjestelmätoiminnot käyttötavalla Käsikäyttö", Sivu 301

#### Käytetyt aiheet

- Siirtoliikkeiden ohjelmointi
   Lisätietoja: Käyttäjän käsikirja Ohjelmointi ja testaus
- Siirtoliikkeiden toteutus sovelluksessa MDI Lisätietoja: "Sovellus MDI", Sivu 325

#### **Toiminnon kuvaus**

Ohjaus tarjoaa seuraavat mahdollisuudet akseiden ajamiseen käsikäytöllä:

- Akselisuuntanäppäimet
- Askelittainen paikoitus näyttöpainikkeella Askelmitta
- Siirtoliikkeet elektronisella käsipyörällä

Lisätietoja: "Elektroninen käsipyörä", Sivu 409

Koneen akseleiden liikkeen aikana ohjaus näyttää todellista ratasyöttöä tilan näytössä.

Lisätietoja: "Tilanäytöt", Sivu 89

Voit muuttaa ratasyöttöarvoa painikkeella **F** sovelluksessa **Käsikäyttö** ja syöttöarvopotentiometrilla.

Heti kun akseli liikkuu, ohjauksen siirtotehtävä on aktiivinen. Ohjaus näyttää siirtotehtävän tilaa symbolilla **Ohjaus-toiminnassa** tilan yleiskuvauksessa. **Lisätietoja:** "Ohjauspalkin tilan kuvaus", Sivu 97

#### 6.2.1 Akseleiden ajaminen akselinäppäimillä

Voit ajaa akselia manuaalisesti akselinäppäimillä seuraavasti:

- Valitse käyttötapa, esim. Käsikäyttö
- Valitse sovellus, esim. Käsikäyttö
- X+

ማ

- Paina halutun akselin akselinäppäintä
- > Ohjaus liikuttaa akselia niin kauan kun näppäintä painetaan.

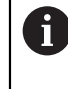

Kun pidät akselianäppäintä ja painiketta **NC-käynnistys** painettuna, ohjaus ajaa akseleita jatkuvalla syötöllä. Siirtoliike on lopetettava näppäimellä **NC-Seis**.

Voit ajaa myös useampia akseleita samanaikaisesti.

# 6.2.2 Akseleiden paikoitus askelittain

Askelsyöttöpaikoituksessa ohjaus paikoittaa koneen akselin määrittelemäsi askelmitan mukaan. Asetuksen sisäänsyöttöalue on 0,001–10 mm.

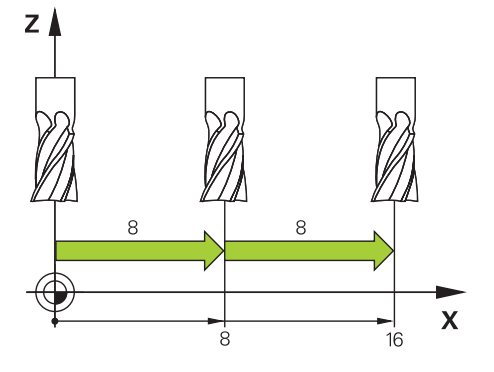

Akseli paikoitetaan askelittain seuraavasti:

Valitse käyttötapa Käsikäyttö.

| Askelmitta |  |
|------------|--|
|            |  |
|            |  |

ტ

- Valitse sovellus Käsikäyttö.
   Valitse Askelmitta.
- Ohjaus avaa tarvittaessa työalueen Asemat ja ottaa esiin alueen Askelmitta.
- Syötä askelmitta lineaari- ja kiertoakseleita varten.
- > Paina halutun akselin akselinäppäintä.
- > Ohjaus paikoittaa akselin valittuun suuntaan määritellyn askelmitan verran.

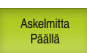

i

X+

- Valitse Askemitta päälle.
- Ohjaus päättää askelittaisen paikoituksen ja sulkee alueen Askelmitta työalueella Asemat.

Voit päättää askelittaisen paikoituksen myös painikkeella **Pois** alueella **Askelmitta**.

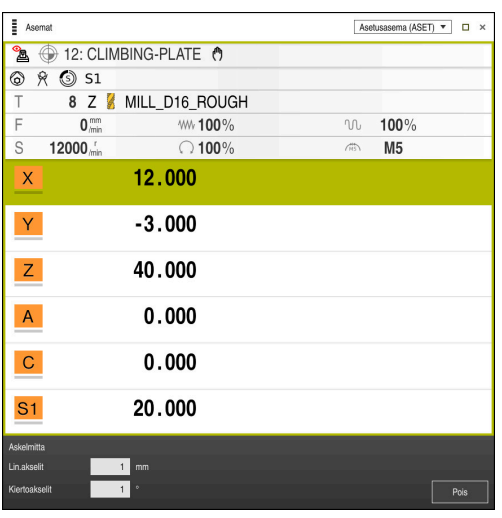

Työalue Asemat aktiivisella alueella Askelmitta

# Ohje

Ennen akselin liikuttamista ohjaus tarkistaa, onko määritetty kierrosluku saavutettu. Paikoituslauseissa syöttöarvolla **FMAX** ohjaus ei tarkasta kierroslukua.

**NC-perusteet** 

# 7.1 NC-perusteet

 $\odot$ 

### 7.1.1 Ohjelmoitavat akselit

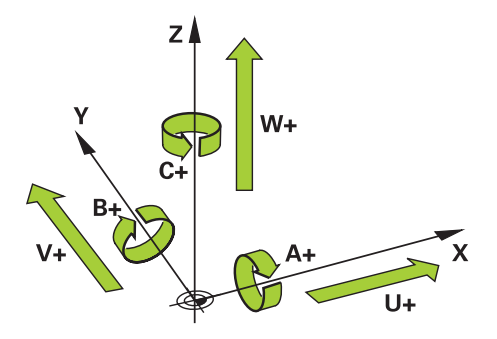

Ohjauksen ohjelmoitavat akselit vastaavat standardinDIN 66217 mukaista akselimäärittelyä.

Ohjelmoitavat akselit merkitään seuraavasti:

| Pääakseli | Yhdensuuntaisakseli | Kiertoakseli |
|-----------|---------------------|--------------|
| x         | U                   | Α            |
| Y         | V                   | В            |
| Z         | W                   | С            |

#### Katso koneen käyttöohjekirjaa!

Ohjelmoitavien akselien lukumäärä, nimitykset ja järjestely riippuu koneesta.

Koneesi valmistaja voi määritellä muita akseleita, esim. PLC-akseleita.

# 7.1.2 Akseleiden nimitykset jyrsintäkoneissa

Jyrsinkoneen akseleiden **X**, **Y** ja **Z**nimitykset ovat pääakseli (1. akseli) ja sivuakseli (2. akseli) ja työkaluakseli Pääakseli ja sivuakseli muodostavat koneistustason. Akseleiden välillä on seuraava yhteys:

| Paaakseli | Sivuakseli | Tyokaluakseli | Koneistustaso                                    |
|-----------|------------|---------------|--------------------------------------------------|
| x         | Y          | Z             | <b>XY</b> , ja <b>UV</b> , <b>XV</b> , <b>UY</b> |
| Y         | Z          | X             | YZ, myös WU, ZU,<br>WX                           |
| Z         | Х          | Y             | ZX, myös VW, YW,<br>VZ                           |

#### 7.1.3 Liikkeenmittauslaitteet ja referenssimerkit

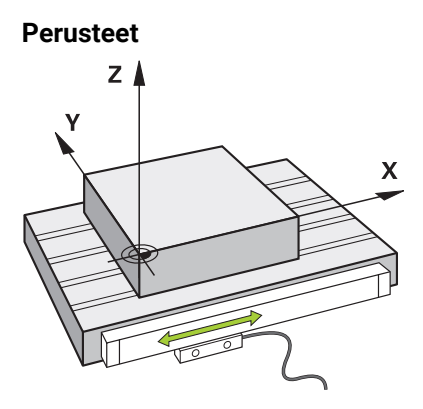

Koneen akseleiden asemat määritetään liikkeenmittausjärjestelmillä. Yleensä lineaariakselit on varustettu pituusmittausjärjestelmillä. Pyöröakselit tai kiertoakselit sisältävät kulmanmittauslaitteen.

Liikkeenmittauslaitteet tallentavat koneen pöydän tai työkalun asemat generoimalla sähköisen signaalin akselin liikkuessa. Ohjain määrittää sähköisen signaalin perusteella akselin sijainnin hetkellisessä vertailujärjestelmässä.

Lisätietoja: "Perusjärjestelmät", Sivu 174

Liikkeenmittauslaitetet voivat määrittää asemia eri tavoilla:

- absoluuttinen
- inkrementaalinen

Sähkökatkon sattuessa ohjaus ei voi enää määrittää akselien asemaa. Kun virransyöttö palautuu, absoluuttiset ja inkrementaaliset liikkeenmittauslaitteet käyttäytyvät eri tavalla.

#### Absoluuttiset liikkeenmittauslaitteet

Absoluuttisilla liikkeenmittauslaitteilla jokainen liikkeenmittauslaitteen asema on yksiselitteisesti merkitty. Tällä tavalla ohjaus voi välittömästi määrittää akselin aseman ja koordinaattijärjestelmän välisen suhteen sähkökatkon jälkeen.

#### Inkrementaaliset liikkeenmittauslaitteet

Inkrementaaliset liikkeenmittauslaitteet määrittävät hetkellisaseman ja referenssimerkin välisen etäisyyden paikoitusaseman määrittämistä varten. Referenssimerkit osoittavat koneen kiinteän peruspisteen. Jotta hetkellinen asema voidaan määrittää sähkökatkon jälkeen, akseli on ajettava referenssipisteeseen.

Jos liikkeenmittauslaitteissa on välimatkakoodatut referenssimerkit, akseleita on ajettava enintään 20 mm. Kulmanmittauslaitteilla tämä etäisyys on enintään 20°. Lisätietoja: "Akseleiden referenssiinajo", Sivu 122

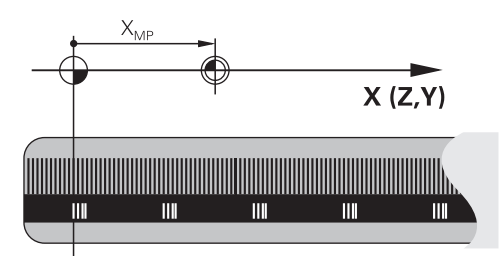

#### 7.1.4 Koneen peruspisteet

Alla oleva taulukko sisältää yleiskatsauksen referenssipisteistä koneessa tai työkappaleessa.

#### Käytetyt aiheet

Peruspisteet työkalulla
 Lisätietoja: "Peruspisteet työkalulla:", Sivu 136

| Symboli                | Peruspiste                                                                                                    |
|------------------------|----------------------------------------------------------------------------------------------------|
|                        | Koneen nollapiste                                                                                                    |
| $\Phi$                 | Koneen nollapiste on kiinteä piste, jonka koneen valmistaja määrittää koneen konfiguraa-<br>tiossa.                                                                                                    |
|                        | Koneen nollapiste on konekoordinaatiston <b>M-CS</b> origo.                                                                                                    |
|                        | Lisätietoja: "Konekoordinaatisto M-CS", Sivu 175                                                                                                    |
|                        | Kun ohjelmoit NC-lauseen <b>M91</b> , määrittelyarvot perustuvat koneen nollapisteeseen.                                                                                                    |
|                        | Lisätietoja: Käyttäjän käsikirja Ohjelmointi ja testaus                                                                                                    |
| <b>_</b>               | M92-nollapiste M92-ZP (zero point)                                                                                                    |
| <br>M92-ZP             | <b>M92</b> -nollapiste on kiinteä piste, jonka koneen valmistaja määrittää koneen konfiguraatios-<br>sa koneen nollapisteen suhteen.                                                                                                    |
|                        | <b>M92</b> -nollapiste on <b>M92</b> -koordinaatiston origo. Kun ohjelmoit NC-lauseen <b>M92</b> , määrittely-<br>arvot perustuvat koneen <b>M92</b> -nollapisteeseen.                                                                                                    |
|                        | Lisätietoja: Käyttäjän käsikirja Ohjelmointi ja testaus                                                                                                    |
|                        | Työkalunvaihtopiste                                                                                                    |
|                        | Työkalunvaihtopiste on kiinteä piste, jonka koneen valmistaja määrittää koneen työkalun-<br>vaihtomakrossa koneen nollapisteen suhteen.                                                                                                    |
| •                      | Referenssipiste                                                                                                    |
|                        | Referenssipiste on kiinteä piste liikkeenmittausjärjestelmien alustamiseen.                                                                                                    |
|                        | Lisätietoja: "Liikkeenmittauslaitteet ja referenssimerkit", Sivu 133                                                                                                    |
|                        | Jos koneessa on inkrementaaliset liikkeenmittauslaitteet, käynnistysvaiheen jälkeen on<br>suoritettava akseleiden ajo referenssipisteisiin.                                                                                                    |
|                        | Lisätietoja: "Akseleiden referenssiinajo", Sivu 122                                                                                                    |
| $\overline{\clubsuit}$ | Työkappaleen peruspiste                                                                                                    |
| $\mathbf{\Psi}$        | Työkappaleen peruspisteen avulla määritellään työkappalekoordinaatiston <b>W-CS</b> origo.                                                                                                    |
| -                      | Lisätietoja: "Työkappalekoordinaatisto W-CS", Sivu 179                                                                                                    |
|                        | Työkappaleen peruspiste määritellään peruspistetaulukon aktiivisella rivillä. Työkappaleen<br>peruspiste määritellään 3D-kosketusjärjestelmän avulla.                                                                                                    |
|                        | Lisätietoja: "Peruspisteen hallinta", Sivu 189                                                                                                    |
|                        | Lisätietoja: Käyttäjän käsikirja Ohjelmointi ja testaus                                                                                                    |
|                        | Jos mitään muunnoksia ei ole määritelty, NC-ohjelman määrittelyarvot perustuvat työkap-<br>paleen peruspisteeseen.                                                                                                    |
| $\overline{\clubsuit}$ | Työkappaleen nollapiste                                                                                                    |
| •                      | Työkappaleen nollapiste määritellään NC-ohjelmassa muunnoksien avulla, esim. toimin-<br>nolla <b>TRANS DATUM</b> tai nollapistetaulukon avulla. NC-ohjelman määrittelarvot perustuvat<br>työkappaleen nollapisteeseen. Kun NC-ohjelmassa ei ole määritelty muunnoksia, työkap-<br>paleen nollapiste vastaa työkappaleen peruspistettä. |
|                        | Kun käännät koneistustasoa (optio #8), työkappaleen nollapiste toimii työkappaleen kiertopisteenä.                                                                                                    |

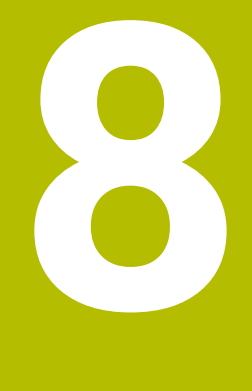

# Työkalut

# 8.1 Perusteet

Ohjauksen toimintojen käyttämiseksi määrittele työkalut ohjauksessa todellisilla tiedoilla, esim. säde. Tämä helpottaa ohjelmointia ja lisää prosessin luotettavuutta. Voit lisätä työkalun koneeseen seuraavassa järjestyksessä:

- Valmistele työkalusi ja kiinnitä työkalu sopivaan työkalun kiinnittimeen.
- Määrittääksesi työkalun mitat työkalukannattimen peruspisteestä alkaen mittaa työkalu esim. käyttämällä esiasetuslaitetta. Ohjaus tarvitsee mitat ratojen laskemiseen.

Lisätietoja: "Työkalukannattimen peruspiste", Sivu 137

- Jotta voit määritellä työkalun täydellisesti, tarvitset lisää työkalutietoja. Ota tämän työkalutiedot esim. valmistajan työkaluluettelosta.
  - Lisätietoja: "Työkalutiedot työkalutyypeille", Sivu 149
- Tallenna kaikki tälle työkalulle määritetyt työkalutiedot työkalunhallinnassa.
   Lisätietoja: "Työkalunhallinta ", Sivu 161
- Määrittele tarvittaessa työkalu realistista simulointia ja törmäyssuojaa varten.
   Lisätietoja: "Työkalukannattimen hallinta", Sivu 165
- Kun olet määritellyt työkalun kokonaan, ohjelmoi työkalukutsu NC-ohjelmassa.
   Lisätietoja: Käyttäjän käsikirja Ohjelmointi ja testaus
- Jos koneessasi on kaoottinen työkalunvaihtojärjestelmä ja kaksoistarttuja, voit lyhentää työkalun vaihtoaikaa esivalitsemalla työkalun.

Lisätietoja: Käyttäjän käsikirja Ohjelmointi ja testaus

 Suorita tarvittaessa työkalun käyttötesti ennen ohjelman käynnistämistä. Näin voit tarkistaa, ovatko työkalut käytettävissä koneessa ja onko niillä riittävästi käyttöaikaa jäljellä.

Lisätietoja: "Työkalun käyttötestaus", Sivu 168

 Kun olet koneistanut työkappaleen ja sen jälkeen mitannut sen, korjaa työkalut tarvittaessa.

Lisätietoja: Käyttäjän käsikirja Ohjelmointi ja testaus

# 8.2 Peruspisteet työkalulla:

Ohjaus erottaa työkalusta seuraavat peruspisteet eri laskelmia tai sovelluksia varten.

#### Käytetyt aiheet

Peruspisteet koneessa ja työkalulla
 Lisätietoja: "Koneen peruspisteet", Sivu 133

8

### 8.2.1 Työkalukannattimen peruspiste

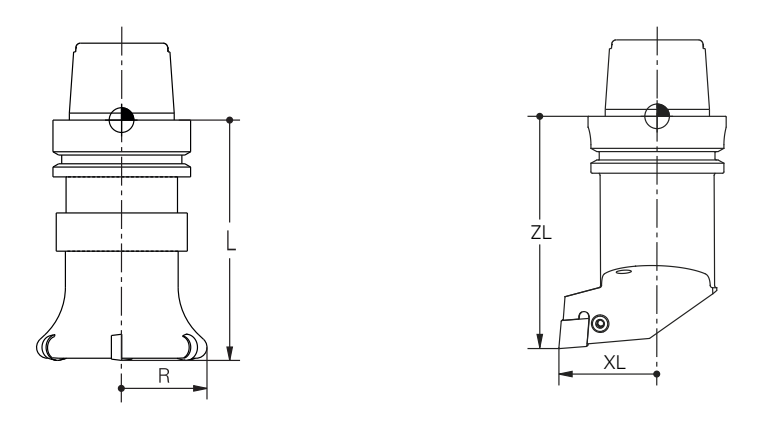

Työkalukannattimen peruspiste on koneen valmistajan määrittelemä kiinteä piste. Työkalukannattimen peruspiste on yleensä karanpäässä.

Työkalukannattimen peruspisteestä alkaen määrität työkalun mitat työkalunhallinnassa, esim. pituus  ${\bm L}$  ja säde  ${\bm R}.$ 

Lisätietoja: "Työkalunhallinta ", Sivu 161

### 8.2.2 Työkalun kärki TIP

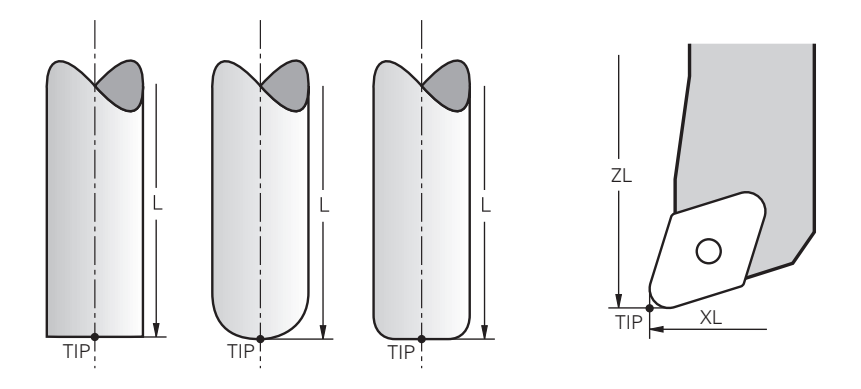

Työkalun kärki on kauimpana työkalukannattimen peruspisteestä. Työkalun kärki on työkalun koordinaattijärjestelmän **T-CS** origo.

Lisätietoja: "Työkalukoordinaatisto T-CS", Sivu 186

Jyrsintätyökaluilla työkalun kärki on työkalun säteen **R** keskellä ja työkalun pisimmässä pisteessä työkaluakselilla.

Työkalun kärkipiste määritellään työkalunhallinnan seuraavissa sarakkeissa työkalukannattimen peruspisteen suhteen:

- = L
- DL
- **ZL** (optio #50, optio #156)
- **XL** (optio #50, optio #156)
- **YL** (optio #50, optio #156)
- **DZL** (optio #50, optio #156)
- **DXL** (optio #50, optio #156)
- **DYL** (optio #50, optio #156)
- **LO** (optio #156)
- **DLO** (optio #156)

Lisätietoja: "Työkalutiedot työkalutyypeille", Sivu 149

Sorvaustyökaluilla (optio #50) ohjaus käyttää teoreettista työkalun kärkeä, joka on määriteltyjen arvojen **ZL**, **XL** ja **YL** leikkauspiste.

# 8.2.3 Työkalun keskipiste TCP (tool center point)

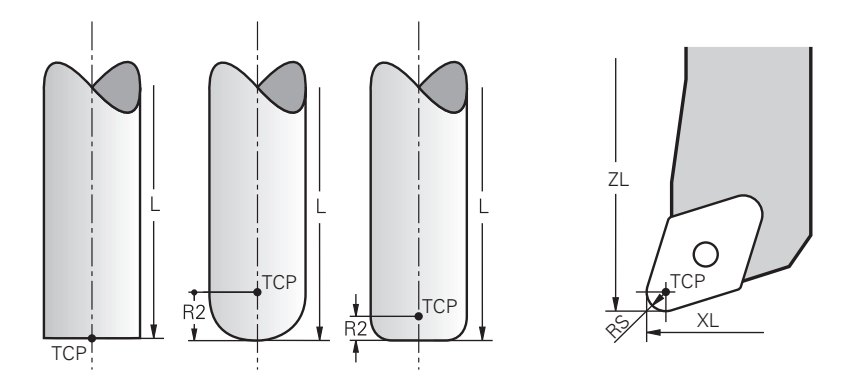

Työkalun keskipiste on työkalun säteen **R** keskipiste. Jos työkalun säde 2 **R2** on määritelty, työkalun keskipiste on siirtynyt työkalun kärjestä tällä arvolla. Sorvaustyökaluilla (optio #50) työkalun keskipiste on nirkon säteen **RS** keskellä. Työkalun keskipiste määritellään työkalunhallinnan syötteillä suhteessa työkalukannattimen peruspisteeseen.

Lisätietoja: "Työkalutiedot työkalutyypeille", Sivu 149

# 8.2.4 Työkalun ohjauspiste TLP TLP (tool location point)

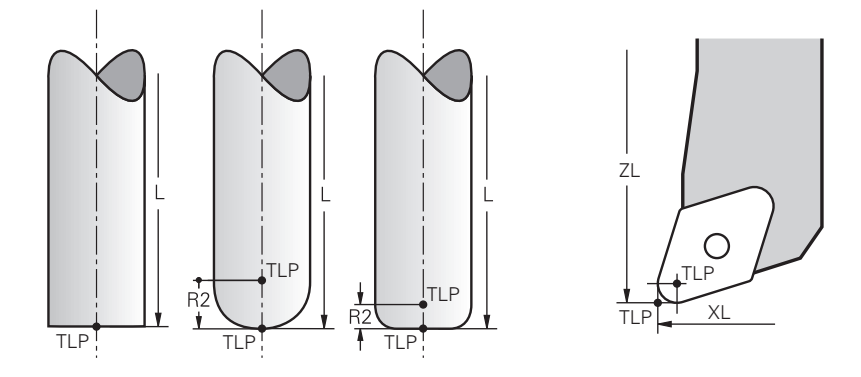

Ohjaus paikoittaa työkalun työkalun ohjauspisteeseen. Oletusarvoisesti työkalun ohjauspiste on työkalun kärjessä.

Toiminnon **FUNCTION TCPM** (optio #9) sisällä voit myös perustaa työkalun ohjauspisteen työkalun keskipisteeseen.

Lisätietoja: Käyttäjän käsikirja Ohjelmointi ja testaus

# 8.2.5 Työkalun kiertopiste TRP (tool rotation point)

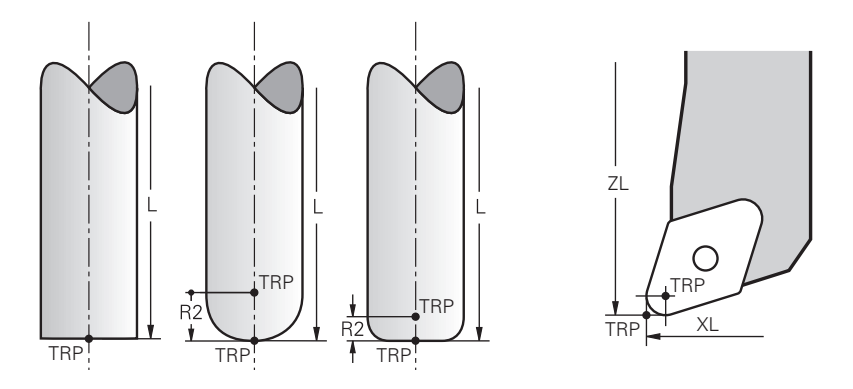

Kääntötoiminnoilla **MOVE** (option #8) ohjaus kääntää työkalun kiertopisteen ympäri. Oletusarvoisesti työkalun kiertopiste on työkalun kärjessä.

Kun valitset **PLANE**-toiminnoilla **MOVE**, syntaksielementin **DIST** avulla määrittelet työkappaleen ja työkalun suhteellisen aseman. Ohjaus siirtää työkalun kiertopistettä tämän arvon verran työkalun kärjestä. Jos et määrittele **DIST**-elementtiä, ohjaus pitää työkalun kärjen vakiona.

Lisätietoja: Käyttäjän käsikirja Ohjelmointi ja testaus

Toiminnon **FUNCTION TCPM** (optio #9) sisällä voit myös perustaa työkalun kiertopisteen työkalun keskipisteeseen.

Lisätietoja: Käyttäjän käsikirja Ohjelmointi ja testaus

# 8.2.6 Työkalun säteen 2 keskus CR2 (center R2)

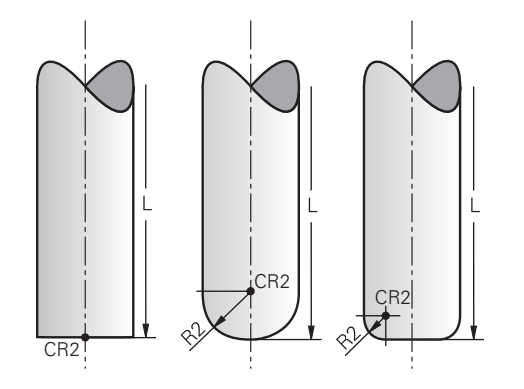

Ohjaus käyttää työkalun säteen 2 keskusta 3D-työkalukorjausten (optio #9) yhteydessä. Suorilla viivoilla **LN** pinnan normaalivektori osoittaa tähän pisteeseen ja määrittää 3D-työkalukorjauksen suunnan.

Lisätietoja: Käyttäjän käsikirja Ohjelmointi ja testaus

Työkalun säteen 2 keskus on **R2**-arvon verran siirretty työkalun kärjestä ja työkalun särmästä.

# 8.3 Työkalutiedot

#### 8.3.1 Työkalun numero

### Käyttö

Jokaisella työkalulla on yksilöllinen numero, joka vastaa työkaluhallinnan rivinumeroa.. Jokainen työkalun numero on yksilöllinen.

Lisätietoja: "Työkalunhallinta ", Sivu 161

#### Toiminnon kuvaus

Työkalun numeroiksi voidaan määritellä lukuarvoja väliltä 0 ja 32767.

Työkaluksi numero 0 on asetettu nollatyökalu, jonka pituus ja säde 0. TOOL CALL 0 -toiminnolla ohjaus vaihtaa käytössä olevan työkalun pois eikä vaihda tilalle uutta työkalua.

Lisätietoja: Käyttäjän käsikirja Ohjelmointi ja testaus

#### 8.3.2 Työkalun nimi

#### Käyttö

Työkalun numeron lisäksi voit antaa työkalulle nimen. Toisin kuin työkalun numero, työkalun nimi ei ole yksilöllinen.

#### **Toiminnon kuvaus**

Työkalun nimen avulla voit helpommin löytää työkaluja työkalunhallinnan sisällä. Tätä varten voit määrittää avaintiedot, kuten halkaisijan tai koneistustavan, esim.**MILL\_D10\_ROUGH**.

Koska työkalun nimi ei ole yksilöllinen, määrittele työkalun nimi yksiselitteisesti. Työkalun nimessä voi olla enintään 32 merkkiä.

#### Sallitut merkit

Voit käyttää työkalun nimessä seuraavia merkkejä: A B C D E F G H I J K L M N O P Q R S T U V W X Y Z 0 1 2 3 4 5 6 7 8 9 # \$ % & , - \_ . Jos kirjoitat pieniä kirjaimia, ohjaus korvaa ne isoilla kirjaimilla tallennuksen aikana.

#### Ohje

Määrittele työkalun nimi yksiselitteisesti!

Jos määrität saman työkalun nimen useille työkaluille, ohjaus etsii työkalua seuraavassa järjestyksessä:

- Työkalu, joka on karassa
- Työkalu, joka on makasiinissa

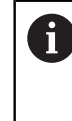

Katso koneen käyttöohjekirjaa!

Jos makasiineja on useita, koneen valmistaja voi määrittää makasiinissa olevien työkalujen hakujärjestyksen.

 Työkalu, joka on määritelty työkalutaulukossa, mutta joka ei ole tällä hetkellä makasiinissa

Esimerkiksi, jos ohjaus löytää työkalumakasiinista useita työkaluja, ohjaus vaihtaa työkalun, jolla on lyhin jäljellä oleva käyttöaika.

#### 8.3.3 Indeksoitu työkalu

#### Käyttö

Indeksoidun työkalun avulla voit tallentaa useita erilaisia työkalutietoja fyysisesti olemassa olevalle työkalulle. Näin voit määrittää NC-ohjelman avulla tietyn työkalussa olevan pisteen, jonka ei välttämättä tarvitse vastata työkalun maksimipituutta.

#### **Toiminnon kuvaus**

Työkaluhallinnan yhdelle taulukkoriville ei voida määritellä sellaisia työkaluja, joilla on useita pituuksia ja säteitä. Tarvitset lisää taulukkorivejä, joissa on indeksoitujen työkalujen täydelliset määritelmät. Alkaen työkalun maksimipituudesta indeksoitujen työkalujen pituudet lähestyvät työkalukannattimen peruspistettä kasvavalla indeksillä.

Lisätietoja: "Työkalukannattimen peruspiste", Sivu 137

Lisätietoja: "Indeksoidun työkalun luonti", Sivu 143

Esimerkkejä indeksoitujen työkalujen käytölle:

Porraspora

Päätyökalun työkalutiedot sisältävät poran kärjen, joka vastaa maksimipituutta. Voit määritellä työkalun portaat indeksoiduiksi työkaluiksi. Näin vastaavat pituudet vastaavat työkalun todellisia mittoja.

NC-alkupora

Päätyökalulla määritellään työkalun maksimipituudeksi sen teoreettinen kärki. Näin voit tehdä esim. keskiöinnin. Indeksoidulla työkalulla määrittelet pisteen työkalun leikkuusärmää pitkin. Tämän avulla voit tehdä esim. purseenpoiston.

Katkaisujyrsin tai T-urajyrsin

Päätyökalulla määritellään työkalun särmän alempi piste, joka vastaa maksimipituutta. Indeksoidulla työkalulla määrittelet työkalun särmän ylemmän pisteen. Kun käytät katkaisemiseen indeksoitua työkalua, voit ohjelmoida suoraan määritellyn työkappaleen korkeuden.

#### Indeksoidun työkalun luonti

Indeksoitu työkalu luodaan seuraavasti:

| nacitoon        | ta tyokala i |                                                                                           |
|-----------------|--------------|-------------------------------------------------------------------------------------------|
|                 | ►            | Valitse käyttötapa <b>Taulukot</b> .                                                      |
|                 | ►            | Valitse <b>Työkalunhallinta</b> .                                                         |
| Muokkaa         |              | Aktivoi <b>Muokkaa</b> .                                                                  |
|                 | >            | Ohjaus vapauttaa työkalunhallinnan muokkausta varten.                                     |
| Työkalun lisäys |              | Valitse <b>Työkalun lisäys</b> .                                                          |
|                 | >            | Ohjaus avaa ponnahdusikkunan <b>Työkalun lisäys</b> .                                     |
|                 |              | Määritele työkalun tyyppi                                                                 |
|                 | ►            | Määrittele päätyökalun työkalunumero, esim. <b>T5</b>                                     |
| ОК              | •            | Valitse <b>OK</b> .                                                                       |
| 0.00            | >            | Ohjaus lisää taulukkorivin <b>5</b> .                                                     |
|                 | •            | Määritä kaikki tarvittavat työkalutiedot, mukaan lukien työkalun maksimipituus.           |
|                 |              | Lisätietoja: "Työkalutiedot työkalutyypeille", Sivu 149                                   |
| Tvõkalun lisävs | ►            | Valitse <b>Työkalun lisäys</b> .                                                          |
| ,,.             | >            | Ohjaus avaa ponnahdusikkunan <b>Työkalun lisäys</b> .                                     |
|                 | ►            | Määrittele työkalun tyyppi                                                                |
|                 | ►            | Määrittele indeksoidun työkalun työkalunumero, esim. <b>T5.1</b>                          |
|                 |              | Määrittele indeksoitu työkalu päätyökalun työkalunumerolla ja indeksillä pisteen jälkeen. |
| ОК              | ▶            | Valitse <b>OK</b> .                                                                       |
| 62525           | >            | Ohjaus lisää taulukkorivin <b>5.1</b> .                                                   |
|                 |              | Määrittele kaikki tarvittavat työkalutiedot.                                              |
|                 |              | Lisätietoja: "Työkalutiedot työkalutyypeille", Sivu 149                                   |

Ohjaus ei hyväksy tietoja päätyökalusta! F) Alkaen työkalun maksimipituudesta indeksoitujen työkalujen pituudet lähestyvät työkalukannattimen peruspistettä kasvavalla indeksillä. Lisätietoja: "Työkalukannattimen peruspiste",

#### Ohjeet

Ohjaus kuvaa automaattisesti joitakin parametreja, esim. nykyinen työkalun käyttöikä CUR\_TIME. Tämä parametri kuvaa kunkin taulukkorivin ohjauksen erikseen.

Lisätietoja: "Työkalutaulukko tool.t", Sivu 362

- Sinun ei tarvitse luoda indeksejä juoksevasti. Voit esim. luoda työkalut T5, T5.1 ja T5.3.
- Voit määritellä yhdelle päätyökalulle enintään yhdeksän indeksoitua työkalua. Jos määrittelet sisartyökalun RT, tämä koskee vain kyseistä taulukon riviä. Jos indeksoitu työkalu on kulunut ja sen seurauksena estetty, tämä ei myöskään koske kaikkia indeksejä. Tämä mahdollistaa esim. päätyökalun käyttämisen edelleen.

Lisätietoja: Käyttäjän käsikirja Ohjelmointi ja testaus

Sivu 137

#### Esimerkki T-urajyrsin

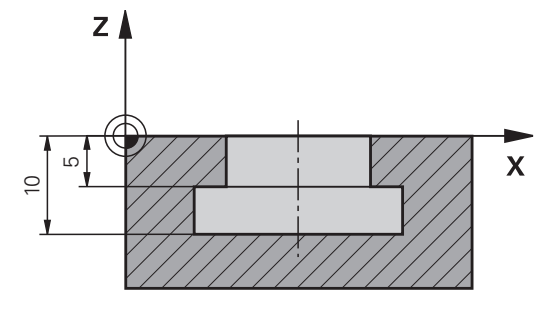

Tässä esimerkissä ohjelmoit uran, joka on mitoitettu koordinaattipinnasta ylä- ja alareunaan. Uran korkeus on suurempi kuin käytetyn työkalun leikkuusärmän pituus. Tämä tarkoittaa, että tarvitset kaksi lastunpoistokertaa.

Uran koneistamiseen tarvitaan kaksi työkalumäärittelyä:

- Päätyökalu on mitoitettu työkalun leikkuusärmän alapisteeseen eli työkalun maksimipituuteen. Voit käyttää tätä uran alareunan koneistamiseen.
- Indeksoitu työkalu mitoitetaan työkalun leikkuusärmän ylempään pisteeseen. Voit käyttää tätä uran yläreunan koneistamiseen.

1

Huomioi, että määrittelet kaikki tarvittavat työkalutiedot sekä päätyökalulle että indeksoidulle työkalulle! Suorakulmaisen työkalun säde pysyy samana molemmilla taulukon riveillä.

Voit ohjelmoida uran kahdessa koneistusvaiheessa:

- Ohjelmoi 10 mm syvyys päätyökalulla.
- Ohjelmoi 5 mm syvyys indeksoidulla työkalulla.

| 11 TOOL CALL 7 Z S2000    | ; Päätyökalun kutsu                                      |  |
|---------------------------|----------------------------------------------------------|--|
| 12 L X+0 Y+0 Z+10 R0 FMAX | ; Työkalun esipaikoitus                                  |  |
| 13 L Z-10 R0 F500         | ; Asetusliike koneistussyvyyteen                         |  |
| 14 CALL LBL "CONTOUR"     | ; Uran alareunan viimeistely päätyökalulla               |  |
| *                         |                                                          |  |
| 21 TOOL CALL 7.1 Z F2000  | ; Indeksoidun työkalun kutsu                             |  |
| 22 L X+0 Y+0 Z+10 R0 FMAX | ; Työkalun esipaikoitus                                  |  |
| 23 L Z-5 R0 F500          | ; Asetusliike koneistussyvyyteen                         |  |
| 24 CALL LBL "CONTOUR"     | ; Uranyläreunan viimeistely indxeksoidulla<br>työkalulla |  |

#### Esimerkki FreeTurn-työkalu

FreeTurn-työkaluja varten tarvitset seuraavat työkalutiedot:

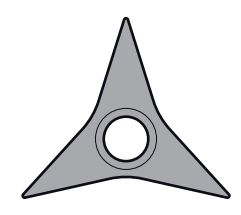

FreeTurn-työkalu kolmella hiontaterällä

8
8

Suosituksena on, että työkalun nimi sisältää tiedot kärkikulmasta P-ANGLE sekä työkalun pituudesta ZL, esim. FT1\_35-35-35\_100.

| Symboli ja<br>parametri | Merkitys                            | Käyttö                                                                                                    |
|-------------------------|-------------------------------------|----------------------------------------------------------------------------------------------------|
| ZL                      | Työkalun pituus 1                   | Työkalun pituus <b>ZL</b> vastaa työkalun kokonaispituut-<br>ta työkalukannattimen peruspisteen suhteen.<br><b>Lisätietoja:</b> "Peruspisteet työkalulla:", Sivu 136                                                                                   |
| XL XL                   | Työkalun pituus 2                   | Työkalun pituus <b>XL</b> vastaa karan keskiviivan ja<br>lastuavan terän kärjen välistä eroa. <b>XL</b> määritellään<br>FreeTrun-työkaluilla aina negatiiviseksi.<br><b>Lisätietoja:</b> "Peruspisteet työkalulla:", Sivu 136                          |
| YL                      | Työkalun pituus 3                   | Työkalun pituus <b>YL</b> on FreeTurn-työkaluilla aina 0.                                                                                                    |
| RS                      | Nirkon säde                         | Säde <b>RS</b> saadaan työkaluluettelosta.                                                                                                    |
| ТҮРЕ                    | Sorvaustyökalutyyppi                | Valitse rouhintatyökalun ( <b>ROUGH</b> ) ja silitystyökalun<br>( <b>FINISH</b> ) välillä.<br><b>Lisätietoja:</b> "Menetelmäperusteisten työkalutyyp-<br>pien alaryhmät". Siyu 148                                                                     |
| то                      | Työkalun suuntaus                   | Työkalun suuntaus <b>TO</b> on FreeTurn-työkaluilla aina<br>18.<br><b>Y</b> +<br><b>P-ANGLE</b><br><b>X</b> +                                                                                                    |
| ORI                     | Suuntauskulma                       | Suuntauskulman <b>ORI</b> avulla määrittelet yksittäisten<br>lastuavan särmän siirtymän toisiinsa nähden. Jos<br>ensimmäisen lastuavan särmän arvo on 0, määritä<br>symmetrisille työkaluille toinen särmä arvolla 120 ja<br>kolmas särmä arvolla 240. |
| P-ANGLE                 | Kärkikulma                          | Kärkikulma <b>P-ANGLE</b> saadaan työkaluluettelosta.                                                                                                    |
|                         | Terän pituus                        | Terän pituus <b>CUTLENGTH</b> saadaan työkaluluettelos-<br>ta.                                                                                                    |
|                         | Työkalukannattimen-<br>kinematiikka | Lisävarusteena saatavan työkalukannattimen<br>kinematiikan avulla ohjaus voi mm. tarkkaillla työka-<br>lua törmäysten varalta. Määritä sama kinematiikka<br>jokaiselle yksittäiselle lastuavalle särmälle                                              |

# 8.3.4 Työkalutyypit

# Käyttö

Riippuen työkalunhallinnassa valitusta työkalutyypistä, ohjaus näyttää työkalutiedot, joita voit muokata.

## Käytetyt aiheet

 Työkalutietojen muokkaus työkaluhallinnassa Lisätietoja: "Työkalunhallinta ", Sivu 161

# Toiminnon kuvaus

Jokaiselle työkalutyypille on annettu lisänumero. Sarakkeessa **TYYPPI** voit valita työkaluhallinnan seuraavat työkalutyypit:

| Jyrsintätyökalu (MILL)    Rouhintajyrsin (MILL_R)                                              | 0       |
|------------------------------------------------------------------------------------------------|---------|
| Rouhintajyrsin (MILL_R)                                                                        | 9       |
|                                                                                                |         |
| Silitysjyrsin (MILL_F)                                                                         | 10      |
| Pallojyrsin ( <b>BALL</b> )                                                                    | 22      |
| Torusjyrsin ( <b>TORUS</b> )                                                                   | 23      |
| Pora ( <b>DRILL</b> )                                                                          | 1       |
| Kierrepora ( <b>TAP</b> )                                                                      | 2       |
| NC-alkupora ( <b>CENT</b> )                                                                    | 4       |
| Sorvaustyökalu ( <b>TURN</b> )<br>Lisätietoja: "Sorvaustyökalujen sisäise<br>tyypit", Sivu 148 | 29<br>t |
| Kosketusjärjestelmä ( <b>TCHP</b> )                                                            | 21      |
| Kalvain ( <b>REAM</b> )                                                                        | 3       |
| Kartioupotin (CSINK)                                                                           | 5       |
| Tappiupotin ( <b>TSINK</b> )                                                                   | 6       |
| Väljennystyökalu ( <b>Bor</b> )                                                                | 7       |
| Takaupotin ( <b>BCKBOR</b> )                                                                   | 8       |
| Kierrejyrsin ( <b>GF</b> )                                                                     | 1       |
| Kierrejyrsin upotusviisteellä ( <b>GSF</b> )                                                   | 16      |
| Kierrejyrsin yksittäisterällä ( <b>EP</b> )                                                    | 17      |
| Kierrejyrsin kääntöterällä ( <b>WSP</b> )                                                      | 18      |
| Kierteenporausjyrsin ( <b>BGF</b> )                                                            | 19      |
| Ympyrämäinen kierrejyrsin ( <b>ZBGF</b> )                                                      | 20      |
| Hiomalaikka ( <b>GRIND</b> )<br>Lisätietoja: "Hiontatyökalujen sisäiset<br>tyypit", Sivu 148   | 30      |

| Symboli | Työkalun tyyppi                                                      | Numero |
|---------|----------------------------------------------------------------------|--------|
| Â       | Oikaisutyökalu ( <b>DRESS</b> )                                      | 31     |
|         | <b>Lisätietoja:</b> "Oikaisutyökalujen sisäiset<br>tyypit", Sivu 149 |        |

Työkalutyypin avulla voit helpommin suodattaa työkaluja työkalunhallinnan sisällä. Lisätietoja: "Työkalunhallinta ", Sivu 161

#### Menetelmäperusteisten työkalutyyppien alaryhmät

Työkalunhallinnan **SUBTYPE**-sarakkeessa voit määritellä valitun työkalutyypin mukaisen menetelmäperusteisen työkalutyypin. Ohjaus antaa **SUBTYPE**-sarakkeen työkalutyypeille **TURN**, **GRIND** ja **DRESS**. Ne määrittelevät työkalutyypin näiden menetelmien sisällä.

#### Sorvaustyökalujen sisäiset tyypit

Sorvaustyökalujen sisällä voit valita seuraavista tyypeistä:

| Symboli | Työkalun tyyppi                        | Numero |
|---------|----------------------------------------|--------|
| •       | Rouhintatyökalu ( <b>ROUGH</b> )       | 11     |
| 0       | Silitystyökalu ( <b>FINISH</b> )       | 12     |
| 6       | Kierteitystyökalu (THREAD)             | 14     |
| 8       | Uranpistotyökalu (RECESS)              | 15     |
| •       | Nappityökalu ( <b>BUTTON</b> )         | 21     |
|         | Pistosorvaustyökalu ( <b>RECTURN</b> ) | 26     |

#### Hiontatyökalujen sisäiset tyypit

Hiontatyökalujen sisällä voit valita seuraavista tyypeistä:

| Symboli | Työkalun tyyppi                 | Numero |  |
|---------|---------------------------------|--------|--|
|         | Hiontakynä ( <b>GRIND_M</b> )   | 1      |  |
|         | Hiontakynä erikoinen (GRIND_MS) | 2      |  |
|         | Kuppilaikka ( <b>GRIND_MT</b> ) | 3      |  |
|         | Suora laikka ( <b>GRIND_S</b> ) | 26     |  |
|         | Tällä hetkellä ilman toimintoa  |        |  |
|         | Vino laikka ( <b>GRIND_A</b> )  | 27     |  |
|         | Tällä hetkellä ilman toimintoa  |        |  |
|         | Tasolaikka ( <b>GRIND_P</b> )   | 28     |  |
|         | Tällä hetkellä ilman toimintoa  |        |  |

#### Oikaisutyökalujen sisäiset tyypit

Oikaisutyökalujen sisällä voit valita seuraavista tyypeistä:

| Symboli     | Työkalun tyyppi                           | Numero |
|-------------|-------------------------------------------|--------|
|             | Profiilioikaisutyökalu ( <b>DIAMOND</b> ) | 101    |
| <b>&gt;</b> | Ulkokkeinen oikaisutyökalu (HORNED)       | 102    |
|             | Tällä hetkellä ilman toimintoa            |        |
| Ω           | Oikaisukara ( <b>SPINDLE</b> )            | 103    |
|             | Oikaisulaatta ( <b>PLATE</b> )            | 110    |
|             | Oikaisurulla ( <b>ROLL</b> )              | 120    |

## 8.3.5 Työkalutiedot työkalutyypeille

## Käyttö

Työkalutietojen avulla annat ohjaukselle kaikki tiedot, joita se tarvitsee tarvittavien liikkeiden laskemiseen ja tarkistamiseen.

Tarvittavat tiedot riippuvat menetelmästä ja työkalutyypistä.

#### Käytetyt aiheet

- Työkalutietojen muokkaus työkaluhallinnassa Lisätietoja: "Työkalunhallinta ", Sivu 161
- Työkalutyypit
   Lisätietoja: "Työkalutyypit", Sivu 146

#### Toiminnon kuvaus

Voit määrittää osan vaadituista työkalutiedoista käyttämällä seuraavia vaihtoehtoja:

 Mittaa työkalusi ulkoisesti esiasetuslaitteella tai suoraan koneessa esim. työkalun kosketusjärjestelmän avulla.

Lisätietoja: Käyttäjän käsikirja Mittaustyökierrot työkappaleiden ja työkalujen ohjelmointiin

 Löydät lisätietoa työkalusta valmistajan työkaluluettelosta, esim. materiaali tai leikkuusärmien lukumäärä.

Seuraavissa taulukoissa parametrien olennaisuus on jaettu valinnaisiin, suositeltaviin ja vaadittaviin tasoihin.

Ohjaus ottaa suositellut parametrit huomioon ainakin yhdessä seuraavista toiminnoista:

Simulaatio

Lisätietoja: Käyttäjän käsikirja Ohjelmointi ja testaus

- Koneistus- ja kosketusjärjestelmätyökierrot
   Lisätietoja: Käyttäjän käsikirja Koneistustyökierrot
   Lisätietoja: Käyttäjän käsikirja Mittaustyökierrot työkappaleiden ja työkalujen ohjelmointiin
- Dynaaminen törmäysvalvonta DCM (optio #40)
   Lisätietoja: "Dynaaminen törmäysvalvonta DCM (optio #40)", Sivu 200

# Työkalutiedot jyrsintä- ja poraustyökaluja varten

Ohjaus antaa jyrsintä- ja sorvaustyökaluille seuraavat parametrit.

| Symbo-<br>li ja<br>parametri | Merkitys            | Käyttö                                                                                                    |
|------------------------------|---------------------|----------------------------------------------------------------------------------------------------|
|                              | Pituus              | Vaaditaan kaikille jyrsintä- ja poraustyöka-<br>lutyypeille                                                                                          |
|                              | Säde                | Vaaditaan kaikille poraus- ja jyrsintätyöka-<br>lutyypeille                                                                                          |
| R2                           | Säde 2              | Vaaditaan seuraaville poraus- ja<br>jyrsintätyökalutyypeille:<br>Pallojyrsin<br>Torusjyrsin                                                          |
|                              | Pituuden delta-arvo | Valinnainen<br>Ohjaus kuvaa tämän arvon kosketustyö-<br>kiertojen yhteydessä.                                                                        |
| DR                           | Säteen delta-arvo   | Valinnainen<br>Ohjaus kuvaa tämän arvon kosketustyö-<br>kiertojen yhteydessä.                                                                        |
| T<br>DR2                     | Säteen 2 delta-arvo | Valinnainen<br>Ohjaus kuvaa tämän arvon kosketustyö-<br>kiertojen yhteydessä.                                                                        |
|                              | Terän pituus        | Suositellaan                                                                                                    |
|                              | Terän leveys        | Suositellaan                                                                                                    |
|                              | Hyötypituus         | Suositellaan                                                                                                    |
|                              | Kaulan säde         | Suositellaan                                                                                                    |
|                              | Sisäänpistokulma    | Suositellaan seuraaville poraus- ja<br>jyrsintätyökalutyypeille:<br>Jyrsintätyökalu<br>Rouhintajyrsin<br>Silitysjyrsin<br>Pallojyrsin<br>Torusiyrsin |

| Symbo-<br>li ja<br>parametri | Merkitys                                                                                                    | Käyttö                                                                                                    |
|------------------------------|----------------------------------------------------------------------------------------------------|----------------------------------------------------------------------------------------------------|
| РІТСН                        | Kierteen nousu                                                                                                    | Suositellaan seuraaville poraus- ja<br>jyrsintätyökalutyypeille:<br>Kierrepora<br>Kierteitysterä<br>Kierrejyrsin upotusviisteellä<br>Kierrejyrsin yksittäisterällä<br>Kierrejyrsin kääntöterällä<br>Kierteenporausjyrsin<br>Ympyrämäinen kierrejyrsin |
| T-ANGLE                      | Kärkikulma<br>Karan maksimikierroslu-<br>ku                                                                                                    | Suositellaan seuraaville poraus- ja<br>jyrsintätyökalutyypeille:<br>Pora<br>NC-esipora<br>Kartioupotuspora<br>Valinnainen                                                                                                    |
|                              | <ul> <li>Jyrsintä- ja poraustyökaluja ovat kaikki TYP-sarakkeen työkalutyypin seuraavaan saakka:</li> <li>Kosketusjärjestelmä</li> <li>Sorvaustyökalu</li> <li>Hiomalaikka</li> <li>Oikaisutyökalu</li> <li>Lisätietoja: "Työkalutyypit", Sivu 146</li> <li>Parametrit kuvataan työkalutaulukossa.</li> <li>Lisätietoja: "Työkalutaulukko tool.t", Sivu 362</li> </ul> |                                                                                                    |

# Työkalutiedot sorvaustyökaluille (optio #50)

Ohjaus antaa sorvaustyökaluille seuraavat parametrit.

| Symbo-<br>li ja<br>parametri | Merkitys                          | Käyttö                                                                                                    |
|------------------------------|-----------------------------------|----------------------------------------------------------------------------------------------------|
|                              | Työkalun pituus 1                 | Vaaditaan kaikille sorvaustyökalutyypeille                                                                                                    |
| ZL                           |                                   |                                                                                                    |
|                              | Työkalun pituus 2                 | Vaaditaan kaikille sorvaustyökalutyypeille                                                                                                    |
|                              | Työkalun pituus 3                 | Vaaditaan kaikille sorvaustyökalutyypeille                                                                                                    |
| RS                           | Nirkon säde                       | Vaaditaan seuraaville<br>sorvaustyökalutyypeille:<br>Rouhintatyökalu<br>Silitystyökalu<br>Nappityökalu<br>Pistotyökalu<br>Pistosorvaustyökalu |
| Түре                         | Sorvaustyökalutyyppi              | Vaaditaan kaikille sorvaustyökalutyypeille                                                                                                    |
| ТО                           | Työkalun suuntaus                 | Vaaditaan kaikille sorvaustyökalutyypeille                                                                                                    |
| DZL                          | Työkalun pituuden 1<br>delta-arvo | Valinnainen<br>Ohjaus kuvaa tämän arvon kosketustyö-<br>kiertojen yhteydessä.                                                                 |
|                              | Työkalun pituuden 2<br>delta-arvo | Valinnainen<br>Ohjaus kuvaa tämän arvon kosketustyö-<br>kiertojen yhteydessä.                                                                 |
| DYL                          | Työkalun pituuden 3<br>delta-arvo | Valinnainen<br>Ohjaus kuvaa tämän arvon kosketustyö-<br>kiertojen yhteydessä.                                                                 |
| DRS                          | Nirkon säteen delta-arvo          | Valinnainen<br>Ohjaus kuvaa tämän arvon kosketustyö-<br>kiertojen yhteydessä.                                                                 |
|                              | Nirkon leveyden delta-<br>arvo    | Valinnainen<br>Ohjaus kuvaa tämän arvon kosketustyö-<br>kiertojen yhteydessä.                                                                 |

| Symbo-<br>li ja<br>parametri | Merkitys                                                                                                    | Käyttö                                                                                                    |
|------------------------------|----------------------------------------------------------------------------------------------------|----------------------------------------------------------------------------------------------------|
| <u>_</u>                     | Suuntauskulma                                                                                                    | Vaaditaan kaikille sorvaustyökalutyypeille                                                                                                    |
| ORI                          |                                                                                                    |                                                                                                    |
| 7                            | Asetuskulma                                                                                                    | Vaaditaan seuraaville<br>sorvaustyökalutyypeille:                                                                                                    |
| T-ANGLE                      |                                                                                                    | Rouhintatyökalu                                                                                                    |
|                              |                                                                                                    | Silitystyökalu                                                                                                    |
|                              |                                                                                                    | Nappityökalu                                                                                                    |
|                              |                                                                                                    | Kierretyökalu                                                                                                    |
|                              | Kärkikulma                                                                                                    | Vaaditaan seuraaville                                                                                                    |
| $\mathbf{A}$                 |                                                                                                    | sorvaustyökalutyypeille:                                                                                                    |
| P-ANGLE                      |                                                                                                    | Rouhintatyökalu                                                                                                    |
|                              |                                                                                                    | Silitystyökalu                                                                                                    |
|                              |                                                                                                    | Nappityökalu                                                                                                    |
|                              |                                                                                                    | Kierretyökalu                                                                                                    |
|                              | т                                                                                                    |                                                                                                    |
| Π                            | Terän leveys                                                                                                    | Vaaditaan seuraaville<br>sorvaustyökalutyypeille                                                                                                    |
| R                            |                                                                                                    | <ul> <li>Pistotvökalu</li> </ul>                                                                                                    |
| _                            |                                                                                                    | <ul> <li>Pistosorvaustvökalu</li> </ul>                                                                                                    |
| X                            |                                                                                                    | Suositellaan muille sorvaustyökaluille                                                                                                    |
|                              |                                                                                                    | ,                                                                                                    |
|                              |                                                                                                    | Vaaditaan kaikilla aanvayatyökalutyynailla                                                                                                    |
| K                            | Kulmasiirto                                                                                                    | vaautaan kaikille solvaustyokalutyypelle                                                                                                    |
| SPB-<br>INSERT               | Kulmasiirto                                                                                                    | vaauitaan kaikine solvaustyokalutyypelle                                                                                                    |
| SPB-<br>INSERT               | Kulmasiirto Sorvaustyökalut mää Sorvaustyökalu-tyypp menetelmäperusteisia Lisätietoja: "Työkalut                                                                     | ritellään käyttämällä <b>TYYPPI</b> -sarakkeen<br>piä kuten myös niihin liittyviä <b>TYPE</b> -sarakkeen<br>a työkalutyyppejä.<br>yypit", Sivu 146<br>vökaluien sisäiset tyypit". Sivu 148 |
| SPB-<br>NSERT                | <ul> <li>Kulmasiirto</li> <li>Sorvaustyökalut mää<br/>Sorvaustyökalu-tyypp<br/>menetelmäperusteisia<br/>Lisätietoja: "Työkalut<br/>Lisätietoja: "Sorvaust</li> </ul> | ritellään käyttämällä <b>TYYPPI</b> -sarakkeen<br>piä kuten myös niihin liittyviä <b>TYPE</b> -sarakkeen<br>a työkalutyyppejä.<br>yypit", Sivu 146<br>yökalujen sisäiset tyypit", Sivu 148 |

# Työkalutiedot hiontatyökaluille (optio #156)

Ohjaus antaa hiontatyökaluille seuraavat parametrit.

| Symbo-<br>li ja<br>parametri | Merkitys              | Käyttö                                                                                                    |
|------------------------------|-----------------------|----------------------------------------------------------------------------------------------------|
| Түре                         | Hiontatyökalutyyppi   | Vaaditaan kaikille hiontatyökalutyypeille                                                                                                    |
| R-OVR                        | Säde                  | Vaaditaan kaikille hiontatyökalutyypeille<br>Alustavan oikaisun jälkeen tämä arvo<br>voidaan vain lukea.                                                                             |
| L-OVR                        | Ulottuma              | Vaaditaan seuraaville<br>hiontatyökalutyypeille:<br>Hiontakynä erikoinen<br>Kuppilaikka<br>Alustavan oikaisun jälkeen tämä arvo<br>voidaan vain lukea                                |
| LO                           | Kokonaispituus        | Vaaditaan seuraaville<br>hiontatyökalutyypeille:<br>Hiontakynä<br>Hiontakynä erikoinen<br>Alustavan oikaisun jälkeen tämä arvo<br>voidaan vain lukea.                                |
|                              | Sisäreunan pituus     | Vaaditaan hiontatyökalutyypille <b>Hiontaky-<br/>nä erikoinen</b><br>Alustavan oikaisun jälkeen tämä arvo<br>voidaan vain lukea.                                                     |
| B                            | Leveys                | Vaaditaan seuraaville<br>hiontatyökalutyypeille:<br>Hiontakynä<br>Kuppilaikka<br>Alustavan oikaisun jälkeen tämä arvo<br>voidaan vain lukea.                                         |
| G                            | Hiontatyökalun syvyys | Vaaditaan hiontatyökalutyypille <b>Kuppi-<br/>laikka</b><br>Alustavan oikaisun jälkeen tämä arvo<br>voidaan vain lukea.                                                              |
| ALPHA                        | Viistokulma           | Vaaditaan hiontatyökalutyypille <b>Hiontaky-<br/>nä erikoinen</b><br>Muuttamaton oletusarvo seuraavilla<br>hiontatyökalutyypeillä:<br><b>Hiontakynä</b> 0°<br><b>Kuppilaikka</b> 90° |
| GAMMA                        | Nurkkakulma           | Vaaditaan seuraaville<br>hiontatyökalutyypeille:<br>Hiontakynä erikoinen<br>Kuppilaikka                                                                                              |

| Symbo-<br>li ja | Merkitys                                    | Käyttö                                                                                                    |
|-----------------|---------------------------------------------|----------------------------------------------------------------------------------------------------|
| parametri       |                                             | Muuttamaton oletusarvo työkalutyypillä<br><b>Hiontakynä</b> 90°                                                                                                    |
| RV              | Reunan säde <b>L-OVR</b> -<br>määrittelyssä | Valinnainen seuraaville<br>hiontatyökalutyypeille:<br>Hiontakynä<br>Hiontakynä erikoinen                                                                                            |
| RV1             | Reunan säde <b>LO</b> -määrit-<br>telyssä   | Valinnainen seuraaville<br>hiontatyökalutyypeille:<br>Hiontakynä<br>Hiontakynä erikoinen                                                                                            |
| RV2             | Reunan säde <b>LI</b> -määritte-<br>lyssä   | Valinnainen hiontatyökalutyypille <b>Hionta-</b><br>kynä erikoinen                                                                                                    |
| HW              | Laikka taaksevedetty                        | Vaaditaan hiontatyökalutyypille <b>Kuppi-<br/>laikka</b><br>Valinnainen jäljellä oleville hiontatyökalu-<br>tyypeille                                                               |
| Н               | Takavedon kulma<br>sisäreunalla             | Vaaditaan hiontatyökalutyypille <b>Kuppi-<br/>laikka</b><br>Valinnainen jäljellä oleville hiontatyökalu-<br>tyypeille                                                               |
|                 | Takavedon kulma<br>ulkoreunalla             | Vaaditaan hiontatyökalutyypille <b>Kuppi-<br/>laikka</b><br>Valinnainen jäljellä oleville hiontatyökalu-<br>tyypeille                                                               |
| INIT_D_OK       | Alustava oikaisu                            | Vaaditaan kaikille hiontatyökalutyypeille<br>Ohjaus aktivoi valintaruudun alkuperäisen<br>oikaisun jälkeen.<br>Voit poistaa valintaruudun, joka vaatii<br>uuden alustavan oikaisun. |
| dR-OVR          | Säteen delta-arvo                           | Arvoa voi muuttaa vain työkiertojen<br>kautta.                                                                                                    |
| dR-OVR          | Ulottuman delta-arvo                        | Arvoa voi muuttaa vain työkiertojen<br>kautta.                                                                                                    |
| dLO             | Kokonaispituuden delta-<br>arvo             | Arvoa voi muuttaa vain työkiertojen<br>kautta.                                                                                                    |
|                 | Pituuden delta-arvo<br>sisäreunaan saakka   | Arvoa voi muuttaa vain työkiertojen<br>kautta.                                                                                                    |

| Symbo-<br>li ja<br>parametri | Merkitys                                       | Käyttö                                    |
|------------------------------|------------------------------------------------|-------------------------------------------|
| 012                          | Halkaisijan oikaisulaski-<br>men esimäärittely | Valinnainen                               |
| DRESS-N-D                    |                                                |                                           |
| 012                          | Ulkoreunan oikaisulaski-<br>men esimäärittely  | Valinnainen                               |
| DRESS-N-A                    |                                                |                                           |
| 012                          | Sisäreunan oikaisulaski-<br>men esimäärittely  | Valinnainen                               |
| DRESS-N-I                    |                                                |                                           |
| 007                          | Halkaisijan oikaisulaskin                      | Ohjaus laskee tämän arvon kasvavasti.     |
| DRESS-N-<br>D-ACT            |                                                |                                           |
| 007                          | Ulkoreunan oikaisulaskin                       | Ohjaus laskee tämän arvon kasvavasti.     |
| DRESS-N-<br>A-ACT            |                                                |                                           |
| 이이깆                          | Sisäreunan oikaisulaskin                       | Ohjaus laskee tämän arvon kasvavasti.     |
| DRESS-N-I-<br>ACT            |                                                |                                           |
| <u> </u>                     | Työkalunvarren säde                            | Valinnainen                               |
| R_SHAFT                      |                                                |                                           |
| R_MIN                        | Pienin sallittu säde                           | Valinnainen                               |
|                              | Pienin sallittu leveys                         | Valinnainen                               |
|                              | Suurin sallittu lastuamis-<br>nopeus           | Valinnainen                               |
| V_MAX                        |                                                |                                           |
|                              | Irtiajomäärä halkaisijalla                     | Vaaditaan kaikille hiontatyökalutyypeille |
|                              | Irtiajomäärä ulkoreunalla                      | Vaaditaan kaikille hiontatyökalutyypeille |

| Symbo-<br>li ja<br>parametri | Merkitys                                                                                                    | Käyttö                                                        |
|------------------------------|----------------------------------------------------------------------------------------------------|---------------------------------------------------------------|
|                              | Irtiajomäärä sisäreunalla                                                                                                    | Vaaditaan kaikille hiontatyökalutyypeille                     |
| 0                            | <ul> <li>Hiontatyökalut määritellään käyttämällä TYYPPI-sarakkeen Hion-<br/>tatyökalu-tyyppiä kuten myös niihin liittyviä TYPE-sarakkeen menetel-<br/>mäperusteisia työkalutyyppejä.</li> <li>Lisätietoja: "Työkalutyypit", Sivu 146</li> <li>Lisätietoja: "Hiontatyökaluien sisäiset tyypit", Sivu 148</li> </ul> |                                                               |
|                              | Parametrit kuvataan hiont<br>Lisätietoja: "Hiontatyökalu<br>Sivu 376                                                                                                    | atyökalutaulukossa.<br>Itaulukko toolgrind.grd (optio #156)", |

# Työkalutiedot oikaisutyökaluille (optio #156)

Ohjaus antaa oikaisutyökaluille seuraavat parametrit.

| Symbo-<br>li ja | Merkitys                          | Käyttö                                                                                         |
|-----------------|-----------------------------------|------------------------------------------------------------------------------------------------|
| parametri       |                                   |                                                                                                |
| <b></b>         | Työkalun pituus 1                 | Vaaditaan oikaisutyökalutyypeille                                                              |
| 2L              |                                   |                                                                                                |
| <u></u>         | Työkalun pituus 2                 | Vaaditaan kaikille oikaisutyökalutyypeille                                                     |
| XL              |                                   |                                                                                                |
| بطً<br>۲L       | Työkalun pituus 3                 | Vaaditaan kaikille oikaisutyökalutyypeille                                                     |
|                 | Nirkon säde                       | Vaaditaan seuraaville                                                                          |
|                 |                                   | oikaisutyökalutyypeille:                                                                       |
| RS              |                                   | Profiilioikaisutyökalu                                                                         |
|                 |                                   | Oikaisukara                                                                                    |
| CUTWIDTH        | Terän leveys                      | Vaaditaan seuraaville                                                                          |
|                 | ·                                 | oikaisutyökalutyypeille:                                                                       |
|                 |                                   | Oikaisulaatta                                                                                  |
|                 |                                   | Oikaisurulla                                                                                   |
| ≞               | Oikaisutyökalutyyppi              | Vaaditaan kaikille oikaisutyökalutyypeille                                                     |
| ТҮРЕ            |                                   |                                                                                                |
| <u></u>         | Työkalun suuntaus                 | Vaaditaan kaikille oikaisutyökalutyypeille                                                     |
| то              |                                   |                                                                                                |
| Ē               | Työkalun pituuden 1<br>delta-arvo | Valinnainen                                                                                    |
| DZL             |                                   |                                                                                                |
| đ               | Työkalun pituuden 2<br>delta-arvo | Valinnainen                                                                                    |
| DXL             |                                   |                                                                                                |
| ط               | Työkalun pituuden 3<br>delta-arvo | Valinnainen                                                                                    |
| DYL             |                                   |                                                                                                |
| <u> </u>        | Nirkon säteen delta-arvo          | Valinnainen                                                                                    |
| DRS             |                                   |                                                                                                |
| N-DRESS         | Työkalun kierrosluku              | Vaaditaan seuraaville<br>oikaisutyökalutyypeille:<br><b>Oikaisukara</b><br><b>Oikaisurulla</b> |

 Oikaisutyökalut määritellään käyttämällä TYYPPI-sarakkeen Oikaisutyökalu-tyyppiä kuten myös niihin liittyviä TYPE-sarakkeen menetelmäperusteisia työkalutyyppejä.
 Lisätietoja: "Työkalutyypit", Sivu 146
 Lisätietoja: "Oikaisutyökalujen sisäiset tyypit", Sivu 149
 Parametrit kuvataan oikaisutyökalutaulukossa.
 Lisätietoja: "Oikaisutyökalutaulukko tooldress.drs (optio #156)", Sivu 383

# Työkalutiedot kosketusjärjestelmille

Ohjaus antaa kosketusjärjestelmille seuraavat parametrit.

| Symbo-<br>li ja<br>parametri | Merkitys                                                                  | Käyttö                                                                                                    |
|------------------------------|---------------------------------------------------------------------------|----------------------------------------------------------------------------------------------------|
|                              | Pituus                                                                    | Vaaditaan                                                                                                    |
| R                            | Säde                                                                      | Vaaditaan                                                                                                    |
| TP_NO                        | Kosketusjärjestelmätau-<br>lukon numero                                   | Vaaditaan                                                                                                    |
| Түре                         | Kosketusjärjestelmän<br>tyyppi                                            | Vaaditaan                                                                                                    |
| Ğ→<br>F                      | Kosketussyöttöarvo                                                        | Vaaditaan                                                                                                    |
| ••••                         | Pikaliike kosketustyökier-<br>rossa                                       | Valinnainen                                                                                                    |
| FMAX<br>F PREPOS             | Esipaikoitus pikaliikkeellä                                               | Vaaditaan                                                                                                    |
|                              | Suuntaa kosketusjärjes-<br>telmä jokaisen kosketus-<br>vaiheen yhteydessä | Vaaditaan                                                                                                    |
|                              | Laukeaminen törmäyk-<br>sessä <b>NCSTOP</b> tai<br><b>EMERGSTOP</b>       | Vaaditaan                                                                                                    |
| SET_UP                       | Varmuusetäisyys                                                           | Suositellaan                                                                                                   |
|                              | Maksimimittausliike                                                       | Suositellaan                                                                                                   |
| CAL_OF1                      | Keskipistesiirtymä<br>pääakselilla                                        | Vaaditaan määrittelyllä <b>TRACK = ON</b><br>Ohjaus kuvaa tämän arvon kalibrointityö-<br>kiertojen yhteydessä. |
| CAL_OF2                      | Keskipistesiirtymä<br>sivuakselilla                                       | Vaaditaan määrittelyllä <b>TRACK = ON</b><br>Ohjaus kuvaa tämän arvon kalibrointityö-<br>kiertojen yhteydessä. |

| Symbo-<br>li ja<br>parametr | i | Merkitys                                                                           | Käyttö                                                                                                    |
|-----------------------------|---|------------------------------------------------------------------------------------|----------------------------------------------------------------------------------------------------|
| *                           |   | Karan kulma kalibroinnis-<br>sa                                                    | Vaaditaan määrittelyllä <b>TRACK = OFF</b>                                                                       |
| CAL_ANG                     |   |                                                                                    |                                                                                                    |
| 0                           | - | Kosketusjärjestelmät mää<br>Kosketusjärjestelmä-työk<br>olevia kosketusjärjestelmä | ritellään käyttämällä <b>TYYPPI</b> -sarakkeen<br>«alutyyppiä kuten myös <b>TYPE</b> -sarakkeessa<br>in malleja. |
|                             |   | Lisätietoja: "Työkalutyypit"                                                       | ', Sivu 146                                                                                                    |
|                             |   | Parametrit kuvataan koske                                                          | etusjärjestelmätaulukossa.                                                                                       |
|                             |   | Lisätietoja: "Kosketusjärje                                                        | stelmätaulukko tchprobe.tp", Sivu 386                                                                            |

# 8.4 Työkalunhallinta

# Käyttö

Kun **Työkalunhallinta** on käytössä käyttötavalla **Taulukot** ohjaus näyttää kaikkien menetelmien työkalumäärittelyt sekä työkalumakasiinin järjestelyn.

Työkalunhallinnassa voit lisätä työkaluja, muokata työkalutietoja tai poistaa työkaluja.

## Käytetyt aiheet

- Uuden työkalun luonti
   Lisätietoja: "Työkalun asetus", Sivu 81
- Työalue Taulukko
   Lisätietoja: "Työalue Taulukko", Sivu 353
- Työalue Lomake
   Lisätietoja: "Työalue Lomake taulukoita varten", Sivu 357

# Toiminnon kuvaus

Työkalunhallinnassa voidaan määritellä enintään 32 767 työkalua, sen jälkeen työkalunhallinnan taulukkorivien maksimilukumäärä on saavutettu.

Ohjaus näyttää työkalunhallinnassa seuraavien taulukoiden kaikki työkalutiedot:

- Työkalutaulukko tool.t
   Lisätietoja: "Työkalutaulukko tool.t", Sivu 362
- Sorvaustyökalutaulukko toolturn.trn (optio #50)
   Lisätietoja: "Sorvaustaulukko toolturn.trn (optio #50)", Sivu 371
- Hiontatyökalutaulukko toolgrind.grd (optio #156)
- Lisätietoja: "Hiontatyökalutaulukko toolgrind.grd (optio #156)", Sivu 376
- Oikaisutyökalutaulukko tooldress.drs (optio #156)
   Lisätietoja: "Oikaisutyökalutaulukko tooldress.drs (optio #156)", Sivu 383
   Kosketusjärjestelmätaulukko tchprobe.tp
- Lisätietoja: "Kosketusjärjestelmätaulukko tchprobe.tp", Sivu 386

Ohjaus näyttää työkalunhallinnassa myös makasiinitaulukon **tool\_p.tch** makasiinipaikat.

Lisätietoja: "Paikkataulukko tool\_p.tch", Sivu 390

Voit muokata työkalutietoja työalueella **Taulukko** tai työalueella **Lomake**. Työalueella **Lomake** ohjaus näyttää jokaiselle työkalutyypille sopivia työkalutietoja.

Lisätietoja: "Työkalutiedot", Sivu 141

# Ohjeet

- Kun määrittelet uuden työkalun, aluksi pituuden L ja säteen R sarakkeet ovat tyhjiä. Ohjaus ei vaihda tilalle työkalua, jonka pituus ja säde puuttuvat, vaan näyttää virheilmoituksen.
- Työkalutietoja ei voi poistaa niistä työkaluista, jotka ovat vielä tallennettuna paikkataulukossa. Tätä varten täytyy työkalut ensin poistaa makasiinista.
- Kun muokkaat työkalutietoja, huomaa, että nykyinen työkalu voidaan syöttää sisartyökaluksi toisen työkalun RT-sarakkeeseen!
- Kun kursori on työalueen Taulukko sisällä ja kytkintä Muokkaa ei ole aktivoitu, voit aloittaa haun näppäimistön avulla. Ohjaus avaa erillisen ikkunan, jossa on syötekenttä ja etsii automaattisesti syötetyn merkkijonon. Jos syötteen merkeillä varustettu työkalu on olemassa, ohjaus valitsee kyseisen työkalun. Jos kyseisellä merkkijonolla on useita työkaluja, voit navigoida ylös ja alas ikkunassa.

# 8.4.1 Työkalutietojen tuonti ja vienti

# Käyttö

Voit tuoda työkalutietoja ohjauksen ja viedä sieltä pois. Tämä vältetään manuaaliset muokkaukset ja mahdolliset kirjoitusvirheet. Työkalutietojen tuonti on erityisen hyödyllistä esiasetuslaitteen yhteydessä. Voit käyttää vietyjä työkalutietoja mm. CAM-järjestelmäsi työkalutietokannassa.

## Toiminnon kuvaus

Ohjaus siirtää työkalutiedot CSV-tiedoston avulla.

Lisätietoja: Käyttäjän käsikirja Ohjelmointi ja testaus

Työkalutietojen siirtotiedosto on muotoiltu seuraavasti:

- Ensimmäinen rivi sisältää siirrettävän työkalutaulukon sarakkeiden nimet.
- Muilla riveillä on siirrettävät työkalutiedot. Tietojen järjestyksen on vastattava ensimmäisen rivin sarakkeiden nimien järjestystä. Desimaaliluvut erotetaan pisteellä.

Sarakkeiden nimet ja työkalutiedot on sijoitettu lainausmerkkeihin ja erotettu puolipisteillä.

Huomaa seuraavat asiat siirtotiedoston yhteydessä:

- Työkalun numeron on oltava mukana.
- Voit tuoda mitä tahansa työkalutietoja. Tietueen ei tarvitse sisältää kaikkia työkalutaulukon sarakkeiden nimiä tai kaikkia työkalutietoja.
- Puuttuvat työkalutiedot eivät sisälly lainausmerkeissä olevaan arvoon.
- Sarakkeiden nimien järjestys voi olla mielivaltainen. Työkalutietojen järjestyksen on kuitenkin vastattava sarakkeiden nimiä.

## Työkalutietojen tuonti

Työkalutiedot tuodaan seuraavasti:

|   |   | _ |  |
|---|---|---|--|
|   |   | _ |  |
|   |   | _ |  |
| - | _ | _ |  |
|   | _ | _ |  |
|   | _ | _ |  |

Valitse käyttötapa Taulukot.

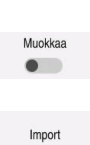

- Valitse Työkalunhallinta.
- Aktivoi Muokkaa.
- > Ohjaus vapauttaa työkalunhallinnan muokkausta varten.
- Valitse Vastaanota.
- > Ohjaus avaa valintaikkunan.
- Valitse haluamasi tiedosto

Vastaanota

- Valitse Vastaanota.
- Ohjaus lisää työkalutiedot työkalunhallintaan.
- Tarvittaessa ohjaus avaa ikkunan Vahvista tuonti esim. identtisillä työkalun numeroilla.
- ► Toimenpiteen valinta:
  - Liitteet: Ohjaus lisää työkalutiedot taulukon loppuun uuden rivin sisään.
  - Yleiskuvaus: Ohjaus korvaa alkuperäiset työkalutiedot siirtotiedoston työkalutiedoilla.
  - Peruuta: Ohjaus keskeyttää toimenpiteen.

# OHJE

#### Varoitus, tietoja voi hävitä!

Jos kuvaat olemassa olevat työkalutiedot toiminnolla **Yleiskuvaus**, ohaus poistaa alkuperäiset työkalutiedot lopullisesti!

Käytä toimintoa vain, jos et enää tarvitse näitä työkalutietoja.

# Työkalutietojen tuonti

Työkalutiedot tuodaan seuraavasti:

Valitse käyttötapa Taulukot.

| Muokkaa |  |
|---------|--|
| -       |  |

Ħ

- Valitse Työkalunhallinta.

Vie

- Aktivoi Muokkaa. Ohjaus vapauttaa työkalunhallinnan muokkausta varten.
- Merkitse vietävä työkalu.
- Avaa kontekstivalkko pitoeleellä tai napsauttamalla hiiren ► kakkospainikkeella.

Lisätietoja: Käyttäjän käsikirja Ohjelmointi ja testaus

- Valitse **Rivin merkintä**.
- ► Tarvittaessa merkitse lisää työkaluja.
- Ohjaus avaa ikkunan Tallenna nimellä. >

Valitse Vie.

Valitse polku. ►

Ĩ

Ohjaus tallentaa siirtotiedoston yleensä polkuun TNC: \table

- Syötä sisään tiedoston nimi.
- Tiedostotyypin valinta

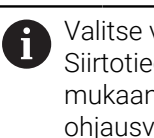

Valitse välillä TNC7 (\*.csv) ja TNC 640 (\*.csv). Siirtotiedostot eroavat toisistaan sisäisten muotoilujen mukaan. Jos haluat käyttää tietoja edeltävillä ohjausversioilla, on valittava TNC 640 (\*.csv).

- Valitse Luo.
- > Ohjaus tallentaa tiedoston määritellyn polun mukaan.

# Ohjeet

# **OHJE**

## Varoitus, aineelliset vahingot mahdollisia!

Jos siirtotiedosto sisältää tuntemattomia sarakkeiden nimiä, ohjays ei hyväksy saraketietoja! Tässä tapauksessa ohjaus käsittelee tiedoston epätäydellisesti määritellyllä työkalulla.

- Tarkista, että sarakkeiden nimet on määritelty oikein.
- Tarkista työkalutiedot tuonnin jälkeen ja tarvittaessa mukauta.
- Siirtotiedosto on tallennettava polkuun TNC:\table.
- Siirtotiedostot eroavat toisistaan sisäisten muotoilujen mukaan:
  - TNC7 (\*.csv) sulkee arvot lainausmerkkeihin ja erottaa arvot puolipisteillä.
  - TNC 640 (\*.csv) TNC 640 (\*.csv) sulkee arvot osittain aaltosulkuihin ja erottaa arvot pilkuilla.

TNC7 voi sekä tuoda että viedä kummallakin tavalla muotoiltuja siirtotiedostoja.

# 8.5 Työkalukannattimen hallinta

## Käyttö

Työkalukannattimen hallinnan avulla voidaan luoda ja osoittaa työkalukannattimia. Ohjaus näyttää työkalukannattimet graafisesti simulaatiossa ja ottaa työkalukannattimet huomioon laskelmissa mm. dynaamisessa törmäysvalvonnassa DCM (optio #40).

#### Käytetyt aiheet

- Työalue Simulaatio
   Lisätietoja: Käyttäjän käsikirja Ohjelmointi ja testaus
- Dynaaminen törmäysvalvonta DCM (optio #40)
   Lisätietoja: "Dynaaminen törmäysvalvonta DCM (optio #40)", Sivu 200

## Toiminnon kuvaus

Jotta ohjaus voisi huomioida työkalunpitimen laskennallisesti tai graafisesti, seuraavat työvaiheet tulee toteuttaa:

- Työkalukannatinten tai työkalukannattimen mallikappaleiden tallennus
- Työkalukannatinten mallikappaleiden parametrointi
  - Lisätietoja: "Työkalukannatinmallien parametrointi", Sivu 167
- Työkalukannatinten osoitus
   Lisätietoja: "Työkalukannatinten osoitus", Sivu 167

 Kun M3D- tai STL-tiedostoja käytetään parametroidun työkalukannattimen sijaan, voit käyttää tiedostoja suoraan työkaluille. Tämä poistaa parametrisoinnin tarpeen. STL-formaatin mukaisen työkalukannattimen tulee täyttää seuraavat alkuehdot:

 Maks. 20 000 kolmiota
 Kolmioverkko muodostaa suljetun pään. Jos STL-tiedosto ei täytä ohjauksen vaatimuksia, ohjaus antaa virheilmoituksen.
 Työkalukannattimia koskevat samat vaatimukset STL- ja M3Dtiedostoilla kuin kiinnittimillä.
 Lisätietoja: "Kiinnitintiedostojen mahdollisuudet", Sivu 207

# Työkalunpitimen mallit

Monet työkalunpitimet poikkeavat vain mittojen osalta ja geometrisilta muodoiltaan ne ovat identtiset. HEIDENHAIN tarjoaa valmiita työkalukannatinmalleja ladattavaksi. Työkalunpidinten mallikappaleet on määritelty geometrisesti määrättyihin mutta mitoiltaan muuttuviin 3D-malleihin.

Työkalukannattimien mallikappaleet on tallennettava hakemistopolkuun **TNC:** \system\Toolkinematics ja varustettava tiedostotunnuksella .cft.

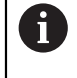

Voit ladata työkalukannatinmallit seuraavasta linkistä:

http://www.klartext-portal.com/nc-solutions/en

Jos tarvitset lisää työkalunpidinten mallikappaleita, ota yhteys koneen valmistajaan tai niitä myyvään muuhun yritykseen.

Työkalukannatinmallit parametrisoidaan ikkunassa **ToolHolderWizard**. Näin määrittelet työkalukannattimen mitat.

Lisätietoja: "Työkalukannatinmallien parametrointi", Sivu 167

Parametroitu työkalunpidin tallennetaan tiedostotunnuksella **.cfx** hakemistopolkuun **TNC:\system\Toolkinematics**.

Ikkuna ToolHolderWizard sisältää seuraavat symbolit:

| Symboli       | Toiminto                                            |
|---------------|-----------------------------------------------------|
| X             | Lopeta sovellus                                     |
| <u></u>       | Avaa tiedosto                                       |
| Ø             | Vaihto rautalankamallin ja tilakuvauksen välillä    |
|               | Vaihto varjostetun ja läpinäkyvän kuvauksen välillä |
| tete.         | Muunnosvektorin näyttö tai piilotus                 |
| ABC           | Törmäyskohteen nimitysten näyttö tai piilotus       |
| <del>1</del>  | Tarkastuspisteiden näyttö tai piilotus              |
| <del>()</del> | Mittauspisteiden näyttö tai piilotus                |
| ++++          | Alkuperäisen näkymän palautus                       |
|               | Suunnan valinta                                     |

# 8.5.1 Työkalukannatinmallien parametrointi

Työkalukannatinmallit parametroidaan seuraavasti:

- Avaa kansio TNC:\system\Toolkinematics.
- Kaksoisnapauta tai napsauta haluamaasi työkalukannatinmallia tunnuksella \*.cft.
- > Ohjaus avaa ikkunan **ToolHolderWizard**.
- Määrittele mitat alueella Parametri.

Valitse käyttötapa Tiedostot.

- Määrittele alueella Tulostustiedosto nimi tiedostotunnuksella \*.cfx.
- Valitse Luo tiedosto.
- Ohjaus näyttää viestin, että työkalukannattimen kinematiikka on luotu onnistuneesti ja tallentaa tiedoston kansioon TNC: \system\Toolkinematics.
- ► Valitse **OK**.
- Valitse Lopeta.

# 8.5.2 Työkalukannatinten osoitus

Työkalukannatin osoitetaan työkalulle seuraavasti:

Valitse OK.

目

х

- ► V
  - Valitse käyttötapa Taulukot.
  - Valitse Työkalunhallinta.
  - Valitse haluamasi työkalu.
- Muokkaa
- Aktivoi **Muokkaa**.
- Valitse alueella Erikoistoiminnot parametri KINEMATIC.
- > Ohjaus näyttää käytettävissä olevat työkalukannattimet ikkunassa Työkalunpitimen kinematiikka.
- Valitse haluamasi työkalukannatin.

ОК

> Ohjaus osoittaa työkalulle työkalukannattimen.

| 1 |   | Ohjaus huomioi työkalukannattimen vasta seuraavan työkalukutsun yhteydessä.                                                                  |
|---|---|----------------------------------------------------------------------------------------------------|
|   | - | Parametroidut työkalunpitimet voivat käsittää useita osatiedostoja.<br>Jos osatiedostot ovat epätäydellisiä, ohjaus näyttää virheilmoitusta. |
|   |   | Käytä vain täydellisiä parametroituja työkalukannattimia, virheettömiä STL- tai M3D-tiedostoja!                                              |
|   |   | Työkalukannattimia koskevat samat vaatimukset STL- ja M3D-<br>tiedostoilla kuin kiinnittimillä.                                              |
|   |   | Lisätietoja: "Kiinnittimen valvonta (optio #40)", Sivu 206                                                                                   |
|   |   |                                                                                                    |

# Ohjeet

 Simulaatiossa voit tarkastaa työkalukannattimen törmäykset työkappaleen kanssa.

Lisätietoja: Käyttäjän käsikirja Ohjelmointi ja testaus

 Kun 3-akselikoneessa on suorakulmaisia kulmapäitä, niiden työkalukannattimilla on akseleiden X ja Y yhteydessä omat etunsa, koska ohjaus huomioi kulmapään mitat.

HEIDENHAIN suosittelee koneistamista työkaluakselilla **Z**. Yhdessä ohjelmistooption #8 Laajennettujen toimintojen ryhmä 3 kanssa voit kääntää koneistustason vaihdettavan kulmapään kulmaan ja työskennellä näin edelleen työkaluakselilla **Z**.

Dynaamisella törmäysvalvonnalla DCM (optio #40) ohjaus valvoo työkalukannatinta. Näin voit suojata työkalukannattimia törmäyksiltä kiinnittimien ja koneen komponenttien kanssa.

Lisätietoja: "Dynaaminen törmäysvalvonta DCM (optio #40)", Sivu 200

 Oikaistava hiontatyökalu ei saa sisältää mitään työkalukannattimen kinematiikkaa (optio #156).

# 8.6 Työkalun käyttötestaus

# Käyttö

Työkalun käyttötestin avulla voit tarkastaa NC-ohjelmassa käytettävät työkalut ennen ohjelman käynnistämistä. Ohjaus tarkistaa, ovatko työkalut käytettävissä koneen makasiinissa ja onko niillä riittävästi käyttöaikaa jäljellä. Voit varastoida puuttuvia työkaluja koneeseen ennen ohjelman käynnistämistä tai vaihtaa työkaluja jäljellä olevan käyttöajan puutteen vuoksi. Tämä estää keskeytykset ohjelmanajon aikana.

## Käytetyt aiheet

- Työkalukäyttötiedoston sisältö
   Lisätietoja: "Työkalukäyttötiedosto", Sivu 392
- Työkalun käyttötestaus Batch Process Managerissa (optio #154)
   Lisätietoja: Käyttäjän käsikirja Ohjelmointi ja testaus

# Alkuehto

- Työkalun käyttötestauksen suorittaminen edellyttää työkalunkäyttötiedostoa: Koneparametrilla createUsageFile (nro 118701) koneen valmistaja määrittelee, onko Luo työkalunkäyttötiedosto -toiminto vapautettu käyttöön.
   Lisätietoja: "Työkalukäyttötiedosto", Sivu 392
- Asetus Luo työkalunkäyttötiedosto on joko kertakäyttöinen tai jatkuva. Lisätietoja: "Kanavan asetukset", Sivu 443
- Käytä simulaatiolle samaa työkalutaulukkoa kuin ohjelmanajolle.
   Lisätietoja: Käyttäjän käsikirja Ohjelmointi ja testaus

# **Toiminnon kuvaus**

# Työkalukäyttötiedoston luonti

Työkalun käyttötestauksen suorittaminen edellyttää, että työkalunkäyttötiedosto on luotu.

Kun Luo työkalunkäyttötiedosto asetetaan kertakäyttöiseksi tai jatkuvaksi,

ohjaus luo seuraavissa tapauksissa työkalunkäyttötiedoston:

- NC-ohjelman täydellinen simulaatio
- NC-ohjelman täydellinen toteutus
- Luo työkalukäyttötiedosto valitaan sarakkeessa Työkalun tarkastus työalueella Ohjelma.

Ohjaus tallentaa työkalunkäyttötiedoston tiedostotunnuksella **\*.t.dep** samaan kansioon, jossa NC-ohjelma sijaitsee.

Lisätietoja: "Työkalukäyttötiedosto", Sivu 392

## Sarake Työkalun tarkastus työalueella Ohjelma

| Ohjelma ≔                                                                                                    |
|----------------------------------------------------------------------------------------------------|
| ✓ Työkalun käyttö                                                                                                    |
| NC-ohjelma: TNC:\nc_prog\nc_doc\Bauteile_components\1_Bohren_drilling.H<br>T0: Lauseen numero: 0 Aika: 00:00:05                     |
| NC-ohjelma: TNC:\nc_prog\nc_doc\Bauteile_components\1_Bohren_drilling.H<br>T202: (NC_SPOT_DRILL_D8)Lauseen numero: 7 Aika: 00:02:30 |
| NC-ohjelma: TNC:\nc_prog\nc_doc\Bauteile_components\1_Bohren_drilling.H<br>T227: (DRILL_D5)Lauseen numero: 13 Aika: 00:03:58        |
| NC-ohjelma: TNC:\nc_prog\nc_doc\Bauteile_components\1_Bohren_drilling.H<br>T263: (TAP_M6)Lauseen numero: 19 Aika: 00:06:00          |
| ✓ Työkalun tarkastus                                                                                                    |
| Luo työkalukäyttötiedosto                                                                                                    |
| Suorita työkalun tarkastus                                                                                                    |

Sarake Työkalun tarkastus työalueella Ohjelma

Ohjaus näyttää sarakkessa **Työkalun tarkastus** työalueella ohjelma **Ohjelma** alueet **Työkalun käyttö** ja **Työkalun tarkastus**.

Lisätietoja: Käyttäjän käsikirja Ohjelmointi ja testaus

#### Alue Työkalun käyttö

Alue Työkalun käyttö on tyhjä ennen työkalunkäyttötiedoston luontia.

Lisätietoja: "Työkalukäyttötiedoston luonti", Sivu 169

Lisätietoja: "Työkalukäyttötiedosto", Sivu 392

Ohjaus näyttää alueella **Työkalun käyttö** kaikki työkalukutsut kronologisessa järjestyksessä seuraavilla tiedoilla:

- NC-ohjelman polku, jonka mukaan työkalu kutsutaan
- Työkalun numero ja tarvittaessa työkalun nimi
- Työkalukutsun rivinumero NC-ohjelmassa
- Työkalun käyttöaika työkaluvaihtojen välillä

## Alue Työkalun tarkastus

Ennen kuin suoritat työkalunkäyttötestin painikkeella **Työkalun tarkastus**, alueella **Työkalun tarkastus** ei ole mitään sisältöä.

Lisätietoja: "Työkalunkäyttötestauksen suorittaminen", Sivu 171

Kun suoritat työkalunkäyttötestin, ohjaus tarkastaa seuraavaa:

- Työkalu on määritelty työkalunhallinnassa Lisätietoja: "Työkalunhallinta ", Sivu 161
- Työkalu on määritelty paikkataulukossa

Lisätietoja: "Paikkataulukko tool\_p.tch", Sivu 390

Työkalulla on käytettävissä riittävästi käyttöaikaa

Ohjaus tarkastaa, onko työkalun jäljellä oleva käyttöaika **TIME1** vähennettynä **CUR\_TIME** riittävä koneistusta varten. Sitä varten jäljellä olevan käyttöajan on oleva suurempi kun työkalunkäyttötiedostossa oleva työkalun käyttöaika **WTIME**.

Lisätietoja: "Työkalutaulukko tool.t", Sivu 362

Lisätietoja: "Työkalukäyttötiedosto", Sivu 392

Ohjaus näyttää alueella Työkalun tarkastus seuraavia tietoja:

- **OK**: Kaikki työkalut ovat paikallaan ja niillä on riittävästi jäljellä olevaa käyttöaikaa.
- Ei sopivaa työkalua: Työkalua ei ole määritelty työkalunhallinnassa.

Tarkasta tässä tapaukasessa, onko oikea työkalu valittu työkalukutsussa! Muussa tapauksessa määrittele työkalu työkalunhallinnassa.

 Ulkoinen työkalu: Työkalu on määritelty työkalunhallinnassa, mutta ei paikkataulukossa.

Jos koneesi on varustettu makasiinilla, varastoi puuttuva työkalu makasiiniin.

 Jäljellä oleva käyttöaika liian lyhyt: Työkalu on estetty tai sillä ei ole riittävästi käyttöaikaa jäljellä.

Vaihda työkalu tai käytä sisartyökalua.

Lisätietoja: Käyttäjän käsikirja Ohjelmointi ja testaus

# 8.6.1 Työkalunkäyttötestauksen suorittaminen

Työkalunkäyttötestausta käytetään seuraavasti:

- Valitse käyttötapa Aloita.
- ႏြာ

۵ġ

ഹ

- Valitse sovellus Asetukset.
- Valitse ryhmä Koneen asetukset.
- Шģ
- Valitse valikkokohta Koneen asetukset.
- Valitse alueella Kanavan asetukset työkalunkäyttötiedoston luonnin simulaatiota varten Kerran.
   Lisätietoja: "Kanavan asetukset", Sivu 443
- Valitse Vastaanota.

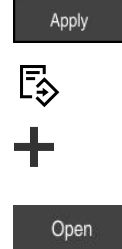

Ø

- Valitse käyttötapa Ohjelmointi.
- Valitse Lisää.
- ► Valitse haluttu NC-ohjelma.
- Valitse Avaa.
- > Ohjaus avaa NC-ohjelman uudessa välilehdessä.
- Valitse sarake Työkalun tarkastus.
- > Ohjaus avaa sarakkeen **Työkalun tarkastus**.
- Valitse Luo työkalukäyttötiedosto.
- Ohjaus luo työkalunkäyttötiedoston ja näyttä käytettävät työkalut alueella Työkalun käyttö.
   Lisätietoja: "Työkalukäyttötiedosto", Sivu 392
- Valitse Suorita työkalun tarkastus.
- > Ohjaus suorittaa työkalunkäyttötestin.
- Alueella Työkalun tarkastus ohjaus näyttää, ovatko kaikki työkalut paikallaan ja onko niillä riittävästi käyttöaikaa jäljellä.

## Ohjeet

- Kun valitset toiminnossa Luo työkalunkäyttötiedosto ei koskaan, painike Luo työkalukäyttötiedosto sarakkeessa Työkalun tarkastus näkyy harmaana. Lisätietoja: "Kanavan asetukset", Sivu 443
- Voit valita ikkunassa Simulaatioasetukset, koska ohjaus luo työkalunkäyttötiedoston simulaatiota varten.

Lisätietoja: Käyttäjän käsikirja Ohjelmointi ja testaus

Ohjaus tallentaa työkalunkäyttötiedoston riippuvaan tiedostoon tunnuksella
 \*.dep.

Lisätietoja: "Työkalukäyttötiedosto", Sivu 392

 Ohjaus näyttää aktiivisen NC-ohjelman ohjelmanajossa olevat työkalukutsut taulukossa T-käyttöjärjestys (optio #93).

Lisätietoja: "T-käyttöjärjestys (optio #93)", Sivu 394

 Ohjaus näyttää aktiivisen NC-ohjelman kaikkien työkalukutsujen yleiskuvauksen taulukossa Sijoitusluettelo (optio #93).

Lisätietoja: "Sijoitusluettelo (optio #93)", Sivu 396

- Toiminnolla FN 18: SYSREAD ID975 NR1 voi pyyttää työkalunkäyttötestausta NC-ohjelmaa varten.
- Toiminnolla FN 18: SYSREAD ID975 NR2 IDX voi pyyttää työkalunkäyttötestausta palettitaulukkoa varten. IDX:n jälkeen määrittelet rivin palettitaulukolle.
- Koneen valmistaja määrittelee koneparametrilla autoCheckPrg (nro 129801) sen, luoko ohjaus NC-ohjelman valinnan yhteydessä automaattisesti työkalunkäyttötiedoston.
- Koneen valmistaja määrittelee koneparametrilla autoCheckPal (nro 129802) sen, luoko ohjaus palettitaulukon valinnan yhteydessä automaattisesti työkalunkäyttötiedoston.
- Koneparametrilla dependentFiles (nro 122101) koneen valmistaja määrittelee, näyttääkö ohjaus riippuvat tiedostot tunnuksella \*.dep tiedostonhallinnassa. Vaikka ohjaus ei näyttäisikään riippuvia tietoja, ohjaus luo silti työkalunkäyttötiedoston.

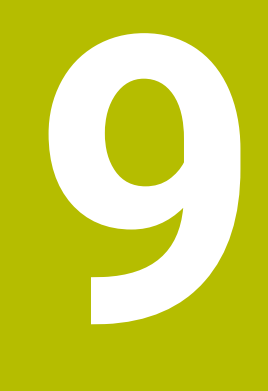

# Koordinaattimuunnokset

# 9.1 Perusjärjestelmät

## 9.1.1 Yleiskuvaus

Jotta ohjain voisi paikoittaa akselin oikein, se tarvitsee yksilölliset koordinaatit. Yksilölliset koordinaatit vaativat määrittelyarvojen lisäksi myös referenssijärjestelmän, jossa arvot pätevät.

Ohjaus erottaa seuraavat perusjärjestelmät:

| Lyhenne | Merkitys                        | Lisätietoja |  |
|---------|---------------------------------|-------------|--|
| M-CS    | Konekoordinaatisto              | Sivu 175    |  |
|         | machine coordinate system       |             |  |
| B-CS    | Peruskoordinaatisto             | Sivu 178    |  |
|         | basic coordinate system         |             |  |
| W-CS    | Työkappalekoordinaatisto        | Sivu 179    |  |
|         | workpiece coordinate system     |             |  |
| WPL-CS  | Koneistustasokoordinaatisto     | Sivu 181    |  |
|         | working plane coordinate system |             |  |
| I-CS    | Asetuskoordinaatisto            | Sivu 184    |  |
|         | input coordinate system         |             |  |
| T-CS    | Työkalukoordinaatisto           | Sivu 186    |  |
|         | tool coordinate system          |             |  |

Ohjaus käyttää erilaisia perusjärjestelmiä erilaisille käyttösovelluksille. Tämä mahdollistaa esimerkiksi työkalun vaihtamisen aina samassa asemassa, mutta NC-ohjelman koneistamisen työkappaleen asemassa.

Perusjärjestelmät perustuvat toisiinsa. Konekoordinaatisto **M-CS** on tällöin referenssiperusjärjestelmä. Sen mukaan muunnoksilla määrätään seuraavien perusjärjestelmien sijainti ja suunta.

#### Määrittely

#### Muunnokset

Käännösmuunnokset mahdollistavat siirron numeroasteikkoa pitkin. Rotaatiomuunnokset mahdollistavat kierron pisteen ympäri.

## 9.1.2 Koordinaatistojen perusteet

#### Koordinaatistojen tyypit

Yksiselitteisten koordinaattien saamiseksi sinun on määritettävä piste koordinaattijärjestelmän kaikilla akseleilla:

| Akselit | Toiminto                                                                                                    |
|---------|----------------------------------------------------------------------------------------------------|
| Yksi    | Yksiulotteisessa koordinaatistossa määrität pisteen<br>numeroasteikolla koordinaattimäärityksellä.                |
|         | Esimerkki: Työstökoneessa lineaarinen kooderi sisältää<br>numeroasteikon.                                         |
| Kaksi   | Kaksiulotteisessa koordinaatistossa käytetään kahta koordi-<br>naattia määrittelemään piste tasossa.              |
| Kolme   | Kolmiulotteisessa koordinaattijärjestelmässä määrittelet<br>pisteen avaruudessa käyttämällä kolmea koordinaattia. |

Kun akselit ovat kohtisuorassa toisiinsa nähden, ne muodostavat karteesisen koordinaatiston.

Voit käyttää oikean käden sääntöä kolmiulotteisen suorakulmaisen koordinaatiston mallintamiseksi. Sormenpäät osoittavat akselien positiiviset suunnat.

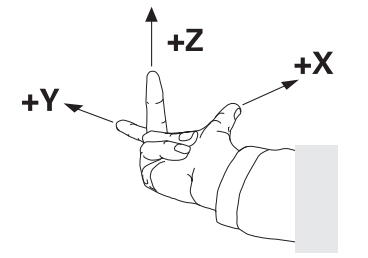

#### Koordinaatiston nollakohta

Yksilölliset koordinaatit vaativat määritellyn vertailupisteen, johon arvot viittaavat alkaen arvosta 0. Tämä piste on koordinaatiston origo, joka on akselien leikkauspisteessä kaikissa ohjauksen kolmiulotteisissa suorakulmaisissa koordinaattijärjestelmissä. Koordinaattien nollakohdat **X+0**, **Y+0** ja **Z+0**.

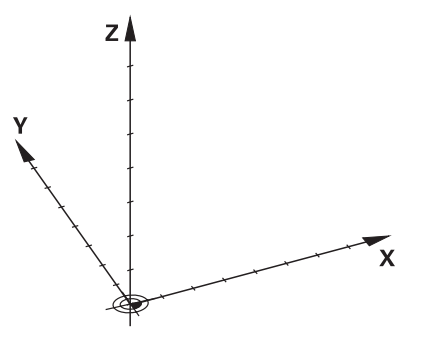

# 9.1.3 Konekoordinaatisto M-CS

#### Käyttö

Konekoordinaatistossa **M-CS** ohjelmoidaan vakioasemia, esim. turvallinen asema irtiajoa varten. Myös koneen valmistaja määrittelee vakioasemia **M-CS**:ssä, esim. työkalunvaihtopisteen.

# Toiminnon kuvaus

## Konekoordinaatiston M-CS ominaisuudet

Konekoordinaatisto **M-CS** vastaa kinemaattista kuvausta ja näin ollen työstökoneen todellista mekaniikkaa. Koneen fyysisten akseleiden ei tarvitse olla täsmälleen suorassa kulmassa toisiinsa nähden, eivätkä ne siksi vastaa suorakulmaista koordinaatistoa. **M-CS** koostuu siis useista yksiulotteisista koordinaatistoista, jotka vastaavat koneen akseleita.

Koneen valmistaja määrittelee yksiulotteisten koordinaattijärjestelmien sijainnin ja suunnan kinematiikkakuvauksessa.

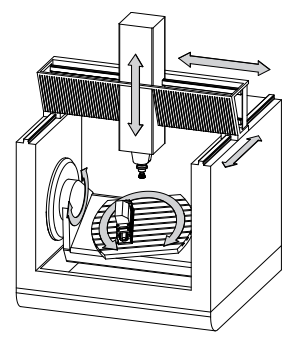

**M-CS**:n koordinaattien origo on koneen nollapiste. Koneen valmistaja määrittelee koneen nollapisteen sijainnin konekonfiguraatiossa.

Koneen konfiguraation arvot määrittelevät mittamaitteiden ja vastaavien koneen akseleiden nollakohdat. Koneen nollapiste ei välttämättä sijaitse fyysisten akseleiden teoreettisessa nollapisteessä. Se voi olla myös liikealueen ulkopuolella.

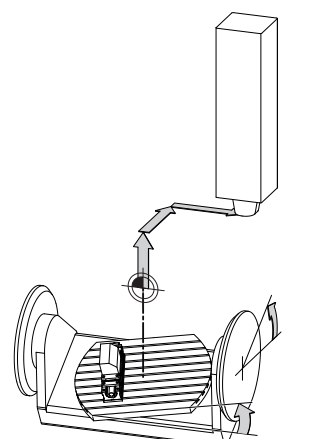

Koneen nollapisteen asema koneessa

## Muunnokset konekoordinaatistossa M-CS

Voit määritellä seuraavia muunnoksia konekoordinaatistossa M-CS:

Akselikohtaiset siirrot peruspistetaulukon OFFS-sarakkeissa

Lisätietoja: "Peruspistetaulukko", Sivu 397

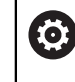

Koneen valmistaja konfiguroi peruspistetaulukon **OFFS**-sarakkeet koneen mukaan.

Toiminto Lisäkorjaus (M-CS) kiertoakseleita varten työalueella GPS (optio #44)
 Lisätietoja: "Yleiset ohjelma-asetukset GPS (optio #44)", Sivu 234

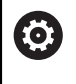

Koneen valmistaja voi vielä määritellä lisää muunnoksia. Lisätietoja: "Ohje", Sivu 177

#### Paikoitusnäytöt

Seuraavat paikoitusnäytön tilat perustuvat konekoordinaatistoon M-CS:

- Aset.as. Konejärjestelmä (REFASET)
- Hetk.as. Konejärjestelmä (REFHETK)

Ero akselitilojen **RFTODL**- ja **HETK.** arvojen välillä johtuu kaikista mainituista siirroista ja kaikista aktiivisista muunnoksista muissa perusjärjestelmissä.

#### Koordinaattimäärittelyn ohjelmointi konekoordinaatistossa M-CS

Lisätoiminnolla **M91** ohjelmoidaan koordinaatit koneen nollapisteen suhteen. **Lisätietoja:** Käyttäjän käsikirja Ohjelmointi ja testaus

#### Ohje

Koneen valmistaja voi ohjelmoida seuraavia lisämuunnoksia konekoordinaatistossa **M-CS**:

- Lisäakselisiirrot yhdensuuntaisakseleiden yhteydessä OEM-siirrolla
- Akselikohtaiset siirrot palettiperuspistetaulukon OFFS-sarakkeissa

#### OHJE

#### Huomaa törmäysvaara!

Koneesta riippuen ohjauksessa voi olla käytössä ylimääräinen palettiperuspistetaulukko. Koneen valmistajan määrittelemät palettiperuspistetaulukon arvot vaikuttavat vielä ennen sinun määrittelemiäsi peruspistetaulukon arvoja. Koska palettiperuspistetaulukoiden arvot eivät ole näkyvissä tai muokattavissa, kaikkien liikkeiden aikana on olemassa törmäysvaara!

- Huomioi koneen valmistajan toimittama dokumentaatio.
- Käytä palettiperuspisteitä vain palettien yhteydessä.

#### Esimerkki

Tämä esimerkki näyttää eron siirtoliikkeiden välillä koodin **M91** kanssa ja ilman. Esimerkki osoittaan käyttäytymistä, kun Y-akseli on kiila-akseli, mutta se ei kohtisuorassa ZX-tason kanssa.

#### Siirtoliike ilman koodia M91

#### 11 L IY+10

Ohjelmointi tehdään suorakulmaisessa asetuskoordinaatistossa I-CS. Paikoitutsnäyttötilat HETK. ja ASET. esittävät vain Y-akselin liikettä asetuskoordinaatistossa I-CS.

Ohjaus laskee määrittelyarvojen perusteella tarvittavat koneen akseleiden liikepituudet. Koska koneen akseleita ei ole järjestetty kohtisuoraan toisiaan vastaan, ohjaus siirtää **Y-** ja **Z**-akseleita.

Koska koordinaatisto **M-CS** käsittää koneakselit, paikoitusnäytön **RFTODL** ja **RFASEL**tilat näyttävät Y-akselin ja Z-akselin liikkeet koordinaatistossa **M-CS**.

#### Siirtoliike koodilla M91

#### 11 L IY+10 M91

Ohjaus liikuttaa koneen **Y**-akselia 10 mm. Paikoitutsnäyttötilat **RFTODL** ja **RFASEL** esittävät vain Y-akselin liikettä konekoordinaatistossa **M-CS**.

Asetuskoordinaatisto **I-CS** on vastoin kuin konekoordinaatisto **M-CS** suorakulmainen koordinaatisto, joten näiden perusjärjestelmien akselit eivät täsmää keskenään. Paikoitusnäyttötilat **HETK.** ja **ASET.** esittävät Y-akselin ja Z-akselin liikkeitä asetuskoordinaatistossa **I-CS**.

## 9.1.4 Peruskoordinaatisto B-CS

#### Käyttö

Peruskoordinaatiston **B-CS** avulla määritellään työkappaleen sijainti ja suuntaus. Valitse arvot esim. 3D-kosketusjärjestelmän avulla. Ohjaus tallentaa arvot peruspistetaulukkoon.

#### Toiminnon kuvaus

#### Peruskoordinaatiston B-CS ominaisuudet

Peruskoordinaatisto **B-CS** on kolmiulotteinen suorakulmainen koordinaatisto, jonka nollapisteenä on koneen kinemaattisen kuvauksen päätepiste. Koneen valmistaja määrittelee **B-CS**:n koordinaattien nollapisteet ja suuntauksen.

#### Peruskoordinaatiston B-CS muunnokset

Seuraavat peruspistetaulukon sarakkeet vaikuttavat peruskoordinaatistossa B-CS:

- X
- **Y**
- **Z**
- SPA
- SPB
- SPC

 $(\mathbf{\hat{o}})$ 

Käyttäjä määrittelee työkappalekoordinaatiston **W-CS** sijainnin ja suuntauksen esim. 3D-kosketusjärjestelmän avulla. Ohjaus tallentaa määritetyt arvot peruspistetaulukon peruskoordinaatiston **B-CS** perusmuunnoksina.

Lisätietoja: "Peruspisteen hallinta", Sivu 189

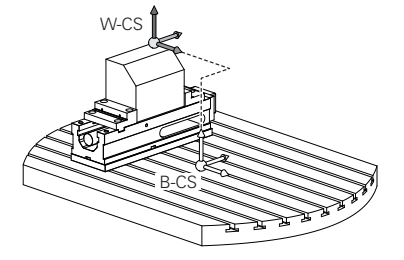

Koneen valmistaja konfiguroi peruspistetaulukon **PERUSMUUNTO**sarakkeet koneen mukaan. Koneen valmistaja voi vielä määritellä lisää muunnoksia. **Lisätietoja:** "Ohje", Sivu 179

## Ohje

Koneen valmistaja voi määritellä lisäperusmuunnoksia palettiperuspistetaulukossa.

# OHJE

#### Huomaa törmäysvaara!

Koneesta riippuen ohjauksessa voi olla käytössä ylimääräinen palettiperuspistetaulukko. Koneen valmistajan määrittelemät palettiperuspistetaulukon arvot vaikuttavat vielä ennen sinun määrittelemiäsi peruspistetaulukon arvoja. Koska palettiperuspistetaulukoiden arvot eivät ole näkyvissä tai muokattavissa, kaikkien liikkeiden aikana on olemassa törmäysvaara!

- Huomioi koneen valmistajan toimittama dokumentaatio.
- Käytä palettiperuspisteitä vain palettien yhteydessä.

## 9.1.5 Työkappalekoordinaatisto W-CS

## Käyttö

Työkappalekoordinaatiston **W-CS** avulla määritellään koneistustason sijainti ja suuntaus. Sitä varten ohjelmoidaan muunnoksia ja käännetään koneistustasoja.

## **Toiminnon kuvaus**

#### Työkappalekoordinaatiston W-CS ominaisuudet

Työkappalekoordinaatisto **W-CS** on kolmiulotteinen suorakulmainen koordinaatisto, jonka nollapisteenä on kulloinkin voimassa oleva työkappaleen peruspiste peruspistetaulukosta.

Työkappalekoordinaatiston **W-CS** sijainti ja suunta määritellään peruspistetaulukon perusmuunnosten avulla.

Lisätietoja: "Peruspisteen hallinta", Sivu 189

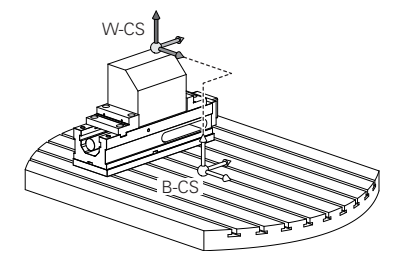

#### Muunnokset työkappalekoordinaatistossa W-CS

HEIDENHAIN suosittelee seuraavien muunnosten käyttöä työkappalekoordinaatistossa **W-CS:** 

- Toiminto TRANS DATUM ennen koneistustason kääntöä Lisätietoja: Käyttäjän käsikirja Ohjelmointi ja testaus
- Toiminto TRANS MIRROR tai työkierto 8 PEILAUS ennen koneistustason kääntöä tilakulmilla

Lisätietoja: Käyttäjän käsikirja Ohjelmointi ja testaus Lisätietoja: Käyttäjän käsikirja Koneistustyökierrot

PLANE-toiminnot koneistustason kääntöä varten koneistustasossa (optio #8)
 Lisätietoja: Käyttäjän käsikirja Ohjelmointi ja testaus

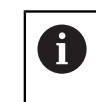

Ohjaus tarjoaa myös työkiertoa **19 TYOSTOTASO** koneistustason kääntöön.

Näillä muunnoksilla koneistustasokoordinaatiston **WPL-CS** sijainti ja suuntaus muuttuvat.

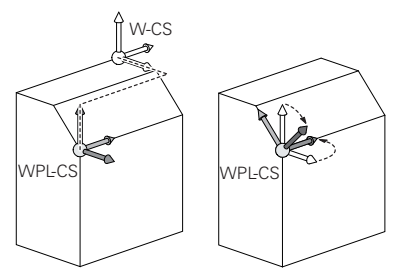

# OHJE

#### Huomaa törmäysvaara!

Ohjain reagoi eri tavalla ohjelmoitujen muunnosten tyyppiin ja järjestykseen. Sopimattomat toiminnot voivat aiheuttaa odottamattomia liikkeitä tai törmäyksiä.

- Ohjelmoi vain suositellut muunnokset vastaavassa perusjärjestelmässä.
- Käytä kääntötoimintoja avaruuskulmilla akselikulmien sijaan.
- NC-ohjelman testaus simulaatiossa

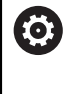

Koneen valmistaja määrittelee koneparametrissa planeOrientation (nro 201202), tulkitseeko ohjaus työkierron **19** TYOSTOTASO määrittelyarvot tilakulmaksi tai akselikulmaksi.

Kääntötoiminnon tavalla on seuraavat vaikutukset tulokseen.

- Kun teet käännön tilakulmilla (PLANE-toiminnot paitsi PLANE AXIAL, työkierto 19), aiemmin ohjelmoidut työkappaleen nollapisteen sijainnin ja kiertoakseleiden suuntauksen muunnokset muuttuvat:
  - Toiminnon **TRANS DATUM** siirto muuttaa työkappaleen nollapisteen sijaintia.
  - Peilikuvaus muuttaa kiertoakseleiden suuntausta. Koko NC-ohjelma mukaan lukien tilakulma peilataan.
- Kun teet käännön akselikulmilla (PLANE AXIAL, työkierto 19), aiemmin ohjelmoitu peilaus ei vaikuta kiertoakseleiden suuntaukseen: Tällä toiminnolla paikoitetaan suoraan koneakselit.
### Lisämuunnokset globaaleilla ohjelmanasetuksilla GPS (optio #44)

Työalueella **GPS** (optio #44) voit ohjelmoida seuraavia lisämuunnoksia työkappalekoordinatistossa **W-CS**:

Lisäperuskääntö (W-CS)

Tämä toiminto vaikuttaa peruspistetaulukon tai palettiperuspistetaulukon peruskääntöön tai 3D-peruskääntöön lisäävästi. Tämä toiminto on ensimmäinen mahdollinen muunnos työkappalekoordinaatistossa **W-CS**.

Siirto (W-CS)

Toiminto vaikuttaa lisäävästi NC-ohjelmassa määriteltyyn nollapistesiirtoon (toiminto **TRANS DATUM**) ja ennen koneistustason kääntöä.

Peilaus (W-CS)

Toiminto vaikuttaa lisäävästi NC-ohjelmassa määriteltyyn peilaukseen (toiminto **TRANS MIRROR** tai työkierto **8 PEILAUS**) ja ennen koneistustason kääntöä.

Siirto (mW-CS)

Toiminto vaikuttaa nk. muokatussa työkappalekoordinaatistossa. Toiminto vaikuttaa toimintojen **Siirto (W-CS)** ja **Peilaus (W-CS)** jälkeen ja ennen koneistustason kääntöä.

Lisätietoja: "Globale Programmeinstellungen GPS", Sivu

### Ohjeet

NC-ohjelman arvot perustuvat asetuskoordinaatistoon I-CS. Jos et määrittele NC-ohjelmassa mitään muunnosta, työkappalekoordinaatiston W-CS, koneistustasokoordinaatiston WPL-CS ja asetuskoordinaatiston I-CS nollapisteet ja sijainti ovat identtisiä.

Lisätietoja: "Asetuskoordinaatisto I-CS", Sivu 184

 Puhtaassa 3-akselikoneistuksessa työkappalekoordinaatisto W-CS ja koneistustasokoordinaatisto WPL-CS ovat identtisiä. Kaikki muunnokset vaikuttavat tässä tapauksessa asetuskoordinaatistoon I-CS.

Lisätietoja: "Koneistustasokoordinaatisto WPL-CS", Sivu 181

Keskenään muodostuvien muunnosten tulos riippuu ohjelmointijärjestyksestä.

### 9.1.6 Koneistustasokoordinaatisto WPL-CS

#### Käyttö

Koneistustasokoordinaatistossa **WPL-CS** määritellään asetuskoordinaatiston **I-CS** sijainti ja suuntaus ja sen myötä koordinaattiarvojen perusteet NC-ohjelmassa. Sitä varten koneistustason käännön jälkeen ohjelmoidaan muunnoksia. **Lisätietoja:** "Asetuskoordinaatisto I-CS", Sivu 184

# **Toiminnon kuvaus**

## Koneistustasokoordinaatiston WPL-CS ominaisuudet

Koneistustasokoordinaatisto **WPL-CS** on kolmiulotteinen suorakulmainen koordinaatisto. Koneistustasokoordinaatiston **WPL-CS** koordinaattien nollapisteet määritellään muunnosten avulla työkappalekoordinaatistossa **W-CS**.

Lisätietoja: "Työkappalekoordinaatisto W-CS", Sivu 179

Jos työkappalekoordinaatistossa **W-CS** ei ole määritelty muunnoksia, työkappalekoordinaatiston **W-CS** ja koneistustasokoordinaatiston **WPL-CS** sijainti ja suuntaus ovat identtisiä.

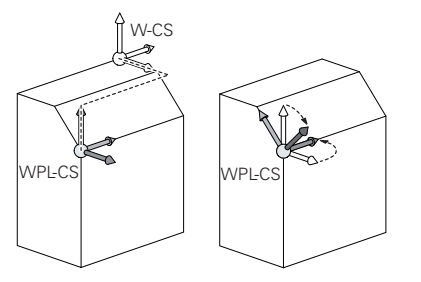

### Muunnokset koneistustasokoordinaatistossa WPL-CS

HEIDENHAIN suosittelee seuraavien muunnosten käyttöä koneistustasokoordinaatistossa **WPL-CS** 

- Toiminto TRANS DATUM
   Lisätietoja: Käyttäjän käsikirja Ohjelmointi ja testaus
- Toiminto TRANS DATUM korvaa työkierron 8 PEILAUS Lisätietoja: Käyttäjän käsikirja Ohjelmointi ja testaus Lisätietoja: Käyttäjän käsikirja Koneistustyökierrot
- Toiminto TRANS ROTATION korvaa työkierron 10 KAANTO Lisätietoja: Käyttäjän käsikirja Ohjelmointi ja testaus Lisätietoja: Käyttäjän käsikirja Koneistustyökierrot
- Toiminto TRANS SCALE korvaa työkierron 11 MITTAKERROIN Lisätietoja: Käyttäjän käsikirja Ohjelmointi ja testaus Lisätietoja: Käyttäjän käsikirja Koneistustyökierrot
- Työkierto 26 MITTAKERR.(SUUNTA)
   Lisätietoja: Käyttäjän käsikirja Koneistustyökierrot
- Toiminto PLANE RELATIV (optio #8)
   Lisätietoja: Käyttäjän käsikirja Ohjelmointi ja testaus

Näillä muunnoksilla asetuskoordinaatiston I-CS sijainti ja suuntaus muuttuvat.

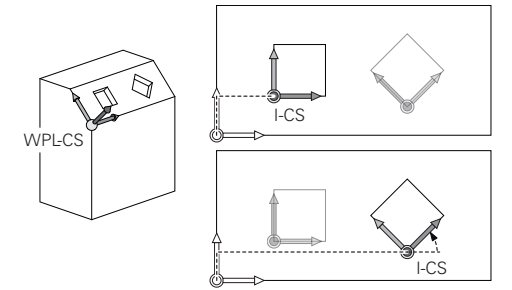

# OHJE

#### Huomaa törmäysvaara!

Ohjain reagoi eri tavalla ohjelmoitujen muunnosten tyyppiin ja järjestykseen. Sopimattomat toiminnot voivat aiheuttaa odottamattomia liikkeitä tai törmäyksiä.

- > Ohjelmoi vain suositellut muunnokset vastaavassa perusjärjestelmässä.
- ▶ Käytä kääntötoimintoja avaruuskulmilla akselikulmien sijaan.
- NC-ohjelman testaus simulaatiossa

### Lisämuunnokset globaaleilla ohjelmanasetuksilla GPS (optio #44)

Muunnos **Kierto (WPL-CS)** työalueella **GPS** vaikuttaa lisäävästi kiertoon NC-ohjelmassa.

Lisätietoja: "Globale Programmeinstellungen GPS", Sivu

9

## Lisämuunnokset jyrsintäsorvauksella (optio #50)

Ohjelmisto-optiolla Jyrsintäsorvaus on käytettävissä seuraavat lisämuunnokset:

- Tarkkuuskulma seuraavien työkiertojen avulla:
  - Työkierto 800 ADJUST XZ SYSTEM
  - Työkierto 801 KOORDINAATISTON UUDELLEENASETUS
  - Työkierto 880 VIER.JYRS. HAMP. LKM
- Koneen valmistajan määrittelemä OEM-muunnos erikoista sorvauskinematiikkaa varten

Koneen valmistaja voi määritellä OEM-muunnoksen ja tarkkuuskulman myös ilman ohjelmisto-optiota #50 Jyrsintäsorvaus.

OEM-muunnos vaikuttaa ennen tarkkuuskulmaa.

Kun OEM-muunnos tai tarkkuuskulma on määritelty, ohjaus näyttää arvot välilehdessä **POS** työalueella **MERKKI**. Nämä muunnokset vaikuttavat myös jyrsintäkäytöllä!

Lisätietoja: "Välilehti POS", Sivu 106

## Lisämuunnokset hammaspyörän valmistuksella (optio #157)

Seuraavien työkiertojen avulla voit määritellä tarkkuuskulman:

- Työkierto 286 HAMMASPYOR. VIER.JYRS.
- Työkierto 287 HAMMASPYOR. VIER.KAMP.

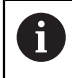

i

Koneen valmistaja voi määritellä tarkkuuskulman myös ilman ohjelmistooptiota #157 Hammaspyörän valmistus.

## Ohjeet

NC-ohjelman arvot perustuvat asetuskoordinaatistoon I-CS. Jos et määrittele NC-ohjelmassa mitään muunnosta, työkappalekoordinaatiston W-CS, koneistustasokoordinaatiston WPL-CS ja asetuskoordinaatiston I-CS nollapisteet ja sijainti ovat identtisiä.

Lisätietoja: "Asetuskoordinaatisto I-CS", Sivu 184

- Puhtaassa 3-akselikoneistuksessa työkappalekoordinaatisto W-CS ja koneistustasokoordinaatisto WPL-CS ovat identtisiä. Kaikki muunnokset vaikuttavat tässä tapauksessa asetuskoordinaatistoon I-CS.
- Keskenään muodostuvien muunnosten tulos riippuu ohjelmointijärjestyksestä.
- PLANE-toimintona (optio #8) oleva PLANE RELATIV vaikuttaa työkappalekoordinaatistossa W-CS ja suuntaa koneistustasokoordinaatiston WPL-CS. Lisäkäännön arvot perustuvat tällöin kuitenkin aina kullakin hetkellä voimassa olevaan koneistustasokoordinaatistoon WPL-CS.

## 9.1.7 Asetuskoordinaatisto I-CS

## Käyttö

NC-ohjelman arvot perustuvat asetuskoordinaatistoon **I-CS**. Paikoituslauseiden avulla ohjelmoidaan työkalun asema.

### **Toiminnon kuvaus**

### Asetuskoordinaatiston I-CS ominaisuudet

Asetuskoordinaatisto **I-CS** on kolmiulotteinen suorakulmainen koordinaatisto. Asetuskoordinaatiston **I-CS** koordinaattien nollapisteet määritellään muunnosten avulla koneistustasokoordinaatistossa **WPL-CS**.

Lisätietoja: "Koneistustasokoordinaatisto WPL-CS", Sivu 181

Jos koneistustasokoordinaatistossa **W-CS** ei ole määritelty muunnoksia, koneistustasokoordinaatiston **WPL-CS** ja asetuskoordinaatiston **I-CS** sijainti ja suuntaus ovat identtisiä.

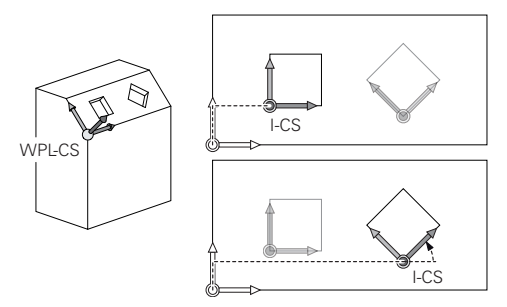

#### Asetuskoordinaatiston I-CS paikoituslauseet

Asetuskoordinaatistossa **I-CS** määritellään paikoituslauseiden avulla työkalun sijainti ja asema. Työkalun asema määrittelee työkalukoordinaatiston **T-CS** sijainnin.

Lisätietoja: "Työkalukoordinaatisto T-CS", Sivu 186

Voit määritellä seuraavat paikoituslauseet:

- Akselinsuuntaiset paikoituslauseet
- Ratatoiminnot suorakulmaisten tai napakoordinaattien avulla
- Suorat LN suorakulmaisten koordinaattien ja pintanormaalivektorin (optio #9) avulla
- Työkierrot

| 11 X+48 R+                                                             | ; Akselinsuuntainen paikoituslause                                                  |
|------------------------------------------------------------------------|-------------------------------------------------------------------------------------|
| 11 L X+48 Y+102 Z-1.5 R0                                               | ; Ratatoiminto <b>L</b>                                                             |
| 11 LN X+48 Y+102 Z-1.5<br>NX-0.04658107 NY0.00045007<br>NZ0.8848844 R0 | ; Suora <b>LN</b> suorakulmaisten koordinaattien<br>ja pintanormaalivektorin avulla |

#### Paikoitusnäyttö

Seuraavat paikoitusnäytön tilat perustuvat asetuskoordinaatistoon I-CS:

- Asetusasema (ASET)
- Hetk.asema (HETK)

#### Ohjeet

- NC-ohjelman arvot perustuvat asetuskoordinaatistoon I-CS. Jos et määrittele NC-ohjelmassa mitään muunnosta, työkappalekoordinaatiston W-CS, koneistustasokoordinaatiston WPL-CS ja asetuskoordinaatiston I-CS nollapisteet ja sijainti ovat identtisiä.
- Puhtaassa 3-akselikoneistuksessa työkappalekoordinaatisto W-CS ja koneistustasokoordinaatisto WPL-CS ovat identtisiä. Kaikki muunnokset vaikuttavat tässä tapauksessa asetuskoordinaatistoon I-CS.

Lisätietoja: "Koneistustasokoordinaatisto WPL-CS", Sivu 181

# 9.1.8 Työkalukoordinaatisto T-CS

# Käyttö

Työkalukoordinaatistossa **T-CS** ohjaus asettaa työkalukorjaukset ja työkalun asetussyötön.

## **Toiminnon kuvaus**

#### Työkalukoordinaatiston T-CS ominaisuudet

Työkalukoordinaatisto **T-CS** on kolmiulotteinen suorakulmainen koordinaatisto, jonka nollapisteenä on työkalun kärkipiste TIP.

Työkalun kärkipiste määritellään työkalunhallinnan syötteillä suhteessa työkalukannattimen peruspisteeseen. Koneen valmistaja määrittelee työkalukannattimen peruspisteen on yleensä karanpäähän.

Lisätietoja: "Koneen peruspisteet", Sivu 133

Työkalun kärkipiste määritellään työkalunhallinnan seuraavissa sarakkeissa työkalukannattimen peruspisteen suhteen:

- = L
- DL
- **ZL** (optio #50, optio #156)
- **XL** (optio #50, optio #156)
- **YL** (optio #50, optio #156)
- DZL (optio #50, optio #156)
- **DXL** (optio #50, optio #156)
- DYL (optio #50, optio #156)
- **LO** (optio #156)
- **DLO** (optio #156)

Lisätietoja: "Työkalukannattimen peruspiste", Sivu 137

Työkalun asema ja siten työkalukoordinaatiston **T-CS** sijainti määritellään asetuskoordinaatiston **I-CS** paikoituslauseiden avulla.

Lisätietoja: "Asetuskoordinaatisto I-CS", Sivu 184

Lisätoimintojen avulla voit määritellä myös muita perusjärjestelmiä, esim. koodilla **M91** konekoordinaatistossa **M-CS**.

Lisätietoja: Käyttäjän käsikirja Ohjelmointi ja testaus

Työkappalekoordinaatiston **T-CS** suuntaus on useimmissa tapauksissa sama kuin asetuskoordinaatiston **I-CS** suuntaus.

Kun seuraavat toiminnot ovat aktiivisia, työkappalekoordinaatiston **T-CS** suuntaus työkaluasettelusta:

- Lisätoiminto M128 (optio #9)
- Toiminto **FUNCTION TCPM** (optio #9)

Lisätietoja: Käyttäjän käsikirja Ohjelmointi ja testaus

W-CS 7 T-C.S

Lisätoiminnolla **M128** määritellään työkaluasettelu konekoordinaatistossa **M-CS** akselikulmien avulla. Työkaluasettelun vaikutus riippuu koneen kinematiikasta. **Lisätietoja:** Käyttäjän käsikirja Ohjelmointi ja testaus **Lisätietoja:** Käyttäjän käsikirja Ohjelmointi ja testaus

| 11 L X+10 Y+45 A+10 C+5 R0 M128 | ; Suora lisätoiminnolla <b>M128</b> ja |
|---------------------------------|----------------------------------------|
|                                 | akselikulmilla                         |

Voit määritellä työkaluasettelun myös koneistustasokoordinaatistossa **WPL-CS**, esim. toiminnolla **FUNCTION TCPM** tai suoralla **LN**.

| 11 FUNCTION TCPM F TCP AXIS SPAT<br>PATHCTRL AXIS                                                                          | ; Toiminto FUNCTION TCPM tilakulmalla                                   |
|----------------------------------------------------------------------------------------------------|-------------------------------------------------------------------------|
| 12 L A+0 B+45 C+0 R0 F2500                                                                                                 |                                                                         |
|                                                                                                    |                                                                         |
| 11 LN X+48 Y+102 Z-1.5<br>NX-0.04658107 NY0.00045007<br>NZ0.8848844 TX-0.08076201<br>TY-0.34090025 TZ0.93600126 R0<br>M128 | ; Suora <b>LN</b> pintanormaalivektorin ja<br>työkalusuuntauksen avulla |

#### Muunnokset työkalukoordinaatistossa T-CS

Seuraavat työkalukorjaukset vaikuttavat työkalukoordinaatistossa T-CS:

- Korjausarvot työkalunhallinnasta
  - Lisätietoja: Käyttäjän käsikirja Ohjelmointi ja testaus
- Korjausarvot työkalukutsusta
   Lisätietoja: Käyttäjän käsikirja Ohjelmointi ja testaus
- Arvot korjaustaulukoista \*.tco
   Lisätietoja: Käyttäjän käsikirja Ohjelmointi ja testaus
- Toiminnon FUNCTION TURNDATA CORR T-CS (optio #50) arvot Lisätietoja: Käyttäjän käsikirja Ohjelmointi ja testaus
- 3D-työkalukorjaus pintanormaalivektoreilla (optio #9)
   Lisätietoja: Käyttäjän käsikirja Ohjelmointi ja testaus
- Ryntökulmasta riippuva 3D-työkalukorjaus korjausarvotaulukoilla (optio #92)
   Lisätietoja: Käyttäjän käsikirja Ohjelmointi ja testaus

#### Paikoitusnäyttö

Virtuaalisen työkaluakselin VT näyttö perustuu työkalukoordinatistoon T-CS. Ohjaus näyttää virtuaalisen työkaluakselin VT arvot työalueella GPS (optio #44) ja välilehdessä GPS työalueella MERKKI.

Lisätietoja: "Yleiset ohjelma-asetukset GPS (optio #44)", Sivu 234

Käsipyörät HR 520 ja HR 550 FS näyttävät virtuaalisen työkaluakselin **VT** arvoja näytössä.

Lisätietoja: "Sähköisen käsipyörän näytön sisältö", Sivu 412

# 9.2 Peruspisteen hallinta

## Käyttö

Peruspisteen hallinnan avulla voidaan asettaa ja aktivoida yksittäisiä peruspisteitä. Peruspisteiksi tallennetaan esim. työkappaleen asema ja vinoasento peruspistetaulukossa. Peruspistetaulukon aktiivinen rivi toimii työkappaleen peruspisteenä NC-ohjelmassa työkappalekoordinaatiston **W-CS** nollapisteenä.

Lisätietoja: "Koneen peruspisteet", Sivu 133

Käytä peruspisteen hallintaa seuraavissa tapauksissa:

- Koneistustasoa käännetään koneella pöytä- tai kääntöpääakseleilla (optio #8)
- Koneella työskennellään kääntöpään vaihtojärjestelmän kanssa
- Halutaan koneistaa useita samanlaisia työkappaleita, jotka kiinnitetään eri suuruisiin vinoasentokulmiin
- Edeltävissä ohjauksissa on käytetty REF-perusteisia nollapistetaulukoita

#### Käytetyt aiheet

 Peruspistetaulukon, kirjoitussuojauksen sisältö Lisätietoja: "Peruspistetaulukko", Sivu 397

## Toiminnon kuvaus

#### Peruspisteen asetus

Peruspisteiden asetukseen on käytettävissä seuraavat mahdollisuudet:

- Akseliasemien manuaalinen asetus
   Lisätietoja: "Peruspisteen manuaalinen asetus", Sivu 192
- Kosketustyökierrot sovelluksessa Asetus

Lisätietoja: "Kosketusjärjestelmätoiminnot käyttötavalla Käsikäyttö", Sivu 301

Kosketustyökierrot NC-ohjelmassa

Lisätietoja: Käyttäjän käsikirja Mittaustyökierrot työkappaleiden ja työkalujen ohjelmointiin

Jos haluat kirjoittaa arvon perusepistetaulukon kirjoitussuojatulle riville, ohjaus keskeyttää virheilmoituksella. Sinun on ensin poistettava tämän rivin kirjoitussuojaus.

Lisätietoja: "Kirjoitussuojauksen poisto", Sivu 400

## Peruspisteen asetus jyrsintätyökaluilla

Jos työkappalekosketusjärjestelmää ei ole käytettävissä, voit asettaa peruspisteen myös jyrsintätyökalulla. Tällöin arvoja ei määritetä kosketuksella vaan hipaisukosketuksella.

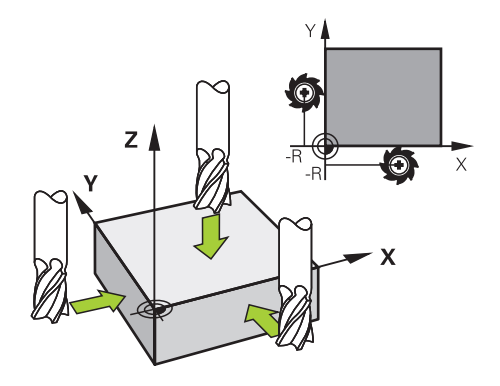

Jos teet hipaisukosketuksen jyrsintätyökalulla, aja sovelluksella **Käsikäyttö** karan pyöriessa hitaasti työkappaleen reunaan.

Heti kun työkalu saa aikaan lastuja työkappaleesta, aseta peruspiste manuaalisesti halutulle akselille.

Lisätietoja: "Peruspisteen manuaalinen asetus", Sivu 192

## Peruspisteiden aktivointi

# OHJE

#### Huomaa merkittävä aineellisen vahingon vaara!

Peruspistetaulukon määrittelemättömät kentät vaikuttavat eri lailla kuin arvolla **0** määritellyt kentät: Arvolla **0** määritellyt kentät korvaavat aktivoitumisen yhteydessä aiemman arvon, kun taas määrittelemättömien kenttien yhteydessä aiempi arvo pysyy ennallaan.

 Tarkasta ennen peruspisteen aktivointia, onko kaikkiin sarakkeisiin määritelty arvot.

Peruspisteiden aktivointiin on käytettävissä seuraavat mahdollisuudet:

- Manuaalinen aktivointi käyttötavalla Taulukot
   Lisätietoja: "Peruspisteen manuaalinen aktivointi", Sivu 193
- Työkierto 247 PERUSPISTE ASETUS
- Lisätietoja: Käyttäjän käsikirja Koneistustyökierrot
- Toiminto PRESET SELECT

Lisätietoja: Käyttäjän käsikirja Ohjelmointi ja testaus

Kun aktivoit peruspisteen, ohjaus uudelleenasettaa seuraavat muunnokset:

- Nollapisteen siirto toiminnolla TRANS DATUM
- Peilaus toiminnolla TRANS MIRROR työkierrolla 8 PEILAUS
- Kierto toiminnolla TRANS ROTATION tai työkierrolla 10 KAANTO
- Mittakerroin toiminnolla TRANS SCALE tai työkierrolla 11 MITTAKERROIN
- Akselikohtainen mittakerroin työkierrolla 26 MITTAKERR.(SUUNTA)

Koneistustason kääntö **PLANE**-toimintojen avulla tai työkierrolla **19 TYOSTOTASO** ei uudelleenaseta ohjausta.

## Peruskääntö ja 3D-peruskääntö

Sarakkeet **SPA**, **SPB** ja **SPC** määrittelevät tilakulman työkappalekoordinaatiston **W-CS** suuntausta varten. Tämä tilakulma määrittelee peruspisteen peruskäännön tai 3D-peruskäännön.

Lisätietoja: "Työkappalekoordinaatisto W-CS", Sivu 179

Jos kierto työkaluakselin ympäri on määritelty, peruspiste sisältää peruskäännön, esim. **SPC** työkaluakselilla **Z**. Jos jokin jäljellä olevista sarakkeista on määritelty, peruspiste sisältää 3D-peruskäännön. Jos työkappaleen peruspiste sisältää peruskäännön tai 3D-peruskäännön, ohjaus huomioi nämä arvot NC-ohjelman toteutuksessa.

Painikkeella **3D ROT** (optio #8) voit määritellä, että ohjaus huomioi peruskäännön tai 3D-peruskäännön myös sovelluksessa **Käsikäyttö**.

Lisätietoja: Käyttäjän käsikirja Ohjelmointi ja testaus

Ohjaus näyttää aktiivisella peruskäännöllä tai 3D-peruskäännöllä symbolia työalueella **Asemat**.

Lisätietoja: Käyttäjän käsikirja Ohjelmointi ja testaus

# 9.2.1 Peruspisteen manuaalinen asetus

| As | emat         |                   |      |                  | Asetus           | asema (ASET) | • 🗆 ×  |
|----|--------------|-------------------|------|------------------|------------------|--------------|--------|
| 2  |              | (80 <b>(*)</b>    |      |                  |                  |              |        |
| 6  | 🕅 🕥 S1       |                   |      |                  |                  |              |        |
| Т  | 8 Z 发        | MILL_D16_ROUG     | θH   |                  |                  |              |        |
| F  | <b>0</b> /mm | ·/// <b>100</b> % |      | r                | 100 <b>100</b> 9 | 6            |        |
| S  | 12000 /min   | <b>Ω100</b> %     | Aset | ta peruspiste.   |                  |              | ×      |
| X  |              | 75.000            | Y    |                  | 2 m              | m            |        |
| Y  |              | 75.000            | •    |                  | 2                | 50x50x80     |        |
| Z  | 4            | 64.000            | Peru | ispisteen vastaa | notto:           |              |        |
| Α  |              | 0.000             | Per  | ruspisteen 0     | Aktiivinen perus | spiste Pe    | eruuta |

Ikkuna Aseta peruspiste. työalueella Asemat

Jos asetat peruspisteen manuaalisesti, voit kirjoittaa arvot joko nollapistetaulukon riville 0 tai aktiiviselle riville.

Asetat peruspisteen akselille manuaalisesti seuraavasti:

ማ

F)

- Valitse sovellus Käsikäyttö käyttötavalla Käsikäyttö.
- Avaa työalue Asemat.
- Siirrä työkalu haluttuun asemaan, esim. tekemällä hipaisukosketus.
- ► Valitse halutun akselin rivit.
- > Ohjaus avaa ikkunan **Aseta peruspiste.**.
- Syötä nykyiset akseliasemat uuden peruspisteen suhteen, esim. 0
- Ohjaus aktivoi painikkkeet Peruspisteen 0 ja
   Aktiivinen peruspiste valintamahdollisuuksiksi.
- ► Valitse mahdollinen vaihtoehto, esim. Aktiivinen peruspiste.
- Ohjaus tallentaa arvon peruspistetaulukon valitulle riville ja sulkee ikkunan Aseta peruspiste.
- > Ohjaus päivittää arvot työalueelle **Asemat**.
- Toimintoluettelon painikkeella Peruspisteen asetus avataan ikkuna Aseta peruspiste. vihreäksi merkitylle riville.
- Kun valitset **Peruspisteen 0**, ohjaus aktivoi automaattisesti peruspistetaulukon rivin 0 työkappaleen peruspisteeksi.

## 9.2.2 Peruspisteen manuaalinen aktivointi

## OHJE

#### Huomaa merkittävä aineellisen vahingon vaara!

Peruspistetaulukon määrittelemättömät kentät vaikuttavat eri lailla kuin arvolla **0** määritellyt kentät: Arvolla **0** määritellyt kentät korvaavat aktivoitumisen yhteydessä aiemman arvon, kun taas määrittelemättömien kenttien yhteydessä aiempi arvo pysyy ennallaan.

 Tarkasta ennen peruspisteen aktivointia, onko kaikkiin sarakkeisiin määritelty arvot.

Peruspiste aktivodaan manuaalisesti seuraavasti:

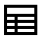

- Valitse käyttötapa Taulukot.
- Valitse sovellus Peruspisteet.

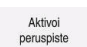

- Valitse haluamasi rivi.
   Valitse Aktivoi peruspiste.
- Ohjaus aktivoi peruspisteen.
- Ohjaus näyttää aktiivisen peruspisteen numeron työalueella Asemat ja tilakuvauksessa.

Lisätietoja: "Toiminnon kuvaus", Sivu 91

Lisätietoja: "Ohjauspalkin tilan kuvaus", Sivu 97

## Ohjeet

- Valinnaisella koneparametrilla initial (nro 105603) koneen valmistaja määrittelee uuden rivin jokaiseen sarakkeeseen oletusarvon.
- Valinnaisella koneparametrilla CfgPresetSettings (nro 204600) koneen valmistaja voi asettaa peruspisteen yksittäisille akseleille.
- Kun asetat peruspisteen, kiertoakselien asemien tulee vastata kääntötilannetta ikkunassa **3D-rotaatio** (optio #8). Jos haluat paikoittaa kiertoakselit eri asemaan kuin ikkunassa **3D-rotaatio** on määritelty, ohjaus keskeyttää yleensä virheilmoituksella.

Lisätietoja: Käyttäjän käsikirja Ohjelmointi ja testaus

Valinnaisella koneparametrilla **chkTiltingAxes** (nro 204601) koneen valmistaja määrittelee ohjauksen reaktion.

- Kun tee hipaisukosketuksen työkappaleseen jyrsintätyökalun säteellä, sinun on sisällytettävä säteen arvo peruspisteeseen.
- Myös silloin kun nykyinen peruspiste sisältää perukäännön tai 3D-peruskäännön, ohjaus paikoittaa toiminnolla PLANE RESET sovelluksessa MDI kiertoakselin arvoon 0°.

Lisätietoja: "Sovellus MDI", Sivu 325

Koneesta riippuen ohjauksella voi olla käytössä palettiperuspistetaulukko. Jos palettiperuspiste on aktiivinen, nollapistetaulukon peruspisteet perustuvat siihen palettiperuspisteeseen.

Lisätietoja: Käyttäjän käsikirja Ohjelmointi ja testaus

# 9.3 Koneistustason kääntö (optio #8)

# 9.3.1 Perusteet

Koneistustason kääntö mahdollistaa esim. useiden työkappaleen sivujen työstämisen samalla kiinnityksellä koneissa, joissa on kiertoakselit. Kääntötoimintojen avulla voit suunnata myös vinoon kiinnitetyn työkappaleen,

Voit kääntää koneistustasoa vain aktiivisella työkaluakselilla Z.

Ohjaustoiminnot työstötason kääntöä varten ovat koordinaattimuunnoksia. Tällöin työstötaso on aina kohtisuorassa työkaluakseliin nähden.

Lisätietoja: "Koneistustasokoordinaatisto WPL-CS", Sivu 181

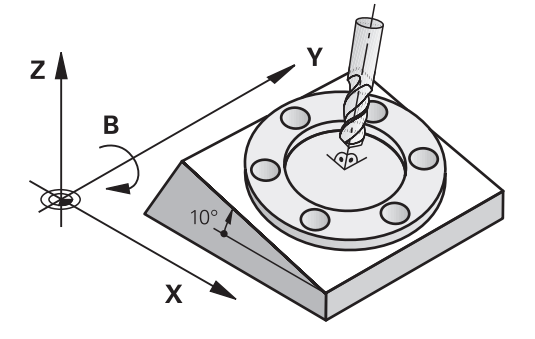

Koneistustason kääntöä varten on käytettävissä kolme toimintoa:

- Manuaalinen kääntö ikkunassa 3D-rotaatio sovelluksessa Käsikäyttö Lisätietoja: "Ikkuna 3D-rotaatio (optio #8)", Sivu 195
- Ohjattu kääntö PLANE-toiminnoilla NC-ohjelmassa Lisätietoja: Käyttäjän käsikirja Ohjelmointi ja testaus
- Ohjattu kääntö työkierrolla 19 TYOSTOTASO
   Lisätietoja: Käyttäjän käsikirja Koneistustyökierrot

### Ohjeet erilaisia koneen kinematiikkoja varten

Jos muunnoksia ei ole aktiivisena eikä koneistustasoa käännetä, koneen lineaariakselit liikkuvat samansuuntaisesti peruskoordinaatiston **B-CS** akseleiden kanssa. Koneet käyttäytyvät lähes identtisesti kinematiikasta riippumatta.

Lisätietoja: "Peruskoordinaatisto B-CS", Sivu 178

Jos koneistustasoa käännetään, ohjaus siirtää koneen akseleita kinematiikasta riippuen.

Huomioi seuraavat koneen kinematiikkaan liittyvät näkökohdat:

Kone pöydänkiertoakseleilla

Tällä kinematiikalla pöydänkiertoakselit suorittavat kääntöliikkeen ja työkappaleen asema konetilassa muuttuu. Lineaariset koneen akselit liikkuvat käännetyssä koneistustasokoordinaatistossa**WPL-CS** täsmälleen samalla tavalla kuin kääntämättömässä peruskoordinaatistossa **B-CS**.

Lisätietoja: "Koneistustasokoordinaatisto WPL-CS", Sivu 181

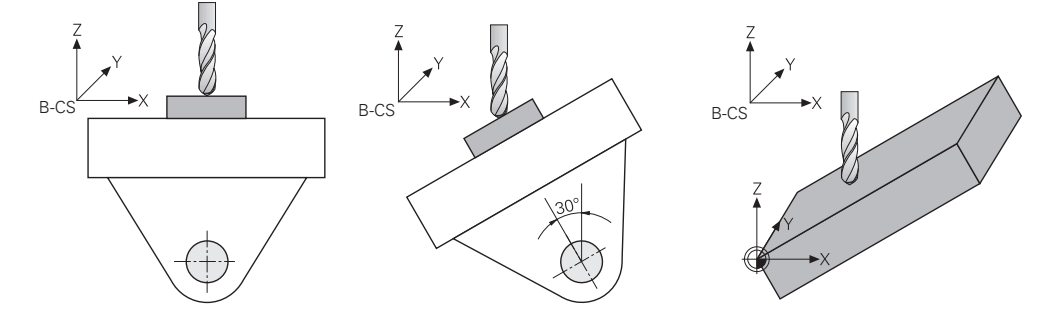

Kone kääntöpään kiertoakseleilla

Tällä kinematiikalla kääntöpään kiertoakselit suorittavat kääntöliikkeen ja työkappaleen asema konetilassa pysyy samana. Käännetyssä koneistustasokoordinaatistossa **WPL-CS** kiertokulmasta riippuen vähintään kaksi lineaarista koneen akselia ei enää liiku kääntämättömässä peruskoordinaatistossa **B-CS**.

Lisätietoja: "Koneistustasokoordinaatisto WPL-CS", Sivu 181

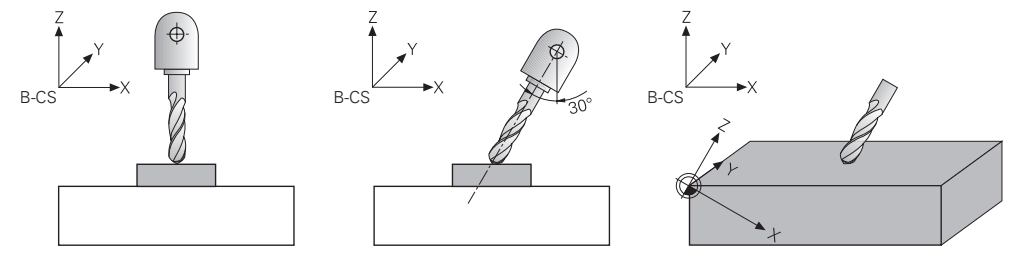

9.3.2 Ikkuna 3D-rotaatio (optio #8)

### Käyttö

Ikkunassa **3D-rotaatio** aktivoida ja peruuttaa koneistustason käännön käyttötavoilla **Käsikäyttö** ja **Ohjelmanajo**. Näin voi esim. ohjelman keskeytyksen jälkeen sovelluksessa **Käsikäyttö** perustaa uudelleen käännetyn koneistustason ja ajaa työkalun irti työkappaleesta.

#### Käytetyt aiheet

- Koneistustason kääntö NC-ohjelmassa
   Lisätietoja: Käyttäjän käsikirja Ohjelmointi ja testaus
- Ohjauksen perusjärjestelmät
   Lisätietoja: "Perusjärjestelmät", Sivu 174

# Alkuehdot

- Kone kiertoakseleilla
- Kinematiikan kuvaus
   Kääntökulman laskemiseksi ohjaus vaatii koneen valmistajan laatiman kinemaattisen kuvauksen.
- Ohjelmisto-optio #8 Laajennetut toiminnot Ryhmä 1
- Koneen valmistajan toiminnot vapautus Koneparametrilla rotateWorkPlane (nro 201201) koneen valmistaja määrittelee, onko koneistustason kääntö sallittu koneessa.
- Työkalu työkaluakselilla Z

# Toiminnon kuvaus

Ikkuna **3D-rotaatio** avataan painikkeella **3D ROT** sovelluksessa **Käsikäyttö**. **Lisätietoja:** "Sovellus Käsikäyttö", Sivu 126

| 3D-rotaatio | Kinematiikka                |                     | AC_TABLE             |                                                       |                   | ×  |         |
|-------------|-----------------------------|---------------------|----------------------|-------------------------------------------------------|-------------------|----|---------|
|             | Käsipyörän päällekkäiskäytt | ö Koordinaatisto    |                      | Kone (M-CS)                                           |                   |    |         |
|             | Käsikäyttö                  | Ei mitään           | 3D ROT               | Peruskääntö                                           | Týöŀ              |    |         |
|             |                             | 3D ROT<br>Tilakulma | Hetk.as. talteenotto | A 10.00<br>B 0.00<br>C 0.00<br>Aseta kaikki arvot nol | 0 °<br>0 °<br>0 ° |    |         |
|             | OHJELMAKULKU                |                     |                      |                                                       | •                 | ОК | Peruuta |

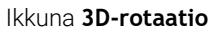

Ikkuna 3D-rotaatio sisältää seuraavat tiedot:

| Ryhmä                                       | Sisältö                                                                                                    |  |
|---------------------------------------------|----------------------------------------------------------------------------------------------------|--|
| Kinematiikka                                | Aktiivisen konekinematiikan nimi                                                                                                    |  |
| Käsipyörän päällek-<br>käiskäytön keskeytys | Koordinaatisto, jossa käsipyörän päällekkäiskäyttö vaikuttaa<br><b>Lisätietoja:</b> "Perusjärjestelmät", Sivu 174<br><b>Lisätietoja:</b> "Toiminto Käsip. päällekäyttö", Sivu 243 |  |
|                                             | Lisätietoja: Käyttäjän käsikirja Ohjelmointi ja testaus                                                                                                    |  |

| Ryhmä                                                      | Sisältö                                                                                                    |
|------------------------------------------------------------|----------------------------------------------------------------------------------------------------|
| Käsikäyttö                                                 | Kääntötoiminnon tila käyttötavalla Käsikäyttö:                                                                                                    |
|                                                            | Ei mitään                                                                                                    |
|                                                            | Ohjaus ei huomioi kiertoakseliasema, jotka ovat erisuuria kuin 0. Siirto-<br>liikkeet vaikuttavat työkappalekoordinaatistossa <b>W-CS</b> .                                                                      |
|                                                            | Lisätietoja: "Työkappalekoordinaatisto W-CS", Sivu 179                                                                                                    |
|                                                            | ■ 3D ROT                                                                                                    |
|                                                            | Ohjaus huomioi kiertoakselien asemat peruspistetaulukon sarakkeista <b>SPA</b> , <b>SPB</b> ja <b>SPC</b> . Siirtoliikkeet vaikuttavat koneistustasokoordinaatistossa <b>WPL-CS</b> .                            |
|                                                            | Lisätietoja: "Asetus 3D ROT", Sivu 197                                                                                                    |
|                                                            | Peruskääntö                                                                                                    |
|                                                            | Ohjaus huomioi peruspistetaulukon sarakkeet <b>SPA, SPB</b> ja <b>SPC</b> , mutta ei<br>kiertoakseliasemia, jotka ovat erisuuria kuin 0. Siirtoliikkeet vaikuttavat<br>työkappalekoordinaatistossa <b>W-CS</b> . |
|                                                            | Lisätietoja: "Asetus Peruskääntö", Sivu 198                                                                                                    |
|                                                            | Tyokaluakseli                                                                                                    |
|                                                            | Olennainen vain kääntöpääkiertoakseleilla. Siirtoliikkeet vaikuttavat työkalu-<br>koordinaatistossa <b>T-CS</b> .                                                                                                |
|                                                            | Lisätietoja: "Asetus Tyokaluakseli", Sivu 198                                                                                                    |
| OHJELMAKULKU                                               | Jos asetat toiminnon <b>TYÖSTÖTASON KÄÄNTÖ</b> käyttötapaa <b>OHJELMAN</b><br><b>KULKU</b> varten, syötetty kiertokulma on voimassa alkaen ensimmäisestä<br>NC-lauseesta käsiteltävässä NC-ohjelmassa.           |
|                                                            | Kun käytät NC-ohjelmassa työkiertoa <b>19 TYOSTOTASO</b> tai <b>PLANE</b> -toimintoa,<br>siinä määritellyt kulman arvot ovat voimassa. Ohjaus asettaa ikkunaan syötetyt<br>kulma-arvot nollaan.                  |
| Asetukset vahvistetaan                                     | painamalla <b>OK</b> .                                                                                                    |
| Kun kääntötoiminto ikk<br>symbolit työalueella <b>As</b> e | unassa <b>3D-rotaatio</b> on aktiivinen, ohjaus näyttää sopivat<br><b>emat</b> .                                                                                                    |
| Lisätietoja: "Työalue As                                   | semat", Sivu 91                                                                                                    |
| Asetus 3D ROT                                              |                                                                                                    |
| Kun valitset asetuksen<br>liikkuvat. Siirtoliikkeet va     | <b>3D ROT</b> , kaikki akselit käännetyssä koneistustasossa<br>aikuttavat työstötasokoordinaatistossa <b>WPL-CS</b> .                                                                                            |
| Lisätietoja: "Koneistust                                   | asokoordinaatisto WPL-CS", Sivu 181                                                                                                    |
| Kun peruspistetaulukos<br>se huomioidaan autom             | sa on tallennettu vielä yksi peruskääntö tai 3D-peruskääntö,<br>aattisesti.                                                                                                    |
| Ohjaus näyttää alueen <b>I</b><br>kulma. Voit myös muok    | <b>Käsikäyttö</b> syötekentässä kullakin hetkellä vaikuttavaa<br>katatilakulmaa.                                                                                                    |

Syötekenttä **3D ROT** alueella **Käsikäyttö** näyttää kullakin hetkellä vaikuttavaa kulmaa. Koneparametrilla **planeOrientation** (nro 201202) koneen valmistaja määrittelee, laskeeko ohjaus olemassa olevat kiertoakselit tilakulmilla **SPA**, **SPB** ja **SPC** tai akseliarvoilla.

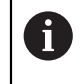

Jos muokkaat arvoja syötekentässä **3D ROT**, kiertoakselit on sen jälkeen paikoitettava esim. sovelluksessa **MDI**.

#### Asetus Peruskääntö

Jos valitset asetuksen **Peruskääntö**, akselit liikkuvat ottamalla huomioon peruskäännön tai 3D-peruskäännön.

Lisätietoja: "Peruskääntö ja 3D-peruskääntö", Sivu 191

Siirtoliikkeet vaikuttavat työkappalekoordinaatistossa W-CS.

Lisätietoja: "Työkappalekoordinaatisto W-CS", Sivu 179

Jos aktiivinen työkappaleen peruspiste sisältää peruskäännön tai 3D-peruskäännön, ohjaus näyttää sopivaa symbolia myös työalueella **Asemat**.

Lisätietoja: "Työalue Asemat", Sivu 91

Syötekenttä 3D ROT ei vaikuta tässä asetuksessa millään tavoin.

#### Asetus Tyokaluakseli

Jos valitset asetuksen **Tyokaluakseli**, voit liikuttaa työkalua työkaluakselin positiiviseen tai negatiiviseen suuntaan. Ohjaus lukitsee kaikki muut akselit. Tämä asetus on tarkoituksenmukainen vain kääntöpääkiertoakseleilla.

Työkalun siirto vaikuttaa työkalun koordinaatistossa T-CS.

Lisätietoja: "Työkalukoordinaatisto T-CS", Sivu 186

Käytä tätä asetusta seuraavissa tapauksissa:

- Aja työkalua ohjelman keskeytyksen aikana viiden akselin ohjelmassa työkaluakselin suuntaisesti.
- Aja akselinäppäimillä tai käsipyörällä työkalua, jolle on tehty asetussyöttö.

Syötekenttä 3D ROT ei vaikuta tässä asetuksessa millään tavoin.

### Ohjeet

- Ohjaus käyttää muunnostyyppiä COORD ROT seuraavissa tilanteissa:
  - kun olet aiemmin toteuttanut **PLANE**-toiminnon valitsemalla **COORD ROT**
  - määrittelyn PLANE RESET jälkeen
  - koneen valmistajan toteuttaman vastaavan koneparametrin CfgRotWorkPlane (nro 201200) konfiguraatiolla
- Ohjaus käyttää muunnostyyppiä TABLE ROT seuraavissa tilanteissa:
  - kun olet aiemmin toteuttanut PLANE-toiminnon valitsemalla TABLE ROT
  - koneen valmistajan toteuttaman vastaavan koneparametrin CfgRotWorkPlane (nro 201200) konfiguraatiolla
- Kun asetat peruspisteen, kiertoakselien asemien tulee vastata kääntötilannetta ikkunassa **3D-rotaatio** (optio #8). Jos haluat paikoittaa kiertoakselit eri asemaan kuin ikkunassa **3D-rotaatio** on määritelty, ohjaus keskeyttää yleensä virheilmoituksella.

Valinnaisella koneparametrilla **chkTiltingAxes** (nro 204601) koneen valmistaja määrittelee ohjauksen reaktion.

 Käännetty koneistustaso pysyy aktiivisena myös ohjauksen uudelleenkäynnistyksen jälkeen.

Lisätietoja: "Työalue Referointi", Sivu 122

 Koneen valmistajan määrittelemät PLC-paikoitukset eivät ole sallittuja käännetyssä koneistustasossa.

10

Törmäysvalvonta

# 10.1 Dynaaminen törmäysvalvonta DCM (optio #40)

# Käyttö

Dynaamisen törmäysvalvonnan DCM (dynamic collision monitoring) voit valvoa koneen valmistajan määrittelemien konekomponenttien törmäyksiä. Jos törmäyskohteet putoavat alle määritellyn vähimmäisetäisyyden päähän toisistaan, ohjaus pysähtyy antaen virheilmoituksen. Tämä vähentää törmäysvaaraa.

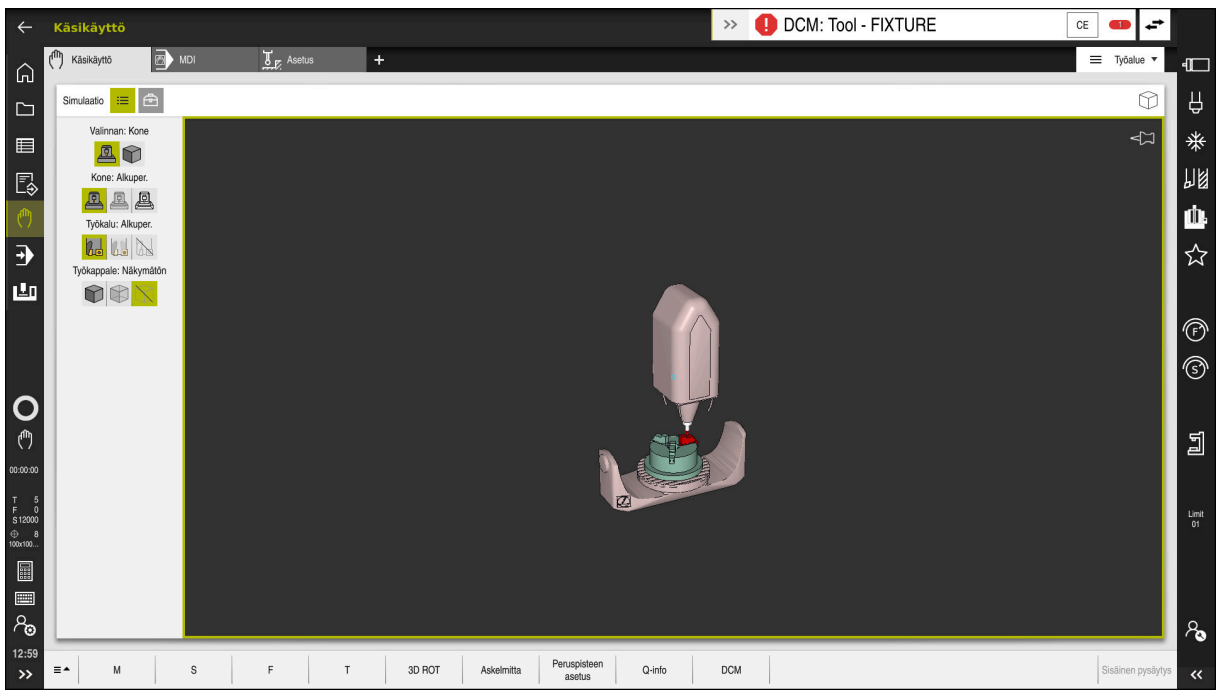

Dynaaminen törmäysvalvonta DCM ja varoitus törmäyksestä

# Alkuehdot

- Ohjelmisto-optio #40 Dynaaminen törmäysvalvonta DCM
- Ohjaus valmisteltu koneen valmistajan toimesta Koneen valmistajan on määriteltävä koneen kinemaattinen malli, kiinnittimien kiinnityskohdat ja turvaetäisyys törmäyskohteiden välillä.
  - Lisätietoja: "Kiinnittimen valvonta (optio #40)", Sivu 206
- Työkalut positiivisella säteellä R ja pituudella L. Lisätietoja: "Työkalutaulukko tool.t", Sivu 362
- Työkalunhallinnan arvot vastaavat työkalun todellisia mittoja Lisätietoja: "Työkalunhallinta ", Sivu 161

## **Toiminnon kuvaus**

 $\odot$ 

Katso koneen käyttöohjekirjaa! Koneen valmistaja mukauttaa dynaamisen törmäysvalvonnan DCM ohjaukseen.

Koneen valmistaja voi kuvata koneen komponentit ja minimietäisyydet, joita ohjaus valvoo koneen kaikissa liikkeissä. Jos kaksi törmäyskohdetta putoaa määriteltyä vähimmäisetäisyyttä lähemmäs, ohjaus antaa virheilmoituksen ja pysäyttää liikkeen.

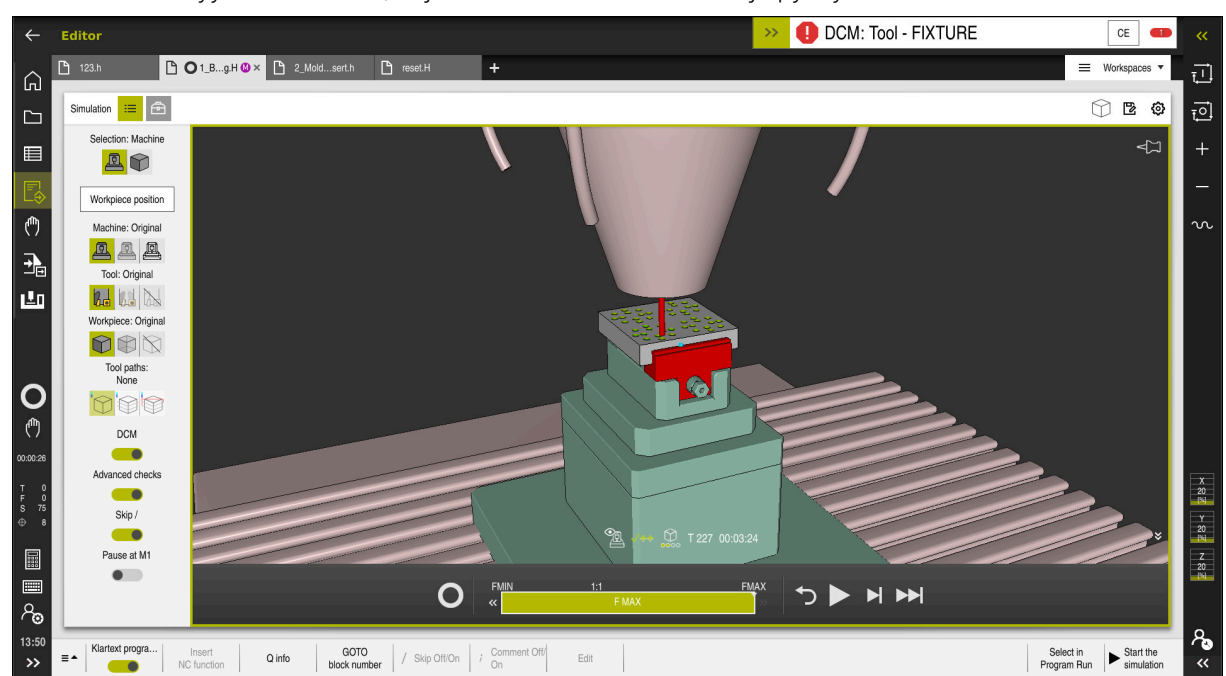

Dynaaminen törmäysvalvonta DCM työalueella Simulaatio

# OHJE

#### Huomaa törmäysvaara!

Kun dynaaminen törmäysvalvonta DCM ei ole aktiivinen, ohjaus ei voi suorittaa minkäänlaista automaattista törmäystarkastusta. Näin ohjaus ei estä törmäysvalvonnan ollessa pois päältä mitään törmäyksen aiheuttavia liikkeitä. Kaikkien liikkeiden yhteydessä on törmäysvaara!

- Mahdollisuuksien mukaan aktivoi aina DCM.
- Aktivoi DCM heti väliaikaisen keskeytyksen jälkeen.
- Testaa NC-ohjelma tai ohjelmajakso varovasti ei-aktiiviella DCM tilassa Yksittaislause.

Ohjaus voi näyttää törmäyskohteet graafisesti seuraavilla käyttötavoilla:

- Käyttötapa Ohjelmointi
- Käyttötapa Käsikäyttö
- Käyttötapa Ohjelmanajo

Ohjaus myös valvoo työkalujenhallinnassa määriteltyjä työkaluja törmäysten varalta.

# OHJE

### Huomaa törmäysvaara!

Ohjaus ei suorita myöskään dynaamisen törmäysvalvonnan (DCM) ollessa aktiivinen automaattista törmäysvalvontaa työkappaleella, ei myöskään työkalulla eikä muilla koneen komponenteilla. Toteutuksen yhteydessä on törmäysvaara!

- ▶ Kytkin Laajennetut testaukset simulaation aktivointia varten
- > Tarkasta toiminnan kulku simulaation avulla.
- > Testaa NC-ohjelma tai ohjelmajakso varovasti käyttötavalla Yksittaislause.

Lisätietoja: Käyttäjän käsikirja Ohjelmointi ja testaus

# Dynaaminen törmäysvalvonta DCM käyttötavoilla Käsikäyttö ja Ohjelmanajo

Dynaaminen törmäysvalvonta DCM aktivoidaan käyttötapoja **Käsikäyttö** ja **Ohjelmanajo** varten erikseen näyttöpainikkeella **DCM**.

**Lisätietoja:** "Dynaamisen törmäysvalvonnan DCM aktivointi käyttötapoja Käsikäyttö ja Ohjelmanajo varten", Sivu 204

Käyttötavoilla **Käsikäyttö** ja **Ohjelmanajo** ohjaus pysäyttää liikkeen, kun kaksi törmäysvalvonnan kohdetta ovat minimietäisyyttä lähempänä toisiaan. Tässä tapauksessa ohjaus näyttää virheilmoitusta, jossa mainitaan molemmat törmäyksen aiheuttavat objektit.

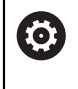

Katso koneen käyttöohjekirjaa!

Koneen valmistaja määrittelee törmäysvalvottavien objektien minmietäisyyden.

Ennen törmäysvaroitusta ohjaus pienentää dynaamisesti liikkeiden syöttönopeutta. Tämä varmistaa, että akselit pysähtyvät hyvissä ajoin ennen törmäystä.

Kun törmäysvaroitus laukeaa, ohjain näyttää törmäävät kohteet punaisina työalueelle **Simulaatio**.

6

Kun törmäysvaroitusta näytetään, vain sellainen koneen liike on mahdollinen suuntanäppäimellä tai käsipyörällä, joka suurentaa etäisyyttä törmäyskohteeseen.

Törmäysvalvonnan ollessa päällä ja samaan aikaan voimassa olevalla törmäysvaroituksella ei sallita mitään sellaisia liikkeitä, jotka pienentävät etäisyyttä tai pitävät sen ennallaan.

# Dynaaminen törmäysvalvonta DCM käyttötavalla Ohjelmointi

Dynaaminen törmäysvalvonta DCM aktivoidaan simulaatiota varten työalueelle **Simulaatio**.

Lisätietoja: Käyttäjän käsikirja Ohjelmointi ja testaus

Käyttötavalla **Ohjelmointi** voit tarkastaa NC-ohjelmanjo ennen törmäysten käsittelyä. Törmäystapauksessa ohjaus pysäyttää simulaation virheilmoitukseen, jossa mainitaan molemmat törmäyksen aiheuttavat kohteet.

HEIDENHAIN suosittelee dynaamisen törmäysvalvonnan DCM käyttämistä käyttötavalla **Ohjelmointi** vain sen lisäksi, ettäDCM on aktivoitu käyttötavoilla **Käsikäyttö** ja **Ohjelmanajo**.

> Laajennettu törmäystarkistus näyttää törmäykset työkappaleen ja työkalujen tai työkalunpitimien välillä. Lisätietoja: Käyttäjän käsikirja Ohjelmointi ja testaus

Jotta simulaatiossa saataisiin aikaan ohjelmanajolle vertailukelpoinen tulos, täytyy seuraavien kohtien täsmätä:

- Työkappaleen peruspiste
- Peruskääntö

i

- Korjaus yksittäisille akseleille
- Kääntötila
- Aktiivinen kinematiikkamalli

Simulaatiolle on valittava aktiivinen työkappaleen peruspiste. Aktiivinen työkappaleen peruspiste voidaan vastaanottaa työkalutaulukosta simulaatiossa.

Lisätietoja: Käyttäjän käsikirja Ohjelmointi ja testaus

Seuraavat kohdat poikkeavat simulaatiossa mahdollisesti koneesta tai eivät ole käytettävissä:

- Simuloitu työkalunvaihtoasema voi poiketa koneen työkalunvaihtoasemasta.
- Kinematiikan muutokset voivat mahdollisesti vaikuttaa simulaatiossa suurentavasti.
- PLC-paikoituksia ei esitetä simulaatiossa.
- Globaalit ohjelmanasetukset GPS (optio #44) eivät ole käytettävissä.
- Käsipyörän päällekkäiskäyttö ei ole käytettävissä.
- Tehtävälistojen koneistus ei ole käytettävissä.
- Liikealueen rajoitukset sovelluksesta Settings eivät ole käytettävissä.

# 10.1.1 Dynaamisen törmäysvalvonnan DCM aktivointi käyttötapoja Käsikäyttö ja Ohjelmanajo varten

# **OHJE** Huomaa törmäysvaara! Kun dynaaminen törmäysvalvonta DCM ei ole aktiivinen, ohjaus ei voi suorittaa minkäänlaista automaattista törmäystarkastusta. Näin ohjaus ei estä törmäysvalvonnan ollessa pois päältä mitään törmäyksen aiheuttavia liikkeitä. Kaikkien liikkeiden yhteydessä on törmäysvaara! Mahdollisuuksien mukaan aktivoi aina DCM. Aktivoi DCM heti väliaikaisen keskeytyksen jälkeen. Testaa NC-ohjelma tai ohjelmajakso varovasti ei-aktiiviella DCM tilassa Yksittaislause. Dynaaminen törmäysvalvonta DCM aktivoidaan käyttötapoja Käsikäyttö ja Ohjelmanajo varten seuraavasti: Valitse käyttötapa Käsikäyttö. ማ Valitse Sovellus Käsikäyttö. Valitse DCM. DCM

- > Ohjaus avaa ikkunan **Törmäysvalvonta (DCM)**.
- Aktivoi DCM halutuilla käyttötavoilla kytkimen avulla.
- ОК
- > Ohjaus aktivoi DCM:n valituilla käyttötavoilla.

Valitse OK.

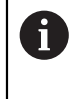

Ohjaus näyttää dynaamisen törmäysvalvonnan DCM tilaa työalueella **Asemat**. Kun deaktivoit DCM:n, ohjaus näyttää symbolia informaatiopalkissa.

# 10.1.2 Törmäyskappaleen graafisen esityksen aktivointi

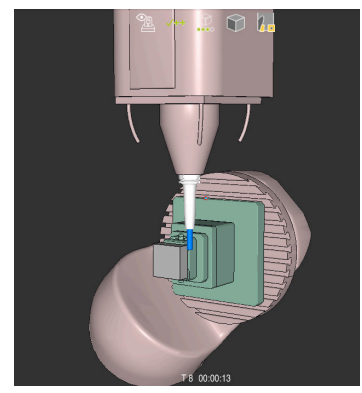

Simulaatio tilassa Kone

Aktivoi törmäyskappaleen graafinen esitys seuraavalla tavalla:

- Valitse käyttötapa, esim. Käsikäyttö
- ► Valitse **Työalue**.
- Valitse työalue Simulaatio.
- > Ohjaus avaa työalueen Simulaatio.

≔

- Valitse sarake Visualisointivalinnat.
- Valitse Tila Kone.
- > Ohjaus näyttää koneen ja työkappalen graafista esitystä.

#### Esityksen muuttaminen

Muuta törmäyskappaleen graafinen esitys seuraavalla tavalla:

- Törmäyskappaleen graafisen esityksen aktivointi
- :=
- Valitse sarake Visualisointivalinnat.

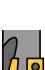

Muuta törmäyskappaleen graafinen esitys, esim. Alkuper.

# Ohjeet

- Dynaaaminen törmäysvalvonta DCM auttaa pienentämään törmäyksen riskiä. Ohjaus ei kuitenkaan huomioi kaikkia käyttötapausten sovelluksia.
- Ohjaus voi suojata törmäyksiltä vain sellaisia koneen osia, jotka koneen valmistaja on määritellyt oikein mittojen ja suuntauksen osalta sekä sijaintinsa puolesta.
- Ohjaus huomioi työkalun delta-arvot DL ja DR työkalunhallinnasta. Delta-arvoja TOOL CALL-lauseesta tai korjaustaulukosta ei huomioida.
- Tietyillä työkaluilla, esim. mittauspääjyrsimillä, törmäyksen aiheuttava halkaisija voi olla suurempi kuin työkalunhallinnassa määritelty arvo.
- Kosketustyökierron käynnistyksen jälkeen ohjaus ei enää valvo kosketusvarren pituutta ja kosketuskuulan halkaisijaa, joten se voi tehdä kosketuksen myös törmäyskappaleeseen.

# 10.2 Kiinnittimen valvonta (optio #40)

# 10.2.1 Perusteet

# Käyttö

Kiinnittimen valvonnan toiminnolla voit asettaa yhteydelle erilaisia asetuksia.

## Käytetyt aiheet

- Dynaaminen törmäysvalvonta DCM (optio #40)
   Lisätietoja: "Dynaaminen törmäysvalvonta DCM (optio #40)", Sivu 200
- STL-tiedoston yhdistäminen aihiona
   Lisätietoja: Käyttäjän käsikirja Ohjelmointi ja testaus

# Alkuehdot

- Ohjelmisto-optio #40 Dynaaminen törmäysvalvonta DCM
- Kinematiikan kuvaus Koneen valmistaja luo kinemaattisen kuvauksen
- Kiinnityspiste määritelty

Koneen valmistaja määrittelee nk. kiinnityspisteen avulla peruspisteen kiinnittimen sijoittamista varten. Kiinnityspiste on usein kinemaattisen ketjun päässä, esim. keskellä pyöreää pöytää. Katso kiinnityspisteen sijainti koneen käsikirjasta.

- Kiinnitin on liitettävä sopivassa muodossa:
  - STL-tiedosto
    - Maks. 20 000 kolmiota
    - Kolmioverkko muodostaa suljetun pään.
  - CFG-tiedosto
  - M3D-tiedosto

# Toiminnon kuvaus

Käyttääksesi kiinnittimen valvontaa sinun on suoritettava seuraavat vaiheet:

- Kiinnittimen luonti tai lataus ohjaukseen
  - Lisätietoja: "Kiinnitintiedostojen mahdollisuudet", Sivu 207
- Kiinnittimen sijoittaminen
  - Toiminto Set up fixtures sovelluksessa Asetus (optio #140)
     Lisätietoja: "Kiinnittimen yhdistäminen törmäysvalvontaan (optio #140)", Sivu 208
  - Kiinnittimen sijoittaminen manuaalisesti
- Vaihtuvilla kiinnittimillä lataa tai poista kiinnitin NC-ohjelmassa Lisätietoja: Käyttäjän käsikirja Ohjelmointi ja testaus

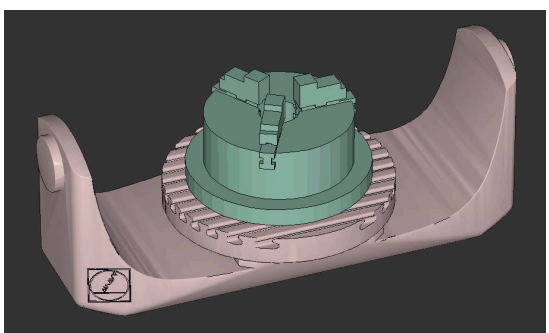

Kiinnittimenä ladattu kolmileukaistukka

#### Kiinnitintiedostojen mahdollisuudet

Kun yhdistät kiinnittimiä toiminnolla **Set up fixtures**, voit käyttää vain STLtiedostoja.

Toiminnolla **3D-hilaverkko** (option #152) voit luoda STL-tiedostoja muista tiedostotyypeistä ja mukauttaa STL-tiedostoja ohjauksen vaatimuksiin.

Lisätietoja: "STL-tiedostojen luonti 3D-hilaverkko (optio #152)", Sivu 288

Vaihtoehtoisesti voit määrittää CFG- ja M3D-tiedostot manuaalisesti.

#### **Kiinnitin STL-tiedostona**

STL-tiedostojen avulla voit muodostaa sekä yksittäisiä komponentteja että kokonaisia rakenneyksiköitä liikkumattomina kiinnittiminä. STL-muoto tarjoaa etuja ennen kaikkea nollapistekiinnitysjärjestelmillä että toistuvilla kiinnityksillä.

Jos STL-tiedosto ei täytä ohjauksen vaatimuksia, ohjaus antaa virheilmoituksen. Ohjelmisto-optiolla #152 CAD Model Optimizer voit mukauttaa STL-tiedostoja, jotka eivät täytä vaatimuksia, ja käyttää niitä kiinnittiminä.

Lisätietoja: "STL-tiedostojen luonti 3D-hilaverkko (optio #152)", Sivu 288

#### Kiinnitin M3DL-tiedostona

M3D on HEIDENHAINin tiedostotyyppi. HEIDENHAINin maksullisella M3D Converter -ohjelmalla voit luoda M3D-tiedostoja STL- tai STEP-tiedostoista.

Jotta M3D-tiedostoa voitaisiin käyttää kiinnittimenä, tiedosto on luotava ja tarkastettava M3D Converter -ohjelmistolla.

#### Kiinnitin CFG-tiedostona

CFG-tiedostoissa on kyse konfiguraatiotiedostosta. Sinulla on mahdollisuus liittää olemassa olevia STL- ja M3D-tiedostoja CFG-tiedostoon. Näin voidaan muodostaa monimutkaisia kiinnityksiä.

Toiminto **Set up fixtures** luo kiinnittimelle CFG-tiedoston, jossa on mitatut arvot. CFG-tiedostoilla voit korjata kiinnitystiedostojen suunnan ohjauksessa. Voit luoda ja muokata CFG-tiedostoja ohjauksen **KinematicsDesign**-sovelluksella.

Lisätietoja: "CFG-tiedostojen muokkaus toiminnolla KinematicsDesign", Sivu 217

# Ohjeet

# OHJE

### Huomaa törmäysvaara!

Kiinnittimen valvonnan määritellyn kiinnitystilanteen on vastattava koneen todellista tilaa, muuten on olemassa törmäysvaara.

- Kiinnittimen aseman mittaus koneessa
- Mittausarvojen käyttäminen kiinnittimen sijoittamiseen
- ▶ Testaa NC-ohjelma Simulaatio.
- Jos käytät CAM-järjestelmää, määrittele kiinnitystilanne postprosessin avulla.
- Huomaa koordinaatiston suuntaus CAD-järjestelmässä. Sovita koordinaatiston suuntaus CAD-järjestelmän avulla koneen kiinnittimen haluttuun suuntaukseen.
- CAD-järjestelmän kiinnitinmallin suuntaus on vapaasti valittavissa ja siksi se ei aina ole sama kuin koneen kiinnittimen suuntaus.
- Aseta koordinaatiston origo CAD-järjestelmässä niin, että kiinnitin voi asettua suoraan kinematiikan kiinnityspisteeseen.
- Määrittele kiinnitintä varten keskushakemisto, esim. TNC:\system\Fixture.
- HEIDENHAIN suosittelee toistuvien kiinnitystilanteiden tallentamista ohjaukseen sopivina muunnoksina, jotka vastaavat vakiokappalekokoja, esim. ruuvipuristin erilaisilla kitaväleillä.

Tallentamalla useita kiinnittimiä voit valita koneistukseen oikean kiinnittimen ilman vaivalloisia konfiguraatiotoimenpiteitä.

 Valmistuskohtaisille kiinnityksille laaditut esimerkkitiedostot ovat Klartextportaalin NC-tietopankissa:

https://www.klartext-portal.de/de\_DE/tipps/nc-solutions

## 10.2.2 Kiinnittimen yhdistäminen törmäysvalvontaan (optio #140)

## Käyttö

Toiminnolla **Kiinnittimen asetus** määritetään 3D-mallin sijainti työalueella **Simulaatio** sopimaan todellisiin kiinnittimen olosuhteisiin konetilassa. Kun olet asettanut kiinnittimen, ohjaus huomioi sen dynaamisessa törmäysvalvonnassa DCM.

#### Käytetyt aiheet

Työalue Simulaatio

Lisätietoja: Käyttäjän käsikirja Ohjelmointi ja testaus

- Dynaaminen törmäysvalvonta DCM
   Lisätietoja: "Dynaaminen törmäysvalvonta DCM (optio #40)", Sivu 200
- Kiinnittimen valvonta
   Lisätietoja: "Kiinnittimen valvonta (optio #40)", Sivu 206

## Alkuehdot

- Ohjelmisto-optio #140 Dynaaminen törmäysvalvonta DCM Versio 2
- Työkappaleen kosketusjärjestelmä
- Sallittu kiinnittimen tiedosto todellisen kiinnittimen mukaisesti Lisätietoja: "Kiinnitintiedostojen mahdollisuudet", Sivu 207

## **Toiminnon kuvaus**

Toiminto **Kiinnittimen asetus** pysyy käytettävissä kosketusjärjestelmätoimintona sovelluksessa **Asetus** käyttötavalla **Käsikäyttö**.

Toiminnolla **Kiinnittimen asetus** määritetään kiinnittimen asemat erilaisten kosketusten avulla. Kosketa ensin kiinnittimen pistettä jokaisella lineaarisella akselilla. Tämä määrittää kiinnittimen aseman. Kun olet koskettanut pistettä kaikilla lineaariakseleilla, voit tallentaa lisää pisteitä paikoitustarkkuuden parantamiseksi. Kun olet määrittänyt aseman akselilla, ohjaus muuttaa vastaavan akselin tilan punaisesta vihreäksi.

Muutoskaavio näyttää arvon, jolla 3D-malli siirtyy yksittäisten kosketusten seurauksena todellisella kiinnittimellä.

Lisätietoja: "Muutoskaavio", Sivu 213

## Työalueen Simulaatio laajennukset

Työalueen **Kosketustoiminto** lisäksi työalue **Simulaatio** tarjoaa graafisen tuen kiinnittimen asetuksen yhteydessä.

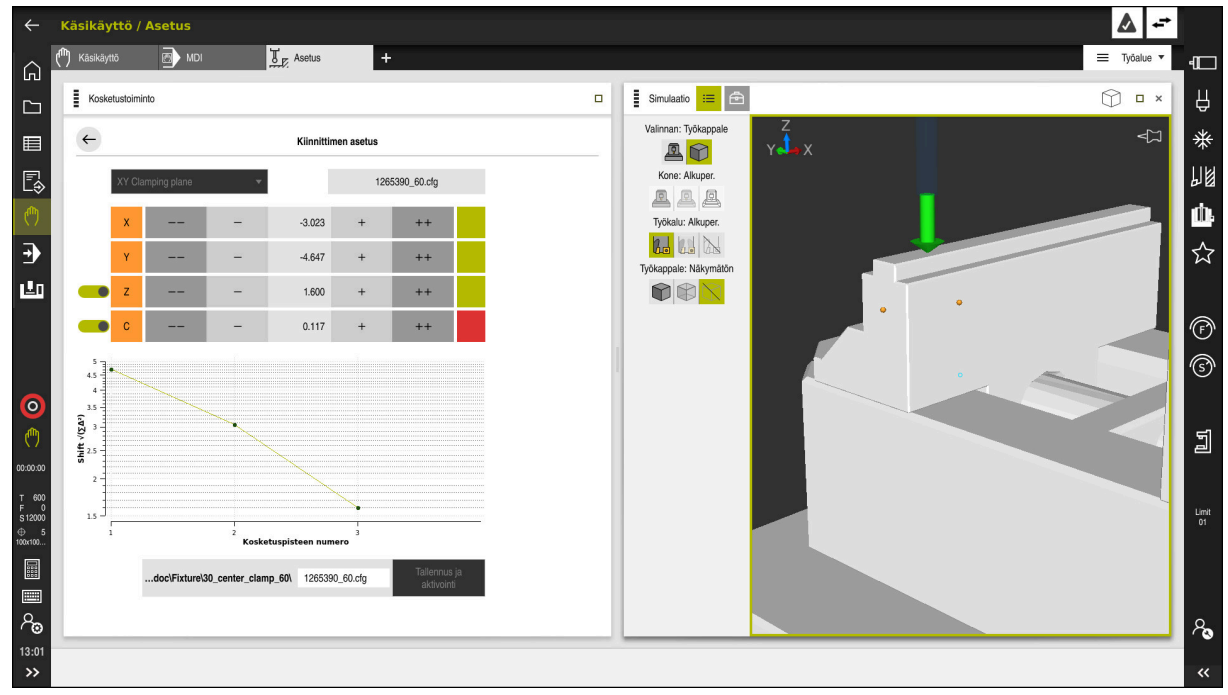

Toiminto Kiinnittimen asetus avatulla työalueella Simulaatio

Kun toiminto **Kiinnittimen asetus** on aktiivinen, työalue **Simulaatio** näyttää seuraavaa sisältöä:

- Kiinnittimen hetkellinen asema ohjauksen näkymästä
- Kosketettu piste kiinnittimellä
- Mahdollinen kosketussuunta nuolen avulla:
  - Ei nuolta

Kosketus ei ole mahdollista. Työkappaleen kosketusjärjestelmä on liian kaukana kiinnittimestä tai työkappaleen kosketusjärjestelmä sijaitsee poissa ohjauksen näkyviltä kiinnittimessä.

Punainen nuoli

Kosketus nuolen suuntaan ei ole mahdollista. Työkappaleen kosketusjärjestelmän ja kiinnittimen välinen kulma ei ole oikea.

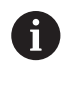

Kiinnittimen reunojen, kulmien tai voimakkaasti kaarevien alueiden mittaaminen ei anna tarkkoja mittaustuloksia. Ohjaus estää siksi kosketuksen näillä alueilla.

Keltainen nuoli

Koetus nuolen suuntaan on mahdollista. Kosketus ei todennäköisesti paranna asetusprosessia, esim. näytetyn akselisuunnan kosketuspiste on liian lähellä jo kosketettua pistettä.

Vihreä nuoli

Kosketus nuolen suuntaan on mahdollista. Työkappaleen kosketusjärjestelmän ja kiinnittimen välinen kulma on oikein ja etäisyys on oikein.

# Symbolit ja näyttöpainikkeet

Toiminto Kiinnittimen asetus tarjoaa seuraavat symbolit ja näyttöpainikkeet.

| Symboli tai näyttöpai-<br>nike                   | Toiminto                                                                                                    |
|--------------------------------------------------|----------------------------------------------------------------------------------------------------|
| XY Kiinnitystaso                                 | Tällä valintavalikolla määritellään, mikä kiinnittimen taso on koneessa.                                                                                                   |
|                                                  | Ohjaus tarjoaa seuraavat tasot:                                                                                                    |
|                                                  | XY-kiinnitystaso                                                                                                    |
|                                                  | <ul> <li>XZ-kiinnitystaso</li> </ul>                                                                                                    |
|                                                  | ■ YZ-kiinnitystaso                                                                                                    |
|                                                  | <ul> <li>Valitusta kiinnitystasosta riippuen säädin näyttää vastaavat akselit.</li> <li>Ohjaus näyttää esim. toiminnolla XY Kiinnitystaso akselit X, Y, Z ja C.</li> </ul> |
| 127_Fixture.cfg                                  | Kiinnitintiedoston nimi                                                                                                    |
|                                                  | Virtuaalisen kiinnittimen aseman siirto 10 mm tai 10° negatiiviseen akselisuun-<br>taan                                                                                    |
|                                                  | <b>1</b> Siirrät kiinnityslaitetta lineaariakselilla millimetreissä ja kiertoakselilla asteina.                                                                            |
| -                                                | Virtuaalisen kiinnittimen aseman siirto 1 mm tai 1° negatiivisessa akselisuun-<br>nassa                                                                                    |
| 0.000                                            | Virtuaalisen kiinnittimen aseman suora sisäänsyöttö                                                                                                    |
| +                                                | Virtuaalisen kiinnittimen aseman siirto 1 mm tai 1° positiivisessa akselisuun-<br>nassa                                                                                    |
| ++                                               | Virtuaalisen kiinnittimen aseman siirto 10 mm tai 10° positiivisessa akselisuun-<br>nassa                                                                                  |
|                                                  | Akselin tila                                                                                                    |
|                                                  | Ohjaus näyttää seuraavat värit:                                                                                                    |
|                                                  | Harmaa                                                                                                    |
|                                                  | Akseli on piilotettu tässä asennusprosessissa, eikä sitä oteta huomioon.                                                                                                   |
|                                                  | Valkoinen                                                                                                    |
|                                                  | Asetusprosessin alussa, kun kosketuspisteitä ei ole määritetty, ohjaus<br>näyttää kaikkien akselien tilan valkoisena.                                                      |
|                                                  | Punainen                                                                                                    |
|                                                  | Kiinnittimen asemaa ei ole yksiselitteisesti määritelty tällä akselilla.                                                                                                   |
|                                                  | Keltainen                                                                                                    |
|                                                  | Kiinnittimen sisaltaa jo tietoa talla akselilla. Tiedolla ei ole viela tassa<br>vaiheessa merkitystä.                                                                      |
|                                                  | Vinrea                                                                                                    |
|                                                  |                                                                                                    |
| EMO_2021\Digital_Proccess_Chain\ 127_Fixture.cfg | Ohjaus tallentaa automaattisesti kiinnitintiedoston alkuperäiseen kansioon.<br>Voit muokata kiinnitintiedoston nimeä.                                                      |

| Symboli tai näyttöpai-<br>nike | Toiminto                                                                                                    |  |  |
|--------------------------------|----------------------------------------------------------------------------------------------------|--|--|
| Tallennus ja<br>aktivointi     | Toiminto tallentaa kaikki määritetyt tiedot CFG-tiedostoon ja aktivoi mitatun<br>kiinnittimen dynaamisessa törmäysvalvonnassa DCM.                                                                                                    |  |  |
|                                | Jos käytät mittausprosessin tietolähteenä CFG-tiedostoa, voit<br>korvata olemassa olevan CFG-tiedoston kalibroinnin lopussa<br>toiminnolla <b>Tallennus ja aktivointi</b> .<br>Jos olet luomassa uutta CFG-tiedostoa, kirjoita polkuun eri<br>tiedostonimi. |  |  |

Jos käytät nollapistekiinnitysjärjestelmää ja akselia, esim. **Z** ei haluta ottaa huomioon kiinnittimen asetuksessa, voit poistaa vastaavan akselin valinnan kytkimellä. Ohjaus ei huomioi peruutettuja akseleita asetusvaiheen aikana ja sijoittaa kiinnittimen ottaen huomioon vain muut akselit.

#### Muutoskaavio

Jokaisella suoritettavalla kosketuksella rajoitat enemmän kiinnittimen mahdollista sijoitusta ja asetat 3D-mallin lähemmäs todellista sijaintia koneessa.

Muutoskaavio näyttää asetusprosessin aikana tehtyjen muutosten käyrän. Asennusprosessi on suoritettu onnistuneesti loppuun, kun vain tarkkuudet muuttuvat, esim. 0,05 mm esiintyy.

Seuraavat tekijät vaikuttavat siihen, kuinka tarkasti voit mitata kiinnittimet:

- Työkappaleen kosketusjärjestelmän tarkkuus
- Työkappaleen kosketusjärjestelmän toistettavuus
- 3D-mallin tarkkuus
- Todellinen kiinnittimen tila, esim. olemassa oleva käyttö tai jyrsintä

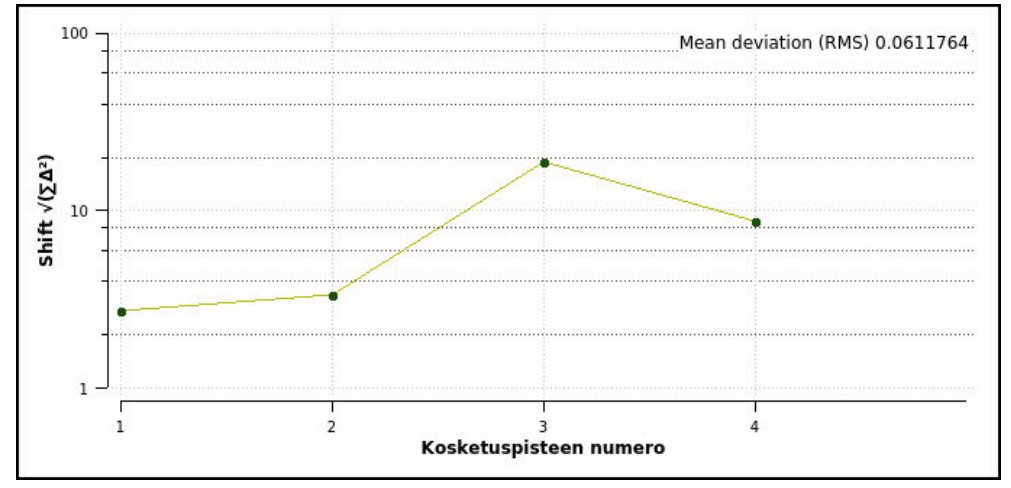

Muutoskaavio toiminnossa Kiinnittimen asetus

Muutoskaavio toiminnossa Kiinnittimen asetus näyttää seuraavia tietoja:

#### Keskipoikkeama (QMW)

Tämä alue näyttää mitattujen kosketuspisteiden keskimääräisen etäisyyden 3Dmalliin millimetreinä.

Muutos

Tämä akseli näyttää muuttuneen mallisijainnin kulun lisättyjen kosketuspisteiden avulla. Yksittäiset arvot osoittavat, kuinka paljon 3D-malli on siirtynyt vastaavan kosketuksen seurauksena.

#### Kosketuspisteen numero

Tämä akseli näyttää yksittäisten kosketuspisteiden numerot.

# Kosketuspisteiden esimerkkijärjestys kiinnittimille

Erilaisille kiinnittimille voidaan asettaa esim. seuraavat kosketuspisteet:

| Kiinnitin                                                  | Mahdollinen järjestys                                                            |
|------------------------------------------------------------|----------------------------------------------------------------------------------|
| 1 🕂 🧹 🖉                                                    | Voit asettaa seuraavat kosketuspisteet<br>ruuvipuristimen mittauksen aikana:     |
|                                                            | <ol> <li>Kosketus kiinteään ruuvipuristimen leukaan<br/>suunnassa Z-</li> </ol>  |
| <                                                          | 2 Kosketus kiinteään ruuvipuristimen leukaan<br>suunnassa X+                     |
|                                                            | 3 Kosketus kiinteään ruuvipuristimen leukaan<br>suunnassa Y+                     |
|                                                            | 4 Kosketus toiseen arvoon suunnassa Y+ sorvausta varten                          |
| Kosketuspisteet ruuvipuristimella jossa kiinteän puristus- | 5 Kosketus valvontapisteeseen suunnassa <b>X-</b><br>tarkkuuden parantamiseksi   |
| 1                                                          | Voit asettaa seuraavat kosketuspisteet<br>kolmileukaistukkaan mittauksen aikana: |
|                                                            | 1 Kosketus leukaistukan runkoon suunnassa Z-                                     |
|                                                            | 2 Kosketus leukaistukan runkoon suunnassa <b>X</b>                               |
|                                                            | 3 Kosketus leukaistukan runkoon suunnassa <b>Y</b>                               |
| 2 4 5                                                      | 4 Kosketus leukaan suunnassa Y+ sorvausta varten                                 |
| 3                                                          | 5 Kosketus leuan toiseen arvoon suunnassa Y+<br>sorvausta varten                 |
| Čosketuspisteet kolmileukaistukalla                        |                                                                                  |

## Kiinteäleukaisen ruuvipuristimen mittaus

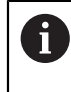

Haluttujen 3D-mallien tulee täyttää ohjauksen vaatimukset. Lisätietoja: "Kiinnitintiedostojen mahdollisuudet", Sivu 207

Ruuvipuristin mitataan toiminnolla Kiinnittimen asetus seuraavasti:

- ▶ Kiinnitä todellinen ruuvipuristin konetilaan.
- ტ
- Valitse käyttötapa Käsikäyttö.
- Vaihda työkappaleen kosketusjärjestelmään.
- Paikoita työkappaleen kosketusjärjestelmä manuaalisesti kiinteäleukaisen ruuvipuristimen yläpuolelle merkittyyn pisteeseen.

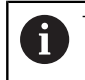

Tämä vaihe helpottaa seuraavia toimenpiteitä.

- ч<mark>ш</mark>л
  - Avaa
  - ++
- Valitse sovellus Asetus.Valitse Kiinnittimen asetus.
- Ohjaus avaa valikon Kiinnittimen asetus.
- Valitse todelliseen ruuvipuristimeen sopiva 3D-malli.
- Valitse Avaa.
- > Ohjaus avaa valitun 3D-mallin simulaatiossa.
- Esipaikoita 3D-malli virtuaaliseen konetilaan käyttämällä kunkin akselin painikkeita.
  - Käytä ruuvipuristimen esipaikoituksessa työkappaleen kosketusjärjestelmää pysäytyspisteenä.
     Ohjaus ei tällä hetkellä tiedä kiinnittimen tarkkaa sijaintia, mutta se tietää työkappaleen kosketusjärjestelmän sijainnin. Jos käytät 3D-mallia työkappaleen kosketusjärjestelmän sijainti mukaan tee paikoituksen esim. pöydän uraan, saat arvot, jotka ovat lähellä todellisen ruuvipuristimen asemaa.

Jopa ensimmäisten mittauspisteiden kirjaamisen jälkeen voit vielä puuttua siirtotoimintoihin ja korjata kiinnittimen asemaa manuaalisesti.

- ► Kiinnitystason asetus, esim. XY
- Paikoita työkappaleen kosketusjärjestelmä, kunnes näkyviin tulee vihreä alaspäin osoittava nuoli.

Koska olet vain esiasentanut 3D-mallin tässä vaiheessa, vihreä nuoli ei voi antaa luotettavaa tietoa siitä, tutkitko myös kiinnittimen haluttua aluetta. Tarkista, vastaavatko kiinnittimen ja koneen asema simulaatiossa toisiaan ja onko koneessa olevan nuolen suunnassa mittaaminen mahdollista. Älä kosketa reunojen, viisteiden tai pyöristysten

välittömässä läheisyydessä.

# 

- Paina näppäintä NC-käynnistys.
- > Ohjaus tekee kosketuksen nuolen suunnassa.
- > Ohjaus vaihtaa Z-akselin tilan vihreäksi ja siirtää kiinnittimen mittausasentoon. Ohjaus merkitsee kosketetun kohdan simulaatiossa pisteellä.
- ► Toista prosessi akselisuunnissa X+ ja Y+.
- > Akselien tila vaihtuu vihreäksi.
- Kosketa toista pistettä akselisuunnassa Y+ peruskääntöä varten.

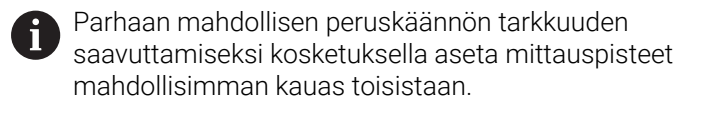

- > Ohjaus vaihtaa **C**-akselin tilan vihreäksi.
- ► Tee kosketus valvontapisteeseen akselisuunnassa X-.

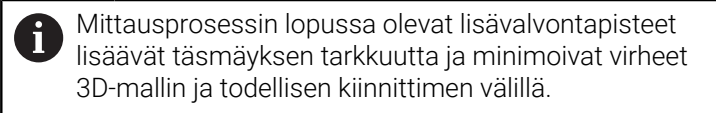

- Valitse Tallennus ja aktivointi.
- > Ohjaus sulkee toiminnon Kiinnittimen asetus, tallentaa CFG-tiedoston mittausarvoineen näytetyn polun mukaan ja kiinnittää mitatun kiinnittimen dynaamiseen törmäysvalvontaan DCM.
# OHJE

### Huomaa törmäysvaara!

Jotta voit mitata kiinnittimen tarkan sijainnin koneessa, sinun on kalibroitava työkappaleen kosketusjärjestelmä oikein ja määritettävä **R2**-arvo oikein työkalunhallinnassa. Muuten työkappaleen kosketusjärjestelmän virheelliset työkalutiedot voivat johtaa mittausvirheisiin ja mahdollisesti törmäykseen.

- Kalibroi työkappaleen kosketusjärjestelmä säännöllisin väliajoin.
- Määrittele parametri R2 työkalunhallinnassa.
- Ohjaus ei pysty tunnistamaan eroja 3D-mallin ja todellisen kiinnittimen mallinnuksen välillä.
- Asennushetkellä dynaaminen törmäysvalvonta DCM ei tiedä kiinnittimen tarkkaa sijaintia. Tässä tilassa ovat mahdollisia törmäykset konetilassa olevaan kiinnittimeen, työkaluun tai muihin laitteiston osiin, esim. kiristyspihteihin. Voit mallintaa laitteiston osia käyttämällä ohjaimessa olevaa CFG-tiedostoa.

**Lisätietoja:** "CFG-tiedostojen muokkaus toiminnolla KinematicsDesign", Sivu 217

- Jos lopetat toiminnon Kiinnittimen asetus, DCM ei valvo kiinnitintä. Myös aiemmin asennetut kiinnittimet poistetaan valvonnasta tässä tapauksessa. Ohjaus näyttää varoitusta.
- Voit kalibroida vain yhden kiinnittimen kerrallaan. Jotta voit valvoa useita kiinnittimiä samanaikaisesti DCM:n kanssa, sinun on sisällytettävä kiinnittimet CFGtiedostoon.

**Lisätietoja:** "CFG-tiedostojen muokkaus toiminnolla KinematicsDesign", Sivu 217

- Kun mittaat leukaistukkaa, määrität Z-, X- ja Y-akselien koordinaatit kuten yksittäisten leukojen mittauksessa. Voit määrittää pyörimisen yhdellä leualla.
- Voit integroida tallennetun kiinnittimen tiedoston toiminnolla FIXTURE
   SELECTNC-ohjelmaan. Sen avulla voit simuloida ja toteuttaa NC-ohjelman ottaen huomioon todellisen kiinnitystilanteen.

Lisätietoja: Käyttäjän käsikirja Ohjelmointi ja testaus

### 10.2.3 CFG-tiedostojen muokkaus toiminnolla KinematicsDesign

### Käyttö

Toiminnolla **KinematicsDesign** voit muokata CFG-tiedostoja ohjauksessa. Tässä yhteydessä toiminto **KinematicsDesign** esittelee graafisesti kiinnittimen ja tukee sitä kautta vianetsintää ja vianpoistoa. Voit esim. yhdistää useita kiinnittimiä monimutkaisten kiinnitysten huomioimiseksi dynaamisessa törmäysvalvonnassa DCM.

### **Toiminnon kuvaus**

Kun luot CFG-tiedoston ohjauksessa, ohjaus avaa tiedoston automaattisesti toiminnolla **KinematicsDesign**.

Toiminnolla KinematicsDesign voit toteuttaa seuraavia toimintoja:

- Kiinnittimien muokkaus graafisen tuen avulla
- Ilmoitus virheellisistä sisäänsyötöistä
- Muunnosten lisäys
- Uusien elementtien lisääminen
  - 3D-malli (M3D- tai STL-tiedostot)
  - Lieriö
  - Prisma
  - Neljäkäs
  - Kartiokaula
  - Reikä

Sinulla on mahdollisuus liittää olemassa olevia STL- ja M3D-tiedostoja monta kertaa CFG-tiedostoihin.

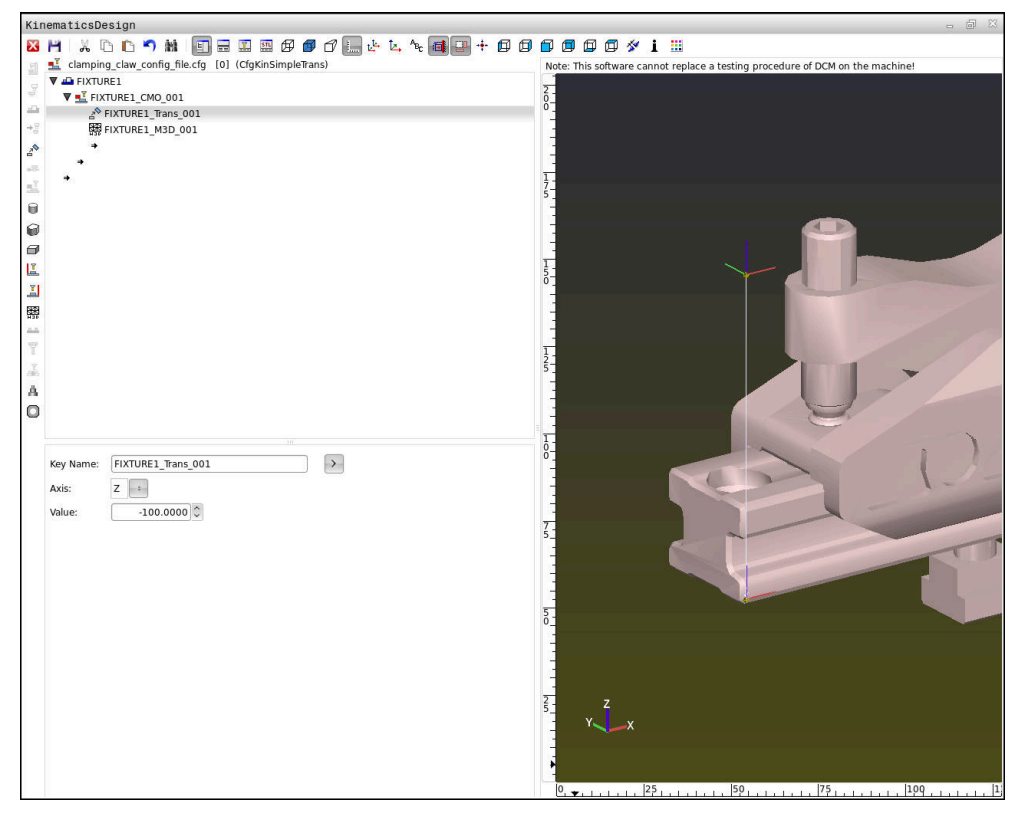

### Syntaksi CFG-tiedostoissa

Erilaisten CFG-toimintojen sisällä käytetään seuraavia syntaksielementtejä:

| Toiminto           | Kuvaus                                                      |
|--------------------|-------------------------------------------------------------|
| key:= ""           | Toiminnon nimi                                              |
| dir:= ""           | Muunnoksen suunta, esim. <b>X</b>                           |
| val:= ""           | Arvo                                                        |
| name:= ""          | Nimi, jota näytetään törmäyksessä (valinnai-<br>nen syöttö) |
| filename:= ""      | Tiedoston nimi                                              |
| vertex:= [ ]       | Kuution sijainti                                            |
| edgeLengths:= [ ]  | Neljäkkään koko                                             |
| bottomCenter:= [ ] | Sylinterin keskipiste                                       |
| radius:=[ ]        | Lieriön säde                                                |
| height:= [ ]       | Geometrisen objektin korkeus                                |
| polygonX:= [ ]     | Monikulmion viiva X-suunnassa                               |
| polygonY:= [ ]     | Monikulmion viiva Y-suunnassa                               |
| origin:= [ ]       | Monikulmion lähtöpiste                                      |

Jokaisella elementillä on oma **avain**. **Avaimen** on oltava yksiselitteisesti määritetty ja se saa esiintyä kiinnittimen kuvauksessa vain yhden kerran. **Avaimen** yhteydessä elementit referoidaan allekkain.

Jos kuvaat kiinnittimen ohjauksessa CFG-toiminnon avulla yhden kerran, käytettävissäsi on seuraavat toiminnot:

| Toiminto                                                                               | Kuvaus                                                                                                    |  |
|----------------------------------------------------------------------------------------|----------------------------------------------------------------------------------------------------|--|
| CfgCMOMesh3D(key:="Fixture_body",<br>filename:="1.STL",name:="")                       | Kiinnittimen komponentin määrittely                                                                                                    |  |
|                                                                                        | Voit antaa määriteltyjen<br>kiinnittimien polun<br>myös absoluuttisena,<br>esim. <b>TNC:\nc_prog\1.STL</b>                                                                                                    |  |
| CfgKinSimpleTrans(key:="XShiftFixture",<br>dir:=X,val:=0)                              | Siirto X-akselilla<br>Lisätyt muunnokset, kuten siirto tai kierto,<br>vaikuttavat kinemaattisen ketjun kaikkiin<br>seuraaviin elementteihin.                                                                                                    |  |
| CfgKinSimpleTrans(key:="CRot0",<br>dir:=C,val:=0)                                      | Rotaatio C-akselilla                                                                                                    |  |
| CfgCMO ( key:="fixture",<br>primitives:= ["XShiftFixture","CRot0",<br>"Fixture_body"], | Kuvaa kaikkia kiinnittimen sisältämiä<br>muunnoksia. Parametri active <b>:= TRUE</b><br>aktivoi törmäysvalvonnan kiinnitintä varten.                                                                                                    |  |
| active :=TRUE, name :="")                                                              | <b>CfgCMO</b> sisältää törmäyskohteita ja<br>muunnoksia. Kiinnittimen kokoonpano<br>ratkaisee erilaisten muunnosten järjestyksen.<br>Tässä tapauksessa muunnos <b>XShiftFixture</b><br>siirtää muunnoksen <b>CRot0</b> kiertokeskipistet-<br>tä. |  |

### Toiminto

CfgKinFixModel(key:="Fix\_Model", kinObjects:=["fixture"])

### Kuvaus

Kiinnittimen nimike

CfgKinFixModel sisältää yhden tai useampia CfgCMO-elementtejä.

### Geometriset muodot

Voit lisätä yksinkertaisia geometrisia objekteja törmäysobjektiisi **KinematicsDesign**sovelluksella tai suoraan CFG-tiedostossa.

Kaikki liitetyt geometriset mallikuviot ovat päällekkäisen **CfgCMO**-tiedoston alaelementtejä ja luetteloidaan siellä **primitiivisinä**. Seuraavat geometriset objektit ovat käytettävissä:

| Seuraavat geometriset objektit ovat käytettävissa |
|---------------------------------------------------|
|---------------------------------------------------|

| Toiminto                                                                                                    | Kuvaus                                                                                                    |
|----------------------------------------------------------------------------------------------------|----------------------------------------------------------------------------------------------------|
| <pre>CfgCMOCuboid ( key:="FIXTURE_Cub",<br/>vertex:= [ 0, 0, 0 ],<br/>edgeLengths:= [0, 0, 0],<br/>name:="" )</pre>  | Neljäkkään määrittely                                                                                     |
| CfgCMOCylinder ( key:="FIXTURE_Cyl",<br>dir:=Z,<br>bottomCenter:= [0, 0, 0],<br>radius:=0, height:=0, name:="")      | Sylinterin määrittely                                                                                     |
| CfgCMOPrism ( key:="FIXTURE_Pris_002",<br>height:=0, polygonX:=[], polygonY:=[],<br>name:="", origin:= [ 0, 0, 0 ] ) | Prisman määrittely<br>Prisma kuvataan useammilla polygonaalisilla<br>viivoilla ja korkeuden määrittelyllä |

### Kiinnittimen syötteen määrittely törmäyskappaleella

Seuraava sisältö kuvaa toimenpiteitä, kun KinematicsDesign on jo avattu.

Kiinnittimen syöte törmäyskappaleen avulla määritellään seuraavalla tavalla:

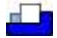

- Lisää kiinnitin valinta
- KinematicsDesign määrittelee uuden kiinnittimen syötteen CFG-tiedoston sisäpuolella.
- Keyname kiinnittimen sisäänsyöttöä varten, esim. kiinnitysleuat
- Vahvista sisäänsyöttö.
- > KinematicsDesign vahvistaa sisäänsyötön.
- Siirrä kursorin alaspäin olevaan tasoon.

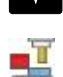

- Törmäyskappaleen lisäyksen valinta
- Vahvista sisäänsyöttö.
- > KinematicsDesign määrittelee uuden törmäyskappaleen.

### Geometrisen mallikuvion määrittely

Voit määritellä KinematicsDesign-editorin avulla geometrisia mallikuvioita. Kun yhdistät useampia geometrisia mallikuvioita, voit suunnitella yksikertaisia kiinnittimiä.

Määrittele geometrinen mallikuvio seuraavalla tavalla:

- Kiinnittimen syötteen määrittely törmäyskappaleella
  - Valoitse nuolinäppäin törmäyskappaleen alla.
- $\square$

=

- Valitse haluamasi geometrinen mallikuvio, esim. neljäkäs.
- Neljäkkään sijainnin määrittely, esim. X = 0, Y = 0, Z = 0
- Neljäkkään mittojen määrittely, esim. X = 100, Y = 100, Z = 100
- Vahvista sisäänsyöttö.
- > Ohjaus näyttää määritellyn neljäkkään graafisesti:

### 3D-malli yhdistäminen

Integroitujen 3D-mallien tulee täyttää ohjauksen vaatimukset.

Lisätietoja: "Kiinnitintiedostojen mahdollisuudet", Sivu 207

Yhdistele 3D-malli kiinnittimeksi seuraavalla tavalla:

Määrittele kiinnittimen syöte törmäyskappaleella.

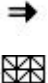

Valitse törmäyskappaleen alla oleva nuolinäppäin.

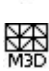

- Lisää 3D-malli valitaan.
- > Ohjaus avaa ikkunan Open file.
- Valitse haluamasi STL- tai M3D-tiedosto.
- Valitse OK.
- > Ohjaus yhdistää valitun tiedoston ja näyttää tiedoston grafiikkaikkunassa.

### Kiinnittimen sijoittaminen

Sinulla on mahdollisuus sijoittaa yhdistelty kiinnitin mihin tahansa asentoon, esim. ulkoisen 3D-mallin suunnan korjaamiseksi. Lisää sitä varten kaikkiin haluamiisi akseleihin muunnoksia.

Kiinnitin asennetaan toiminnolla KinematicsDesign seuraavasti:

Kiinnittimen määrittely

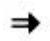

Valitse sijoitettavan elementin alla oleva nuolinäppäin.

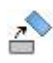

- Törmäyskappaleen lisäys valitaan.
- Syötä Keyname muunnosta varten, esim. Z-siirto.
- Valitse akseli muunnosta varten, esim. Z
- Valitse arvo muunnosta varten, esim. 100
- Vahvista sisäänsyöttö.
- > KinematicsDesign lisää muunnoksen.
- KinematicsDesign esittelee muunnoksen graafisesti.

# Ohje

Vaihtoehtona **KinematicsDesign**-sovellukselle sinulla on myös mahdollisuus luoda kiinnitintiedostot vastaavilla koodeilla tekstieditorissa tai suoraan CAMjärjestelmästä.

# Esimerkki

Tässä esimerkissä on CFG-tiedoston syntaksi kahdella liikkuvalla leualla varustettua ruuvipuristinta varten.

### Käytettävät tiedostot

Ruuvipuristin kootaan monesta STL-tiedostosta. Koska ruuvipuristimen leuat ovat rakenteeltaan samanlaisia, niiden määrittelyyn käytetään samaa STL-tiedostoa.

| Koodi                                                                               | Selvitys                          |
|-------------------------------------------------------------------------------------|-----------------------------------|
| CfgCMOMesh3D<br>(key:="Fixture_body",<br>filename:="vice_47155.STL",<br>name:="")   | Ruuvipuristimen runko             |
| CfgCMOMesh3D<br>(key:="vice_jaw_1",<br>filename:="vice_jaw_47155.STL",<br>name:="") | Ruuvipuristimen ensimmäinen leuka |
| CfgCMOMesh3D<br>(key:="vice_jaw_2",<br>filename:="vice_jaw_47155.STL",<br>name:="") | Ruuvipuristimen toinen leuka      |
|                                                                                     |                                   |

### Kitavälin määrittely

Ruuvipuristimen kitaväli määritellään tässä esimerkissä kahden toisistaan riippuvan muunnoksen avulla.

| Koodi                                                                   | Selvitys                                                              |
|-------------------------------------------------------------------------|-----------------------------------------------------------------------|
| CfgKinSimpleTrans<br>(key:="TRANS_opening_width",<br>dir:=Y, val:=-60)  | Ruuvipuristimen kitaväli Y-suunnassa 60 mm                            |
| CfgKinSimpleTrans<br>(key:="TRANS_opening_width_2",<br>dir:=Y, val:=30) | Ruuvipuristimen ensimmäisen leuan sijaintipaikka<br>Y-suunnassa 30 mm |

### Kiinnittimen sijoittaminen työtilassa

Määriteltyjen kiinnitinkomponenttien sijainti toteutetaan erilaisten muunnosten avulla.

| Koodi                                         |                            | Selvitys                                                                            |
|-----------------------------------------------|----------------------------|-------------------------------------------------------------------------------------|
| CfgKinSimpleTrans<br>val:=0)                  | (key:="TRANS_X", dir:=X,   | Kiinnitinkomponenttien sijoittaminen                                                |
| CfgKinSimpleTrans<br>val:=0)                  | (key:="TRANS_Y", dir:=Y,   | kiertämiseksi esimerkissä lisätään                                                  |
| CfgKinSimpleTrans<br>val:=0)                  | (key:="TRANS_Z", dir:=Z,   | kierto 180°. Se tarvitaan, koska molem-<br>mille ruuvipuristimen leuoille käytetään |
| <pre>CfgKinSimpleTrans dir:=Z, val:=60)</pre> | (key:="TRANS_Z_vice_jaw",  | samaa lähtömallia.<br>Lisätty kierto vaikuttaa muunnosketiun                        |
| CfgKinSimpleTrans<br>dir:=C, val:=180)        | (key:="TRANS_C_180",       | kaikkiin seuraaviin elementteihin.                                                  |
| CfgKinSimpleTrans val:=0)                     | (key:="TRANS_SPC", dir:=C, |                                                                                     |
| CfgKinSimpleTrans val:=0)                     | (key:="TRANS_SPB", dir:=B, |                                                                                     |
| CfgKinSimpleTrans val:=0)                     | (key:="TRANS_SPA", dir:=A, |                                                                                     |

### Kiinnittimen kokoonpano

Kiinnittimen oikeaa kuvausta varten simulaatiossa täytyy kaikki rungot ja muunnokset koota CFG-tiedostoon.

| Koodi                                                                                                    | Selvitys                                                        |
|----------------------------------------------------------------------------------------------------|-----------------------------------------------------------------|
| CfgCMO (key:="FIXTURE", primitives:= [<br>"TRANS_X",<br>"TRANS_Y",<br>"TRANS_Z",<br>"TRANS_SPC",<br>"TRANS_SPB",<br>"TRANS_SPB",<br>"Fixture_body",<br>"Fixture_body",<br>"TRANS_Z_vice_jaw",<br>"TRANS_opening_width_2",<br>"vice_jaw_1",<br>"TRANS_opening_width", | Kiinnittimen sisältämien muunnosten ja<br>runkojen yhteenkoonti |
| "TRANS_C_180",<br>"vice_jaw_2" ], active:=TRUE, name:="")                                                                                                    |                                                                 |

### **Kiinnittimen nimike**

Yhteenkootulla kiinnittimellä on oltava yksi nimi.

### Koodi

| Koodi                                                        | Selvitys                         |  |
|--------------------------------------------------------------|----------------------------------|--|
| CfgKinFixModel (key:="FIXTURE1",<br>kinObjects:=["FIXTURE"]) | Yhteenkootun kiinnittimen nimike |  |

# 

# Säätelytoiminnot

# 11.1 Adaptiivinen syötönsäätö AFC (optio #45)

### 11.1.1 Perusteet

### Käyttö

Adaptiivisella syötönsäädöllä AFC säästät aikaa NC-ohjelmien toteutuksessa suojelet näin konetta. Ohjaus säätelee ratasyöttöä ohjelmankulu aikana karan tehosta riippuen. Sen lisäksi ohjaus reagoi karan yleiskuormitukseen.

### Käytetyt aiheet

Taulukot AFC:hen liittyen
 Lisätietoja: "Taulukot AFC (optio #45)", Sivu 402

# Alkuehdot

- Ohjelmisto-optio #45 Adaptiivinen syötönsäätö AFC
- Koneen valmistajan vapautus
   Valinnaisella koneparametrilla Enable (Nro 120001) koneen valmistaja määrittelee, voidaanko AFC:tä käyttää.

# Toiminnon kuvaus

Jotta voit säädellä syöttöarvoa ohjelmanajossa AFC:n avulla, sinun on suoritettava seuraavat vaiheet:

- Määrittele perusasetukset AFC:lle taulukossa AFC.tab.
   Lisätietoja: "AFC-perusasetukset AFC.tab", Sivu 402
- Määrittele jokaiselle työkalulle AFC:n asetukset työkalunhallinnassa.
   Lisätietoja: "Työkalutaulukko tool.t", Sivu 362
- Määrittele AFCNC-ohjelmassa.
   Lisätietoja: "NC-toiminnotAFC:lle (optio #45)", Sivu 228
- Määrittele AFC käyttötavalla Ohjelmanajo kytkimen AFC avulla.

Lisätietoja: "Kytkin AFC käyttötavalla Ohjelmanajo", Sivu 230

Määritä referenssikarateho opetuslastulla ennen automaattista säätöä.

Lisätietoja: "AFC-opetuslastu", Sivu 231

Kun AFC on aktiivinen opetuslastulla tai säätökäytöllä, ohjaus näyttää symbolia työalueella **Asemat**.

Lisätietoja: "Työalue Asemat", Sivu 91

Ohjausn näyttää yksityiskohtaiset tiedot toiminnosta **AFC**-välilehden työalueelle **MERKKI**.

Lisätietoja: "Välilehti AFC (optio #45)", Sivu 100

### AFC edut:

Adaptiivisen syötön säädön käyttäminen tarjoaa seuraavia etuja:

Koneistusajan optimointi

Syöttöarvon säädöllä ohjaus pyrkii pitämään yllä aiemmin opeteltua karan maksimitehoa tai työkalutaulukossa määriteltyä säätöreferenssitehoa (sarake **AFC-LOAD**) koko koneistamisen ajan. Kokonaiskoneistusaika lyhenee, kun syöttönopeutta suurennetaan koneistusalueen sellaisissa kohdissa, joissa aineenpoistomäärä on pienempi.

Työkalunvalvonta

Jos karan teho ylittää opetellun tai määritellyn maksimiarvon, ohjaus vähentää syöttönopeutta niin paljon, että teho laskee takaisin referenssikaratehon tasolle. Jos syöttönopeus laskee alle minimiarvon, ohjaus suorittaa poiskytkentäreaktion. AFC myös käyttää karan tehoa valvomaan työkalua kulumista ja rikkoutumista muuttamatta syöttönopeutta.

Lisätietoja: "Työkalun kulumisen ja työkalun rikkoutumisen valvonta", Sivu 232Koneen mekaniisen käynnin tasautuminen

Koneen ylikuormituksesta johtuvat vahingot voidaan välttää oikea-aikaisella syötön pienennyksellä tai vastaavalla poiskytkentäreaktiolla.

### Taulukot AFC:hen liittyen

Ohjaus tarjoaa seuraavat taulukot AFC:n yhteydessä:

AFC.tab

Taulukossa **AFC.tab** määritellään säätöasetukset, joiden avulla ohjaus suorittaa syötön säädön. Taulukko on tallennettava hakemistoon **TNC:\table**.

Lisätietoja: "AFC-perusasetukset AFC.tab", Sivu 402

\*.H.AFC.DEP

Opetuslastun yhteydessä ohjaus kopioi ensimmäiseksi jokaista koneistusjaksoa varten taulukossa AFC.TAB määritellyt perusasetukset tiedostoon **<name>.H.AFC.DEP**. **<name>** vastaa NC-ohjelman nimeä, jota varten olet suorittanut opetusvaiheen. Lisäksi ohjaus rekisteröi opetuslastun aikana esiintyneet karan maksimitehot ja tallentaa myös nämä arvot taulukkoon.

Lisätietoja: "Asetustiedosto AFC.DEP opetuslastua varten", Sivu 405

### \*.H.AFC2.DEP

Opetuslastun aikana ohjaus tallentaa jokaista koneistusvaihetta varten erilaisia tietoja tiedostoon **<name>.H.AFC2.DEP**. **<name>** vastaa tällöin NC-ohjelman nimeä, jolle opetuslastu on suoritettu.

Säätökäytössä ohjaus päivittää tietoja ja suorittaa erilaisia arviointeja.

Lisätietoja: "Pöytäkirjatiedosto AFC2.DEP", Sivu 406

Voit avata ja tarvittaessa muokata AFC:n taulukoita ohjelmanajon aikana. Ohjaus tarjoaa taulukoita vain aktiiviselle NC-ohjelmalle.

Lisätietoja: "AFC:n taulukoiden muokkaus", Sivu 408

# Ohjeet

# OHJE

### Varoitus, työkalun ja työkappaleen vaara!

Jos deaktivoit adaptiivisen syötön säädön AFC, ohjaus alkaa taas heti käyttää ohjelmoituja koneistussyöttöarvoja. Jos syöttöä on rajoitettu ennen AFC:n deaktivointia, esim. kulumisperusteisesti, ohjaus kiihdyttää seuraavaan ohjelmoituun syöttöarvoon. Tämä pätee riippumatta siitä, kuinka toiminto on deaktivoitu. Syöttöarvon kiihdytys voi aiheuttaa työkalu- ja työkappalevaurioita!

- Jos FMIN-arvo uhkaa alittua, pysäytä koneistus, mutta älä deaktivoi AFC toimintoa.
- ▶ Määrittele **FMIN**-arvon alittumisen jälkeinen ylikuormitusreaktio.
- Kun adaptiivinen syötön säätö on aktivoituna Säätö-tilassa, ohjaus suorittaa katkaisureaktion ohjelmoidusta ylikuormitusreaktiosta riippumatta.
  - Kun referenssikarakuormituksella minimisyöttöarvokerroin alitetaan Ohjaus suorittaa poiskytkintäreaktion sen mukaan, kuinka sarake OVLD taulukossa AFC.tab on asetettu.
    - Lisätietoja: "AFC-perusasetukset AFC.tab", Sivu 402
  - Kun ohjelmoitu syöttöarvo alittaa 30 % -rajan.
     Ohjaus suorittaa NC-pysäytyksen.
- Työkalun halkaisijan ollessa alle 5 mm ei ole järkevää käyttää syöttöarvon säätöä. Jos karan nimellisteho on erityisen suuri, työkalun rajahalkaisija voi olla myös suurempi.
- Koneistuksissa, joissa syöttöarvo ja karan pyörintä on sovitettava keskenään (esim. kierteen porauksissa), ei saa käyttää adaptiivista syötön säätöä.
- NC-lauseissa, joissa on **FMAX**, adaptiivinen syötön säätö ei ole aktiivinen.
- Koneparametrilla dependentFiles(nro 122101) koneen valmistaja määrittelee, näyttääkö ohjaus riippuvat tiedostot tiedostonhallinnassa.

# 11.1.2 AFC:n aktivointi ja deaktivointi

# NC-toiminnotAFC:lle (optio #45)

### Käyttö

Adaptiivinen syötönsäätö AFC aktivoidaan ja deaktivoidaan NC-ohjelmasta käsin.

### Alkuehdot

- Ohjelmisto-optio #45 Adaptiivinen syötönsäätö AFC
- Säätöasetukset määritelty taulukossa AFC.tab
   Lisätietoja: "AFC-perusasetukset AFC.tab", Sivu 402
- Tarvittavat säätöasetukset työkaluille määritelty Lisätietoja: "Työkalutaulukko tool.t", Sivu 362
- Kytkin AFC aktiivinen
   Lisätietoja: "Kytkin AFC käyttötavalla Ohjelmanajo", Sivu 230

Ohjaus antaa käyttöön lisää toimintoja, joilla voidaan käynnistää ja lopettaa AFC.

- FUNCTION AFC CTRL: Toiminto AFC CTRL käynnistää säätökäytön siitä kohdasta, jossa tämä NC-lause suoritetaan, myös silloin, jos opetusvaihetta ei ole vielä lopetettu.
- FUNCTION AFC CUT BEGIN TIME1 DIST2 LOAD3: Ohjaus käynnistää lastuamissarjan aktiivisella AFC-toiminnolla. Vaihto opetuslastusta säätökäyttöön tapahtuu heti, kun referenssiteho voidaan määrittää opetusvaiheen avulla tai jokin määrittelyistä TIME, DIST tai LOAD toteutuu.
- **FUNCTION AFC CUT END**: Toiminto **AFC CUT END** lopettaa AFC-säätelyn.

### Sisäänsyöttö

### **FUNCTION AFC CTRL**

| 11 FUNCTION AFC CTRL | ; AFC käynnistetään säätökäytöllä |
|----------------------|-----------------------------------|
|----------------------|-----------------------------------|

NC-toiminto sisältää seuraavat syntaksielementit:

| Syntaksiele-<br>mentti | Merkitys                                       |
|------------------------|------------------------------------------------|
| FUNCTION AFC<br>CTRL   | Syntaksiavaaja säätökäytön käynnistystä varten |

### **FUNCTION AFC CUT**

| 11 FUNCTION AFC CUT BEGIN TIME10 | ; AFC-koneistusvaiheen käynnistys, |
|----------------------------------|------------------------------------|
| DIST20 LOAD80                    | opetteluvaiheen keston rajoitus    |

NC-toiminto sisältää seuraavat syntaksielementit:

| Syntaksiele-<br>mentti | Merkitys                                                                                      |
|------------------------|-----------------------------------------------------------------------------------------------|
| FUNCTION AFC<br>CUT    | Syntaksiavaaja AFC-koneistusvaihetta varten                                                   |
| BEGIN tai END          | Koneistusvaiheen käynnistys tai lopetus                                                       |
| TIME                   | Opetteluvaiheen lopetus sekunneissa määritellyn ajan jälkeen<br>Valinnainen syntaksielementti |
|                        | Vain valinnalla <b>BEGIN</b>                                                                  |
| DIST                   | Opetteluvaiheen lopetus millimetreissä määritellyn liikematkan<br>jälkeen                     |
|                        | Valinnainen syntaksielementti                                                                 |
|                        | Vain valinnalla <b>BEGIN</b>                                                                  |
| LOAD                   | Karan referenssikuormituksen suora määrittely, maks. 100 %                                    |
|                        | Valinnainen syntaksielementti                                                                 |
|                        | Vain valinnalla <b>BEGIN</b>                                                                  |

### Ohjeet

# OHJE

### Varoitus, työkalun ja työkappaleen vaara!

Kun aktivoit koneistustilan **FUNCTION MODE TURN**, ohjaus poistaa nykyiset **OVLD**-arvot. Siksi koneistustila on ohjelmoitava ennen työkalukutsua! Jos ohjelmointijärjestys on väärä, työkalunvalvontaa ei tapahdu, mikä voi johtaa työkalun ja työkappaleen vaurioitumiseen!

> Ohjelmoi koneistustila FUNCTION MODE TURN ennen työkalukutsua.

- Määrittelyt TIME, DIST und LOAD vaikuttavat modaalisesti. Ne voidaan palauttaa syöttämällä sisään 0.
- Toteuta AFC CUT BEGIN vasta sen jälkeen, kun aloituskierrosluku on saavutettu. Jos näin ei ole, ohjaus antaa virheilmoituksen eikä AFC-lasku käynnisty.
- Säätöreferenssiteho voidaan määritellä työkalutaulukon sarakkeen AFC LOAD avulla ja syöttämällä LOAD NC-ohjelmaan! Arvo AFC LOAD aktivoidaan sitten työkalukutsulla, arvo LOAD aktivoidaan toiminnon FUNCTION AFC CUT BEGIN avulla.

Kun ohjelmoit molemmat mahdollisuudet, ohjaus käyttää NC-ohjelmassa ohjelmoitua arvoa!

# Kytkin AFC käyttötavalla Ohjelmanajo

### Käyttö

Kytkimellä **AFC** aktivoidaan tai deaktivoidaan adaptiivinen syötönsäätö AFC käyttötavalla **Ohjelmanajo**.

### Käytetyt aiheet

AFC:n aktivointi NC-ohjelmassa
 Lisätietoja: "NC-toiminnotAFC:lle (optio #45)", Sivu 228

### Alkuehdot

- Ohjelmisto-optio #45 Adaptiivinen syötönsäätö AFC
- Koneen valmistajan vapautus
   Valinnaisella koneparametrilla Enable (Nro 120001) koneen valmistaja määrittelee, voidaanko AFC:tä käyttää.

### Toiminnon kuvaus

Vain kun aktivoit kytkimen AFC, AFC:n NC-toiminnoilla on vaikutusta.

Jos et passivoi AFC:ää kohdistetusti ohjelmanäppäimen avulla, AFC pysyy aktiivisena. Ohjaus tallentaa kytkimen asetuksen myös ohjauksen uudelleenkäynnistyksen yli.

Kun **AFC** on aktiivinen, ohjaus tallentaa symbolin työalueelle **Asemat**. Syöttöpotentiometrin nykyisen asetuksen lisäksi ohjaus näyttää säädetyn syöttöarvon prosentteina.

Lisätietoja: "Työalue Asemat", Sivu 91

# 11

### Ohjeet

# OHJE

### Varoitus, työkalun ja työkappaleen vaara!

Kun passivoit toiminnon AFC, ohjaus käyttää heti taas ohjelmoitua syöttöarvoa. Jos syöttöä on rajoitettu ennen AFC:n deaktivointia (esim. kulumisperusteisesti), ohjaus kiihdyttää seuraavaan ohjelmoituun syöttöarvoon. Tämä pätee riippumatta siitä, kuinka toiminto on passivoitu (esim. esisyöttöpotentiometri). Syöttöarvon kiihdytys voi aiheuttaa työkalu- ja työkappalevaurioita!

- ▶ Jos FMIN-arvo uhkaa alittua, pysäytä koneistus (älä passivoi AFC-toimintoa).
- ▶ Määrittele **FMIN**-arvon alittumisen jälkeinen ylikuormitusreaktio.
- Kun adaptiivinen syötön säätö on aktivoituna Säätö-tilassa, ohjaus asettaa karan muunnoksen sisäisesti arvoon 100 %. Sen jälkeen karan kierroslukua ei voi enää muuttaa.
- Kun adaptiivinen syötön säätö on aktivoituna Säätö-tilassa, ohjaus vastaanottaa syöttöarvon muunnosasetustoiminnon.
  - Kun suurennan syöttöarvon muunnosasetusta, se ei vaikuta säätöön millään tavalla.
  - Jos vähennät syöttöarvon muunnosasetusta enemmän kuin 10 % maksimiasetuksen suhteen, ohjaus kytkee AFC:n pois päältä.
    - Voit aktivoida säädön uudelleen kytkimellä AFC.
  - Potentiometrin arvot tasoon 50 % asti ovat aina vaikuttavia, myös aktiivisella ohjauksella.
- Jatkuva lauseajo ei ole sallittu aktiivisella syöttöarvon säädöllä. Ohjaus huomioi tällöin sisääntulokohdan lastun numeron.

# 11.1.3 AFC-opetuslastu

### Käyttö

Opetuslastun avulla ohjaus määrittää karan referenssitehon koneistusvaihetta varten. Referenssitehon perusteella ohjaus säätää syöttöä normaalikäytössä.

Jos olet aiemmin määrittänyt käsittelyn referenssitehon koneistusta varten, voit määrittää arvon koneistusta varten. Tätä varten ohjaus tarjoaa työkaluhallinnan **AFC-LOAD** -sarakkeen ja **LOAD**-syntaksielementin toiminnossa **FUNCTION AFC CUT BEGIN**. Tässä tapauksessa ohjaus ei enää suorita opetuslastua, vaan käyttää määritettyä arvoa heti ohjaukselle.

### Käytetyt aiheet

- Syötä tunnettu referenssiteho työkaluhallinnan AFC-LOAD-sarakkeeseen.
   Lisätietoja: "Työkalutaulukko tool.t", Sivu 362
- Määrittele tunnettu referenssiteho toiminnossa FUNCTION AFC CUT BEGIN.
   Lisätietoja: "NC-toiminnotAFC:lle (optio #45)", Sivu 228

# Alkuehdot

- Ohjelmisto-optio #45 Adaptiivinen syötönsäätö AFC
- Säätöasetukset määritelty taulukossa AFC.tab
   Lisätietoja: "AFC-perusasetukset AFC.tab", Sivu 402
- Tarvittavat säätöasetukset työkaluille määritelty Lisätietoja: "Työkalutaulukko tool.t", Sivu 362
- Haluttu NC-ohjelma on valittu käyttötavalla Ohjelmanajo.
- Kytkin AFC aktiivinen
   Lisätietoja: "Kytkin AFC käyttötavalla Ohjelmanajo", Sivu 230

# Toiminnon kuvaus

Opetuslastun yhteydessä ohjaus kopioi ensimmäiseksi jokaista koneistusjaksoa varten taulukossa AFC.TAB määritellyt perusasetukset tiedostoon **<name>.H.AFC.DEP**.

Lisätietoja: "Asetustiedosto AFC.DEP opetuslastua varten", Sivu 405

Kun suoritat opetuslastun, ohjaus näyttää ponnahdusikkunassa siihen mennessä määritettyä karan referenssitehoa.

Jos ohjaus on määrittänyt säätöreferenssitehon, se lopettaa opetuslastun ja siirtyy säätökäytölle.

# Ohjeet

- Kun suoritat opetuslastua, ohjaus asettaa karan muunnoksen sisäisesti arvoon 100 %. Sen jälkeen karan kierroslukua ei voi enää muuttaa.
- Opetuslastun aikana voit muuttaa koneistussyöttöä syöttöarvon muunnoksella ja näin vaikuttaa määritettävään referenssikuormitukseen toivomallasi tavalla.
- Tarvittaessa voit toistaa opetuslastun vaikka kuinka monta kertaa. Vaihda sitä varten tila ST manuaalisesti taas merkintään L. Opetuslastun toistaminen voi olla tarpeen silloin, jos syöttöarvo on ohjelmoitu paljon liian suureksi ja se täytyy palauttaa järkevälle tasolle syöttöarvon muunnosasetuksella vielä koneistusvaiheen aikana.
- Jos määritetty referenssikuormitus on suurempi kuin 2%. Ohjaus vaihtaa opetustilasta (L) säätötilaan (C). Pienemmillä arvoilla adaptiivinen syötön säätö ei ole mahdollista.
- Koneistustilassa FUNCTION MODE TURN on vähimmäisreferenssikuormitus 5 %. Ohjaus käyttää vähimmäisreferenssikuormitusta silloinkin, jos määritetään pienempiä arvoja. Tällä tavoin määräytyvät myös prosentuaaliset ylikuormitusrajat arvoon min. 5 %.

# 11.1.4 Työkalun kulumisen ja työkalun rikkoutumisen valvonta

# Käyttö

Adaptiivisella syötönsäädöllä AFC voit valvoa työkalun kulumista ja rikkoutumista. Siihen käytetään työkalunhallinnan sarakkeita **AFC-OVLD1** ja **AFC-OVLD2**.

### Käytetyt aiheet

Työkalunhallinnan sarakkeet AFC-OVLD1 ja AFC-OVLD2. Lisätietoja: "Työkalutaulukko tool.t", Sivu 362

# Toiminnon kuvaus

Jos **AFC.TAB**-sarakkeet **FMIN** ja **FMAX** osoittavat kumpikin arvoa 100 %, adaptiivinen syötön säätö on pois toiminnasta, lastuperusteinen työkalun kulumisen ja ylikuormituksen valvonta pysyy kuitenkin voimassa.

Lisätietoja: "AFC-perusasetukset AFC.tab", Sivu 402

### Työkalun kulumisen valvonta

Aktivoi lastuperusteinen työkalun kulumisen valvonta määrittelemällä työkalutaulukon sarakkeeseen **AFC-OVLD1** arvo, joka on erisuuri kuin 0.

Ylikuormitusreaktio riippuu AFC.TAB-sarakkeesta OVLD.

Lastuperusteiseen työkalun kulumisen valvontaan liittyen ohjaus arvioi sarakkeessa **OVLD** vain molemmat sellaiset valintamahdollisuudet **M**, **E** ja **L**, joiden avulla seuraavat reaktiot ovat mahdollisia:

- Ponnahdusikkuna
- Nykyisen työkalun esto
- Sisartyökalun vaihto

### Työkalun kuormituksen valvonta

Aktivoi lastuperusteinen työkalun kuormituksen valvonta määrittelemällä työkalutaulukon sarakkeeseen **AFC-OVLD2** arvo, joka on erisuuri kuin 0.

Ylikuormitusreaktiona ohjaus suorittaa aina koneistuksen pysäytyksen ja estää lisäksi nykyiset työkalut!

Ohjaus voi valvoa sorvauskäytössä myös työkalun kulumista ja työkalun rikkoutumista.

Työkalun rikkoutuminen aiheuttaa kuormituksen äkillisen putoamisen. Koska ohjaus valvoo myös kuormituksen putoamista, syötä SENS-sarakkeen arvoksi 1.

Lisätietoja: "AFC-perusasetukset AFC.tab", Sivu 402

# 11.2 Aktiivinen tärinänvaimennus ACC (optio #145)

### Käyttö

Tärinäjälkiä voi esiintyä erityisesti raskaan koneistuksen aikana. **ACC** ACC vaimentaa tärinää ja suojaa siten työkalua ja konetta. Lisäksi **ACC** mahdollistaa olennaisesti tehokkaamman lastuamisen.

### Käytetyt aiheet

Työkalutaulukon sarake ACC
 Lisätietoja: "Työkalutaulukko tool.t", Sivu 362

### Alkuehdot

- Ohjelmisto-optio #145 Aktiivinen tärinänvaimennus ACC
- Ohjaus mukautettu koneen valmistajan toimesta
- Työkalunhallinnan ACC-sarakkeeseen on määritelty Y
- Työkalun terien lukumäärän on oltava määritelty sarakkeessa CUT.

# Toiminnon kuvaus

Rouhinnassa (tehojyrsinnässä) esiintyy suuria jyrsintävoimia. Työkalun pyörimisnopeudesta sekä työstökoneessa syntyvistä resonansseista ja lastuamisarvoista (lastuamisteho jyrsinnässä) riippuen voi esiintyä **tärinää**. Tämä tärinöinti saa aikaan suuria rasituksia. Työkappaleen pinnassa tämä tärinöinti näkyy epätasaisina jälkinä. Myös työkalu kuluu nopeammin ja epätasasemmin voimakkaan tärinöinnin seurauksena, äärimmäisissä tapauksissa työkalu voi rikkoutua.

Koneen tärinöinnin vaikutusten vähentämiseksi HEIDENHAIN tarjoaa nyt **ACC**toiminnolla (Active Chatter Control) tehokkaan säätelyvaikutuksen. Tämän säätötoiminnon edut tulevat esiin varsinkin raskaassa lastunpoistossa. ACC mahdollistaa olennaisesti tehokkaamman lastuamisen. Konetyypistä riippuen voidaan monissa tapauksissa saavuttaa jopa 25 % suurempi aineenpoisto. Samanaikaisesti vähenee koneen kuormitus ja työkalun kestoaika pitenee.

ACC on kehitetty juuri raskasta rouhintaa ja lastunpoistoa ajatellen ja se on erityisen tehokas nimenomaan tällä käyttöalueella. Jotta ACC osoittautuisi hyödylliseksi myös sinun koneessasi ja sinun työkaluillasi, se on kokeiltava yritysten ja erehdysten kautta.

ACC aktivoidaan ja deaktivoidaan kytkimellä **ACC** käyttötavalla **Ohjelmanajo** tai sovelluksessa **MDI**.

Lisätietoja: "Käyttötapa Ohjelmanajo", Sivu 330

Lisätietoja: "Sovellus MDI", Sivu 325

Kun ACC on aktiivine, ohjaus näyttää symbolia työalueella Asemat.

Lisätietoja: "Työalue Asemat", Sivu 91

### Ohjeet

- ACC vähentää tai estää värähtelyn alueella 20–150 Hz. Jos ACC ei näytä mitään vaikutusta, värähtelytaajuus on mahdollisesti tämän alueen ulkopuolella.
- Ohjelmisto-optiolla #146 Värähtelynvaimennus koneille MVC voidaan myös vaikuttaa positiivisesti tulokseen.

# 11.3 Yleiset ohjelma-asetukset GPS (optio #44)

### 11.3.1 Perusteet

### Käyttö

Yleisillä ohjelmanasetuksilla GPS voit määritellä valittuja muunnoksia ja asetuksia ilman NC-ohjelman muuttamista. Kaikki asetukset vaikuttavat globaalisti ja päällekkäin kulloinkin valitussa NC-ohjelmassa.

### Käytetyt aiheet

- Koordinaattimuunnokset NC-ohjelmassa
   Lisätietoja: Käyttäjän käsikirja Ohjelmointi ja testaus
   Lisätietoja: Käyttäjän käsikirja Koneistustyökierrot
- Välilehti GPS työalueella MERKKI
   Lisätietoja: "Välilehti GPS (optio #44)", Sivu 102
- Ohjauksen perusjärjestelmät
   Lisätietoja: "Perusjärjestelmät", Sivu 174

### Alkuehdot

- Vapautus koneen valmistajan toimesta
   Valinnaisella koneparametrilla CfgGlobalSettings (nro 128700) koneen valmistaja määrittelee ohjauksessa käytettävissä olevat GPS-toiminnot.
- Ohjelmisto-optio #44 Yleiset ohjelmanasetukset GPS

### Toiminnon kuvaus

Voit määritellä ja aktivoida yleisten ohjelman asetusten arvot työalueella GPS.

Työalue **GPS** on käytettävissä käyttötavalla **Ohjelmanajo** sekä sovelluksessa **MDI** käyttötavalla **Käsikäyttö**.

Työalueen **GPS** muunnokset vaikuttavat käyttötapojen yli ja ohjauksen uudelleenkäynnistyksen jälkeekin.

| Lisäkorjaus (M-CS)                                   | 🕽 🕍 Ка    | äsip. päälle | käyttö  |       | • |
|------------------------------------------------------|-----------|--------------|---------|-------|---|
| A 0.0000 ° B 0.0000 ° C 0.0000 °                     | Koordinaa | atisto       |         |       |   |
| Lisáperuskääntő (W-CS)                               | Kone (M   | 1-CS)        |         |       |   |
| 0.0000 °                                             | Mak       | ks.arvo      | Oloarvo |       |   |
| Sirto (W-CS)                                         | Ŷ         | 0.000        | 0.000   | mm    |   |
| C 0.000 mm Y 0.000 mm Z 0.000 mm                     | z         | 0.000        | 0.000   | mm    |   |
| Pellaus (W-CS)                                       | A         | 0.0000       | 0.0000  | *     |   |
| •<br>( • • • Y • Z • A • B • C •                     | В         | 0.0000       | 0.0000  |       |   |
| Siirto (mW-CS)                                       | C I       | 0.0000       | 0.0000  | 0<br> |   |
| 0.000 mm Y 0.000 mm Z 0.000 mm A 0.0000 * B 0.0000 * | v         | 0.000        | 0.000   | mm    |   |
| 0.0000 *                                             | W         | 0.000        | 0.000   | mm    |   |
| 🔁 Kierto (WPI-CS)                                    | VT        | 0.000        | 0.000   | mm    |   |
| 0.0000 °                                             | •         | VT-arvon p   | alautus |       |   |
|                                                      | % S)      | yöttöarvoke  | rroin   |       |   |
|                                                      | 100.00    | 000 %        |         |       |   |

Työalue GPS aktiivisilla toiminnoilla

GPS-toiminnot aktivoidaan kytkinten avulla.

Ohjain merkitsee vihreillä numeroilla järjestyksen, jossa muunnokset tulevat voimaan.

Ohjaus näyttää aktiivisia GPS-asetuksia välilehdessä GPS työalueella MERKKI.

Lisätietoja: "Välilehti GPS (optio #44)", Sivu 102

Ennen kuin toteutat käyttötavalla **Ohjelmanajo**NC-ohjelmaGPS:n ollessa aktiivinen, GPS-toimintojen käyttö on vahvistettava ponnahdusikkunassa.

### Painikkeet

Ohjaus antaa työalueella GPS seuraavat painikkeet:

| Painike        | Kuvaus                                                                       |
|----------------|------------------------------------------------------------------------------|
| Vastaanota     | Työalueen <b>GPS</b> muutosten tallennus                                     |
| Kumoa          | Tallentamattomien muutosten palautus työalueella GPS                         |
| Standardiarvot | <b>Syöttöarvokerroin</b> asetetaan arvoon 100 %, muut toiminnot<br>nollataan |

### Yleisten ohjelmanasetusten yleiskuvaus GPS

Yleiset ohjelmanasetukset GPS käsittävät seuraavat toiminnot:

| Toiminto                       | Kuvaus                                                                                                    |
|--------------------------------|----------------------------------------------------------------------------------------------------|
| Lisäkorjaus (M-                | Akselin nolla-aseman siirto konekoordinaatistossa M-CS                                                    |
| CS)                            | Lisätietoja: "Toiminto Lisäkorjaus (M-CS)", Sivu 237                                                      |
| Lisäperuskääntö<br>(W-CS)      | Peruskääntöön tai 3D-peruskääntöön perustuva työkappale-<br>koordinaatiston <b>W-CS</b> lisäkierto.       |
|                                | Lisätietoja: "Toiminto Lisäperuskääntö (W-CS)", Sivu 238                                                  |
| Siirto (W-CS)                  | Työkappaleen peruspisteen siirto työkappalekoordinaatiston <b>W-CS</b> yhdellä akselilla                  |
|                                | Lisätietoja: "Toiminto Siirto (W-CS)", Sivu 239                                                           |
| Peilaus (W-CS)                 | Yksittäisen akselin peilaus työkappalekoordinaatistossa <b>W-CS</b>                                       |
|                                | Lisätietoja: "Toiminto Peilaus (W-CS)", Sivu 240                                                          |
| Siirto (mW-CS)                 | Jo siirretyn työkappaleen nollapisteen lisäsiirto muokatussa työkappalekoordinaatistossa <b>(mW-CS)</b> . |
|                                | Lisätietoja: "Toiminto Siirto (mW-CS)", Sivu 241                                                          |
| Kierto (WPL-CS)                | Kierto aktiivisen työkaluakselin ympäri koneistustasokoordi-<br>naatistossa <b>WPL-CS</b>                 |
|                                | Lisätietoja: "Toiminto Kierto (WPL-CS)", Sivu 242                                                         |
| Käsipyörän<br>päällekkäiskäyt- | Päällekkäinen ajo NC-ohjelman asemiin elektronisella käsipyö-<br>rällä                                    |
| tö                             | Lisätietoja: "Toiminto Käsip. päällekäyttö", Sivu 243                                                     |
| Syöttöarvoker-                 | Aktiivisen syöttönopeuden käsittely                                                                       |
| roin                           | Lisätietoja: "Toiminto Syöttöarvokerroin", Sivu 245                                                       |

### Yleisten ohjelmanasetusten GPS määrittely ja aktivointi

Voit määritellä ja aktivoida yleiset ohjelmanasetukset GPS seuraavalla tavalla:

- **Э**
- Valitse käyttötapa, esim. OHJELMAKULKU
- Avaa työalue GPS.

Valitse Vastaanota.

- Aktivoi halutun toiminnon kytkin, esim. Lisäkorjaus (M-CS)
- > Ohjaus aktivoi valitun toiminnon.
- Syötä haluttuun kenttään, esim. A=10.0°

Vastaanota

> Ohjaus vastaanottaa määritellyt arvot.

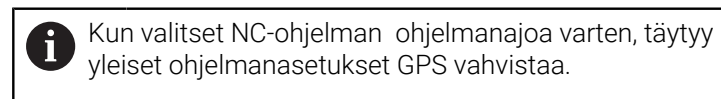

### Yleisten ohjelmanasetusten GPS palautus

Voit asettaa yleiset ohjelmanasetukset GPS seuraavalla tavalla:

- Valitse käyttötapa, esim. Ohjelmanajo.
- Standardiarvot

-

- Avaa työalue GPS.
- Valitse Standardiarvot.

Kun painiketta **Vastaanota** ei ole vielä valittu, voit palauttaa arvot toiminnolla **Kumoa**.

- Ohjaus asettaa kaikki yleisten ohjelmanasetusten GPS arvot nollaan paitsi ei syöttöarvokerrointa.
- > Ohjaus asettaa syöttöarvokertoimen arvoon 100 %.

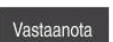

- Valitse Vastaanota.
- > Ohjaus tallentaa uudelleenasetetut arvot.

### Ohjeet

- Ohjaus esittää kaikki koneessa ei aktivoituna olevat akselit harmaalla värillä.
- Voit määritellä arvot paikoitusnäytöllä valitussa mittayksikössä mm tai tuuma, esim. syöttöarvot ja toiminnon Käsip. päällekäyttö: arvot. Kulmamäärittelyt ovat aina asteita.
- Kosketusjärjestelmätoimintojen käyttö deaktivoi väliaikaisesti globaalit ohjelmaasetukset GPS (optio #44).

### 11.3.2 Toiminto Lisäkorjaus (M-CS)

### Käyttö

Toiminnon Lisäkorjaus (M-CS) avulla voidaan siirtää koneen akselin nollakohtaa konekoordinaatistossa M-CS. Tätä toimintoa voidaan käyttää esim. isoissa koneissa akselikulman käytössä akselin kompensointiin.

### Toiminnon kuvaus

Ohjaus lisää arvon aktiiviseen akselikohtaiseen siirtoon peruspistetaulukosta.

Lisätietoja: "Peruspistetaulukko", Sivu 397

Kun aktivoit arvon toiminnossa **Lisäkorjaus (M-CS)**, kyseisen akselin nollakohta työalueen **Asemat** paikoitusnäytössä muuttuu. Ohjaus olettaa akseleille eri nollakohdat.

Lisätietoja: "Työalue Asemat", Sivu 91

Toiminnolla **Lisäkorjaus (M-CS)** suurennat AC-haarapäällä varustetun koneen liikealuetta. Käytät epäkeskistä työkalunpidintä ja siirrät C-akselin nollapistettä 180°. Lähtötilanne:

- Konekinematiikka AC-haarapäällä
- Epäkeskisen työkalunpitimen käyttö Työkalu on kiinnitetty epäkeskiseen työkalunpitimeen C-akselin pyörimiskeskipisteen ulkopuolelle.
- KoneparametrinpresetToAlignAxis (nro 300203) määrittely C-akselia varten on FALSE.

Liikepituutta suurennetaan seuraavasti:

- Avaa työalue GPS.
- Kytkimen Lisäkorjaus (M-CS) aktivointi
- Määrittele C 180°.

### Valitse Vastaanota.

- Ohjelmoi haluamassasi NC-ohjelmassa paikoitus L C+0.
- NC-ohjelman valinta
- Ohjaus ottaa huomioon 180°:n kierron kaikissa C-akselin paikoituksisaa sekä muuttuneen työkalun aseman.
- C-akselin asema ei vaikuta työkappaleen peruspisteen asemaan.

# Ohjeet

Apply

# OHJE

### Huomaa törmäysvaara!

Peruspisteen sisällyttäminen kiertoakseliin korjauksen yhteydessä riippuu koneparametrista **presetToAlignAxis** (nro 300203). Seuraavan koneistuksen yhteydessä on törmäysvaara!

- ► Tarkasta koneen käyttäytyminen.
- Aseta peruspiste tarvittaessa uudelleen korjauksen aktivoinnin jälkeen (kiertoakseleilla aina pöydässä)

Koneparametrilla **presetToAlignAxis** (nro 300203) koneen valmistaja määrittelee akselikohtaisesti, mikä vaikutus kiertoakselin korjauksella on peruspisteeseen:

- True (oletusarvo): Käytä siirtoa työkappaleen suuntaukseen.
- **False**: Käytä siirtoa puskujyrsintään.

# 11.3.3 Toiminto Lisäperuskääntö (W-CS)

### Käyttö

Toiminto **Lisäperuskääntö (W-CS)** mahdollistaa esim. paremman työtilan hyödyntämisen. Voit esim. kiertää NC-ohjelmaa 90°, jotta X- ja Y-suunta vaihtuvat keskenään toteutuksen yhteydessä.

# Toiminnon kuvaus

Toiminto **Lisäperuskääntö (W-CS)** vaikuttaa peruskäännön ja 3D-peruskäännön lisäksi peruspistetaulukosta. Peruspistetaulukon arvot eivät tässä yhteydessä vaikuta lainkaan.

Lisätietoja: "Peruspistetaulukko", Sivu 397

Toiminto Lisäperuskääntö (W-CS) ei vaikuta paikoitusnäyttöön.

### Käyttöesimerkki

Kierrät NC-ohjelman CAM-tulostetta 90° ja kompensoit kierron toiminnolla Lisäperuskääntö (W-CS).

Lähtötilanne:

- Olemassa oleva CAM-tuloste portaalijyrsinkoneelle suurella Y-akselin liikealueella
- Käytettävissä olevalla koneistuskeskuksella on tarvittava liikealue vain X-akselilla
- Aihio kiinnitetty 90° kierrettyyn asentoon (pitkä sivu yhdensuuntainen X-akselin kanssa)
- NC-ohjelmaa täytyy siten kiertää 90° (etumerkki riippuu peruspisteen asemasta)

CAM-tulostetta käytetään seuraavasti:

- Avaa työalue GPS.
- Aktivoi kytkin Lisäperuskääntö (W-CS).
- ▶ Syötä arvo 90°.

Apply

Valitse Vastaanota.

- Valitse NC-ohjelma.
- > Ohjaus huomioi 90°-kääntö kaikilla akselipaikoituksilla.

### 11.3.4 Toiminto Siirto (W-CS)

### Käyttö

Toiminnolla **Siirto (W-CS)** voit esim. kompensoida vaikeasti kosketettavan jälkityön siirtoa työkappaleen peruspisteeseen.

### Toiminnon kuvaus

Toiminto **Siirto (W-CS)** vaikuttaa akselikohtaisesti. Arvo lisätään olemassa olevaan siirtoon työkappalekoordinaatistossa **W-CS**.

Lisätietoja: "Työkappalekoordinaatisto W-CS", Sivu 179

Toiminto **Siirto (W-CS)** vaikuttaa paikoitusnäytössä. Ohjaus siirtää näyttöä aktiivisen arvon verran.

Lisätietoja: "Paikoitusnäytöt", Sivu 115

Määrittelet käsipyörällä työstettävän työkappaleen pinnan ja kompensoit siirtymän toiminnolla **Siirto (W-CS)**.

Lähtötilanne:

- Jälkityöstö vapaamuotopinnalla tarpeellinen
- Työkappale kiinnitetty
- Peruskääntö ja työkappaleen koneistustasossa vastaanotettu
- Z-koordinaatti asetettava vapaamuotopinnan vuoksi käsipyörän avulla

Jälkityöstettävän työkappaleen yläpintaa siirretään seuraavasti:

- Avaa työalue GPS.
- Aktivoi kytkin Käsip. päällekäyttö.
- Määritä työkappaleen pinta käsipyörän avulla hipaisukoskettamalla.
- Aktivoi kytkin Siirto (W-CS).
- Siirrä määritetty arvo toiminnon Siirto (W-CS) vastaavaan akseliin, esim. Z
  - Valitse Vastaanota.
    - NC-ohjelman käynnistys
    - Aktivoi Käsip. päällekäyttö: koordinaatistolla Työkappale (WPL-CS).
    - Määritä työkappaleen pinta hienosäätämällä käsipyörän avulla hipaisukoskettamalla.
    - ► Valitse NC-ohjelma.
    - > Ohjaus huomioi toiminnon Siirto (W-CS).
    - Ohjaus käyttää todellisia arvoja toiminnosta Käsip.
       päällekäyttö: koordinaatistossa Työkappale (WPL-CS).

# 11.3.5 Toiminto Peilaus (W-CS)

### Käyttö

Apply

Toiminnolla **Peilaus (W-CS)** voit suorittaa NC-ohjelman peilatun koneistuksen ilman NC-ohjelman muuttamista.

### **Toiminnon kuvaus**

Toiminto **Peilaus (W-CS)** vaikuttaa akselikohtaisesti. Arvo vaikuttaa lisäävästi NC-ohjelmassa ennen koneistustason kääntöä määriteltyyn peilaukseen työkierrolla**8 PEILAUS** tai toiminnolla **TRANS MIRROR**.

Lisätietoja: Käyttäjän käsikirja Koneistustyökierrot

Lisätietoja: Käyttäjän käsikirja Ohjelmointi ja testaus

Toiminto Peilaus (W-CS) ei vaikuta paikoitusnäyttöön työalueella Asemat.

Lisätietoja: "Paikoitusnäytöt", Sivu 115

NC-ohjelma koneistetaan Peilaus (W-CS) peilatusti.

Lähtötilanne:

- CAM-tuloste olemassa oikeanpuoleista peilaustaitetta varten
- NC-ohjelma kartiojyrsimen keskipisteessä ja toiminto FUNCTION TCPM tilakulmalla
- Työkappaleen nollapiste on aihion keskipisteessä.
- Peilaus X-akselilla tarvitaan vasemman peilaustaitteen valmistukseen.

NC-ohjelman CAM-tuloste peilataan seuraavasti:

- Avaa työalue GPS.
- Aktivoi kytkin Peilaus (W-CS).
- Aktivoi kytkin X.

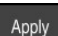

Valitse Vastaanota.

- NC-ohjelman toteutus
- Ohjaus huomioi toiminnon Peilaus (W-CS) X-akselilla ja tarvittavat kiertoakselit.

### Ohjeet

- Jos PLANE-toimintoja tai toimintoa FUNCTION TCPM käytetään tilakulmassa, peilattavaan pääakseliin sopivaa kiertoakselia peilataan mukana. Näin syntyy aina sama muodostelma riippumatta siitä, onko kiertoakselit merkitty työalueella GPS tai ei.
- Toiminnolla PLANE AXIAL kiertoakseleiden peilauksella ei ole mitään vaikutusta.
- Toiminnolla FUNCTION TCPM yhdessä akselikulmien kanssa täytyy kaikkien peilattavien akseleiden olla merkitty yksiselitteisesti työalueella GPS.

### 11.3.6 Toiminto Siirto (mW-CS)

### Käyttö

Toiminnolla **Siirto (mW-CS)** voit esim. kompensoida vaikeasti kosketettavan jälkityön siirtoa työkappaleen peruspisteeseen muokatussa työkappalekoordinaatistossa **mW-CS**.

### Toiminnon kuvaus

Toiminto **Siirto (mW-CS)** vaikuttaa akselikohtaisesti. Arvo lisätään olemassa olevaan siirtoon työkappalekoordinaatistossa **W-CS**.

Lisätietoja: "Työkappalekoordinaatisto W-CS", Sivu 179

Toiminto **Siirto (mW-CS)** vaikuttaa paikoitusnäytössä. Ohjaus siirtää näyttöä aktiivisen arvon verran.

"Paikoitusnäytöt"

Muokattu työkappalekoordinaatisto **mW-CS** vaikuttaa aktiivisella **Siirto (W-CS)** tai aktiiivisella **Peilaus (W-CS)**. Ilman tätä aiempi koordinaattimuunnos vaikuttaa **Siirto (mW-CS)** suoraan työkappalekoordinaatistossa **W-CS** ja näin samalla tavoin kuin **Siirto (W-CS)**.

NC-ohjelman CAM-tuloste peilataan. Peilauksen jälkeen työkappaleen nollapiste siirretään peilatussa koordinaatistossa peilaustaitteen vastakappaleen valmistamiseksi.

Lähtötilanne:

- CAM-tuloste olemassa oikeanpuoleista peilaustaitetta varten
- Työkappaleen nollapiste on aihion vasemmassa etunurkassa.
- NC-ohjelma kartiojyrsimen keskipisteessä ja toiminto Toiminto TCPM tulostettu tilakulmalla
- Vasen peilaustaite valmistetaan

Nollapistettä siirretään peilatussa koordinaatistossa seuraavasti:

- Avaa työalue GPS.
- Aktivoi kytkin Peilaus (W-CS).
- Aktivoi kytkin X.
- Aktivoi kytkin Siirto (mW-CS).
- Syötä arvo työkappaleen nollapisteen siirtämiseksi peilatussa koordinaatistossa.

```
Apply
```

### Valitse Vastaanota.

- NC-ohjelman toteutus
- Ohjaus huomioi toiminnon Peilaus (W-CS) X-akselilla ja tarvittavat kiertoakselit.
- Ohjaus huomioi muuttuneen työkappaleen nollapisteen aseman.

# Ohjeet

# OHJE

### Huomaa törmäysvaara!

**Siirto (mW-CS)** laskenta riippuu koneparametrista **presetToAlignAxis** (nro 300203). Seuraavan koneistuksen yhteydessä on törmäysvaara!

► Tarkasta koneen käyttäytyminen.

Koneen valmistaja määrittelee kiertoakseleiden **Siirto (mW-CS)** laskennan akselikohtaisesti parametrissa **presetToAlignAxis** (nro 300203):

- True (oletusarvo): Käytä siirtoa työkappaleen suuntaukseen.
- False: Käytä siirtoa puskujyrsintään.

# 11.3.7 Toiminto Kierto (WPL-CS)

### Käyttö

Toiminnolla **Kierto (WPL-CS)** voidaan kompensoida työkappaleen vinoa asentoa valmiiksi käännetyssä koneistustasokoordinaatistossa **WPL-CS** ilman, että NC-ohjelmaa muutetaan.

### Toiminnon kuvaus

Toiminto **Kierto (WPL-CS)** vaikuttaa käännetyssä koneistustasokoordinaatistossa **WPL-CS**. Arvo vaikuttaa lisäävästi NC-ohjelmassa olevaan kiertoon työkierrolla**10 KAANTO** tai toiminnolla **TRANS ROTATION.Kierto (WPL-CS)**.

Lisätietoja: Käyttäjän käsikirja Koneistustyökierrot

**Lisätietoja:** Käyttäjän käsikirja Ohjelmointi ja testaus Toimintio **Kierto (WPL-CS)** ei vaikuta paikoitusnäyttöön.

# 11.3.8 Toiminto Käsip. päällekäyttö

# Käyttö

Toiminnolla **Käsip. päällekäyttö** voit suorittaa akseliliikkeitä käsipyörän avulla ohjelmanajon aikana. Valitse koordinaatisto, jossa **Käsip. päällekäyttö** vaikuttaa.

### Käytetyt aiheet

Käsipyörän päällekäiskäyttö M118
 Lisätietoja: Käyttäjän käsikirja Ohjelmointi ja testaus

### Toiminnon kuvaus

Sarakkeessa **Maks.arvo** määritellään maksimiliike kullekin akselille.**Oloarvo**Voit antaa määrittelyarvon sekä positiivisena että myös negatiivisena. Maksimiliike on kaksinkertainen sisäänsyöttöarvon suhteen.

Sarakkeessa Oloarvo ohjaus näyttää kunkin akselin käsipyörällä liikutetun matkan.

**Oloarvo** on muokattavissa myös manuaalisesti. Jos syötät suuremman arvon kuin **Maks.arvo**, et voi aktivoida tätä arvoa. Ohjaus merkitsee väärän arvon punaisella. Lisäksi ohjaus näyttää virheilmoitusta ja estää lomakkeen sulkemisen.

Jos toiminnon aktivoinnin yhteydessä syötetään **Oloarvo**, ohjaus ajaa muotoonpaluuvalikon avulla uuteen asemaan.

Lisätietoja: "Paluuajo muotoon", Sivu 344

Toiminto **Käsip. päällekäyttö** vaikuttaa paikoitusnäytössä työalueella **Asemat**. Ohjaus näyttää käsipyörällä siirrettyjä arvoja paikoitusnäytössä.

Lisätietoja: "Työalue Asemat", Sivu 91

Ohjaus näyttää toiminnon **Käsip. päällekäyttö** kummankin mahdollisuuden arvot lisätilanäytössä välilehdessä **POS HR**.

Ohjaus näyttää välilehdessä **POS HR**, työalueelle **MERKKI**, onko **Maks.arvo** määritelty toiminnolla **M118** tai yleisissä ohjelmanasetuksissa GPS.

Lisätietoja: "Välilehti POS HR", Sivu 107

### Virtuaalinen työkaluakseli VT

Virtuaalinen työkaluakseli **VT** tarvitaan usein koneistuksissa asetetuilla työkaluilla, esim. tehtäessä vinoja porauksia ilman työstötason kääntöä.

Voit toteuttaa toiminnon **Käsip. päällekäyttö** myös aktiivisessa työkaluakselin suunnassa. **VT** vastaa aina aktiivisen työkaluakselin suuntaa. Kääntöpäällä varustetuissa koneissa tämä suunta ei ehkä vastaa peruskoordinaatistoa **B-CS**. Toiminto aktivoidaan rivillä **VT**.

Lisätietoja: "Ohjeet erilaisia koneen kinematiikkoja varten", Sivu 195

Käsipyörällä toteutetut virtuaaliakselin **VT** liikkeen arvot pysyvät vakioina myös työkalunvaihdon jälkeen. Kun aktivoit kytkimen **VT-arvon palautus**, ohjaus palauttaa **VT**-oloarvon työkalunvaihdon yhteydessä.

Ohjaus näyttää virtuaaliakselin VT arvot välilehdessä POS HR työalueella Tila.

Lisätietoja: "Välilehti POS HR", Sivu 107

Jotta ohjaus näyttäisi arvot, täytyy toiminnon **Käsip. päällekäyttö** yhteydessä määritellä **VT**-toiminnolle suurempi arvo kuin 0.

### Ohjeet

# OHJE

### Huomaa törmäysvaara!

Valintavalikossa valittu koordinaatisto vaikuttaa myös toimintoon **Käsip. päällekäyttö:** koodilla **M118** riippumatta ei-aktiivisista globaaleista ohjelmanasetuksista GPS. Toiminnon **Käsip. päällekäyttö:** ja sitä seuraavan koneistuksen aikana on olemassa törmäysvaara!

- Ennen lomakkeen sulkemista valitse aina koordinaatisto Kone (M-CS).
- Tarkasta koneen käyttäytyminen.

# OHJE

### Huomaa törmäysvaara!

Jos toiminnon **Käsip. päällekäyttö:** ja koodin **M118** molemmat mahdollisuudet yhdessä g,obaalien ohjelmanasetusten GPS kanssa vaikuttavat samanaikaisesti, määrittelyt vaikuttavat vastakkaisesti ja aktivointijärjestyksestä riippuen. Toiminnon **Käsip. päällekäyttö:** ja sitä seuraavan koneistuksen aikana on olemassa törmäysvaara!

- Käytä vain yhtä Käsip. päällekäyttö: tapaa.
- Käytä ensisijaista Käsip. päällekäyttö: toiminnossa Globaaliset ohjelman asetukset.
- Tarkasta koneen käyttäytyminen.

HEIDENHAIN ei suosittele samanaikaista kummankin **Käsip. päällekäyttö:** mahdollisuuden käyttöä. Jos **M118**-toimintoa ei voi poistaa NC-ohjelmasta, tulee vähintään **Käsip. päällekäyttö:**GPS:stä aktivoida ennen ohjelmanvalintaa. Näin varmistetaan, ettei ohjaus käytä toimintoa GPS eikä **M118**.

- Jos koordinaattimuunnoksia ei ole aktivoitu NC-ohjelmassa eikä yleisten ohjelmanasetusten koordinaattimuunnosten avulla, Käsip. päällekäyttö vaikuttaa samalla tavoin kaikissa koordinaatistoissa.
- Jos koneistuksen aikana dynaamisen törmäysvalvonnan DCM ollessa aktiivinen haluat käyttää toimintoa Käsip. päällekäyttö, ohjauksen tulee olla keskeytetyssä tai pysäytetyssä tilassa. Vaihtoehtoisesti voit myös deaktivoida DCM:n.
   Lisätietoja: "Dynaaminen törmäysvalvonta DCM (optio #40)", Sivu 200
- Käsip. päällekäyttö virtuaalisessa akselisuunnassa VT ei edellytä PLANEtoimintoja eikä toimintoa FUNCTION TCPM.
- Koneparametrilla axisDisplay (nro 100810) määritellään, näyttääkö ohjaus myös virtuaaliakselin VT työalueen Asemat paikoitusnäytössä.
   Lisätietoja: "Työalue Asemat", Sivu 91

### 11.3.9 Toiminto Syöttöarvokerroin

### Käyttö

Toiminnolla **Syöttöarvokerroin** voit vaikuttaa koneen tehollisiin syöttönopeuksiin, esim. säätääksesi CAM-ohjelman syöttönopeuksia. Näin voit välttää CAM-ohjelmien uutta tulostusta postprosessorilla. Tällöin syötät kaikki syöttönopeudet prosentuaalisesti ilman NC-ohjelman muutoksia.

245

### Käytetyt aiheet

Syöttöarvon rajoitus F MAX Syöttöarvon rajoituksessa F MAX toiminnolla Syöttöarvokerroin ei ole vaikutusta.

Lisätietoja: "Syöttöarvon rajoitus F MAX", Sivu 333

# Toiminnon kuvaus

Kaikki syöttönopeuden muutokset tehdään prosentuaalisesti. Määrittele prosenssiarvo 1...1000 %.

Toiminto **Syöttöarvokerroin** vaikuttaa ohjelmoituun syöttöarvoon ja syöttöpotentiometriin, mutta ei pikaliikkeeseen **FMAX**.

Ohjaus näyttää kentässä **F** työaluell **Asemat** todellista syöttönopeutta. Kun toiminto **Syöttöarvokerroin** on aktiivinen, syöttönopeus näytetään huomioimalla määritellyt arvot.

Lisätietoja: "Peruspiste- ja teknologia-arvot", Sivu 93

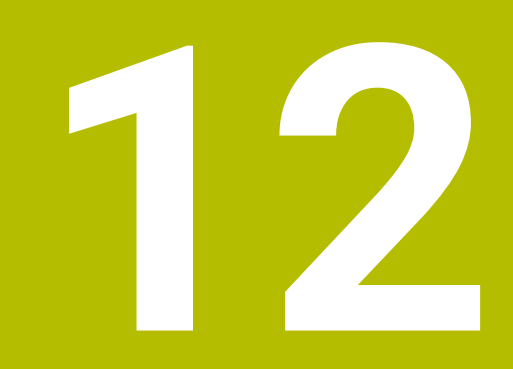

# Valvonta

# 12.1 Prosessivalvonta (optio #168)

# 12.1.1 Perusteet

Prosessinvalvonnan avulla ohjaus tunnistaa prosessihäiriöt, esim.

- Työkalurikko
- Työkappaleen virheellinen tai puuttuva esikoneistus
- Aihion muuttuva asema tai koko
- Väärä materiaali, esim. aluminiini teräksen sijaan

Prosessinvalvonnan avulla voit valvoa koneistusprosessia valvontatehtävien avulla ohjelmanajon aikana. Valvontatehtävä vertaa NC-ohjelman hetkellisen koneistuksen signaalinkulkua yhteen tai useampaan referenssikoneistukseen. Valvontatehtävä määrittelee näiden koneistusten yhteydessä yhden tai useamman rajan. Jos nykyinen koneistus on määritellyn pysäytysajan rajojen ulkopuolella, valvontatehtävä reagoi määritetyllä reaktiolla. jos esim. karan virta laskee työkalun rikkoutumisen vuoksi, valvontatehtävä pysäyttää NC-ohjelman.

Lisätietoja: "Ohjelmanajon keskeytys, pysäytys tai lopetus", Sivu 334

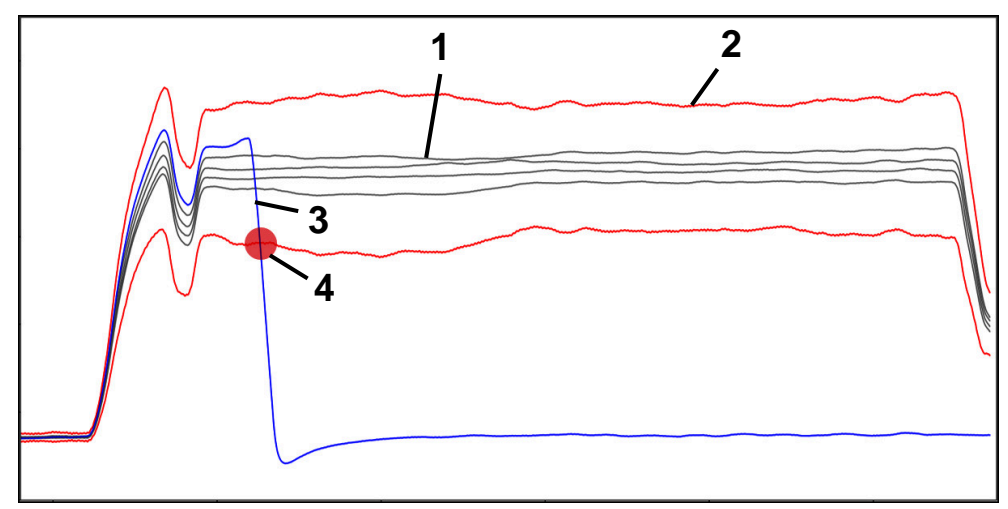

Karavirran pudotus työkalurikon seurauksena

- 1 ---- Referenssit
- 2 Rajat, jotka perustuvat tunnelin leveyteen ja tarvittaessa laajennukseen
- 3 Nykyinen koneistus
- 4 🧴 Prosessihäiriö, esim. työkalun rikkoutumisesta

Jos käytät prosessinvalvontaa, tarvitset seuraavat vaiheet:

- Määritä valvontajaksot NC-ohjelmassa.
   Lisätietoja: Käyttäjän käsikirja Ohjelmointi ja testaus
- Aja NC-ohjelmaa hitaasti yhdessä lauseessa ennen prosessivalvonnan aktivointia.

Lisätietoja: "Ohjelmanajo", Sivu 329

Aktivoi prosessinvalvonta.

Lisätietoja: "Sarake Valvontavalinnat", Sivu 265

- Tarvittaessa tee valvontatehtävien asetukset.
  - Valitse strategiamalli.

Lisätietoja: "Strategiamalli", Sivu 255

- Lisää tai poista valvontatehtäviä.
   Lisätietoja: "Symbolit", Sivu 251
- Määrittele valvontatehtävien asetukset ja reaktiot Lisätietoja: "Valvontatehtävät", Sivu 257
- Näytä valvontatehtävä simulaatiossa prosessilämpökarttana
   Lisätietoja: "Sarake Valvontavalinnat valvontajakson alueella", Sivu 266
   Lisätietoja: Käyttäjän käsikirja Ohjelmointi ja testaus
- Toteuta NC-ohjelma jatkuvalla lauseajolla.

Lisätietoja: "Ohjelmanajo", Sivu 329

Valitse tarvittavat referenssit valvontatehtävien tarpeiden mukaan.
 Lisätietoja: "Valvontatehtävät", Sivu 257
 Lisätietoja: "Valvontajakson tallenteet", Sivu 268

### Käytetyt aiheet

 Komponenttivalvonta (optio #155) ja MONITORING HEATMAP Lisätietoja: Käyttäjän käsikirja Ohjelmointi ja testaus

### 12.1.2 Työalue Prosessivalvonta (optio #168)

### Käyttö

Työalueella **Prosessivalvonta** ohjaus visualisoi koneistusprosessin ohjelmanajon aikana. Voit ottaa käyttöön erilaisia valvontatehtäviä prosessin mukaan. Tarvittaessa voit tehdä muutoksia valvontatehtäviin.

Lisätietoja: "Valvontatehtävät", Sivu 257

### Alkuehdot

- Ohjelmisto-optio #168 Prosessin valvonta
- Valvontajakso määritellään toiminnolla MONITORING SECTION Lisätietoja: Käyttäjän käsikirja Ohjelmointi ja testaus
- Mahdollinen ilman rajoituksia koneistustilassa FUNCTION MODE MILL Koneistustilassa FUNCTION MODE TURN (optio #50) ovat toimintakykyisiä valvontatehtävät FeedOverride ja SpindleOverride.
   Lisätietoja: Käyttäjän käsikirja Ohjelmointi ja testaus

# Toiminnon kuvaus

Työalueella **Prosessivalvonta** on tietoja ja asetuksia koneistusprosessien valvontaa varten.

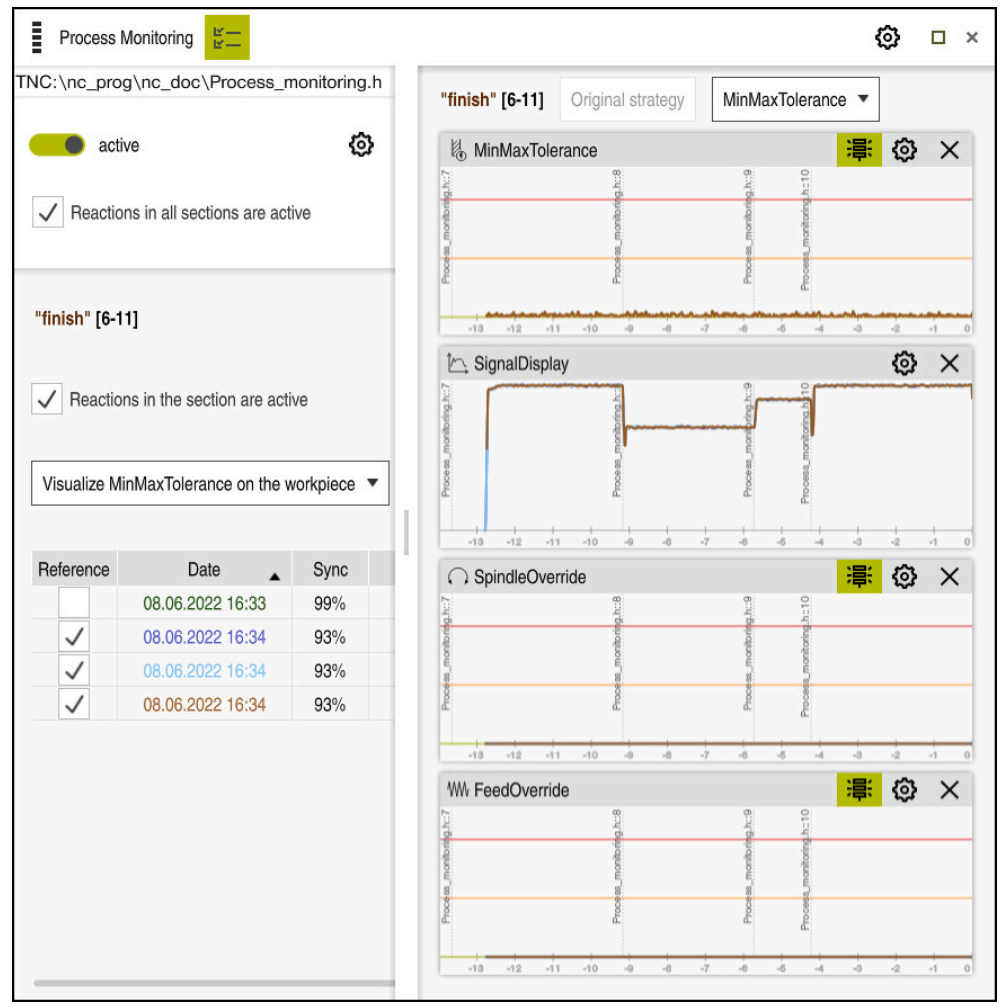

### Työalue Prosessivalvonta

Riippuen kursorin sijainnista NC-ohjelmassa seuraavat alueet obvat mahdollisia:

Yleinen alue

Ohjaus näyttää viimeksi aktiivista NC-ohjelmaa.

Lisätietoja: "Yleinen alue", Sivu 252

Strategia-alue

Ohjaus näyttää valvontatehtäviä ja piirustusten graafeja. Voit toteuttaa asetuksia valvontatehtäville.

Lisätietoja: "Strategia-alue", Sivu 254

Sarake Valvontavalinnat yleisellä alueella

Ohjaus näyttää tietoja tallenteista, jotka liittyvät kaikkiin NC-ohjelman valvontajaksoihin.

Lisätietoja: "Sarake Valvontavalinnat yleisellä alueella", Sivu 266

Sarake Valvontavalinnat valvontajakson alueella

Ohjaus näyttää tiedot tallenteista, jotka liittyvät vain valittuna olevaan valvontajaksoon.

Lisätietoja: "Sarake Valvontavalinnat valvontajakson alueella", Sivu 266

# Symbolit

Työalue Prosessivalvonta sisältää seuraavat symbolit:

| Symboli         | Merkitys                                                                                                    |
|-----------------|----------------------------------------------------------------------------------------------------|
| к—<br>К—        | Sarakkeen <b>Valvontaoptiot</b> näyttäminen tai piilottaminen <b>Lisätietoja:</b> "Sarake Valvontavalinnat", Sivu 265                                                        |
| ×               | Valvontatehtävien poistaminen                                                                                                    |
|                 | Lisätietoja: "Valvontatehtävät", Sivu 257                                                                                                    |
| +               | Valvontatehtävien lisääminen                                                                                                    |
|                 |                                                                                                    |
| \$<br>\$        | Aselusien avaaminen<br>Veit määritellä seureevet esetukeet:                                                                                                    |
|                 | Tvöaluoon <b>Prosessivalvonta</b> asetus                                                                                                    |
|                 | Isitiatoia: "satuksat Prosessivalvonta varten" Sivu 264                                                                                                    |
|                 | <ul> <li>Asetus ikkunassa Asetukset NC-ohjelmalle sarakkeessa<br/>Valvontavalinnat</li> </ul>                                                                                |
|                 | Lisätietoia: "Ikkuna Asetukset NC-ohielmalle". Sivu 270                                                                                                    |
|                 | <ul> <li>Valvontatehtävän asetus</li> </ul>                                                                                                    |
|                 | Lisätietoja: "Valvontatehtävät", Sivu 257                                                                                                    |
|                 | Varoitus- ja virherajoien näyttäminen tai piilottaminen                                                                                                    |
|                 | Kun näytät varoitus- ja virherajat, ohjaus näyttää valvotun signaalin suhteessa määriteltyihin rajoihin.                                                                     |
|                 | Ohjaus näyttää seuraavat varoitus- ja virherajat:                                                                                                    |
|                 | <ul> <li>Vihreä viiva</li> </ul>                                                                                                    |
|                 | Jos nykyinen muokkaus on alimmalla rivillä, nykyinen<br>muokkaus vastaa viittausta.                                                                                          |
|                 | <ul> <li>Oranssi viiva</li> </ul>                                                                                                    |
|                 | Tämä viiva näyttää varoitusrajan.                                                                                                    |
|                 | Jos nykyinen muokkaus ylittää keskiviivan, nykyinen<br>muokkaus poikkeaa referenssistä puolella asetetusta<br>rajasta.                                                       |
|                 | <ul> <li>Punainen viiva</li> </ul>                                                                                                    |
|                 | Tämä viiva näyttää virherajan.                                                                                                    |
|                 | Jos nykyinen prosessointi ylittää yläviivan määritellyn<br>pysymisajan verran, valvontatehtävä laukaisee määritellyn<br>reaktion, esim. NC-ysäytyksen.                       |
|                 | Kun piilotat varoitus- ja virherajat, ohjaus näyttää valvotun<br>signaalin absoluuttisen näytön. Katkoviivat edustavat ylä- ja<br>alavirherajoja ja siten tunnelin leveyttä. |
| MinMaxTolerance | ○○○○○○○○○○○○○○○○○○○○○○○○○○○○○○○○○○○○                                                                                                    |
|                 | 월                                                                                                    |
|                 |                                                                                                    |
|                 |                                                                                                    |
|                 | Ā                                                                                                    |

Varoitus- ja virherajat näkyvissä: Ohjaus näyttää signaalin suhteessa määriteltyihin rajoihin.

15.1

16.

-14.9

-15.4

-16.6

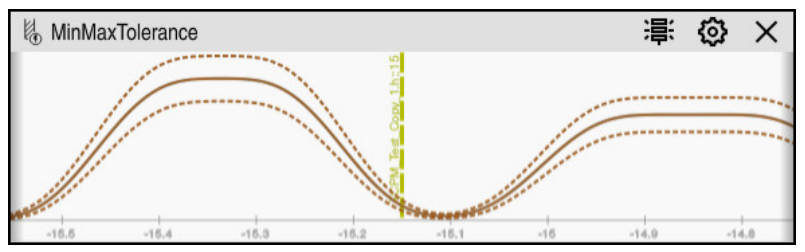

Varoitus- ja virherajat piilotettu: Yhtenäinen viiva edustaa signaalia ja katkoviivat tunnelin leveyttä, joka on määritelty vastaavalla hetkellä.

### Yleinen alue

Kun kursori on NC-ohjelman valvontajakson ulkopuolella, työalue **Prosessivalvonta** näyttää yleistä aluetta.

| Delete hints   | <b>4</b>                               |       |
|----------------|----------------------------------------|-------|
| Туре 🗸         | Description                            | Progr |
| 0              | 1 sections in 1 (sub)programs          |       |
| <del>0</del> ර | NC program has been altered compatibly |       |

Yleinen alue työalueella Prosessivalvonta

Työalue Prosessivalvonta näyttää yleisellä alueella seuraavaa:

1 Symboli Valvontavalinnat

Lisätietoja: "Sarake Valvontavalinnat", Sivu 265

- 2 Symboli **asetukset** työaluetta **Prosessivalvonta** varten **Lisätietoja:** "setukset Prosessivalvonta varten", Sivu 264
- Taulukko aktiivisen NC-ohjelman ohjeilla
   Lisätietoja: "Ohjaukset NC-ohjelmassa", Sivu 253
- 4 Näyttöpainike **Poista ohjeet** Näyttöpainikkeella **Poista ohjeet** voidaan tyhjentää taulukko.
- 5 Informaatio, että tätä NC-ohjelman aluetta ei tueta
## Ohjaukset NC-ohjelmassa

Tällä alueella ohjaus näyttää taulukkoa ohjeilla aktiiviselle NC-ohjelmalle. Taulukko seisältää seuraavat tiedot:

| Sarake tai<br>symboli | Merkitys                                                                                                    |
|-----------------------|----------------------------------------------------------------------------------------------------|
| Тууррі                | Sarakkeessa <b>Tyyppi</b> ohjaus näyttää erilaisia viestityyppejä.                                                                                                    |
| 1                     | Ohje, esim. valvontajaksojen lukumäärä                                                                                                    |
| Δ                     | Varoitus, esim. kun valvontajakso on poistettu                                                                                                    |
|                       | Virhe, esim. jos sinun pitäisi palauttaa tallenteet                                                                                                    |
|                       | Jos teet muutoksia valvontajaksoon, tätä valvontajaksoa ei voi<br>enää valvoa. Siksi sinun tulee palautettava tallenteet ja asetta-<br>va uudet referenssit, jotta käsittelyä voidaan valvoa uudelleen. |
|                       | Lisätietoja: "Ikkuna Asetukset NC-ohjelmalle", Sivu 270                                                                                                    |
|                       | Voit lajitella taulukon ohjetyypin mukaan valitsemalla <b>Tyyppi</b> -<br>sarakkeen.                                                                                                    |
| Kuvaus                | Sarakkeessa <b>Kuvaus</b> ohjaus näyttää tietoja ohjetyyppien mukaan, esim.:                                                                                                    |
|                       | <ul> <li>NC-ohjelman muutokset</li> </ul>                                                                                                    |
|                       | <ul> <li>NC-ohjelmaan sisältyvät työkierrot</li> </ul>                                                                                                    |
|                       | Keskeytykset, esim. M0 tai M1                                                                                                    |
| Ohjelmarivi           | Jos ohje on riippuvainen NC-lausenumerosta, ohjaus näyttää<br>ohjelman nimen ja NC-lausenumeron.                                                                                                    |

## Strategia-alue

Kun kursori on NC-ohjelman valvontajakson ulkopuolella, työalue **Prosessivalvonta** näyttää yleistä aluetta.

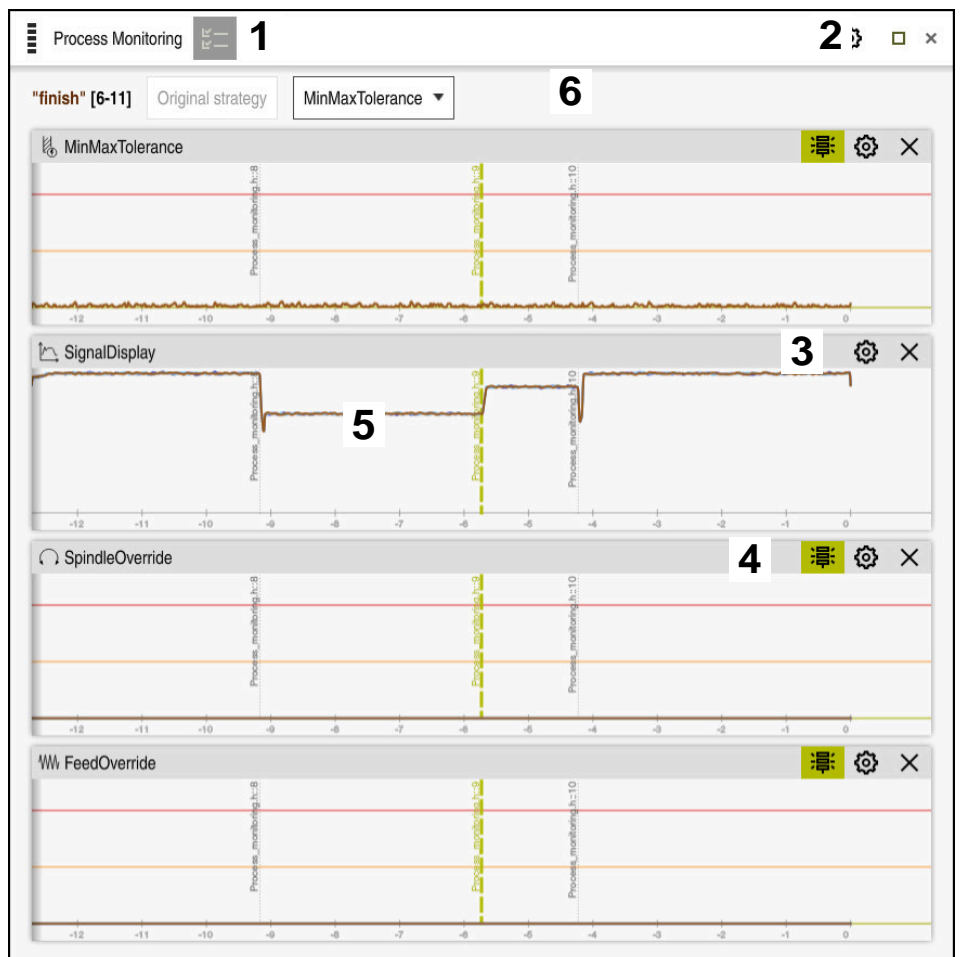

Strategia-alue työalueella Prosessivalvonta

Työalue **Prosessivalvonta** näyttää Strategia-alueella seuraavaa:

- 1 Symboli **Valvontavalinnat Lisätietoja:** "Sarake Valvontavalinnat", Sivu 265
- 2 Symboli **asetukset** työaluetta **Prosessivalvonta** varten **Lisätietoja:** "setukset Prosessivalvonta varten", Sivu 264
- 3 Symboli **Asetukset** valvontatehtäviä varten **Lisätietoja:** "Valvontatehtävät", Sivu 257
- 4 Varoitus- ja virherajonen näyttäminen tai piilottaminen Lisätietoja: "Symbolit", Sivu 251
- 5 Valvontatehtävät Lisätietoja: "Valvontatehtävät", Sivu 257

- 6 Ohjaus näyttää seuraavat tiedot ja toiminnot:
  - Tarvittaessa valvontajakson nimi Jos poistut NC-ohjelmasta valinnaisella syntaksielementillä AS, ohjaus näyttää nimeä. Jos mitään nimeä ei määritellä, ohjaus näyttää MONITORING SECTION.

Lisätietoja: Käyttäjän käsikirja Ohjelmointi ja testaus

- Valvontajakson NC-lausenumeroiden alue hakasuluissa Valvontajakson alku ja loppu NC-ohjelmassa
- Näyttöpainike Muuttumaton strategia tai Tallenna strategia mallina Lisätietoja: "Strategiamalli", Sivu 255
- Strategiamallin valintavalikko
   Lisätietoja: "Strategiamalli", Sivu 255

## Strategiamalli

Strategiamalli sisältää yhden tai useamman valvontatehtävän, mukaan lukien määritellyt asetukset.

Voit valita seuraavista strategiamalleista valintavalikon kautta:

| Strategiamalli | Merkitys                                                             |
|----------------|----------------------------------------------------------------------|
| MinMaxTole-    | Strategiamalli sisältää seuraavat valvontatehtävät:                  |
| rance          | MinMaxTolerance                                                      |
|                | <b>Lisätietoja:</b> "Valvontatehtävä MinMaxTolerance",<br>Sivu 258   |
|                | SignalDisplay                                                        |
|                | Lisätietoja: "Valvontatehtävä SignalDisplay", Sivu 262               |
|                | SpindleOverride                                                      |
|                | <b>Lisätietoja:</b> "Prosessinvalvonta SpindleOverride",<br>Sivu 262 |
|                | FeedOverride                                                         |
|                | Lisätietoja: "Valvontatehtävä FeedOverride", Sivu 263                |
| StandardDevia- | Strategiamalli sisältää seuraavat valvontatehtävät:                  |
| tion           | StandardDeviation                                                    |
|                | Lisätietoja: "Valvontatehtävä StandardDeviation",<br>Sivu 261        |
|                | SignalDisplay                                                        |
|                | Lisätietoja: "Valvontatehtävä SignalDisplay", Sivu 262               |
|                | SpindleOverride                                                      |
|                | <b>Lisätietoja:</b> "Prosessinvalvonta SpindleOverride",<br>Sivu 262 |
|                | FeedOverride                                                         |
|                | Lisätietoja: "Valvontatehtävä FeedOverride", Sivu 263                |
|                | Täppä etretegiemelliege voit kente velventetehtävät itee             |

Tässä strategiamallissa voit koota valvontatehtävät itse.

Jos muutat strategiamallia, voit korvata muuttuneen strategiamallin **Tallenna** strategia mallina-painikkeella. Ohjaus ylikirjoittaa nykyisin valittuna olevan strategiamallin.

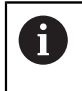

Koska et voi itse palauttaa strategiamalleja toimitustilaan, korvaat vain mallin . Valinnaisella koneparametrilla **ProcessMonitioring** (nro 133700) koneen

valmiaisena koneparametrina **Processionicio nig** (no 133700) koneen valmistaja voi palauttaa strategiamallit toimitustilaan.

Työalueen **Prosessivalvonta** asetuksissa määrittelt, minkä strategiamallin ohjaus valitsee oletusarvoisesti uuden valvontajakson luomisen jälkeen.

Lisätietoja: "setukset Prosessivalvonta varten", Sivu 264

#### Valvontatehtävät

Voit muuttaa kunkin valvontajaksojen valvontatehtävien asetuksia ja reaktivoita. Voit myös poistaa valvontatehtävän valvontajaksosta tai lisätä sen plusmerkillä.

Työalue Prosessivalvonta sisältää seuraavat valvontatehtävät:

MinMaxTolerance

Parametrilla **MinMaxTolerance** avulla ohjaus valvoo, onko nykyinen koneistus valittujen referenssien alueella, mukaan lukien prosentuaalinen poikkeama.

Lisätietoja: "Valvontatehtävä MinMaxTolerance", Sivu 258

StandardDeviation

Parametrin **StandardDeviation** avulla ohjaus valvoo, onko nykyinen koneistus valittujen referenssien alueella, mukaan lukien prosentuaalinen laajennus kertoimella o.

Lisätietoja: "Valvontatehtävä StandardDeviation", Sivu 261

SignalDisplay

Parametrilla **SignalDisplay** ohjaus näyttää kaikkien valittujen referenssien prosessinkulun ja nykyisen koneistuksen.

Lisätietoja: "Valvontatehtävä SignalDisplay", Sivu 262

SpindleOverride

Parametrilla **SpindleOverride** ohjaus valvoo karan muunnoksen muutoksia potentiometrin avulla.

Lisätietoja: "Prosessinvalvonta SpindleOverride", Sivu 262

FeedOverride

Parametrilla **FeedOverride** ohjaus valvoo syöttöarvon muunnoksen muutoksia potentiometrin avulla.

Lisätietoja: "Valvontatehtävä FeedOverride", Sivu 263

Valvontatehtäville toimitustilassa asetetut arvot ovat suositeltuja aloitusarvoja, joita voit tarvittaessa muuttaa erityisiä käsittelytilanteita varten.

Jokaisessa valvontatehtävässä ohjaus näyttää nykyisen koneistuksen ja valitut referenssi graafina. Aika-akseli on annettu sekunneissa.

## Valvontatehtävä MinMaxTolerance

Parametrilla **MinMaxTolerance** avulla ohjaus valvoo, onko nykyinen koneistus valittujen referenssien alueella, mukaan lukien prosentuaalinen poikkeama.

Prosentuaalinen poikkeama ottaa huomioon työkalun kulumisen.

Käyttötapaukset **MinMaxTolerance** ovat merkittäviä prosessihäiriöitä, esim. piensarjatuotannon aikana:

- Työkalurikko
- Puuttuva työkalu
- Aihion muuttuva asema tai koko

Ohjaus tarvitsee ainakin yhden tallennetun koneistuksen referenssiksi. Jos et valitse referenssiä, tämä valvontatehtävä ei ole aktiivinen eikä piirrä kuvaajaa.

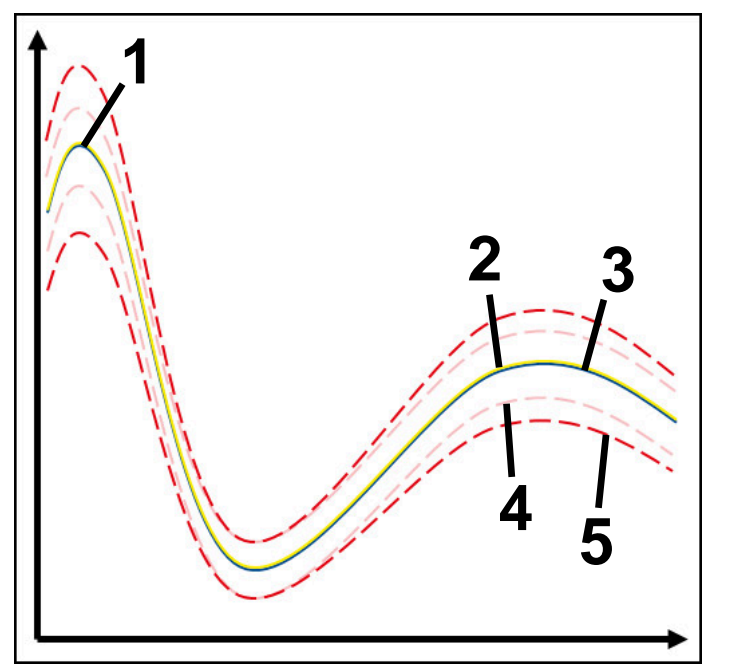

- 1 Ensimmäinen hyvä referenssi
- 2 Toinen hyvä referenssi
- 3 Kolmas hyvä referenssi
- 4 —— Rajat, jotka perustuvat tunnelin leveyteen
- 5 Rajat, jotka perustuvat tunnelin leveyden prosentuaaliseen laajennukseen

#### Lisätietoja: "Valvontajakson tallenteet", Sivu 268

Jos tallenne on lähes hyväksyttävä esim. työkalun kulumisen vuoksi, voit käyttää myös vaihtoehtoista käyttömahdollisuutta tässä valvontatehtävässä.

**Lisätietoja:** "Vaihtoehtoinen käyttömahdollisuus hyväksyttävällä referenssillä", Sivu 260

#### Asetukset parametrille MinMaxTolerance

Liukusäätimillä voit määrittää seuraavat asetukset tälle valvontatehtävälle:

Hyväksytty prosentuaalinen poikkeama

Tunnelin leveyden prosentuaalinen laajennus

- Staattinen tunnelileveys
   Ylempi ja alempi raja, lähtien referenssistä
- Pitoaika

Maksimiaika millisekunteina, kuinka kauan signaali voi olla määritellyn poikkeaman ulkopuolella. Tämän ajan jälkeen ohjaus laukaisee valvontatehtävän määritellyn reaktion.

Voit ottaa käyttöön tai poistaa käytöstä seuraavat vastaukset tässä valvontatehtävässä:

#### Valvontatehtävä varoittaa

Jos signaali ylittää määritellyn pysymisajan rajat, ohjaus varoittaa ilmoitusvalikossa.

Lisätietoja: "Informaatiopalkin ilmoitusvalikko", Sivu 297

#### Valvontatehtävä laukaisee NC-pysäytyksen

Jos signaali ylittää määritellyn pysymisajan varoitusrajat, ohjaus pysäyttää NC-ohjelman.

## Valvontatehtävä lukitsee työkalun

Jos signaali ylittää määritellyn pysymisajan varoitusrajat, ohjaus lukitsee työkalun työkalunhallinnassa.

Lisätietoja: "Työkalunhallinta ", Sivu 161

### Vaihtoehtoinen käyttömahdollisuus hyväksyttävällä referenssillä

Jos ohjaus on tallentanut juuri ja juuri hyväksyttävän koneistuksen, voit käyttää vaihtoehtoista valvontatehtävää **MinMaxTolerance**.

Tarvitset vähintään kaksi referenssiä:

- Optimaalinen referenssi
- Juuri ja juuri hyväksyttävä referenssi, joka esim. työkalun kulumisen vuoksi näyttää karan kuormitusta suurempaa signaalia.

Valvontatehtävä tarkistaa, onko nykyinen muokkaus valittujen referenssien alueella. Valitse tässä strategiassa pieni prosentuaalinen poikkeama tai ei lainkaan poikkeamaa, koska toleranssi on jo määritelty eri referensseissä.

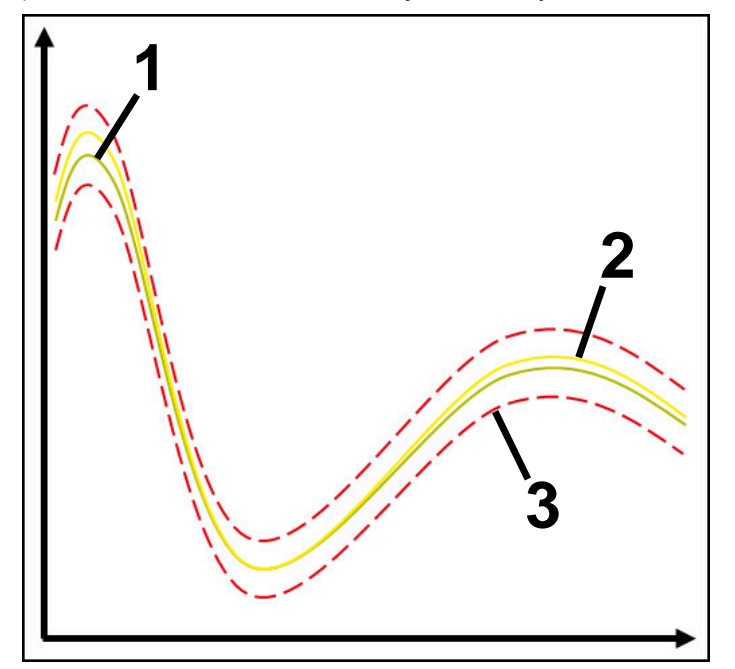

- 1 Optimaalinen referenssi
- 2 Hyväksyttävä referenssi
- 3 Rajat, jotka perustuvat tunnelin leveyteen

## Valvontatehtävä StandardDeviation

Parametrin **StandardDeviation** avulla ohjaus valvoo, onko nykyinen koneistus valittujen referenssien alueella, mukaan lukien prosentuaalinen laajennus kertoimella  $\sigma$ .

Käyttötapaukset **StandardDeviation** ovat kaikenlaisia prosessihäiriöitä esim. sarjavalmistuksen aikana:

- Työkalurikko
- Puuttuva työkalu
- Työkalu kuluminen
- Aihion muuttuva asema tai koko

Ohjaus tarvitsee ainakin kolme tallennettua koneistusta referenssiksi. Referenssien tulee sisältää optimaalinen, hyvä ja hyväksyttävä koneistus. Jos et valitse vaadittuja referenssejä, tämä valvontatehtävä ei ole aktiivinen eikä piirrä kuvaajaa.

Lisätietoja: "Valvontajakson tallenteet", Sivu 268

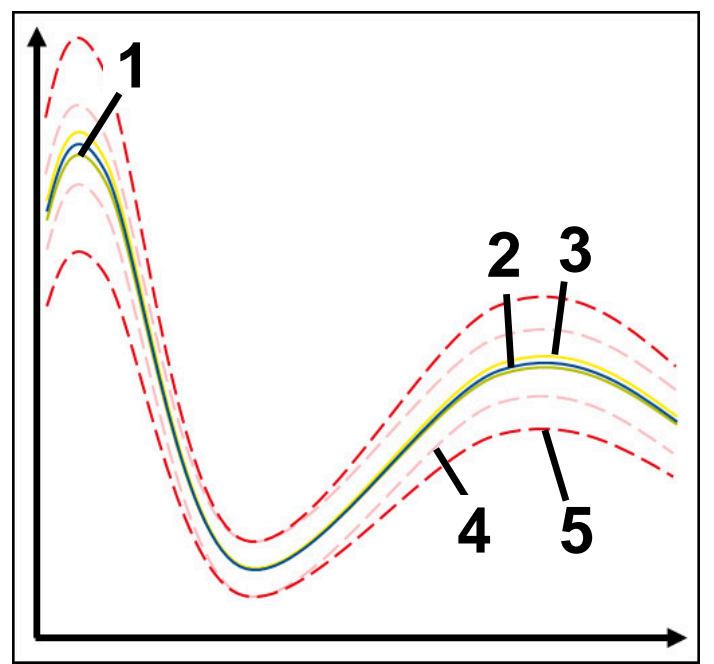

- 1 Optimaalinen referenssi
- 2 Hyvä referenssi
- 3 Vielä hyväksyttävä referenssi
- 4 Rajat, jotka perustuvat tunnelin leveyteen
- 5 Rajat, jotka perustuvat tunnelin leveyden prosentuaaliseen laajennukseen kertoimella σ.

#### Asetukset parametrille StandardDeviation

Liukusäätimillä voit määrittää seuraavat asetukset tälle valvontatehtävälle:

Monikerta σ

Tunnelin leveyden laajennus kerrottuna kertoimella o.

- Staattinen tunnelileveys
   Ylempi ja alempi raja, lähtien referenssistä
- Pitoaika

Maksimiaika millisekunteina, kuinka kauan signaali voi olla määritellyn poikkeaman ulkopuolella. Tämän ajan jälkeen ohjaus laukaisee valvontatehtävän määritellyn reaktion.

Voit ottaa käyttöön tai poistaa käytöstä seuraavat vastaukset tässä valvontatehtävässä:

#### Valvontatehtävä varoittaa

Jos signaali ylittää määritellyn pysymisajan rajat, ohjaus varoittaa ilmoitusvalikossa.

Lisätietoja: "Informaatiopalkin ilmoitusvalikko", Sivu 297

#### Valvontatehtävä laukaisee NC-pysäytyksen

Jos signaali ylittää määritellyn pysymisajan varoitusrajat, ohjaus pysäyttää NC-ohjelman.

#### Valvontatehtävä lukitsee työkalun

Jos signaali ylittää määritellyn pysymisajan varoitusrajat, ohjaus lukitsee työkalun työkalunhallinnassa.

Lisätietoja: "Työkalunhallinta ", Sivu 161

#### Valvontatehtävä SignalDisplay

Parametrilla **SignalDisplay** ohjaus näyttää kaikkien valittujen referenssien prosessinkulun ja nykyisen koneistuksen.

Voit verrata, vastaako nykyinen koneistus referenssejä. Näin voit tarkistaa visuaalisesti, voitko käyttää koneistusta referenssinä.

Valvontatehtävä ei johda mihinkään reaktioon.

#### Prosessinvalvonta SpindleOverride

Parametrilla **SpindleOverride** ohjaus valvoo karan muunnoksen muutoksia potentiometrin avulla.

Ohjaus tarvitsee ainakin ensimmäisen tallenteen koneistuksen referenssiksi.

#### Asetukset parametrille SpindleOverride

Liukusäätimillä voit määrittää seuraavat asetukset tälle valvontatehtävälle:

## Hyväksytty prosentuaalinen poikkeama

Ohituksen hyväksytty poikkeama prosentteina ensimmäiseen tallenteeseen verrattuna

## Pitoaika

Maksimiaika millisekunteina, kuinka kauan signaali voi olla määritellyn poikkeaman ulkopuolella. Tämän ajan jälkeen ohjaus laukaisee valvontatehtävän määritellyn reaktion.

Voit ottaa käyttöön tai poistaa käytöstä seuraavat vastaukset tässä valvontatehtävässä:

## Valvontatehtävä varoittaa

Jos signaali ylittää määritellyn pysymisajan rajat, ohjaus varoittaa ilmoitusvalikossa.

Lisätietoja: "Informaatiopalkin ilmoitusvalikko", Sivu 297

## Valvontatehtävä laukaisee NC-pysäytyksen

Jos signaali ylittää määritellyn pysymisajan varoitusrajat, ohjaus pysäyttää NC-ohjelman.

#### Valvontatehtävä FeedOverride

Parametrilla **FeedOverride** ohjaus valvoo syöttöarvon muunnoksen muutoksia potentiometrin avulla.

Ohjaus tarvitsee ainakin ensimmäisen tallenteen koneistuksen referenssiksi.

#### Asetukset FeedOverride

Liukusäätimillä voit määrittää seuraavat asetukset tälle valvontatehtävälle:

## Hyväksytty prosentuaalinen poikkeama

Ohituksen hyväksytty poikkeama prosentteina ensimmäiseen tallenteeseen verrattuna

Pitoaika

Maksimiaika millisekunteina, kuinka kauan signaali voi olla määritellyn poikkeaman ulkopuolella. Tämän ajan jälkeen ohjaus laukaisee valvontatehtävän määritellyn reaktion.

Voit ottaa käyttöön tai poistaa käytöstä seuraavat vastaukset tässä valvontatehtävässä:

#### Valvontatehtävä varoittaa

Jos signaali ylittää määritellyn pysymisajan rajat, ohjaus varoittaa ilmoitusvalikossa.

Lisätietoja: "Informaatiopalkin ilmoitusvalikko", Sivu 297

## Valvontatehtävä laukaisee NC-pysäytyksen

Jos signaali ylittää määritellyn pysymisajan varoitusrajat, ohjaus pysäyttää NC-ohjelman.

## setukset Prosessivalvonta varten

| Settings |                           | ×                 |
|----------|---------------------------|-------------------|
| General  | Default strategy template | MinMaxTolerance 🔻 |
| Graph    | MinMaxTolerance           | OK                |

setukset **Prosessivalvonta** varten

## Yleistä

Alueella Yleistä valitaan, mitä strategiamalleja ohjaus käyttää standardina:

- MinMaxTolerance
- StandardDeviation
- Käyttäjämäärittely

Lisätietoja: "Strategiamalli", Sivu 255

## Graafi

Alueella Graafi voidaan valinta seuraavat asetukset:

| Asetus                           | Merkitys                                                                                                    |
|----------------------------------|----------------------------------------------------------------------------------------------------|
| Samanaikaises-<br>ti näytettävät | Voit valita enimmäismäärän tallenteita, jotka ohjaus näyttää<br>samanaikaisesti graafien kanssa valvontatehtävissä:                                       |
| tallenteet                       | <b>2</b>                                                                                                    |
|                                  | <b>4</b>                                                                                                    |
|                                  | ■ 6                                                                                                    |
|                                  | ■ 8                                                                                                    |
|                                  | = 10                                                                                                    |
|                                  | Jos valittuna on enemmän referenssejä kuin ohjauksen pitäisi<br>näyttää, ohjaus näyttää viimeksi valitut referenssit graafeina.                           |
| Esikatselu [s]                   | Ohjaus voi antaa valitun referenssin toimia esikatseluna toteu-<br>tuksen aikana. Tässä yhteydessä ohjaus siirtää koneistuksen<br>aika-akselia vasemmalle |
|                                  | Voit valita, kuinka monta sekuntia ohjaus näyttää referenssiä<br>esikatseluna:                                                                            |
|                                  | <b>0</b>                                                                                                    |
|                                  | 2                                                                                                    |
|                                  | <b>4</b>                                                                                                    |
|                                  | <b>6</b>                                                                                                    |
|                                  | Lisätietoja: "Valvontajakson tallenteet", Sivu 268                                                                                                    |

## Sarake Valvontavalinnat

| Process   | Monitoring                                              |                           |                   |                    | ø |   |
|-----------|---------------------------------------------------------|---------------------------|-------------------|--------------------|---|---|
|           | 2                                                       | TNC:∖n                    | c_prog\nc_doc\Pro | ocess_monitoring.h |   |   |
| act       | ive <b>1</b><br>ons in all sections are act             | tive                      | 4                 |                    | 3 | ٩ |
|           |                                                         |                           | •                 |                    |   |   |
| Reference | Date                                                    | Sync                      | Delete            | Note               | _ |   |
| Reference | Date                                                    | Sync<br>99%               | Delete            | Note               |   |   |
| Reference | Date<br>08.06.2022 16:33<br>08.06.2022 16:34            | Sync<br>99%<br>93%        | Delete            | Note               |   |   |
| Reference | Date 08.06.2022 16:33 08.06.2022 16:34 08.06.2022 16:34 | Sync<br>99%<br>93%<br>93% | Delete            | Note               |   |   |

Sarake Valvontavalinnat yleisellä alueella

Sarake **Valvontavalinnat** näyttää kursorin NC-ohjelman sijainnista riippumatta seuraavaa yläalueella:

- 1 Kytkin prosessinvalvonnan aktivointia tai deaktivointia varten koko NC-ohjelmaa varten
- 2 Kutsutun NC-ohjelman polku
- 3 Avaa symboli Asetukset ikkunassa Asetukset NC-ohjelmalle. Lisätietoja: "Ikkuna Asetukset NC-ohjelmalle", Sivu 270
- 4 Valintaruutu kaikkien valvontajaksojen reaktioiden aktivoimiseksi tai deaktivoimiseksi NC-ohjelmassa.

Riippuen kursorin sijainnista NC-ohjelmassa seuraavat alueet obvat mahdollisia:

Sarake Valvontavalinnat yleisellä alueella

Voit valita referenssejä, jotka vaikuttavat NC-ohjelman kaikissa valvontajaksoissa.

Lisätietoja: "Sarake Valvontavalinnat yleisellä alueella", Sivu 266

Sarake Valvontavalinnat valvontajakson alueella

Voit määritellä asetuksia ja valita referenssejä, jotka koskevat parhaillaan valittua valvontajaksoa.

Lisätietoja: "Sarake Valvontavalinnat valvontajakson alueella", Sivu 266

### Sarake Valvontavalinnat yleisellä alueella

Kun kursori on NC-ohjelman valvontajakson ulkopuolella, työalue **Prosessivalvonta** näyttää saraketta **Valvontavalinnat** yleisellä alueella.

Yleisellä alueella ohjaus näyttää taulukkoa NC-ohjelman kaikilla valvontajakson tallenteilla.

Lisätietoja: "Valvontajakson tallenteet", Sivu 268

#### Sarake Valvontavalinnat valvontajakson alueella

Kun kursori on NC-ohjelman valvontajakson sisäpuolella, työalue **Prosessivalvonta** näyttää saraketta **Valvontavalinnat** valvontajakson sisäpuolella.

Kun kursori on valvontajakson sisällä, ohjaus muuttaa tämän alueen harmaaksi.

| TNC: \nc_prog\nc_doc\Process_monitoring.h  active  Reactions in all sections are active  "finish" [6-  Reactions in the section are active  Visualize MinMaxTolerance on the wo                                                                                                    |           | ٥ |
|----------------------------------------------------------------------------------------------------|-----------|---|
| <ul> <li>active</li> <li>Reactions in all sections are active</li> <li>"finish" [6- 1</li> <li>Reactions in the section are active 2</li> <li>Visualize MinMaxTolerance on the wo 1 1</li> </ul>                                                                                                    |           | 0 |
| "finish" [6- 1<br>Reactions in the section are active 2<br>Visualize MinMaxTolerance on the wo 1                                                                                                    |           |   |
| Reactions in the section are active                                                                                                    |           |   |
| Visualize MinMaxTolerance on the wo                                                                                                    |           |   |
| -                                                                                                    |           |   |
| Reference Date Sync Note                                                                                                    | Tool name | F |
| 08.06.2022 16:33 99%                                                                                                    |           | 1 |
|                                                                                                    |           | 1 |
| <ul> <li>✓ 08.06.2022 16:34</li> <li>93%</li> <li>✓</li> <li>✓<!--</th--><td></td><td>1</td></li></ul> |           | 1 |

Sarake Valvontavalinnat valvontajakson sisäpuolella

Sarake Valvontavalinnat näyttää valvontajakson sisäpuolella seuraavaa:

- 1 Ohjaus näyttää seuraavat tiedot ja toiminnot:
  - Tarvittaessa valvontajakson nimi Jos poistut NC-ohjelmasta valinnaisella syntaksielementillä AS, ohjaus näyttää nimeä. Jos mitään nimeä ei määritellä, ohjaus näyttää MONITORING SECTION. Lisätietoja: Käyttäjän käsikirja Ohjelmointi ja testaus
  - Valvontajakson NC-lausenumeroiden alue hakasuluissa Valvontajakson alku ja loppu NC-ohjelmassa
- 2 Valintaruutu reaktioiden aktivoimiseksi tai deaktivoimiseksi valvontajaksossa Voit aktivoida tai deaktivoida valittuna olevan valvontajakson.

3 Taulukko valvontajakson tallenteilla Tallenteet perustuvat vain siihen valvontajaksoon, jossa kursori kulloinkin sijaitsee.

Lisätietoja: "Valvontajakson tallenteet", Sivu 268

Valintavalikko prosessilämpökarttana
 Voit esittää valvontatehtävän työalueella Simulaatio prosessilämpökarttana.
 Lisätietoja: Käyttäjän käsikirja Ohjelmointi ja testaus

## Valvontajakson tallenteet

Taulukon sisältö ja toiminnot koneistustallenteilla ovat riippumattomia kursorin sijainnista NC-ohjelmassa.

Lisätietoja: "Sarake Valvontavalinnat", Sivu 265

Taulukko sisältää seuraavat tiedot valvontajaksosta:

| Sarake    | Informaatio tai toiminta                                                                                                    |
|-----------|----------------------------------------------------------------------------------------------------|
| Reference | Kun aktivoit taulukkorivin valintaruudun, ohjaus käyttää tätä<br>tallennetta referenssinä vastaaville valvontatehtäville.<br>Jos aktivoit useita taulukkorivejä, ohjaus käyttää kaikkia<br>merkittyjä rivejä referenssinä. Jos valitset useita referenssejä<br>suuremmalla poikkeamalla, tunnelin leveys kasvaa vastaavas-<br>ti. Voit valita samanaikaisesti enintään kymmenen referenssiä<br>samanaikaisesti. |
|           | Referenssin vaikutus riippuu kursorin sijainnista<br>NC-ohjelmassa:                                                                                                    |
|           | <ul> <li>Valvontajakson sisällä:</li> </ul>                                                                                                    |
|           | Referenssi koskee vain tällä hetkellä valittua valvon-<br>tajaksoa.                                                                                                    |
|           | Ohjaus näyttää yhdysviivan tämän taulukon rivin yleisellä<br>alueella tiedoksi. Jos taulukkorivi on merkitty referenssiksi<br>kaikilla strategia-alueilla tai yleisellä alueella, ohjaus näyttää<br>hakamerkkiä.                                                                                                    |
|           | <ul> <li>Yleinen alue</li> </ul>                                                                                                    |
|           | Referenssi vaikuttaa NC-ohjelman kaikilla valvontajaksoilla.                                                                                                    |
|           | Merkitse referenssiksi tallenteet, jotka ovat antaneet tyydyttä-<br>vän tuloksen, esim. puhdas pinta.                                                                                                    |
|           | Voit valita vain täysin käsitellyn tallenteen referenssiksi.                                                                                                    |
| Paivays   | Jokaisen tallennetun koneistuksen ohjelman alkamisen päivä-<br>määrä ja -aika                                                                                                    |
|           | Kun valintasi on <b>Paivays</b> , ohjaus järjestää taulukon päiväyksen<br>mukaan.                                                                                                    |
| Synk      | Synkronisaation laatu                                                                                                    |
|           | Laatuun vaikutetaan seuraavasti:                                                                                                    |
|           | <ul> <li>Aikaviive, esim. syöttöarvon muunnoksen muutos</li> </ul>                                                                                                    |
|           | Jos syöttöarvon muunnoksen potentiometrin asetus poikkeaa referenssikoneistuksesta, laatu heikkenee.                                                                                                    |
|           | <ul> <li>Paikallinen viive, esim. työkalukorjauksella DR</li> </ul>                                                                                                    |
|           | Jos työkalun keskipisteen rata <b>TCP</b> poikkeaa referenssiko-<br>neistuksesta, laatu heikkenee.                                                                                                    |
|           | Taulukon ensimmäinen rivi on referenssi taulukon seuraavien rivien laadulle.                                                                                                    |
|           | <b>Lisätietoja:</b> "Työkalun keskipiste TCP (tool center point)",<br>Sivu 139                                                                                                    |
|           | Jos laatu on 70–80 %, koneistus on silti kunnossa. Tarkasta<br>tämän alueen tallenne manuaalisesti.                                                                                                    |

| Sarake        | Informaatio tai toiminta                                                                                                    |  |  |
|---------------|----------------------------------------------------------------------------------------------------|--|--|
| Poista        | Jos valitset paperikorisymbolin, ohjaus poistaa taulukkorivin.<br>Et voi poistaa taulukon ensimmäistä riviä, koska tätä riviä<br>käytetään referenssinä seuraaville toiminnoille: |  |  |
|               | Sarake Synk                                                                                                    |  |  |
|               | <ul> <li>Valvontatehtävä SpindleOverride</li> </ul>                                                                                                    |  |  |
|               | <ul> <li>Valvontatehtävä FeedOverride</li> </ul>                                                                                                    |  |  |
|               | Poistat kaikki tallenteet, mukaan lukien ensimmäinen ikkunas-<br>ta <b>Asetukset NC-ohjelmalle</b> .                                                                              |  |  |
|               | Vain yleisellä alueella                                                                                                    |  |  |
| Muistiinpano  | Sarakkeessa <b>Muistiinpano</b> voidaan kirjoittaa taulukkoriveille<br>tarkoitettuja huomautuksia.                                                                                |  |  |
| Työkalun nimi | Työkalun nimi työkalunhallinnasta                                                                                                    |  |  |
|               | Vain valvontajakson sisällä                                                                                                    |  |  |
|               | Lisätietoja: "Työkalunhallinta ", Sivu 161                                                                                                    |  |  |
| R             | Työkalun säde työkalunhallinnasta                                                                                                    |  |  |
|               | Vain valvontajakson sisällä                                                                                                    |  |  |
|               | Lisätietoja: "Työkalunhallinta ", Sivu 161                                                                                                    |  |  |
| DR            | Työkalun säteen delta-arvo työkalunhallinnasta                                                                                                    |  |  |
|               | Vain valvontajakson sisällä                                                                                                    |  |  |
|               | Lisätietoja: "Työkalunhallinta ", Sivu 161                                                                                                    |  |  |
| L             | Työkalun pituus työkalunhallinnasta                                                                                                    |  |  |
|               | Vain valvontajakson sisällä                                                                                                    |  |  |
|               | Lisätietoja: "Työkalunhallinta ", Sivu 161                                                                                                    |  |  |
| CUT           | Työkalun leikkuureunojen lukumäärä työkalunhallinnasta                                                                                                    |  |  |
|               | Vain valvontajakson sisällä                                                                                                    |  |  |
|               | Lisätietoja: "Työkalunhallinta ", Sivu 161                                                                                                    |  |  |
| CURR_TIME     | Työkalun käyttöikä työkalunhallinnasta kunkin koneistuksen<br>alussa                                                                                                    |  |  |
|               | Vain valvontajakson sisällä                                                                                                    |  |  |
|               | Lisätietoja: "Työkalunhallinta ", Sivu 161                                                                                                    |  |  |

## Ikkuna Asetukset NC-ohjelmalle

| program | Reset Process Monitoring s | ettings |
|---------|----------------------------|---------|
|         | Delete all records         |         |
|         | Unlimited recording        | •       |
|         |                            |         |
|         |                            |         |
|         |                            |         |
|         | OK                         | Cancel  |

Ikkuna Asetukset NC-ohjelmalle

Asetus ikkunassa Asetukset NC-ohjelmalle tarjoaa tarjoaa seuraavat asetukset:

- Palauta valvonta-asetukset
- Poista kaikki tallenteet, sis. ensimmäisen taulukkorivin
- Valitse koneistuksen tallenteiden enimmäismäärä taulukossa:
  - Rajoitus enintään 5 tallennetta
  - Rajoitus enintään 10 tallennetta
  - Rajoitus enintään 50 tallennetta
  - Rajoitus enintään 200 tallennetta
  - Rajoittamaton määrä tallenteita

Jos koneistusten määrä ylittää enimmäismäärän, ohjaus korvaa viimeisen koneistuksen.

Lisätietoja: "Valvontajakson tallenteet", Sivu 268

## Ohjeet

- Jos käytät erikokoisia aihioita, aseta prosessin valvonta sietoisemmaksi tai aloita ensimmäinen valvontajakso esikoneistuksen jälkeen.
- Jos karan kuorma on liian pieni, ohjaus ei välttämättä tunnista eroa tyhjälastuu, esim. halkaisijaltaan pienellä työkalulla.
- Jos poistat ja lisäät valvontatehtävän uudelleen, aiemmat tallenteet säilyvät.

#### Ohjeet käyttöön

- Voit lähentää tai loitontaa graafeja vaakasuunnassa sormiloitonnuksella tai vierittämällä.
- Jos vedät tai pyyhkäiset hiiren vasemman painikkeen ollessa painettuna, voit siirtää graafia.
- Voit kohdistaa graafin valitsemalla NC-lausenumeron. Ohjaus merkitsee valitun NC-lausenumeron vihreällä valvontatehtävän sisällä.

Lisätietoja: "Yleiset käsieleet kosketusnäyttöjä varten", Sivu 69

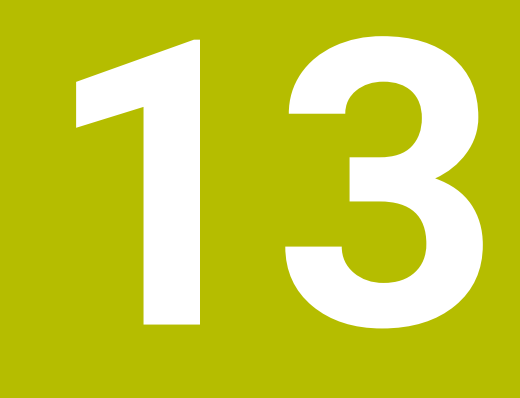

CAD-tiedostojen avaus CAD-Viewersovelluksella

## 13.1 Perusteet

## Käyttö

**CAD-Viewer** avulla voit avata seuraavia standardisoituja CAD-tietoformaatteja ohjauksella:

| Tiedosto | Тууррі        | Formaatti                   |
|----------|---------------|-----------------------------|
| Vaihe    | .STP ja .STEP | AP 203                      |
|          |               | AP 214                      |
| lges     | .IGS ja .IGES | Versio 5.3                  |
| DXF      | .DXF          | R10 2015                    |
| STL      | .stl ja STL   | <ul> <li>Binääri</li> </ul> |
|          |               | Ascii                       |

CAD-Viewer toimii erillisenä sovelluksena ohjauksen kolmannella työpöydällä.

## Käytetyt aiheet

2D-luonnosten luonti ohjauksessa
 Lisätietoja: Käyttäjän käsikirja Ohjelmointi ja testaus

## **Toiminnon kuvaus**

## Kuvaruudun ositus

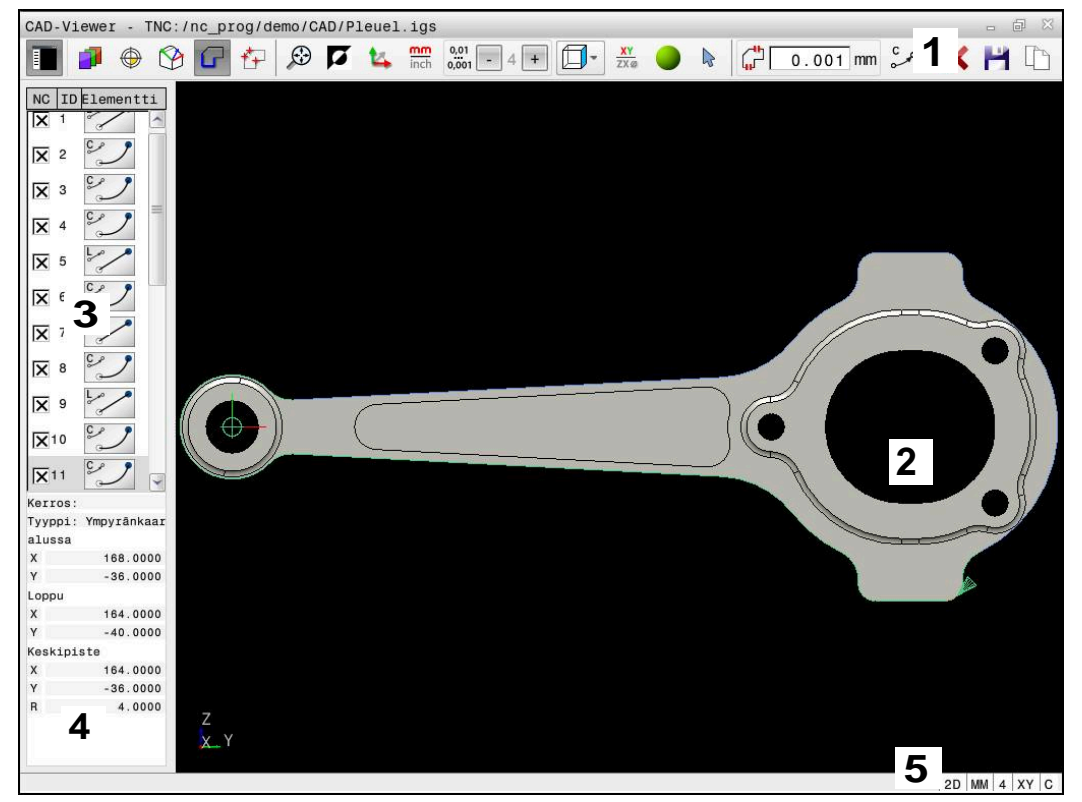

CAD-tiedosto avattuna CAD-Viewer

CAD-Viewer sisältää seuraavat alueet:

1 Valikkopalkit

Lisätietoja: "Valikkopalkin symbolit", Sivu 273

- Grafiikkaikkuna
   Ohjaus näyttää CAD-mallin grafiikkaikkunassa.
- 3 Palkkinäkymän ikkuna Luettelonäkymäikkunassa ohjaus näyttää tiedot aktiivisesta toiminnosta, esim. käytettävissä olevat kerrokset tai työkappaleen peruspisteen sijainti.
- 4 Elementtitietojen ikkuna Lisätietoja: "Elementtitietojen ikkuna", Sivu 275
- 5 Tilapalkki

Ohjaus näyttää aktiiviset asetukset tilapalkissa.

## Valikkopalkin symbolit

Valikkopalkki sisältää seuraavat symbolit:

| Symboli | Toiminto                                                 |
|---------|----------------------------------------------------------|
| E       | Näytä sivupalkki                                         |
| =       | Luettelonäkymän ikkunan automaattinen näyttö ja piilotus |
| 1       | Näytä kerros                                             |
|         | Kerroksen näyttö luettelonäkymäikkunassa                 |
|         | Lisätietoja: "Kerros", Sivu 276                          |

| Symboli                 | Toiminto                                                                                                    |
|-------------------------|----------------------------------------------------------------------------------------------------|
|                         | Nollakohta                                                                                                    |
| Ŷ                       | Työkappaleen peruspisteen asetus                                                                                                    |
| $\oplus$                | Työkappaleen peruspiste asetettu                                                                                                    |
|                         | Asetetun työkappaleen peruspisteen poistaminen                                                                                                 |
| ×                       | <b>Lisätietoja:</b> "Työkappaleen peruspiste CAD-mallissa",<br>Sivu 277                                                                        |
| <b>\$</b>               | Taso                                                                                                    |
| $\square$               | Nollapisteen asetus                                                                                                    |
|                         | Nollapiste asetettu                                                                                                    |
| 9                       | <b>Lisätietoja:</b> "Työkappaleen nollapiste CAD-mallissa",<br>Sivu 280                                                                        |
| G                       | Muoto                                                                                                    |
| -                       | Muodon valinta (optio #42)                                                                                                    |
|                         | <b>Lisätietoja:</b> "Muotojen ja asemien vastaanotto NC-ohjelmaan<br>CAD-tuonnilla (optio #42)", Sivu 282                                      |
| *.                      | Asemat                                                                                                    |
|                         | Porausaseman valinta (optio #42)                                                                                                    |
|                         | <b>Lisätietoja:</b> "Muotojen ja asemien vastaanotto NC-ohjelmaan<br>CAD-tuonnilla (optio #42)", Sivu 282                                      |
| $\overline{\mathbb{X}}$ | 3D-hilaverkko                                                                                                    |
|                         | Yläpintaverkon luonti (optio #152)                                                                                                    |
|                         | <b>Lisätietoja:</b> "STL-tiedostojen luonti 3D-hilaverkko (optio #152)",<br>Sivu 288                                                           |
| $\odot$                 | Näytä kaikki                                                                                                    |
|                         | Zoomauksen asetus koko grafiikan suurimpaan mahdolliseen<br>esitykseen                                                                         |
| 7                       | Käänteiset värit                                                                                                    |
|                         | Taustavärin vaihto (musta tai valkoinen)                                                                                                    |
| <b>1</b> 4              | Vaihto 2D- ja 3D-tavan välillä                                                                                                    |
| mm<br>inch              | Tehtävän mittayksikön määrittely mm tai tuuma                                                                                                  |
|                         | <b>Lisätietoja:</b> "Muotojen ja asemien vastaanotto NC-ohjelmaan<br>CAD-tuonnilla (optio #42)", Sivu 282                                      |
| 0,01                    | Pilkun jälkeisten paikkojen lukumäärä                                                                                                    |
| 0,001                   | Tarkkuuden valinta. Tarkkuus määrittelee pilkun jälkeisten<br>merkkipaikkojen määrän ja paikoitusasemien määrän lineari-<br>soinnissa.         |
|                         | <b>Lisätietoja:</b> "Muotojen ja asemien vastaanotto NC-ohjelmaan<br>CAD-tuonnilla (optio #42)", Sivu 282                                      |
|                         | Perusasetus: 4 pilkun jälkeistä merkkipaikkaa mittayksi-<br>köss <b>mm</b> ja 5 pilkun jälkeistä merkkipaikkaa mittayksikössä<br><b>tuumaa</b> |
| <b>F</b>                | Aseta perspektiivi                                                                                                    |
|                         | Mallin erilaisten perspektiivien vaihto esim. <b>Ylä</b>                                                                                       |

| Symboli  | Toiminto                                                                                                  |
|----------|----------------------------------------------------------------------------------------------------|
| XY       | Akselit                                                                                                   |
|          | Koneistustason valinta:                                                                                   |
|          | XY                                                                                                    |
|          | ■ YZ                                                                                                    |
|          | ZX                                                                                                    |
|          | ZXØ                                                                                                    |
|          | Koneistustasossa <b>ZXØ</b> voit valita sorvausmuotoja (optio<br>#50).                                    |
|          | Jos hyväksyt muodon tai asemat, ohjaus tulostaa<br>NC-ohjelman valitussa koneistustasossa.                |
|          | <b>Lisätietoja:</b> "Muotojen ja asemien vastaanotto NC-ohjelmaar<br>CAD-tuonnilla (optio #42)", Sivu 282 |
| •        | 3D-mallin vaihtaminen määrämallin ja rautalankamallin välilla                                             |
| <b>₽</b> | Valitse muotoelementtitila, lisää tai poista.                                                             |
|          | <b>f</b><br>Kuvake näyttää nykyistä tilaa. Napsautus<br>kuvakkeeseen aktivoi seuraavan tilan.             |
|          | <b>Lisätietoja:</b> "Muotojen ja asemien vastaanotto NC-ohjelmaar<br>CAD-tuonnilla (optio #42)", Sivu 282 |
|          | Doruutue                                                                                                  |

## Elementtitietojen ikkuna

Elementtitietojen ikkunassa ohjaus näyttää seuraavat tiedot valitusta CAD-tiedoston elementistä:

- Asiaankuuluva kerros
- Elementtityyppi
- Pistetyyppi:
  - Pisteen koordinaatit
- Viivatyyppi:
  - Lähtöpisteen koordinaatit
  - Loppupisteen koordinaatit
- Ympuränkaaren ja ympyrän tyyppi:
  - Lähtöpisteen koordinaatit
  - Loppupisteen koordinaatit
  - Keskipisteen koordinaatit
  - Säde

## Kerros

Yleensä CAD-tiedostot käsittävät useampia kerroksia (Layer). Kerrosmenetelmän avulla suunnittelija ryhmittelee erityyppiset elementit, esim. varsinaiset työkappaleen muodot, apu- ja rakenneviivat, viivoitukset ja tekstit.

Käsiteltävän CAD-tiedoston tulee sisältää vähintään yksi kerrostaso. Ohjaus siirtää automaattisesti "anonyymiin" kerrostasoon ne elementit, joita ei ole määritelty millekään kerrostasolle.

Symbolilla **Näytä kerros** ohjaus näyttää tiedoston kaikki kerrostaso luettelonäkymän ikkunassa. Voit näyttää ja piilottaa yksittäiset kerrostasot nimen edessä olevalla valintaruudulla.

Jos avaat CAD-tiedoston **CAD-Viewer**, kaikki olemassa olevat kerrostasot näytetään.

Kun piilotat tarpeettomia kerroksia, grafiikka selkeytyy.

# Ohjeet

- Ohjaus ei tue binääristä DXF-formaattia. Tallenna DXF-tiedosto CAD- tai merkkiohjelmaan ASCII-formaatissa.
- Huomioi ennen ohjaukseen lukemista, että tiedostonimi sisältää vain hyväksyttyjä merkkejä.

Lisätietoja: Käyttäjän käsikirja Ohjelmointi ja testaus

 Kun valitset kerrostason luettelonäkymän ikkunassa, voit ottaa kerroksen käyttöön ja poistaa sen käytöstä välilyönnillä.

## Käyttö

CAD-tiedoston piirustuksen nollapiste ei aina sijaitse sellaisessa kohdassa, että sitä voisi suoraan käyttää työkappaleen nollapisteenä. Siksi ohjauksessa on toiminto, jonka avulla työkappaleen nollapiste voidaan asettaa järkevään paikkaan yksinkertaisesti osoittamalla elementtiä. Lisäksi voit määrittää koordinaatiston suunnan.

## Käytetyt aiheet

Koneen peruspisteet

Lisätietoja: "Koneen peruspisteet", Sivu 133

## **Toiminnon kuvaus**

Kun valitset symbolin **Nollakohta**, ohjaus näyttää luettelonäkymän ikkunassa seuraavia tietoja:

- Asetetun peruspisteen ja piirustuksen nollapisteen välinen etäisyys
- Koordinaatiston suuntaus piirustuksen suhteen

Ohjaus esittelee arvot, jotka ovat erisuuria kuin 0.

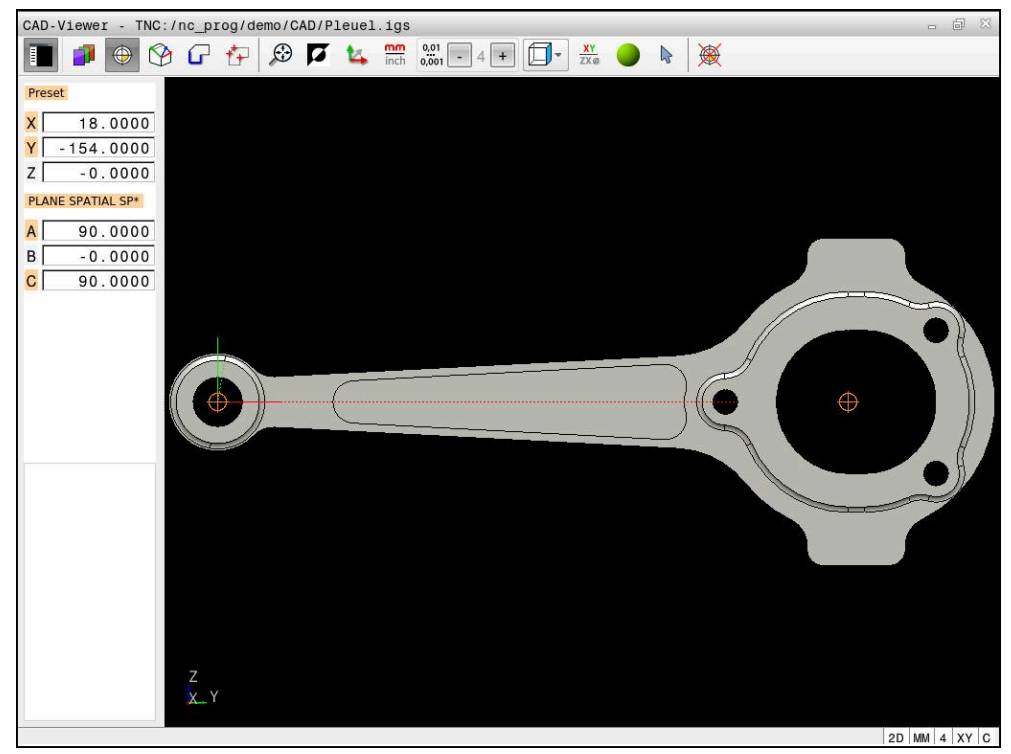

Työkappaleen peruspiste CAD-mallissa

Voit asettaa peruspisteen seuraaviin paikkoihin.

- Suoralla lukuarvon sisäänsyötöllä luettelonäkymäikkunassa
- Suorilla:
  - Aloituspiste
  - Keskipiste
  - Loppupiste
- Ympyränkaarilla:
  - Aloituspiste
  - Keskipiste
  - Loppupiste
- Täysiympyröillä:
  - Kvadrantin liitynnässä
  - Keskustassa
- Seuraavat leikkauspisteet:
  - Suorat, myös silloin kun leikkauspiste on kyseisten suorien jatkeella
  - Suorat ja ympyränkaaret
  - Suora ja täysiympyrä
  - Kahdella ympyrällä riippumatta siitä, onko kyseessä osampyrä tai täysympyrä

Kun olet asettanut työkappaleen peruspisteen, ohjaus näyttää valikkorivillä kuvakkeen **Nollakohta** keltaisella neljänneksellä.

NC-ohjelmaan lisätään peruspiste ja valinnainen suuntaus kommenttina alkaen **origosta**.

4 ;orgin = X... Y... Z... 5 ;orgin\_plane\_spatial = SPA... SPB... SPC...

Voit myös vielä muuttaa peruspistettä, kun muoto on jo valmiiksi valittu. Ohjaus laskee todelliset muototiedot vasta, kun tallennat valitun muodon muoto-ohjelmaan.

# 13.2.1 Aseta työkappaleen peruspiste tai työkappaleen nollapiste ja suuntaa koordinaatisto.

- Seuraavat ohjeet koskevat käyttöä hiiren kanssa. Voit myös käyttää kosketuseleitä vaiheiden suorittamiseen.
   Lisätietoja: "Yleiset käsieleet kosketusnäyttöjä varten", Sivu 69
  - Seuraava sisältö koskee myös työkappaleen nollapistettä. Tässä tapauksessa valitaan aluksi symboli Taso.

# Aseta työkappaleen peruspiste tai työkappaleen nollapiste yksittäiselle elementille.

Työkappaleen peruspiste asetetaan elementille seuraavasti:

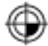

## Valitse Nollakohta.

- Paikoita kursori haluamasi elementin kohdalle.
- > Jos käytät hiirtä, ohjaus näyttää elementin valittavissa olevat peruspisteet harmaiden symbolien avulla.
- Napsauta symbolia halutussa kohdassa.
- Ohjaus asettaa työkappaleen peruspisteen valittuun kohtaan. Ohjain värittää symbolin vihreäksi.
- Tarvittaessa suuntaa koordinaatisto.

# Aseta työkappaleen peruspiste tai työkappaleen nollapiste kahden elementin leikkauspisteeseen.

Voit asettaa työkappaleen peruspisteen suorien viivojen, täysympyröiden ja kaarien leikkauspisteeseen.

Työkappaleen peruspiste asetetaan kahden elementin leikkauspisteeseen seuraavasti:

- Valitse Nollakohta.
- Napsauta ensimmäistä elementtiä.
- > Ohjaus korostaa elementin oranssilla värillä.
- ▶ Napsauta toista elementtiä.
- Ohjaus asettaa työkappaleen peruspisteen näiden kahden elementin leikkauspisteeseen. Ohjaus merkitsee työkappaleen peruspisteen vihreällä symbolilla.
- Tarvittaessa suuntaa koordinaatisto.
- Kun mahdollisia leikkauspisteitä on useampia, ohjaus valitsee leikkauspisteeksi sen, mikä on lähimpänä toiseen elementtiin tehtyä hiiren napsautuskohtaa.
- Jos kaksi elementtiä eivät muodosta yhtään suoraa leikkauspistettä, ohjaus laskee automaattisesti elementtien jatkeiden leikkauspisteen.
- Jos ohjaus ei pysty laskemaan yhtään leikkauspistettä, ohjaus kumoaa aiemmin merkityn elementin.

## Suuntaa koordinaatisto.

 $\oplus$ 

i

Kinematiikkatoiminnon käyttäminen edellyttää, että seuraavat ehdot täyttyvät:

- Asetettu peruspiste
- Halutun suunnan mukaista peruspisteen rajoittamaa elementtiä voidaan käyttää.

Suuntaa koordinaatisto seuraavalla tavalla:

- Valitse elementti X-akselin positiiviseen suuntaan.
- > Ohjaus suuntaa X-akselin.
- > Ohjaus muuttaa kulman C luettelonäkymän ikkunassa.
- Valitse elementti Y-akselin positiiviseen suuntaan.
- > Ohjaus suuntaa Y- ja Z-akselin.
- > Ohjaus muuttaa kulman A ja C luettelonäkymän ikkunassa.

# 13.3 Työkappaleen nollapiste CAD-mallissa

## Käyttö

Työkappaleen nollapiste ei aina sijaitse sellaisessa kohdassa, että koko osa voitaisiin koneistaa. Siksi ohjauksessa on toiminto, jonka avulla uusi nollapiste ja kääntö voidaan määritellä.

## Käytetyt aiheet

Koneen peruspisteet
 Lisätietoja: "Koneen peruspisteet", Sivu 133

## **Toiminnon kuvaus**

Kun valitset symbolin **Taso**, ohjaus näyttää luettelonäkymän ikkunassa seuraavia tietoja:

- Asetetun nollapisteen ja työkappaleen peruspisteen välinen etäisyys
- Koordinaatiston suuntaus

Voit asettaa asetetun työkappaleen nollapisteen ja myös siirtää sitä edelleen syöttämällä arvot suoraan luettelonäkymän ikkunaan.

Ohjaus esittelee arvot, jotka ovat erisuuria kuin 0.

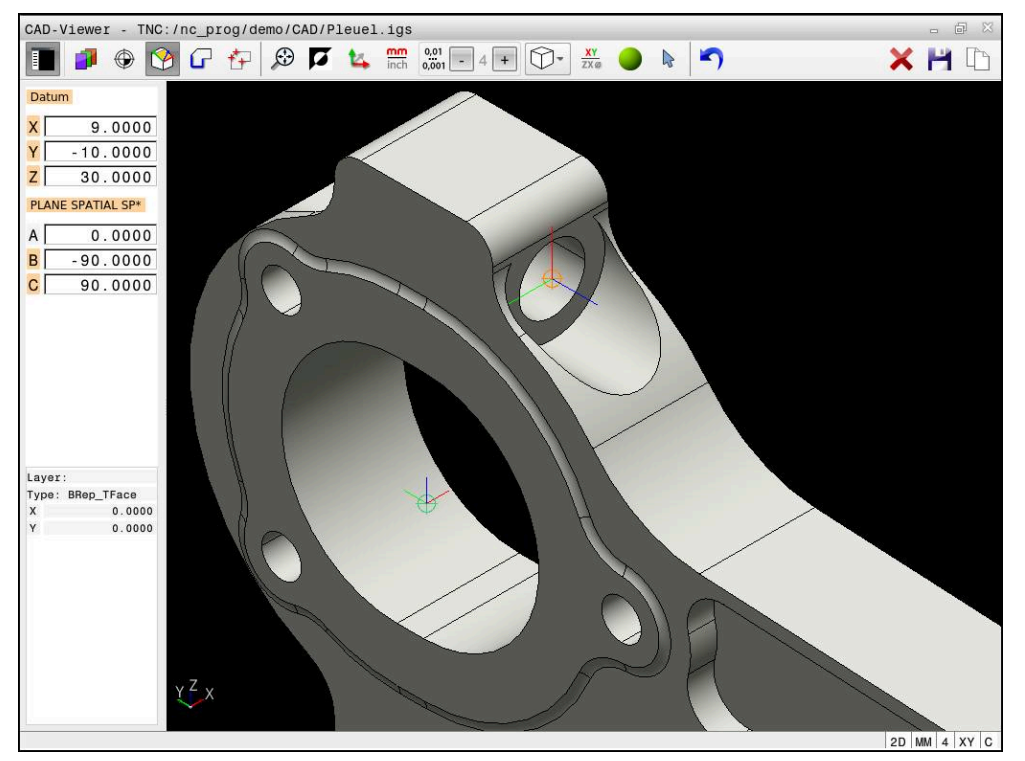

Työkappaleen nollapiste käännettyä koneistusta varten

Nollapiste ja koordinaatiston suunta voidaan asettaa samaan kohtaan kuin peruspiste.

Lisätietoja: "Työkappaleen peruspiste CAD-mallissa", Sivu 277

Jos olet asettanut työkappaleen nollapisteen, ohjaus näyttää symbolia **Taso** luettelonäkymässä keltaisella pinnalla.

**Lisätietoja:** "Aseta työkappaleen peruspiste tai työkappaleen nollapiste ja suuntaa koordinaatisto.", Sivu 279

NC-ohjelmaan lisätään nollapiste toiminnolla **TRANS DATUM AXIS** ja sen valinnainen suunta toiminnolla **PLANE SPATIAL** kommenttina.

Kun asetat vain yhden nollapisteen ja sille suunnan, ohjaus lisää toiminnot NClauseena NC-ohjelmaan.

4 TRANS DATUM AXIS X... Y... Z...

```
5 PLANE SPATIAL SPA... SPB... SPC... TURN MB MAX FMAX
```

Kun valitset vielä muotoja tai pisteitä, ohjaus lisää toiminnot kommentteina NCohjelmaan.

4 ;TRANS DATUM AXIS X... Y... Z...

5 ;PLANE SPATIAL SPA... SPB... SPC... TURN MB MAX FMAX

13

## 13.4 Muotojen ja asemien vastaanotto NC-ohjelmaan CADtuonnilla (optio #42)

## Käyttö

Ohjauksessa voit avata suoraan CAD-tiedostot, josta voit poimia muotoja tai työstöasemia. Voit tallentaa ne Klartext-ohjelmiksi tai pistetiedostoiksi. Muodon valinnalla laadittuja selväkielidialogiohjelmia voidaan käsitellä myös vanhemmissa HEIDENHAIN-ohjauksissa, koska muoto-ohjelmat standardikonfiguraatiossa sisältävät vain lauseita **L** ja **CC/C**.

## Käytetyt aiheet

Pistetaulukoiden käyttö
 Lisätietoja: Käyttäjän käsikirja Koneistustyökierrot

## Alkuehto

Ohjelmisto-optio # 42 CAD-tuonti

## Toiminnon kuvaus

Käytä ohjauksen välimuistia valitun muodon tai valittujen koneistusasemien tallentamiseksi suoraan NC-ohjelmaan. Välivaraston avulla voit siirtää sisältöä myös lisätyökalussa, esim. **Leafpad** tai **Gnumeric**.

Lisätietoja: "Tiedostojen avaaminen työkaluilla", Sivu 500

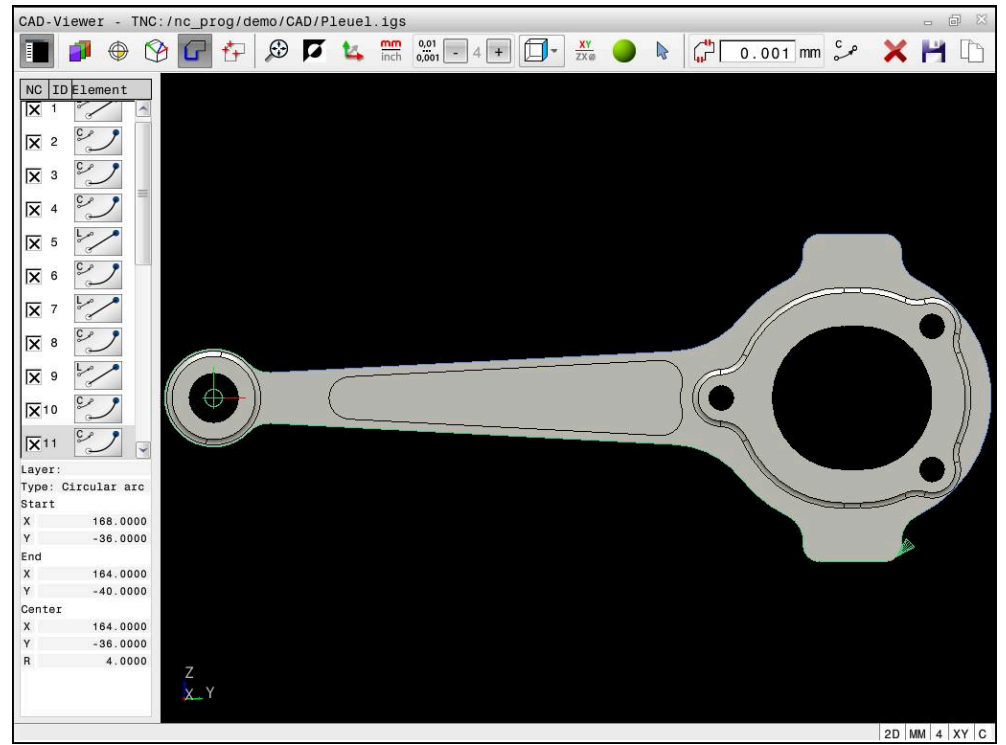

CAD-malli merkityllä muodolla

## Symbolit CAD-tuonnissa

CAD-tuonnin yhteydessä ohjaus näyttää seuraavat lisätoiminnot valikkopalkissa:

| Symboli      | Toiminto                                                                                                    |
|--------------|----------------------------------------------------------------------------------------------------|
| ×            | Luettelon koko sisällön poisto                                                                                                    |
| -            | Luettelon koko sisällön kopiointi välimuistiin                                                                                                    |
|              | Koko luettelon sisällön kopiointi välimuistiin                                                                                                    |
| ¢            | Aseta ylimenotoleranssi                                                                                                    |
|              | Toleranssi määrittelee, kuinka kaukana toisistaan viereiset<br>muotoelementit saavat olla. Toleranssin avulla voit vertailla<br>piirustuksen tekemisen yhteydessä syntyneitä epätarkkuuksia.<br>Perussäätö on asetettu arvoon 0,001 mm. |
| م ٢          | C tai CR                                                                                                    |
| CR o         | Ympyränkaaritila määrittelee, tulostetaanko kaari NC-ohjel-<br>massa C-muodossa vai CR-muodossa esim. lieriövaippainter-<br>polaatiossa.                                                                                                |
| ₩            | Asemien välisen yhteyden näyttö                                                                                                    |
|              | Määrittele, tuleeko ohjauksen näyttää työkalun liikerata koneis-<br>tusasemien valinnassa katkoviivana.                                                                                                    |
| ? <b>→</b> † | Käytä rataoptimointia                                                                                                    |
|              | Ohjaus huomioi työkalun liikkeen niin, jotta liikkeet koneis-<br>tusasemien välillä olisivat mahdollisimman lyhyitä. Palauta<br>optimointi toistamalla painallus.                                                                       |
| $\oslash$    | Ympyrän etsintä halkaisija-alueen mukaan, keskipisteen<br>koordinaattien talteenotto asemaluetteloon                                                                                                    |
|              | Ohjaus ottaa näytölle ikkunan, jossa voit suodattaa porausrei-<br>kiä (täysympyröitä) niiden koon mukaan.                                                                                                    |

## Muotojen vastaanotto

Seuraavat elementit ovat valittavissa muotona:

- Line segment (suora)
- Circle (täysiympyrä)
- Circular arc (osaympyrä)
- Polyline (moniviiva)
- Mielivaltaiset käyrät (esim. splinit ja ellipsit)

CAD-Viewerin ja option #50 avulla voit myös valita muotoja sorvauskoneistusta varten. Jos optiota #50 ei ole vapautettu, kuvake näkyy harmaana. Ennen kuin valitset sorvausmuodon, on valittava peruspiste sorvausmuodon pyörintäkeskipisteeseen. Kun valitset sorvausmuodon, muoto tallennetaan Z- ja X-koordinaattien kanssa. Lisäksi kaikki X-koordinaattiarvot tulostetaan sorvausmuodoissa halkaisijan arvoina, ts. X-akselin piirustuksen mitat kaksinkertaistetaan. Kaikki pyörintäkeskipisteen alla olevat muotoelementit eivät ole valittavissa ja näkyvät harmaana.

## Linearisointi

Linearisoinnin aikana muoto jaetaan yksittäisiin asemiin. CAD-tuonti luo kullekin asemalle suoran **L**. Tämä tarkoittaa, että CAD-tuonnilla voidaan hyväksyä myös sellaisia muotoja, joita ei voida ohjelmoida ohjauksen ratatoiminnoilla, esim. B. Spline-käyrät.

**CAD-Viewer** linearisoi kaikki muodot, jotka eivät ole XY-tasossa. Mitä hienommaksi määrittelet tarkkuuden, sitä tarkemmin ohjaus esittelee muodot.

## Asemien vastaanotto:

Voit myös tallentaa asemia CAD-tuonnilla, esim. reikiä.

Koneistusasemien valitsemiseen on käytettävissä kolme vaihtoehtoa:

- Yksittäinen valinta
- Useita valintoja yhdellä alueella
- Useita valintoja hakusuodattimilla

Lisätietoja: "Asemien valinta", Sivu 286

Voit valita seuraavia tiedostotyyppejä:

- Pistetaulukko (.PNT)
- Klartext-ohjelma (.H)

Kun tallennat koneistusasemat Klartext-ohjelmaan, ohjaus luo silloin jokaista koneistusasemaa varten erillisen lineaarilauseen työkierron kutsulla (**L X... Y... Z... F MAX M99**).

## Suodatinasetukset monivalinnassa

Kun olet valinnut porausasemat pikavalinnalla, ohjaus tuo näytölle ponnahdusikkunan, jossa vasemmalla näkyvät pienimmät ja oikealla suurimmat löydetyt poraushalkaisijat. Halkaisijan näytön alapuolella olevien näyttöpainikkeiden avulla voit asettaa vasemmanpuoleisella alueella pienempiä ja oikeanpuoleisella alueella suurempia halkaisijoita niin, että saat talteenotettua haluamasi poraushalkaisijan.

| Raytettavissa ovat searaavat nayttopaninkkeet |
|-----------------------------------------------|
|-----------------------------------------------|

| Kuvake | Pienimmän halkaisijan suodatinasetus                                                                                                    |
|--------|----------------------------------------------------------------------------------------------------|
| 1<<    | Pienimmän löydetyn halkaisijan näyttö (perusasetus)                                                                                               |
| <      | Seuraavan pienemmän löydetyn halkaisijan näyttö                                                                                                   |
| >      | Seuraavan suuremman löydetyn halkaisijan näyttö                                                                                                   |
| >>     | Suurimman löydetyn halkaisijan näyttö. Ohjaus asettaa<br>pienimmän halkaisijan suodattimen arvoon, joka on asetettu<br>suurimmalle halkaisijalle. |
| Kuvake | Suurimman halkaisijan suodatinasetus                                                                                                    |
| <<     | Pienimmän löydetyn halkaisijan näyttö. Ohjaus asettaa<br>suurimman halkaisijan suodattimen arvoon, joka on asetettu<br>pienimmälle halkaisijalle. |
| <      | Seuraavan pienemmän löydetyn halkaisijan näyttö                                                                                                   |
| >      | Seuraavan suuremman löydetyn halkaisijan näyttö                                                                                                   |
| >>1    | Suurimman löydetyn halkaisijan näyttö (perusasetus)                                                                                               |

## 13.4.1 Muodon valinta ja tallennus

- Seuraavat ohjeet koskevat käyttöä hiiren kanssa. Voit myös käyttää kosketuseleitä vaiheiden suorittamiseen.
  - Lisätietoja: "Yleiset käsieleet kosketusnäyttöjä varten", Sivu 69
  - Elementtien valinnan poistaminen, poistaminen ja tallentaminen toimii samalla tavalla muotojen ja asemien vastaanotossa.

#### Muodon valinta olemassa olevilla muotoelementeillä

Voit valita ja tallentaa muodon olemassa olevilla muotoelementeillä seuraavasti:

G

i

i

- Valitse Muoto.
- Paikoita kursori ensimmäisen muotoelementin kohdalle.
- > Ohjaus näyttää ehdotetun kiertosuunnan katkoviivana.
- Tarvittaessa paikoita kursori kauemmaksi siirretyn loppupisteen suuntaan.
- > Ohjaus muuttaa ehdotettua kiertosuuntaa.
- Muotoelementin valinta
- Ohjaus näyttää valitun muotoelementin sinisenä ja merkitsee sen luettelonäkymäikkunaan.
- > Ohjaus näyttää muut muotoelementit vihreänä.

Ohjaus ehdottaa muotoa, jolla on pienin suuntapoikkeama. Jos haluat muuttaa muodon ehdotettua kulkua, voit valita polkuja olemassa olevista muotoelementeistä riippumatta.

- Valitse muodon viimeinen haluttu elementti
- Ohjaus näyttää kaikki muotoelementit valittuun elementtiin asti sinisenä ja merkitsee ne luettelonäkymäikkunaan.
- Valitse Luettelon koko sisällön kopiointi välimuistiin.
- Ohjaus avaa ikkunan Määrittele muoto-ohjelmalle tiedostonimi.
- Syötä sisään nimi.
- Valitse muistialueebn polku.
- ► Valitse Save.
- > Ohjaus tallentaa määritellyn muodo NC-ohjelmana.

 Vaihtoehtoisesti voit lisätä valitun muodon välimuistin avulla olemassa olevaan NC-ohjelmaan käyttämällä symbolia Koko luettelon sisällön kopiointi välimuistiin.

 Kun painat CTRL-näppäintä ja valitset samaan aikaan elementin, ohjaus valitsee elementin vientiä varten. 13

## Valitse polut riippumatta olemassa olevista muotoelementeistä.

Valitse yksi polku riippumatta olemassa olevista muotoelementeistä:

- Valitse Muoto.
- 2

F)

## Valitse Valitse.

- Ohjaus muuttaa symbolia ja aktivoi tilan Lisää.
- Paikoita haluamasi muotoelementin kohdalle.
- > Ohjaus näyttää valittavissa olevia pisteitä:
  - Suoran tai kaaren loppu- ja keskipisteet
  - Neliöliitännät tai kaaren keskipiste
  - Olemassa olevien elementtien leikkauspisteet
- Valitse haluamasi piste.
- Valitse muut muotoelementit.

Jos pidennettävä tai lyhennettävä muotoelementti on suora, ohjaus pidentää tai lyhentää muotoelementin lineaarisesti. Jos pidennettävä tai lyhennettävä muotoelementti on kaari, ohjaus pidentää tai lyhentää kaaren ympyrämäisesti.

## Muodon tallennus aihiomäärittelynä (optio #50)

Sorvauskäytön aihion määrittelyä varten ohjaus tarvitsee suljetun muodon.

# OHJE Huomaa törmäysvaara! Käytä vain suljettuja muotoja aihion määrittelyssä. Kaikissa muissa tapauksissa myös suljetut muodot kineistetaan kiertoakselia pitkin, mikä johtaa törmäyksiin.

Valitse tai ohjelmoi vain tarvittavat muotoelementit, esim. valmisosamäärittelyn sisällä

Suljettu muoto valitaan seuraavasti:

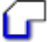

Valitse Muoto.

- Valitse kaikki tarvittavat muotoelementit.
- Valitse ensimmäisen muotoelementin aloituspiste.
- > Ohjaus sulkee muodon.

#### 13.4.2 Asemien valinta

Ĭ.

Seuraavat ohjeet koskevat käyttöä hiiren kanssa. Voit myös käyttää kosketuseleitä vaiheiden suorittamiseen.

Lisätietoja: "Yleiset käsieleet kosketusnäyttöjä varten", Sivu 69

Elementtien valinnan poistaminen, poistaminen ja tallentaminen toimii samalla tavalla muotojen ja asemien vastaanotossa. "Muodon valinta ja tallennus"

#### Yksittäisvalinta

Valitse yksittäiset asemat seuraavasti, esim. reiät:

f+

- ► Valitse **Asemat**.
- Paikoita kursori haluamasi elementin kohdalle.
- > Ohjaus näyttää elementin kehän ja keskipistee oranssina.
- Valitse haluamasi elementti.
- Ohjaus merkitsee valitun elementin sinisellä ja näyttää sen luettelonäkymän ikkunassa.

#### Useita valintoja alueen mukaan

Voit valita useita asemia alueen sisällä seuraavasti:

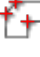

Valitse Asemat.

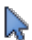

## Valitse Valitse.

- > Ohjaus muuttaa symbolia ja aktivoi tilan Lisää.
- Suurenna aluetta hiiren vasemmalle painikkeella.
- Ohjaius avaa ikkunan Etsi ympyrän keskipiste halkaisijaalueen mukaan ja näyttää pienimmän ja suurimman löydetyn halkaisijan.
- ► Tarvittaessa muuta suodatinasetuksia.
- ► Valitse **OK**.
- > Ohjaus merkitsee valitun halkaisija-alueen kaikki asemat sinisellä ja näyttää ne luettelonäkymän ikkunassa.
- > Ohjaus näyttää liikeradan asemien välillä.

#### Useita valintoja hakusuodattimen kautta

Voit valita useita asemia hakusuodattimen avulla seuraavasti:

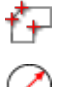

- Valitse Asemat.
- Valitse Ympyrän etsintä halkaisija-alueen mukaan, keskipisteen koordinaattien talteenotto asemaluetteloon.
- > Ohjaius avaa ikkunan Etsi ympyrän keskipiste halkaisijaalueen mukaan ja näyttää pienimmän ja suurimman löydetyn halkaisijan.
- Tarvittaessa muuta suodatinasetuksia.
- Valitse OK.
- > Ohjaus merkitsee valitun halkaisija-alueen kaikki asemat sinisellä ja näyttää ne luettelonäkymän ikkunassa.
- > Ohjaus näyttää liikeradan asemien välillä.

## Ohjeet

- Aseta mittayksikkö oikein, koska CAD-tiedosto ei sisällä mitään tähän liittyvää tietoa.
- Huomioi tällöin, että NC-ohjelman ja CAD-Viewer mittayksiköt täsmäävät toisiinsa. Elementit, jotka on tallennettu CAD-Viewer välimuistiin, eivät sisällä mittayksikköä koskevaa tietoa.
- Ohjaus tulostaa kaksi aihion määrittelyä (BLK FORM) muoto-ohjelman mukana. Ensimmäinen määrittely sisältää koko CAD-tiedoston mitat, toinen ja sen myötä seuraava vaikuttava määrittely sulkee valitut muotoelementit, joten saadaan aikaan optimoitu aihion koko.

## Ohjeet muodon vastaanottoa varten

- Kun napsautat luettelonäkymän ikkunassa kerrostasoon (Layer), ohjaus vaihtaa muodon vastaanoton tilaan ja valitsee ensimmäisen piirretyn muotoelementin. Ohjaus merkitsee tämän muodon seuraavat valittavissa olevat elementit vihreinä. Näiden toimenpiteiden avulla vältät erityisesti useita lyhyitä elementtejä sisältävien muotojen yhteydessä muodon alkujen manuaaliset haut.
- Valitse ensimmäinen muotoelementti niin, että muotoon ajo voidaan suorittaa törmäysvapaasti.
- Voit valita muodon myös silloin, kun suunnittelija on tallentanut viivan useampiin kerroksiin.
- Määrittele kiertosuunta muodon valinnan yhteydessä niin, että se täsmää halutun koneistussuunnan kanssa.
- Valittavissa olevat vihreänä esitettävät muotoelementit vaikuttavat mahdollisiin polkureitteihin. Ilman vihreää elementtiä ohjaus näyttää kaikki mahdollisuudet. Ehdotetun muodon poistamiseksi napsauta ensimmäistä vihreää elementtiä samalla kun pidät CTRL-painiketta painettuna. Vaihtoehtoisesti vaihda sitä varten poistotilaan:

13.5 STL-tiedostojen luonti 3D-hilaverkko (optio #152)

## Käyttö

Toiminnolla **3D-hilaverkko** luodaan STL-tiedostot 3D-malleista. Joten voit esim korjata vialliset kiinnittimien ja työkalunpitimien tiedostot tai sijoittaa simulaatiosta luodut STL-tiedostot muuta koneistusta varten.

## Käytetyt aiheet

- Kiinnittimen valvonta (optio #40)
- Simuloidun työkappaleen vienti STL-tiedostona.
- STL-tiedoston käyttö aihiona

Lisätietoja: Käyttäjän käsikirja Ohjelmointi ja testaus

## Alkuehto

Ohjelmisto-optio #152 CAD-mallioptimointi

## Toiminnon kuvaus

Kun valitset **3D-hilaverkko**, ohjaus vaihtaa tilaan **3D-hilaverkko**. Tällöin ohjaus määrittele kolmioista verkon **CAD-Viewer** avulla avatun 3D-mallin päälle.

Ohjaus yksinkertaistaa lähtömallia ja eliminoi virheet, mm. pieniä reikiä työkappaleen sisällä tai pintaan muodostuneet leikkauspisteet.
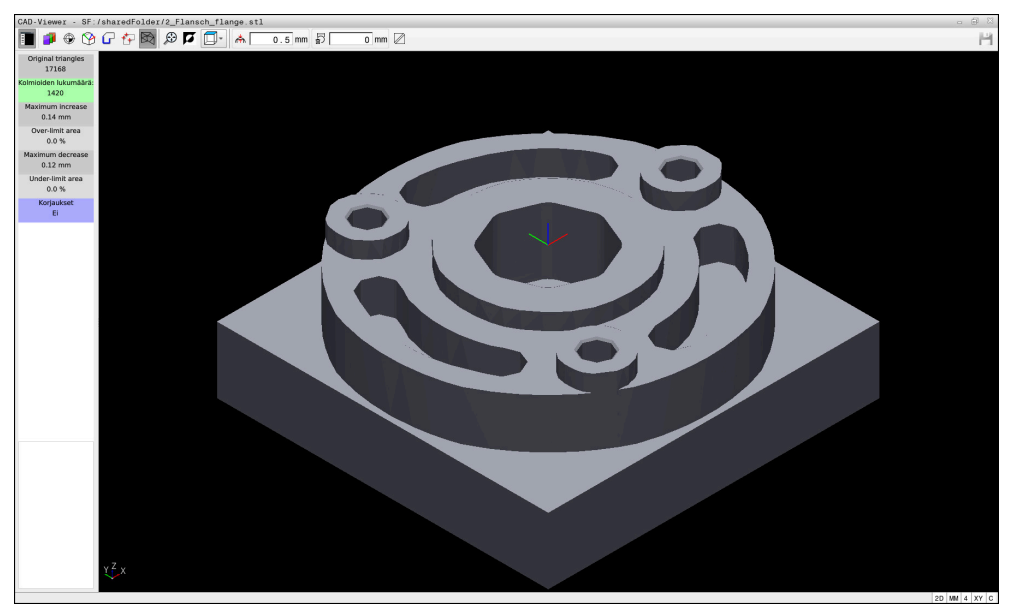

Voit tallentaa tuloksen ja käyttää sitä erilaisissa ohjaustoiminnoissa, esim. aihiona toiminnon **BLK FORM FILE** avulla.

3D-malli tilassa 3D-hilaverkko

Yksinkertaistettu malli tai sen osat voivat olla suurempia tai pienempiä kuin lähtömalli. Tulos riippuu lähtömallin laadusta ja valituista asetuksista **3Dhilaverkko**-tilassa.

Ikkuna Luettelonäkymä sisältää seuraavat tiedot:

| Ryhmä                    | Merkitys                                                                                     |  |  |  |  |
|--------------------------|----------------------------------------------------------------------------------------------|--|--|--|--|
| Original<br>triangles    | Kolmioiden lukumäärä lähtömallissa                                                           |  |  |  |  |
| Kolmioiden<br>lukumäärä: | Aktiivisilla asetuksilla varustettujen kolmioiden lukumäärä<br>yksinkertaistetussa mallissa. |  |  |  |  |
|                          | Jos alueella on vihreä tausta, kolmioiden määrä on optimaalisella alueella.                  |  |  |  |  |
|                          | Voit vähentää kolmioiden lukumäärää edelleen käyttämällä käytettävissä olevia toimintoja.    |  |  |  |  |
|                          | <b>Lisätietoja:</b> "Toiminnot yksinkertaistetulle mallille",<br>Sivu 290                    |  |  |  |  |
| Maksimilisäys            | Kolmioverkon maksimisuurennus                                                                |  |  |  |  |
| Over-limit area          | Lähtömalliin verrattuna lisääntyneen pinta-alan prosenttiosuus                               |  |  |  |  |
| Maksimivähen-<br>nys     | Kolmio verkon suurin kutistuminen lähtömalliin verrattuna                                    |  |  |  |  |
| Under-limit area         | Lähtömalliin verrattuna vähentyneen pinta-alan prosenttiosuus                                |  |  |  |  |

| Ryhmä      | Merkitys                                                                                          |
|------------|---------------------------------------------------------------------------------------------------|
| Korjaukset | Lähtömallin suoritettu korjaus                                                                    |
|            | Kun korjaus on suoritettu, ohjaus näyttää korjaustavan, esim.<br><b>Kyllä : Hole Int Shells</b> . |
|            | Korjausohjeet kokovat yhteen seuraavat sisällöt:                                                  |
|            | Hole                                                                                              |
|            | CAD-Viewer on sulkenut sisäänsä reikiä.                                                           |
|            | = Int                                                                                             |
|            | <b>CAD-Viewer</b> on muodostanut omatoimisia leikkaus-<br>pisteitä.                               |
|            | Shells                                                                                            |
|            | <b>CAD-Viewer</b> on koonnut yhteen useampia erillisiä<br>määräosia.                              |

- Maks. 20 000 kolmiota
- Kolmioverkko muodostaa suljetun pään.

Mitä enemmän kolmioita käytetään STL-tiedostossa, sitä enemmän laskentatehoa ohjaus tarvitsee simulaatiossa.

#### Toiminnot yksinkertaistetulle mallille

Voit vähentää kolmioiden määrää määrittämällä lisäasetuksia yksinkertaistetulle mallille.

CAD-Viewer tarjoaa seuraavia toimintoja:

| Symboli       | Toiminto                                                                                                    |
|---------------|----------------------------------------------------------------------------------------------------|
| *             | Sallittu yhteys                                                                                                    |
| // <b>T</b> N | Tällä toiminnolla yksinkertaistat lähtömallia syötetyllä<br>toleranssilla. Mitä suuremman arvon syötät, sitä enemmän<br>pinnat saavat poiketa alkuperäisestä. |
| 5             | Poista reiät <= Halkaisija                                                                                                    |
| 面ノ            | Tällä toiminnolla voit poistaa reiät ja taskut syötettyyn halkaisi-<br>jaan asti lähtömallista.                                                               |
|               | Vain optimoitua hilaverkkoa näytetään                                                                                                    |
|               | Poikkeamien arvioimiseksi käytä tätä toimintoa optimoidun<br>kolmiomaisen verkon näkymän peittämiseen lähtötiedoston<br>alkuperäisverkon kanssa.              |
| 11            | Tallenna                                                                                                    |
|               | Tällä toiminnolla tallennat yksinkertaistetun 3D-mallin vastaa-<br>villa asetuksilla STL-tiedostona.                                                          |

#### 13.5.1 Sijoita 3D-malli takapuolen käsittelyä varten

Sijoitat STL-tiedoston takapuolen koneistamista varten seuraavasti:

Simuloidun työkappaleen vienti STL-tiedostona.

Lisätietoja: Käyttäjän käsikirja Ohjelmointi ja testaus

- Valitse käyttötapa Tiedostot.
  - ► Valitse viety STL-tiedosto.
  - > Ohjaus avaa STL-tiedoston CAD-Viewer.

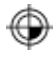

- Valitse Nollakohta.
- Ohjaus näyttää tietoja peruspisteen sijainnista luettelonäkymäikkunassa.
- Syötä uuden peruspisteen arvo kohtaan Nollakohta, esim. Z-40
- Vahvista sisäänsyöttö.
- Koordinaatiston suuntaus alueella PLANE SPATIAL SP\*, esim.
   A+180 ja C+90
- Vahvista sisäänsyöttö.

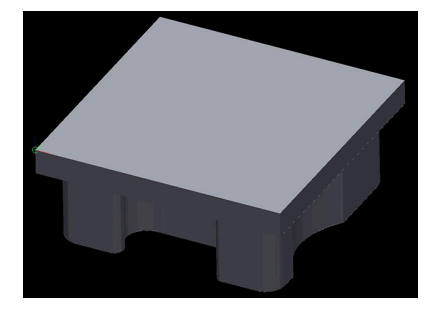

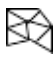

A

#### Valitse 3D-hilaverkko.

- Ohjaus avaa 3D-hilaverkko-tilan ja yksinkertaistaa 3D-mallia oletusasetuksilla.
- Yksinkertaista tarvittaessa 3D-mallia edelleen 3D-hilaverkkotilan toiminnoilla.

Lisätietoja: "Toiminnot yksinkertaistetulle mallille", Sivu 290

- ► Valitse Tallenna.
- > Ohjaus avaa valikon Määrittele 3D-hilaverkon tiedostonimi.
- Syötä sisään haluamasi nimi.
- ► Valitse Save.
- > Ohjaus tallentaa STL-tiedoston takapuolen käsittelyä varten.

Voit sisällyttää tuloksen **BLK FORM FILE**-toimintoon takapuolen käsittelyä varten.

Lisätietoja: Käyttäjän käsikirja Ohjelmointi ja testaus

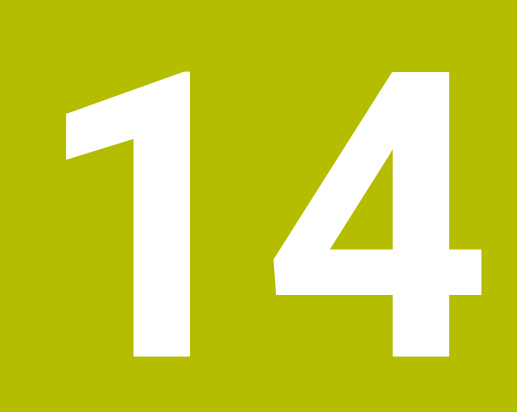

# Käyttöohjeet

# 14.1 Ohjauspalkin näyttönäppäimistö

# Käyttö

Näyttönäppäimistöllä voit syöttää NC-toimintoja, kirjaimia ja lukuarvoja sekä navigoida.

Näyttönäppäimistö tarjoaa seuraavia tiloja:

- NC-sisäänsyöttö
- Tekstin syöttö
- Kaavan sisäänsyöttö

#### **Toiminnon kuvaus**

Ohjaus avaa käynnistysvaiheen jälkeen yleensä tilan NC-syöttö.

Voit siirtää näppäimistöä näytöllä. Näppäimistö pysyy aktiivisena myös käyttötavan vaihdon jälkeen.

Ohjaus muistaa näyttönäppäimistön sijainnin ja tilan sammutukseen asti.

Työalue Näppäimistö tarjoaa samat toiminnot kuin näyttönäppäimistö.

# NC-syötön alueet

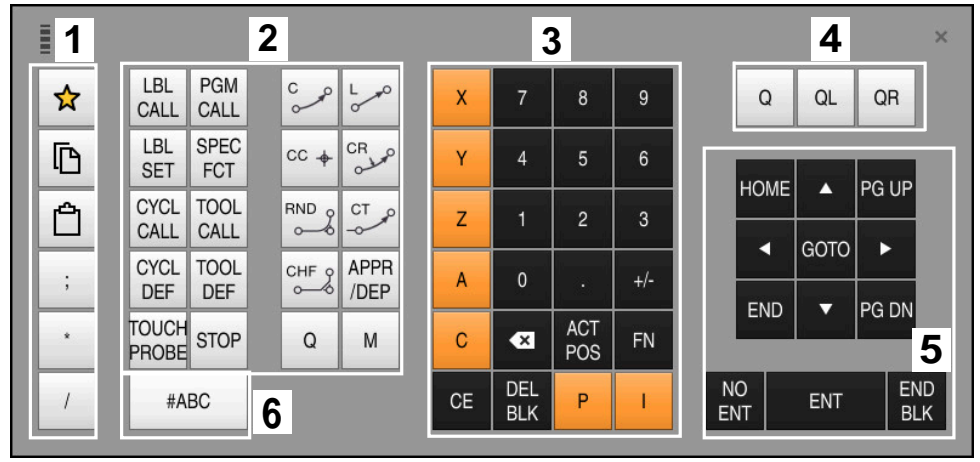

Näyttönäppäimistö tilassa NC-syöttö

NC-syöttö sisältää seuraavat alueet:

- 1 Tiedostotoiminnot
  - Suosikkien määrittely
  - Kopioi
  - Sijoita
  - Kommenttien lisäys
  - Selitepisteen lisäys
  - NC-lauseen piilotus
- 2 NC-toiminnot
- 3 Akselinäppäimet ja lukuarvojen syöttö
- 4 Q-parametri

i

- 5 Navigointi- ja dialoginäppäimet
- 6 Vaihto tekstin syöttöön

Jos valitset alueella NC-toiminnot näppäimen **Q** useaan kertaan, ohjaus muuttaa syötettyä syntaksia seuraavassa järjestyksessä:

- **Q**
- QL
- QR

# Tekstin syötön alueet

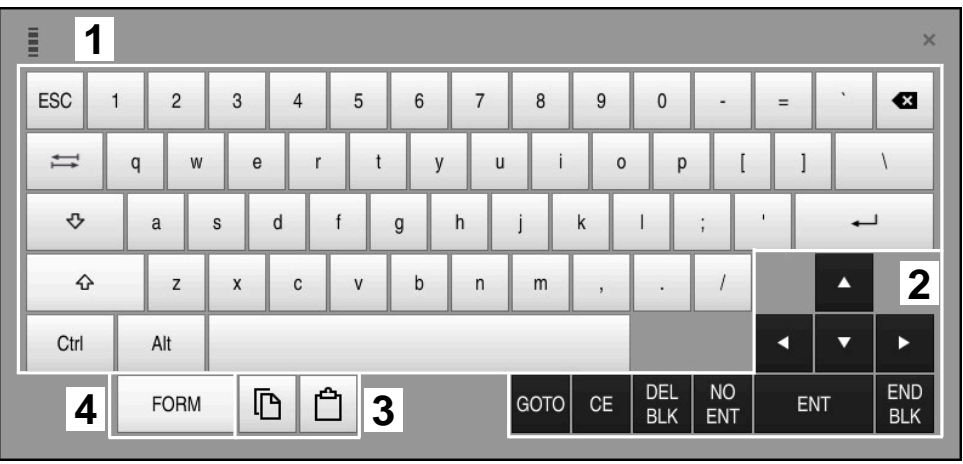

Näyttönäppäimistö tilassa Tekstin syöttö

Tekstin syöttö sisältää seuraavat alueet:

- 1 Sisäänsyöttö
- 2 Navigointi- ja dialoginäppäimet
- 3 Kopiointi ja lisäys
- 4 Vaihto kaavan syöttöön

# Kaavan syötön alueet

|   |   | 1 |      |      |     |      |             |             |      |            |            |           |     |    | ×          |
|---|---|---|------|------|-----|------|-------------|-------------|------|------------|------------|-----------|-----|----|------------|
| E | + | - | COS  | ACOS | LOG | LN   | to<br>Numb  | SUB<br>STR  | 7    | 8          | 9          | (         | 2 C |    | R 2        |
|   | * | / | SIN  | ASIN | ABS | EXP  | STR<br>COMP | TO<br>CHAR  | 4    | 5          | 6          |           |     |    |            |
|   | ( | ) | TAN  | ATAN | INT | FRAC | IN<br>STR   | SYS<br>STR  | 1    | 2          | 3          |           |     |    |            |
|   | & | % | SQRT | SQ   | SGN | NEG  | STR<br>LEN  | CFG<br>READ | 0    | •          | +/-        |           |     | •  | 3          |
|   | ٨ | ١ | 1    | 11   | PI  | QS   | QC          |             | •    | ACT<br>POS | FN         |           | •   | •  | ►          |
|   | ļ | 5 |      | [    | 3 6 | ጋ 4  | ŀ           |             | GOTO | CE         | DEL<br>BLK | NO<br>ENT | El  | NT | END<br>BLK |

Näyttönäppäimistö tilassa Kaavan syöttö

Kaavan syöttö sisältää seuraavat alueet:

- 1 Sisäänsyöttö
- 2 Q-parametri
- 3 Navigointi- ja dialoginäppäimet
- 4 Kopiointi ja lisäys
- 5 Vaihto NC-syöttöön

#### 14.1.1 Näyttönäppäimistön avaaminen ja sulkeminen

Näyttönäppäimistö avataan seuraavasti:

- Valitse ohjauspalkissa näyttönäppäimistö.
- > Ohjaus avaa näyttönäppäimistön.

Näyttönäppäimistö suljetaan seuraavasti:

- Valitse Näyttönäppäimistö avatulla näyttönäppäimistöllä.
   Vaihtoehtoisesti valitse näyttönäppäimistön sisällä Sulje.
- ×
- > Ohjaus sulkee näyttönäppäimistön.

# 14.2 Informaatiopalkin ilmoitusvalikko

#### Käyttö

Informaatiopalkin ilmoitusvalikossa ohjaus näyttää olemassa olevat virheet ja ohjeet. Avatussa tilassa ohjaus näyttää yksityiskohtaisia tietoja ilmoituksille.

## **Toiminnon kuvaus**

Ohjaus erottelee seuraavat ilmoitustyypit seuraavilla symboleilla:

| Symboli  | Ilmoitustyyppi         | Merkitys                                                                                                    |
|----------|------------------------|----------------------------------------------------------------------------------------------------|
| ?        | Virhe<br>Kysymystyvppi | Ohjaus näyttää dialogin valintamahdollisuuksilla,<br>joista sinin pitää valita.                                                                                                    |
|          | 3-9-9-99FF             | Et voi poistaa virheitä, vaan ainoastaan valita<br>vastausmahdollisuudet. Tarvittaessa ohjaus vie<br>dialogia eteenpäin, kunnes virheen syy tai poisto on<br>yksiselitteisesti selvitetty. |
|          | Resetointivirhe        | Ohjaus täytyy käynnistää uudelleen.                                                                                                    |
|          |                        | Et voi poistaa viestiä.                                                                                                    |
| •        | Virhe                  | Viesti on poistettava, jotta voit jatkaa.                                                                                                    |
| •        |                        | Virheen voi poistaa vain, jos sen syytä on ensin<br>poistettu tai korjattu.                                                                                                    |
|          | Varoitus               | Voit jatkaa ilman, että viesti täytyy poistaa.                                                                                                    |
|          |                        | Voit poistaa useimmat varoitukset milloin tahansa,<br>tosin joidenkin varoitusten syy on ensin poistettava.                                                                                |
| A        | Informaatio            | Voit jatkaa ilman, että viesti täytyy poistaa.                                                                                                    |
| U        |                        | Voit poistaa informaation milloin tahansa.                                                                                                    |
| <b>^</b> | Ohje                   | Voit jatkaa ilman, että viesti täytyy poistaa.                                                                                                    |
|          |                        | Ohjaus poistaa ohjetekstin seuraavan kelvollisen<br>näppäimen painalluksen yhteydessä.                                                                                                    |
|          |                        | Ei olemassa olevaa ilmoitusta                                                                                                    |

# 

Ilmoitusvalikko on yleensä tiivistettynä.

Ohjaus näyttää ilmoitukset esim. seuraavissa tapauksissa:

- Loogiset virheet NC-ohjelmassa
- Toteutuskelvottomat muotoelementit
- Määräysten vastaiset kosketusjärjestelmän syötteet
- Laitteistomuutokset

#### Sisältö

| <b>&gt;&gt;</b> | 🛕 Ei muutoksia ohjelman edetessä | CE |
|-----------------|----------------------------------|----|
|-----------------|----------------------------------|----|

Informaatiopalkin ilmoitusvalikko tiivistettynä

Kun ohjaus näyttää uuden ilmoituksen, ilmoituksen vasemmalla puolella oleva nuoli vilkkuu. Tällä nuolella vahvistat ilmoituksen kuittauksen, jonka jälkeen ohjain pienentää viestin kokoa.

Ohjaus näyttää seuraavat tiedot tiivistetyssä ilmoitusvalikossa:

- Ilmoitustyyppi
- Viesti
- Olemassa olevien virheiden, varoitusten ja tietojen määrä

#### Yksityiskohtaiset ilmoitukset

Kun napautat tai napsautat kuvaketta tai ilmoitusaluetta, ohjaus avaa ilmoitusvalikon.

| Тууррі | Virheen numero     | Viesti                           |    | PÄIVÄMÄÄRÄ              |
|--------|--------------------|----------------------------------|----|-------------------------|
| 1      | 250-03f3           | LAUSE-NUMERO VALITSEMATTA        | CE | 23.5.2022 / 13:02:29:52 |
| 0      | 280-03e8           | KARA?                            | CE | 23.5.2022 / 13:02:29:28 |
| Δ      | d00-0000           | Label määriteltty useita kertoja | CE | 23.5.2022 / 13:02:18:49 |
|        |                    |                                  |    |                         |
| esilau | seajon toiminnolla |                                  |    |                         |
| esilau | seajon toiminnolla |                                  |    | Yks.kohd.               |

Ilmoitusvalikko avattuna olemassa olevilla ilmoituksilla

Ohjaus näyttää olemassa olevat ilmoitukset kronologisessa järjestyksessä. Ilmoitusvalikko näyttää seuraavat tiedot:

- Ilmoitustyyppi
- Virheen numero
- Viesti
- Paivays
- Lisätiedot (syy, poisto)

#### Ilmoitusten poisto

Sinulla on seuraavat vaihtoehdot ilmoitusten poistamiseen:

- Näppäin CE
- Painike **CE** ilmoitusvalikossa
- Painike Poista ilmoitusvalikossa

#### Tiedot

Painikkeen **Yks.kohd.** avulla voit näyttää tai piilottaa ilmoitusten sisäiset tiedot. Nämä tiedot ovat olennaisia huollon yhteydessä.

#### Ryhmittely

Kun aktivoit painikkeen **Ryhmittely**, ohjaus näyttää kaikki ilmoitukset samalla virhenumerolla yhdellä rivillä. Näin Ilmoitusten lista tulee ryhmittelyn avulla lyhyemmäksi ja yleiskuvauksellisemmaksi.

Ohjaus näyttää virhenumeron alla ilmoitusten lukumäärää. Painikkeella **CE** poistetaan yhden ryhmän kaikki ilmoitukset.

#### Huoltotiedosto

Näyttöpainikkeella Tallenna huoltotiedot voidaan laatia huoltotiedosto.

Huoltotiedosto voi olla hyödyllinen huoltoteknikolle vianetsinnän yhteydessä. Ohjaus tallentaa tietoja, jotka antavat tietoa koneen ja koneistuksen nykyisestä tilanteesta, esim. aktiiviset NC-ohjelmat 10 Mtavuun asti, työkalutiedot ja näppäilyprotokollat.

# 14.2.1 Huoltotiedoston luonti

Huoltotiedoston luonti tapahtuu seuraavasti:

Tallenna huoltotiedot

#### Valitse Tallenna huoltotiedot.

> Ohjaus avaa ikkunan **Tallenna huoltotiedosto**.

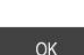

Syötä sisään tiedoston nimi.

Avaa ilmoitusvalikko

- ► Valitse **OK**.
- > Ohjaus tallentaa huoltotiedoston kansioon **TNC:\service**.

15

Kosketusjärjestelmätoiminnot käyttötavalla Käsikäyttö

# 15.1 Perusteet

## Käyttö

Voit käyttää kosketusjärjestelmän toimintoja työkappaleen peruspisteiden asettamiseen, työkappaleen mittausten tekemiseen sekä työkappaleen vinon aseman määrittämiseen ja kompensoimiseen.

#### Käytetyt aiheet

- Automaattiset kosketustyökierrot
  - Lisätietoja: Käyttäjän käsikirja Mittaustyökierrot työkappaleiden ja työkalujen ohjelmointiin
- Peruspistetaulukko
   Lisätietoja: "Peruspistetaulukko", Sivu 397
- Nollapistetaulukko
   Lisätietoja: Käyttäjän käsikirja Ohjelmointi ja testaus
- Perusjärjestelmät
   Lisätietoja: "Perusjärjestelmät", Sivu 174
- Esiasetetut muuttujat
   Lisätietoja: Käyttäjän käsikirja Ohjelmointi ja testaus

## Alkuehdot

Kalibroitu työkappaleen kosketusjärjestelmä
 Lisätietoja: "Työkappaleen kosketusjärjestelmän kalibrointi", Sivu 315

#### **Toiminnon kuvaus**

Ohjaus tarjoaa käyttötavalla **Käsikäyttö** sovelluksessa **Asetus** seuraavat toiminnot koneen asetuksia varten:

- Työkappaleen peruspisteen asetus
- Työkappaleen vinon asennon määritys ja kompensointi
- Työkappalekosketusjärjestelmän kalibrointi
- Työkappalekosketusjärjestelmän kalibrointi
- Työkalun mittaus

Ohjaus näyttää toimintojen sisällä seuraavia kosketusmenetelmiä:

Manuaaliset kosketusmenetelmät

Voit paikoittaa ja käynnistää yksittäisiä kosketusvaiheita manuaalisesti kosketustoiminnon sisällä.

Lisätietoja: "Peruspisteen asetus lineaariakselilla", Sivu 309

Automaattinen mittausmenetelmä

Ennen kuin aloitat kosketusrutiinin, asetat kosketusjärjestelmän manuaalisesti ensimmäiseen kosketuspisteeseen ja täytät lomakkeen, jossa on kunkin kosketusjärjestelmän yksittäiset parametrit. Kun käynnistät kosketusjärjestelmän, ohjaus paikoittuu automaattisesti ja tekee kosketuksen automaattisesti.

**Lisätietoja:** "Tapin ympyräkeskipisteen määritys automaattisella kosketusmenetelmällä ", Sivu 311

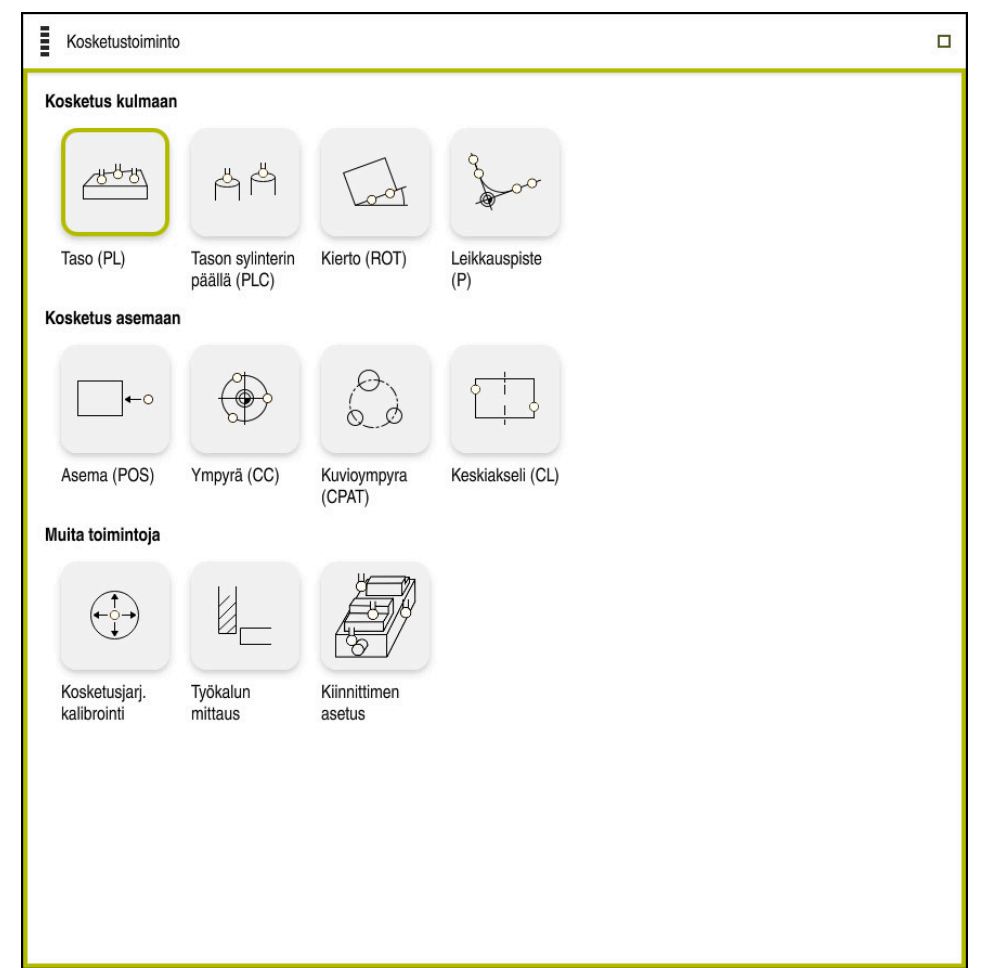

Työalue Kosketustoiminto

#### Yleiskuvaus

Kosketusjärjestelmätoiminnot jäsennelty seuraaviin ryhmiin:

#### Kosketus kulmaan

Ryhmä Kosketus kulmaan sisältää seuraavat kosketusjärjestelmätoiminnot:

| Painike                                    | Toiminto                                                                                                    |
|--------------------------------------------|----------------------------------------------------------------------------------------------------|
| Taso (PL)                                  | Toiminnolla <b>Taso (PL)</b> määrität tason tilakulman.                                                                                                    |
|                                            |                                                                                                    |
| Tason sylinterin<br>päällä (PLC)           | Toiminnolla <b>Tason sylinterin päällä (PLC)</b> kosketetaan<br>yhteen tai kahteen lieriöön eri korkeuksilla. Ohjaus laskee                                                                                                    |
| н &                                        | tason avaruuskulman kosketetuista pisteistä.                                                                                                    |
| βM                                         | Tallenna sitten arvot peruspistetaulukkoon tai kohdista taso.                                                                                                    |
| Kierto (ROT)                               | Toiminnolla <b>Kierto (ROT)</b> määrität työkappaleen vinon asennon suoran avulla.                                                                                                    |
| Loot                                       | Tallenna sitten määritetty vino asento perusmuunnokseksi tai siirroksi peruspistetaulukkoon.                                                                                                    |
|                                            | <b>Lisätietoja:</b> "Työkappaleen kierron määritys ja kompensointi",<br>Sivu 312                                                                                                    |
| Leikkauspiste<br>(P)                       | Toiminnolla <b>Leikkauspiste (P)</b> kosketetaan neljään koske-<br>tuskohteeseen. Kosketuskohteet voivat olla joko asemia tai<br>ympyröitä. Ohjain määrittää kosketetuista kohteista akselien<br>leikkauspisteen ja työkappaleen vinon asennon. |
| -4 <b>9</b>                                | Voit asettaa leikkauspisteen peruspisteeksi. Voit vastaanottaa<br>määritetyn vinon asennon perusmuunnoksena tai siirtymänä<br>peruspistetaulukkoon.                                                                                             |
| Ohjaus tul<br>pöydän kä                    | kitsee perusmuunnoksen peruskäännöksi ja siirron (offset)<br>jännöksi.                                                                                                    |
| Lisätietoja                                | <b>a:</b> "Peruspistetaulukko", Sivu 397                                                                                                    |
| Voit hyväk<br>pyöröpöyt<br><b>W-CS</b> näh | syä vinon asennon pöydän kiertona vain, jos koneessa on<br>äakseli ja sen suunta on kohtisuora työkappalekoordinaatiston<br>den.                                                                                                    |
| Lisätietoja                                | <b>a:</b> "Siirron ja 3D-peruskäännön vastakkainasettelu ", Sivu 322                                                                                                    |

#### Kosketus asemaan

Ryhmä Kosketus asemaan sisältää seuraavat kosketusjärjestelmätoiminnot:

| Painike               | Toiminto                                                                                                    |
|-----------------------|----------------------------------------------------------------------------------------------------|
| Asema (POS)           | Toiminnolla <b>Asema (POS)</b> kosketetaan X-, Y- tai Z-akselin<br>asemaan.                                         |
|                       | Lisätietoja: "Peruspisteen asetus lineaariakselilla", Sivu 309                                                      |
| Ympyrä (CC)           | Toiminnolla <b>Ympyrä (CC)</b> määrität ympyrän keskipisteen<br>koordinaatit, esim. reiän tai tapin koneistuksessa. |
|                       | Lisätietoja: "Tapin ympyräkeskipisteen määritys automaatti-<br>sella kosketusmenetelmällä ", Sivu 311               |
| Kuvioympyra<br>(CPAT) | Toiminnolla <b>Kuvioympyra (CPAT)</b> määritetään kuvioympyrän keskipisteen koordinaatit.                           |
| Keskiakseli (CL)      | Toiminnolla Keskiakseli (CL) määritetään uuman tai uran                                                             |

#### Ryhmä Muita toimintoja

Ryhmä Muita toimintoja sisältää seuraavat kosketusjärjestelmätoiminnot:

keskipiste.

| Painike                      | Toiminto                                                                                                    |
|------------------------------|----------------------------------------------------------------------------------------------------|
| Kosketusjarj.<br>kalibrointi | Toiminnolla <b>Kosketusjarj. kalibrointi</b> määritetään työkappa-<br>lekosketusjärjestelmän pituus ja säde.                                                                                                 |
|                              | <b>Lisätietoja:</b> "Työkappaleen kosketusjärjestelmän kalibrointi",<br>Sivu 315                                                                                                    |
| Työkalun<br>mittaus          | Toiminnolla <b>Työkalun mittaus</b> mitataan työkaluja hipaisukos-<br>ketuksen avulla.                                                                                                    |
|                              | Ohjaus tukee tässä toiminnossa jyrsintätyökaluja, poraustyö-<br>kaluja ja sorvaustyökaluja.                                                                                                    |
| Set up fixtures<br>ന്ന       | Toiminnolla <b>Set up fixtures</b> määritetään työkappalekosketus-<br>järjestelmän avulla kiinnittimen asema konetilassa.<br><b>Lisätietoja:</b> "Spannmittel in Kollisionsüberwachung einmes-<br>sen", Sivu |

#### Painikkeet

#### Yleiset painikkeet kosketusjärjestelmän toiminnoissa

Valitusta kosketusjärjestelmän toiminnosta riippuen käytettävissä on seuraavat painikkeet:

| Painike        | Toiminto                                                                                                    |
|----------------|----------------------------------------------------------------------------------------------------|
| ÷              | Aktiivisen kosketustoiminnon lopetus                                                                                                    |
| •              | Avaa ikkuna <b>Peruspisteen muutos</b> .<br>Valitse ikkunassa <b>Peruspisteen muutos</b> valitse työkappaleen<br>peruspiste ja mukauta mahdolliset arvot peruspistetaulukosta.<br><b>Lisätietoja:</b> "Peruspistetaulukko", Sivu 397                        |
| 0              | Apukuvien näyttäminen valitulle kosketusjärjestelmätoiminnol-<br>le                                                                                                    |
| Y+             | Kosketussuunnan valinta                                                                                                    |
| -+ <b>!</b> +- | Hetkellisaseman tallennus                                                                                                    |
| ○→             | Lähesty ja kosketa manuaalisesti pisteisiin suoralla pinnalla                                                                                                    |
|                | Lähesty ja kosketa manuaalisesti pisteisiin tapissa tai reiässä                                                                                                    |
|                | Lähesty ja kosketa automaattisesti pisteisiin tapissa tai reiäs-<br>sä<br>Jos avautumiskulma sisältää arvon 360°, ohjaus paikoittaa<br>työkappaleen kosketusjärjestelmän takaisin asentoon ennen<br>kosketustoiminnon alkamista viimeisen kosketusprosessin |

jälkeen.

#### Kalibrointipainikkeet

Ohjaus tarjoaa seuraavat vaihtoehdot 3D-kosketusanturin kalibrointiin:

| Painike           | Toiminto                                               |
|-------------------|--------------------------------------------------------|
|                   | 3D-kosketusjärjestelmän pituuden kalibrointi           |
|                   | 3D-kosketusjärjestelmän säteen kalibrointi             |
| Kalibrointitieto- | Arvojen siirto kalibrointivaiheesta työkalunhallintaan |

#### jen vastaanotto

Lisätietoja: "Työkappaleen kosketusjärjestelmän kalibrointi", Sivu 315

Voit kalibroida 3D-kosketusanturin käyttämällä kalibrointistandardia, esim. kalibrointirengasta.

Ohjaus tarjoaa seuraavat mahdollisuudet:

| Painike | Toiminto                                                                                                    |
|---------|----------------------------------------------------------------------------------------------------|
| 3.E     | Säteen ja keskipistesiirtymän määritys kalibrointirenkaan<br>avulla                                                                                                    |
| д       | Säteen ja keskipistesiirtymän määritys tapin tai kalibrointituur-<br>nan avulla                                                                                                    |
| Q       | Säteen ja keskipistesiirtymän määritys kalibrointikuulan avulla<br>Valinnainen työkappaleen kosketusjärjestelmän 3D-kalibrointi<br>(optio #92)<br>Lisätietoja: Käyttäjän käsikirja Ohjelmointi ja testaus<br>Lisätietoja: "3D-kalibrointi (optio #92)", Sivu 316 |

#### Painikkeet ikkunassa Työstötaso epäyhtenäinen!

Jos kiertoakseleiden asema ei täsmää ikkunassa **3D-rotaatio** olevan kääntötilanteen kanssa, ohjaus avaa ikkunan **Työstötaso epäyhtenäinen!**. Ohjaus tarjoaa ikkunassa **Työstötaso epäyhtenäinen!** seuraavat toiminnot:

| Painike                         | Toiminto                                                                                                    |
|---------------------------------|----------------------------------------------------------------------------------------------------|
| 3D-ROT -tilan<br>vastaanotto    | Toiminnolla <b>3D-ROT -tilan vastaanotto</b> vastaanotetaan<br>kiertoakseleiden asema ikkunaan <b>3D-rotaatio</b> .                     |
|                                 | Lisätietoja: "Ikkuna 3D-rotaatio (optio #8)", Sivu 195                                                                                  |
| 3D-ROT -tilan<br>huomiottajättö | Toiminnolla <b>3D-ROT -tilan huomiottajättö</b> ohjaus laskee<br>kosketustulokset olettaen, että kiertoakselit ovat nolla-<br>asemassa. |
| Kiertoakselin<br>suuntaus       | Toiminnolla <b>Kiertoakselin suuntaus</b> suunnataan kiertoakselit aktiivisen kääntötilanteen mukaan ikkunassa <b>3D-rotaatio</b> .     |

#### Painikkeet määritetyille mittausarvoille

Kun kosketusjärjestelmän toiminnot on suoritettu, valitse haluamasi ohjausreaktio. Ohjaus tarjoaa seuraavat toiminnot:

| Painike                    | Toiminto                                                                                                    |
|----------------------------|----------------------------------------------------------------------------------------------------|
| Aktiivisen<br>peruspisteen | Toiminnolla <b>Aktiivisen peruspisteen korjaus</b> vastaanotetaan mittaustulos peruspistetaulukon aktiiviselle riville. |
| korjaus                    | Lisätietoja: "Peruspistetaulukko", Sivu 397                                                                             |
| Nollapisteen<br>kirjoitus  | Toiminnolla <b>Nollapisteen kirjoitus</b> vastaanotetaan mittaustu-<br>los nollapistetaulukon halutulle riville.        |
|                            | Lisatietoja: Kayttajan kasikirja Unjelmointi ja testaus                                                                 |
| Pyöröpöydän<br>suuntaus    | Toiminnolla <b>Pyöröpöydän suuntaus</b> suunnataan kiertoakselit<br>mittaustuloksen mukaan mekaanisesti                 |

#### Kosketustyökiertojen pöytäkirjatiedosto

Sen jälkeen kun ohjaus on suorittanut halutun kosketustyökierron, ohjaus kirjoittaa mittausarvot tiedostoon TCHPRMAN.html.

Tiedostossa TCHPRMAN.html voit tarkastaa edellisten mittausten mittausarvot.

Jos et ole määritellyt koneparametrissa **FN16DefaultPath** (nro 102202) mitään hakemistopolkua, ohjaus tallentaa tiedoston TCHPRMAN.html suoraan päähakemistoon **TNC:**.

Jos toteutat useampia kosketusjärjestelmän työkiertoja peräjälkeen, niin ohjaus tallentaa mittausarvot peräkkäisessä järjestyksessä.

#### 15.1.1 Peruspisteen asetus lineaariakselilla

Peruspiste mitataan mielivaltaisella akselilla seuraavasti:

- Valitse käyttötapa Käsikäyttö. ტ Työkappalekosketusjärjestelmän kutsu työkaluna Valitse sovellus Asetus. Valitse kosketusjärjestelmätoiminto Asema (POS). > Ohhjaus avaa kosketustoiminnon Asema (POS). Valitse Peruspisteen muutos. > Ohjaus avaa ikkunan Peruspisteen muutos. Halutun rivin valinta peruspistetaulukossa > Ohjaus merkitsee valittuna oleva rivin vihreänä. Valitse Vastaanota. Apply > Ohjaus näyttää valittuna olevan rivin työkappaleen peruspisteeksi. ► Käytä akselinäppäimiä työkappalekosketusjärjestelmän kohdistamiseen haluttuun kosketuskohtaan, esim. työkappaleen yläpuolelle työskentelyalueella. Valitse kosketussuunta, esim. Z-Paina näppäintä NC-käynnistys. > Ohjaus suorittaa kosketusprosessin ja palauttaa sitten automaattisesti työkappalekosketusjärjestelmän alkupisteeseen.
  - > Ohjaus näyttää mittaustulokset.
  - Syötä kosketettujen akseleiden uusi peruspiste alueella Asetusarvo, esim. 1

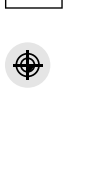

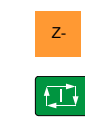

Aktiivisen peruspisteen korjaus

 $\leftarrow$ 

## Valitse Aktiivisen peruspisteen korjaus.

 Ohjaus syöttää määritellyt delta-arvot automaattisesti peruspistetaulukkoon.

Wun olet suorittanut kosketusvaiheen ensimmäisellä akselilla, voit käyttää mittaustoimintoa **Asema (POS)** kahden muun akselin kosketukseen.

#### Valitse Lopeta kosketus.

> Ohjaus sulkee kosketustoiminnon Asema (POS).

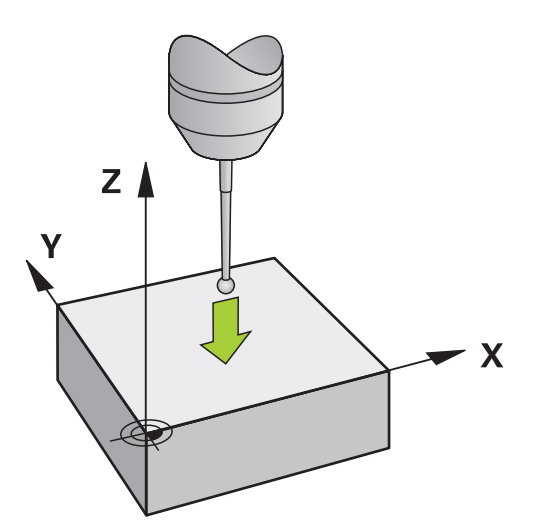

# 15.1.2 Tapin ympyräkeskipisteen määritys automaattisella kosketusmenetelmällä

Ympyrän keskipiste kosketetaan seuraavalla tavalla:

- Valitse käyttötapa Käsikäyttö.
  - Työkappalekosketusjärjestelmän kutsu työkaluna Lisätietoja: "Sovellus Käsikäyttö", Sivu 126
  - Valitse sovellus Asetus.
  - Valitse Ympyrä (CC).
  - > Ohjaus avaa kosketustoiminnon Ympyrä (CC).
  - Tarvittaessa valitse peruspiste kosketusvaihetta varten.

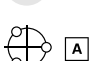

д

X+

ტ

- Valitse mittausmenetelmä A.
- > Valitse Muototyyppi, esim. tappi.
- Syötä sisään Halkaisija, esim. 60 mm.
- ► Syötä sisään Aloituskulma, esim. –180°.
- Syötä sisään Avautumiskulma, esim. 360°.
- Aseta 3D-kosketusjärjestelmä haluttuun mittauskohtaan työkappaleen viereen ja työkappaleen pinnan alle.
- Valitse kosketussuunta, esim. X+.
- Kierrä syöttöarvopotentiometri nollaan.
- Paina näppäintä NC-käynnistys.
- ► Kierrä syöttöarvopotentiometria hitaasti suuremmalle.
- Ohjaus toteuttaa kosketustoiminnon syötettyjen tietojen perusteella.
- > Ohjaus näyttää mittaustulokset.
- Syötä kosketetun akselin uusi peruspiste alueella Asetusarvo, esim. 0
- Aktiivisen peruspisteen korjaus

 $\leftarrow$ 

- > Ohjaus asettaa peruspisteen syötettyyn asetusarvoon.
- Valitse Lopeta kosketus.
- > Ohjaus sulkee kosketustoiminnon Ympyrä (CC).

Valitse Aktiivisen peruspisteen korjaus.

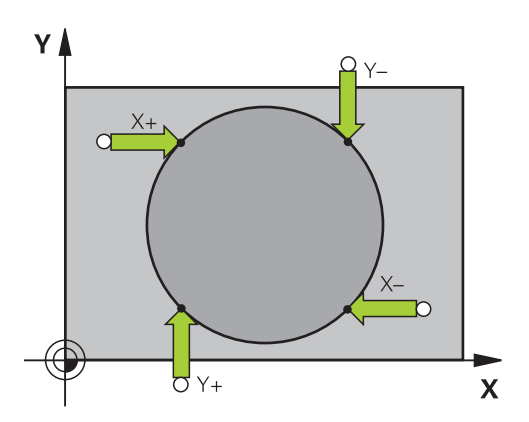

►

# 15.1.3 Työkappaleen kierron määritys ja kompensointi

Työkappaleen kierto mitataan seuraavalla tavalla:

- Valitse käyttötapa Käsikäyttö.
  - ▶ Kutsu 3D-kosketusjärjestelmä työkaluna.
  - Valitse sovellus Asetus.
  - Valitse Kierto (ROT).
  - > Ohjaus avaa kosketustoiminnon Kierto (ROT).
  - > Tarvittaessa valitse peruspiste kosketusvaihetta varten.
  - Paikoita 3D-kosketusjärjestelmä haluttuun kosketuskohtaan työtilassa.
  - Valitse kosketussuunta, esim. **Y+**.
- Ţ.]

 $\leftarrow$ 

Aktiivisen peruspistee koriaus

Y+

ტ

- Paina näppäintä NC-käynnistys.
- Ohjaus jatkaa ensimmäistä kosketusvaihetta ja rajoittaa seuraavaksi valittavissa olevia kosketussuuntia..
- Paikoita 3D-kosketusjärjestelmä toiseen kosketuskohtaan työtilassa.
- Paina näppäintä NC-käynnistys.
- Ohjaus jatkaa toista kosketusvaihetta ja näyttää sen jälkeen mittaustulokset.
- Valitse Aktiivisen peruspisteen korjaus.
- Ohjaus siirtää määritetyn peruskäännön peruspistetaulukon aktiivisen rivin sarakkeeseen SPC.

Työkaluakselista riippuen mittaustulos voidaan kirjoittaa myös peruspistetaulukon eri sarakkeeseen, esim. SPA.

- Valitse Lopeta kosketus.
- > Ohjaus sulkee kosketustoiminnon Kierto (ROT).

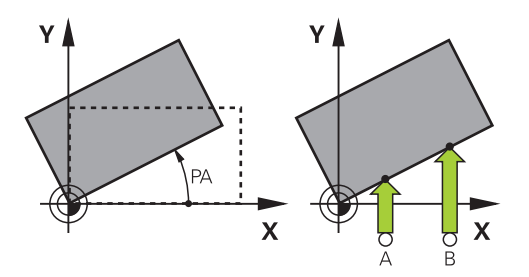

# 15.1.4 Kosketustoimintojen käyttö mekaanisilla kosketuspäillä tai mittakelloilla

Jos koneessasi ei ole käytettävissä elektronista 3D-kosketusjärjestelmää, voit käyttää kaikkia manuaalisia kosketustoimintoja myös mekaanisilla kosketuspäillä tai voit myös käyttää yksikertaista hipaisukosketusta,

Tähän ohjaus tarjoaa painikkeen Aseman vastaanotto.

Peruskääntö määritetään mekaanisella kosketuspäällä seuraavasti:

| ር                                  | <ul> <li>Valitse käyttötapa Käsikäyttö.</li> </ul>                                                                                        |
|------------------------------------|----------------------------------------------------------------------------------------------------|
|                                    | <ul> <li>Vaihda työkalu, esim. analoginen 3D-kosketuspää tai<br/>tuntovarsi.</li> </ul>                                                   |
|                                    | <ul> <li>Valitse sovellus Asetus.</li> </ul>                                                                                              |
| [oot                               | <ul> <li>Valitse kosketustoiminto Kierto (ROT).</li> </ul>                                                                                |
| Y+                                 | <ul> <li>Valitse kosketussuunta, esim. Y+.</li> </ul>                                                                                     |
|                                    | <ul> <li>Aja mekaaninen kosketuspää ensimmäiseen asemaan, joka<br/>ohjauksen tulee vastaanottaa.</li> </ul>                               |
| → <b>!</b> ←                       | <ul> <li>Valitse Aseman vastaanotto.</li> </ul>                                                                                           |
| Т                                  | > Ohjaus tallentaa todellisen aseman.                                                                                                    |
|                                    | <ul> <li>Aja mekaaninen kosketuspää seuraavaan asemaan, joka<br/>ohjauksen tulee vastaanottaa.</li> </ul>                                 |
| → <b>↓</b> ←                       | <ul> <li>Valitse Aseman vastaanotto.</li> </ul>                                                                                           |
| Ť                                  | > Ohjaus tallentaa todellisen aseman.                                                                                                    |
| Aktiivisen peruspisteen<br>korjaus | Valitse Aktiivisen peruspisteen korjaus.                                                                                                  |
|                                    | <ul> <li>Ohjaus siirtää määritetyn peruskäännön peruspistetaulukon<br/>aktiiviselle riville.</li> </ul>                                   |
|                                    | Määritetyillä kulmilla on erilaisia vaikutuksia riippuen<br>siitä, siirretäänkö ne vastaavaan taulukkoon siirtymänä<br>vai peruskääntönä. |
|                                    | Lisätietoja: "Siirron ja 3D-peruskäännön                                                                                                  |

vastakkainasettelu ", Sivu 322

- $\leftarrow$
- Valitse Lopeta kosketus.
- > Ohjaus sulkee kosketustoiminnon Kierto (ROT).

# Ohjeet

- Jos käytät kosketuksetonta työkalukosketusjärjestelmää, käytä kolmannen valmistajan kosketusanturin toimintoja, kuten laserskannausjärjestelmää. Katso koneen käyttöohjekirjaa!
- Palettiperuspistetaulukon saatavuus kosketusjärjestelmän toiminnoissa riippuu koneen valmistajan konfiguraatiosta. Katso koneen käyttöohjekirjaa!
- Kosketusjärjestelmätoimintojen käyttö deaktivoi väliaikaisesti globaalit ohjelmaasetukset GPS (optio #44).

Lisätietoja: "Yleiset ohjelma-asetukset GPS (optio #44)", Sivu 234

- Voit käyttää manuaalisia kosketusjärjestelmätoimintoja sorvauskäytöllä (optio #50) vain rajoitetusti.
- Kosketusjärjestelmä on kalibroitava erikseen sorvauskäytöllä. Koska koneen pöydän perusasetus voi poiketa jyrsintä- ja sorvauskäytöllä, kosketusjärjestelmä on kalibroitava sorvauskäytöllä ilman keskipistesiirtymää. Jos haluat tallentaa kalibroidut työkalutiedot samaan työkaluun, voit luoda työkaluindeksin.

Lisätietoja: "Indeksoitu työkalu", Sivu 142

- Kun teet kosketuksen turvaoven ollessa auki ja karan valvonta on aktiivinen, karan kierrosten lukumäärä on rajoitettu. Kun suurin sallittu karan kierrosluku on saavutettu, karan pyörimissuunta muuttuu ja ohjausjärjestelmä ei ehkä enää suuntaa karaa lyhimmälle tielle.
- Kun yrität asettaa peruspisteen estetylle akselille, ohjaus antaa joko varoituksen tai virheilmoituksen koneen valmistajan asetuksesta riippuen.
- Jos kirjoitat peruspistetaulukon tyhjälle riville, ohjaus täyttää automaattisesti arvot muihin sarakkeisiin. Määrittääksesi peruspisteen täydellisesti sinun on määritettävä arvot kaikilla akseleilla ja kirjoitettava ne peruspistetaulukkoon.
- Jos työkappaleen kosketusjärjestelmää ei ole asetettu, voit vastaanottaa asemaan NC-käynnistyksellä. Ohjaus näyttää varoituksen, ettei tässä tapauksessa tapahdu mittausliikettä.
- Kalibroi työkappaleen kosketusjärjestelmä uudelleen seuraavissa tapauksissa:
  - käyttöönoton yhteydessä
  - Kosketusvarren rikkoutuminen
  - Kosketusvarren vaihto
  - kosketussyöttöarvoa muutettaessa
  - Epätavallisissa olosuhteissa, kuten koneen lämmetessä
  - Aktiivisen työkaluakselin muuttaminen

#### Määrittely

#### Karan jälkiohjaus

Kun parametri **Track** on aktiivinen kosketusjärjestelmätaulukossa, oOhjaus suuntaa kosketusjärjestelmän niin, että kosketus tehdään aina samaan kohtaan. Tekemällä taipumisen aina samaan suuntaan voit pienentää mittausvirhettä ja parantaa työkappaleen kosketusjärjestelmän toistettavuutta. Tätä käyttäytymistä kutsutaan karan jälkiohjaukseksi.

15

# 15.2 Työkappaleen kosketusjärjestelmän kalibrointi

# Käyttö

Jotta 3D-kosketusjärjestelmän todellinen kytkentäpiste voitaisiin määrittää tarkasti, on kosketusjärjestelmä kalibroitava. Muuten ohjaus ei voi määrittää tarkkaa mittaustulosta.

3D-kalibroinnissa määritetään työkappalekosketusjärjestelmän kulmariippuvainen taipumiskäyttäytymistä haluttuun kosketussuuntaan (optio #92).

#### Käytetyt aiheet

- Työkappalekosketusjärjestelmän automaattinen kalibrointi
   Lisätietoja: Käyttäjän käsikirja Mittaustyökierrot työkappaleiden ja työkalujen ohjelmointiin
- Kosketusjärjestelmätaulukko
   Lisätietoja: "Kosketusjärjestelmätaulukko tchprobe.tp", Sivu 386
- Ryntökulmasta riippuva 3D-sädekorjaus (optio #92)
   Lisätietoja: Käyttäjän käsikirja Ohjelmointi ja testaus

# Toiminnon kuvaus

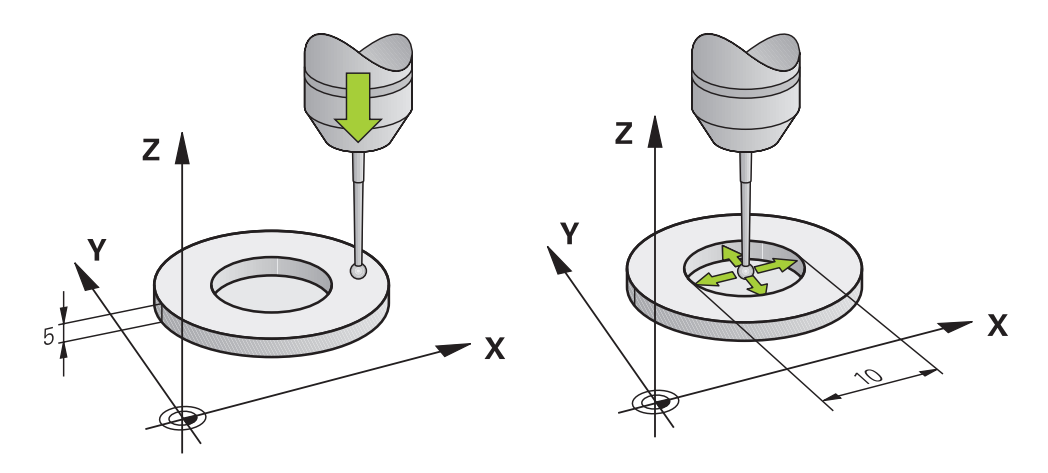

Kalibroinnin yhteydessä ohjaus määrittää kosketusvarren "todellisen" pituuden ja kosketuskuulan "todellisen" säteen. 3D-kosketusjärjestelmän kalibrointia varten kiinnitä tunnetun korkeuden ja sisäsäteen omaava asetusrengas tai tappi koneen pöytään.

Työkappalekosketusjärjestelmän vaikuttava pituus perustuu aina työkalukannattimen peruspisteeseen.

Lisätietoja: "Työkalukannattimen peruspiste", Sivu 137

Työkappalekosketusjärjestelmä voidaan kalibroida erilaisilla apuvälineillä. Kalibroi työkappalekosketusjärjestelmä esim. pituuden osalta jyrsityn tasopinnan avulla ja säteen osalta kalibrointirenkaan avulla. Tällä tavalla saavutat työkappalekosketusjärjestelmän ja karassa olevien työkalujen välisen suhteen. Tällä toimenpiteellä työkalun esiasetuslaitteella mitatut työkalut ja kalibroitu työkappaleen kosketusjärjestelmä saadaan täsmäämään.

# 3D-kalibrointi (optio #92)

Kalibrointikuulan kalibroinnin jälkeen ohjaus antaa mahdollisuuden kalibroida kosketusjärjestelmä kulmaperusteisesti. Sitä varten ohjaus koskettaa kalibrointikuulaa neljännesympyränkaarella. 3D-kalibrointitiedot kuvaavat kosketusjärjestelmän taipumiskäyttäytymistä haluttuun kosketussuuntaan.

Ohjaus tallentaa korjausarvotalukon poikkeamat **\*.3DTC** kansioon **TNC:\system\3D-ToolComp**.

Ohjaus määrittelee jokaiselle kalibroidulle kosketusjärjestelmälle oman taulukon. Työkalutaulukon sarakkeessa **DR2TABLE** siihen referoidaan automaattisesti.

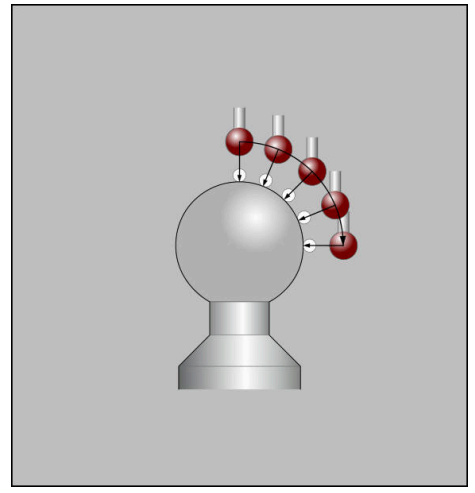

3D-kalibrointi

# **Taiton mittaus**

Kosketuskuulan säteen kalibroinnin yhteydessä ohjaus suorittaa automaattisen kosketusrutiinin. Ensimmäisessä toimintavaiheessa ohjaus määrittää kalibrointirenkaan tai kaulan keskipisteen (karkeamittaus) ja paikoittaa kosketusjärjestelmän keskipisteeseen. Sen jälkeen määritetään varsinainen kosketuskuulan säteen kalibrointivaihe (hienomittaus). Jos kosketusjärjestelmällä on mahdollista suorittaa kääntömittauksia, keskipisteen siirtymä määritetään jatkotoimenpiteissä.

Se, voiko kosketusjärjestelmä suorittaa suuntauksen ja kuinka se tapahtuu, on esimääritelty HEIDENHAIN-kosketusjärjestelmiin. Koneen valmistaja konfiguroi toisen kosketusjärjestelmän.

Sädettä kalibroitaessa voidaan tehdä jopa kolme ympyrämittausta riippuen työkappalekosketusjärjestelmän mahdollisesta suunnasta. Kaksi ensimmäistä ympyrämittausta määrittävät työkappalekosketusjärjestelmän keskipisteen siirtymän. Kolmas ympyrämittaus määrittää vaikuttavan kosketuskuulan säteen. Jos työkappalekosketusjärjestelmän ansiosta karan suuntaus ei ole mahdollinen tai vain tietty suuntaus on mahdollista, ympyrämittauksia ei tarvita.

#### 15.2.1 Työkappalekosketusjärjestelmän pituuden kalibrointi

Kalibroi työkappalekosketusjärjestelmä jyrsityn tasopinnan avulla seuraavasti:

- Mittaa varsijyrsin työkalun esiasetuslaitteessa.
- Varastoi mitattu varsijyrsin koneen työkalumakasiiniin.
- Syötä varsijyrsimen työkalutiedot työkalunhallintaan.
- ► Kiinnitä aihio.

ማ

- Valitse käyttötapa Käsikäyttö.
  - Vaihda varsijyrsin koneeseen.
  - ▶ Kytke kara päälle, esim. koodilla M3
  - Tee hipaisukosketus aihioon käsipyörän avulla.
     Lisätietoja: "Peruspisteen asetus jyrsintätyökaluilla", Sivu 190
  - Aseta työkaluakselin peruspiste, esim. Z.
  - Paikoita varsijyrsin aihion viereen.
  - Aseta pieni työkaluakselin arvo, esim. -0.5 mm
  - Jyrsi aihion yli käsipyörän avulla.
  - Aseta peruspiste uudelleen työkaluakselilla, esim. Z=0
  - Kytke kara pois päältä, esim. koodilla M5
  - Vaihda työkalukosketusjärjestelmä.
  - Valitse sovellus Asetus.
  - Valitse Kosketusjarj. kalibrointi.
  - Valitse mittausmenetelmä Pituuskalibrointi.
  - > Ohjaus näyttää nykyiset kalibrointitiedot.
  - Syötä sisään peruspinta, esim. **0**.
  - Paikoita työkappalekosketusjärjestelmä yli jyrsityn pinnan yläpuolelle.

D Ennen kuin käynnistät kosketusjärjestelmän, tarkista, onko kosketettava alue tasainen ja vapaa lastuista.

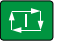

Kalibrointitietojen

 $\leftarrow$ 

- Paina näppäintä NC-käynnistys.
- Ohjaus suorittaa kosketusprosessin ja palauttaa sitten automaattisesti työkappalekosketusjärjestelmän alkupisteeseen.
- Tulosten tarkastus
- Valitse Kalibrointitietojen vastaanotto.
- Ohjaus vastaanottaa 3D-kosketusjärjestelmän kalibroidun pituuden työkalutaulukkoon.
- Valitse Lopeta kosketus.
- > Ohjaus sulkee kosketustoiminnon Kosketusjarj. kalibrointi.

# 15.2.2 Työkappalekosketusjärjestelmän säteen kalibrointi

Kalibroi työkappalekosketusjärjestelmä säteen osalta asetusrenkaan avulla seuraavasti:

Kiinnitä asetusrengas koneen pöytään, esim. kiinnitysleukojen avulla.

- (m)
- Valitse käyttötapa Käsikäyttö.
- > Paikoita 3D-kosketusjärjestelmä asetusrenkaan reikään.

Varmista, että kosketuskuula on kokonaan uponneena kalibrointirenkaaseen. Seurauksena on, että ohjaus tekee kosketuksen kosketuskuulan suurimmalla kohdalla.

- ► Valitse sovellus **Asetus**.
- Valitse Kosketusjarj. kalibrointi.
- . ⊕°çç
- ▶ Valitse mittausmenetelmä Säde.
- Valitse kalibrointinormaali Asetusrengas.
- Syötä sisään asetusrenkaan halkaisija.
- Syötä sisään käynnistyskulma
- > Syötä sisään kosketuspisteiden lukumäärä.
- Paina näppäintä NC-käynnistys.
- > 3D-kosketusjärjestelmä koskettaa automaattisella kosketusrutiinilla kaikkiin neljään pisteeseen. Tällöin ohjaus laskee vaikuttavan kosketuskuulan säteen. Jos kääntömittaus on mahdollinen, ohjaus laskee keskipistesiirtymän.
- Tulosten tarkastus
- Valitse Kalibrointitietojen vastaanotto.
- Ohjaus vastaanottaa 3D-kosketusjärjestelmän kalibroidun säteen työkalutaulukkoon.
- Valitse Lopeta kosketus.
- > Ohjaus sulkee kosketustoiminnon Kosketusjarj. kalibrointi.

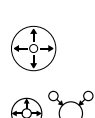

3\_E

| t II |  |
|------|--|
|      |  |

| vastaanotto |
|-------------|
|-------------|

 $\leftarrow$ 

# 15.2.3 Työkappalekosketusjärjestelmän 3D-kalibrointi (optio #92)

Kalibroi työkappalekosketusjärjestelmä säteen osalta kalibrointikuulan avulla seuraavasti:

▶ Kiinnitä asetusrengas koneen pöytään, esim. kiinnitysleukojen avulla.

- Valitse käyttötapa Käsikäyttö.
- Paikoita työkappalekosketusjärjestelmä keskisesti kuulan yläpuolelle.
- Valitse sovellus Asetus.
- Valitse Kosketusjarj. kalibrointi.

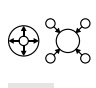

Q

Kalibrointitietojen

ማ

- Valitse mittausmenetelmä Säde.
- Valitse kalibrointinormaali Kalibrointikuula.
- Syötä sisään kuulan halkaisija.
- Syötä sisään käynnistyskulma
- Syötä sisään kosketuspisteiden lukumäärä.
- Paina näppäintä NC-käynnistys.
- > 3D-kosketusjärjestelmä koskettaa automaattisella kosketusrutiinilla kaikkiin neljään pisteeseen. Tällöin ohjaus laskee vaikuttavan kosketuskuulan säteen. Jos kääntömittaus on mahdollinen, ohjaus laskee keskipistesiirtymän.
- Tulosten tarkastus

►

>

>

- Valitse Kalibrointitietojen vastaanotto.
- Ohjaus vastaanottaa 3D-kosketusjärjestelmän kalibroidun säteen työkalutaulukkoon.
- > Ohjaus näyttää mittausmenetelmää 3D-kalibrointi.

3D-kosketusjärjestelmä koskettaa automaattisella

Valitse mittausmenetelmä 3D-kalibrointi.

Paina näppäintä NC-käynnistys.

Syötä sisään kosketuspisteiden lukumäärä.

kosketusrutiinilla kaikkiin neljään pisteeseen.

Valitse Kalibrointitietojen vastaanotto.

Q

- **t**⊥}
- Kalibrointitietojen vastaanotto
- ←
- TNC:\system\3D-ToolComp.
- Valitse Lopeta kosketus.
- > Ohjaus sulkee kosketustoiminnon Kosketusjarj. kalibrointi.

Ohjaus tallentaa poikkeamat korjausarvotaulukon kohtaan

# **Ohjeet kalibrointiin**

- Koneen valmistajan tulee olla valmistellut ohjaus siten, että se voi määrittää kosketuskuulan keskipistesiirtymän.
- Kun painat kalibrointitoimenpiteen jälkeen painiketta OK, ohjaus vastaanottaa kalibrointiarvot aktiivista kosketusjärjestelmää varten. Päivitetyt työkalutiedot ovat sen jälkeen heti voimassa, uutta työkalukutsua ei tarvita.
- HEIDENHAIN antaa takuun kosketustyökiertojen toiminnasta vain, jos käytetään HEIDENHAIN-kosketusjärjestelmää.
- Kun suoritat ulkopuolisen kalibroinnin, kosketusjärjestelmä on esipaikoitettava keskisesti kalibrointikuulan tai kalibrointituurnan yläpuolelle. Huomioi tällöin, että kosketuspisteisiin voidaan saapua törmäysvapaasti.
- Ohjaus tallentaa vaikuttavan kosketusjärjestelmän vaikuttavan pituuden ja säteen työkalutaulukkoon. Ohjaus tallentaa kosketusjärjestelmän keskipistesiirtymän kosketusjärjestelmätaulukkoon. Ohjaus linkittää kosketusjärjestelmän taulukon tiedot työkalutaulukon tietoihin parametrilla **TP\_NO**.

Lisätietoja: "Kosketusjärjestelmätaulukko tchprobe.tp", Sivu 386

# 15.3 Kosketusjärjestelmän valvonnan mitätöinti

#### Käyttö

Jos siirryt liian lähelle työkappaletta ajaessasi työkappalekosketusjärjestelmää, voit vahingossa kääntää työkappalekosketusjärjestelmää. Et voi ajaa irti taipunutta työkappalekosketusjärjestelmää valvotussa tilassa. Voit ajaa taipuneen työkappaleen kosketusjärjestelmän irti mitätöimällä kosketusjärjestelmän valvonnan.

# Toiminnon kuvaus

Jos ohjaus ei saa pysyvää signaalia kosketuspäästä, näytölle tulee painike **Kosketusjärjest. valvonnan mitätöinti**.

Niin pitkään kuin kosketusjärjestelmän valvonta on pois päältä, ohjaus antaa virheilmoituksen **Kosketusjärjestelmän valvonta on deaktivoitu 30 sekunnin ajaksi**. Tämä virheilmoitus pysyy aktiivisena vain 30 sekuntia.

# 15.3.1 Kosketusjärjestelmävalvonnan deaktivointi

Deaktivoi kosketusjärjestelmävalvonta seuraavasti:

- ማ
- Valitse käyttötapa Käsikäyttö.
- Valitse Kosketusjärjest. valvonnan mitätöinti.
- Ohjaus kumoaa kosketusjärjestelmän valvonnan 30 sekunnin ajaksi.
- Tarvittaessa liikuta kosketusjärjestelmää niin, että ohjaus saa kosketuspäästä pysyvän signaalin.

# Ohjeet

# **OHJE**

#### Huomaa törmäysvaara!

Kun kosketusjärjestelmän valvonta on deaktivoitu, ohjaus ei suorita törmäystarkastusta. Sinun täytyy varmistaa, että kosketusjärjestelmää voidaan ajaa turvallisesti. Väärin valitulla irtiajosuunnalla on olemassa törmäysvaara!

> Aja akseleita varovasti Käsikäyttö.

Kun kosketuspää saa 30 sekunnin kuluessa pysyvän signaalin, kosketusjärjestelmän valvonta aktivoituu automaattisesti ennen 30 sekunnin umpeutumista ja virheilmoitus poistuu.

#### 15.4 Siirron ja 3D-peruskäännön vastakkainasettelu

Seuraava esimerkki näyttää molempien mahdollisuuksien eroja.

# Lisätunniste 3D-peruskääntö Lähtötila Lähtötila

Paikoitusnäyttö:

- Todellisasema
- **B** = 0
- **C** = 0

Peruspistetaulukko:

- **SPB** = 0
- **B\_OFFS** = -30
- **C\_OFFS** = +0

Liike +Z-suuntaan kääntämättömässä tilassa

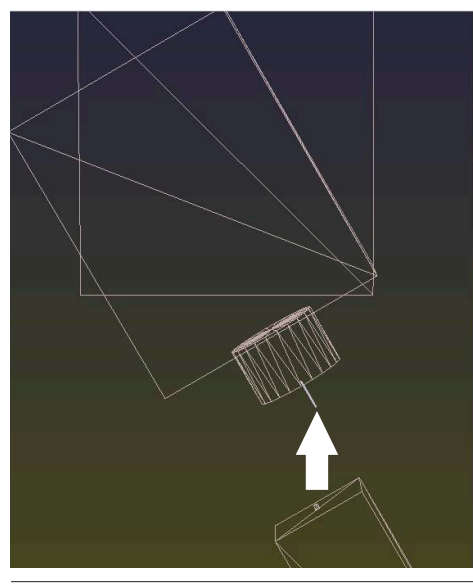

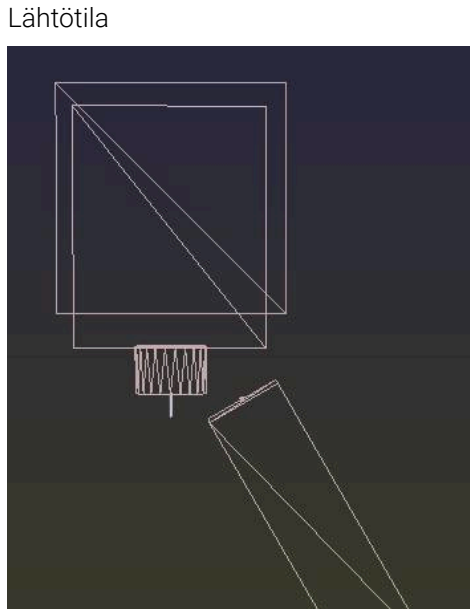

Paikoitusnäyttö:

- Todellisasema
- **B** = 0
- **C** = 0

Peruspistetaulukko:

- **SPB** = -30
- **B\_OFFS** = +0
- **C\_OFFS** = +0

Liike +Z-suuntaan kääntämättömässä tilassa

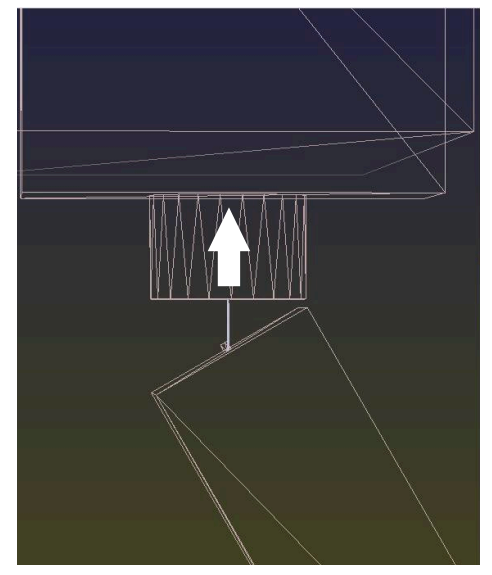

# Lisätunniste 3D-peruskääntö Liike +Z-suuntaan käännetyssä tilassa Liike +Z-suuntaan käännetyssä tilassa PLANE SPATIAL ja SPA+0 SPB+0 SPC+0 PLANE SPATIAL ja SPA+0 SPB+0 SPC +0

> Suuntaus ei täsmää!

- > Suuntaus täsmää!
- > Seuraava koneistus on oikein.

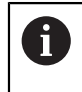

HEIDENHAIN suosittelee 3D-peruskäännön käyttöä, koska tätä vaihtoehtoa voidaan käyttää joustavammin.
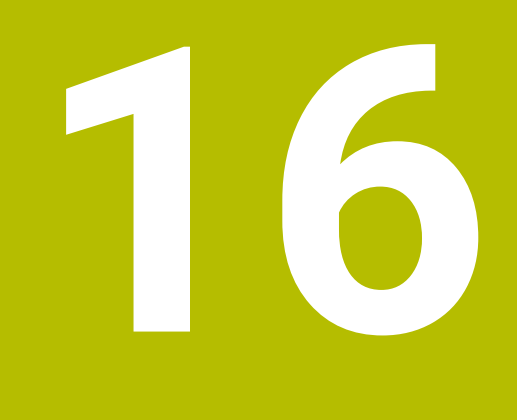

**Sovellus MDI** 

# Käyttö

Sovelluksessa **MDI** voit toteuttaa yksittäisiä NC-lauseita ilman NC-ohjelman kontekstia, esim. **PLANE RESET**. Kun paina painiketta **NC-käynnistys**, ohjaus toteuttaa NC-lauseet yksitellen.

Voit myös laatia NC-ohjelman asteittain. Ohjaus merkitsee modaalisesti vaikuttavat ohjelmatiedot.

#### Käytetyt aiheet

- NC-ohjelmien luonti
   Lisätietoja: Käyttäjän käsikirja Ohjelmointi ja testaus
- NC-ohjelman toteutus
   Lisätietoja: "Ohjelmanajo", Sivu 329

## **Toiminnon kuvaus**

Jos ohjelmoit millimetreinä, ohjaus käyttää oletusarvoisesti NC-ohjelmaa **\$mdi.h**. Jos ohjelmoit tuumina, ohjaus käyttää oletusarvoisesti NC-ohjelmaa **\$mdi\_inch.h**.

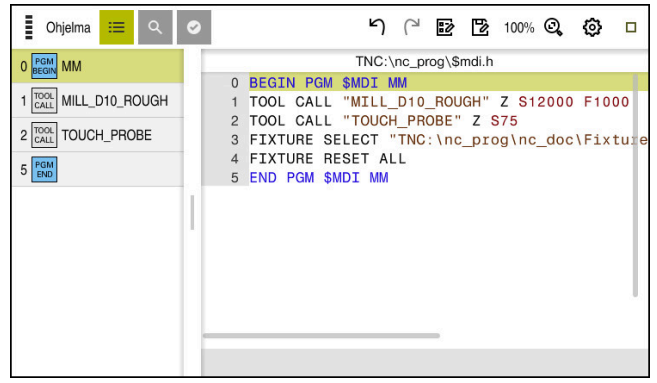

Työalue Ohjelma sovelluksessa MDI

Sovellus MDI tarjoaa seuraavia työalueita:

**GPS** (optio #44)

Lisätietoja: "Yleiset ohjelma-asetukset GPS (optio #44)", Sivu 234

- Ohje
- Asemat Lisätietoja: "Työalue Asemat", Sivu 91
- Ohjelma

Lisätietoja: Käyttäjän käsikirja Ohjelmointi ja testaus

- Simulaatio
   Lisätietoja: Käyttäjän käsikirja Ohjelmointi ja testaus
- MERKKI Lisätietoja: "Työalue MERKKI", Sivu 99
- Näppäimistö
   Lisätietoja: "Ohjauspalkin näyttönäppäimistö", Sivu 294

#### Painikkeet

Sovellus MDI tarjoaa toimintopalkissa seuraavat painikkeet:

| Painike Merkitys           |                                                                                                    |  |
|----------------------------|----------------------------------------------------------------------------------------------------|--|
| Klartext-editori           | Jos kytkin on aktiivinen, muokkaus tapahtuu dialogiohjatusti. Jos kytkin on<br>deaktivoitu, muokkaus tapahtuu tekstieditorilla. |  |
|                            | Lisätietoja: Käyttäjän käsikirja Ohjelmointi ja testaus                                                                         |  |
| Lisää NC-toiminto          | Ohjaus avaa ikkunan <b>NC-toiminnon lisäys</b> .                                                                                |  |
|                            | Lisätietoja: Käyttäjän käsikirja Ohjelmointi ja testaus                                                                         |  |
| Q-info                     | Ohjaus avaa ikkunan <b>Q-parametrilista</b> , jossa voit nähdä muuttujien nykyiset<br>arvot ja kuvaukset ja muokata niitä.      |  |
|                            | Lisätietoja: Käyttäjän käsikirja Ohjelmointi ja testaus                                                                         |  |
| GOTO Lausenumero           | NC-lauseen merkintä toteutukseen ilman edeltävän NC-lauseen huomiointia.                                                        |  |
|                            | Lisätietoja: Kayttajan kasikirja Ohjelmointi ja testaus                                                                         |  |
| / Ohitus pois/päälle       | NC-lauseiden merkintä vinoviivalla/.                                                                                            |  |
|                            | Vinoviivalla / merkittyjä NC-lauseita ei toteuteta ohjelmanajossa, mikäli kytkin / <b>Ohita</b> on aktiivinen.                  |  |
|                            | Lisätietoja: Käyttäjän käsikirja Ohjelmointi ja testaus                                                                         |  |
| / Ohita                    | Kun kytkin on aktiivinen, ohjaus ei toteuta merkinnällä / varustettuja<br>NC-lauseita.                                          |  |
|                            | Lisätietoja: Käyttäjän käsikirja Ohjelmointi ja testaus                                                                         |  |
| ;<br>Kommentit pois/päälle | Nykyisen NC-lauseen eteen lisätään ; tai se poistetaan. Jos NC-lause alkaa<br>puolipisteellä ;, se on kommentti.                |  |
|                            | Lisätietoja: Käyttäjän käsikirja Ohjelmointi ja testaus                                                                         |  |
| FMAX                       | Syöttöarvon rajoitusten aktivointi ja arvojen määrittely.                                                                       |  |
|                            | Lisätietoja: "Syöttöarvon rajoitus F MAX", Sivu 333                                                                             |  |
| Muokkaa                    | Ohjaus avaa kontekstivalkon.                                                                                                    |  |
|                            | Lisätietoja: Käyttäjän käsikirja Ohjelmointi ja testaus                                                                         |  |
| Sisäinen pysäytys          | Jos NC-ohjelma on keskeytetty virheen tai pysäytyksen vuoksi, ohjaus aktivoi tämän näyttöpainikkeen.                            |  |
|                            | Tällä näyttöpainikkeella keskeytetään ohjelmanajo.                                                                              |  |
|                            | Lisätietoja: "Ohjelmanajon keskeytys, pysäytys tai lopetus", Sivu 334                                                           |  |
| Ohjelman uudellee-         | Jos valitset Sisäinen pysäytys, ohjaus aktivoi tämän näyttöpainikkeen.                                                          |  |
| nasetus                    | Ohjaus asettaa kursorin ohjelman alkuun ja nollaa modaaliset ohjelmatiedot ja ohjelmanajoajan.                                  |  |

#### Modaalisesti vaikuttavat ohjelmatiedot

Sovelluksessa **MDI** toteuta NC-lauseet aina tilassa **Yksittaislause**. Kun ohjaus on toteuttanut NC-lauseen, ohjelmanajo on keskeytetty.

Lisätietoja: "Ohjelmanajon keskeytys, pysäytys tai lopetus", Sivu 334

Ohjaus merkitsee vihreällä kaikkien niiden NC-lauseiden lausenumerot, jotka on toteutettu peräjälkeen.

Tässä tilassa ohjaus tallentaa seuraavat tiedot:

- Viimeksi kutsuttu työkalu
- Voimassa olevat koordinaattimuunnokset (esim.. nollapistesiirto, kierto, peilaus)
- Viimeksi määritellyn ympyräkeskipisteen koordinaatit

16

## Ohjeet

## OHJE

#### Huomaa törmäysvaara!

Näiden käsittelyjen kautta ohjaus tosin menettää mahdollisia modaalisesti vaikuttavia ohjelmatietoja ja sen myötä nk. kontekstiperusteen. Jos kontekstiperuste häviää, voi seurauksena olla ei-toivottuja ja odottamattomia liikkeitä. Seuraavan koneistuksen yhteydessä on törmäysvaara!

- ▶ Jätä pois seuraavat käsittelyt:
  - Kursorin paikoitus nuolinäppäimillä NC-lauseen kohdalle
  - Hyppykäsky GOTO toiseen NC-lauseeseen
  - NC-lauseen muokkaus
  - Muuttujan arvojen muuttaminen ikkunassa Q-parametrilista
  - Käyttötavan vaihto
- > Perusta uudelleen kontekstiperuste toistamalla NC-lauseet
- Sovelluksessa MDI voit laatia ja toteuttaa NC-ohjelmat vaihe vaiheelta. Sen jälkeen voit tallentaa sen hetkisen sisällön toisella tiedostonimellä toiminnon Tallenna nimellä avulla.
- Seuraavat toiminnot eivät ole käytettävissä sovelluksessa MDI:
  - NC-ohjelman kutsu toiminnolla PGM CALL, SEL PGM ja CALL SELECTED PGM
  - Ohjelman testaus työalueella Simulaatio
  - Toiminnot Manuaalinen siirto ja Asemaan ajo keskeytetyssä ohjelmanajossa
  - Toiminto Esilauseajo

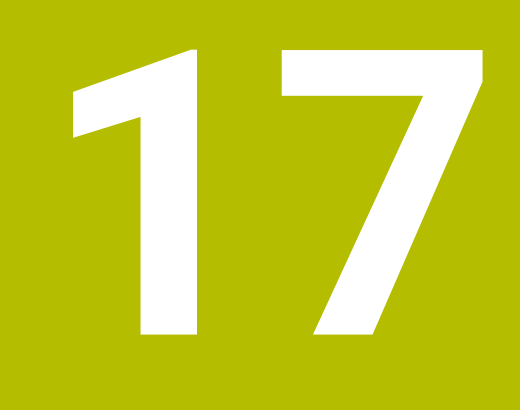

# Ohjelmanajo

# 17.1 Käyttötapa Ohjelmanajo

## 17.1.1 Perusteet

## Käyttö

Käyttötavalla **Ohjelmanajo** valmistetaan työkappaleita, jolloin ohjaus toteuttaa esim. NC-ohjelmat valinnan mukaan joko jatkuvalla ajolla tai lauseittain. Palettitaulukot toimivat myös tällä käyttötavalla.

#### Käytetyt aiheet

- Yksittäiset NC-lauseet toteutetaan sovelluksessa MDI Lisätietoja: "Sovellus MDI", Sivu 325
- NC-ohjelmien luonti
  - Lisätietoja: Käyttäjän käsikirja Ohjelmointi ja testaus
- Palettitaulukot
   Lisätietoja: Käyttäjän käsikirja Ohjelmointi ja testaus

## OHJE

#### Huomaa käsiteltävien tietojen aiheuttama vaara!

Kun suoritat NC-ohjelmia suoraan verkkoasemasta tai USB-laitteesta, et voi valvoa sitä, onko NC-ohjelmaa muutettu tai käsitelty. Lisäksi verkon nopeus voi hidastaa NC-ohjelman käsittelyä. Silloin voi esiintyä ei-toivottuja koneen liikkeitä tai törmäyksiä.

► Kopioi NC-ohjelma ja kaikki kutsutut tiedostot levyasemaan **TNC:**.

## **Toiminnon kuvaus**

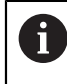

Seuraava sisältö koskee myös palettitaulukoita ja tehtävälistoja.

Kun uusi NC-ohjelma valitaan tai se on toteutettu kokonaan, kursori on ohjelman alussa.

Jos käynnistät koneistuksen toisella NC-lauseella, on valittava ensin NC-lause toiminnolla **Esilauseajo**.

Lisätietoja: "Ohjelmaantulo esilauseajolla", Sivu 338

Ohjaus koneistaa NC-ohjelmat yleensä jatkuvan lauseajon tilassa näppäimellä **NC-käynnistys**. Tässä tilassa ohjaus toteuttaa NC-ohjelman ohjelman loppuun saakka tai manuaaliseen tai ohjelmoituun keskeytykseen saakka.

Tilassa **Yksittaislause** käynnistät jokaisen NC-lauseen erikseen näppäimellä **NC-käynnistys**.

Ohjaus näyttää toteutuksen tilaa symbolilla **Ohjaus-toiminnassa** tilan yleiskuvauksessa.

Lisätietoja: "Ohjauspalkin tilan kuvaus", Sivu 97

Käyttötapa Ohjelmanajo tarjoaa seuraavat työalueet:

**GPS** (optio #44)

Lisätietoja: "Yleiset ohjelma-asetukset GPS (optio #44)", Sivu 234

- Asemat
   Lisätietoja: "Työalue Asemat", Sivu 91
- Ohjelma
   Lisätietoja: Käyttäjän käsikirja Ohjelmointi ja testaus
- Simulaatio

Lisätietoja: Käyttäjän käsikirja Ohjelmointi ja testaus

MERKKI

Lisätietoja: "Työalue MERKKI", Sivu 99

Prosessivalvonta

Lisätietoja: Käyttäjän käsikirja Ohjelmointi ja testaus

Kun avaat palettitalukon ohjaus näyttää työalueen **Tehtävälista**. Näitä arvoja ei voida muuttaa.

Lisätietoja: Käyttäjän käsikirja Ohjelmointi ja testaus

## Symbolit ja näyttöpainikkeet

Käyttötapa **Ohjelmanajo** sisältää seuraavat symbolit ja näyttöpainikkeet:

| Symboli tai näyttöpai-<br>nike | Merkitys                                                                                                    |  |  |  |
|--------------------------------|----------------------------------------------------------------------------------------------------|--|--|--|
| Γ                              | Avaa tiedosto                                                                                                    |  |  |  |
|                                | Toiminnolla <b>Avaa tiedosto</b> voit avata tiedoston esim. NC-ohjelmassa.                                                 |  |  |  |
|                                | Kun avaat uuden tiedoston, ohjaus sulkee ensin sillä hetkellä valittuna olevan tiedoston.                                  |  |  |  |
| -                              | Suorituskursori                                                                                                    |  |  |  |
|                                | Suorituskursori näyttää, mikä NC-lause kulloinkin toteutetaan tai on merkitty toteutukseen.                                |  |  |  |
| Yksittaislause                 | Kun kytkin on aktiivinen, käynnistä kunkin NC-lauseen koneistus yksittäin<br><b>NC-käyntiin</b> -näppäimellä.              |  |  |  |
|                                | Kun yksittäislausetila on aktiivinen, käyttötavan symboli muuttuu ohjauspalkis-<br>sa.                                     |  |  |  |
| Q-info                         | Ohjaus avaa ikkunan <b>Q-parametrilista</b> , jossa voit nähdä muuttujien nykyiset<br>arvot ja kuvaukset ja muokata niitä. |  |  |  |
|                                | Lisätietoja: Käyttäjän käsikirja Ohjelmointi ja testaus                                                                    |  |  |  |
| Korjaustaulukot                | Ohjaus avaa valintavalikon seuraavilla taulukoilla:                                                                        |  |  |  |
|                                | D                                                                                                    |  |  |  |
|                                | T-CS                                                                                                    |  |  |  |
|                                | WPL-CS                                                                                                    |  |  |  |
|                                | Lisätietoja: "Korjaukset ohjelmanajon aikana", Sivu 346                                                                    |  |  |  |
| FMAX                           | Syöttöarvon rajoitusten aktivointi ja arvojen määrittely.                                                                  |  |  |  |
|                                | Lisätietoja: "Syöttöarvon rajoitus F MAX", Sivu 333                                                                        |  |  |  |
| GOTO Kursori                   | Ohjaus merkitsee kulloinkin valitun taulukkorivin toteutusta varten.                                                       |  |  |  |
|                                | Aktiivinen vain avattuna olevalla palettitaulukolla (optio #22)                                                            |  |  |  |
|                                | Lisätietoja: Käyttäjän käsikirja Ohjelmointi ja testaus                                                                    |  |  |  |
| / Ohita                        | Kun kytkin on aktiivinen, ohjaus ei toteuta merkinnällä / varustettuja<br>NC-lauseita.                                     |  |  |  |
|                                | Lisätietoja: Käyttäjän käsikirja Ohjelmointi ja testaus                                                                    |  |  |  |
| Pysäytys M1:llä                | Kun kytkin on aktiivinen, ohjaus pysäyttää koneistuksen seuraavaan NC-lauseeseen, jossa on koodi <b>M1</b> .               |  |  |  |
|                                | Lisätietoja: Käyttäjän käsikirja Ohjelmointi ja testaus                                                                    |  |  |  |
| GOTO Lausenumero               | NC-lauseen merkintä toteutukseen ilman edeltävän NC-lauseen huomiointia.                                                   |  |  |  |
|                                | Lisätietoja: Käyttäjän käsikirja Ohjelmointi ja testaus                                                                    |  |  |  |
| Manuaalinen siirto             | Ohjelmanajon keskeytyksen aikana akseleita voidaan liikuttaa manuaalisesti.                                                |  |  |  |
|                                | Kun <b>Manuaalinen siirto</b> aktiivinen, käyttötavan symboli ohjauspalkissa<br>muuttuu.                                   |  |  |  |
|                                | Lisätietoja: "Manuaaliset liikkeet keskeytyksen aikana", Sivu 337                                                          |  |  |  |
| Muokkaa                        | Jos kytkin on aktiivinen, palettitaulukkoa voidaan muuttaa.                                                                |  |  |  |
|                                | Aktiivinen vain avattuna olevalla palettitaulukolla                                                                        |  |  |  |
|                                | Lisätietoja: Käyttäjän käsikirja Ohjelmointi ja testaus                                                                    |  |  |  |
| 3D ROT                         | Voit ajaa akseleita manuaalisesti ohjelman keskeytyksen aikana käännetyllä koneistustasolla (optio #8).                    |  |  |  |
|                                | Lisätietoia: "Manuaaliset liikkeet keskevtyksen aikana". Sivu 337                                                          |  |  |  |

| Symboli tai näyttöpai-<br>nike | Merkitys                                                                                                    |  |  |
|--------------------------------|----------------------------------------------------------------------------------------------------|--|--|
| Asemaan ajo                    | Kesketyksen aikana tehdyn koneen akseleiden manuaalisen siirron jälkeinen akseleiden palauttaminen takaisin muotoon.                                                                |  |  |
|                                | Lisätietoja: "Paluuajo muotoon", Sivu 344                                                                                                    |  |  |
| Esilauseajo                    | Toiminnolla <b>Esilauseajo</b> voidaan käynnistää koneistus halutusta NC-lauseesta.                                                                                                 |  |  |
|                                | Ohjaus huomioi NC-lauseen tähän NC-lauseeseen saakka laskennallisesti,<br>esim. josko kara on kytketty päälle koodilla <b>M3</b> .                                                  |  |  |
|                                | Lisätietoja: "Ohjelmaantulo esilauseajolla", Sivu 338                                                                                                    |  |  |
| Avaus editorissa               | Ohjaus avaa NC-ohjelman käyttötavalla <b>Ohjelmointi</b> .                                                                                                    |  |  |
|                                | Aktiivinen vain avattuna olevalla NC-ohjelmalla.                                                                                                    |  |  |
|                                | Lisätietoja: Käyttäjän käsikirja Ohjelmointi ja testaus                                                                                                    |  |  |
| Sisäinen pysäytys              | Jos NC-ohjelma on keskeytetty virheen tai pysäytyksen vuoksi, ohjaus aktivoi<br>tämän näyttöpainikkeen.                                                                             |  |  |
|                                | Tällä näyttöpainikkeella keskeytetään ohjelmanajo.                                                                                                    |  |  |
| Ohjelman uudellee-<br>nasetus  | Jos valitset <b>Sisäinen pysäytys</b> , ohjaus aktivoi tämän näyttöpainikkeen.<br>Ohjaus asettaa kursorin ohjelman alkuun ja nollaa modaaliset ohjelmatiedot ja<br>ohjelmanajoajan. |  |  |

#### Syöttöarvon rajoitus F MAX

Painikkeella **F MAX** voidaan vähentää syöttöarvon nopeutta kaikilla käyttötavoilla. Syöttöarvon pienennys koskee kaikkia pika- ja syöttöliikkeitä. Sisäänsyöttämäsi arvo pysyy voimassa uudelleenkäynnistyksen yli eli pois- tai päällekytkennän jälkeen.

Painike FMAX on käytettävissä sovelluksessa MDI ja käyttötavalla Ohjelmointi.

Kun valitset toiminnon FMAX toimintopalkissa, ohjaus avaa ikkunan Syöttö + FMAX.

Kun syöttöarvon rajoitus on aktiivinen, ohjaus näyttää painiketta **FMAX** värillisenä ja osoittaa määriteltyä arvoa.

Syöttöarvon rajoitus deaktivoidaan syöttämällä ikkunaan Syöttö + FMAX arvoksi 0.

## Ohjelmanajon keskeytys, pysäytys tai lopetus

Ohjelmanajo voidaan pysäyttää monella vaihtoehtoisella tavalla:

- Ohjelmanajon keskeytys, esim. lisätoiminnon MO avulla
- Ohjelmanajon pysäytys, esim. näppäimen NC-pysäytys avulla
- Ohjelmanajon lopetus, esim. näppäimen NC-pysäytys avulla ja painikkeella Sisäinen pysäytys.
- Ohjelmanajon lopetus, esim. lisätoimintojen M2 tai M30 avulla

Ohjaus lopettaa tärkeissä virheissä ohjelmankulun automaattisesti, esim. työkierron kutsulla karan ollessa paikallaan.

Lisätietoja: "Informaatiopalkin ilmoitusvalikko", Sivu 297

Kun työskentelet tilassa **Yksittaislause** tai sovelluksella **MDI**, ohjaus vaihtaa jokaisen toteutetun NC-lauseen jälkeen keskeytettyyn tilaan.

Ohjaus näyttää ohjelmanajon hetkellistä tilaa symbolilla Ohjaus-toiminnassa.

Lisätietoja: "Ohjauspalkin tilan kuvaus", Sivu 97

Keskeytetyssä tai lopetetussa tilassa voidaan suorittaa esim. seuraavat toiminnot:

- Käyttötavan valinta
- Akseleiden manuaalinen liikuttaminen
- Q-parametrin tarkastus ja tarv. muuttaminen toiminnolla Q INFO
- Asetuksen muuttaminen koodilla M1 ohjelmoitua valinnaista keskeytystä varten
- Asetuksen muuttaminen koodilla / NC-lauseiden ohitusta varten

## OHJE

#### Huomaa törmäysvaara!

Näiden käsittelyjen kautta ohjaus tosin menettää mahdollisia modaalisesti vaikuttavia ohjelmatietoja ja sen myötä nk. kontekstiperusteen. Jos kontekstiperuste häviää, voi seurauksena olla ei-toivottuja ja odottamattomia liikkeitä. Seuraavan koneistuksen yhteydessä on törmäysvaara!

- Jätä pois seuraavat käsittelyt:
  - Kursorin paikoitus nuolinäppäimillä NC-lauseen kohdalle
  - Hyppykäsky **GOTO** toiseen NC-lauseeseen
  - NC-lauseen muokkaus
  - Muuttujan arvojen muuttaminen ikkunassa Q-parametrilista
  - Käyttötavan vaihto
- Perusta uudelleen kontekstiperuste toistamalla NC-lauseet

#### Ohjelmoidut keskeytykset

Keskeytykset voidaan määritellä suoraan NC-ohjelmassa. Ohjaus keskeyttää ohjelmanajon heti, kun koneistusohjelma on toteutettu siihen NC-lauseeseen saakka, joka sisältää yhden seuraavista sisäänsyötöistä:

- Ohjelmoitu pysäytys SEIS (lisätoiminnolla ja ilman)
- Ohlmoitus pysäytys MO
- Ehdollinen pysäytys M1

Ö

#### Katso koneen käyttöohjekirjaa!

Lisätoiminto **M6** voi myös saada aikaan ohjelmanajon keskeytyksen. Koneen valmistaja määrittelee lisätoiminnon toiminnan laajuuden.

#### Ohjelmankulun jatkaminen

**NC-pysäytysnäppäimellä** tehdyn pysäytyksen tai ohjelmoidun keskeytyksen jälkeen voit jatkaa ohjelman ajoa **NC-käynnistysnäppäimellä**.

Toiminnolla **Sisäinen pysäytys** tehdyn ohjelman pysäytyksen jälkeen täytyy NC-ohjelman alussa ohjelmanajo aloittaa toiminnolla **Esilauseajo**.

Aliohjelman tai ohjelmanosan sisällä tehdyn ohjelmanajon keskeytyksen jälkeen sinun on tehtävä takaisintulo toiminnolla **Esilauseajo**.

Lisätietoja: "Ohjelmaantulo esilauseajolla", Sivu 338

#### Modaalisesti vaikuttavat ohjelmatiedot

Ohjaus tallentaa ohjelmanajon keskeytyksessä seuraavat tiedot:

- Viimeksi kutsuttu työkalu
- Voimassa olevat koordinaattimuunnokset (esim.. nollapistesiirto, kierto, peilaus)
- Viimeksi määritellyn ympyräkeskipisteen koordinaatit

Ohjaus käyttää tietoja takaisin muotoon ajoon painikkeella Asemaan ajo.

Lisätietoja: "Paluuajo muotoon", Sivu 344

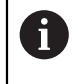

Tallenntetut tiedot pysyvät voimassa peruutukseen saakka, esim. ohjelmanvalinnan avulla.

## Ohjeet

## OHJE

#### Huomaa törmäysvaara!

Ohjaus voi suorittaa odottamattomia tai ei-toivottuja liikkeitä ohjelman keskeytysten, manuaalisten toimenpiteiden tai NC-toimintojen palautusten sekä muunnosten yhteydessä. Se voi vahingoittaa työkappaletta tai törmäyksen.

- Peruuta uudelleen kaikki ohjelmoidut NC-toiminnot ja NC-ohjelman sisäiset muunnokset.
- Suorita simulaatio, ennen kuin toteutat NC-ohjelman.
- Tarkista yleisestä ja lisätilanäytöstä aktiiviset NC-toiminnot ja muunnokset, esim. aktiivinen peruskääntö, ennen NC-ohjelman toteutusta.
- > Aja NC-ohjelmat varovasti sisään käyttämällä tilaa Yksittaislause.

## OHJE

#### Huomaa törmäysvaara!

TNC7 ei tue ISO-ohjelmointia NC-ohjelmistolla 81762x-16. Puuttuva tuki saattaa aihettaa törmäysvaaran!

- ▶ Käytä ainoastaan Klartext-NC-ohjelmia.
- Ohjaus merkitsee käyttötavalla Ohjelmanajo aktiiviset tiedostot, joiden tila on M, esim. valittu NC-ohjelma tai taulukot. Jos avaat tällaisen tiedoston toisella käyttötavalla, ohjaus näyttää tilan sovelluspalkin välilehdessä.
- Ennen akselin liikuttamista ohjaus tarkistaa, onko määritetty kierrosluku saavutettu. Paikoituslauseissa syöttöarvolla FMAX ohjaus ei tarkasta kierroslukua.
- Ohjelmanajon aikana voit muuttaa syöttöarvoa ja karan nopeutta potentiometreillä.
- Jos muutat työkappaleen peruspistettä ohjelmanajon keskeytyksen aikana, sinun on valittava NC-lause uudelleen takaisintulon yhteydessä

Lisätietoja: "Ohjelmaantulo esilauseajolla", Sivu 338

- HEIDENHAIN suosittelee jokaisen työkalukutsun jälkeen karan kytkemistä päälle toiminnolla M3 tai M4. Näin voit estää ohjelmanajon yhteydessä esiintyviä ongelmia, esim. keskeytyksen jälkeisen käynnistyksen yhteydessä.
- Työalueen GPS asetukset vaikuttavat ohjelmanajoon, esim. käsipyörän päällekäiskäyttöön (optio #44).

Lisätietoja: "Yleiset ohjelma-asetukset GPS (optio #44)", Sivu 234

#### Määritelmät

| Lyhenne                              | Määrittely                  |
|--------------------------------------|-----------------------------|
| <b>GPS</b> (global program settings) | Globaalit ohjelmanasetukset |
| ACC (active chatter control)         | Aktiivinen tärinänvaimennus |

## 17.1.2 Manuaaliset liikkeet keskeytyksen aikana

## Käyttö

Ohjelmanajon keskeytyksen aikana koneen akseleita voidaan liikuttaa manuaalisesti. Ikkunassa **Koneistustason kääntö (3D ROT)** voit valita, missä perusjärjestelmässä akseleita liikutetaan (optio #8).

#### Käytetyt aiheet

- Koneen akseleiden manuaalinen liikuttaminen Lisätietoja: "Koneen akseleiden ajo", Sivu 127
- Koneistustason manuaalinen kääntö (optio #8)
   Lisätietoja: Käyttäjän käsikirja Ohjelmointi ja testaus

## Toiminnon kuvaus

Jos valitset toiminnon **Manuaalinen siirto**, voit liikuttaa akseleita ohjauksen akselinäppäimillä.

Lisätietoja: "Akseleiden ajaminen akselinäppäimillä", Sivu 127

Voit valita ikkunassa Koneistustason kääntö (3D ROT) seuraavat mahdollisuudet:

| Symboli      | Toiminto             | Merkitys                                                              |  |
|--------------|----------------------|-----------------------------------------------------------------------|--|
|              | Kone M-CS            | Liike konekoordinaatistossa <b>M-CS</b>                               |  |
|              |                      | Lisätietoja: "Konekoordinaatisto M-CS", Sivu 175                      |  |
| ₩            | Työkappale W-CS      | Liike työkappalekoordinaatistossa <b>W-CS</b>                         |  |
|              |                      | <b>Lisätietoja:</b> "Työkappalekoordinaatisto W-CS",<br>Sivu 179      |  |
| <b>∲</b>     | Koneistustaso WPL-CS | Liike koneistustasokoordinaatistossa WPL-CS                           |  |
| ¥            |                      | <b>Lisätietoja:</b> "Koneistustasokoordinaatisto WPL-CS",<br>Sivu 181 |  |
| *            | Työkalu T-CS         | Liike työkalukoordinaatistossa <b>T-CS</b>                            |  |
| $\mathbf{V}$ |                      | <b>Lisätietoja:</b> "Koneistustasokoordinaatisto WPL-CS",<br>Sivu 181 |  |

Kun valitset jonkin näistä toiminnoista, ohjaus näyttää asiaankuuluvia symboleja työalueella **Asemat**. Painikkeella **3D ROT** ohjaus näyttää lisäksi aktiivista koordinaatistoa.

Kun Manuaalinen siirto aktiivinen, käyttötavan symboli ohjauspalkissa muuttuu.

## Ohjeet

## OHJE

#### Huomaa törmäysvaara!

Ohjelmanajon keskeytyksen aikana akseleita voidaan liikuttaa manuaalisesti, esim. reiästä ulos ajamista varten. Väärän **3D ROT** -asetuksen seurauksena on olemassa törmäysvaara!

- Käytä ensisijaisesti toimintoa T-CS.
- Tarvittaessa käytä pientä syöttöarvoa.
- Joissakin koneissa täytyy toiminnossa Manuaalinen siirto vapauttaa akselinäppäimet NC-käynnistyspainikkeella. Katso koneen käyttöohjekirjaa!

## 17.1.3 Ohjelmaantulo esilauseajolla

#### Käyttö

Toiminnolla **ESILAUSEAJO** voit toteuttaa NC-ohjelman alkaen valitusta lauseesta N. Ohjaus huomioi laskennallisesti työkappaleen koneistuksen tähän NC-lauseeseen saakka. Ohjaus kytkee esim. ennen käynnistystä karan päälle.

#### Käytetyt aiheet

NC-ohjelman laadinta

Lisätietoja: Käyttäjän käsikirja Ohjelmointi ja testaus

Palettitaulukot ja tehtävälistat
 Lisätietoja: Käyttäjän käsikirja Ohjelmointi ja testaus

#### Alkuehto

Koneen valmistajan toiminnot vapautus
 Koneen valmistajan on vapautettava ja konfiguroitava Esilauseajo.

## Toiminnon kuvaus

Jos NC-ohjelma on lopetettu seuraavissa olosuhteissa, ohjaus tallentaa keskeytyskohdan:

- Painike Sisäinen pysäytys
- Hätäpysäytys
- Virtakatkos

Jos ohjaus löytää uudelleenkäynnistyksen yhteydessä tallennetun keskeytyspisteen, se antaa ilmoituksen. Voit sen jälkeen toteuttaa lauseajon suoraan keskeytyskohdasta. Ohjaus näyttää viestiä ensimmäisessä vaihdossa käyttötavalle

#### Ohjelmanajo.

Sinulla on seuraavat mahdollisuudet esilauseajon suorittamiseen:

- Lauseajo pääohjelmassa, tarvittaessa toistoilla
  - Lisätietoja: "Yksinkertaisen esilauseajon suoritus", Sivu 340
- Monivaiheinen lauseajo aliohjelmissa ja kosketustyökierroissa Lisätietoja: "Monivaiheisen esilauseajon suoritus", Sivu 341
- Lauseajo pistetaulukoilla

Lisätietoja: "Esilauseajo pistetaulukoissa", Sivu 342

Esilauseajo palettiohjelmilla

Lisätietoja: "Esilauseajo palettitaulukoihin", Sivu 343

Ohjaus uudelleenasettaa esilauseajon alussa kaikki tiedot kuten NC-ohjelman uuden valinnan yhteydessä. Esilauseajon aikana voit aktivoida j deaktivoida tilan **Yksittaislause**.

## Ikkuna Esilauseajo

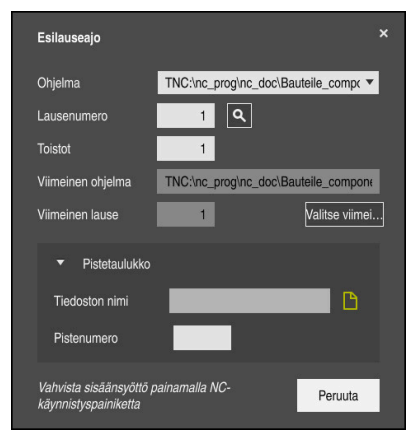

Ikkuna Esilauseajo tallennetulla keskeytyskohdalla ja avatulla alueella Pistetaulukko

Ikkuna Esilauseajo sisältää seuraavaa:

| Rivi             | Merkitys                                                                                  |
|------------------|-------------------------------------------------------------------------------------------|
| Palettinumero    | Palettitaulukon rivinumero                                                                |
| Ohjelma          | Aktiivisen NC-ohjelman polku                                                              |
| Lausenumero      | NC-lauseen numero, josta ohjelmanajo alkaa                                                |
|                  | Symbolilla <b>Valinta</b> voit valita NC-lauseenNC-ohjelmassa.                            |
| Toistot          | Kun NC-lause on ohjelmanosatoiston sisällä, toistojen<br>lukumäärä sisääntulon yhteydessä |
| Viimeinen palet- | Aktiiivinen palettinumero keskeytyksen ajankohtana                                        |
| tinumero         | Valitse keskeytyskohta painikkeella <b>Valitse viimeinen</b> .                            |
| Viimeinen ohjel- | Aktiivisen NC-ohjelman polku keskeytyksen ajankohtana                                     |
| ma               | Valitse keskeytyskohta painikkeella Valitse viimeinen.                                    |
| Viimeinen lause  | Aktiivisen NC-lauseen numero keskeytyksen ajankohtana                                     |
|                  | Valitse keskeytyskohta painikkeella Valitse viimeinen.                                    |
| Point file       | Pistetaulukon polku                                                                       |
|                  | Alueella <b>Pistetaulukko</b>                                                             |
| Pistenumero      | Pistetaulukon rivi                                                                        |
|                  | Alueella <b>Pistetaulukko</b>                                                             |

## Yksinkertaisen esilauseajon suoritus

Yksinkertaisessa esilauseajossa tulo NC-ohjelmaan tapahtuu seuraavasti:

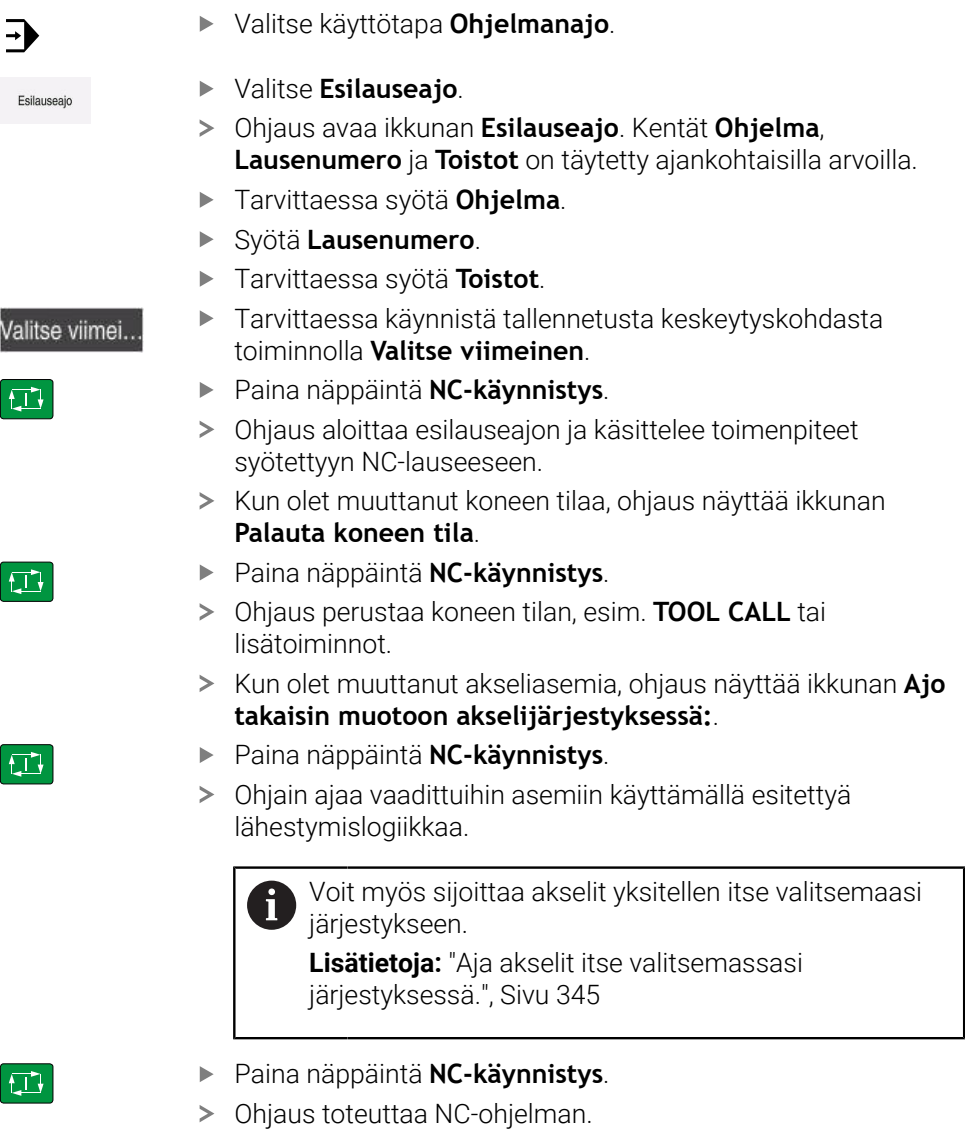

#### Monivaiheisen esilauseajon suoritus

Jos esim. ajat sisään aliohjelmaan, joka on kutsuttu useita kertoja, käytä monivaiheista esilauseajoa. Tällöin hyppäät ensin haluttuun aliohjelmakutsuun ja jatkat sitten esilauseajoa. Käytät samaa menettelyä kutsutuille NC-ohjelmille.

Monivaiheisessa esilauseajossa tulo NC-ohjelmaan tapahtuu seuraavasti:

| <b>-</b>           | <ul> <li>Valitse käyttötapa Ohjelmanajo.</li> </ul>                                                                                                    |
|--------------------|----------------------------------------------------------------------------------------------------|
| Esilauseajo        | <ul> <li>Valitse Esilauseajo.</li> <li>Ohjaus avaa ikkunan Esilauseajo. Kentät Ohjelma,<br/>Lausenumero ja Toistot on täytetty ajankohtaisilla arvoilla.</li> <li>Suorita esilauseajo ensimmäiseen sisääntulokohtaan.<br/>Lisätietoja: "Yksinkertaisen esilauseajon suoritus", Sivu 340</li> </ul> |
| Yksittaislause     | <ul> <li>Tarvittaessa aktivoi Yksittaislause.</li> </ul>                                                                                                    |
|                    | <ul> <li>Tarvittaessa toteuta näppäimellä NC-lause yksittäiset<br/>NC-lauseet.</li> </ul>                                                                                                    |
| Jatka esilauseajoa | <ul> <li>Valitse Jatka esilauseajoa.</li> </ul>                                                                                                    |
|                    | <ul> <li>Määrittele NC-lause sisääntuloa varten.</li> </ul>                                                                                                    |
|                    | Paina näppäintä NC-käynnistys.                                                                                                    |
|                    | <ul> <li>Ohjaus aloittaa esilauseajon ja käsittelee toimenpiteet<br/>syötettyyn NC-lauseeseen.</li> </ul>                                                                                                    |
|                    | <ul> <li>Kun olet muuttanut koneen tilaa, ohjaus näyttää ikkunan</li> <li>Palauta koneen tila.</li> </ul>                                                                                                    |
|                    | Paina näppäintä NC-käynnistys.                                                                                                    |
|                    | <ul> <li>Ohjaus perustaa koneen tilan, esim. TOOL CALL tai<br/>lisätoiminnot.</li> </ul>                                                                                                    |
|                    | <ul> <li>Kun olet muuttanut akseliasemia, ohjaus näyttää ikkunan Ajo<br/>takaisin muotoon akselijärjestyksessä:</li> </ul>                                                                                                    |
|                    | Paina näppäintä NC-käynnistys.                                                                                                    |
|                    | <ul> <li>Ohjain ajaa vaadittuihin asemiin käyttämällä esitettyä<br/>lähestymislogiikkaa.</li> </ul>                                                                                                    |
|                    | Voit myös sijoittaa akselit yksitellen itse valitsemaasi järjestykseen.                                                                                                    |
|                    | <b>Lisätietoja:</b> "Aja akselit itse valitsemassasi<br>järjestyksessä.", Sivu 345                                                                                                    |
| Jatka esilauseajoa | <ul> <li>Tarvittaessa valitse Jatka esilauseajoa uudelleen.</li> <li>Vaiheiden toistaminen</li> </ul>                                                                                                    |
|                    | <ul> <li>Paina näppäintä NC-käynnistys.</li> </ul>                                                                                                    |

> Ohjaus toteuttaa NC-ohjelman.

## Esilauseajo pistetaulukoissa

Pistetaulukkoon siirrytään seuraavasti:

Valitse käyttötapa Ohjelmanajo. -Valitse Esilauseajo. Esilauseajo > Ohjaus avaa ikkunan Esilauseajo. Kentät Ohjelma, Lausenumero ja Toistot on täytetty ajankohtaisilla arvoilla. Valitse Pistetaulukko. > Ohjaus avaa alueen Pistetaulukko. Toiminnolla Point file määrittele pistotaulukon polku. ► Toiminnolla **Pistenumero** valitse pistetaulukon rivinumero sisääntuloa varten. Paina näppäintä NC-käynnistys. > Ohjaus aloittaa esilauseajon ja käsittelee toimenpiteet syötettyyn NC-lauseeseen. Kun olet muuttanut koneen tilaa, ohjaus näyttää ikkunan Palauta koneen tila. Paina näppäintä NC-käynnistys. Ohjaus perustaa koneen tilan, esim. TOOL CALL tai > lisätoiminnot. > Kun olet muuttanut akseliasemia, ohjaus näyttää ikkunan Ajo takaisin muotoon akselijärjestyksessä: Paina näppäintä NC-käynnistys. Ohjain ajaa vaadittuihin asemiin käyttämällä esitettyä > lähestymislogiikkaa. Voit myös sijoittaa akselit yksitellen itse valitsemaasi i järjestykseen. Lisätietoja: "Aja akselit itse valitsemassasi järjestyksessä.", Sivu 345 Jos haluat siirtyä pistekuvioon esilauseajolla, toimi samalla tavoin. A

Jos naluat siirtya pistekuvioon esilauseajolla, toimi samalla tavoin. Määrittele kentässä **Pistenumero** haluamasi piste sisääntuloa varten. Pistekuvion ensimmäisen pisteen numero on 0. **Lisätietoja:** Käyttäjän käsikirja Koneistustyökierrot

## Esilauseajo palettitaulukoihin

Palettitaulukkoon siirrytään seuraavasti:

| alettitaalai   |                                                                                                    |
|----------------|----------------------------------------------------------------------------------------------------|
| •              | <ul> <li>Valitse käyttötapa Ohjelmanajo.</li> </ul>                                                                        |
| Esilauseajo    | <ul> <li>Valitse Esilauseajo.</li> </ul>                                                                                   |
|                | > Ohjaus avaa ikkunan <b>Esilauseajo</b> .                                                                                 |
|                | <ul> <li>Toiminnolla Palettinumero syötä sisään palettitaulukon<br/>rivinumero.</li> </ul>                                 |
|                | <ul> <li>Tarvittaessa syötä Ohjelma.</li> </ul>                                                                            |
|                | Syötä Lausenumero.                                                                                                    |
|                | <ul> <li>Tarvittaessa syötä Toistot.</li> </ul>                                                                            |
| alitse viimei… | <ul> <li>Tarvittaessa käynnistä tallennetusta keskeytyskohdasta<br/>toiminnolla Valitse viimeinen.</li> </ul>              |
| T+             | Paina näppäintä NC-käynnistys.                                                                                             |
|                | <ul> <li>Ohjaus aloittaa esilauseajon ja käsittelee toimenpiteet<br/>syötettyyn NC-lauseeseen.</li> </ul>                  |
|                | <ul> <li>Kun olet muuttanut koneen tilaa, ohjaus näyttää ikkunan</li> <li>Palauta koneen tila.</li> </ul>                  |
| T.             | Paina näppäintä NC-käynnistys.                                                                                             |
|                | <ul> <li>Ohjaus perustaa koneen tilan, esim. TOOL CALL tai<br/>lisätoiminnot.</li> </ul>                                   |
|                | <ul> <li>Kun olet muuttanut akseliasemia, ohjaus näyttää ikkunan Ajo<br/>takaisin muotoon akselijärjestyksessä:</li> </ul> |
| T .            | Paina näppäintä NC-käynnistys.                                                                                             |
| -              | <ul> <li>Ohjain ajaa vaadittuihin asemiin käyttämällä esitettyä<br/>lähestymislogiikkaa.</li> </ul>                        |
|                | Voit myös sijoittaa akselit yksitellen itse valitsemaasi järjestykseen.                                                    |
|                | <b>Lisätietoja:</b> "Aja akselit itse valitsemassasi<br>järjestyksessä.", Sivu 345                                         |
|                |                                                                                                    |

Jos palettitaulukon ohjelmanajo on keskeytetty, ohjaus tarjoaa A keskeytyspisteeksi viimeksi käsiteltyä NC-lausetta viimeksi koneistetussa NC-ohjelmassa.

HEIDENHAIN | TNC7 | Käyttäjän käsikirja Asetus ja toteutus | 01/2022

## Ohjeet

## OHJE

#### Huomaa törmäysvaara!

Kun valitset ohjelmanajossa **GOTO**-toiminnon avulla NC-lauseen ja sen jälkeen toteutat NC-ohjelman, ohjaus jättää huomioimatta kaikki aiemmin ohjelmoidut NC-toiminnot, esim. muunnokset. Tämä tarkoittaa, että myöhempien syöttöliikkeiden aikana on olemassa törmäysvaara!

- ▶ Käytä **GOTO**-toimintoa vain NC-ohjelmien ohjelmmoinnin ja testauksen aikana.
- Käytä NC-ohjelmien toteutuksessa vain toimintoa Esilauseajo.

## OHJE

#### Huomaa törmäysvaara!

Toiminto **Esilauseajo** ohittaa ohjelmoidut kosketustyökierrot. Sen seurauksena tulosparametrit eivät sisällä mitään arvoja tai sisältävät väärät arvot. Jos seuraavat koneistus käyttää tulosparametreja, on olemassa törmäysvaara!

Käytä toimintoa Esilauseajo monivaiheisesti.

- Ohjaus antaa ponnahdusikkunassa vain sellaiset dialogit, joita tarvitaan toiminnankulussa.
- Toiminto Esilauseajo toteutuu aina työkappalekohtaisesti silloin, kun työkalukohtainen koneistus on määritelty. Esilauseajon jälkeen ohjaus toimii taas valitun koneistusmenetelmän mukaan.

Lisätietoja: Käyttäjän käsikirja Ohjelmointi ja testaus

 Ohjaus näyttää toistojen lukumäärää myös sisäisen pysäytyksen jälkeen välilehdessä LBL työalueella MERKKI.

Lisätietoja: "Välilehti LBL", Sivu 103

- Toimintoa Esilauseajo ei saa käyttää yhdessä seuraavien toimintojen kanssa:
  - Kosketustyökierrot 0, 1, 3 ja 4 esilauseajon hakuvaiheen aikana
- HEIDENHAIN suosittelee jokaisen työkalukutsun jälkeen karan kytkemistä päälle toiminnolla M3 tai M4. Näin voit estää ohjelmanajon yhteydessä esiintyviä ongelmia, esim. keskeytyksen jälkeisen käynnistyksen yhteydessä.

## 17.1.4 Paluuajo muotoon

#### Käyttö

Toiminnon **PALAUTA ASEMA** avulla ohjaus ajaa työkalun työkappaleen muotoon seuraavissa tilanteissa:

- Paluuajo sen jälkeen, kun koneen akseleita on liikutettu keskeytyksessä, joka on toteutettu ilman sisäistä pysäytystä painamalla ohjelmanäppäintä SISÄINEN SEIS.
- Paluuajo esilauseajon toiminnolla esim. sen jälkeen, kun keskeytys on tehty sisäisesti painamalla ohjelmanäppäintä SISÄINEN SEIS.SISÄINEN SEIS
- Jos olet muuttanut akseliasemia säätöpiirin avauksen jälkeen ohjelmakeskeytyksen aikana (riippuu koneesta)

#### Käytetyt aiheet

- Manuaalinen siirto ohjelmankeskeytysten yhteydessä
   Lisätietoja: "Manuaaliset liikkeet keskeytyksen aikana", Sivu 337
- Toiminto Esilauseajo
   Lisätietoja: "Ohjelmaantulo esilauseajolla", Sivu 338

#### Toiminnon kuvaus

Jos olet valinnut painikkeen **Manuaalinen siirto**, tämän painikkeen tekstiksi vaihtuu **Asemaan ajo**.

Jos valitset **Asemaan ajo**, ohjaus avaa ikkunan **Ajo takaisin muotoon akselijärjestyksessä:**.

#### Ikkuna Ajo takaisin muotoon akselijärjestyksessä:

| Ajo takaisin<br>muotoon |                      |         | Kohde    | NYKYINEN | ∆ Loppumatka |
|-------------------------|----------------------|---------|----------|----------|--------------|
| akselijärjestyksessä:   | Käynn.logiikka       | х       | ~        |          |              |
|                         |                      | Y       | -300.000 | 368.260  | -668.260     |
|                         |                      | Z       | 100.000  | 1489.999 | -1389.999    |
|                         | Suoritus NC-käynnist | yksellä |          |          |              |

Ikkuna Ajo takaisin muotoon akselijärjestyksessä:

Ohjaus näyttää ikkunassa **Ajo takaisin muotoon akselijärjestyksessä:** kaikkia akseleita, jotka eivät vielä ole oikeassa asemassa ohjelmanajoa varten.

Ohjaus tarjoaa lähestymislogiikkaa liikejärjestystä varten. Jos työkalu on työkaluakselilla saapumispisteen alapuolella, ohjaus tarjoaa työkaluakselia ensimmäiseksi liikesuunnaksi. Voit myös ajaa akselit yksitellen itse valitsemassasi järjestyksessä.

Lisätietoja: "Aja akselit itse valitsemassasi järjestyksessä.", Sivu 345

Jos paluuajossa muotoon on osallisena manuaalisia akseleita, ohjaus ei tarjoa lähestymislogiikkaa. Kun olet paikoittanut manuaalisen akselin oikein, ohjaus tarjoaa lähestymislogiikan muille akseleille.

Lisätietoja: "Akselin manuaalinen ajo", Sivu 346

#### Aja akselit itse valitsemassasi järjestyksessä.

Voit myös ajaa akselit yksitellen itse valitsemassasi järjestyksessä.

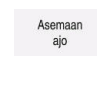

- Valitse Asemaan ajo
- > Ohjaus näyttää ikkunaa Ajo takaisin muotoon akselijärjestyksessä: ja liikutettavia akseleita.

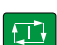

- Valitse haluamasi akseli, esim. X
   Paina näppäintä NC-käynnistys.
- > Ohjaus liikuttaa akselin tarvittavaan asemaan.
- Kun akseli on oikeassa asemassa, ohjaus näyttää toiminnolla Kohde hakamerkkiä.
- Muiden akseleiden paikoitus
- Kun kaikki akselit ovat oikeassa asemassa, ohjaus sulkee ikkunan.

## Akselin manuaalinen ajo

Voit ajaa manuaalisia akseleita seuraavasti:

- Asemaan ajo
- Valitse Asemaan ajo
- > Ohjaus näyttää ikkunaa Ajo takaisin muotoon akselijärjestyksessä: ja liikutettavia akseleita.
- Manuaalinen akselivalinta, esim. W
- Paikoita manuaalinen akseli ikkunassa näytettyyn arvoon.
- > Kun manuaalinen akseli mittauslaitteella saavuttaa paikoitusaseman, ohjaus poistaa arvon automaattisesti.
- ► Valitse Akseli asemaan.
- > Ohjaus tallentaa aseman.

#### Määrittely

#### Manuaalinen akseli

Manuaaliset akselit eivät ole vedettyjä akeleita, jotka käyttäjän on aina paikoitettava.

## 17.2 Korjaukset ohjelmanajon aikana

## Käyttö

Voit avata valitut korjaustaulukot ja aktiivisen nollapistetaulukon sekä muuttaa arvoja ohjelmanajon aikana.

#### Käytetyt aiheet

- Korjaustaulukon käyttö
   Lisätietoja: Käyttäjän käsikirja Ohjelmointi ja testaus
- Korjaustaulukoiden muokkaus NC-ohjelmassa
   Lisätietoja: Käyttäjän käsikirja Ohjelmointi ja testaus
- Korjaustaulukoiden sisältö ja luonti
   Lisätietoja: Käyttäjän käsikirja Ohjelmointi ja testaus
- Nollapistetaulukon sisältö ja laadinta
   Lisätietoja: Käyttäjän käsikirja Ohjelmointi ja testaus
- Nollapistetaulukon aktivointi NC-ohjelmassa
   Lisätietoja: Käyttäjän käsikirja Ohjelmointi ja testaus

#### Toiminnon kuvaus

Ohjaus avaa valitun taulukon käyttötavalla **Taulukot**. Muutetut arvot ovat voimassa vasta korjauksen tai nollapisteen ensimmäisen aktivoinnin jälkeen.

## 17.2.1 Avaa taulukko käyttötavalla Ohjelmanajo.

Korjaustulukot avataan käyttötavalla Ohjelmanajo seuraavasti:

- Valitse Korjaustaulukot.
  - > Ohjaus avaa valintaikkunan.
  - Valitse haluamasi taulukko
    - D: Nollapistetaulukko
    - T-CS: Korjaustaulukko \*.tco
    - WPL-CS: Korjaustaulukko \*.wco
  - > Ohjaus avaa valitun taulukon käyttötavalla Taulukot.

## Ohjeet

Korjaustaulukot

#### **OHJE**

#### Huomaa törmäysvaara!

Ohjaus huomioi muutokset nollapistetaulukossa tai korjaustaulukossa vain, jos arvot tallennetaan. Nollapiste tai korjausarvo on aktivoitava uudelleen NC-ohjelmassa, muuten ohjaus käyttää edelleen tähänastisia arvoja.

- Vahvista muutokset heti taulukossa, esim. näppäimellä ENT
- Aktivoi nollapiste tai korjausarvo uudelleen NC-ohjelmassa.
- Aja NC-ohjelmaan varovasti taulukkoarvojen muutoksen jälkeen.
- Kun avaat taulukon käyttötavalla Ohjelmanajo, ohjaus näyttää taulukon välilehdessä tilaa M. Tämä tila tarkoittaa, että kyseinen taulukko on aktiivinen ohjelmanajoa varten.
- Välimuistista voit vastaanottaa paikoitusnäytön akseliasemat nollapistetaulukkoon.

Lisätietoja: "Ohjauspalkin tilan kuvaus", Sivu 97

## 17.3 Sovellus Irtiajo

#### Käyttö

Sovelluksella **Irtiajo** voit ajaa työkalun irti virtakatkoksen jälkeen, esim. työkappaleeseen jääneen kierreporan.

Voit ajaa irti myös käännetyllä koneistustasolla tai asetellulla työkalulla.

#### Alkuehto

Koneen valmistajan vapautus

Koneparametrilla **retractionMode** (Nr. 124101) koneen valmistaja määrittelee, näyttääkö ohjaus käynnistysvaiheen yhteydessä kytkintä **Irtiajo**.

## **Toiminnon kuvaus**

Sovellus Irtiajo tarjoaa seuraavia työalueita:

- Irtiajo
   Lisätietoja: "Työalue Irtiajo", Sivu 349
- Asemat Lisätietoja: "Työalue Asemat", Sivu 91
- MERKKI

Lisätietoja: "Työalue MERKKI", Sivu 99

Sovellus Irtiajo sisältää toimintopalkissa seuraavat painikkeet:

| Painike        | Merkitys                                                                                                    |
|----------------|----------------------------------------------------------------------------------------------------|
| Irtiajo        | Aja työkalu irti akselinäppäimillä tai elektronisella käsipyörällä.                                               |
| Lopeta irtiajo | Lopeta sovellus <b>Irtiajo</b> .<br>Ohjaus avaa ikkunan <b>Irtiajon lopetus?</b> varmistavalla<br>kysymyksellä:   |
| Lähtöarvot     | Palauta kenttien <b>A</b> , <b>B</b> , <b>C</b> ja <b>Kierteen nousu</b> määrittelyt alkupe-<br>räisiin arvoihin. |

Sovellus **Irtiajo** valitaan kytkimellä **Irtiajo** seuraavissa olosuhteissa käynnistysvaiheen aikana:

- Virtakatkos
- Releiden ohjausjännite puuttuu
- Sovellus Referenssiin ajo

Jos olet aktivoinut syöttöarvon rajoituksen ennen virtakatkosta, syöttöarvon rajoitus on vielä aktiivinen. Kun valitset painikkeen **Irtiajo**, ohjaus näyttää ensin ponnahdusikkunan. Tällä ikkunalla voit deaktivoida syöttöarvon rajoituksen.

Lisätietoja: "Syöttöarvon rajoitus F MAX", Sivu 333

#### **Työalue** Irtiajo

Työalue Irtiajo sisältää seuraavaa:

| Rivi                   | Merkitys                                                                                           |
|------------------------|----------------------------------------------------------------------------------------------------|
| Liiketila              | Liiketila irtiajolle:                                                                              |
|                        | Koneen akselit: Liike konekoordinaatistossa M-CS                                                   |
|                        | <ul> <li>Käännetty järjest.: Liike koneistustasokoordinaatistossa<br/>WPL-CS (optio #8)</li> </ul> |
|                        | <ul> <li>Tyokaluakseli: Liike työkalukoordinaatistossa T-CS (optio #8)</li> </ul>                  |
|                        | <ul> <li>Kierre: Liike työkalukoordinaatistossa T-CS karan tasaus-<br/>liikkeellä</li> </ul>       |
|                        | Lisätietoja: "Perusjärjestelmät", Sivu 174                                                         |
| Kinematiikka           | Aktiivisen konekinematiikan nimi                                                                   |
| A, B, C                | Kiertoakseleiden hetkellinen asema                                                                 |
|                        | Vaikuttaa liiketilassa Käännetty järjest.                                                          |
| Kierteen nousu         | Kierteen nousu työkalunhallinnan sarakkeesta <b>PITCH</b>                                          |
|                        | Vaikuttaa liiketilassa <b>Kierre</b>                                                               |
| Pyörintäsuunta         | Kierretyökalun pyörintäsuunta:                                                                     |
|                        | <ul> <li>Oikeakätinen kierre</li> </ul>                                                            |
|                        | <ul> <li>Vasenkätinen kierre</li> </ul>                                                            |
|                        | Vaikuttaa liiketilassa <b>Kierre</b>                                                               |
| Käsipyörän             | Koordinaatisto, jossa käsipyörän päällekkäiskäyttö vaikuttaa                                       |
| päällekkäiskäyt-<br>tö | Vaikuttaa liiketilassa Tyokaluakseli                                                               |

Ohjaus valitsee liiketilan ja siihen kuuluvat parametrit automaattisesti. Jos liiketilaa tai parametria ei ole oikein valittu, voit asettaa ne manuaalisesti.

#### Ohje

## OHJE

#### Varoitus, työkalun ja työkappaleen vaara!

Virtakatkos koneistuksen aikana voi aiheuttaa koneistuksen aikana nk. kontroloimattoman pysähtymisen tai jarrutuksen. Jos työkalu oli kosketuksessa työkappaleeseen virtakatkoksen aikana, akseleita ei myöskään voi referoida ohjauksen uudelleenkäynnistyksen jälkeen. Referoimattomille akseleille ohjaus vastaanottaa viimeksi tallennetut akseliarvot, jotka voivat poiketa todellisesta asemasta. Seuraavat liikkeet eivät siten täsmää ennen virtakatkosta toteutuneisiin liikkeisiin. Jos työkalu on siirtoliikkeiden yhteydessä vielä kosketuksessa työkappaleeseen, jännitysten seurauksena voivat työkalu ja työkappale vahingoittua!

- Tarvittaessa käytä pientä syöttöarvoa.
- ▶ Referoimattomille akseleille ei ole käytössä liikealueen valvontaa.

## Esimerkki

Virransyöttö on katkennut silloin, kun kierteen lastuamisen työkierto on ollut käynnissä käännetyssä koneistustasossa. Kierrepora on ajettava irti:

- Kytke koneen ja ohjauksen virransyöttö päälle.
- Ohjaus käynnistää käyttöjärjestelmän. Tämä vaihe voi kestää muutamia minuutteja.
- > Ohjaus näyttää Start/Login dialogia Virtakatkos

|  | Aktivoi | kytkin | Irtiajo. |
|--|---------|--------|----------|
|--|---------|--------|----------|

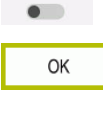

Ι

Irtiaio

Lopeta irtiajo

Irtiaio

- Valitse OK.
- > Ohjaus kääntää PLC-ohjelman.
- Kytke ohjausjännite päälle.
- > Ohjaus testaa Hätä-Seis-kytkimen toiminnan.
- > Ohjaus avaa sovelluksen Irtiajo ja näyttää ikkunaa Vastaanotetaanko aseman arvot?.
- Näytettävien paikoitusarvojen vertailu todellisiin paikoitusarvoihin
- Valitse OK.
  - > Ohjaus sulkee ikkunan Vastaanotetaanko aseman arvot?
  - Tarvittaessa valitse liiketila Kierre.
  - Tarvittaessa syötä sisään kierteen nousu.
  - Tarvittaessa valitse pyörintäsuunta.
- Valitse Irtiajo.
- Aja työkalu irti akselinäppäimillä tai käsipyörällä.
- Valitse Lopeta irtiajo.
  - Ohjaus avaa ikkunan Irtiajon lopetus? varmistavalla kysymyksellä.
  - Jos työkalu on ajettu oikein irti, paina ohjelmanäppäintä valitse Kyllä.
  - > Ohjaus sulkee ikkunan Irtiajon lopetus? ja sovelluksen Irtiajo.

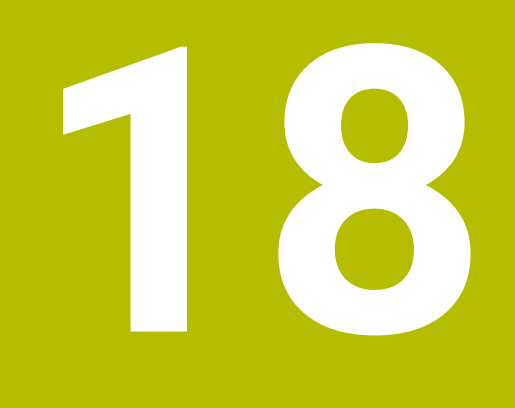

Taulukot

# 18.1 Käyttötapa Taulukot

## Käyttö

Käyttötavalla **Taulukot** voit avata ja tarvittaessa muokata ohjauksen erilaisia taulukoita.

## Toiminnon kuvaus

Kun valitset Lisää, ohjaus näyttää työaluetta Pikavalinta ja Avaa tiedosto.

Työalueella Pikavalinta voit suoraan avata yksittäisiä taulukoita.

Lisätietoja: Käyttäjän käsikirja Ohjelmointi ja testaus

Työalueella **Avaa tiedosto** voit avata olemassa olevan taulukon tai luoda uuden taulukon.

Lisätietoja: Käyttäjän käsikirja Ohjelmointi ja testaus

Useita taulukkoja voi olla auki samanaikaisesti. Ohjaus näyttää jokaisen taulukon omassa sovelluksessaan.

Jos ohjelmanajoa tai simulaatiota varten on valittu taulukko, ohjaus näyttää tilan  ${\bf M}$  tai  ${\bf S}$  sovelluksen välilehdellä.

Jokaisessa sovelluksessa voidaan avata Taulukko ja Lomake.

Lisätietoja: "Työalue Taulukko", Sivu 353

Lisätietoja: "Työalue Lomake taulukoita varten", Sivu 357

Voit valita kontekstivalikon kautta erilaisia toimintoja, esim. Kopioi.

Lisätietoja: Käyttäjän käsikirja Ohjelmointi ja testaus

## Painikkeet

Käyttötapa Taulukot sisältää toimintopalkissa seuraavat painikkeet:

| Painike                | Merkitys                                                                                                |  |  |
|------------------------|----------------------------------------------------------------------------------------------------|--|--|
| Valitse Aktivoi perus- | Aktivoi peruspistetaulukon valittu rivi peruspisteeksi.                                                 |  |  |
| piste                  | Lisätietoja: "Peruspistetaulukko", Sivu 397                                                             |  |  |
| Kumoa                  | Viimeiseten muutosten peruutus                                                                          |  |  |
| Tee uudelleen          | Peruutettujen muutosten palauttaminen uudelleen                                                         |  |  |
| GOTO Rivinumero        | Ohjaus avaa ikkunan <b>Hyppyosoitus GOTO</b> .                                                          |  |  |
|                        | Ohjaus hyppää määrittelemääsi rivinumeroon.                                                             |  |  |
| Muokkaa                | Jos painike on aktiivinen, voit muokata taulukkoa.                                                      |  |  |
| Työkalun lisäys        | Ohjaus avaa ikkunan <b>Työkalun lisäys</b> , jossa voit lisätä työkalunhallintaan<br>uuden työkalun.    |  |  |
|                        | Lisätietoja: "Työkalunhallinta ", Sivu 161                                                              |  |  |
|                        | Jos aktivoit valintaruudun <b>Liitteet</b> , ohjaus lisää työkalun taulukon viimeisen<br>rivin jälkeen. |  |  |
| Sijoita rivi           | Ohjaus lisää rivin taulukon loppuun.                                                                    |  |  |
| Palauta rivi           | Ohjaus nollaa kaikki rivin tiedot.                                                                      |  |  |
| Työkalun lisäys        | Ohjaus poistaa työkalunhallinnassa valitun työkalun.                                                    |  |  |
|                        | Lisätietoja: "Työkalunhallinta ", Sivu 161                                                              |  |  |
| Poista rivi            | Ohjaus poistaa nykyisin valittuna olevan rivin.                                                         |  |  |
| T INSPECT              | Ohjaus tarkastaa työkalun.                                                                              |  |  |
| T OUT                  | Ohjaus ottaa työkalun varastosta.                                                                       |  |  |
| T IN                   | Ohjaus laittaa työkalun varastoon.                                                                      |  |  |

## 18.1.1 Taulukkosisällön muokkaus

Taulukon sisältöä muokataan seuraavalla tavalla:

Valitse haluamasi rivi.

Aktivoi Muokkaus.

> Ohjaus vapauttaa arvot muokkausta varten.

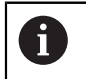

Kun kytkin **Muokkaus** on aktiivinen, voit muokata sisältöä sekä työalueella **Taulukko** että työalueella **Lomake**.

# 18.2 Työalue Taulukko

## Käyttö

Työalueella **Taulukko** ohjaus näyttää taulukon sisältöä. Joissakin taulukoissa ohjaus näyttää vasemmalla sarakkeen suodattimilla ja hakutoiminnolla.

## Toiminnon kuvaus

| Taulukko 📰 🔍 S      | Suodatin: all tools > all tool types |      |                | 100% 🔍 { | ĝ □ ×  |
|---------------------|--------------------------------------|------|----------------|----------|--------|
| all tools           | T                                    | P    | NAME           |          | TVD    |
| tools in magazines  | <u> </u>                             | F    | NAME           |          | 116    |
| Ø.J. all tool types | 0                                    |      | NULLWERKZEUG   |          | MILL_R |
| nilling tools       | 1                                    | 1.1  | MILL_D2_ROUGH  |          | MILL_R |
| drilling tools      | 2                                    | 1.2  | MILL_D4_ROUGH  |          | MILL_R |
| tapping tools       | 3                                    | 1.3  | MILL D6 ROUGH  |          | MILL R |
| threadmilling tools |                                      |      |                |          |        |
| turning tools       | 4                                    | 1.4  | MILL_D8_ROUGH  |          | MILL_R |
| touchprobes         | 5                                    | 1.5  | MILL_D10_ROUGH |          | MILL_R |
| grinding tools      | 6                                    | 0.0  | MILL_D12_ROUGH |          | MILL_R |
| T undefined tools   | 7                                    | 1.7  | MILL_D14_ROUGH |          | MILL_R |
|                     | 8                                    | 1.8  | MILL_D16_ROUGH |          | MILL_R |
|                     | 9                                    | 1.9  | MILL_D18_ROUGH |          | MILL_R |
|                     | 10                                   | 1.10 | MILL_D20_ROUGH |          | MILL_R |
|                     | 11                                   | 1.11 | MILL_D22_ROUGH |          | MILL_R |
|                     | 12                                   | 1.12 | MILL_D24_ROUGH |          | MILL_R |
|                     | 13                                   | 1.13 | MILL_D26_ROUGH |          | MILL_R |
|                     | 14                                   | 1.14 | MILL_D28_ROUGH |          | MILL_R |
|                     | TYÖKALUN NIMI ?                      |      | Min:           | Max:     |        |

Työalue Taulukko

Työalue **Taulukko** on avattavissa käyttötavalla **Taulukot** yleensä kaikissa sovelluksissa.

Ohjain näyttää tiedoston nimen ja polun taulukon otsikkorivin yläpuolella.

Jos valitset sarakkeen otsikon, ohjaus järjestää taulukon sisällön kyseisen sarakkeen mukaan.

Jos taulukko sallii, voit myös muokata taulukoiden sisältöä tällä työalueella.

## Symbolit ja näppäimistölyhenteet

Työalue Taulukko sisältää seuraavat symbolit tai näppäimistölyhenteet:

| Symboli tai<br>näppäimistöly-<br>henne | Toiminto                                                                                                    |  |  |
|----------------------------------------|----------------------------------------------------------------------------------------------------|--|--|
| ≣                                      | Suodattimen avaaminen                                                                                           |  |  |
|                                        | Lisätietoja: "Suodatin työalueella Taulukko", Sivu 355                                                          |  |  |
| ۹                                      | Hakutoiminnon avaaminen                                                                                         |  |  |
|                                        | Lisätietoja: "Sarake Haku työalueella Taulukko", Sivu 356                                                       |  |  |
| 100%                                   | Taulukon kirjasinkoko                                                                                           |  |  |
|                                        | <b>1</b> Kun valitset prosenttiarvon, ohjaus näyttää kuvakkeet kirjasinkoon suurentamiseksi ja pienentämiseksi. |  |  |
| Q,                                     | Taulukon kirjasinkoon asetus 100 %                                                                              |  |  |
| <b>\$</b>                              | Asetusten avaaminen ikkunassa <b>Taulukot</b>                                                                   |  |  |
|                                        | Lisätietoja: "Asetukset työalueella Taulukko", Sivu 356                                                         |  |  |
| CTRL+A                                 | Kaikkien rivien merkintä                                                                                        |  |  |
| CTRL+VÄLILYÖNTI                        | Aktiivisen rivin merkintä tai merkinnän lopetus                                                                 |  |  |
| SHIFT+↑                                | Merkitse myös yllä oleva rivi                                                                                   |  |  |
| SHIFT+↓                                | Merkitse myös alla oleva rivi                                                                                   |  |  |

## Suodatin työalueella Taulukko

Voit suodattaa työkalutaulukoita Paikkataulukko.

#### Suodatus Työkalunhallinta

Voit suodattaa työkalunhallinnassa seuraavilla tavoilla:

Kaikki työkalut

#### Makasiinityökalut

Riippuen kaikkien työkalujen tai vain makasiinityökalujen valinnasta voit myös suodattaa työkalutyypin mukaan tällä alueella:

- Kaikki työkalutyypit
- Jyrsintätyökalut
- Pora
- Kierrepora
- Kierteitysterä
- Sorvaustyök.
- Kosk.järjest.
- Oikaisutyökalut
- Hiontatyökalut
- Määrittelemättömät työkalut

Voit suodattaa paikkataulukossa seuraavilla tavoilla:

- Kaikki makasiinit
- Päämakasiini
- Kara

Riippuen makasiinin tai karan valinnasta voit tällä alueella vielä paikkojen mukaan:

- Kaikki paikat
- Vapaat paikat
- Varatut paikat

## Sarake Haku työalueella Taulukko

Taulukot Työkalunhallinta ja Paikkataulukko voidaan hakea läpi.

Hakutoiminnossa voit määrittää haulle useita ehtoja.

Jokainen ehto sisältää seuraavat tiedot:

- Taulukkosarake, esim. T tai NIMI
   Voit valita sarakkeen valintavalikolla Haku.
- Tekijä, esim. Sisältää tai Suurempi (=)
   Voit valita tekijän valintavalikossa Käyttäjä.
- Hakuteksti syötekentässä Etsintäkriteeri

## Asetukset työalueella Taulukko

Ikkunassa **Taulukot** voidaan vaikuttaa näytettävään sisältöön työalueella **Taulukko**. Ikkuna **Taulukot** sisältää seuraavat alueet:

- Yleistä
- Sarakkeen järjestys

#### Alue Yleistä

Valittu asetus alueella Yleistä vaikuttaa modaalisesti.

Kun kytkin **Taulukon ja lomakkeen synkronointi** on aktiivinen, kutsori liikkuu mukana. Jos valitset toisen taulukkorivin työalueella **Taulukko**, ohjaus siirtää kursorin mukana työalueella **Lomake**.

#### Alue Sarakkeen järjestys

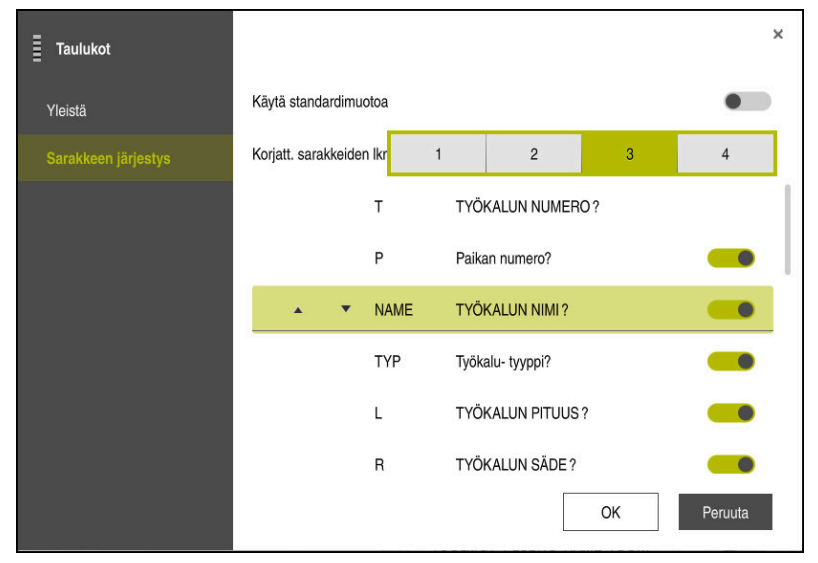

Ikkuna Taulukot

Alueella Sarakkeen järjestys määritellään näkymä kullekin taulukolle.

Kytkimellä **Käytä standardimuotoa** näytetään kaikki sarakkeet normaalijärjestyksessä.

Kytkimellä **Korjatt. sarakkeiden lkm** määritellään, kuinka monta saraketta liitetään vasemmanpuoleiseen reunaan. Nämä sarakkeet pysyvät edelleen näkyvissä myös silloin, kun siirryt taulukossa oikealle.

Ohjaus näyttää kaikki taulukon sarakkeet peräkkäin. Kytkimellä voit valita kullekin sarakkeelle, näytetäänkö se vai piilotetaanko se.

Kiinnitettyjen sarakkeiden valitun määrän jälkeen ohjaus näyttää rivin. Ohjaus kiinnittää tämän rivin yläpuolella olevat sarakkeet.

Kun valitset sarakkeen, ohjaus näyttää ylä- ja alanuolet. Voit käyttää näitä nuolia sarakkeiden järjestyksen muuttamiseen.

## 18.3 Työalue Lomake taulukoita varten

## Käyttö

Työalueella **Lomake** ohjaus näyttää valittujen taulukkorivien sisällön. Taulukosta riippuen voidaan arvoja muuttaa lomakkeessa.

## Toiminnon kuvaus

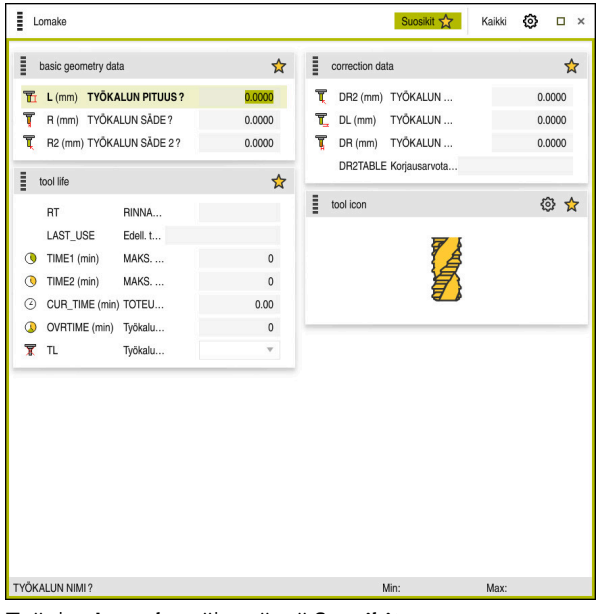

Työalue Lomake näkymässä Suosikit

Ohjain näyttää seuraavat tiedot jokaisesta sarakkeesta:

- Mahdollisesti sarakkeen symboli
- Sarakkeen nimi
- Mahdollisesti yksikkö
- Sarakkeen kuvaus
- Hetkellinen arvo

Jos syöte on virheellinen, ohjaus näyttää symbolia syötekentän edessä. Kun napautat symbolia, ohjaus näyttää virheen syytä, esim. Liian monta kirjoitusmerkkiä.

Ohjaus näyttää tiettyjen työalueelle **Lomake** ryhmiteltyjen taulukoiden sisällön. Näkymässä **Kaikki** ohjaus näyttää kaikki ryhmät. Toiminnolla **Favoriten** voit merkitä yksittäisiä ryhmiä yksilöllisen näkymän muodostamiseksi. Voit järjestellä ryhmät kahvojen avulla.

## Symbolit

Työalue Taulukko sisältää seuraavat symbolit:

| Symboli tai<br>näppäimistöly-<br>henne | Toiminto                                              |
|----------------------------------------|-------------------------------------------------------|
| ଦ୍ଧ                                    | Asetusten avaaminen ikkunassa <b>Taulukot</b>         |
|                                        | Lisätietoja: "Asetukset työalueella Lomake", Sivu 359 |
| $\checkmark$                           | Suosikit                                              |

## Asetukset työalueella Lomake

Ikkunassa **Taulukot** voit valita, tuleeko ohjauksen näyttää sarakekuvaukset. Valittu asetus vaikuttaa modaalisesti.

| Taulukot |                        | ×          |
|----------|------------------------|------------|
| Yleistä  | Sarakekuvausten näyttö |            |
|          |                        |            |
|          |                        |            |
|          |                        |            |
|          |                        |            |
|          |                        |            |
|          |                        |            |
|          |                        |            |
|          |                        | OK Peruuta |
**Työkalutaulukot** 

## 18.4.1 Yleiskuvaus

Tämä luku sisältää ohjauksen työkalutaulukot:

- Työkalutaulukko tool.t
   Lisätietoja: "Työkalutaulukko tool.t", Sivu 362
- Sorvaustyökalutaulukko toolturn.trn (optio #50)
   Lisätietoja: "Sorvaustaulukko toolturn.trn (optio #50)", Sivu 371
- Hiontatyökalutaulukko toolgrind.grd (optio #156)
   Lisätietoja: "Hiontatyökalutaulukko toolgrind.grd (optio #156)", Sivu 376
- Oikaisutyökalutaulukko tooldress.drs (optio #156)
   Lisätietoja: "Oikaisutyökalutaulukko tooldress.drs (optio #156)", Sivu 383
- Kosketusjärjestelmätaulukko tchprobe.tp

**Lisätietoja:** "Kosketusjärjestelmätaulukko tchprobe.tp", Sivu 386 Kosketusjärjestelmiä lukuun ottamatta voit muokata vain työkaluja työkaluhallinnassa.

Lisätietoja: "Työkalunhallinta ", Sivu 161

## 18.4.2 Työkalutaulukko tool.t

## Käyttö

Työkalutaulukko **tool.t** sisältää poraus- ja jyrsintätyökalujen erityistiedot. Lisäksi työkalutaulukko sisältää kaikki eri teknologioiden työkalutiedot, esim. käyttöikä **CUR\_TIME**.

#### Käytetyt aiheet

- Työkalutietojen muokkaus työkaluhallinnassa Lisätietoja: "Työkalunhallinta ", Sivu 161
- Jyrsintä- tai poraustyökalun vaadittavat työkalutiedot
   Lisätietoja: "Työkalutiedot jyrsintä- ja poraustyökaluja varten", Sivu 150

## Toiminnon kuvaus

Työkalutaulukolla on tiedostonimi **tool.t** ja se täytyy tallentaa kansioon **TNC:\table**. Työkalutaulukko **tool.t** sisältää seuraavat parametrit:

| Parametri | Merkitys                                                                                        |
|-----------|-------------------------------------------------------------------------------------------------|
| т         | TYÖKALUN NUMERO ?                                                                               |
|           | Työkalutaulukon rivinumero                                                                      |
|           | Työkalun numeron avulla tunnistat selkeästi jokaisen työkalun, esim. työkalu-<br>kutsua varten. |
|           | Lisätietoja: Käyttäjän käsikirja Ohjelmointi ja testaus                                         |
|           | Voit määrittää indeksin pisteen jälkeen.                                                        |
|           | Lisätietoja: "Indeksoitu työkalu", Sivu 142                                                     |
|           | Tämä parametri koskee kaikkia tekniikoita kaikille työkaluille.                                 |
|           | Sisäänsyöttö: 0.032767.9                                                                        |

| 1 | 8 |
|---|---|
|   |   |

| Parametri | Merkitys                                                                                                    |
|-----------|----------------------------------------------------------------------------------------------------|
| NAME      | TYÖKALUN NIMI ?                                                                                                    |
|           | Työkalun nimen avulla tunnistat jokaisen työkalun, esim. työkalukutsua varten.                                                                            |
|           | Lisätietoja: Käyttäjän käsikirja Ohjelmointi ja testaus                                                                                                   |
|           | Voit määrittää indeksin pisteen jälkeen.                                                                                                    |
|           | Lisätietoja: "Indeksoitu työkalu", Sivu 142                                                                                                    |
|           | Tämä parametri koskee kaikkia tekniikoita kaikille työkaluille.                                                                                           |
|           | Sisäänsyöttö: Tekstin leveys 32                                                                                                    |
| L         | TYÖKALUN PITUUS ?                                                                                                    |
|           | Työkalun pituus, perustuen työkalukannattimen peruspisteeseen.                                                                                            |
|           | Lisätietoja: "Työkalukannattimen peruspiste", Sivu 137                                                                                                    |
|           | Sisäänsyöttö: -99999.9999+99999.9999                                                                                                    |
| R         | TYÖKALUN SÄDE ?                                                                                                    |
| -         | Työkalun säde, perustuen työkalukannattimen peruspisteeseen.                                                                                              |
| Ţ         | Lisätietoja: "Työkalukannattimen peruspiste", Sivu 137                                                                                                    |
| -         | Sisäänsyöttö: -99999.9999+99999.9999                                                                                                    |
| R2        | TYÖKALUN SÄDE 2 ?                                                                                                    |
| -         | Nurkan pyöristyssäde työkalun tarkkaan määrittelyyn esim. pallojyrsimen tai                                                                               |
| <b>Ļ</b>  | torusjyrsimen kolmiulotteista sädekorjausta, graafista esitystä ja törmäysval-<br>vontaa varten.                                                          |
|           | Lisätietoja: Käyttäjän käsikirja Ohjelmointi ja testaus                                                                                                   |
|           | Sisäänsyöttö: -99999.9999+99999.9999                                                                                                    |
| DL        | TYÖKALUN PITUUS (YLIMITTA) ?                                                                                                    |
| T_        | Työkalun pituuden delta-arvo korjausarvona kosketustyökiertojen yhteydessä.<br>Ohjaus syöttää korjaukset automaattisesti työkappaleen mittauksen jälkeen. |
|           | <b>Lisätietoja:</b> Käyttäjän käsikirja Mittaustyökierrot työkappaleiden ja työkalujen<br>ohjelmointiin                                                   |
|           | Vaikuttaa lisäävästi parametriin L                                                                                                    |
|           | Sisäänsyöttö: -999.9999+999.9999                                                                                                    |
| DR        | TYÖKALUN SÄDE (YLIMITTA) ?                                                                                                    |
| Ţ         | Työkalun säteen delta-arvo korjausarvona kosketustyökiertojen yhteydessä.                                                                                 |
| Щ         | Ohjaus syöttää korjaukset automaattisesti työkappaleen mittauksen jälkeen.                                                                                |
|           | Lisätietoja: Käyttäjän käsikirja Mittaustyökierrot työkappaleiden ja työkalujen<br>ohjelmointiin                                                          |
|           | Vaikuttaa lisäävästi parametriin <b>R</b>                                                                                                    |
|           | Sisäänsyöttö: -999.9999+999.9999                                                                                                    |
| DR2       | TYÖKALUN SÄDE2 (YLIMITTA) ?                                                                                                    |
| Ţ         | Työkalun säteen 2 delta-arvo korjausarvona kosketustyökiertojen yhteydessä.<br>Ohjaus syöttää korjaukset automaattisesti työkappaleen mittauksen jälkeen. |
|           | <b>Lisätietoja:</b> Käyttäjän käsikirja Mittaustyökierrot työkappaleiden ja työkalujen ohjelmointiin                                                      |
|           | Vaikuttaa lisäävästi parametriin <b>R2</b>                                                                                                    |
|           | Sisäänsyöttö: -999.9999+999.9999                                                                                                    |

| Parametri | Merkitys                                                                                                    |
|-----------|----------------------------------------------------------------------------------------------------|
| TL        | Työkalu estetty?                                                                                                    |
| X         | Työkalu vapautettu tai estetty koneistusta varten:                                                                                                    |
|           | <ul> <li>Ei arvoa syötetty: Vapautettu</li> </ul>                                                                                                    |
|           | L: Estetty                                                                                                    |
|           | Ohjaus lukitsee työkalun, kun työkalun enimmäiskesto 1 <b>TIME1</b> on ylitetty,<br>työkalun enimmäiskesto 2 <b>TIME2</b> on ylitetty tai jokin automaattisen työkalun<br>mittauksen parametreista on ylitetty.<br>Tämä parametri koskee kaikkia tekniikoita kaikille työkaluille                                        |
|           | Valinta valintaikkunan avulla                                                                                                    |
|           | Sisäänsvöttö: ei arvoa                                                                                                    |
| PT        |                                                                                                    |
| KI        | Sisartvökalun numero                                                                                                    |
|           | Jos ohjaus kutsuu TOOL CALL -komennolla työkalua, joka ei ole käytettävissä<br>tai pois käytöstä, ohjaus vaihtaa sisartyökaluun.                                                                                                    |
|           | Kun <b>M101</b> on aktiivinen ja nykyinen käyttöaika <b>CUR_TIME</b> ylittää arvon <b>TIME2</b> ,<br>ohjaus estää työkalun ja vaihtaa sopivassa kohdassa sisartyökaluun.                                                                                                    |
|           | Lisätietoja: Käyttäjän käsikirja Ohjelmointi ja testaus                                                                                                    |
|           | Jos sisartyökalu ei ole käytettävissä tai se on estetty, ohjaus vaihtaa sisartyö-<br>kalun sisartyökaluun.                                                                                                    |
|           | Voit määrittää indeksin pisteen jälkeen.                                                                                                    |
|           | Lisätietoja: "Indeksoitu työkalu", Sivu 142                                                                                                    |
|           | Jos määrittelet arvon 0, ohjaus käyttää sisartyökalua.                                                                                                    |
|           | Tämä parametri koskee kaikkia tekniikoita kaikille työkaluille.                                                                                                    |
|           | Valinta valintaikkunan avulla                                                                                                    |
|           | Sisäänsyöttö: 0.032767.9                                                                                                    |
| TIME1     | MAKS. HAKUAIKA ?                                                                                                    |
|           | Työkalun maksimikestoaika minuutteina                                                                                                    |
|           | Kun nykyinen käyttöaika <b>CUR_TIME</b> ylittää arvon <b>TIME1</b> , ohjaus estää työkalun<br>ja näyttää seuraavan työkalukutsun yhteydessä virheilmoituksen.                                                                                                    |
|           | Menettelytapa riippuu koneesta. Katso koneen käyttöohjekirjaa!                                                                                                    |
|           | Tämä parametri koskee kaikkia tekniikoita kaikille työkaluille.                                                                                                    |
|           | Sisäänsyöttö: 099.999                                                                                                    |
| TIME2     | MAKS. HAKUAIKA TOOL CALL ?                                                                                                    |
|           | Työkalun maksimikestoaika 2 minuutteina                                                                                                    |
|           | Ohjaus vaihtaa seuraavissa tapauksissa sisartyökaluun:                                                                                                    |
|           | Kun nykyinen käyttöaika CUR_TIME ylittää arvon TIME2, ohjaus estää<br>työkalun. Ohjaus ei vaihda työkalua seuraavan työkalukutsun yhteydessä.<br>Jos sisartyökalu RT on määritelty tai on valmiina makasiinissa, ohjaus<br>vaihtaa sisartyökaluun. Jos sisartyökalua ei ole valmiina, ohjaus näyttää<br>virheilmoitusta. |
|           | <ul> <li>Kun M101 on aktiivinen ja nykyinen käyttöaika CUR_TIME ylittää arvon<br/>TIME2, ohjaus estää työkalun ja vaihtaa sopivassa kohdassa sisartyökaluun<br/>RT.</li> </ul>                                                                                                    |
|           | Lisätietoja: Käyttäjän käsikirja Ohjelmointi ja testaus                                                                                                    |
|           | Tämä parametri koskee kaikkia tekniikoita kaikille työkaluille.                                                                                                    |
|           | Sisäänsyöttö: 099.999                                                                                                    |

| Parametri         | Merkitys                                                                                                    |
|-------------------|----------------------------------------------------------------------------------------------------|
| CUR_TIME          | TOTEUTUNUT HAKUAIKA ?                                                                                                    |
| $\langle \rangle$ | Nykyinen käyttöaika vastaa aikaa, jonka verran työkalu on rynnössä. Ohjaus<br>laskee tätä aikaa itsenäisesti ja kirjaa nykyisen käyttöajan minuutteina.                                   |
|                   | Tämä parametri koskee kaikkia tekniikoita kaikille työkaluille.                                                                                                    |
|                   | Sisäänsyöttö: 099999.99                                                                                                    |
| ТҮР               | Työkalutyyppi?                                                                                                    |
|                   | Valitusta työkalutyypistä riippuen ohjaus näyttää sopivat työkaluparametrit<br>työkalunhallinnan <b>Lomake</b> -työalueella.                                                              |
|                   | Lisätietoja: "Työkalutyypit", Sivu 146                                                                                                    |
|                   | Lisätietoja: "Työkalunhallinta ", Sivu 161                                                                                                    |
|                   | Tämä parametri koskee kaikkia tekniikoita kaikille työkaluille.                                                                                                    |
|                   | Valinta valintaikkunan avulla                                                                                                    |
|                   | Sisäänsyöttö: MILL, MILL_R, MILL_F, BALL, TORUS, DRILL, TAP, CENT, TURN,<br>TCHP, REAM, CSINK, TSINK BOR, BCKBOR, GF, GSF, EP, WSP, BGF, ZBGF, GRIND<br>und DRESS                         |
| DOC               | TYÖKALU-KOMMENTIT                                                                                                    |
|                   | Tämä parametri koskee kaikkia tekniikoita kaikille työkaluille.                                                                                                    |
|                   | Sisäänsyöttö: Tekstin leveys 32                                                                                                    |
| PLC-              | PLC-TILA?                                                                                                    |
|                   | Työkalutiedot PLC-ohjausta varten                                                                                                    |
|                   | Katso koneen käyttöohjekirjaa!                                                                                                    |
|                   | Tämä parametri koskee kaikkia tekniikoita kaikille työkaluille.                                                                                                    |
|                   | Sisäänsyöttö: %0000000%11111111                                                                                                    |
| LCUTS             | TERÄN PITUUS TYÖKALUAKSELILLA ?                                                                                                    |
|                   | Terän pituus työkalun tarkkaan määrittelyyn graafista näyttöä varten,                                                                                                    |
| <b>0</b>          | automaattiseen laskentaan työkiertojen sisällä ja törmäysvalvontaan.                                                                                                    |
|                   | Sisäänsyöttö: -99999.9999+99999.9999                                                                                                    |
| LU                | Työkalun hyötypituus?                                                                                                    |
|                   | Terän hyötypituus työkalun tarkkaan määrittelyyn graafista näyttöä varten,<br>automaattisen laskentaan työkiertojen sisällä ja törmäysvalvontaan esim.<br>vapaahiotuilla varsijyrsimillä. |
|                   | Sisäänsyöttö: 0.0000999.9999                                                                                                    |
| RN                | Syötä työkalun kaulan?                                                                                                    |
|                   | Kaulan säde työkalun tarkkaan määrittelyyn esim. vapaahiottujen varsijyrsinten<br>ja laikkajyrsiien graafista esitystä ja törmäysvalvontaa varten.                                        |
|                   | Vain silloin kun hyötypituus <b>LU</b> on suurempi kuin terän pituus <b>LCUTS</b> , työkalulla<br>on kaulan säde <b>RN</b> .                                                              |
|                   | Sisäänsyöttö: 0.0000999.9999                                                                                                    |
| ANGLE             | SUURIN UPOTUSKULMA ?                                                                                                    |
|                   | Suurin sallittu työkalun sisäänpistokulma heiluvassa tunkeutumisliikkeessä<br>materiaaliin työkierroilla.                                                                                 |
|                   | Sisäänsyöttö: -360.00+360.00                                                                                                    |

| Parametri | Merkitys                                                                                                    |
|-----------|----------------------------------------------------------------------------------------------------|
| СИТ       | KULMIEN LUKUMÄÄRÄ ?                                                                                                 |
|           | Työkalun terien lukumäärä automaattista työkalun mittausta tai lastuamisarvo-<br>jen laskemista varten.             |
|           | <b>Lisätietoja:</b> Käyttäjän käsikirja Mittaustyökierrot työkappaleiden ja työkalujen ohjelmointiin                |
|           | Lisätietoja: Käyttäjän käsikirja Ohjelmointi ja testaus                                                             |
|           | Tämä parametri koskee kaikkia tekniikoita seuraaville työkaluille:                                                  |
|           | <ul> <li>Jyrsin- ja poratyökalut</li> </ul>                                                                         |
|           | <ul> <li>Sorvaustyökalut (optio #50)</li> </ul>                                                                     |
|           | Sisäänsyöttö: 099                                                                                                   |
| TMAT      | Työkalun materiaali?                                                                                                |
| <b></b>   | Työkalun teräaine työkalun teräaineen taulukosta <b>TMAT.tab</b> lastuamistietojen<br>laskentaa varten.             |
| -         | Lisätietoja: Käyttäjän käsikirja Ohjelmointi ja testaus                                                             |
|           | Valinta valintaikkunan avulla                                                                                       |
|           | Sisäänsyöttö: Tekstin leveys 32                                                                                     |
| CUTDATA   | Lastuamisarvotaulukko?                                                                                              |
|           | Lastuamisarvotaulukko tiedostopäätteellä <b>*.cut</b> tai <b>*.cutd</b> lastuamisarvojen<br>laskentaa varten.       |
|           | Lisätietoja: Käyttäjän käsikirja Ohjelmointi ja testaus                                                             |
|           | Valinta valintaikkunan avulla                                                                                       |
|           | Sisäänsyöttö: Tekstin leveys 20                                                                                     |
| LTOL      | KULUTUS-TOLERANSSI: PITUUS ?                                                                                        |
| T         | Työkalun pituuden sallittu poikkeama kulumisen havaitsemisen yhteydessä<br>automaattista työkalun mittausta varten. |
| _         | <b>Lisätietoja:</b> Käyttäjän käsikirja Mittaustyökierrot työkappaleiden ja työkalujen ohjelmointiin                |
|           | Jos sisäänsyötetty arvo ylitetään, ohjaus estää työkalun käytön sarakkeessa<br><b>TL</b> .                          |
|           | Tämä parametri koskee kaikkia tekniikoita seuraaville työkaluille:                                                  |
|           | <ul> <li>Jyrsin- ja poratyökalut</li> </ul>                                                                         |
|           | <ul> <li>Sorvaustyökalut (optio #50)</li> </ul>                                                                     |
|           | Sisäänsyöttö: 09.9999                                                                                               |
| RTOL      | KULUTUS-TOLERANSSI: SÄDE ?                                                                                          |
| T         | Työkalun säteen sallittu poikkeama kulumisen havaitsemisen yhteydessä<br>automaattista työkalun mittausta varten.   |
| н         | <b>Lisätietoja:</b> Käyttäjän käsikirja Mittaustyökierrot työkappaleiden ja työkalujen ohjelmointiin                |
|           | Jos sisäänsyötetty arvo ylitetään, ohjaus estää työkalun käytön sarakkeessa<br><b>TL</b> .                          |
|           | Tämä parametri koskee kaikkia tekniikoita seuraaville työkaluille:                                                  |
|           | <ul> <li>Jyrsin- ja poratyökalut</li> </ul>                                                                         |
|           | <ul> <li>Sorvaustyökalut (optio #50)</li> </ul>                                                                     |
|           | Sisäänsyöttö: 09.9999                                                                                               |

| Parametri | Merkitys                                                                                                    |
|-----------|----------------------------------------------------------------------------------------------------|
| R2TOL     | Kulumistoleranssi: säde 2?                                                                                                    |
|           | Työkalun säteen 2 sallittu poikkeama kulumisen havaitsemisen yhteydessä<br>automaattista työkalun mittausta varten.                                                                      |
|           | <b>Lisätietoja:</b> Käyttäjän käsikirja Mittaustyökierrot työkappaleiden ja työkalujen ohjelmointiin                                                                                     |
|           | Jos sisäänsyötetty arvo ylitetään, ohjaus estää työkalun käytön sarakkeessa<br><b>TL</b> .                                                                                               |
|           | Tämä parametri koskee kaikkia tekniikoita seuraaville työkaluille:                                                                                                    |
|           | <ul> <li>Jyrsin- ja poratyökalut</li> </ul>                                                                                                    |
|           | <ul> <li>Sorvaustyökalut (optio #50)</li> </ul>                                                                                                    |
|           | Sisäänsyöttö: 09.9999                                                                                                    |
| DIRECT    | Terän suunta?                                                                                                    |
| I         | Työkalun terän suunta automaattista työkalun mittausta varten pyörivällä<br>työkalulla.                                                                                                  |
|           | ■ -: M3                                                                                                    |
|           | ■ +: M4                                                                                                    |
|           | Lisätietoja: Käyttäjän käsikirja Mittaustyökierrot työkappaleiden ja työkalujen ohjelmointiin                                                                                            |
|           | Tämä parametri koskee kaikkia tekniikoita seuraaville työkaluille:                                                                                                    |
|           | <ul> <li>Jyrsin- ja poratyökalut</li> </ul>                                                                                                    |
|           | <ul> <li>Sorvaustyökalut (optio #50)</li> </ul>                                                                                                    |
|           | Sisäänsyöttö: -, +                                                                                                    |
| R-OFFS    | TYÖKALUTIETO: SÄDE?                                                                                                    |
| Ţ         | Työkalun paikoitusasema pituuden mittausta varten, siirtymä työkalun koske-<br>tusjärjestelmän keskipisteen ja työkalun keskipisteen välillä automaattista<br>työkalun mittausta varten. |
|           | Lisätietoja: Käyttäjän käsikirja Mittaustyökierrot työkappaleiden ja työkalujen ohjelmointiin                                                                                            |
|           | Tämä parametri koskee kaikkia tekniikoita seuraaville työkaluille:                                                                                                    |
|           | <ul> <li>Jyrsin- ja poratyökalut</li> </ul>                                                                                                    |
|           | <ul> <li>Sorvaustyökalut (optio #50)</li> </ul>                                                                                                    |
|           | Sisäänsyöttö: -99999.9999+99999.9999                                                                                                    |
| L-OFFS    | TYÖKALUTIETO: PITUUS?                                                                                                    |
| T         | Työkalun paikoitusasema säteen mittausta varten, etäisyys työkalun kosketus-<br>järjestelmän yläreunan ja työkalun keskipisteen välillä automaattista työkalun<br>mittausta varten.      |
|           | Lisätietoja: Käyttäjän käsikirja Mittaustyökierrot työkappaleiden ja työkalujen ohjelmointiin                                                                                            |
|           | Vaikuttaa riippuen koneparametrista <b>offsetToolAxis</b> (nro 122707)                                                                                                    |
|           | Tämä parametri koskee kaikkia tekniikoita seuraaville työkaluille:                                                                                                    |
|           | <ul> <li>Jyrsin- ja poratyökalut</li> </ul>                                                                                                    |
|           | <ul> <li>Sorvaustyökalut (optio #50)</li> </ul>                                                                                                    |
|           | Sisäänsyöttö: -99999.9999+99999.9999                                                                                                    |

| Parametri | Merkitys                                                                                                    |
|-----------|----------------------------------------------------------------------------------------------------|
| LBREAK    | RIKKO-TOLERANSSI: PITUUS ?                                                                                                    |
| T_        | Työkalun pituuden sallittu poikkeama rikkotunnistuksen yhteydessä automaat-<br>tista työkalun mittausta varten.                                                     |
|           | Lisätietoja: Käyttäjän käsikirja Mittaustyökierrot työkappaleiden ja työkalujen ohjelmointiin                                                                       |
|           | Jos sisäänsyötetty arvo ylitetään, ohjaus estää työkalun käytön sarakkeessa <b>TL</b> .                                                                             |
|           | Tämä parametri koskee kaikkia tekniikoita seuraaville työkaluille:                                                                                                  |
|           | <ul> <li>Jyrsin- ja poratyökalut</li> </ul>                                                                                                    |
|           | <ul> <li>Sorvaustyökalut (optio #50)</li> </ul>                                                                                                    |
|           | Sisäänsyöttö: 03.2767                                                                                                    |
| RBREAK    | RIKKO-TOLERANSSI: SÄDE ?                                                                                                    |
| T         | Työkalun säteen sallittu poikkeama rikkotunnistuksen yhteydessä automaattis-<br>ta työkalun mittausta varten.                                                       |
| •         | Lisätietoja: Käyttäjän käsikirja Mittaustyökierrot työkappaleiden ja työkalujen ohjelmointiin                                                                       |
|           | Jos sisäänsyötetty arvo ylitetään, ohjaus estää työkalun käytön sarakkeessa<br><b>TL</b> .                                                                          |
|           | Tämä parametri koskee kaikkia tekniikoita seuraaville työkaluille:                                                                                                  |
|           | <ul> <li>Jyrsin- ja poratyökalut</li> </ul>                                                                                                    |
|           | <ul> <li>Sorvaustyökalut (optio #50)</li> </ul>                                                                                                    |
|           | Sisäänsyöttö: 0.00000,9999                                                                                                    |
| NMAX      | MAKSIMIKIERROSLUKU [1/MIN]                                                                                                    |
|           | Karan kierrosluvun rajoitus ohjelmoidulle arvolle, mukaan lukien säätämi en potentiometrillä.                                                                       |
|           | Sisäänsyöttö: 0999.999                                                                                                    |
| LIFTOFF   | Irtinosto sallittu?                                                                                                    |
|           | Työkalun automaattinen nosto aktiivisen toiminnon <b>M148</b> tai FUNCTION<br>LIFTOFF:                                                                              |
|           | Aktivointi Y: LIFTOFF                                                                                                    |
|           | Deaktivointi N: LIFTOFF                                                                                                    |
|           | Lisätietoja: Käyttäjän käsikirja Ohjelmointi ja testaus                                                                                                    |
|           | Valinta valintaikkunan avulla                                                                                                    |
|           | Sisäänsyöttö: Y, N                                                                                                    |
| TP NO     | Kosketusjärjestelmän numero                                                                                                    |
| —         | Kosketusjärjestelmän numero kosketusjärjestelmätaulukossa <b>tchprobe.tp</b>                                                                                        |
|           | Lisätietoja: "Kosketusjärjestelmätaulukko tchprobe.tp", Sivu 386                                                                                                    |
|           | Sisäänsyöttö: 099                                                                                                    |
| T-ANGLE   | Kärkikulma                                                                                                    |
|           | Terän kärkikulma työkalun tarkkaan määrittelyyn graafista näyttöä varten,<br>automaattisen laskentaan työkiertojen sisällä ja törmäysvalvontaan esim. poril-<br>la. |
|           | Lisätietoja: Käyttäjän käsikirja Koneistustyökierrot                                                                                                    |
|           | Sisäänsyöttö: -180+180                                                                                                    |
|           |                                                                                                    |

| Parametri | Merkitys                                                                                                    |
|-----------|----------------------------------------------------------------------------------------------------|
| LAST_USE  | Edell. työk.kutsun pvm/klo                                                                                                    |
|           | Ajankohta, jolloin työkalu oli viimeksi karassa                                                                                                    |
|           | Tämä parametri koskee kaikkia tekniikoita kaikille työkaluille.                                                                                                    |
|           | Sisäänsyöttö: 00:00:00 01.01.197123:59:59 31.12.2030                                                                                                    |
| РТҮР      | Työkalutyyppi paikkataulukossa?                                                                                                    |
|           | Työkalutyyppi vertailua varten paikkataulukossa                                                                                                    |
|           | Lisätietoja: "Paikkataulukko tool_p.tch", Sivu 390                                                                                                    |
|           | Katso koneen käyttöohjekirjaa!                                                                                                    |
|           | Tämä parametri koskee kaikkia tekniikoita kaikille työkaluille.                                                                                                    |
|           | Sisäänsyöttö: 099                                                                                                    |
| AFC       | Säätömenetelmä                                                                                                    |
|           | Säätömenetelmä adaptiivista syöttöarvon ohjausta AFC (optio #45) varten taulukosta <b>AFC.TAB</b> .                                                                                                    |
|           | Lisätietoja: "Adaptiivinen syötönsäätö AFC (optio #45)", Sivu 226                                                                                                    |
|           | Valinta valintaikkunan avulla                                                                                                    |
|           | Sisäänsyöttö: Tekstin leveys 10                                                                                                    |
| ACC       | ACC aktiivinen?                                                                                                    |
|           | Aktiivisen tärinänvaimennuksen ACC (optio #145) aktivointi tai deaktivointi:                                                                                                    |
|           | Y: Aktivointi                                                                                                    |
|           | N: Deaktivointi                                                                                                    |
|           | Lisätietoja: "Aktiivinen tärinänvaimennus ACC (optio #145)", Sivu 233                                                                                                    |
|           | Valinta valintaikkunan avulla                                                                                                    |
|           | Sisäänsyöttö: <b>Y</b> , <b>N</b>                                                                                                    |
| РІТСН     | Työkalun kierteen nousu?                                                                                                    |
|           | Työkalun kierteen nousu automaattista laskentaa varten työkiertojen sisällä.<br>Positiivinen etumerkki vastaa oikeakätistä kierrettä.                                                                  |
|           | Lisätietoja: Käyttäjän käsikirja Koneistustyökierrot                                                                                                    |
|           | Sisäänsyöttö: -9.9999+9.9999                                                                                                    |
| AFC-LOAD  | Referenssiteho AFC:lle [%]                                                                                                    |
|           | Työkaluriippuvainen säätöreferenssiteho AFC (optio #45).                                                                                                    |
|           | Syöttö prosenteissa perustuu karan nimellistehoon. Ohjaus käyttää esimää-<br>riteltyä arvoa heti säätämiseen, jolloin opettelulastu jää pois. Tämä arvo on<br>määriteltävä etukäteen opettelulastulla. |
|           | Lisätietoja: "AFC-opetuslastu", Sivu 231                                                                                                    |
|           | Sisäänsyöttö: 1.0100.0                                                                                                    |
| AFC-OVLD1 | AFC-ylikuorm. esivar.taso [%]                                                                                                    |
|           | Lasturiippuvainen työkalun kulumisvalvonta AFC:lle (optio #45).                                                                                                    |
|           | Syöttö prosenteissa perustuu karan säätöreferenssitehoon. Arvo 0 kytkee<br>valvontalastun pois päältä. Tyhjällä kentällä ei ole mitään vaikutusta.                                                     |
|           | Lisätietoja: "Työkalun kulumisen ja työkalun rikkoutumisen valvonta", Sivu 232                                                                                                    |
|           | Sisäänsyöttö: 0.0100.0                                                                                                    |

| Parametri | Merkitys                                                                                                    |
|-----------|----------------------------------------------------------------------------------------------------|
| AFC-OVL2  | AFC-ylikuormituksen katkaisutaso [%]                                                                                                    |
|           | Lasturiippuvainen työkalun kuormitusvalvonta AFC:lle (optio #45).                                                                                                    |
|           | Syöttö prosenteissa perustuu karan säätöreferenssitehoon. Arvo 0 kytkee<br>valvontalastun pois päältä. Tyhjällä kentällä ei ole mitään vaikutusta.                                                                                    |
|           | Lisätietoja: "Työkalun kulumisen ja työkalun rikkoutumisen valvonta", Sivu 232                                                                                                    |
|           | Sisäänsyöttö: 0.0100.0                                                                                                    |
| KINEMATIC | Työkalunpitimen kinematiikka                                                                                                    |
|           | Työkalukannattimen osoitus työkalun tarkkaan määrittelyyn graafista näyttöä<br>varten ja törmäysvalvontaan.                                                                                                    |
|           | Lisätietoja: "Työkalukannattimen hallinta", Sivu 165                                                                                                    |
|           | Valinta valintaikkunan avulla                                                                                                    |
|           | Tämä parametri koskee kaikkia tekniikoita kaikille työkaluille.                                                                                                    |
|           | Sisäänsyöttö: Tekstin leveys 20                                                                                                    |
| DR2TABLE  | Korjausarvotaulukko DR2                                                                                                    |
|           | Korjausarvotaulukon osoitus <b>*.3dtc</b> ryntökulmasta riippuvaa 3D-työkalukor-<br>jausta (optio #92) varten. Näin ohjaus voi esim. kompensoida pallojyrsimen<br>mittaepätarkkuuksia tai kosketusjärjestelmän taipumakäyttäytymistä. |
|           | Lisätietoja: Käyttäjän käsikirja Ohjelmointi ja testaus                                                                                                    |
|           | Valinta valintaikkunan avulla                                                                                                    |
|           | Sisäänsyöttö: Tekstin leveys 16                                                                                                    |
| OVRTIME   | Työkalun käyttöiän ylittyminen                                                                                                    |
|           | Aika minuutteina, jonka verran työkalua saa käyttää <b>TIME1</b> -sarakkeen määri-<br>tellyn kestoajan jälkeen.                                                                                                    |
|           | Tämän parametrin toiminnon määrittelee koneen valmistaja. Koneen valmista-<br>ja määrittelee, kuinka ohjauksen tulee käyttää parametria työkalun nimen haun<br>yhteydessä. Katso koneen käyttöohjekirjaa!                             |
|           | Tämä parametri koskee kaikkia tekniikoita kaikille työkaluille.                                                                                                    |
|           | Sisäänsyöttö: 099                                                                                                    |
| RCUTS     | Viisteen leveys                                                                                                    |
|           | Terän otsapinnan puoleinen leveys tarkkaan määrittelyyn graafista näyttöä<br>varten, automaattisen laskentaan työkiertojen sisällä ja törmäysvalvontaan<br>esim. kääntöteräpaloilla.                                                  |
|           | Sisäänsyöttö: 099999.9999                                                                                                    |

Koneparametrilla unitOfMeasure (nro 101101) määritellään mittayksiköksi tuuma. Tämä ei muuta automaattisesti työkalutaulukon mittayksikköä!

Lisätietoja: "Työkalutaulukon määritely yksikössä tuuma", Sivu 389

- Jos haluat arkistoida työkalutaulukoita tai käyttää niitä simulaatioon, tallenna tiedosto millä tahansa muulla tiedostonimeksi sopivalla tiedostotunnisteella.
- Simulaatiossa ohjaus näyttää delta-arvot graafisesti työkaluhallinnasta. Kun delta-arvoja käsitellään NC-ohjelmasta tai korjaustaulukoista, ohjaus muuttaa vain työkalun asemaa simulaatiossa.
- Määrittele työkalun nimi yksiselitteisesti!

Jos määrität saman työkalun nimen useille työkaluille, ohjaus etsii työkalua seuraavassa järjestyksessä:

- Työkalu, joka on karassa
- Työkalu, joka on makasiinissa

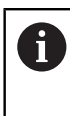

Katso koneen käyttöohjekirjaa!

Jos makasiineja on useita, koneen valmistaja voi määrittää makasiinissa olevien työkalujen hakujärjestyksen.

 Työkalu, joka on määritelty työkalutaulukossa, mutta joka ei ole tällä hetkellä makasiinissa

Esimerkiksi, jos ohjaus löytää työkalumakasiinista useita työkaluja, ohjaus vaihtaa työkalun, jolla on lyhin jäljellä oleva käyttöaika.

- Koneen valmistaja määrittelee koneparametrilla offsetToolAxis (nro 122707) työkalun kosketusjärjestelmän yläpinnan ja työkalun kärjen välisen etäisyyden. Parametri L-OFFS vaikuttaa lisäävästi tähän etäisyyteen.
- Koneen valmistaja määrittelee koneparametrilla zeroCutToolMeasure (nro 122724) sen, ottaako ohjaus automaattisessa työkalun mittauksessa huomioon parametrin R-OFFS.

## 18.4.3 Sorvaustaulukko toolturn.trn (optio #50)

#### Käyttö

Sorvaustyökalutaulukko tool.t sisältää sorvaustyökalujen erityistiedot.

#### Käytetyt aiheet

- Työkalutietojen muokkaus työkaluhallinnassa Lisätietoja: "Työkalunhallinta ", Sivu 161
- Sorvaustyökalun vaadittavat työkalutiedot
   Lisätietoja: "Työkalutiedot sorvaustyökaluille (optio #50)", Sivu 152
- Jyrsintäsorvauskoneistus ohjauksessa
   Lisätietoja: Käyttäjän käsikirja Ohjelmointi ja testaus
- Yleiset kaikkien menetelmien työkalutiedot
   Lisätietoja: "Työkalutaulukko tool.t", Sivu 362

## Alkuehdot

- Ohjelmisto-optio #50 Jyrsintäsorvaus
- Sorvaustyökalun tyyppi TYP määritelty työkalunhallinnassa Lisätietoja: "Työkalutyypit", Sivu 146

## Toiminnon kuvaus

Sorvaustyökalutaulukolla on tiedostonimi **toolturn.trn** ja se täytyy tallentaa kansioon **TNC:\table**.

Työkalutaulukko toolturn.trn sisältää seuraavat parametrit:

| Parametri            | Merkitys                                                                                                    |
|----------------------|----------------------------------------------------------------------------------------------------|
| т                    | Sorvaustyökalutaulukon rivinumero                                                                                                    |
|                      | Työkalun numeron avulla tunnistat selkeästi jokaisen työkalun, esim. työkalu-<br>kutsua varten.                                                                  |
|                      | Lisätietoja: Käyttäjän käsikirja Ohjelmointi ja testaus                                                                                                    |
|                      | Voit määrittää indeksin pisteen jälkeen.                                                                                                    |
|                      | Lisätietoja: "Indeksoitu työkalu", Sivu 142                                                                                                    |
|                      | Rivinumeron on täsmättävät yhteen työkaluaulukossa <b>tool.t</b> olevan työkalun<br>numeron kanssa.                                                              |
|                      | Sisäänsyöttö: 0.032767.9                                                                                                    |
| NAME                 | Työkalun nimi?                                                                                                    |
|                      | Työkalun nimen avulla tunnistat jokaisen työkalun, esim. työkalukutsua varten.                                                                                   |
|                      | Lisätietoja: Käyttäjän käsikirja Ohjelmointi ja testaus                                                                                                    |
|                      | Voit määrittää indeksin pisteen jälkeen.                                                                                                    |
|                      | Lisätietoja: "Indeksoitu työkalu", Sivu 142                                                                                                    |
|                      | Sisäänsyöttö: Tekstin leveys 32                                                                                                    |
| ZL                   | Työkalun pituus 1?                                                                                                    |
| <b>-------------</b> | Työkalun pituus Z-suuntaan perustuen työkalukannattimen peruspisteeseen.                                                                                         |
|                      | Lisätietoja: "Työkalukannattimen peruspiste", Sivu 137                                                                                                    |
|                      | Sisäänsyöttö: -99999.9999+99999.9999                                                                                                    |
| XL                   | Työkalun pituus 2?                                                                                                    |
|                      | Työkalun pituus X-suuntaan perustuen työkalukannattimen peruspisteeseen.                                                                                         |
| 2                    | Lisätietoja: "Työkalukannattimen peruspiste", Sivu 137                                                                                                    |
|                      | Sisäänsyöttö: -99999.9999+99999.9999                                                                                                    |
| YL                   | Työkalun pituus 3?                                                                                                    |
| Ŧ                    | Työkalun pituus Y-suuntaan perustuen työkalukannattimen peruspisteeseen.                                                                                         |
| ų                    | Lisätietoja: "Työkalukannattimen peruspiste", Sivu 137                                                                                                    |
|                      | Sisäänsyöttö: -99999.9999+99999.9999                                                                                                    |
| DZL                  | Työkalun pituuden 1 ylimitta?                                                                                                    |
|                      | Työkalun pituuden 1 delta-arvo korjausarvona kosketustyökiertojen yhtey-<br>dessä. Ohjaus syöttää korjaukset automaattisesti työkappaleen mittauksen<br>jälkeen. |
|                      | <b>Lisätietoja:</b> Käyttäjän käsikirja Mittaustyökierrot työkappaleiden ja työkalujen ohjelmointiin                                                             |
|                      | Vaikuttaa lisäävästi parametriin <b>ZL</b>                                                                                                    |
|                      | Sisäänsyöttö: -99999.9999+99999.9999                                                                                                    |

| Parametri | Merkitys                                                                                                    |
|-----------|----------------------------------------------------------------------------------------------------|
| DXL       | Työkalun pituuden 2 ylimitta?                                                                                                    |
|           | Työkalun pituuden 2 delta-arvo korjausarvona kosketustyökiertojen yhtey-<br>dessä. Ohjaus syöttää korjaukset automaattisesti työkappaleen mittauksen<br>jälkeen.                                                                            |
|           | Lisätietoja: Käyttäjän käsikirja Mittaustyökierrot työkappaleiden ja työkalujen ohjelmointiin                                                                                                    |
|           | Vaikuttaa lisäävästi parametriin <b>XL</b>                                                                                                    |
|           | Sisäänsyöttö: -99999.9999+99999.9999                                                                                                    |
| DYL       | Työkalun pituuden ylimitta 3?                                                                                                    |
| Щ         | Työkalun pituuden 3 delta-arvo korjausarvona kosketustyökiertojen yhtey-<br>dessä. Ohjaus syöttää korjaukset automaattisesti työkappaleen mittauksen<br>jälkeen.                                                                            |
|           | <b>Lisätietoja:</b> Käyttäjän käsikirja Mittaustyökierrot työkappaleiden ja työkalujen ohjelmointiin                                                                                                    |
|           | Vaikuttaa lisäävästi parametriin <b>XL</b>                                                                                                    |
|           | Sisäänsyöttö: -99999.9999+99999.9999                                                                                                    |
| RS        | Terän säde?                                                                                                    |
|           | Ohjaus ottaa huomioon terän nirkon säteen kompensoitaessa terän nirkon<br>sädettä.                                                                                                    |
| •         | Lisätietoja: Käyttäjän käsikirja Ohjelmointi ja testaus                                                                                                    |
|           | Sorvaustyökierroissa ohjaus ottaa huomioon työkalun terän geometrian, jotta<br>määriteltyä muotoa ei rikota. Jos muotoa ei voida koneistaa kokonaan, ohjaus<br>antaa varoituksen.                                                           |
|           | Lisätietoja: Käyttäjän käsikirja Koneistustyökierrot                                                                                                    |
|           | Ohjaus ottaa huomioon myös terän geometrian parametrit lukuunottamatta<br><b>TO</b> , <b>T-ANGLE</b> ja <b>P-ANGLE</b> .                                                                                                    |
|           | Sisäänsyöttö: 099999.9999                                                                                                    |
| DRS       | Terän sädetyövara?                                                                                                    |
|           | NIrkon säteen delta-arvo korjausarvona kosketustyökiertojen yhteydessä.<br>Ohjaus syöttää korjaukset automaattisesti työkappaleen mittauksen jälkeen.                                                                                       |
| <i></i>   | <b>Lisätietoja:</b> Käyttäjän käsikirja Mittaustyökierrot työkappaleiden ja työkalujen ohjelmointiin                                                                                                    |
|           | Vaikuttaa lisäävästi parametriin <b>RS</b>                                                                                                    |
|           | Sisäänsyöttö: -999.9999+999.9999                                                                                                    |
| то        | Työkalun suuntaus?                                                                                                    |
|           | Työkalun suuntauksen perusteella ohjaus ohjaa terän sijaintia ja työkalutyypin<br>mukaisesti muita tietoja, kuten asetuskulman suuntaa. Näitä tietoja tarvitaan<br>nirkon/jyrsimen sädekorjauksen, sisääntunkeutumiskulman jne. laskennassa |
|           | Sorvaustyökierroissa ohjaus ottaa huomioon työkalun terän geometrian, jotta<br>määriteltyä muotoa ei rikota. Jos muotoa ei voida koneistaa kokonaan, ohjaus<br>antaa varoituksen.                                                           |
|           | Lisätietoja: Käyttäjän käsikirja Koneistustyökierrot                                                                                                    |
|           | Ohjaus ottaa huomioon myös terän geometrian parametrit lukuunottamatta<br><b>RS, T-ANGLE</b> ja <b>P-ANGLE</b> .                                                                                                    |
|           | Sisäänsyöttö: 119                                                                                                    |

| Parametri  | Merkitys                                                                                                    |
|------------|----------------------------------------------------------------------------------------------------|
| SPB-INSERT | Kampikulma?                                                                                                    |
| Т          | Pistotyökalun kampikulma                                                                                                    |
| 2          | Sisäänsyöttö: -90.0+90.0                                                                                                    |
| ORI        | Karan suuntauskulma?                                                                                                    |
| <b></b>    | Työkalukaran kulma-asento sorvaustyökalun kohdistamiseksi                                                                                                    |
|            | Sisäänsyöttö: -360.000+360.000                                                                                                    |
| T-ANGLE    | Asetuskulma                                                                                                    |
| 8          | Sorvaustyökierroissa ohjaus ottaa huomioon työkalun terän geometrian, jotta<br>määriteltyä muotoa ei rikota. Jos muotoa ei voida koneistaa kokonaan, ohjaus<br>antaa varoituksen.                                                  |
|            | Lisätietoja: Käyttäjän käsikirja Koneistustyökierrot                                                                                                    |
|            | Ohjaus ottaa huomioon myös terän geometrian parametrit lukuunottamatta<br><b>RS, TO</b> ja <b>P-ANGLE</b> .                                                                                                    |
|            | Sisäänsyöttö: 0179 999                                                                                                    |
| P-ANGLE    | Kärkikulma                                                                                                    |
|            | Sorvaustyökierroissa ohjaus ottaa huomioon työkalun terän geometrian, jotta<br>määriteltyä muotoa ei rikota. Jos muotoa ei voida koneistaa kokonaan, ohjaus<br>antaa varoituksen.                                                  |
|            | Lisätietoja: Käyttäjän käsikirja Koneistustyökierrot                                                                                                    |
|            | Ohjaus ottaa huomioon myös terän geometrian parametrit lukuunottamatta<br><b>RS, TO</b> ja <b>T-ANGLE</b> .                                                                                                    |
|            | Sisäänsyöttö: 0179 999                                                                                                    |
| CUTLENGTH  | Pistotyökalun terän pituus                                                                                                    |
|            | Sorvaus- tai pistotyökalun terän pituus                                                                                                    |
| Ħ          | Ohjaus valvoo terän pituutta lastunpoistotyökierroissa. Jos ohjelmoitu lastua-<br>missyvyys on suurempi kuin työkalutaulukossa määritelty terän pituus, ohjaus<br>antaa varoituksen ja vähentää automaattisesti lastuamissyvyyttä. |
| <b>_</b>   | Lisätietoia: Käyttäjän käsikiria Koneistustyökierrot                                                                                                    |
|            | Sisäänsyöttö: <b>099999.999</b>                                                                                                    |
| CUTWIDTH   | Leveä pistotyökalu                                                                                                    |
| -          | Ohjaus käyttää pistotyökalun leveyttä laskentaan työkiertojen sisällä.                                                                                                    |
| ų          | Lisätietoja: Käyttäjän käsikirja Koneistustyökierrot                                                                                                    |
|            | Sisäänsyöttö: 099999.9999                                                                                                    |
| Т          |                                                                                                    |
| DCW        | Pistotyökalun leveyden työvara                                                                                                    |
| Ā          | Pistotyökalun leveyden delta-arvo korjausarvona kosketustyökiertojen yhtey-<br>dessä. Ohjaus syöttää korjaukset automaattisesti työkappaleen mittauksen<br>jälkeen.                                                                |
|            | <b>Lisätietoja:</b> Käyttäjän käsikirja Mittaustyökierrot työkappaleiden ja työkalujen ohjelmointiin                                                                                                    |
|            | Vaikuttaa lisäävästi parametriin <b>CUTWIDTH</b><br>Sisäänsvöttö: <b>-99999.9999+99999.9999</b>                                                                                                    |

| Parametri   | Merkitys                                                                                                    |
|-------------|----------------------------------------------------------------------------------------------------|
| ТҮРЕ        | Sorvaustyökalun tyyppi                                                                                                    |
|             | Valitusta sorvaustyökalutyypistä riippuen ohjaus näyttää sopivat työkalupara-<br>metrit työkalunhallinnan <b>Lomake</b> -työalueella. |
|             | Lisätietoja: "Sorvaustyökalujen sisäiset tyypit", Sivu 148                                                                            |
|             | Lisätietoja: "Työkalunhallinta ", Sivu 161                                                                                            |
|             | Valinta valintaikkunan avulla                                                                                                    |
|             | Määrittely: ROUGH, FINISH, THREAD, RECESS, BUTTON ja RECTURN                                                                          |
| WPL-DX-DIAM | Työkappaleen halkaisijan korjausarvo                                                                                                  |
|             | Työkappaleen halkaisijan korjausarvo koneistustasokoordinaatistossa <b>WPL-</b><br>CS.                                                |
|             | Lisätietoja: "Koneistustasokoordinaatisto WPL-CS", Sivu 181                                                                           |
|             | Sisäänsyöttö: -99999.9999+99999.9999                                                                                                  |
| WPL-DZL     | Työkappaleen pituuden korjausarvo                                                                                                    |
|             | Työkappaleen pituuden korjausarvo koneistustasokoordinaatistossa WPL-CS.                                                              |
|             | Lisätietoja: "Koneistustasokoordinaatisto WPL-CS", Sivu 181                                                                           |
|             | Sisäänsyöttö: -99999.9999+99999.9999                                                                                                  |

- Simulaatiossa ohjaus näyttää delta-arvot graafisesti työkaluhallinnasta. Kun delta-arvoja käsitellään NC-ohjelmasta tai korjaustaulukoista, ohjaus muuttaa vain työkalun asemaa simulaatiossa.
- Geometria-arvot työkalutaulukosta tool.t, esim. pituus L tai säde R eivät vaikuta sorvaustyökaluilla.
- Määrittele työkalun nimi yksiselitteisesti!
   Jos määrität saman työkalun nimen useille työkaluille, ohjaus etsii työkalua seuraavassa järjestyksessä:
  - Työkalu, joka on karassa
  - Työkalu, joka on makasiinissa

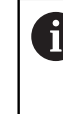

Katso koneen käyttöohjekirjaa!

Jos makasiineja on useita, koneen valmistaja voi määrittää makasiinissa olevien työkalujen hakujärjestyksen.

 Työkalu, joka on määritelty työkalutaulukossa, mutta joka ei ole tällä hetkellä makasiinissa

Esimerkiksi, jos ohjaus löytää työkalumakasiinista useita työkaluja, ohjaus vaihtaa työkalun, jolla on lyhin jäljellä oleva käyttöaika.

- Jos haluat arkistoida työkalutaulukoita tai käyttää niitä simulaatioon, tallenna tiedosto millä tahansa muulla tiedostonimeksi sopivalla tiedostotunnisteella.
- Koneparametrilla unitOfMeasure (nro 101101) määritellään mittayksiköksi tuuma. Tämä ei muuta automaattisesti työkalutaulukon mittayksikköä!
   Lisätietoja: "Työkalutaulukon määritely yksikössä tuuma", Sivu 389
- Sarakkeet WPL-DX-DIAM ja WPL-DZL ovat deaktivoituja standardikonfiguraatiossa.

Koneparametrilla **columnKeys** (nro 105501) koneen valmistaja aktivoi sarakkeet **WPL-DX-DIAM** ja **WPL-DZL**. Nimitykset voivat poiketa tässä esitetyistä.

## 18.4.4 Hiontatyökalutaulukko toolgrind.grd (optio #156)

## Käyttö

Hiontatyökalutaulukko toolgrind.grd sisältää hiontatyökalujen erityistiedot.

## Käytetyt aiheet

- Työkalutietojen muokkaus työkaluhallinnassa
   Lisätietoja: "Työkalunhallinta ", Sivu 161
- Hiontatyökalun vaadittavat työkalutiedot
   Lisätietoja: "Työkalutiedot hiontatyökaluille (optio #156)", Sivu 154
- Hionta jyrsinkoneissa
   Lisätietoja: Käyttäjän käsikirja Ohjelmointi ja testaus
- Oikaisutyökalujen työkalutaulukko
   Lisätietoja: "Oikaisutyökalutaulukko tooldress.drs (optio #156)", Sivu 383
- Yleiset kaikkien menetelmien työkalutiedot Lisätietoja: "Työkalutaulukko tool.t", Sivu 362

## Alkuehdot

- Ohjelmisto-optio #156 Koordinaattihionta
- Hiontatyökalun tyyppi TYP määritelty työkalunhallinnassa Lisätietoja: "Työkalutyypit", Sivu 146

## Toiminnon kuvaus

Hiontatyökalutaulukolla on tiedostonimi **toolgrind.grd** ja se täytyy tallentaa kansioon **TNC:\table**.

Hiontatyökalutaulukko toolgrind.grd sisältää seuraavat parametrit:

| Parametri | Merkitys                                                                                        |
|-----------|-------------------------------------------------------------------------------------------------|
| т         | Työkalun numero                                                                                 |
|           | Hiontatyökalutaulukon rivinumero                                                                |
|           | Työkalun numeron avulla tunnistat selkeästi jokaisen työkalun, esim. työkalu-<br>kutsua varten. |
|           | Lisätietoja: Käyttäjän käsikirja Ohjelmointi ja testaus                                         |
|           | Voit määrittää indeksin pisteen jälkeen.                                                        |
|           | Lisätietoja: "Indeksoitu työkalu", Sivu 142                                                     |
|           | On täsmättävät yhteen työkaluaulukossa <b>tool.t</b> olevan työkalun numeron<br>kanssa          |
|           | Sisäänsyöttö: 032767                                                                            |
| NAME      | Hiomalaikan nimi                                                                                |
|           | Työkalun nimen avulla tunnistat jokaisen työkalun, esim. työkalukutsua varten.                  |
|           | Lisätietoja: Käyttäjän käsikirja Ohjelmointi ja testaus                                         |
|           | Voit määrittää indeksin pisteen jälkeen.                                                        |
|           | Lisätietoja: "Indeksoitu työkalu", Sivu 142                                                     |
|           | Sisäänsyöttö: Tekstin leveys 32                                                                 |

| Parametri | Merkitys                                                                                                    |
|-----------|----------------------------------------------------------------------------------------------------|
| ТҮРЕ      | Hiomalaikan tyyppi                                                                                                    |
| 国         | Valitusta hiontatyökalutyypistä riippuen ohjaus näyttää sopivat työkalupara-<br>metrit työkalunhallinnan <b>Lomake</b> -työalueella. |
|           | Lisätietoja: "Hiontatyökalujen sisäiset tyypit", Sivu 148                                                                            |
|           | Lisätietoja: "Työkalunhallinta ", Sivu 161                                                                                           |
|           | Valinta valintaikkunan avulla                                                                                                    |
|           | Sisäänsyöttö: GRIND_M, GRIND_MS, GRIND_MT, GRIND_S, GRIND_A ja<br>GRIND_P                                                            |
| R-OVR     | Hiomalaikan säde                                                                                                    |
| -         | Hiomatyökalun uloin säde                                                                                                    |
| -         | Tätä parametria ei voi enää muokata alkuoikaisun jälkeen.                                                                            |
|           | Lisätietoja: Käyttäjän käsikirja Koneistustyökierrot                                                                                 |
|           | Sisäänsyöttö: 0.000000999.999999                                                                                                    |
| L-OVR     | Hiomalaikan ulottuma                                                                                                    |
| F         | Hiomatyökalun pituus uloimpaan säteeseen saakka perustuen työkalukannatti-<br>men peruspisteeseen.                                   |
|           | Tätä parametria ei voi enää muokata alkuoikaisun jälkeen.                                                                            |
|           | Lisätietoja: Käyttäjän käsikirja Koneistustyökierrot                                                                                 |
|           | Sisäänsyöttö: 0.000000999.999999                                                                                                    |
| LO        | Kokonaispituus                                                                                                    |
|           | Absoluuttinen hiomatyökalun pituus perustuen työkalukannattimen peruspis-<br>teeseen.                                                |
|           | Tätä parametria ei voi enää muokata alkuoikaisun jälkeen.                                                                            |
|           | Lisätietoja: Käyttäjän käsikirja Koneistustyökierrot                                                                                 |
|           | Sisäänsyöttö: 0.000000999.999999                                                                                                    |
| LI        | Sisäreunan pituus                                                                                                    |
|           | Pituus sisäreunaan perustuen työkalukannattimen peruspisteeseen.                                                                     |
|           | Tätä parametria ei voi enää muokata alkuoikaisun jälkeen.                                                                            |
|           | Lisätietoja: Käyttäjän käsikirja Koneistustyökierrot                                                                                 |
|           | Sisäänsyöttö: 0.000000999.999999                                                                                                    |
| В         | Leveys                                                                                                    |
| -         | Hiomatyökalun leveys                                                                                                    |
|           | Tätä parametria ei voi enää muokata alkuoikaisun jälkeen.                                                                            |
|           | Lisätietoja: Käyttäjän käsikirja Koneistustyökierrot                                                                                 |
|           | Sisäänsyöttö: 0.000000999.999999                                                                                                    |
| G         | Syvyys                                                                                                    |
| -         | Hiomalaikan syvyys.                                                                                                    |
| <b>₩</b>  | Tätä parametria ei voi enää muokata alkuoikaisun jälkeen.                                                                            |
|           | Lisätietoja: Käyttäjän käsikirja Koneistustyökierrot                                                                                 |
|           | Sisäänsyöttö: 0.000000999.999999                                                                                                    |
| ALPHA     | Viistokulma                                                                                                    |
|           | Tätä parametria ei voi enää muokata alkuoikaisun jälkeen.                                                                            |
|           | Lisätietoja: Käyttäjän käsikirja Koneistustyökierrot                                                                                 |
|           | Sisäänsyöttö: 0.0000090.00000                                                                                                    |

| Parametri  | Merkitys                                                                                                    |
|------------|----------------------------------------------------------------------------------------------------|
| GAMMA      | Nurkkakulma                                                                                                    |
|            | Tätä parametria ei voi enää muokata alkuoikaisun jälkeen.                                                                                               |
|            | Lisätietoja: Käyttäjän käsikirja Koneistustyökierrot                                                                                                    |
|            | Sisäänsyöttö: 45.00000180.00000                                                                                                    |
| RV         | Reunan säde L-OVR-määrittelyssä                                                                                                    |
| -          | Tätä parametria ei voi enää muokata alkuoikaisun jälkeen.                                                                                               |
| <b>≞</b> ≁ | Lisätietoja: Käyttäjän käsikirja Koneistustyökierrot                                                                                                    |
|            | Sisäänsyöttö: 0.00000999.99999                                                                                                    |
| RV1        | Reunan säde LO-määrittelyssä                                                                                                    |
| -          | Tätä parametria ei voi enää muokata alkuoikaisun jälkeen.                                                                                               |
| Щ,         | Lisätietoja: Käyttäjän käsikirja Koneistustyökierrot                                                                                                    |
|            | Sisäänsyöttö: 0.00000999.99999                                                                                                    |
| RV2        | Reunan säde LI-määrittelyssä                                                                                                    |
| <b>T</b>   | Tätä parametria ei voi enää muokata alkuoikaisun jälkeen.                                                                                               |
| <b>≝</b> ≚ | Lisätietoja: Käyttäjän käsikirja Koneistustyökierrot                                                                                                    |
|            | Sisäänsyöttö: 0.00000999.99999                                                                                                    |
| dR-OVR     | Sädekorjaus                                                                                                    |
| Ŧ          | Säteen delta-arvo työkalukorjausta varten                                                                                                    |
| ф.         | Ohjaus käyttää näitä arvoja koneistuksessa, ei oikaisussa: Hiomatyökalun<br>oikaisun ja mittauksen jälkeen ohjaus syöttää korjausarvon automaattisesti. |
|            | Vaikuttaa lisäävästi parametriin <b>R-OVR</b>                                                                                                    |
|            | Sisäänsyöttö: -999.999999+999.999999                                                                                                    |
| dR-OVR     | Ulottuman korjaus                                                                                                    |
|            | Ulottuman delta-arvo työkalukorjausta varten                                                                                                    |
|            | Ohjaus käyttää näitä arvoja koneistuksessa, ei oikaisussa: Hiomatyökalun<br>oikaisun ja mittauksen jälkeen ohjaus syöttää korjausarvon automaattisesti. |
|            | Vaikuttaa lisäävästi parametriin <b>L-OVR</b>                                                                                                    |
|            | Sisäänsyöttö: -999.999999+999.999999                                                                                                    |
| dLO        | Kokonaispituuskorjaus                                                                                                    |
| <b>—</b>   | Kokonaispituuden delta-arvo työkalukorjausta varten                                                                                                    |
|            | Ohjaus käyttää näitä arvoja koneistuksessa, ei oikaisussa: Hiomatyökalun<br>oikaisun ja mittauksen jälkeen ohjaus syöttää korjausarvon automaattisesti. |
|            | Vaikuttaa lisäävästi parametriin <b>LO</b>                                                                                                    |
|            | Sisäänsyöttö: -999.999999+999.999999                                                                                                    |
| dLI        | Pituuskorjaus sisäreunaan saakka                                                                                                    |
| F          | Sisäreunaan mitatun pituuden delta-arvo työkalukorjausta varten                                                                                         |
|            | Ohjaus käyttää näitä arvoja koneistuksessa, ei oikaisussa: Hiomatyökalun<br>oikaisun ja mittauksen jälkeen ohjaus syöttää korjausarvon automaattisesti. |
|            | Vaikuttaa lisäävästi parametriin <b>LI</b>                                                                                                    |
|            | Sisäänsyöttö: -999.999999+999.999999                                                                                                    |
| R_SHAFT    | Työkalunvarren säde                                                                                                    |
| .H         | Sisäänsyöttö: 0.00000999.99999                                                                                                    |
|            |                                                                                                    |

| Parametri        | Merkitys                                                                                          |
|------------------|---------------------------------------------------------------------------------------------------|
| R_MIN            | Pienin sallittu säde                                                                              |
|                  | Jos tässä määritelty minimisäde alitetaan oikaisun jälkeen, ohjaus näyttää<br>virheilmoituksen.   |
|                  | Sisäänsyöttö: 0.00000999.99999                                                                    |
| B_MIN            | Pienin sallittu leveys                                                                            |
|                  | Jos tässä määritelty minimileveys alitetaan oikaisun jälkeen, ohjaus näyttää<br>virheilmoituksen. |
|                  | Sisäänsyöttö: 0.00000999.99999                                                                    |
| V_MAX            | Suurin sallittu lastuamisnopeus                                                                   |
| Ţ                | Lastuamisnopeuden rajoitus                                                                        |
| Ŀ                | Tätä arvoa ei voi ylittää suuremmilla ohjelmoiduilla arvoilla eikä potentiometrin<br>avulla.      |
|                  | Sisäänsyöttö: 0 000999 999                                                                        |
| v                | Nykyinen lastuamisnopeus                                                                          |
|                  | Tällä hetkellä ilman toimintoa                                                                    |
|                  | Sisäänsyöttö: 0 000999 999                                                                        |
| W                | Kääntökulma                                                                                       |
|                  | Tällä hetkellä ilman toimintoa                                                                    |
|                  | Sisäänsyöttö: -90.0000090.0000                                                                    |
| W_TYPE           | Käännetty sisä- tai ulkoreunaa vasten                                                             |
|                  | Tällä hetkellä ilman toimintoa                                                                    |
|                  | Sisäänsyöttö: <b>-1, 0, +1</b>                                                                    |
| KIND             | Koneistustapa (sisä-/ulkohionta)                                                                  |
|                  | Tällä hetkellä ilman toimintoa                                                                    |
|                  | Sisäänsyöttö: 0, 1                                                                                |
| HW               | Laikka taaksevedetty                                                                              |
|                  | Hiomalaikka takavedolla tai ilman:                                                                |
|                  | <ul> <li>0: Ei taaksevetoa</li> </ul>                                                             |
|                  | 1: Taaksevedetty                                                                                  |
|                  | Valinta valintaikkunan avulla                                                                     |
|                  | Sisäänsyöttö: 0, 1                                                                                |
| HWA              | Takavedon kulma ulkoreunalla                                                                      |
| ۲ <mark>۰</mark> | Sisäänsyöttö: 0.0000045.00000                                                                     |
| HWI              | Takavedon kulma sisäreunalla                                                                      |
|                  | Sisäänsyöttö: 0.0000045.00000                                                                     |
|                  |                                                                                                   |

| Parametri  | Merkitys                                                                                                    |
|------------|----------------------------------------------------------------------------------------------------|
| INIT_D_OK  | Alkuoikaisu suoritettu                                                                                                    |
|            | Alkuoikaisu on hiomalaikan ensimmäinen oikaisu.                                                                                                    |
|            | Jos seuraavat alkuehdot täyttyvät, ohjaus asettaa parametrin INIT_D_OK<br>arvoon 1:                                                                                                    |
|            | <ul> <li>Hiontatyökalu määritelty</li> </ul>                                                                                                    |
|            | <ul> <li>Alkuoikaisu suoritettu</li> </ul>                                                                                                    |
|            | Jos parametrin <b>INIT_D_OK</b> arvo on <b>1</b> ohjaus estää parametrin hiomatyökalun<br>määrittelemiseen.                                                                                                    |
|            | Jos parametri <b>INIT_D_OK</b> asetetaan muuhun arvoon kuin <b>0</b> , ohjaus pitää<br>parametrin muokkaamisen edelleen vapaana. Tällaisessa tapauksessa ohjauk-<br>sen täytyy tehdä työkalulle uusi alkuoikaisu. |
|            | Lisätietoja: Käyttäjän käsikirja Koneistustyökierrot                                                                                                    |
|            | Sisäänsyöttö: <b>0</b> , <b>1</b>                                                                                                    |
| INIT_D_PNR | Oikaisupaikka alkuoikaisussa                                                                                                    |
|            | Alkuoikaisuun käytettävä oikaisupaikka                                                                                                    |
|            | Sisäänsyöttö: 09999                                                                                                    |
| INIT_D_DNR | Oikaisunumero alkuoikaisussa                                                                                                    |
|            | Alkuoikaisuun käytettävän oikaisutyökalun numero                                                                                                    |
|            | Sisäänsyöttö: 032767                                                                                                    |
| MESS_OK    | Mittaa hiomalaikka.                                                                                                    |
|            | Tällä hetkellä ilman toimintoa                                                                                                    |
|            | Sisäänsyöttö: <b>0</b> , <b>1</b>                                                                                                    |
| STATE      | Oikaisutila                                                                                                    |
|            | Tällä hetkellä ilman toimintoa                                                                                                    |
|            | Sisäänsyöttö: %0000000000000000%11111111111111111                                                                                                    |
| A_NR_D     | Oikaisulaikan numero (halkaisijan oikaisu)                                                                                                    |
|            | Halkaisijan oikaisuun käytettävän oikaisutyökalun numero                                                                                                    |
|            | Sisäänsyöttö: 032767                                                                                                    |
| A_NR_A     | Oikaisulaikan numero (ulkoreunan oikaisu)                                                                                                    |
|            | Ulkoreunan oikaisuun käytettävän oikaisutyökalun numero                                                                                                    |
|            | Sisäänsyöttö: 032767                                                                                                    |
| A_NR_I     | Oikaisulaikan numero (sisäreunan oikaisu)                                                                                                    |
|            | Sisäreunan oikaisuun käytettävän oikaisutyökalun numero                                                                                                    |
|            | Sisäänsyöttö: 032767                                                                                                    |
| DRESS_N_D  | Halkaisijan oikaisulaskin (esimäärittely)                                                                                                    |
| 012        | Ohitettavien oikaisutyökiertojen lukumäärä ennen halkaisijan seuraavaa oikai-<br>sua.                                                                                                    |
|            | Sisäänsyöttö: 0999                                                                                                    |
| DRESS_N_A  | Ulkoreunan oikaisulaskin (esimäärittely)                                                                                                    |
| 012        | Ohitettavien oikaisutyökiertojen lukumäärä ennen ulkoreunan seuraavaa oikai-<br>sua.                                                                                                    |
|            | Sisäänsyöttö: 0999                                                                                                    |
|            |                                                                                                    |

| Parametri     | Merkitys                                                                                                    |
|---------------|----------------------------------------------------------------------------------------------------|
| DRESS_N_I     | Sisäreunan oikaisulaskin (esimäärittely)                                                                                         |
| 012           | Ohitettavien oikaisutyökiertojen lukumäärä ennen sisäreunan seuraavaa oikai-<br>sua.                                             |
|               | Sisäänsyöttö: 0999                                                                                                    |
| DRESS_N_D_ACT | Voimassa oleva halkaisijan oikaisulaskin                                                                                         |
| 004           | Ohitettujen oikaisutyökiertojen hetkellinen arvo viimeisimmän halkaisijan oikai-<br>sun jälkeen.                                 |
|               | Sisäänsyöttö: 0999                                                                                                    |
| DRESS_N_A_ACT | Voimassa oleva ulkoreunan oikaisulaskin                                                                                          |
| 이이꾹           | Ohitettujen oikaisutyökiertojen hetkellinen arvo viimeisimmän ulkoreunan oikai-<br>sun jälkeen.                                  |
|               | Sisaansyotto: 0999                                                                                                    |
| DRESS_N_I_ACT | Voimassa oleva sisäreunan oikaisulaskin                                                                                          |
| 007           | Ohitettujen oikaisutyokiertojen hetkellinen arvo viimeisimman sisareunan oikai-<br>sun jälkeen.<br>Sisäänsvöttö: <b>0    999</b> |
|               |                                                                                                    |
| AD            | Ohjaus käyttää tätä parametria oikaisuun työkierron ayulla                                                                       |
| 置.            | Lisätietoja: Käyttäjän käsikiria Koneistustyökierrot                                                                             |
| H             | Sisäänsyöttö: 0.00000999.99999                                                                                                   |
| AA            | Irtiajomäärä ulkoreunalla                                                                                                    |
|               | Ohjaus käyttää tätä parametria oikaisuun työkierron avulla.                                                                      |
| Щ.            | Lisätietoja: Käyttäjän käsikirja Koneistustyökierrot                                                                             |
|               | Sisäänsyöttö: 0.00000999.99999                                                                                                   |
| AI            | Irtiajomäärä sisäreunalla                                                                                                    |
| <del>.</del>  | Ohjaus käyttää tätä parametria oikaisuun työkierron avulla.                                                                      |
| <b></b>       | Lisätietoja: Käyttäjän käsikirja Koneistustyökierrot                                                                             |
|               | Sisäänsyöttö: 0.00000999.99999                                                                                                   |
| FORM          | Laikan muoto                                                                                                    |
|               | Tällä hetkellä ilman toimintoa                                                                                                   |
|               | Sisäänsyöttö: 0.0099.99                                                                                                    |
| A_PL          | Viisteen pituus ulkosivulla                                                                                                    |
|               | Tällä hetkellä ilman toimintoa                                                                                                   |
|               | Sisäänsyöttö: 0.00000999.99999                                                                                                   |
| A_PW          | Viistekulma ulkosivulla                                                                                                    |
|               | Tällä hetkellä ilman toimintoa                                                                                                   |
|               | Sisäänsyöttö: 0.0000089.99999                                                                                                    |
| A_R1          | Nurkan säde ulkosivulla                                                                                                    |
|               | Tällä hetkellä ilman toimintoa                                                                                                   |
|               | Sisäänsyöttö: 0.00000999.99999                                                                                                   |
| A_L           | Pituus ulkosivulla                                                                                                    |
|               | Tällä hetkellä ilman toimintoa                                                                                                   |
|               | Sisäänsyöttö: 0.00000999.99999                                                                                                   |

| Parametri | Merkitys                                    |
|-----------|---------------------------------------------|
| A_HL      | Taaksevetopituus, laikan syvyys ulkosivulla |
|           | Tällä hetkellä ilman toimintoa              |
|           | Sisäänsyöttö: 0.00000999.99999              |
| A_HW      | Taaksevetokulma ulkosivulla                 |
|           | Tällä hetkellä ilman toimintoa              |
|           | Sisäänsyöttö: 0.0000045.00000               |
| A_S       | Sivun syvyys ulkosivulla                    |
|           | Tällä hetkellä ilman toimintoa              |
|           | Sisäänsyöttö: 0.00000999.99999              |
| A_R2      | Jättösäde ulkosivulla                       |
|           | Tällä hetkellä ilman toimintoa              |
|           | Sisäänsyöttö: 0.00000999.99999              |
| A_G       | Varalla ulkosivulla                         |
|           | Tällä hetkellä ilman toimintoa              |
|           | Sisäänsyöttö: 0.00000999.99999              |
| I_PL      | Viisteen pituus sisäsivulla                 |
|           | Tällä hetkellä ilman toimintoa              |
|           | Sisäänsyöttö: 0.00000999.99999              |
| I_PW      | Viistekulma sisäsivulla                     |
|           | Tällä hetkellä ilman toimintoa              |
|           | Sisäänsyöttö: 0.0000089.99999               |
| I_R1      | Nurkan säde sisäsivulla                     |
|           | Tällä hetkellä ilman toimintoa              |
|           | Sisäänsyöttö: 0.00000999.99999              |
| I_L       | Sisäsivun pituus                            |
|           | Tällä hetkellä ilman toimintoa              |
|           | Sisäänsyöttö: 0.00000999.99999              |
| I_HL      | Taaksevetopituus, laikan syvyys sisäsivulla |
|           | Tällä hetkellä ilman toimintoa              |
|           | Sisäänsyöttö: 0.00000999.99999              |
| I_HW      | Taaksevetokulma sisäsivulla                 |
|           | Tällä hetkellä ilman toimintoa              |
|           | Sisäänsyöttö: 0.0000045.00000               |
| I_S       | Sivusyvyys sisäsivulla                      |
|           | Tällä hetkellä ilman toimintoa              |
|           | Sisäänsyöttö: 0.00000999.99999              |
| I_R2      | Jättösäde sisäsivulla                       |
|           | Tällä hetkellä ilman toimintoa              |
|           | Sisäänsyöttö: 0.00000999.99999              |
| I_G       | Varalla sisäsivulla                         |
|           | Tällä hetkellä ilman toimintoa              |
|           | Sisäänsyöttö: 0.00000999.99999              |

- Geometria-arvot työkalutaulukosta tool.t, esim. pituus tai säde eivät vaikuta hiomatyökaluilla.
- Hiomatyökalun oikaisussa ei hiomatyökalulle saa olla määritelty mitään työkalunpitimen kinematiikkaa.
- Mittaa hiomatyökalu oikaisun jälkeen, jotta säädin syöttää oikeat delta-arvot.
- Määrittele työkalun nimi yksiselitteisesti!

Jos määrität saman työkalun nimen useille työkaluille, ohjaus etsii työkalua seuraavassa järjestyksessä:

- Työkalu, joka on karassa
- Työkalu, joka on makasiinissa

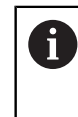

Katso koneen käyttöohjekirjaa!

Jos makasiineja on useita, koneen valmistaja voi määrittää makasiinissa olevien työkalujen hakujärjestyksen.

 Työkalu, joka on määritelty työkalutaulukossa, mutta joka ei ole tällä hetkellä makasiinissa

Esimerkiksi, jos ohjaus löytää työkalumakasiinista useita työkaluja, ohjaus vaihtaa työkalun, jolla on lyhin jäljellä oleva käyttöaika.

- Simulaatiossa ohjaus näyttää delta-arvot graafisesti työkaluhallinnasta. Kun delta-arvoja käsitellään NC-ohjelmasta tai korjaustaulukoista, ohjaus muuttaa vain työkalun asemaa simulaatiossa.
- Jos haluat arkistoida työkalutaulukoita tai käyttää niitä simulaatioon, tallenna tiedosto millä tahansa muulla tiedostonimeksi sopivalla tiedostotunnisteella.
- Koneparametrilla unitOfMeasure (nro 101101) määritellään mittayksiköksi tuuma. Tämä ei muuta automaattisesti työkalutaulukon mittayksikköä!
   Lisätietoja: "Työkalutaulukon määritely yksikössä tuuma", Sivu 389

## 18.4.5 Oikaisutyökalutaulukko tooldress.drs (optio #156)

#### Käyttö

Oikaisutyökalutaulukko tooldress.drs sisältää oikaisutyökalujen erityistiedot.

#### Käytetyt aiheet

- Työkalutietojen muokkaus työkaluhallinnassa Lisätietoja: "Työkalunhallinta ", Sivu 161
- Oikaisutyökalun vaadittavat työkalutiedot
   Lisätieteis: "Työkalutiedet eikeisutyökaluille (optie #156
- Lisätietoja: "Työkalutiedot oikaisutyökaluille (optio #156)", Sivu 158
- Alustava oikaisu

Lisätietoja: Käyttäjän käsikirja Koneistustyökierrot

Hionta jyrsinkoneissa

Lisätietoja: Käyttäjän käsikirja Ohjelmointi ja testaus

- Oikaisutyökalujen työkalutaulukko
   Lisätietoja: "Hiontatyökalutaulukko toolgrind.grd (optio #156)", Sivu 376
- Yleiset kaikkien menetelmien työkalutiedot
   Lisätietoja: "Työkalutaulukko tool.t", Sivu 362

## Alkuehdot

- Ohjelmisto-optio #156 Koordinaattihionta
- Oikaisutyökalun tyyppi TYP määritelty työkalunhallinnassa Lisätietoja: "Työkalutyypit", Sivu 146

## Toiminnon kuvaus

Oikaisutyökalutaulukolla on tiedostonimi **tooldress.drs** ja se täytyy tallentaa kansioon **TNC:\table**.

Oikaisutyökalutaulukko tooldress.drs sisältää seuraavat parametrit:

| Parametri  | Merkitys                                                                                            |
|------------|----------------------------------------------------------------------------------------------------|
| т          | Oikaisutyökalutaulukon rivinumero                                                                   |
|            | Työkalun numeron avulla tunnistat selkeästi jokaisen työkalun, esim. työkalu-<br>kutsua varten.     |
|            | Lisätietoja: Käyttäjän käsikirja Ohjelmointi ja testaus                                             |
|            | Voit määrittää indeksin pisteen jälkeen.                                                            |
|            | Lisätietoja: "Indeksoitu työkalu", Sivu 142                                                         |
|            | Rivinumeron on täsmättävät yhteen työkaluaulukossa <b>tool.t</b> olevan työkalun<br>numeron kanssa. |
|            | Sisäänsyöttö: 0.032767.9                                                                            |
| NAME       | Oikaisulaikan nimi                                                                                  |
|            | Työkalun nimen avulla tunnistat jokaisen työkalun, esim. työkalukutsua varten.                      |
|            | Lisätietoja: Käyttäjän käsikirja Ohjelmointi ja testaus                                             |
|            | Voit määrittää indeksin pisteen jälkeen.                                                            |
|            | Lisätietoja: "Indeksoitu työkalu", Sivu 142                                                         |
|            | Sisäänsyöttö: Tekstin leveys 32                                                                     |
| ZL         | Työkalun pituus 1                                                                                   |
|            | Työkalun pituus Z-suuntaan perustuen työkalukannattimen peruspisteeseen.                            |
|            | Lisätietoja: "Työkalukannattimen peruspiste", Sivu 137                                              |
|            | Sisäänsyöttö: -99999.9999+99999.9999                                                                |
| XL         | Työkalun pituus 2                                                                                   |
| н          | Työkalun pituus X-suuntaan perustuen työkalukannattimen peruspisteeseen.                            |
| <u> </u>   | Lisätietoja: "Työkalukannattimen peruspiste", Sivu 137                                              |
|            | Sisäänsyöttö: -99999.9999+99999.9999                                                                |
| YL         | Työkalun pituus 3                                                                                   |
| H          | Työkalun pituus Y-suuntaan perustuen työkalukannattimen peruspisteeseen.                            |
|            | Lisätietoja: "Työkalukannattimen peruspiste", Sivu 137                                              |
|            | Sisäänsyöttö: -99999.9999+99999.9999                                                                |
| DZL        | Työkalun pituuden 1 työvara                                                                         |
| <b>_</b>   | Työkalun pituuden 1 delta-arvo työkalukorjausta varten                                              |
|            | Vaikuttaa lisäävästi parametriin <b>ZL</b>                                                          |
|            | Sisäänsyöttö: -99999.9999+99999.9999                                                                |
| DXL        | Työkalun pituuden 2 työvara                                                                         |
| <b>_</b> H | Työkalun pituuden 2 delta-arvo työkalukorjausta varten                                              |
|            | Vaikuttaa lisäävästi parametriin <b>XL</b>                                                          |
|            | Sisäänsyöttö: -99999.9999+99999.9999                                                                |

| Parametri | Merkitys                                                                                                    |
|-----------|----------------------------------------------------------------------------------------------------|
| DYL       | Työkalun pituuden 3 työvara                                                                                                    |
| ď         | Työkalun pituuden 3 delta-arvo työkalukorjausta varten                                                                                |
|           | Vaikuttaa lisäävästi parametriin <b>XL</b>                                                                                            |
|           | Sisäänsyöttö: -99999.9999+99999.9999                                                                                                  |
| RS        | Nirkon säde                                                                                                    |
| <u>ے</u>  | Sisäänsyöttö: 0.000099999.9999                                                                                                    |
| DRS       | Terän sädetyövara                                                                                                    |
| <b>-</b>  | Nirkon säteen delta-arvo työkalukorjausta varten                                                                                      |
|           | Vaikuttaa lisäävästi parametriin <b>RS</b>                                                                                            |
|           | Sisäänsyöttö: -999.9999+999.9999                                                                                                    |
| то        | Työkalun suuntaus                                                                                                    |
| <b>•</b>  | Työkalun suuntauksen perusteella ohjaus ohjaa terän sijaintia.                                                                        |
| <b>—</b>  | Sisäänsyöttö: 19                                                                                                    |
| CUTWIDTH  | Työkalun (laatta, rulla)                                                                                                    |
|           | Työkalun leveys työkalutyypeillä <b>Oikaisulaatta</b> ja <b>Oikaisurulla</b>                                                          |
|           | Sisäänsyöttö: 0.000099999.9999                                                                                                    |
| ТҮРЕ      | Oikaisutyökalun tyyppi                                                                                                    |
| ≞         | Valitusta oikaisutyökalutyypistä riippuen ohjaus näyttää sopivat työkalupara-<br>metrit työkalunhallinnan työalueella <b>Lomake</b> . |
|           | Lisätietoja: "Oikaisutyökalujen sisäiset tyypit", Sivu 149                                                                            |
|           | Lisätietoja: "Työkalunhallinta ", Sivu 161                                                                                            |
|           | Valinta valintaikkunan avulla                                                                                                    |
|           | Sisäänsyöttö: DIAMOND, SPINDLE, PLATE ja ROLL                                                                                         |
| N-DRESS   | Työkalun kierrosluku (oikaisukara)                                                                                                    |
|           | Oikaisukaran tai oikaisurullan kierrosluku                                                                                            |
|           | Sisäänsyöttö: 0.000099999.9999                                                                                                    |
|           |                                                                                                    |

- Hiomatyökalun oikaisussa ei hiomatyökalulle saa olla määritelty mitään työkalunpitimen kinematiikkaa.
- Geometria-arvot työkalutaulukosta tool.t, esim. pituus tai säde eivät vaikuta oikaisutyökaluilla.
- Määrittele työkalun nimi yksiselitteisesti! Jos määrität saman työkalun nimen useille työkaluille, ohjaus etsii työkalua seuraavassa järjestyksessä:
  - Työkalu, joka on karassa
  - Työkalu, joka on makasiinissa

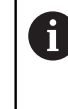

Katso koneen käyttöohjekirjaa!

Jos makasiineja on useita, koneen valmistaja voi määrittää makasiinissa olevien työkalujen hakujärjestyksen.

 Työkalu, joka on määritelty työkalutaulukossa, mutta joka ei ole tällä hetkellä makasiinissa

Esimerkiksi, jos ohjaus löytää työkalumakasiinista useita työkaluja, ohjaus vaihtaa työkalun, jolla on lyhin jäljellä oleva käyttöaika.

- Jos haluat arkistoida työkalutaulukoita, tallenna tiedosto millä tahansa muulla tiedostonimeksi sopivalla tiedostotunnisteella.
- Koneparametrilla unitOfMeasure (nro 101101) määritellään mittayksiköksi tuuma. Tämä ei muuta automaattisesti työkalutaulukon mittayksikköä!
   Lisätietoja: "Työkalutaulukon määritely yksikössä tuuma", Sivu 389

## 18.4.6 Kosketusjärjestelmätaulukko tchprobe.tp

#### Käyttö

Kosketusjärjestelmän taulukossa **tchprobe.tp** määrittelet kosketusjärjestelmän ja tiedot kosketusvaihetta varten, esim. kosketussyötön yhteydessä. Jos käytetään useampia kosketusjärjestelmiä, voit tallentaa kullekin kosketusjärjestelmälle erilaisia tietoja.

#### Käytetyt aiheet

- Työkalutietojen muokkaus työkaluhallinnassa
   Lisätietoja: "Työkalunhallinta ", Sivu 161
- Kosketusjärjestelmätoiminnot
  - Lisätietoja: "Kosketusjärjestelmätoiminnot käyttötavalla Käsikäyttö", Sivu 301
- Ohjelmoitavat kosketusjärjestelmätyökierrot

**Lisätietoja:** Käyttäjän käsikirja Mittaustyökierrot työkappaleiden ja työkalujen ohjelmointiin

#### **Toiminnon kuvaus**

Kosketusjärjestelmätaulukolla on tiedostonimi **tchprobe.tp** ja se täytyy tallentaa kansioon **TNC:\table**.

Kosketusjärjestelmätaulukko tchprobe.tpsisältää seuraavat parametrit:

| Parametri   | Merkitys                                                                                                    |
|-------------|----------------------------------------------------------------------------------------------------|
| NO          | Kosketusjärjestelmän juokseva numero                                                                                                    |
|             | Tällä numerolla järjestelet tiedoille työkalunhallinnan sarakkeessa <b>TP_NO</b><br>olevan kosketusjärjestelmän.                                                                                                    |
|             | Sisäänsyöttö: 199                                                                                                    |
| ТҮРЕ        | Kosketusjärjestelmän valinta?                                                                                                    |
| Ļ           | <ul> <li>Kosketusjärjestelmällä TS 642 on käytettävissä seuraavat arvot:</li> <li>TS642-3: Kosketusjärjestelmä aktivoidaan kartiokytkimen avulla.<br/>Tätä tilaa ei tueta.</li> <li>TS642-6: Kosketusjärjestelmä aktivoidaan infrapunasignaalien<br/>avulla. Käytä tätä tilaa:</li> </ul> |
|             | Sisäänsyöttö: TS120, TS220, TS249, TS260, TS440, TS444, TS460, TS630, TS632, TS640, TS642-3, TS642-6, TS649, TS740, TS 760, KT130, OEM                                                                                                    |
| CAL_OF1     | Kosketuspään keskipistesiirtymä pääaks.? [mm]                                                                                                    |
| <b>_</b>    | Kosketusakselin siirtymä karan akselin suhteen pääakselilla                                                                                                    |
| <b>P</b> _1 | Sisäänsyöttö: -99999.9999+99999.9999                                                                                                    |
| CAL_OF2     | Kosketuspään keskipistesiirtymä apuaks.? [mm]                                                                                                    |
| <b>_</b>    | Kosketusakselin siirtymä karan akselin suhteen sivuakselilla                                                                                                    |
| <b>P</b> .  | Sisäänsyöttö: -99999.9999+99999.9999                                                                                                    |
| CAL_ANG     | Karan kulma kalibrointia varten?                                                                                                    |
| <b>*</b>    | Ohjaus suuntaa kosketusjärjestelmän ennen kalibroimista tai koskettamista<br>tähän suuntauskulmaan (jos mahdollista).                                                                                                    |
|             | Sisäänsyöttö: 0.0000359.9999                                                                                                    |
| F<br>➡→     | Kosketussyöttö? [mm/min]<br>Koneparametrilla maxTouchFeed (nro 122602) koneen valmistaja määrittelee<br>maksimaalisen kosketussyöttönopeuden.                                                                                                    |
|             | Jos F on suurempi kuin maksimikosketussyöttöärvö, käytetään kosketussyöt-<br>töarvon maksimiasetusta.<br>Sisäänsyöttö: <b>09999</b>                                                                                                    |
| FMAX        | Pikaliike kosketuskierrossa? [mm/min]                                                                                                    |
| ••••        | Syöttöarvo ohjauksen toteuttamaan kosketusjärjestelmän esipaikoitusta ja<br>kahden mittauspisteen välistä siirtymistä varten                                                                                                    |
|             | Sisäänsyöttö: -99999+99999                                                                                                    |
| DIST        | Maks. mittausalue? [mm]                                                                                                    |
|             | tuuden sisällä, ohjaus antaa virheilmoituksen.<br>Sisäänsyöttö: <b>0.0010099999.99999</b>                                                                                                    |

18

| Parametri      | Merkitys                                                                                                    |
|----------------|----------------------------------------------------------------------------------------------------|
| SET_UP         | Varmuusetäisyys? [mm]                                                                                                    |
| <b>L</b>       | Kosketusjärjestelmän etäisyys määritellystä kosketuspisteestä esipaikoituksen<br>yhteydessä.                                                                                              |
|                | Mitä pienempi tämä arvo on, sitä tarkemmin täytyy kosketusasema määritel-<br>lä. Kosketusjärjestelmän työkierrossa määritellyillä turvaetäisyyksillä on lisäävä<br>vaikutus tähän arvoon. |
|                | Sisäänsyöttö: 0.0010099999.99999                                                                                                    |
| F_PREPOS       | Esipaik. pikaliikkeellä? ENT/NOENT                                                                                                    |
| $\rightarrow$  | Nopeus esipaikoituksen yhteydessä:                                                                                                    |
|                | FMAX_PROBE: Esipaikoitus nopeudella FMAX                                                                                                    |
|                | FMAX_MACHINE: Esipaikoitus koneen pikaliikkeellä                                                                                                    |
|                | Sisäänsyöttö: FMAX_PROBE, FMAX_MACHINE                                                                                                    |
| TRACK          | Kosk.j. suuntaus? Kyllä=ENT/Ei=NOENT                                                                                                    |
| <b>T</b>       | Suuntaa infrapuna-anturijärjestelmä jokaisen kosketusvaiheen yhteydessä:                                                                                                    |
| <b>←</b> →     | <ul> <li>ON: Ohjaus suuntaa kosketusjärjestelmän määriteltyyn kosketussuuntaan.<br/>Näin kosketusvarsi taittuu aina samaan suuntaan ja mittaustarkkuus<br/>paranee:</li> </ul>            |
|                | <ul> <li>OFF: Ohjaus ei suuntaa kosketusjärjestelmää.</li> </ul>                                                                                                    |
|                | Kun muutat parametria <b>TRACK</b> , on kosketusjärjestelmä kalibroitava uudelleen.                                                                                                    |
|                | Sisäänsyöttö: <b>ON, OFF</b>                                                                                                    |
| SERIAL         | Sarjanumero?                                                                                                    |
| SN             | Ohjaus muuttaa tämän parametrin automaattisesti EnDat-liitännällä varustet-<br>tujen kosketusjärjestelmien yhteydessä.                                                                    |
|                | Sisäänsyöttö: Tekstin leveys 15                                                                                                    |
| REAKTIO        | Reaktio? EMERGSTOP=ENT/NCSTOP=NOENT                                                                                                    |
|                | Törmäyssuoja-adapterilla varustetut kosketusjärjestelmät reagoivat valmius-<br>signaalin uudelleenasetukseen, kun törmäys on tunnistettu.                                                 |
|                | Reaktio valmiussignaalin uudelleenasetuksen yhteydessä:                                                                                                    |
|                | NCSTOP: NC-ohjelman keskeytys                                                                                                    |
|                | EMERGSTOP: HÄTÄ-SEIS, akseleiden nopea jarrutus                                                                                                    |
|                | Sisäänsyöttö: NCSTOP, EMERGSTOP                                                                                                    |
| Kosketusjä     | rjestelmätaulukon muokkaus                                                                                                    |
| Kosketusiäries | stelmätaulukkoa muokataan seuraavalla tavalla:                                                                                                    |
|                | <ul> <li>Valitse käyttötapa Taulukot.</li> </ul>                                                                                                    |
| Ħ              |                                                                                                    |
| +              | <ul> <li>Valitse Lisää.</li> </ul>                                                                                                    |
| -              | Objaus avaa työaluoon Pikavalinta ja Avaa tiodosta.                                                                                                    |

Ohjaus avaa työalueen Pikavalinta ja Avaa tiedosto.
 Työalueella Avaa tiedosto valitse tiedosto tchprobe.tp.

| 1. |       |  |
|----|-------|--|
|    |       |  |
|    | Auron |  |
|    | Avaa  |  |
|    |       |  |
|    |       |  |

- Valitse Avaa.
- > Ohjaus avaa sovelluksen **Kosk.järjest.**.

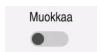

- Aktivoi Muokkaa.
- Valitse haluamasi arvo
- Arvon muokkaus

- Voit muuttaa kosketusjärjestelmätaulukon arvoja myös aktiivisessa työkalunhallinnassa:
- Jos haluat arkistoida työkalutaulukoita tai käyttää niitä simulaatioon, tallenna tiedosto millä tahansa muulla tiedostonimeksi sopivalla tiedostotunnisteella.
- Koneparametrilla overrideForMeasure (nro. 122604) koneen valmistaja määrittelee, voiko syöttöä muuttaa syöttöpotentiometrilla mittausprosessin aikana.

## 18.4.7 Työkalutaulukon määritely yksikössä tuuma

Määrittele työkalutaulukko yksikössä tuuma seuraavasti:

| ()                 | <ul> <li>Valitse käyttötapa Käsikäyttö.</li> </ul>                                     |
|--------------------|----------------------------------------------------------------------------------------|
| т                  | ► Valitse <b>T</b> .                                                                   |
|                    | <ul> <li>Valitse työkalu T0.</li> </ul>                                                |
| <b>↑↓</b>          | Paina näppäintä NC-käynnistys.                                                         |
|                    | > Ohjaus vaihtaa nykyisen työkalun eikä vaihda uutta työkalua.                         |
|                    | <ul> <li>Käynnistä ohjaus uudelleen.</li> </ul>                                        |
|                    | <ul> <li>Älä kuittaa Virtakatkos.</li> </ul>                                           |
|                    | <ul> <li>Valitse käyttötapa Tiedostot.</li> </ul>                                      |
|                    | Avaa kansio TNC:\table.                                                                |
|                    | Nimeä alkuperäinen tiedosto uudelleen, esim. tool.t in<br>tool.mm t                    |
|                    | LOOI_IIIII.L                                                                           |
|                    |                                                                                        |
| +                  | <ul> <li>Valitse Lisää.</li> </ul>                                                     |
|                    | <ul> <li>Valitse Uuden taulukon luonti.</li> </ul>                                     |
| _0                 | > Ohjaus avaa ikkunan <b>Uuden taulukon luonti</b> .                                   |
|                    | <ul> <li>Valitse kansio vastaavalla tiedostopäätteellä, esim. t</li> </ul>             |
| Valitse polku      | <ul> <li>Valitse Valitse polku.</li> </ul>                                             |
| •                  | > Ohjaus avaa ikkunan Tallenna nimellä.                                                |
|                    | <ul> <li>Valitse kansio table.</li> </ul>                                              |
|                    | <ul> <li>Syötä sisään nimi, esim. tool</li> </ul>                                      |
| Luo                | <ul> <li>Valitse Luo.</li> </ul>                                                       |
| ОК                 | ► Valitse <b>OK</b> .                                                                  |
| Second Contraction | <ul> <li>Ohjaus avaa välilehden Työkalutaulukko käyttötavalla<br/>Taulukot.</li> </ul> |
|                    | <ul> <li>Käynnistä ohjaus uudelleen.</li> </ul>                                        |
| CE                 | <ul> <li>Kuittaa Virtakatkos näppäimellä CE.</li> </ul>                                |
| Ħ                  | <ul> <li>Valitse välilehti Työkalutaulukko käyttötavalla Taulukot.</li> </ul>          |
|                    | Objeve käyttää uutene luetue teulukkee työkeluteulukkees.                              |

> Ohjaus käyttää uutena luotua taulukkoa työkalutaulukkona.

## 18.5 Paikkataulukko tool\_p.tch

## Käyttö

Paikkataulukko **tool\_p.tch** sisältää työkalumakasiinin paikkamäärittelyn. Ohjaus tarvitsee paikkataulukon työkalun vaihtoa varten.

#### Käytetyt aiheet

Työkalukutsu

Lisätietoja: Käyttäjän käsikirja Ohjelmointi ja testaus

Työkalutaulukko
 Lisätietoja: "Työkalutaulukko tool.t", Sivu 362

## Alkuehto

 Työkalu on määritelty työkalunhallinnassa Lisätietoja: "Työkalunhallinta ", Sivu 161

## **Toiminnon kuvaus**

Paikkataulukolla on tiedostonimi **tool\_p.tch** ja se täytyy tallentaa kansioon **TNC: \table**.

Paikkataulukko tool\_p.tch sisältää seuraavat parametrit:

| Parametri | Merkitys                                                                                                   |
|-----------|----------------------------------------------------------------------------------------------------|
| P         | Paikan numero?                                                                                             |
|           | Työkalupaikan numero työkalumakasiinissa                                                                   |
|           | Sisäänsyöttö: 0.099.9999                                                                                   |
| т         | TYÖKALUN NUMERO ?                                                                                          |
|           | Työkalun rivinumero työkalutaulukosta                                                                      |
|           | Lisätietoja: "Työkalutaulukko tool.t", Sivu 362                                                            |
|           | Sisäänsyöttö: 199999                                                                                       |
| TNAME     | TYÖKALUN NIMI ?                                                                                            |
|           | Työkalun nimi työkalutaulukosta                                                                            |
|           | Jos määrittelet työkalun numeron, ohjaus ottaa työkalun nimet automaattises-<br>ti.                        |
|           | Lisätietoja: "Työkalutaulukko tool.t", Sivu 362                                                            |
|           | Sisäänsyöttö: Tekstin leveys 32                                                                            |
| RSV       | Paikka varattu?                                                                                            |
|           | Jos karassa on työkalu, ohjaus varaa tälle työkalulle paikan hyllymakasiinissa.<br>Varaa paikka työkalulle |
|           | ■ Fi arvoa svötetty: Paikkaa ei varattu                                                                    |
|           | <ul> <li><b>R</b>: Paikka varattu</li> </ul>                                                               |
|           | Sisäänsyöttö: Ei arvoa, <b>R</b>                                                                           |
| ST        | Erikoistyökalu?                                                                                            |
|           | Työkalun määrittely erikoistyökaluna esim. koneistettaessa yisuurilla<br>työkaluilla:                      |
|           | <ul> <li>Ei arvoa syötetty: Ei erikoistyökalua</li> </ul>                                                  |
|           | <ul> <li>S: Erikoistyökalu</li> </ul>                                                                      |
|           | Sisäänsyöttö: Ei arvoa, <b>S</b>                                                                           |

| Parametri    | Merkitys                                                                                    |
|--------------|---------------------------------------------------------------------------------------------|
| F            | Kiinteä paikka?                                                                             |
|              | Palauta työkalu aina takaisin samaan paikkaan makasiinissa, esim. erikoistyö-<br>kaluilla   |
|              | Kiintopaikan määrittely työkalulle:                                                         |
|              | <ul> <li>Ei arvoa syötetty: Ei kiintopaikkaa</li> </ul>                                     |
|              | F: Kiintopaikka                                                                             |
|              | Sisäänsyöttö: ei arvoa, <b>F</b>                                                            |
| L            | Paikka estetty?                                                                             |
|              | Paikan esto työkaluille, esim. erikoistyökalujen vieruspaikat:                              |
|              | <ul> <li>Ei arvoa syötetty: Ei estoa</li> </ul>                                             |
|              | L: Esto                                                                                     |
|              | Sisäänsyöttö: ei arvoa, L                                                                   |
| DOC          | Paikkakommentti?                                                                            |
|              | Ohjaus vastaanottaa automaattisesti työkalun kommentin työkalutaulukosta.                   |
|              | Lisätietoja: "Työkalutaulukko tool.t", Sivu 362                                             |
|              | Sisäänsyöttö: Tekstin leveys 32                                                             |
| PLC-         | PLC-TILA?                                                                                   |
|              | Informaatio sille työkalupaikalle, joka tulee siirtää PLC:hen                               |
|              | Tämän parametrin toiminnon määrittelee koneen valmistaja. Katso koneen käyttöohjekirjaa!    |
|              | Sisäänsyöttö: %00000000%11111111                                                            |
| P1 P5        | Arvo?                                                                                       |
|              | Tämän parametrin toiminnon määrittelee koneen valmistaja. Katso koneen<br>käyttöohjekirjaa! |
|              | Sisäänsyöttö: -99999.9999+99999.9999                                                        |
| РТҮР         | Työkalu tyyppi paikkataulukolle?                                                            |
|              | Työkalutyyppi vertailua varten paikkataulukossa                                             |
|              | Tämän parametrin toiminnon määrittelee koneen valmistaja. Katso koneen käyttöohjekirjaa!    |
|              | Sisäänsyöttö: 099                                                                           |
| LOCKED_ABOVE | Lukitse yläpuolinen paikka?                                                                 |
| _            | Hyllymakasiinin yläpuolisen paikan esto                                                     |
|              | Tämä parametri riippuu koneesta. Katso koneen käyttöohjekirjaa!                             |
|              | Sisäänsyöttö: 099.999                                                                       |
| LOCKED_BELOW | Lukitse alapuolinen paikka?                                                                 |
|              | Hyllymakasiinin alapuolisen paikan esto                                                     |
|              | Tämä parametri riippuu koneesta. Katso koneen käyttöohjekirjaa!                             |
|              | Sisäänsyöttö: 099.999                                                                       |
| LOCKED_LEFT  | Lukitse vasen paikka?                                                                       |
| _ · ·        | Hyllymakasiinin vasemmanpuolisen paikan esto                                                |
|              | Tämä parametri riippuu koneesta. Katso koneen käyttöohiekirjaa!                             |
|              | Sisäänsyöttö: 099.999                                                                       |

| Parametri    | Merkitys                                                                                                    |
|--------------|----------------------------------------------------------------------------------------------------|
| LOCKED_RIGHT | Lukitse oikea paikka?                                                                                         |
|              | Hyllymakasiinin oikeanpuolisen paikan esto                                                                    |
|              | Tämä parametri riippuu koneesta. Katso koneen käyttöohjekirjaa!                                               |
|              | Sisäänsyöttö: 099.999                                                                                         |
| LAST_USE     | LAST_USE                                                                                                    |
|              | Ohjaus ottaa automaattisesti käyttöön työkalutaulukon viimeisen työkalukut-<br>sun päivämäärän ja kellonajan. |
|              | Lisätietoja: "Työkalutaulukko tool.t", Sivu 362                                                               |
|              | Katso koneen käyttöohjekirjaa!                                                                                |
|              | Sisäänsyöttö: Tekstin leveys 20                                                                               |
| S1           | S1                                                                                                    |
|              | Arvo vertailua varten PLC:ssä                                                                                 |
|              | Tämän parametrin toiminnon määrittelee koneen valmistaja. Katso koneen<br>käyttöohjekirjaa!                   |
|              | Sisäänsyöttö: Tekstin leveys 16                                                                               |
| S2           | S2                                                                                                    |
|              | Arvo vertailua varten PLC:ssä                                                                                 |
|              | Tämän parametrin toiminnon määrittelee koneen valmistaja. Katso koneen<br>käyttöohjekirjaa!                   |
|              | Sisäänsyöttö: Tekstin leveys 16                                                                               |

# 18.6 Työkalukäyttötiedosto

## Käyttö

Ohjaus tallentaa tiedot NC-ohjelman työkaluista työkalukäyttötiedostoon, esim. kaikki tarvittavat työkalut ja työkalujen käyttöajat. Tätä tiedostoa ohjaus tarvitsee työkalun käyttötestauksen hallintaan.

## Käytetyt aiheet

- Työkalun käyttötestauksen käyttäminen
   Lisätietoja: "Työkalun käyttötestaus", Sivu 168
- Työskentely työkalutaulukolla
   Lisätietoja: Käyttäjän käsikirja Ohjelmointi ja testaus
- Työkalutiedot työkalutaulukosta
   Lisätietoja: "Työkalutaulukko tool.t", Sivu 362

## Alkuehdot

- Koneen valmistaja vapauttaa toiminnon Luo työkalunkäyttötiedosto.
   Koneparametrilla createUsageFile (nro 118701) koneen valmistaja määrittelee, onko Luo työkalunkäyttötiedosto -toiminto vapautettu käyttöön.
   Lisätietoja: "Työkalukäyttötiedoston luonti", Sivu 169
- Asetus Luo työkalunkäyttötiedosto on joko kertakäyttöinen tai jatkuva. Lisätietoja: "Kanavan asetukset", Sivu 443

## Toiminnon kuvaus

Työkalunkäyttötiedosto sisältää seuraavat parametrit:

| Parametri | Merkitys                                                                                                    |
|-----------|----------------------------------------------------------------------------------------------------|
| NR        | Työkalunkäyttötiedoston rivinumero                                                                                      |
|           | Sisäänsyöttö: 099.999                                                                                                   |
| TOKEN     | Sarakkeessa <b>TOKEN</b> ohjaus näyttää sanan avulla, mitä tietoja<br>kukin rivi sisältää:                              |
|           | <ul> <li>TOOL: Työkalukutsukohtaiset tiedot, kronologisesti<br/>listattuna</li> </ul>                                   |
|           | <ul> <li>TTOTAL: Yhden työkalun kokonaistiedot, aakkonu-<br/>meerisesti listattuna</li> </ul>                           |
|           | STOTAL: Kutsutut NC-ohjelmat, kronologisesti listattuna                                                                 |
|           | <ul> <li>TIMETOTAL: Työkalujen käyttöaikojen summa<br/>NC-ohjelmassa</li> </ul>                                         |
|           | TOOLFILE: Työkalutaulukon polku                                                                                         |
|           | Näin ohjaus voi määrittää työkalunkäyttötestin aikana, oletko suorittanut simulaation työkalutaulukolla <b>tool.t</b> . |
|           | Sisäänsyöttö: Tekstin leveys 17                                                                                         |
| TNR       | Työkalun numero                                                                                                    |
|           | Jos ohjaus ei ole vielä vaihtanut työkalua, sarake sisältää<br>arvon <b>-1</b> .                                        |
|           | Sisäänsyöttö: -132767                                                                                                   |
| IDX       | Työkaluindeksi                                                                                                    |
|           | Sisäänsyöttö: 09                                                                                                    |
| NAME      | Työkalun nimi                                                                                                    |
|           | Sisäänsyöttö: Tekstin leveys 32                                                                                         |
| TIME      | Työkalun käyttöaika sekunneissa                                                                                         |
|           | Aika, jonka verran työkalu viipyy rynnössä ilman pikaliikettä                                                           |
|           | Sisäänsyöttö: 09999999                                                                                                  |
| WTIME     | Työkalun kokonaiskäyttöaika sekunneissa                                                                                 |
|           | Kokonaisaika työkalunvaihtojen välillä, jonka ajan työkalu on<br>käytössä                                               |
|           | Sisäänsyöttö: 09999999                                                                                                  |
| RAD       | Työkalun säteen <b>R</b> ja deltasäteen <b>DR</b> summa työkalutaulukos-<br>ta                                          |
|           | Sisäänsyöttö: -999999.9999999999.9999                                                                                   |
| BLOCK     | Työkalukutsun NC-lausenumero                                                                                            |
|           | Sisäänsyöttö: 0999999999                                                                                                |
| PATH      | NC-ohjelman, palettitaulukon tai työkalutaulukon polku                                                                  |
|           | Sisäänsyöttö: Tekstin leveys 300                                                                                        |
| т         | Työkalun numero työkaluindeksillä                                                                                       |
|           | Jos ohjaus ei ole vielä vaihtanut työkalua, sarake sisältää<br>arvon <b>-1</b> .                                        |
|           | Sisäänsyöttö: -132767.9                                                                                                 |
| OVRMAX    | Maksimaalinen syöttöarvon muunnos                                                                                       |
|           | Jos koneistus vain simuloidaan, ohjaus syöttää arvoksi <b>100</b> .<br>Sisäänsyöttö: <b>032767</b>                      |

| Parametri | Merkitys                                                           |
|-----------|--------------------------------------------------------------------|
| OVRMIN    | Minimaalinen syöttöarvon muunnos                                   |
|           | Jos koneistus vain simuloidaan, ohjaus syöttää arvoksi <b>-1</b> . |
|           | Sisäänsyöttö: -132767                                              |
| NAMEPRG   | Työkalumäärittelyn tyyppi työkalukutsun aikana:                    |
|           | <ul> <li>O: Työkalun numero ohjelmoidaan</li> </ul>                |
|           | <ul> <li>1: Työkalun nimi ohjelmoidaan</li> </ul>                  |
|           | Sisäänsyöttö: <b>0</b> , <b>1</b>                                  |
| LINENR    | Palettitaulukon rivinumero, jossa NC-ohjelma on määritelty         |
|           | Sisäänsyöttö: -199999                                              |

## Ohje

Ohjaus tallentaa työkalunkäyttötiedoston riippuvaan tiedostoon tunnuksella **\*.dep**. Koneparametrilla **dependentFiles** (nro 122101) koneen valmistaja määrittelee, näyttääkö ohjaus riippuvat tiedostot.

# 18.7 T-käyttöjärjestys (optio #93)

## Käyttö

Taulukossa **T-käyttöjärjestys** näyttää NC-ohjelmassa kutsuttavien työkalujen järjestyksen. Ennen ohjelman alkamista näet esim. milloin manuaalinen työkalun vaihto tapahtuu.

## Alkuehdot

- Ohjelmisto-optio # 93 Laajennettu työkalunhallinta
- Luo työkalunkäyttötiedosto laadittu
   Lisätietoja: "Työkalukäyttötiedoston luonti", Sivu 169
   Lisätietoja: "Työkalukäyttötiedosto", Sivu 392

#### **Toiminnon kuvaus**

Kun valitset NC-ohjelman käyttötavalla **Ohjelmanajo**, ohjaus luo taulukon **Tkäyttöjärjestys** automaattisesti. Ohjaus näyttää taulukkoa sovelluksessa **T-käyttöjärjestys** käyttötavalla **Taulukot**. Ohjaus luetteloi kaikki aktiivisen NC-ohjelman kutsutut työkalut sekä kutsutut NC-ohjelmat kronologisessa järjestyksessä. Taulukkoa ei voi muokata.

Taulukko T-käyttöjärjestys sisältää seuraavat parametrit:

| Parametri       | Merkitys                                                                                                    |
|-----------------|----------------------------------------------------------------------------------------------------|
| NR              | Taulukkorivien juokseva numero                                                                                   |
| Т               | Käytettävän työkalun numero, esim. indeksillä                                                                    |
|                 | Lisätietoja: "Indeksoitu työkalu", Sivu 142                                                                      |
|                 | Voi poiketa ohjelmoidusta työkalusta, esim. kun käytät sisartyökalua.                                            |
| NAME            | Käytettävän työkalun nimi, esim. indeksillä                                                                      |
|                 | Lisätietoja: "Indeksoitu työkalu", Sivu 142                                                                      |
|                 | Voi poiketa ohjelmoidusta työkalusta, esim. kun käytät sisartyökalua.                                            |
| TYÖK.INFO       | Ohjaus näyttää seuraavat tiedot työkalulle:                                                                      |
|                 | OK: Työkalu on kunnossa                                                                                          |
|                 | estetty: Työkalu on estetty                                                                                      |
|                 | Ei löydy: Työkalua ei määritelty paikkataulukossa                                                                |
|                 | Lisätietoja: "Paikkataulukko tool_p.tch", Sivu 390                                                               |
|                 | T-no. ei saatavilla: Työkalua ei määritelty työkalunhallinnassa                                                  |
|                 | Lisätietoja: "Työkalunhallinta ", Sivu 161                                                                       |
| T-PROG          | Ohjelmoidun työkalun numero tai nimi, mahdollisesti indeksillä                                                   |
|                 | Lisätietoja: "Indeksoitu työkalu", Sivu 142                                                                      |
| КӒҮТТӦ          | Työkalun kokonaiskäyttöaika sarakkeesta <b>WTIMEtyökalunkäyttötiedostossa</b> ,<br>yksikkö sekuntia              |
|                 | Kokonaisaika työkalunvaihtojen välillä, jonka ajan työkalu on käytössä                                           |
|                 | Lisätietoja: "Työkalukäyttötiedosto", Sivu 392                                                                   |
| ΤΥÖΚ.VAIΗΤΟΑΙΚΑ | Arvioitu työkalunvaihdon ajankohta                                                                               |
| M3/M4-AIKA      | Työkalun käyttöaika sarakkeesta <b>TIMEtyökalunkäyttötiedostossa</b> yksikkö<br>sekuntia                         |
|                 | Aika, jonka verran työkalu viipyy rynnössä ilman pikaliikettä                                                    |
|                 | Lisätietoja: "Työkalukäyttötiedosto", Sivu 392                                                                   |
| Min. muunnos    | Syöttöarvopotentiometrin minimiarvo ohjelmanajon aikana, prosentteina                                            |
| Maks.muunnos    | Syöttöarvopotentiometrin maksimiarvo ohjelmanajon aikana, prosentteina                                           |
| NC-PGM          | NC-ohjelman polku, jossa työkalu on ohjelmoitu                                                                   |
| MAKASIINI       | Ohjaus kirjoittaa tähän sarakkeeseen, onko työkalu sillä hetkellä makasiinissa<br>vai karassa.                   |
|                 | Tämä sarake jää tyhjäksi nollatyökalulle tai sellaiselle työkalulle, jota ei ole<br>määritelty paikkataulukossa. |
|                 | Lisätietoja: "Paikkataulukko tool_p.tch", Sivu 390                                                               |

## 18.8 Sijoitusluettelo (optio #93)

## Käyttö

Taulukossa **Sijoitusluettelo** ohjaus näyttää tiedot kaikista kutsutuista työkaluista NC-ohjelmassa. Ennen ohjelman käynnistämistä voit tarkistaa, onko esim. kaikki työkalut makasiinissa.

## Alkuehdot

- Ohjelmisto-optio # 93 Laajennettu työkalunhallinta
- Luo työkalunkäyttötiedosto laadittu
   Lisätietoja: "Työkalukäyttötiedoston luonti", Sivu 169
   Lisätietoja: "Työkalukäyttötiedosto", Sivu 392

## **Toiminnon kuvaus**

Kun valitset NC-ohjelman käyttötavalla **Ohjelmanajo**, ohjaus luo taulukon **Sijoitusluettelo** automaattisesti. Ohjaus näyttää taulukkoa sovelluksessa **Sijoitusluettelo** käyttötavalla **Taulukot**. Ohjaus luetteloi kaikki aktiivisen NC-ohjelman kutsutut työkalut sekä kutsutut NC-ohjelmat työkalunumeroiden mukaan. Taulukkoa ei voi muokata.

Taulukko Sijoitusluettelo sisältää seuraavat parametrit:

| Parametri  | Merkitys                                                                                                    |
|------------|----------------------------------------------------------------------------------------------------|
| т          | Käytettävän työkalun numero, esim. indeksillä                                                                    |
|            | Lisätietoja: "Indeksoitu työkalu", Sivu 142                                                                      |
|            | Voi poiketa ohjelmoidusta työkalusta, esim. kun käytät sisartyökalua.                                            |
| Työk. info | Ohjaus näyttää seuraavat tiedot työkalulle:                                                                      |
|            | OK: Työkalu on kunnossa                                                                                          |
|            | estetty: Työkalu on estetty                                                                                      |
|            | Ei löydy: Työkalua ei määritelty paikkataulukossa                                                                |
|            | Lisätietoja: "Paikkataulukko tool_p.tch", Sivu 390                                                               |
|            | T-no. ei saatavilla: Työkalua ei määritelty työkalunhallinnassa                                                  |
|            | Lisätietoja: "Työkalukannattimen hallinta", Sivu 165                                                             |
| T-PROG     | Ohjelmoidun työkalun numero tai nimi, mahdollisesti indeksillä                                                   |
|            | Lisätietoja: "Indeksoitu työkalu", Sivu 142                                                                      |
| M3/M4-AIKA | Työkalun käyttöaika sarakkeesta <b>TIMEtyökalunkäyttötiedostossa</b> yksikkö<br>sekuntia                         |
|            | Aika, jonka verran työkalu viipyy rynnössä ilman pikaliikettä                                                    |
|            | Lisätietoja: "Työkalukäyttötiedosto", Sivu 392                                                                   |
| MAKASIINI  | Ohjaus kirjoittaa tähän sarakkeeseen, onko työkalu sillä hetkellä makasiinissa<br>vai karassa.                   |
|            | Tämä sarake jää tyhjäksi nollatyökalulle tai sellaiselle työkalulle, jota ei ole<br>määritelty paikkataulukossa. |
|            | Lisätietoja: "Paikkataulukko tool_p.tch", Sivu 390                                                               |
### 18.9 Peruspistetaulukko

### Käyttö

Pruspistetaulukon **preset.pr** avulla voit hallita perupisteitä, esim. työkappaleen asemia ja vinoja asentoja koneessa. Peruspistetaulukon aktiivinen rivi toimii työkappaleen peruspisteenä NC-ohjelmassa työkappalekoordinaatiston **W-CS** nollapisteenä.

Lisätietoja: "Koneen peruspisteet", Sivu 133

#### Käytetyt aiheet

Askelmitan määrittely ja aktivointi
 Lisätietoja: "Peruspisteen hallinta", Sivu 189

#### Toiminnon kuvaus

Peruspistetaulukko on oletusarvoisesti tallennettu hakemistoon **TNC:\table** ja sen nimi on **preset.pr**. Käyttötavalla **Taulukot** peruspistetaulukko on oletusarvoisesti auki.

Ö

Katso koneen käyttöohjekirjaa!

Koneen valmistaja voi määritellä peruspistetaulukolle toisen polun. Valinnaisella koneparametrilla **basisTrans** (nro 123903) koneen valmistaja määrittelee oman peruspistetaulukon jokaiselle liikealueelle.

#### Peruspistetaulukon symbolit

Peruspistetaulukko sisältää seuraavat symbolit:

| Symboli | Toiminto               |
|---------|------------------------|
| Ð       | Aktiivinen rivi        |
| 6       | Rivi kirjoitussuojattu |

#### Peruspistetaulukon parametrit

Peruspistetaulukko sisältää seuraavat parametrit:

| Parametri | Merkitys                                                                                                    |
|-----------|----------------------------------------------------------------------------------------------------|
| NO        | Rivinumero peruspistetaulukossa                                                                              |
|           | Sisäänsyöttö: 099999999                                                                                      |
| DOC       | Kommentit                                                                                                    |
|           | Sisäänsyöttö: Tekstin leveys 16                                                                              |
| x         | Peruspisteen X-koordinaatit                                                                                  |
|           | Peruskoordinaatiston <b>B-CS</b> perusmuunnokset<br><b>Lisätietoja:</b> "Peruskoordinaatisto B-CS", Sivu 178 |
|           | Sisäänsyöttö: -99999.99999+99999.99999                                                                       |
| Y         | Peruspisteen Y-koordinaatti                                                                                  |
|           | Peruskoordinaatiston <b>B-CS</b> perusmuunnokset<br><b>Lisätietoja:</b> "Peruskoordinaatisto B-CS", Sivu 178 |
|           | Sisäänsyöttö: -99999.99999+99999.99999                                                                       |

| Parametri | Merkitys                                                                                                    |  |  |  |
|-----------|----------------------------------------------------------------------------------------------------|--|--|--|
| Z         | Peruspisteen Z-koordinaatti                                                                                                    |  |  |  |
|           | Peruskoordinaatiston B-CS perusmuunnokset                                                                                                    |  |  |  |
|           | Lisätietoja: "Peruskoordinaatisto B-CS", Sivu 178                                                                                                    |  |  |  |
|           | Sisäänsyöttö: -99999.99999+99999.99999                                                                                                    |  |  |  |
| SPA       | Peruspisteen tilakulma A-akselilla                                                                                                    |  |  |  |
|           | Perusmuunnokset peruskoordinaatiston <b>B-CS</b> suhteen, peruspiste sisältää<br>työkaluakselilla <b>Z</b> 3D-peruskäännön.<br>Lisätieteis: "Peruskoordinaatiete P-CS", Sixu 178                                                             |  |  |  |
|           |                                                                                                    |  |  |  |
| <br>CDR   | Deruspisteen tilekulma P-akselilla                                                                                                    |  |  |  |
| 550       | Perusmuunnokset peruskoordinaatiston <b>B-CS</b> suhteen, peruspiste sisältää<br>työkaluakselilla <b>Z</b> 3D-peruskäännön.<br><b>Lisätietoja:</b> "Peruskoordinaatisto B-CS", Sivu 178<br>Sisäänsyöttö: <b>-99999.9999999+99999.9999999</b> |  |  |  |
| SPC       | Peruspisteen tilakulma C-akselilla                                                                                                    |  |  |  |
|           | Perusmuunnokset peruskoordinaatiston <b>B-CS</b> suhteen, peruspiste sisältää<br>työkaluakselilla <b>Z</b> peruskäännön.<br><b>Lisätietoja:</b> "Peruskoordinaatisto B-CS", Sivu 178                                                         |  |  |  |
|           |                                                                                                    |  |  |  |
| X_0FF3    |                                                                                                    |  |  |  |
|           | Lisätietoja: "Konekoordinaatisto M-CS", Sivu 175                                                                                                    |  |  |  |
|           | Sisäänsyöttö: -99999.99999+99999.99999                                                                                                    |  |  |  |
| Y_OFFS    | Y-akselin asema peruspistettä varten                                                                                                    |  |  |  |
|           | Siirto perustuen konekoordinaatistoon M-CS                                                                                                    |  |  |  |
|           | Lisätietoja: "Konekoordinaatisto M-CS", Sivu 175                                                                                                    |  |  |  |
|           | Sisäänsyöttö: -99999.99999+99999.99999                                                                                                    |  |  |  |
| Z_OFFS    | Z-akselin asema peruspistettä varten                                                                                                    |  |  |  |
|           | Siirto perustuen konekoordinaatistoon M-CS<br>Lisätietoia: "Konekoordinaatisto M-CS", Siyu 175                                                                                                    |  |  |  |
|           | Sisäänsvöttö: -99999.99999+99999.99999                                                                                                    |  |  |  |
| A OFFS    | A-akselin akselikulma peruspistettä varten                                                                                                    |  |  |  |
|           | Siirto perustuen konekoordinaatistoon <b>M-CS</b><br>Lisätietoja: "Konekoordinaatisto M-CS", Sivu 175                                                                                                    |  |  |  |
|           | Sisäänsyöttö: -99999.9999999+99999.9999999                                                                                                    |  |  |  |
| B_OFFS    | B-akselin akselikulma peruspistettä varten                                                                                                    |  |  |  |
|           | Siirto perustuen konekoordinaatistoon <b>M-CS</b><br>Lisätietoja: "Konekoordinaatisto M-CS", Sivu 175                                                                                                    |  |  |  |
|           | Sisäänsyöttö: -99999.9999999+99999.9999999                                                                                                    |  |  |  |
| C_OFFS    | C-akselin akselikulma peruspistettä varten                                                                                                    |  |  |  |
|           | Siirto perustuen konekoordinaatistoon <b>M-CS</b><br>Lisätietoja: "Konekoordinaatisto M-CS", Sivu 175                                                                                                    |  |  |  |
|           | Sisaansyollo>>>>>>>>>>>>>>>>>>>>>>>>>>>>>>>>>>>>                                                                                                    |  |  |  |

| Parametri                      | Merkitys                                                                                                    |
|--------------------------------|----------------------------------------------------------------------------------------------------|
| U_OFFS                         | U-akselin asema peruspistettä varten                                                                                                    |
|                                | Siirto perustuen konekoordinaatistoon <b>M-CS</b><br>Lisätietoja: "Konekoordinaatisto M-CS", Sivu 175                                                    |
|                                | Sisäänsyöttö: -99999.99999+99999.99999                                                                                                    |
| V_OFFS                         | V-akselin asema peruspistettä varten                                                                                                    |
|                                | Siirto perustuen konekoordinaatistoon <b>M-CS</b><br>Lisätietoja: "Konekoordinaatisto M-CS", Sivu 175                                                    |
|                                | Sisäänsyöttö: -99999.99999+99999.99999                                                                                                    |
| W_OFFS                         | W-akselin asema peruspistettä varten                                                                                                    |
|                                | Siirto perustuen konekoordinaatistoon <b>M-CS</b><br>Lisätietoja: "Konekoordinaatisto M-CS", Sivu 175                                                    |
|                                | Sisäänsyöttö: -99999.99999+99999.99999                                                                                                    |
| ACTNO                          | Aktiivinen työkappaleenn peruspiste<br>Ohjaus syöttää aktiiviselle riville automaattisesti arvon <b>1</b> .<br>Sisäänsyöttö: <b>0, 1</b>                 |
| LOCKED                         | Taulukkorivin kirjoitussuojaus                                                                                                    |
|                                | Sisäänsyöttö: Tekstin leveys 16                                                                                                    |
| Katso k<br>Valinna<br>valmista | oneen käyttöohjekirjaa!<br>sella koneparametrilla <b>CfgPresetSettings</b> (nro 204600) koneen<br>aja voi asettaa peruspisteen yksittäisille akseleille. |

#### Taulukkorivien kirjoitussuojaus

Sarakkeen **LOCKED** avulla voidaan suojata peruspistetaulukon mielivaltaisia rivejä luvatomilta muutoksilta. Voit määritellä rivin joko salasanan kanssa tai ilman. Ohjaus näyttää rivien kirjoitussuojattua tilaa rivin alussa symbolin avulla.

#### OHJE

#### Varoitus, tietoja voi hävitä!

Salasanalla suojattujen rivien lukitus voidaan avata vain valitulla salasanalla. Unohdettua salasanaa ei voi palauttaa. Suojatut rivit pysyvät näin jatkuvasti lukittuina.

- Suojaa taulukkorivit ensisijaisesti ilman salasanaa
- Merkitse salasanat muistiin.

#### 18.9.1 Kirjoitussuojauksen aktivointi

#### Taulukkorivien suojaus ilman salasanaa

Taulukkorivi suojataan seuraavasti ilman salasanaa:

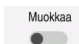

- Aktivoi kytkin Muokkaa.
  - ▶ Valitse halutun rivin sarake LOCKED.
  - ► Syötä L.
  - Vahvista sisäänsyöttö.
  - Ohjaus suojaa rivit ennen koneistusta ja näyttää rivin alussa symbolia.

#### Taulukkorivien suojaus salasanalla

### **OHJE**

#### Varoitus, tietoja voi hävitä!

Salasanalla suojattujen rivien lukitus voidaan avata vain valitulla salasanalla. Unohdettua salasanaa ei voi palauttaa. Suojatut rivit pysyvät näin jatkuvasti lukittuina.

- Suojaa taulukkorivit ensisijaisesti ilman salasanaa
- Merkitse salasanat muistiin.

Taulukkorivi suojataan seuraavasti salasanalla:

Muokkaa

- Aktivoi kytkin Muokkaa.
- Valitse halutun rivin sarake **LOCKED**.
- ► Syötä salasana
- Vahvista sisäänsyöttö.
- > Ohjaus kirjoittaa merkinnän ### sarakkeeseen LOCKED.
- Ohjaus suojaa rivit ennen koneistusta ja näyttää rivin alussa symbolia.

### 18.9.2 Kirjoitussuojauksen poisto

#### Taulukkorivien eston vapautus ilman salasanaa

Taulukkorivi, joka on suojattu ilman salasanaa, vapautetaan seuraavasti:

- Muokkaa
- Aktivoi kytkin **Muokkaa**.
- Valitse halutun rivin sarake LOCKED.
- ▶ Syötä uudelleen L.
- Vahvista sisäänsyöttö.
- Ohjaus vapauttaa rivin koneistukseen ja poistaa symbolin rivin alusta.

#### Taulukkorivien eston vapautus salasanalla

### OHJE

#### Varoitus, tietoja voi hävitä!

Salasanalla suojattujen rivien lukitus voidaan avata vain valitulla salasanalla. Unohdettua salasanaa ei voi palauttaa. Suojatut rivit pysyvät näin jatkuvasti lukittuina.

- Suojaa taulukkorivit ensisijaisesti ilman salasanaa
- Merkitse salasanat muistiin.

Taulukkorivi, joka on suojattu salasanalla, vapautetaan seuraavasti:

Muokkaa

- Aktivoi kytkin Muokkaa.
- Valitse halutun rivin sarake LOCKED.
- ▶ Poista ###.
- ▶ Syötä salasana
- Vahvista sisäänsyöttö.
- Ohjaus vapauttaa rivin koneistukseen ja poistaa symbolin rivin alusta.

#### 18.9.3 Peruspistetaulukon määrittely yksikössä tuuma

Kun määrittelet koneparametrin **unitOfMeasure** (nro. 101101) yksikössä tuumaa, peruspistetaulukon mittayksikkö ei vaihdu automaattisesti.

Peruspistetaulukko määritellään yksikössä tuuma seuraavasti:

- $\Box$
- Valitse käyttötapa Tiedostot.
- Avaa kansio **TNC:\table**.
- Nimeä tiedosto **preset.pr** uudelleen, esim. **preset\_mm.pr**.
- Valitse käyttötapa Taulukot.

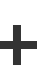

Ħ

Valitse Lisää.

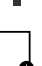

- Valitse Uuden taulukon luonti.
- > Ohjaus avaa ikkunan **Uuden taulukon luonti**.
- ► Valitse kansio **pr**.
- Valitse Valitse.
- > Ohjaus avaa ikkunan Tallenna nimellä.
- Valitse kansio table.
- Syötä sisään nimi preset.pr.

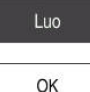

Ħ

Valitse Luo.

Valitse OK.

- 014
- > Ohjaus avaa välilehden Peruspisteet käyttötavalla Taulukot.
- Käynnistä ohjaus uudelleen.
- Valitse välilehti Peruspisteet käyttötavalla Taulukot.
- > Ohjaus käyttää uutena luotua taulukkoa peruspistetaulukkona.

### Ohjeet

### OHJE

#### Huomaa merkittävä aineellisen vahingon vaara!

Peruspistetaulukon määrittelemättömät kentät vaikuttavat eri lailla kuin arvolla **0** määritellyt kentät: Arvolla **0** määritellyt kentät korvaavat aktivoitumisen yhteydessä aiemman arvon, kun taas määrittelemättömien kenttien yhteydessä aiempi arvo pysyy ennallaan.

- Tarkasta ennen peruspisteen aktivointia, onko kaikkiin sarakkeisiin määritelty arvot.
- Tiedoston koon ja käsittelynopeuden optimoimiseksi pidä nollapistetaulukko mahdollisimman lyhyenä.
- Voit lisätä uusia rivejä vain peruspistetaulukon loppuun.
- Valinnaisella koneparametrilla initial (nro 105603) koneen valmistaja määrittelee uuden rivin jokaiseen sarakkeeseen oletusarvon.
- Jos peruspistetaulukon mittayksikkö ei vastaa koneparametrissa unitOfMeasure (nro 101101) määriteltyä mittayksikköä, ohjaus näyttää käyttötavan Taulukot valintapalkissa viestin.
- Koneesta riippuen ohjauksella voi olla käytössä palettiperuspistetaulukko. Jos palettiperuspiste on aktiivinen, nollapistetaulukon peruspisteet perustuvat siihen palettiperuspisteeseen.

Lisätietoja: Käyttäjän käsikirja Ohjelmointi ja testaus

# 18.10 Taulukot AFC (optio #45)

### 18.10.1 AFC-perusasetukset AFC.tab

#### Käyttö

Taulukossa **AFC.tab** määritellään säätöasetukset, joiden avulla ohjaus suorittaa syötön säädön. Taulukko on tallennettava hakemistoon **TNC:\table**.

#### Käytetyt aiheet

AFC:n ohjelmointi

Lisätietoja: "Adaptiivinen syötönsäätö AFC (optio #45)", Sivu 226

#### Alkuehto

i

Ohjelmisto-optio #45 Adaptiivinen syötönsäätö AFC

#### Toiminnon kuvaus

Tämän taulukon arvot ovat oletusarvoja, jotka kopioidaan opettelulastun avulla kuhunkin NC-ohjelmaan liittyvään tiedostoon. Nämä arvot toimivat säätelyn perusteena.

Lisätietoja: "Toiminnon kuvaus", Sivu 406

Kun olet määritellyt työkalukohtaisen säätöreferenssitehon työkalutaulukon sarakkeen **AFC-LOAD** avulla, ohjaus luo kullekin NC-ohjelmalle kuuluvan tiedoston ilman opetuslastua. Tiedoston luonti tapahtuu juuri ennen säätöä.

#### Parametri

Taulukko AFC.tab sisältää seuraavat parametrit:

| Parametri | Merkitys                                                                                                    |
|-----------|----------------------------------------------------------------------------------------------------|
| NR        | Taulukon rivinumero.<br>Sisäänsyöttö: <b>09999</b>                                                                                                    |
| AFC       | Säätöasetuksen nimi                                                                                                    |
|           | Tämä nimi on kirjoitettava työkalunhallinta sarakkeeseen <b>AFC</b> . Se määrittelee säätöparametrin osoituksen työkalulle.                                                                                                    |
|           | Sisäänsyöttö: Tekstin leveys 10                                                                                                    |
| FMIN      | Syöttöarvo, jonka mukaan ohjauksen tulee reagoida ylikuormitukseen                                                                                                    |
|           | Syötä prosentuaalinen arvo perustuen ohjelmoituun syöttöarvoon.                                                                                                    |
|           | Sorvauskäytössä ei tarpeellisia (optio #50)                                                                                                    |
|           | Jos <b>AFC.TAB</b> -sarakkeet <b>FMIN</b> ja <b>FMAX</b> osoittavat kumpikin arvoa 100 %,<br>adaptiivinen syötön säätö on pois toiminnasta, lastuperusteinen työkalun<br>kulumisen ja ylikuormituksen valvonta pysyy kuitenkin voimassa. |
|           | Lisätietoja: "Työkalun kulumisen ja työkalun rikkoutumisen valvonta", Sivu 232                                                                                                    |
|           | Sisäänsyöttö: 0999                                                                                                    |
| FMAX      | Maksimisyöttö materiaalissa, johon saakka ohjaus saa kasvattaa syöttöarvoa<br>automaattisesti                                                                                                    |
|           | Syötä prosentuaalinen arvo perustuen ohjelmoituun syöttöarvoon.                                                                                                    |
|           | Sorvauskäytössä ei tarpeellisia (optio #50)                                                                                                    |
|           | Jos <b>AFC.TAB</b> -sarakkeet <b>FMIN</b> ja <b>FMAX</b> osoittavat kumpikin arvoa 100 %, adaptiivinen syötön säätö on pois toiminnasta, lastuperusteinen työkalun kulumisen ja ylikuormituksen valvonta pysyy kuitenkin voimassa.       |
|           | Lisätietoja: "Työkalun kulumisen ja työkalun rikkoutumisen valvonta", Sivu 232                                                                                                    |
|           | Sisäänsyöttö: 0999                                                                                                    |
| FIDL      | Syöttöarvo, jolla ohjauksen tulee ajaa materiaalin ulkopuolella                                                                                                    |
|           | Syötä prosentuaalinen arvo perustuen ohjelmoituun syöttöarvoon.                                                                                                    |
|           | Sorvauskäytössä ei tarpeellisia (optio #50)                                                                                                    |
|           | Sisäänsyöttö: 0999                                                                                                    |
| FENT      | Syöttöarvo, jolla ohjaus ajaa materiaaliin ja materiaalista ulos                                                                                                    |
|           | Syötä prosentuaalinen arvo perustuen ohjelmoituun syöttöarvoon.                                                                                                    |
|           | Sorvauskäytössä ei tarpeellisia (optio #50)                                                                                                    |
|           | Sisäänsyöttö: 0999                                                                                                    |

| Parametri | Merkitys                                                                                                    |  |  |  |
|-----------|----------------------------------------------------------------------------------------------------|--|--|--|
| OVLD      | Reaktio, jolla ohjaus toimii ylikuormituksessa:                                                                                                    |  |  |  |
|           | M: Koneen valmistajan määrittelemän makron suoritus                                                                                                    |  |  |  |
|           | <ul> <li>S: NC-pysäytys välittömästi</li> </ul>                                                                                                    |  |  |  |
|           | <ul> <li>F: NC-pysäytys, jos työkalu on ajettu irti</li> </ul>                                                                                                    |  |  |  |
|           | E: Vain yhden virheilmoituksen näyttö kuvaruudulla                                                                                                    |  |  |  |
|           | L: Estolukitse työkalu.                                                                                                    |  |  |  |
|           | <ul> <li>Ei reagointia ylikuormitukseen</li> </ul>                                                                                                    |  |  |  |
|           | Jos aktiivisella ohjauksella karan maksimiteho ylittyy yli 1 sekunnin ajan ja<br>samalla alitetaan määritetty minimisyöttönopeus, ohjaus toteuttaa ylikuormi-<br>tusreaktion. |  |  |  |
|           | Lastuperusteiseen työkalun kulumisen valvontaan liittyen ohjaus arvioi vain<br>valintamahdollisuudet <b>M</b> , <b>E</b> ja <b>L</b> !                                        |  |  |  |
|           | Sisäänsyöttö: M, S, F, E, L tai -                                                                                                    |  |  |  |
| POUT      | Karan tehoarvo, jolla ohjauksen tulee tunnistaa työkappaleen puuttuminen                                                                                                    |  |  |  |
|           | Syötä prosentuaalinen arvo perustuen opeteltuun referenssikuormitukseen                                                                                                    |  |  |  |
|           | Suositusarvo: 8 %                                                                                                    |  |  |  |
|           | Sorvauskäytön vähimmäiskuormitus <b>Pmin</b> työkalun valvontaa varten (optio<br>#50)                                                                                         |  |  |  |
|           | Sisäänsyöttö: 0100                                                                                                    |  |  |  |
| SENS      | Säätöherkkyys (agressiviteetti)                                                                                                    |  |  |  |
|           | 50 vastaa pidättyvää, 200 erittäin agressiivista säätämistä. Agressiivinen säätö<br>reagoi nopeasti ja suurella arvon muutoksella, mikä tosin aiheuttaa myös<br>ylilyöntejä.  |  |  |  |
|           | Sorvauskäytön vähimmäiskuormituksen <b>Pmin</b> valvonnan aktivointi (optio #50):                                                                                             |  |  |  |
|           | 1: Pmin arvioidaan                                                                                                    |  |  |  |
|           | <ul> <li>0: Pmin ei arvioida</li> </ul>                                                                                                    |  |  |  |
|           | Sisäänsyöttö: 0999                                                                                                    |  |  |  |
| PLC       | Arvo, joka ohjauksen tulee siirtää PLC:hen koneistusvaiheen alussa                                                                                                    |  |  |  |
|           | Koneen valmistaja määrittelee, suorittaako ohjaus toiminnon ja minkä.<br>Sisäänsyöttö: <b>0999</b>                                                                            |  |  |  |

### Taulukon AFC.tab luonti

Sinun täytyy laatia taulukko, kansosta tables puuttuu taulukko.

Taulukko AFC.tab luodaan seuraavasti:

|               |   | Valitse käyttötapa <b>Taulukot</b> .               |
|---------------|---|----------------------------------------------------|
| +             | ► | Valitse <b>Lisää</b> .                             |
| •             | > | Ohjaus avaa työalueen Pikavalinta ja Avaa tie      |
|               | ► | Valitse <b>Uuden taulukon luonti</b> .             |
| <b>_0</b>     | > | Ohjaus avaa ikkunan <b>Uuden taulukon luonti</b> . |
|               | ► | Valitse kansio <b>tab</b> .                        |
|               |   | Valitse muoto <b>AFC.tab</b> .                     |
| Valitse polku | ► | Valitse Valitse polku.                             |
|               | > | Ohjaus avaa ikkunan <b>Tallenna nimellä</b> .      |
|               | ► | Valitse kansio.                                    |
|               | ► | Syötä sisään nimi.                                 |
|               |   |                                                    |

- Valitse Luo.
- > Ohjaus avaa taulukon.

### Ohjeet

Luo

Jos hakemistossa TNC:\table ei ole taulukkoa AFC.TAB, niin ohjaus käyttää opetuslastulle sisäistä ja kiinteää säätöasetusta. Vaihtoehtoisesti ohjaus tekee säädön heti, kun työkalukohtainen säätöreferenssiteho on annettu etukäteen. HEIDENHAIN suosittelee taulukon AFC.TAB käyttämistä turvallisen ja määrittelyn toiminnan varmistamiseksi.

Avaa tiedosto.

 Taulukoiden ja taulukkosarakkeiden nimien tulee alkaa kirjaimella eivätkä ne saa sisältää laskumerkkejä, esim. +. SQL-käskyjen vuoksi nämä merkit voivat aiheuttaa ongelmia tietojen lukemisen tai tulostamisen yhteydessä.

Lisätietoja: Käyttäjän käsikirja Ohjelmointi ja testaus

#### 18.10.2 Asetustiedosto AFC.DEP opetuslastua varten

#### Käyttö

Opetuslastun yhteydessä ohjaus kopioi ensimmäiseksi jokaista koneistusjaksoa varten taulukossa AFC.TAB määritellyt perusasetukset tiedostoon <name>.H.AFC.DEP. <name> vastaa NC-ohjelman nimeä, jota varten olet suorittanut opetusvaiheen. Lisäksi ohjaus rekisteröi opetuslastun aikana esiintyneet karan maksimitehot ja tallentaa myös nämä arvot taulukkoon.

#### Käytetyt aiheet

- AFC-perusasetukset taulukossa AFC.tab. Lisätietoja: "AFC-perusasetukset AFC.tab", Sivu 402
- AFC:n asetus ja käyttö "Adaptiivinen syötönsäätö AFC (optio #45)"

#### Alkuehto

Ohjelmisto-optio #45 Adaptiivinen syötönsäätö AFC

### Toiminnon kuvaus

Jokainen tiedoston **<name>.H.AFC.DEP** rivi vastaa yhtä koneistusjaksoa, jonka käynnistät koodilla **FUNCTION AFC CUT BEGIN** ja lopetat koodilla **FUNCTION AFC CUT END**. Voit muokata tiedoston **<name>.H.AFC.DEP** kaikkia tietoja, jos haluat tehdä vielä lisäoptimointeja. Jos olet optimoinut taulukkoon AFC.TAB syötettyjä arvoja, ohjaus kirjoittaa tähden **\*** säätöasetuksen eteen sarakkeessa AFC.

Lisätietoja: "AFC-perusasetukset AFC.tab", Sivu 402

Tiedosto AFC.DEP sisältää taulukon AFC.tab sisällön lisäksi seuraavat tiedot:

| Sarake | Toiminto                                                                                                    |
|--------|----------------------------------------------------------------------------------------------------|
| NR     | Koneistusjakson numero                                                                                                    |
| TOOL   | Työkalun numero tai nimi, jolla koneistusjakso suoritetaan (ei<br>muokattavissa)                                                                                                    |
| IDX    | Työkalun indeksi, jolla koneistusjakso suoritetaan (ei muokat-<br>tavissa)                                                                                                    |
| N      | Työkalukutsun erotus:                                                                                                    |
|        | <ul> <li>O: Työkalu kutsutaan työkalun numeron mukaan</li> </ul>                                                                                                    |
|        | <ul> <li>1: Työkalu kutsutaan työkalun nimen mukaan</li> </ul>                                                                                                    |
| PREF   | Karan referenssikuormitus. Ohjaus määrittää arvon prosentu-<br>aalisesti perustuen karan nimellistehoon.                                                                                      |
| ST     | Koneistusjakson tila:                                                                                                    |
|        | <ul> <li>L: Seuraavan suorituksen yhteydessä tälle koneistus-<br/>jaksolle tehdään opetuslastu, jonka arvot ohjaus kirjoittaa<br/>tämän rivin valmiiksi syötettyjen arvon tilalle.</li> </ul> |
|        | <ul> <li>C: Opetuslastu on suoritettu onnistuneesti. Automaattinen<br/>syötön säätö voi toteutua seuraavassa suorituksessa</li> </ul>                                                         |
| AFC    | Säätöasetuksen nimi                                                                                                    |

### Ohjeet

Huomaa, että tiedosto <name>.H.AFC.DEP on estetty muokkaukselta niin pitkään, kun suoritat NC-ohjelmaa <name>.H.

Ohjaus asettaa muokkauseston takaisin vasta sen jälkeen, kun olet suorittanut yhden seuraavista toiminnoista:

- M2
- = M30
- END PGM
- Koneparametrilla dependentFiles(nro 122101) koneen valmistaja määrittelee, näyttääkö ohjaus riippuvat tiedostot tiedostonhallinnassa.

### 18.10.3 Pöytäkirjatiedosto AFC2.DEP

### Käyttö

Opetuslastun aikana ohjaus tallentaa jokaista koneistusjaksoa varten erilaisia tietoja tiedostoon **<name>.H.AFC2.DEP**. **<name>** vastaa NC-ohjelman nimeä, jota varten olet suorittanut opetusvaiheen. Säädön aikana ohjaus päivittää tietoja ja suorittaa erilaisia arviointeja.

#### Käytetyt aiheet

AFC:n asetus ja käyttö
 Lisätietoja: "Adaptiivinen syötönsäätö AFC (optio #45)", Sivu 226

#### Alkuehto

Ohjelmisto-optio #45 Adaptiivinen syötönsäätö AFC

### Toiminnon kuvaus

Tiedosto AFC2.DEP sisältää seuraavat tiedot:

| Sarake | Toiminto                                                                                                    |  |  |
|--------|----------------------------------------------------------------------------------------------------|--|--|
| NR     | Koneistusjakson numero                                                                                                    |  |  |
| TOOL   | Työkalun numero tai nimi, jolla koneistusjakso suoritetaan                                                                                                    |  |  |
| IDX    | Työkalun indeksi, jolla koneistusjakso suoritetaan                                                                                                    |  |  |
| SNOM   | Karan nimellinen pyörintänopeus [r/min]                                                                                                    |  |  |
| SDIFF  | Karan pyörintänopeuden maksimiero %-arvona nimellisestä<br>(asetetusta) pyörintänopeudesta                                                                                                    |  |  |
| CTIME  | Koneistusaika (työkalu kosketuksessa)                                                                                                    |  |  |
| FAVG   | Keskimääräinen syöttö (työkalu kosketuksessa)                                                                                                    |  |  |
| FMIN   | Pienin vaikuttava syöttöarvokerroin. Ohjaus näyttää arvon prosen-<br>tuaalisesti perustuen ohjelmoituun syöttöarvoon.                                                                                                    |  |  |
| PMAX   | Suurin esiintynyt karan teho koneistuksen aikana. Ohjaus näyttää<br>arvon prosentuaalisesti perustuen karan nimellistehoon.                                                                                                    |  |  |
| PREF   | Karan referenssikuormitus. Ohjaus näyttää arvon prosentuaalisesti perustuen karan nimellistehoon.                                                                                                    |  |  |
| OVLD   | Reaktio, jonka ohjaus on toteuttanut ylikuormituksessa:                                                                                                    |  |  |
|        | M: Koneen valmistajan perustama makro on suoritettu.                                                                                                    |  |  |
|        | S: Suora NC-pysäytys on suoritettu.                                                                                                    |  |  |
|        | <ul> <li>F: NC-pysäytys on tehty, minkä jälkeen työkalu on ajanut irti<br/>työkappaleesta.</li> </ul>                                                                                                    |  |  |
|        | E: Näytölle on annettu virheilmoitus.                                                                                                    |  |  |
|        | L: Nykyinen työkalu on estetty                                                                                                    |  |  |
|        | <ul> <li>-: Ylikuormitusreaktiota ei ole suoritettu</li> </ul>                                                                                                    |  |  |
| BLOCK  | Lauseen numero, jolla koneistusjakso alkaa                                                                                                    |  |  |
| 0      | Ohjaus määrittää säädön aikana nykyisen koneistusajan sekä tuloksena<br>saadun aikasäästön prosenttiyksikössä. Ohjaus kirjaa avainsanojen<br><b>total</b> ja <b>saved</b> arvioinnin tulokset pöytäkirjatiedoston viimeiselle riville.<br>Positiivisella aikataseella myös prosenttiarvo on positiivinen. |  |  |

### Ohje

Koneparametrilla dependentFiles(nro 122101) koneen valmistaja määrittelee, näyttääkö ohjaus riippuvat tiedostot tiedostonhallinnassa.

### 18.10.4 AFC:n taulukoiden muokkaus

Voit avata ja tarvittaessa muokata AFC:n taulukoita ohjelmanajon aikana. Ohjaus tarjoaa taulukoita vain aktiiviselle NC-ohjelmalle.

AFC:n taulukko avataan seuraavasti:

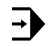

AFC-asetukset

Valitse AFC-asetukset.

- > Ohjaus avaa valintaikkunan. Ohjaus näyttää kaikkia olemassa olevia taulukoita tälle NC-ohjelmalle.
- ▶ Valitse tiedosto, esim. AFC.TAB

Valitse käyttötapa Ohjelmanajo.

> Ohjaus avaa tiedosto käyttötavalla **Taulukot**.

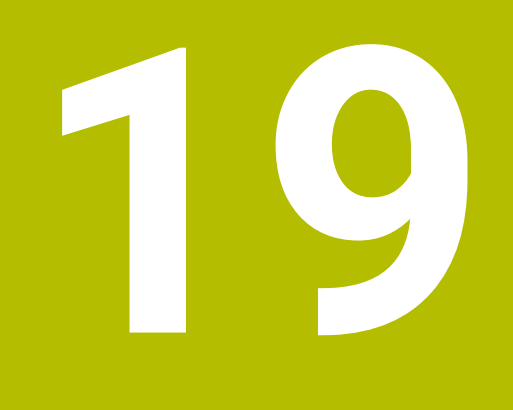

Elektroninen käsipyörä

## 19.1 Perusteet

### Käyttö

Jos ajat koneen oven ollessa auki asemaan konetilassa tai teet asetuksen pienlöä arvolla, voit käyttää elektronista käsipyörää. Elektronisella käsipyörällä voit liikuttaa akseleita ja suorittaa joitain ohjaustoimintoja.

#### Käytetyt aiheet

- Paikoitus askelittain
  - Lisätietoja: "Akseleiden paikoitus askelittain", Sivu 128
- Käsipyörän päällekäiskäyttö GPS:llä (optio #44)
   Lisätietoja: "Toiminto Käsip. päällekäyttö", Sivu 243
- Käsipyörän päällekäiskäyttö M118
   Lisätietoja: Käyttäjän käsikirja Ohjelmointi ja testaus
- Virtuaalinen työkaluakseli VT
   Lisätietoja: Käyttäjän käsikirja Ohjelmointi ja testaus
- Kosketusjärjestelmätoiminnot käyttötavalla Käsikäyttö
   Lisätietoja: "Kosketusjärjestelmätoiminnot käyttötavalla Käsikäyttö", Sivu 301

### Alkuehto

- Elektroninen käsipyörä HR 410, esim. HR 550FS
  - Ohjaus tukee seuraavia elektronisia käsipyöriä:
  - HR 410: lankayhteyksinen käsipyörä ilman näyttöä
  - HR 420: lankayhteyksinen käsipyörä näytöllä
  - HR 510: lankayhteyksinen käsipyörä ilman näyttöä
  - HR 520: lankayhteyksinen käsipyörä näytöllä
  - HR 550FS: langaton käsipyörä näytöllä, tiedonsiirto radioyhteydellä

### Toiminnon kuvaus

Voit asettaa elektroniset käsipyörät käyttötavalla Käsikäyttö ja Ohjelmanajo.

Kannettavat käsipyörät HR 520 ja HR 550FS on varustettu näytöllä, jossa ohjaus näyttää erilaisia tietoja. Käsipyörän ohjelmanäppäinten avulla voidaan toteuttaa tärkeitä asetustoimintoja, esim. peruspisteen asetus tai lisätoimintojen aktivointi.

Jos olet aktivoinut käsipyörän aktivointipainikkeella tai kytkimellä **Käsipyörä**, voit käyttää ohjausta vielä käsipyörällä. Jos painat akselinäppäimiä tässä tilassa, ohjaus näyttää viestin **Käyttölaite MBO on lukittu**.

Jos ohjaukseen on liitetty useita käsipyöriä, käsipyörän voi aktivoida ja deaktivoida vain vastaavan käsipyörän aktivointipainikkeella. Ennen kuin voit valita toisen käsipyörän, sinun on deaktivoitava aktiivinen käsipyörä.

### Toiminnot käyttötavalla Ohjelmanajo

Voit suorittaa seuraavat toiminnot käyttötavalla Ohjelmanajo:

- Paina NC-käynnistys-painiketta (käsipyörän painike NC-käynnistys).
- Paina NC-pysäytys-painiketta (käsipyörän painike NC-pysäytys).
- Kun NC-PYSÄYTYS-painiketta on painettu: Sisäinen seis (käsipyörän ohjelmanäppäimet MOP ja sitten Seis)
- Kun NC-PYSÄYTYS-painiketta on painettu: Aja akseleita manuaalisesti (käsipyörän ohjelmanäppäimet MOP ja sitten MAN)
- Muotoonajo takaisin sen jälkeen, kun akseleita on liikutettu käsikäytöllä ohjelmakeskeytyksen aikana (Käsipyörän ohjelmanäppäimet MOP ja sitten REPO). Käyttö tapahtuu käsipyörän ohjelmanäppäimillä.

Lisätietoja: "Paluuajo muotoon", Sivu 344

 Työstötason kääntötoiminnon päälle/poiskytkentä (Käsipyörän ohjelmanäppäimet MOP ja sitten 3D)

#### Sähköisen käsipyörän käyttöelementit

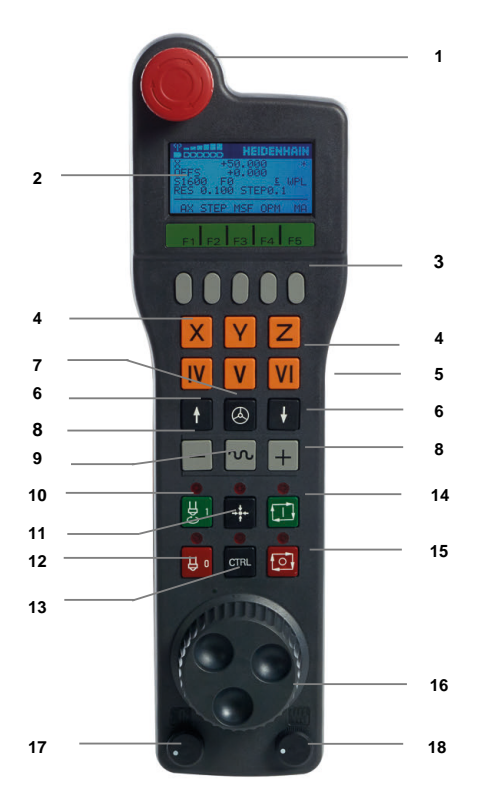

Sähköinen käsipyörä sisältää seuraavat käyttöelementit:

- 1 HÄTÄ-SEIS-painike
- 2 Käsipyöränäyttö tilanäyttöä ja toimintojen valintaa varten
- 3 Käsipyörän ohjelmanäppäimet
- 4 Akselinäppäimet on voitu vaihtaa koneen valmistajan toimesta akselikonfiguraation mukaan
- 5 Valtuuspainike Valtuuspainike on käsipyörän takasivulla.
- 6 Nuolinäppäimet käsipyörän herkkyyden säätöä varten
- 7 Käsipyörän aktivointinäppäin

- 8 Suuntanäppäin
- Liikesuunnan näppäin9 Pikaliiketallennus liikesuuntanäppäimiä varten
- 10 Karan päällekytkentä (konekohtainen toiminto, näppäin koneen valmistajan vaihdettavissa)
- 11 Näppäin **NC-lauseen generointi** (konekohtainen toiminto, näppäin koneen valmistajan vaihdettavissa)
- 12 Karan poiskytkentä (konekohtainen toiminto, näppäin koneen valmistajan vaihdettavissa)
- 13 **CTRL**-näppäin erikoistoimintoja varten (konekohtainen toiminto, näppäin koneen valmistajan vaihdettavissa)
- 14 **NC-käynnistys** (konekohtainen toiminto, painike koneen valmistajan vaihdettavissa)
- 15 Näppäin **NC-Seis** Konekohtainen toiminto, näppäin koneen valmistajan vaihdettavissa
- 16 Käsipyörä
- 17 Karan kierroslukusäädin
- 18 Esisyöttöpotentiometri
- 19 Kaapeliliitäntä, puuttuu radiokäsipyörällä HR 550FS

### Sähköisen käsipyörän näytön sisältö

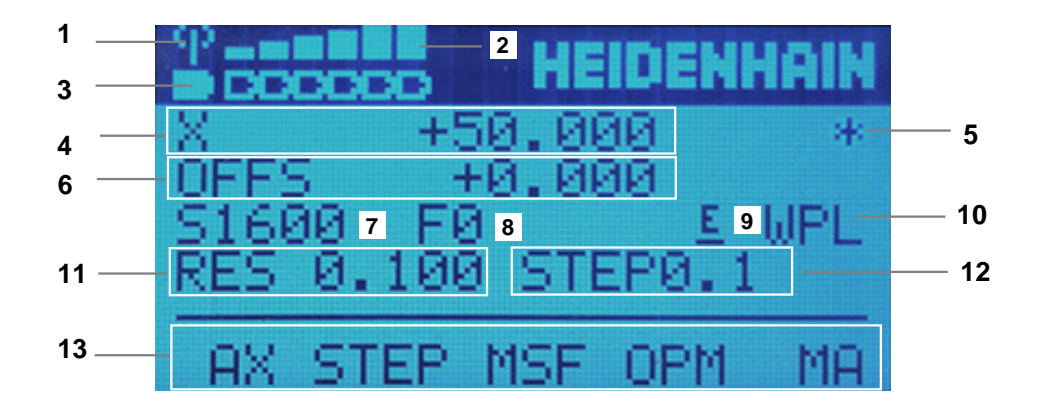

Sähköisen käsipyörän sisältö käsittää seuraavat alueet:

- 1 Käsipyörä telakointiasemassa tai radiokäsipyörä aktiivinen Vain radiokäsipyörällä HR 550FS
- 2 Kentän voimakkuus Kuusi palkkia = Maksimaalinen kentän voimakkuus Vain radiokäsipyörällä HR 550FS
- Akun lataustila
   Kuusi palkkia = Maksimaalinen lataustila Lataamisen aikana palkki kulkee vasemmalta oikealle.
   Vain radiokäsipyörällä HR 550FS
- 4 X+50.000: Valitun akselin asema
- 5 \*: STIB (ohjaus käytössä); ohjelmanajo käynnistynyt tai akseli liikkeessä

6 Käsipyörän päällekkäiskäyttö toiminnosta **M118** tai yleisten ohjelmanasetusten avulla GPS (optio #44)

Lisätietoja: "Toiminto Käsip. päällekäyttö", Sivu 243

Lisätietoja: Käyttäjän käsikirja Ohjelmointi ja testaus

- 7 **S1600**: Hetkellinen karan kierrosluku
- 8 Hetkellinen syöttöarvo, jonka mukaan valittua akselia ajetaan.
- 9 E: Virheilmoitus on päällä

Jos ohjaukseen tulee virheilmoitus, käsipyörän näytöllä näkyy viesti **ERROR** kolmen sekunnin ajan. Sen jälkeen näkyy näyttö **E** niin pitkään, kun ohjauksen virhe on päällä.

- 10 Aktiivinen asetus ikkunassa 3D-rotaatio:
  - VT: Toiminto Tyokaluakseli
  - WP: Toiminto Peruskääntö
  - WPL: Toiminto 3D ROT

Lisätietoja: "Ikkuna 3D-rotaatio (optio #8)", Sivu 195

- 11 Käsipyörän erottelu
   Liike, jonka valittu akseli liikkuu yhdellä käsipyörän kierroksella
   Lisätietoja: "Käsipyörän erottelu", Sivu 414
- 12 Paikoitus askelsyötöllä aktiivinen tai ei aktiivinen Kun toiminto on voimassa, ohjaus näyttää aktiivisen liikeaskeleen.
- 13 Ohjelmanäppäinpalkki

Ohjelmanäppäinpalkki sisältää seuraavat toiminnot:

- AX: Koneakselin valinta
   Lisätietoja: "Paikoituslauseen luonti", Sivu 416
- STEP: Paikoitus askelittain
   Lisätietoja: "Paikoitus askelittain", Sivu 416
- MSF: Erilaisten toimintojen suoritus käyttötavalla Käsikäyttö, esim. syöttöarvon F määrittely

Lisätietoja: "Lisätoiminnon M sisäänsyöttö", Sivu 415

- OPM: Käyttötavan valinta
  - MAN: Käyttötapa Käsikäyttö
  - MDI: Sovellus MDI käyttötavalla Käsikäyttö
  - RUN: Käyttötapa Ohjelmanajo
  - SGL: Tila Yksittaislause käyttötavalla Ohjelmanajo
- MA: Makasiinipaikkojen vaihto

### Käsipyörän erottelu

Käsipyörän herkkyys määrää sen, kuinka pitkän matkan akseli liikkuu yhdellä käsipyörän kierroksella. Käsipyörän tarkkuus perustuu määriteltyyn käsipyörän nopeuteen ja ohjauksen sisäiseen nopeusvaiheeseen. Nopeusvaihe kuvaa käsipyörän nopeuden prosentuaalista osaa. Ohjaus laskee jokaiselle nopeusvaiheelle oman käsipyörän herkkyyden. Tuloksena olevat käsipyörän herkkyydet ovat valittavissa suoraan käsipyörän nuolinäppäinten avulla (vain kun askelmitta ei ole aktiivinen).

Käsipyörän nopeus kuvaa liikkeen arvoa, esim. 0,01 mm yhdellä käsipyörän askelluksella. Voit muuttaa käsipyörän nopeutta käsipyörän nuolinäppäimillä. Jos olet määritellyt käsipyörän nopeudeksi 1, voit valita seuraavat käsipyörän resoluutiot:

Tuloksena saatavat käsipyörän herkkyydet yksikössä mm/kierros ja aste/kierros: 0.0001/0.0002/0.0005/0.001/0.002/0.005/0.01/0.02/0.05/0.1/0.2/0.5/1

Tuloksena saatavat käsipyörän herkkyydet yksikössä mm/kierros: 0.000127/0.00254/0.00508/0.00127/0.00254/0.00508/0.0127/0.254/0.508

| Esimerkkei | jä tuloksena | saaduille | käsipyörän | herkkyyksille: |
|------------|--------------|-----------|------------|----------------|
|            |              |           |            |                |

| Määritelty käsipyörän<br>nopeus | Nopeusvaihe | Tuloksena saatu<br>käsipyörän herkkyys |
|---------------------------------|-------------|----------------------------------------|
| 10                              | 0.01 %      | 0.001 mm/kierros                       |
| 10                              | 0.01 %      | 0.001 aste/kierros                     |
| 10                              | 0.0127 %    | 0.00005 tuuma/kierros                  |

#### Syöttöarvopotentiometrin vaikutus käsipyörän aktivoinnissa

### OHJE

#### Huomaa työkappaleen vahingoittuminen mahdollista

Kun vaihdat konekäyttöpaneelin ja käsipyörän välillä, syöttönopeutta voidaan pienentää. Tämä voi aiheuttaa näkyviä jälkiä työkappaleeseen.

 Vedä työkalu vapaaksi, ennen kuin vaihdat käsipyörän ja konekäyttöpaneelin välillä.

Käsipyörän ja konekäyttöpaneelin syöttöpotentiometrin asetukset voivat vaihdella. Kun aktivoit käsipyörän, ohjaus aktivoi automaattisesti käsipyörän syöttöpotentiometrin. Kun deaktivoit käsipyörän, ohjaus aktivoi automaattisesti myös koneen ohjauspöydän.

Jotta syöttö ei suurene liikaa vaihdettaessa potentiometrien välillä, syöttöarvo on joko jäädytetään tai sitä vähennetään.

Jos syöttönopeus ennen vaihtamista on suurempi kuin syöttönopeus vaihdon jälkeen, ohjaus vähentää syöttönopeuden pienempään arvoon.

Jos syöttönopeus ennen vaihtamista on pienempi kuin syöttönopeus vaihdon jälkeen, ohjaus jäädyttää syöttönopeuden tähän arvoon. Tässä tapauksessa syöttöpotentiometri on käännettävä takaisin edelliseen arvoon, vasta sitten aktivoitu syöttöpotentiometri astuu voimaan.

### 19.1.1 Karan kierrosluvun S sisäänsyöttö

Karan kierrosluku S määritellään sähköisen käsipyörän avulla seuraavasti:

- Paina käsipyörän ohjelmanäppäintä F3 (MSF).
- > Paina käsipyörän ohjelmanäppäintä F2 (S).
- Valitse haluamasi kierrosluku painamalla näppäintä F1 tai F2.
- Paina näppäintä NC-käynnistys.
- > Ohjaus aktivoi sisäänsyötetyn kierrosluvun.

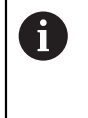

Kun pidät näppäintä **F1** tai **F2** painettuna, ohjaus suurentaa kulloinkin askellukua kymmenyksen vaihdon yhteydessä kertoimella 10. **CTRL**-näppäimen lisäpainalluksella askelluku kasvaa näppäimen **F1** tai **F2** painalluksella kertoimella 100.

### 19.1.2 Syöttöarvon F sisäänsyöttö

Syöttöarvo F määritellään sähköisen käsipyörän avulla seuraavasti:

- > Paina käsipyörän ohjelmanäppäintä F3 (MSF).
- Paina käsipyörän ohjelmanäppäintä F3 (F).
- Valitse haluamasi kierrosluku painamalla näppäintä F1 tai F2.
- Vastaanota uusi syöttöarvo F käsipyörän ohjelmanäppäimellä F3 (OK).

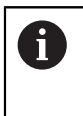

Kun pidät näppäintä **F1** tai **F2** painettuna, ohjaus muuttaa kulloinkin askellukua kymmenyksen vaihdon yhteydessä kertoimella 10. **CTRL**-näppäimen lisäpainalluksella askelluku muuttuu näppäimen **F1** tai **F2** painalluksella kertoimella 100.

#### 19.1.3 Lisätoiminnon M sisäänsyöttö

Lisätoiminto määritellään sähköisen käsipyörän avulla seuraavasti:

- Paina käsipyörän ohjelmanäppäintä F3 (MSF).
- Paina käsipyörän ohjelmanäppäintä F1 (M).
- Valitse haluamasi M-toiminnon numero painamalla näppäintä F1 tai F2.
- Paina näppäintä NC-käynnistys.
- > Ohjaus aktivoi lisätoiminnon.

Lisätietoja: Käyttäjän käsikirja Ohjelmointi ja testaus

19

### 19.1.4 Paikoituslauseen luonti

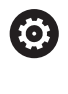

ტ

-----

Katso koneen käyttöohjekirjaa!

Koneen valmistaja voi määritellä käsipyöränäppäimelle **NC-lauseen** generointi haluamansa toiminnon.

Liikelause laaditaan sähköisen käsipyörän avulla seuraavasti:

- Valitse käyttötapa Käsikäyttö.
- ► Valitse sovellus MDI.
- Valitse tarvittaessa se NC-lause, jonka jälkeen haluat lisätä liikelauseen.
- Aktivoi käsipyörä
- > Paina käsipyöränäppäintä NC-lauseen generointi:
- > Ohjaus lisää suoran L kaikilla akseliasemilla.

### 19.1.5 Paikoitus askelittain

Askelsyöttöpaikoituksessa liikutat valittua akselia asetetun arvon verran. Paikoitus askelittain tehdään sähköisen käsipyörän avulla seuraavasti:

- Paina käsipyörän ohjelmanäppäintä F2 (STEP)
- > Paina käsipyörän ohjelmanäppäintä 3 (ON)
- > Ohjaus aktivoi askelittaisen paikoituksen.
- Aseta haluamasi askelmitta näppäimillä **F1** tai **F2**.

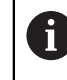

i

Pienin mahdollinen askelmitta on 0.0001 mm (0.00001 tuumaa). Suurin mahdollinen askelmitta on 10 mm (0.3937 tuumaa).

Vastaanota valittu askelmitta käsipyörän ohjelmanäppäimellä F4 (OK).

- Liikuta aktiivista käsipyöräakselia käsipyöränäppäimellä + tai vastaavaan suuntaan.
- Säädin liikuttaa aktiivista akselia määritellyn askelmitan verran joka kerta, kun käsipyörän painiketta painetaan.

Kun pidät näppäintä **F1** tai **F2** painettuna, ohjaus suurentaa kulloinkin askellukua kymmenyksen vaihdon yhteydessä kertoimella 10.

**CTRL**-näppäimen lisäpainalluksella askelluku kasvaa näppäimen **F1** tai **F2** painalluksella kertoimella 100.

### Ohjeet

### 

#### Huomaa käyttäjälle aiheutuva vaara!

Suojaamaton liitin, viallinen kaapeli ja epäasianmukainen käyttö käsittää aina sähköisen vaaratekijän. Vaara alkaa siitä kun kone kytketään päälle!

- Anna vain valtuutettujen huoltohenkilöiden tehdä laitteiden liitäntöjä tai poistaa niitä.
- Kytke kone päälle vain liitetyllä käsipyörällä tai suojatulla liitäntäholkilla.

### OHJE

#### Varoitus, työkalun ja työkappaleen vaara!

Radiokäsipyörä laukaisee Hätä-Seis-signaalin radiosignaalin katkeamisen, akun täydellisen tyhjenemisen tai vian esiintyessä. Hätä-Seis-reaktio koneistuksen aikana voi aiheuttaa työkappaleen tai työkalun vaurioitumisen!

- Kun et käytä käsipyörää, aseta se käsipyörätelineeseen.
- Pidä käsipyörän ja käsipyörätelineen välinen etäisyys mahdollisimman lyhyenä (huomioi tärinähälytys)
- ▶ Testaa käsipyörä ennen koneistamista.
- Koneen valmistaja on voinut perustaa käyttöön myös muita toimintoja käsipyörille HR5xx.

Katso koneen käyttöohjekirjaa!

Akselinäppäimillä voit aktivoida akselit X, Y ja Z sekä kolme koneen valmistajan määrittelemää akselia. Koneen valmistaja voi asettaa myös virtuaalisen VTakselin toimimaan jollakin vapaana olevista akselinäppäimistä.

# 19.2 Radiokäsipyörä HR 550FS

### Käyttö

Radiokäsipyörän HR 550FS avulla voit oleskella radioyhteydellä kauempana koneen ohjauspaneelista kuin muilla käsipyörillä. Radiokäsipyörä HR 550FS tarjoaa tämän ansiosta etuja varsinkin isoissa koneissa.

417

### **Toiminnon kuvaus**

Radiokäsipyörä HR 550FS on varustettu akulla. Akun latautuminen alkaa heti, kun käsipyörä asetetaan käsipyörätelineeseen.

Käsipyöräteline HRA 551FS ja käsipyörä HR 550FS muodostavat yhdessä toimintoyksikön.

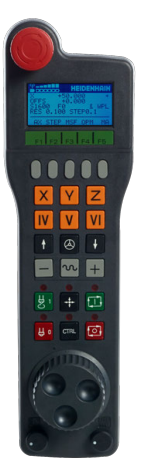

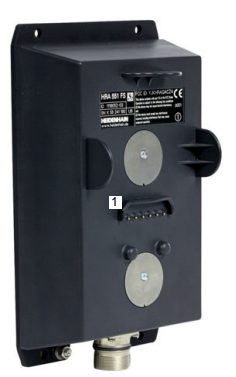

Käsipyöräteline HRA 551FS

Käsipyörä HR 550FS

ī

Voit käyttää käsipyörää HR 550FS yhdellä akulla jopa 8 tuntia, ennen kuin se täytyy ladata uudelleen. Täysin tyhjentyneen käsipyörän latautuminen täyteen kestää noin 3 tuntia. Jos et käytä käsipyörää HR 550FS, laita se aina käsipyörän säilytyspaikkaan. Tämä tarkoittaa, että käsipyörän akku on aina ladattu ja hätäpysäytyspiiriin on suora kontaktiyhteys.

Heti kun käsipyörä on asetettu käsipyörätelineeseen, se mahdollistaa samat toiminnot kuin radiokäyttö. Näin voit myös käyttää täysin tyhjentynyttä käsipyörää.

Puhdista käsipyörän säilytyspaikan ja käsipyörän kontaktit säännöllisesti varmistaaksesi niiden moitteettoman toiminnan.

Jos ohjaus on laukaissut Hätä-Seis-tilan, käsipyörä on aktivoitava uudelleen.

Lisätietoja: "Käsipyörän uudi aktivointi", Sivu 422

Kun saavut radioyhteyden peittoalueen reunalle, HR 550FS varoittaa tärinähälytyksellä. Vähennä tässä tapauksessa etäisyyttä käsipyörätelineeseen.

### Ohje

### 

#### Huomaa käyttäjälle aiheutuva vaara!

Radiokäsipyörien akkukäyttö ja muiden radiolaitteiden käyttö on alttiimpi häiriövaikutuksille kuin johdolliset liitännät. Turvallisen käytön edellytysten ja ohjeiden laiminlyönti saa aikaan esim. käyttäjään kohdistuvan vaaran huolto- ja asetustöiden yhteydessä!

- Tarkasta käsipyörän radioliitäntä mahdollisten päällekkäisyyksien osalta muiden radiolaitteiden kanssa.
- Kytke käsipyörä ja käsipyöräteline pois päältä viimeistään 120 käyttötunnin jälkeen, jotta ohjaus voi suorittaa toimintatestin seuraavan uudelleenkäynnistyksen yhteydessä.
- Jos verstaalla on useampia radiokäsipyöriä, varmista käsipyörätelineen ja siihen kuuluvan käsipyörän välinen yksiselitteinen osoitus (esim. väritarra).
- Jos verstaalla on useampia radiokäsipyöriä, varmista koneen ja siihen kuuluvan käsipyörän välinen yksiselitteinen osoitus (esim. toimintatesti).

# 19.3 Ikkuna Langattoman käsipyörän konfiguraatio

#### Käyttö

Ikkunassa **Langattoman käsipyörän konfiguraatio** voit tarkastella radiokäsipyörän HR 550FS yhteystietoja ja käyttää erilaisia toimintoja langattoman yhteyden optimointiin, esim. radiokanavan asettamiseen.

#### Käytetyt aiheet

Elektroninen käsipyörä

Lisätietoja: "Elektroninen käsipyörä", Sivu 409

Radiokäsipyörä HR 550FS

Lisätietoja: "Radiokäsipyörä HR 550FS", Sivu 417

#### Toiminnon kuvaus

Ikkuna Langattoman käsipyörän konfiguraatio avataan valikkokohdan Radiokäsipyörän asetus avulla. Valikkokohta on ryhmässä Koneen asetukset sovelluksessa Settings.

| Properties Frequency s | pectrum      |            |                |                      |       |       |
|------------------------|--------------|------------|----------------|----------------------|-------|-------|
| Configuration          |              |            |                | Statistics           |       |       |
| handwheel serial no.   | 0037478964   |            | Connect HW     | Data packets         | 12023 |       |
| Channel setting        | Best channel |            | Select channel | Lost packets         | 0     | 0.00% |
| Channel in use         | 24           |            |                | CRC error            | 0     | 0.00% |
| Transmitter power      | Full power   |            | Set power      | Max. successive lost | 0     |       |
| HW in charger          |              |            |                |                      |       |       |
| Status                 |              |            |                |                      |       |       |
| HANDWHEEL ONL          | INE          | Error code |                |                      |       |       |
|                        | Stop HW      | St         | art handwheel  | Enc                  | ł     |       |

### Ikkunan Langattoman käsipyörän konfiguraatio alue

#### Alue Konfiguraatio

Alueella **Konfiguraatio** ohjaus näyttää erilaisia tietoja kytketystä radiokäsipyörästä, esim. sarjanumeron.

#### Alue Tilastot

Alueella Tilastot ohjaus näyttää tietoja tiedonsiirron laadusta.

Kun vastaanoton laatu heikkenee, radiokäsipyörä reagoi siihen Hätä-Seistoiminnolla, koska akseleiden turvallisesta pysähtymisestä ei ole enää takuita.

Arvo **Maks. peräkkäiset hävitetyt** antaa ohjeen rajoitetusta vastaanottolaadusta. Jos ohjaus näyttää radiokäsipyörän normaalikäytön aikana halutun käyttösäteen sisällä toistuvasti arvoa, joka on suurempi kuin 2, niin silloin on olemassa kohonnut odottamattoman yhteyskatkoksen vaara.

Yritä tällöin parantaa tiedonsiirron laatua valitsemalla toinen kanava tai suurentamalla lähetystehoa.

Lisätietoja: "Radiokanavan asetus", Sivu 421

Lisätietoja: "Lähetystehon asetus", Sivu 421

#### Alue Tila

Alueella **Tila** ohjaus näyttää käsipyörän hetkellistä tilaa, esim. **HANDWHEEL ONLINE** sekä liitettyyn käsipyörään liittyviä virheilmoituksia.

### 19.3.1 Käsipyörän säilytystelineen osoitus käsipyörälle

Käsipyörän säilytystelineen määrittelemiseksi varmista, että käsipyörän säilytyspaikka on liitetty ohjauslaitteistoon.

Käsipyörä määritellään käsipyörän telineelle seuraavasti:

Aseta radiokäsipyörä käsipyörän säilytyspaikkaan.

- Valitse käyttötapa Aloita.
- പ രൂ
- Valitse sovellus Settings.

Μģ

Valitse ryhmä Koneen asetukset.

17 🗐

- Kaksoisnapauta tai napsauta valikkokohtaa Radiokäsipyörän asetus.
- > Ohjaus avaa ikkunan Langattoman käsipyörän konfiguraatio.
- Valitse näyttöpainike Kytke HW.
- > Ohjaus tallentaa asetetun radiokäsipyörän sarjanumeron ja näyttää sitä vasemmalla olevassa konfiguraatioikkunassa näyttöpainikkeen Kytke HW vieressä.
- Valitse näyttöpainike LOPPUUN.
- > Ohjaus tallentaa määritellyn konfiguraation.

#### 19.3.2 Lähetystehon asetus

Lähetystehon pienentyessä radiokäsipyörän peittoalue pienenee.

Käsipyörän lähetysteho asetetaan seuraavasti:

ข 🔊

- Avaa ikkuna Langattoman käsipyörän konfiguraatio.
- Valitse näyttöpainike Aseta virta.
- Ohjaus antaa näytölle kaikki käytettävissä olevat tehoasetukset.
- Halutun tehoasetuksen valinta
- Valitse näyttöpainike LOPPU.
- > Ohjaus tallentaa määritellyn konfiguraation.

#### 19.3.3 Radiokanavan asetus

Radiokäsipyörän automaattisen käynnistyksen yhteydessä ohjaus yrittää valita sen radiokanavan, joka lähettää parasta radiosignaalia.

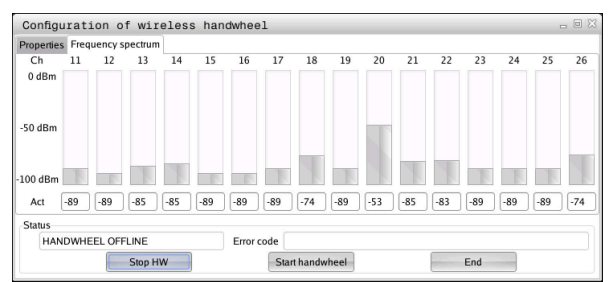

Järjestelmän aika asetetaan manuaalisesti seuraavalla tavalla:

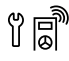

- Avaa ikkuna Langattoman käsipyörän konfiguraatio.
- Valitse välilehti Taajuusspektri.
- Valitse näyttöpainike Pysäytä HW.
- Ohjaus lopettaa radiokäsipyörän yhteyden ja määrittää todellisen taajuusspektrin kaikkia 16 kanavaa varten.
- Pane merkille sen kanavan numero, joka osoittaa vähäisintä radioliikennettä.

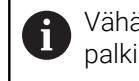

Vähäisin radioliikenne voidaan tunnistaa pienimmästä palkista.

- Valitse näyttöpainike Käynnistä käsipyörä.
- > Ohjaus palauttaa radiokäsipyörän liitännän.
- > Valitse välilehti **Ominaisuudet**.
- Valitse näyttöpainike Valitse kanava.
- Ohjaus antaa esille kaikki käytettävissä olevat kanavan numerot.
- Valitse sen kanavan numero, joka osoittaa vähäisintä radioliikennettä.
- Valitse näyttöpainike LOPPU.
- > Ohjaus tallentaa määritellyn konfiguraation.

### 19.3.4 Käsipyörän uudi aktivointi

16

Käsipyörä aktivodaan seuraavasti:

- Avaa ikkuna Langattoman käsipyörän konfiguraatio.
- Näyttöpainikkeen Käynnistä käsipyörä avulla radiokäsipyörä aktivoidaan uudelleen.
- > Valitse näyttöpainike LOPPU.

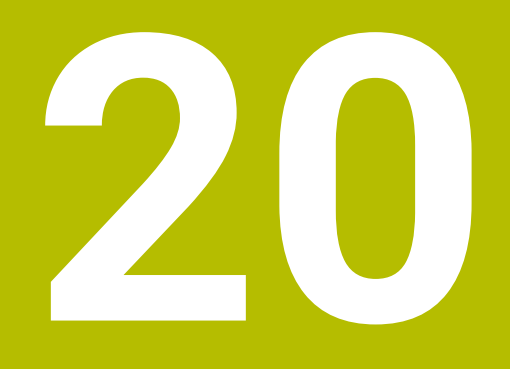

Kosketusjärjestelmät

# 20.1 Kosketusjärjestelmän asetus

### Käyttö

Ikkunassa **Laitekonfiguraatio** voit luoda ja hallita kaikkia ohjaukseen sisältyviä työkappaleen ja työkalun kosketusjärjestelmiä.

Radioyhteydellä varustetut kosketusjärjestelmät voidaan määritellä ja hallita vain ikkunassa **Laitekonfiguraatio**.

#### Käytetyt aiheet

 Lanka- tai infrapunayhteydellä varustettujen työkappaleen kosketusjärjestelmien määrittely

Lisätietoja: "Kosketusjärjestelmätaulukko tchprobe.tp", Sivu 386

 Lanka- tai infrapunayhteydellä varustettujen työkappaleen kosketusjärjestelmien määrittely koneparametrissa CfgTT (nro 122700)

Lisätietoja: "Koneparametri", Sivu 485

### **Toiminnon kuvaus**

Ikkuna Laitekonfiguraatio avataan ryhmässä Koneen asetukset sovelluksessa Settings. Napauta tai kaksoisnapsauta valikkokohtaa Kosketusjärjestelmän asetus.

Lisätietoja: "Sovellus Settings", Sivu 439

Radioyhteydellä varustetut kosketusjärjestelmät voidaan määritellä ja hallita vain ikkunassa **Laitekonfiguraatio**.

Jotta ohjaus voisi tunnistaa radiokosketusjärjestelmät, tarvitset sitä varten lähetysja vastaanottoyksikön **SE 661**, jossa on EnDat-liitäntä.

Uudet arvot määritellään alueella Työtiedot.

| Device config        | uration                   |                 |                       | . 5 1                                                                                                    |
|----------------------|---------------------------|-----------------|-----------------------|----------------------------------------------------------------------------------------------------|
| Touch probes         |                           |                 |                       |                                                                                                    |
| Device (model)       | NO/CfgTTSerial            | Connection      | Channel Status        | Work data Properties                                                                                                    |
| Touch probes         | 10.07 Hot 11              |                 |                       | Connection settings                                                                                                    |
| é TS640              | 1 TS 640 IR               |                 | Off                   | Switching on/off © IR @Radio © Nechanical                                                                                                    |
| • TS642-3            | 2 TS 642-3 IR             | Mechanical/IR   | Off                   | Deflection OIR ORadio @Radio + IR                                                                                                    |
|                      |                           |                 | R 9 🔍 On              |                                                                                                    |
| é TS460              | 5 ts460 funk/11           | IR/IR           | 0011                  | Functions                                                                                                    |
| TT TT460             | -TT449 55715917C          | Radio/Radio + 1 | R 9 Off               | SE SE 661 (49321733) Remove the touch probe                                                                                                    |
| T TT460              | 55715917C 55715917C       | Radio/Radio + 1 | R 9 Off               | Touch probe off                                                                                                    |
| TT160                | tt160                     |                 | Off                   | · O + Change the channel                                                                                                    |
| TT460                | 11460                     | TR/TR           | Oott                  | Exchange the touch probe                                                                                                    |
| Transmitter/red      | ceiver units              |                 |                       | • FUNCTIONS LOCKED DECAUSE THE NU SOTUWAIE HAS TAKEN OVER CONTROL.                                                                                                    |
| AN SE 001            | *93 <i>1</i> / 33         | R8010788310 - 1 | , y <b>v</b>          | NO. 4<br>Noal = T3460<br>Stave © On<br>Signal stream of the orliceted<br>Collision & Not deflected<br>Extery string No working<br>Extery string No working<br>Current: Log stilling<br>Telegiam incertifie<br>Telegiam incertifie<br>Telegiam incertifie |
| SELECT<br>DEFLECTION | SELECT CHA<br>CHANNEL CHA | NGE REN         | IOVE EXC<br>PROBE TCH | ANCE TCH. PROBE SELECT. END                                                                                                    |

#### Alueet ikkunassa Laitekonfiguraatio

#### Alue Kosketusjärjestelmät

Ikkunassa **Kosketusjärjestelmät** voit luoda ja hallita kaikkia ohjaukseen sisältyviä työkappaleen ja työkalun kosketusjärjestelmiä. Kaikki muut alueet sisältävät yksityiskohtaista tietoa valitulle syötteelle.

Alueella **Työtiedot** ohjaus näyttää työkappaleen kosketusjärjestelmän yhteydessä kosketusjärjestelmätaulukon arvoja.

Työkalukosketusjärjestelmän avulla ohjaus näyttää arvot koneen parametreista **CfgTT** (nro 122700).

Voit valita ja muuttaa näytettyjä arvoja. Ohjaus näyttää alueella **Kosketusjärjestelmät** tietoja aktiivisille arvoille, esim. valintamahdollisuuksia. Työkalun kosketusjärjestelmän tietoja voidaan muuttaa vasta avainluvun syöttämisen jälkeen.

#### Alue Ominaisuudet

Alueella **Ominaisuudet** ohjaus näyttää liitäntätietoja ja diagnoositoimintoja. Radioyhteydellä varustetussa kosketusjärjestelmässä ohjaus näyttää **Todelliset radiokosketusjärjestelmätiedot** yhteydessä seuraavia tietoja:

| Näyttö                  | Merkitys                                                                                                    |  |
|-------------------------|----------------------------------------------------------------------------------------------------|--|
| NO.                     | Kosketusjärjestelmätaulukon numero                                                                                                    |  |
| Тууррі                  | Kosketusjärjestelmätyyppi                                                                                                    |  |
| Tila                    | Kosketusjärjestelmä aktiivinen tai ei aktiivinen                                                                                         |  |
| Signaalivoimak-<br>kuus | Signaalinvoimakkuuden määrittely palkkidiagrammissa<br>Ohjaus näyttää parasta tähän mennessä tunnistettua yhteyttä<br>täysinä palkkeina. |  |
| Taipuma                 | Kosketusvarsi taipunut tai ei taipunut                                                                                                   |  |
| Törmäys                 | Törmäys tai ei törmäystä tunnistettu                                                                                                    |  |
| Akkutila                | Akun laadun määrittely<br>Jos lataus laskee merkittyjen palkkien alapuolelle, ohjaus<br>antaa virheilmoituksen.                          |  |

Liitäntäasetus **Päälle-/poiskytkentä** on määritelty kosketusjärjestelmätyypin avulla. Kohdassa **Taipuma** voit valita, kuinka kosketusjärjestelmän tulee siirtää signaali koskettamisen yhteydessä.

| Taipuma         | Merkitys                           |
|-----------------|------------------------------------|
| Infrapuna       | Infrapunakosketussignaali          |
| Radio           | Radiokosketussignaali              |
| Radio+Infrapuna | Ohjaus valitsee kosketussignaalin. |

Kun aktivoit kosketusjärjestelmän radioyhteyden yhteysasetuksen **päälle- /poiskytkennällä**, signaali pysyy voimassa myös työkalunvaihdon yli. Voit peruuttaa radioyhteyden deaktivoimalla yhteysasetuksen.

i

### Painikkeet

Ohjaus tarjoaa seuraavat painikkeet:

| Painike              | Toiminto                                                                                                    |  |  |
|----------------------|----------------------------------------------------------------------------------------------------|--|--|
| TSSYÖTTEEN           | Uuden työkappalekosketusjärjestelmän määrittely                                                                        |  |  |
| LAADINTA             | Uudet arvot määritellään alueella <b>Työtiedot</b> .                                                                   |  |  |
| TTSYÖTTEEN           | Uuden työkalukosketusjärjestelmän määrittely                                                                           |  |  |
| LAADINTA             | Uudet arvot määritellään alueella <b>Työtiedot</b> .                                                                   |  |  |
| VALITSE TAIPU-<br>MA | Kosketussignaalin valinta                                                                                              |  |  |
| VALITSE KANAVA       | Radiokanavan valinta                                                                                                   |  |  |
|                      | Valitse kanava parhaalla radiosiirrolla ja huomioi päällekkäi-<br>syydet muiden koneiden tai radiokäsipyörän kanssa.   |  |  |
| VAIHDA KANAVA        | Radiokanavan valinta                                                                                                   |  |  |
| POISTA               | Kosketusjärjestelmän tietojen poistaminen                                                                              |  |  |
| KOSK.JÄRJ.           | Ohjaus poistaa syötteen ikkunasta <b>Laitekonfiguraatio</b> ja<br>kosketusjärjestelmätaulukosta tai koneparametreista. |  |  |
| VAIHDA               | Uuden kosketusjärjestelmän tallennus aktiiviselle riville                                                              |  |  |
| KOSK.JÄRJ.           | Ohjaus vaihtaa pois vaihdettavan kosketusjärjestelmän sarja-<br>numeron automaattisesti uudella numerolla.             |  |  |
| VALITSE SE           | Lähetys- ja vastaanottoyksikön valinta                                                                                 |  |  |
| IRTEHON VALIN-       | Infrapunasignaalin voimakkuuden valinta                                                                                |  |  |
| ТА                   | Voimakkuuksia saa muuttaa vain, jos esiintyy häiriöitä.                                                                |  |  |
| RADIOTEHON           | Radiosignaalin voimakkuuden valinta                                                                                    |  |  |
| VALINTA              | Voimakkuuksia saa muuttaa vain, jos esiintyy häiriöitä.                                                                |  |  |

### Ohje

Koneparametrilla **CfgHardware** (nro 100102) koneen valmistaja määrittelee, näyttääkö tai piilottaako ohjaus kosketusjärjestelmät ikkunassa **Laitekonfiguraatio**. Katso koneen käyttöohjekirjaa!

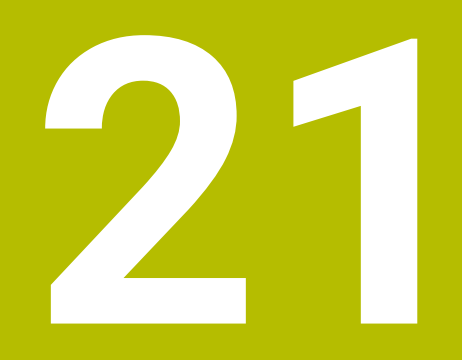

Embedded Workspace ja Extended Workspace

# 21.1 Embedded Workspace (optio #133)

### Käyttö

Embedded Workspace mahdollistaa Windows-PC:n esittämisen ja käyttämisen ohjauksen käyttöliittymässä. Windows-PC:n näyttöruudun sisältö valinnalla Remote Desktop Manager (optio #133).

### Käytetyt aiheet

- Remote Desktop Manager (optio #133)
   Lisätietoja: "Ikkuna Remote Desktop Manager (optio #133)", Sivu 472
- Windows-PC:n käyttö lisäliitäntänäytössä laajennetulla työalueella Lisätietoja: "Extended Workspace ", Sivu 430

### Alkuehdot

- Olemassa oleva RemoteFX-yhteys Windows-PC:hen Remote Desktop Managerin avulla (optio #133)
- Yhteys määritelty koneparametrissa CfgRemoteDesktop (nro 133500)
   Valinnaisella koneparametrilla connections (nro 133501) koneen valmistaja antaa nimen RemoteFX-yhteydelle.

Katso koneen käyttöohjekirjaa!

#### **Toiminnon kuvaus**

Embedded Workspace on käytettävissä ohjauksessa käyttötapana ja työalueena. Jos koneen valmistaja ei määrittele mitään nimeä, käyttötana ja työalueen nimi on **RDP**.

Niin kauan kun RemoteFX-yhteys on olemassa, Windows-PC on estetty sisäänsyöttöjen osalta. Näin vältetään kaksoiskäyttö.

Lisätietoja: "Windows Terminal Service (RemoteFX)", Sivu 473

Jos avaat Embedded Workspacen käyttötapana, ohjaus näyttää Windows-PC:n käyttöliittymän koko näytöllä.

Jos avaat Embedded Workspacen työalueena, voit muuttaa työalueen kokoa ja sijaintia haluamallasi tavalla. Ohjaus skaalaa Windows-PC:n käyttöliittymän uudelleen jokaisen muutoksen jälkeen.

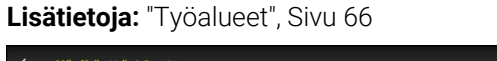

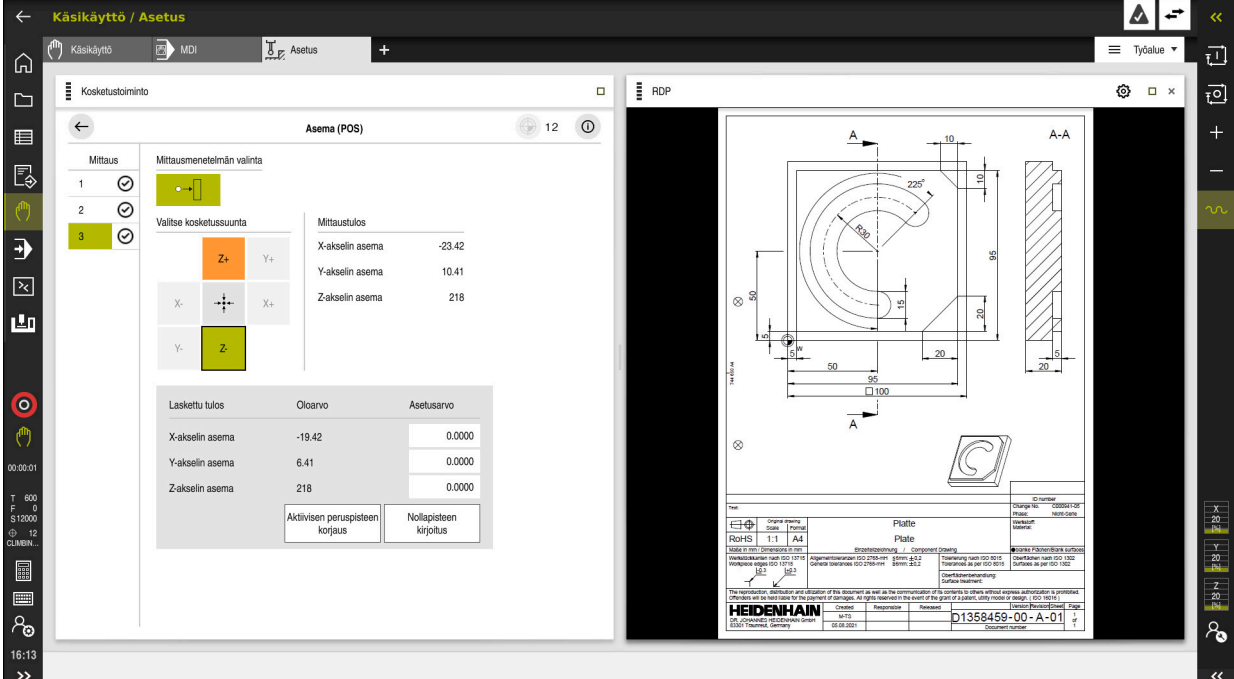

Embedded Workspace työalueena avatulla PDF-tiedostolla

### Ikkuna RDP-asetukset

Kun Embedded Workspace on avattu työalueena, voit avata ikkunan **RDP-asetukset**. Ikkuna **RDP-asetukset** sisältää seuraavat näyttöpainikkeet:

| Painike                | Merkitys                                                                                                    |  |
|------------------------|----------------------------------------------------------------------------------------------------|--|
| Yhdistä uusi           | Kun ohjaus ei pysty muodostamaan yhteyttä Windows-<br>PC:hen, aloita uusi yritys tällä painikkeella, esim. aikakatkaisu. |  |
|                        | Tarvittaessa ohjaus näyttää tämän painikkeen myös käyttöta-<br>valla ja työalueella.                                     |  |
| Tarkkuuden<br>mukautus | Tällä painikkeella ohjaus skaalaa Windows–PC:n käyttöliitty-<br>män uudelleen työalueen koon mukaan.                     |  |

# 21.2 Extended Workspace

### Käyttö

Extended Workspacen avulla voit käyttää ylimääräistä liitettynä näyttöä toisena ohjausnäyttönä. Näin voit käyttää liitettyä lisänäyttöä ohjauksen käyttöliittymästä ja siinä olevista ohjaussovelluksista riippumatta.

#### Käytetyt aiheet

 Windows-PC:n käyttäminen ohjauksen käyttöliittymässä Embedded Workspacen avulla (optio #133)

Lisätietoja: "Embedded Workspace (optio #133)", Sivu 428

Laitteistolaajennus ITC
 Lisätietoja: "Laitteistolaajennukset", Sivu 61

### Alkuehto

 Lisäksi liitettyn näyttö, jonka koneen valmistaja on määritellyt Extended Workspaceksi.

Katso koneen käyttöohjekirjaa!

### Toiminnon kuvaus

Extended Workspacella voit esim. suorittaa seuraavat toiminnot tai sovellukset:

- Avaa ohjauksen tiedostot, esim. piirustukset.
- Avaa HEROS-toimintojen ikkuna ohjauksen käyttöliittymien lisäksi.
   Lisätietoja: "HEROS-valikko", Sivu 492
- Näytä ja käytä yhdistettyjä tietokoneita Remote Desktop Managerin avulla (optio #133)

Lisätietoja: "Ikkuna Remote Desktop Manager (optio #133)", Sivu 472

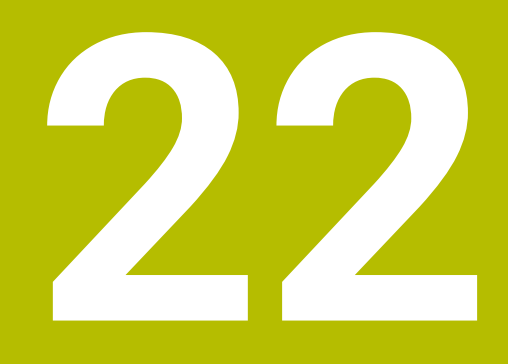

# Integroitu toiminnallinen turvallisuus FS

# Käyttö

Integroidun toiminnallisen turvallisuuden FS turvallisuuskonsepti HEIDENHAINohjauksilla varustetuille koneille tarjoaa täydentäviä ohjelmiston turvatoimintoja koneen olemassa olevien mekaanisten turvalaitteiden lisäksi. Integroitu turvallisuuskonsepti vähentää esim. syöttöarvoa automaattisesti, kun suoritat käsittelyä koneen oven ollessa auki. Koneen valmistaja voit mukauttaa turvallisuuskonseptin FS.

# Alkuehdot

- Ohjelmisto-optio #160 Integroitu toiminnallinen turvallisuus FS perusversio tai ohjelmisto-optio #161 Integroitu toiminnallinen turvallisuus FS täysversio
- Tarvittaessa ohjelmisto-optio #162 ... #166 tai ohjelmisto-optio #169 Koneen käyttöyksiköiden lukumäärästä riippuen saatat tarvita näitä ohjelmistooptioita.
- Koneen valmistajan on mukautettava turvallisuuskonsepti FS koneeseen.

# Toiminnon kuvaus

Jokainen työstökoneen käyttäjä on alttiina vaaroille. Suojalaitteilla voidaan kyllä estää pääsy vaarallisille alueille, toisaalta käyttäjän on joskus työskenneltävä myös ilman suojalaitteita (esim. turvaoven ollessa auki).

### Turvallisuustoiminnot

Henkilökohtaisten suojausvaatimusten varmistamiseksi integroitu toiminnallinen turvallisuus FS tarjoaa standardoituja turvatoimintoja. Koneen valmistaja käyttää standardoituja turvatoimintoja toteuttaessaan toiminnallista turvallisuuttaFS kyseiselle koneelle.

Voit seurata aktiivisia turvatoimintoja toiminnallisen turvallisuuden FS akselitilassa. **Lisätietoja:** "Valikkokohta Axis status", Sivu 435

| Merkintä                        | Merkitys                | Lyhyt kuvaus                                                                                                    |
|---------------------------------|-------------------------|----------------------------------------------------------------------------------------------------|
| SSO, SS1,<br>SS1D, SS1F,<br>SS2 | Safe Stop               | Käyttöyksikön turvallinen pysäytys erilaisilla<br>käyttötavoilla                                                |
| STO                             | Safe Torque Off         | Energiansyöttö moottoriin on katkennut. Antaa<br>suojan odottamattomia koneen käyntitoimintoja<br>vastaan       |
| SOS                             | Safe Operating Stop     | Turvallinen käyttöpysäytys. Antaa suojan odotta-<br>mattomia koneen käyntitoimintoja vastaan                    |
| SLS                             | Safely Limited Speed    | Turvarajoitettu nopeus. Estää, ettei käyttöyksikön<br>rajoitettua nopeusarvoa ylitetä turvaoven ollessa<br>auki |
| SLP                             | Safely Limited Position | Turvarajoitettu asema. Valvoo, että turvallinen akseli ei poistu määritetyltä alueelta.                         |
| SBC                             | Safe Brake Control      | Moottorin pitojarrun kaksikanavainen ohjaus                                                                     |
# Toiminnallisen turvallisuuden FS

Ohjaus tarjoaa toiminnallisella turvallisuudella FS erilaisia turvallisuusperusteisia käyttötapoja. Turvallisuusperusteinen käyttötapa, jonka numero on pienin, sisältää korkeimman turvallisuustason.

Koneen valmistajan toteutuksesta riippuen käytettävissä ovat seuraavat turvallisuusperusteiset käyttötavat:

| 0        | Katso koneen käyttöohjekirjaa!<br>Koneen valmistajan tulee ottaa käyttöö<br>turvallisuusperusteiset käyttötavat. | n kyseiselle koneelle                                                                  |
|----------|----------------------------------------------------------------------------------------------------|----------------------------------------------------------------------------------------|
| Symboli  | Turvaperusteinen käyttötapa                                                                                      | Lyhyt kuvaus                                                                           |
| SOM<br>1 | Käyttötapa SOM_1                                                                                                 | Safe operating mode 1:<br>Automaattikäyttö, tuotantokäyttö                             |
| SOM<br>2 | Käyttötapa SOM_2                                                                                                 | Safe operating mode 2:<br>Asetuskäyttö                                                 |
| SOM<br>3 | Käyttötapa SOM_3                                                                                                 | Safe operating mode 3:<br>Manuaalinen välikäyttö, vain valtuutettu käyttäjä            |
| SOM      | Käyttötapa SOM_4                                                                                                 | Safe operating mode 4:                                                                 |
|          | Tämä toiminto on vapautettava<br>ja mukautettava koneen valmis-<br>tajan toimesta.                               | Laajennettu manuaalinen välikäyttö, prosessintarkkai-<br>lu, vain valtuutettu käyttäjä |

# Toiminnallinen turvallisuus FS työalueella Asemat

Toiminnallisella turvallisuudella FS varustetussa ohjauksessa ohjaus näyttää valvotut käyttötilat kierrosluvulle **S** ja syöttöarvolle **F** työalueella **Asemat**. Jos turvatoiminto laukeaa valvotussa tilassa, ohjaus pysäyttää syöttöliikkeen ja karan tai vähentää nopeutta esim. kun avaat koneen oven.

Lisätietoja: "Akseli- ja paikoitusnäyttö", Sivu 92

# Sovellus Toiminnallinen turvallisuus

 $\bigcirc$ 

Katso koneen käyttöohjekirjaa! Koneen valmistaja konfiguroi tässä sovelluksessa turvatoiminnot:

Ohjaus näyttää sovelluksessa **Toiminnallinen turvallisuus** käyttötavalla **Aloita** tiedot yksittäisten turvatoimintojen tiloista. Tässä sovelluksessa voit nähdä, ovatko yksittäiset turvatoiminnot aktiivisia ja ohjauksen hyväksymiä.

| DS-ID | Avainnimi                         | Otettu       | CRC        | Aktivinen    |  |
|-------|-----------------------------------|--------------|------------|--------------|--|
| 59    | ClgSafety                         | ×            | 0xd4aad4ea | $\checkmark$ |  |
| 60    | ClgPicSafety                      | ×            | 0x5a2d611e | $\checkmark$ |  |
| 58    | CfgAxParSafety HSE-V9_X_K00_E00   | ×            | 0x3d54a68a | $\checkmark$ |  |
| 62    | CfgMotParSafety HSE-V9_X_K00_E00  | ×            | 0x18f120c6 | ~            |  |
| 85    | CfgAxParSafety HSE-V9_Y_K00_E00   | $\checkmark$ | 0x7f1ce97d | $\checkmark$ |  |
| 64    | CfgMotParSafety HSE-V9_Y_K00_E00  | $\checkmark$ | 0x02338f4d | $\checkmark$ |  |
| 65    | ClgAxParSalety HSE-V9_Z_K00_E00   | $\checkmark$ | 0x730b6a64 | $\checkmark$ |  |
| 66    | CfgMotParSafety HSE-V9_Z_K00_E00  | $\checkmark$ | 0xd4a91c35 | ~            |  |
| 67    | CfgAxParSafety HSE-V9_B_K00_E00   | $\checkmark$ | Oxcfb9657c | $\checkmark$ |  |
| 68    | CfgMotParSafety HSE-V9_B_K00_E00  | $\checkmark$ | 0x61f06f3e | $\checkmark$ |  |
| 69    | CfgAxParSafety HSE-V9_C_K00_E00   | $\checkmark$ | 0x31277d4b | $\checkmark$ |  |
| 70    | CfgMotParSafety HSE-V9_C_K00_E00  | $\checkmark$ | 0x72367570 | $\checkmark$ |  |
| 71    | ClgAxParSalety HSE-V9_U_K00_E00   | $\checkmark$ | 0xe766f9c7 | $\checkmark$ |  |
| 72    | CfnMotParSafety HSE-V9_11_K00_E00 | .1           | 0x05cf45ec | ./           |  |

Sovellus Toiminnallinen turvallisuus

# Valikkokohta Axis status

Valikkokohdassa **Axis status** sovelluksessa **Settings** ohjaus näyttää seuraavat tiedot yksittäisten akseleiden tiloista:

| Kenttä   | Merkitys                                                                                             |
|----------|----------------------------------------------------------------------------------------------------|
| akseli   | Koneen konfiguroidut akselit                                                                         |
| Tila     | Aktiivinen turvallisuustoiminto                                                                      |
| Seis     | Pysäytysreaktio                                                                                      |
|          | <b>Lisätietoja:</b> "Toiminnallinen turvallisuus FS työalueella<br>Asemat", Sivu 433                 |
| SLS2     | Maksimaaliset kierroluku- tai syöttöarvot <b>SLS</b> käyttötavalla<br>SOM_2                          |
| SLS3     | Maksimaaliset kierroluku- tai syöttöarvot <b>SLS</b> käyttötavalla<br>SOM_3                          |
| SLS4     | Maksimaaliset kierroluku- tai syöttöarvot <b>SLS</b> käyttötavalla<br>SOM_4                          |
|          | Tämä toiminto on vapautettava ja mukautettava koneen<br>valmistajan toimesta.                        |
| Vmax_act | Voimassa oleva kierrosluvun tai syöttöarvon rajoitus arvot joko <b>SLS</b> -asetuksista tai SPLC:stä |
|          | Kun arvot ovat suuremmat kuin 999 999, ohjaus näyttää MAX.                                           |

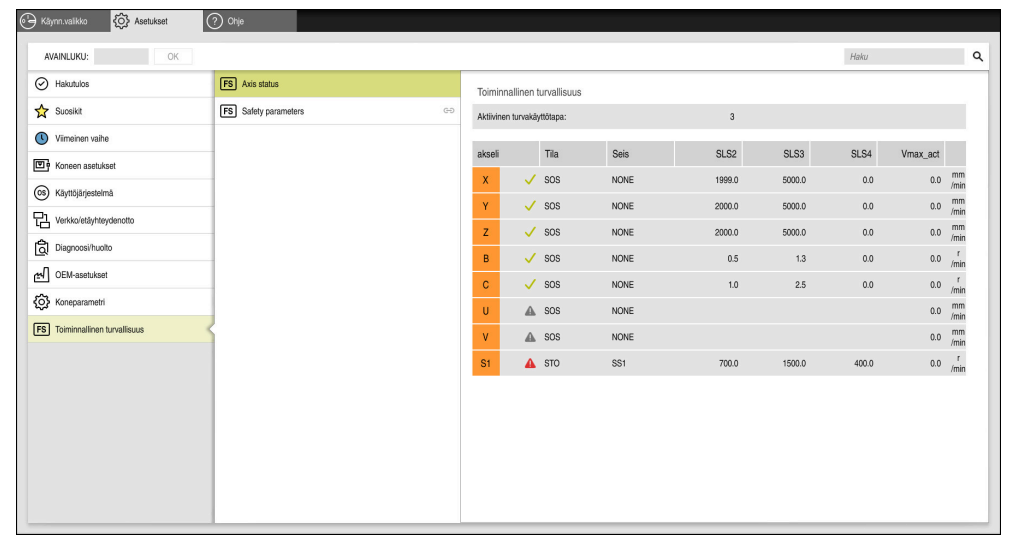

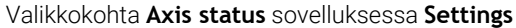

# Akseleiden testaustila

Jotta ohjaus voi varmistaa akseleiden käytön turvallisesti, se tarkistaa kaikki valvotut akselit, kun kone käynnistetään.

Ohjaus tarkistaa tässä yhteydessä, vastaako akselin asema sammuttamisen jälkeistä asemaa. Jos poikkeamaa esiintyy, ohjaus merkitsee kyseisen akselin punaisella varoituskolmiolla paikoitusaseman näytössä.

Jos yksittäisen akselin tarkistus epäonnistuu konetta käynnistettäessä, voit suorittaa akselin tarkistuksen manuaalisesti.

Lisätietoja: "Akseliasemien manuaalinen tarkastus", Sivu 437

Ohjaus näyttää yksittäisten akselien testaustilat seuraavilla symboleilla:

| Symboli  | Merkitys                                                                                 |
|----------|------------------------------------------------------------------------------------------|
| <b>~</b> | Akseli tarkastetaan tai sitä ei saa tarkastaa.                                           |
| <b>A</b> | Akselia ei ole tarkastettu, mutta sen turvallinen käyttö on varmistettava tarkastamalla. |
|          | <b>Lisätietoja:</b> "Akseliasemien manuaalinen tarkastus",<br>Sivu 437                   |
| Δ        | FS ei valvo akselia tai akselia ei ole konfiguroitu turvalliseksi.                       |

# Syöttöarvon rajoitus toiminnallisella turvallisuudella FS

Katso koneen käyttöohjekirjaa! Tämä toiminto on mukautettava koneen valmistajan toimesta.

Painikkeella **FMAX** voit estää SS1-reaktion käyttöyksikön turvallista pysäyttämistä

varten turvaoven avaamisen yhteydessä.

Painettaessa ohjelmanäppäintä **FMAX** ohjaus rajoittaa akseleiden suurimman sallitun nopeuden ja karan kierrosluvun koneen valmistajan määrittelemiin arvoihin. Rajoittamisen kannalta määräävä tekijä on turvaperusteinen käyttötapa SOM\_x. Voit valita turvaperusteisen käyttötavan avainkytkimellä.

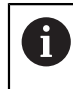

Ö

Turvaperusteisella käyttötavalla SOM\_1 ohjaus pysäyttää pysäyttää akselit ja karat, kun turvaovi avataan.

#### 22.1 Akseliasemien manuaalinen tarkastus

#### Katso koneen käyttöohjekirjaa!

Tämä toiminto on mukautettava koneen valmistajan toimesta. Koneen valmistaja määrittelee testiaseman sijainnin.

#### Voit tarkistaa akseliaseman seuraavasti:

Valitse käyttötapa Käsikäyttö.

 $(\mathbf{\ddot{o}})$ 

- Valitse Ajo testiasemaan.
- Ohjaus näyttää testaamatta olevat akselit työalueella Asemat.
- Valitse haluttu akseli työalueella Asemat.
- Paina näppäintä NC-käynnistys. Akseli ajaa tarkastusasemaan.
- Kun olet saavuttanut testausaseman, ohjaus näyttää ilmoitusta.
- Paina koneen käyttöpaneelin valtuutusnäppäintä.
- > Ohjaus esittää akselia tarkastettuna.

# **OHJE**

#### Huomaa törmäysvaara!

Ohjaus suorittaa automaattisen törmäystarkastuksen työkalun ja työkappaleen välillä. Väärällä tai puutteellisella esipaikoituksella komponenttien välissä on testausasemaan saapumisen aikana olemassa törmäysvaara!

- Ennen saapumista testausasemaan aja tarvittaessa turvalliseen asemaan.
- Huomioi törmäysvaara.

# Ohjeet

- HEIDENHAIN-ohjauksilla varustetut työstökoneet voidaan varustaa integroidulla toiminnallisella turvallisuudella FS tai ulkoisella turvallisuuskonseptilla. Tässä luvussa käsitellään vain koneita, joissa on integroitu toiminnallinen turvallisuus FS.
- Koneen valmistaja määrittelee koneparametrissa restoreAxis (nro 403129) kierroslukusäädeltyjen FS-NC-akseleiden käyttäytymisen turvaoven ollessa auki. Koneen valmistaja voi esim. antaa työkappaleen karan kytkeytyä päälle ja mahdollistaa siten työkappaleen naarmuuntumisen turvaoven ollessa auki. Katso koneen käyttöohjekirjaa!

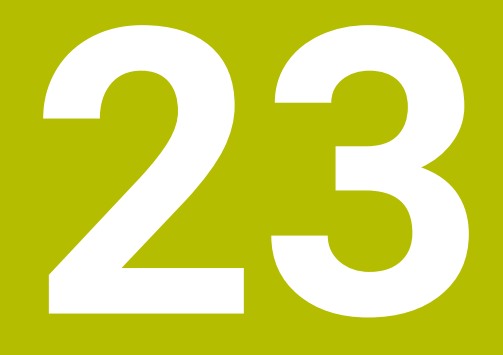

# Sovellus Settings

# 23.1 Yleiskuvaus

Sovellus Settings sisältää seuraavat ryhmät valikkokohdilla:

| Symboli      | Ryhmä             | Valikkokohta                                                                                                    |
|--------------|-------------------|----------------------------------------------------------------------------------------------------|
|              | Koneen asetukset  | <ul> <li>Koneen asetukset<br/>Lisätietoja: "Valikkokohta Koneen asetukset", Sivu 442</li> <li>Yleisiä tietoja<br/>Lisätietoja: "Valikkokohta Yleisiä tietoja", Sivu 444</li> <li>SIK<br/>Lisätietoja: "Valikkokohta SIK", Sivu 445</li> <li>Koneen tiedot<br/>Lisätietoja: "Valikkokohta Koneen tiedot", Sivu 446</li> <li>Kosketusjärjestelmän asetus<br/>Lisätietoja: "Kosketusjärjestelmän asetus", Sivu 424</li> </ul>                                                                                                    |
|              |                   | Radiokäsipyörän asetus:<br>Lisätietoia: "Radiokäsipyörä HR 550ES". Sivu 417                                                                                                    |
| <u>(</u> ()) | Käyttöjärjestelmä | <ul> <li>PKI Admin<br/>Ohjauksen sertifikaattien hallinta, esim. OPC UA NC Server<br/>Lisätietoja: "OPC UA NC Server (optiot #56 - #61)", Sivu 459</li> <li>Päiväys/Aika<br/>Lisätietoja: "Ikkuna Aseta järjestelmän aika", Sivu 447</li> <li>Kieli/Näppäimistöt<br/>Lisätietoja: "Ohjauksen dialogikieli", Sivu 447</li> <li>Tietoja HeROSista<br/>Lisätietoja: "Lisenssi- ja käyttöohjeet", Sivu 55</li> <li>SELinux<br/>Lisätietoja: "Turvaohjelmisto SELinux", Sivu 449</li> <li>UserAdmin<br/>Tällä hetkellä ilman toimintoa</li> <li>Current User<br/>Tällä hetkellä ilman toimintoa</li> <li>Konfiguroi kosketusnäytö<br/>Voit valita kosketusnäytö herkkyyden ja näyttää tai piilottaa<br/>kaekatuaniataitä</li> </ul> |

| 2 | ſ | 2 |
|---|---|---|
| - | s | J |

| Symboli   | Ryhmä            | Valikkokohta                                                                          |
|-----------|------------------|---------------------------------------------------------------------------------------|
| 면         | Verkko/etäyhtey- | Shares                                                                                |
| L         | denotto          | Lisätietoja: "Verkkoasemat ohjauksella", Sivu 450                                     |
|           |                  | Network                                                                               |
|           |                  | Lisätietoja: "Ethernet-liitäntä", Sivu 453                                            |
|           |                  | Printer                                                                               |
|           |                  | Lisätietoja: "Tulostin", Sivu 465                                                     |
|           |                  | DNC                                                                                   |
|           |                  | Lisätietoja: "Valikkokohta DNC", Sivu 463                                             |
|           |                  |                                                                                       |
|           |                  | Lisătietoja: "OPC UA NC Server (optiot #56 - #61)", Sivu 459                          |
|           |                  |                                                                                       |
|           |                  | Lisatietoja: Valikkokonta VINC , SIVU 468                                             |
|           |                  | Remote Desktop Manager     Lipätiotoja: "Illuura Domote Dealton Manager (aptio #122)" |
|           |                  | Sivu 472                                                                              |
|           |                  | Real VNC Viewer                                                                       |
|           |                  | Asetukset ulkoista ohjelmistoa varten, joka on ohjauksessa esim.                      |
|           |                  | huoltotöitä varten verkkoasiantuntijan käyttöön                                       |
|           |                  | Palomuuri                                                                             |
|           |                  | Lisätietoja: "Palomuuri", Sivu 478                                                    |
| ධ්        | Diagnoosi/huolto | Terminaaliohjelma                                                                     |
| <u> </u>  |                  | Konsolikäskyjen sisäänsyöttö ja suoritus                                              |
|           |                  | HeLogging                                                                             |
|           |                  | Asetukset sisäisiä diagnoositiedostoja varten                                         |
|           |                  | Portscan                                                                              |
|           |                  | Lisatietoja: Portscan , Sivu 480                                                      |
|           |                  | <ul> <li>periz</li> </ul> Drococcin in prococcorin kuormitukeen tarkeetus             |
|           |                  |                                                                                       |
|           |                  | Lisätietoia: "Etäbuolto". Sivu 481                                                    |
|           |                  | <ul> <li>NC/PLC Restore</li> </ul>                                                    |
|           |                  | Lisätietoja: "Varmuuskopiointi ja palautusTietojen tallennus",                        |
|           |                  | Sivu 482                                                                              |
|           |                  | TNCdiag                                                                               |
|           |                  | Lisätietoja: "TNCdiag", Sivu 484                                                      |
|           |                  | NC/PLC Backup                                                                         |
|           |                  | <b>Lisätietoja:</b> "Varmuuskopiointi ja palautusTietojen tallennus",                 |
|           |                  | Sivu 462                                                                              |
|           |                  | Ohiaus estää kosketusnäytön sisäänsyötöt 90 sekunnin ajaksi                           |
|           | OFM-asetukset    | Asetukset koneen valmistajaa varten                                                   |
| M         | VLM-aseluksel    | ASELUKSEL KUHEEN VAITHISLAJAA VALLEN                                                  |
| <b>63</b> | Koneparametri    | Tämä ryhmä sisältää muokattavia koneparametreja valtuutuksen                          |
| 2         |                  | mukaan, esim. <b>MP-asettaja</b> .                                                    |
|           |                  | Lisätietoja: "Koneparametri", Sivu 485                                                |

| Symboli | Ryhmä          | Valikkokohta                                                  |
|---------|----------------|---------------------------------------------------------------|
| FS      | Toiminnallinen | Axis status                                                   |
|         | turvallisuus   | Lisätietoja: "Valikkokohta Axis status", Sivu 435             |
|         |                | Safety parameters                                             |
|         |                | Lisätietoja: "Sovellus Toiminnallinen turvallisuus", Sivu 434 |

# 23.2 Avainluvut

# Käyttö

Sovellus **Settings** sisältää yläosassa syötekentän **AVAINLUKU:** ja kytkimen **Mittayksikkö**. Nämä asetukset ovat mahdollisia ja käytettävissä jokaisesta ryhmästä.

# **Toiminnon kuvaus**

Voit avata seuraavien toimintojen tai alueiden lukituksen avainluvulla:

| Avainkoo | di Toiminto                                                                                                    |
|----------|----------------------------------------------------------------------------------------------------|
| 123      | Konekohtaisten käyttäjäparametrien muokkaus<br><b>Lisätietoja:</b> "Koneparametri", Sivu 485                   |
| 555343   | Erikoistoiminnot muuttujaohjelmointia varten<br><b>Lisätietoja:</b> Käyttäjän käsikirja Ohjelmointi ja testaus |
| 0        | Jos Caps Lock on käytössä kirjoitettaessa, ohjaus näyttää viestin. Näin<br>voit välttää virhemerkinnät.        |

# 23.3 Valikkokohta Koneen asetukset

#### Käyttö

Valikkokohdassa **Koneen asetukset** sovelluksessa **Settings** voit määritellä asetukset simulaatiota ja ohjelmanajoa varten.

#### Käytetyt aiheet

Simulaation grafiikka-asetukset
 Lisätietoja: Käyttäjän käsikirja Ohjelmointi ja testaus

# Toiminnon kuvaus

# Alue Mittayksikkö

Alueella Mittayksikkö voidaan valita mittayksikkö mm tai tuuma.

- Metrijärjestelmä: esim. X = 15,789 (mm) Näyttö kolmella pilkun jälkeisellä numerolla
- Tuumajärjestelmä: esim. X = 0,6216 (tuumaa) Näyttö neljällä pilkun jälkeisellä numerolla

Jos tuumanäyttö on voimassa, ohjaus näyttää myös syöttöarvon muodossa tuuma/ min. Tuumaohjelmassa täytyy syöttöarvo syöttää sisään kertoimella 10.

### Kanavan asetukset

Ohjaus näyttää kanava-asetukset käyttötavalla **Ohjelmointi** ja käyttötavoilla **Käsikäyttö** ja **Ohjelmanajo** erikseen.

Voit määritellä seuraavat asetukset:

| Asetus                          | Merkitys                                                                                                    |
|---------------------------------|----------------------------------------------------------------------------------------------------|
| Akt. kinematiikka               | Toiminnolla <b>Akt. kinematiikka</b> voit muuttaa koneen kinematiikan ja tarvittaes-<br>sa optimoida sen. Tätä toimintoa voit käyttää sellaisten NC-ohjelmien testaa-<br>miseen, jotka on esim. ohjelmoitu muita koneita varten.                                                                                                    |
|                                 | Ohjaus näyttää valintavalikon kaikilla käytettävissä olevilla kinematiikoilla.<br>Koneen valmistaja määrittelee, mitkä kinematiikat voit valita.                                                                                                    |
|                                 | Ohjaus näyttää aktiivisen kinematiikan tilassa Kone työalueella Simulaatio.                                                                                                    |
| Luo työkalunkäyttö-<br>tiedosto | <ul> <li>Työkalunkäyttötiedoston avulla ohjaus voi suorittaa työkalun käyttötestauksen.</li> <li>Lisätietoja: "Työkalun käyttötestaus", Sivu 168</li> <li>Voit valita, milloin ohjaus luo työkalunkäyttötiedoston.</li> <li>Ei koskaan <ul> <li>TNC ei luo mitään työkalunkäyttötiedostoa</li> </ul> </li> <li>Kerran <ul> <li>Kun simuloit tai käsittelet NC-ohjelmaa seuraavan kerran, ohjaus luo yhden kerran työkalunkäyttötiedoston.</li> </ul> </li> <li>Aina</li> </ul> |
|                                 | Kun simuloit tai käsittelet NC-ohjelmaa, ohjaus luo työkalunkäyttötiedoston<br>jokaisella kerralla.                                                                                                    |

### Liikerajat

Toiminnolla **Liikerajat** rajoitetaan akselin mahdolllista liikepituutta. Voit määritellä jokaiselle akselille liikerajat esim. jakolaitteen suojaamiseksi törmäyksiltä. Toiminto **Liikerajat** käsittää taulukon seuraavalla sisällöllä:

| Merkitys                                                                                                    |
|----------------------------------------------------------------------------------------------------|
| Ohjaus näyttää aktiivisen kinematiikan jokaisen akselin yhdellä<br>rivillä.                                                 |
| Jos olet määritellyt yhden tai molemmat rajat, ohjaus näyttää<br>sisältöä <b>Voimassa</b> tai <b>Kelvoton</b> .             |
| Tähän sarakkeeseen määritellään akselin alempi liikeraja. Voit<br>määritellä enintään neljä pilkun jälkeistä merkkipaikkaa. |
| Tähän sarakkeeseen määritellään akselin ylempi liikeraja. Voit<br>määritellä enintään neljä pilkun jälkeistä merkkipaikkaa. |
|                                                                                                    |

Määritetyt liikerajat vaikuttavat ohjauksen uudelleenkäynnistyksen jälkeen, kunnes poistat kaikki arvot taulukosta.

Liikerajan arvoihin sovelletaan seuraavia reunaehtoja:

- Alarajan on oltava pienempi kuin yläraja.
- Ala- ja yläraja eivät voi molemmat sisältää arvoa 0.

Moduuliakseleiden liikerajoja koskevat lisäehdot.

Lisätietoja: Käyttäjän käsikirja Ohjelmointi ja testaus

# Ohjeet

# OHJE

#### Huomaa törmäysvaara!

Voit myös valita kaikki tallennetut kinematiikat aktiiviseksi koneen kinematiikaksi. Sen jälkeen ohjaus suorittaa kaikki manuaaliset liikkeet ja koneistukset valitulla kinematiikalla. Kaikkien seuraavien akseliliikkeiden aikana on törmäysvaara!

- Käytä toimintoa Akt. kinematiikka vain simulaatiota varten.
- Käytä toimintoa Akt. kinematiikka vain tarvittaessa aktiivisen koneen kinematiikan valintaan.
- Valinnaisella koneparametrilla enableSelection (nro 205601) koneen valmistaja määrittelee jokaiselle kinematiikalle, onko kinematiikka valittavissa toiminnon Akt. kinematiikka sisällä.
- Voit avata työkalunkäyttötiedoston käyttötavalla Taulukot. Lisätietoja: "Työkalukäyttötiedosto", Sivu 392
- Kun ohjaus on luonut NC-ohjelmaa varten työkalunkäyttötiedoston, se sisältää taulukot T-käyttöjärjestys ja Sijoitusluettelo (optio #93).
   Lisätietoja: "T-käyttöjärjestys (optio #93)", Sivu 394
   Lisätietoja: "Sijoitusluettelo (optio #93)", Sivu 396

# 23.4 Valikkokohta Yleisiä tietoja

# Käyttö

Valikkokohdassa **Yleisiä tietoja** sovelluksessa **Settings** ohjaus näyttää tietoja ohjauksesta ja koneesta.

# Toiminnon kuvaus

# **Alue** Version tiedot

Ohjaus näyttää seuraavat tiedot:

| Ala-alue   | Merkitys                                                                                                    |
|------------|----------------------------------------------------------------------------------------------------|
| HEIDENHAIN | <ul> <li>Ohjauksen tyyppi<br/>Ohjauksentyyppi (HEIDENHAIN hallitsee)</li> <li>NC-SW<br/>NC-ohjelmiston numero (HEIDENHAIN hallitsee)</li> </ul> |
|            | <ul> <li>NCK</li> <li>NC-ohjelmiston numero (HEIDENHAIN hallitsee)</li> </ul>                                                                   |
| PLC-       | <b>PLC-SW</b><br>PLC-ohielmiston numero tai nimi (koneen valmistaia hallitsee)                                                                  |

Koneen valmistaja voi lisätä muita ohjelmistonumeroita, esim. liitetystä kamerasta.

# Alue Koneen valmistajan tiedot

Ohjaus näyttää sisällön valinnaisesta koneparametrista **CfgOemInfo** (nro 131700). Ohjaus näyttää tämän alueen vain, jos tämä koneparametri on määritelty. **Lisätietoja:** "Koneparametri OPC UA:n yhteydessä", Sivu 460

# Alue Konetiedot (optiot #56 - #61)

Ohjaus näyttää sisällön valinnaisesta koneparametrista **CfgMachineInfo** (nro 131600, optiot #56 - #61). Ohjaus näyttää tämän alueen vain, jos koneen omistaja on määritellyt tämän koneparametrin.

Lisätietoja: "Koneparametri OPC UA:n yhteydessä", Sivu 460

# 23.5 Valikkokohta SIK

# Käyttö

Valikkokohdassa **SIK** sovelluksessa **Settings** voidaan tarkastella ohjauskohtaisia tietoja, esim. sarjanumero ja käytettävissä olevat ohjelmisto-optiot.

### Käytetyt aiheet

Ohjauksen ohjelmisto-optiot
 Lisätietoja: "Ohjelmisto-optiot", Sivu 48

# Toiminnon kuvaus

### Alue SIK-tiedot

Ohjaus näyttää seuraavat tiedot:

- Sarjanumero
- Ohjauksen tyyppi
- Teholuokka
- Toiminnot
- Tila

### Alue OEM-avain

Alueella **OEM-avain** koneen valmistaja voi määritellä valmistajakohtaisen salasanan ohjausta varten.

# **Alue** General Key

Alueella **General Key** koneen valmistaja voi kertaalleen vapauttaa kaikki ohjelmistooptiot 90 päivän ajaksi esim. testauksia varten.

Ohjaus näyttää aloitustoimenpiteiden General Keyn tilat.

| Tila       | Merkitys                                                                                                    |
|------------|----------------------------------------------------------------------------------------------------|
| NONE       | General Keytä ei ole vielä käytetty tätä ohjelmistoversiota<br>varten.                                                                                    |
| dd.mm.yyyy | Päivämäärä, johon saakka kaikki ohjelmisto-optiot ovat käytet-<br>tävissä. Tämä ajan umpeutumisen jälkeen General Keytä ei voi<br>enää käyttää uudelleen. |
| EXPIRED    | General Keyn aika on umpeutunut tälle ohjelmistoversiolle.                                                                                                |

Kun ohjauksen ohjelmistoversiota korotetaan, esim. päivityksen kautta, **General Key** käytetään uudelleen.

# Alue Ohjelmaoptiot

Alueella **Ohjelmaoptiot** ohjaus näyttää kaikki käytettävissä olevat ohjelmisto-optiot yhdessä taulukossa.

| Sarake               | Merkitys                                                                                                    |
|----------------------|----------------------------------------------------------------------------------------------------|
| #                    | Ohjelmisto-option numero                                                                                                    |
| Lisävaruste          | Ohjelmisto-option nimi                                                                                                    |
| Vanhenemispäi-<br>vä | Koneen valmistaja voi vapauttaa ohjelmisto-optiot myös<br>aikarajoituksella. Tässä tapauksessa ohjaus näyttää tässä<br>sarakkeessa, mihin päivämäärään saakka ohjelmisto-optio on<br>vielä käytettävissä. |
|                      | Painikkeella <b>Aseta</b> voi koneen valmistaja vapauttaa ohjelmis-<br>to-option.                                                                                                    |
|                      | Ohjelmisto-option ollessa aktivoitu ohjaus näyttää tekstiä<br><b>Aktivoitu</b> .                                                                                                    |

## 23.5.1 Ohjelmisto-optioiden tarkastelu

Voit tarkastella vapautettuja ohjelmisto-optioita seuraavasti:

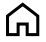

- Valitse käyttötapa Aloita.
  - ► Valitse sovellus **Settings**.
  - Valitse Koneen asetukset.
- ► Valitse SIK.
- Navigoi alueelle Ohjelmaoptiot.
- Ohjelmisto-option ollessa aktivoitu ohjaus näyttää rivin lopussa tekstiä Aktivoitu.

#### Määrittely

| Lyhenne                                      | Määrittely                                                                                                    |
|----------------------------------------------|----------------------------------------------------------------------------------------------------|
| <b>SIK</b> (System<br>Identification<br>Key) | <b>SIK</b> on ohjauslaitteiston plug-in-piirikortin tunnus. Jokainen ohjaus voidaan tunnistaa yksiselitteisesti <b>SIK</b> :in sarjanumeron perusteella. |

# 23.6 Valikkokohta Koneen tiedot

### Käyttö

Alueella **Koneen tiedot** sovelluksessa **Settings** ohjaus näyttää käyntiaikoja käyttöönotosta lähtien.

#### Käytetyt aiheet

Ohjauksen päiväys ja kellonaika
 Lisätietoja: "Ikkuna Aseta järjestelmän aika", Sivu 447

#### **Toiminnon kuvaus**

Ohjaus näyttää seuraavat koneajat:

| Koneaika | a       | Merkitys                                                |  |
|----------|---------|---------------------------------------------------------|--|
| Ohjaus p | äälle   | Ohjauksen käyntiaika ensikäyttöönotosta                 |  |
| Kone pää | ällä    | Koneen käyntiaika ensikäyttöönotosta                    |  |
| Ohjelma  | najo    | Käyntiaika ohjelmanajolla ensikäyttöönotosta            |  |
| 6        | Katso k | oneen käyttöohjekirjaa!                                 |  |
|          | Koneen  | ı valmistaja voi vielä määritellä 20 muuta käyntiaikaa. |  |

# 23.7 Ikkuna Aseta järjestelmän aika

#### Käyttö

Ikkunassa **Aseta järjestelmän aika** voit asettaa aikavyöhykkeen, päiväyksen, kellonajan manuaalisesti tai NTP-palvelimen synkronoinnin avulla.

#### Käytetyt aiheet

Koneen käyntiajat
 Lisätietoja: "Valikkokohta Koneen tiedot", Sivu 446

### **Toiminnon kuvaus**

Ikkuna **Aseta järjestelmän aika** avataan valikkokohdan **Date/Time** avulla. Valikkokohta on ryhmässä **Käyttöjärjestelmä** sovelluksessa **Settings**. Ikkuna **Aseta järjestelmän aika** sisältää seuraavat alueet:

| Ryhmä                                   | Toiminto                                                                                                    |
|-----------------------------------------|----------------------------------------------------------------------------------------------------|
| Aseta aika<br>manuaalisesti             | Kun aktivoit tämän valintaruudun, voit määritellä seuraavia<br>tietoja:                                     |
|                                         | Vuosi                                                                                                    |
|                                         | Kuukausi                                                                                                    |
|                                         | <ul> <li>Päivä</li> </ul>                                                                                   |
|                                         | Kellonaika                                                                                                  |
| Valitse <b>Synkro-</b><br>noi aika NTP- | Kun aktivoit valintaruudun, ohjaus aktivoi automaattisesti<br>järjestelmäajan määritellyllä NTP Serverillä. |
| palvelimen<br>kautta                    | Voit lisätä palvelimen isäntänimen tai URL-osoitteen avulla.                                                |
| Aikavyöhyke                             | Voit valita aikavyöhykkeen luettelosta.                                                                     |

# 23.8 Ohjauksen dialogikieli

### Käyttö

Ohjauksessa voit muuttaa sekä HEROS-käyttöjärjestelmän dialogikieltä ikkunassa **helocale** että ohjauksen käyttöliittymän NC-dialogikieltä koneparametreissa. HEROS-dialogikieli muuttuu vasta ohjauksen uudelleenkäynnistyksen jälkeen.

#### Käytetyt aiheet

Ohjauksen koneparametrit
 Lisätietoja: "Koneparametri", Sivu 485

# Toiminnon kuvaus

Et voi määrittää kahta eri dialogikieltä ohjaukselle ja käyttöjärjestelmälle.

Ikkuna **helocale** avataan valikkokohteen **Language/Keyboards** avulla. Valikkokohta on ryhmässä **Käyttöjärjestelmä** sovelluksessa **Settings**.

Ikkuna helocale sisältää seuraavat alueet:

| Ryhmä        | Toiminto                                                                                                |
|--------------|----------------------------------------------------------------------------------------------------|
| Kieli        | HEROS-dialogikielen valinta valintavalikon avulla                                                       |
|              | Vain, kun koneparametri <b>applyCfgLanguage</b> (nro 101305) on<br>määritelty valinnalla <b>FALSE</b> . |
| Näppäimistöt | HEROS-toimintojen näppäimistön kielijärjestelyn valinta                                                 |

#### 23.8.1 Kielen muuttaminen

Oletusarvoisesti ohjaus ottaa käyttöön NC-dialogikielen myös HEROS-dialogikielelle.

NC-dialogikieli muutetaan seuraavasti:

- Valitse sovellus Settings.
- Syötä sisään avainluku 123.
- ► Valitse **OK**.
- Valitse Koneparametri.
- Kaksoisnapauta tai napsauta MP-asettaja.
- > Ohjaus avaa sovelluksen MP-asettaja.
- ▶ Navigoi koneparametriin ncLanguage (nro 101301).
- Kielen valinta
  - Valitse Tallenna.

Valitse Tallenna.

Ohjaus avaa ikkunan Konfiguraatiotiedot muuttuneet.
 Kaikki muutokset.

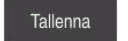

Tallenna

> Ohjaus avaa viestivalikon ja näyttää virhetyypin kysymystä.

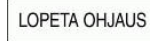

- Valitse LOPETA OHJAUS.Ohjaus käynnistyy uudelleen.
- Kun ohjaus käynnistyy uudelleen, NC-dialogikieli ja HEROS-dialogikieli ovat muuttuneet.

# Ohje

Koneparametrilla **applyCfgLanguage** (nro 101305) määritellään, vastaanottaako ohjaus NC-dialogikielen asetukset HEROS-dialogikieltä varten.

 TRUE (vakio): Ohjaus vastaanottaa dialogikielen. Voit muuttaa kielen vain koneparametreissa.

Lisätietoja: "Kielen muuttaminen", Sivu 448

FALSE: Ohjaus ei vastaanota HEROS-dialogikieltä. Voit muuttaa kieltä vain ikkunassa helocale.

# 23.9 Turvaohjelmisto SELinux

# Käyttö

**SELinux** SELinux on laajennus Linux-pohjaisille käyttöjärjestelmille pakollisen käyttövalvonnan Mandatory Access Control (MAC) ominaisuudessa. Lisäturvaohjelma suojaa järjestelmää ei-toivottujen prosessien tai toimintojen toteutusta vastaan sekä viruksia ja muita haittaohjelmia vastaan. Koneen valmistaja määrittelee **SELinuxin** asetukset ikkunassa **Security Policy Configuration**.

#### Käytetyt aiheet

 Turvallisuusasetukset palomuurilla Lisätietoja: "Palomuuri", Sivu 478

# **Toiminnon kuvaus**

Ikkuna **Security Policy Configuration** avataan valitsemalla valikkokohta **SELinux**. Valikkokohta on ryhmässä **Käyttöjärjestelmä** sovelluksessa **Settings**.

SELinuxin käyttövalvontaa säädellään yleensä seuraavasti:

- Ohjaus suorittaa vain sellaiset ohjelmat, jotka on asennettu HEIDENHAINin NC-ohjelmiston avulla.
- Vain nimenomaisesti valitut ohjelmat voivat muuttaa tietoturvaan liittyviä tiedostoja, esim. SELinuxin järjestelmätiedostoja tai HEROS-käynnistystiedostoja.
- Muiden ohjelmien uutena luomia tiedostoja ei saa suorittaa.
- USB-tietovälineiden valinta voidaan poistaa.
- Vain kaksi toimintoa saa suorittaa uusia tiedostoja:
  - Ohjelmistopäivitys: HEIDENHAINin ohjelmistopäivitys voi korvata ja muuttaa järjestelmätiedostoja.
  - SELinux-konfiguraatio: SELinuxin konfiguraatio ja ikkuna Security Policy Configuration ovat pääsääntöisesti suojattuja koneen valmistajan salasanalla, katso koneen käsikirja.

#### Ohje

HEIDENHAIN suosittelee, että **SELinux** aktivoidaan lisäsuojaksi verkon ulkopuolista käyttöä vastaan.

# Määrittely

| Lyhenne                               | Määrittely                                                                                                    |
|---------------------------------------|----------------------------------------------------------------------------------------------------|
| <b>MAC</b> (mandatory access control) | MAC tarkoittaa, että ohjaus suorittaa vain nimenomaisesti<br>sallitut toimenpiteet. <b>SELinux</b> toimii Linuxin normaalien käyttö-<br>rajoitusten täydentävänä suojauksena. Se sallitaan vain, jos<br><b>SELinuxin</b> standarditoiminnot ja käyttövalvonta mahdollistaa<br>tiettyjen prosessien ja toimenpiteiden toteuttamisen. |

# 23.10 Verkkoasemat ohjauksella

# Käyttö

Ikkunassa **Kiinnittimen asetus** voit yhdistää verkkoasemia ohjaukseen. Jos ohjaus on kytketty verkkoasemaan, ohjaus näyttää tiedostonhallinnan navigointisarakkeessa lisää levyasemia.

#### Käytetyt aiheet

- Tiedostonhallinta
   Lisätietoja: Käyttäjän käsikirja Ohjelmointi ja testaus
- Verkkoasetukset
   Lisätietoja: "Ethernet-liitäntä", Sivu 453

# Alkuehdot

- Olemassa oleva verkkoyhteys
- Ohjaus ja tietokone ovat samassa verkossa.
- Liitettävän levyaseman polku ja pääsytiedot tunnetaan.

### **Toiminnon kuvaus**

Ikkuna **Kiinnittimen asetus** avataan valikkokohdan **Shares** avulla. Valikkokohta on ryhmässä **Verkko/etäyhteydenotto** sovelluksessa **Settings**.

# Voit avata ikkunan myös painikkeella **Yhdistä verkkoasemaan** käyttötavalla **Tiedostot**.

Lisätietoja: Käyttäjän käsikirja Ohjelmointi ja testaus

Voit määritellä vaikka kuinka monta verkkoaseman asetusta, mutta samanaikaisesti voit käsitellä enintään seitsemän.

### Alue Verkkoasema

Alueella **Verkkoasema** ohjaus näyttää luettelon kaikista määritellyistä verkkoasemista sekä kunkin levyaseman tilan.

Ohjaus näyttää seuraavat painikkeet:

| Painike     | Merkitys                                                                                         |
|-------------|--------------------------------------------------------------------------------------------------|
| Yhdistä     | Yhdistä verkkoasema                                                                              |
|             | Yhteyden ollessa aktiivinen ohjaus merkitsee valintaruudun<br>sarakkeessa <b>Kiinn.</b> .        |
| Erota       | Katkaise verkkoaseman yhteys                                                                     |
| Auto        | Verkkoasemayhteyden automaattinen perustaminen, kun<br>ohjaus kytketään päälle                   |
|             | Automaattisella yhteydellä ohjaus merkitsee valintaruudun<br>sarakkeessa <b>Auto</b> .           |
| Lisää       | Uuden yhteyden määrittely                                                                        |
|             | Lisätietoja: "Ikkuna Kiinnitysapu", Sivu 452                                                     |
| Poista      | Olemassa olevan yhteyden poisto                                                                  |
| Коріоі      | Yhteyden kopiointi                                                                               |
|             | Lisätietoja: "Ikkuna Kiinnitysapu", Sivu 452                                                     |
| Muokkaus    | Yhteyden asetusten muokkaaminen                                                                  |
|             | Lisätietoja: "Ikkuna Kiinnitysapu", Sivu 452                                                     |
| Yksityinen  | Käyttäjäkohtainen yhteys aktiivisella käyttäjähallinnalla                                        |
| verkkoasema | Käyttäjäkohtaisella yhteydellä ohjaus merkitsee valintaruudun<br>sarakkeessa <b>Yksityinen</b> . |

# Alue Tilaloki

Alueella **Tilaloki** ohjaus näyttää yhteyksien tilainformaatiot ja virheilmoitukset. Painikkeella **Tyhjennä** poistetaan alueen **Tilaloki** sisältö.

# Ikkuna Kiinnitysapu

Ikkunassa **Kiinnitysapu** määritellään verkkoasemayhteyden asetukset. Ikkuna **Kiinnitysapu** avataan painikkeilla **Lisää, Kopioi** ja **Muokkaus**. Ikkuna **Kiinnitysapu** sisältää seuraavan välilehden asetuksineen:

| Välilehti                                     | Asetus                                                                                                    |
|-----------------------------------------------|----------------------------------------------------------------------------------------------------|
| Levyaseman                                    | Verkkoaseman nimi:                                                                                                    |
| nimi                                          | Verkkoaseman nimi ohjauksen tiedostonhallinnassa                                                                                            |
|                                               | Ohjaus hyväksyy vain isot kirjaimet ja loppumerkin :.                                                                                       |
|                                               | Yksityinen verkkoasema                                                                                                    |
|                                               | Käyttäjähallinnan ollessa aktiivinen yhteys on näkyvissä<br>vain sen luoneelle käyttäjälle.                                                 |
| Vapautustyyppi                                | Protokolla tiedonsiirtoa varten                                                                                                    |
|                                               | Windows-vapautus (CIFS/SMB) tai Samba-palvelin                                                                                              |
|                                               | UNIX-vapautus (NFS)                                                                                                    |
| Palvelin ja                                   | Palvelin nimi:                                                                                                    |
| vapautus                                      | Palvelimen nimi tai IP-osoite                                                                                                    |
|                                               | Vapautusnimi:                                                                                                    |
|                                               | Hakemisto, jota ohjaus käyttää                                                                                                    |
| Autokiinnitys                                 | Automaattinen yhteys (Ei mahdollinen optiolla "Salasanan kysely?)                                                                           |
|                                               | Ohjaus yhdistää verkkoasemaan automaattisen käynnistymi-<br>sen yhteydessä.                                                                 |
| Käyttäjä ja                                   | Yksi kirjautuminen                                                                                                    |
| salasana (vain<br>Windows-vapau-<br>tuksella) | Käyttäjähallinnan ollessa aktiivinen ohjaus yhdistää<br>salatun verkkoaseman automaattisesti käyttäjän sisäänkir-<br>jautumisen yhteydessä. |
|                                               | <ul> <li>Windows-käyttäjänimi</li> </ul>                                                                                                    |
|                                               | <ul> <li>Salasanan kysely? (Ei mahdollinen optiolla "auto-<br/>maattinen yhdistäminen")</li> </ul>                                          |
|                                               | Valinta, täytyykö yhdistämisen yhteydessä syöttää<br>salasana.                                                                              |
|                                               | Salasana                                                                                                    |
|                                               | Salasanan varmennus                                                                                                    |
| Asennusoptiot                                 | Kiinnitysoption parametri "-o":                                                                                                    |
|                                               | Yhteyden apuparametri                                                                                                    |
|                                               | Lisätietoja: "Asennusoptiot esimerkit", Sivu 453                                                                                            |
| Tarkastus                                     | Ohjaus näyttää määriteltyjen asetusten yhteenvedon.                                                                                         |
|                                               | Voit tarkastaa asetukset ja tallentaa valitsemalla <b>Käytä</b> .                                                                           |

#### Asennusoptiot esimerkit

Syötä vaihtoehdot ilman välilyöntejä pilkulla erotettuina.

#### SMB:n optiot

| Esimerkki  | Merkitys                                                                                   |
|------------|--------------------------------------------------------------------------------------------|
| domain=xxx | Toimialueen nimi                                                                           |
|            | HEIDENHAIN suosittelee, että toimialuetta ei kirjoiteta käyttä-<br>jänimeen, vaan optiona. |
| vers=2.1   | Pöytäkirjaversio                                                                           |

#### NFS:n optiot

| Esimerkki    | Merkitys                                                                                                    |
|--------------|----------------------------------------------------------------------------------------------------|
| rsize=8192   | Tietojen vastaanoton pakettikoko tavuina                                                                       |
|              | Sisäänsyöttö: 5128192                                                                                          |
| wsize=4096   | Tietojen lähetyksen pakettikoko tavuina                                                                        |
|              | Sisäänsyöttö: 5128192                                                                                          |
| soft,timeo=3 | Ehdollinen kiinnitys                                                                                           |
|              | Aikajakso sekunnin kymmenesosina, jonka jälkeen ohjaus<br>yrittää toistaa yhteydenottoa                        |
| sec=ntlm     | Todentamismenetelmät ntlm                                                                                      |
|              | Käytä tätä vaihtoehtoa, jos ohjaus näyttää virheviestin <b>Lupa</b><br><b>estetty</b> yhdistämisen yhteydessä. |
| nfsvers=2    | Pöytäkirjaversio                                                                                               |

# Ohjeet

- Anna ohjauksen konfigurointi verkkoasiantuntijan tehtäväksi.
- Turvallisuusaukkojen välttämiseksi käytä ensisijaisesti SMB- ja NFS-protokollien ajantasaisia versioita.

# 23.11 Ethernet-liitäntä

#### Käyttö

Verkkoyhteyksien mahdollistamiseksi ohjauksessa on vakiona Ethernet-liitäntä.

#### Käytetyt aiheet

- Palomuuriasetukset
   Lisätietoja: "Palomuuri", Sivu 478
- Verkkoasemat ohjauksessa

Lisätietoja: "Verkkoasemat ohjauksella", Sivu 450

Ulkoinen käyttöoikeus
 Lisätietoja: "Valikkokohta DNC", Sivu 463

# Toiminnon kuvaus

Ohjaus siirtää tiedot Ethernet-liitännän kautta protokollalla:

- CIFS (common internet file system) tai SMB (server message block)
   Ohjaus tukee tämän protokollan kanssa versioita 2, 2.1 ja 3.
- NFS (network file system)
   Ohjaus tukee tämän protokollan yhteydessä versioita 2 ja 3.

# Liitäntämahdollisuudet

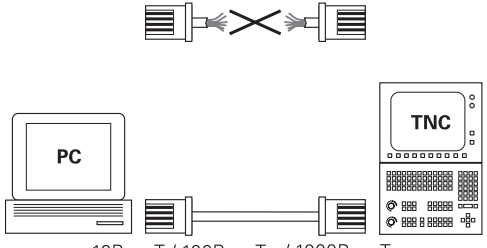

10BaseT / 100BaseTx / 1000BaseTx

Voit yhdistää ohjauksen Ethernet-liitännän omaan verkkoosi joko RJ45-liitännän X26 kautta tai suoraan PC:n avulla. Liitäntä on varustettu galvanoidulla eristyksellä ohjauselektroniikasta.

Käytä liitännässä Twisted Pair -kaapelia, jolla ohjaus yhdistetään verkkoasemaan.

Ohjauksen ja solmukohdan välinen kaapelin maksimipituus riippuu kaapelin laatuluokasta, suojavaipasta ja verkkoaseman tyypistä.

# Symboli Ethernet-yhteyttä varten

| Symboli M | erkitys                                                                                                    |
|-----------|----------------------------------------------------------------------------------------------------|
| Et        | hernet-yhteys                                                                                                    |
| Oł Oł     | njaus näyttää symbolin heti tehtäväpalkin alapuolella.                                                                    |
| Li        | sätietoja: "Tehtäväpalkki", Sivu 495                                                                                      |
| Jo<br>na  | os napsautat symbolia, ohjaus näyttää ensin ponnahdusikku-<br>an. Ponnahdusikkuna sisältää seuraavat tiedot ja toiminnot: |
|           | Yhdistetyt verkot                                                                                                    |
|           | Voit erottaa verkkoyhteyden. Kun valitset verkon nimen,<br>voit perustaa yhteyden uudelleen.                              |
|           | Käytettävissä olevat verkot                                                                                               |
|           | VPN-yhteydet                                                                                                    |
|           | Tällä hetkellä ilman toimintoa                                                                                            |

# Ohjeet

i

- Suojaa tietosi ja ohjauksesi käyttämällä konetta turvallisessa verkossa.
- Turvallisuusaukkojen välttämiseksi käytä ensisijaisesti SMB- ja NFS-protokollien ajantasaisia versioita.

# 23.11.1 Ikkuna Verkkoasetukset

#### Käyttö

Ikkunassa Verkkoasetukset määritellään ohjauksen Ethernet-liitännän asetukset.

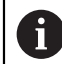

Anna ohjauksen konfigurointi verkkoasiantuntijan tehtäväksi.

#### Käytetyt aiheet

Verkkokonfiguraatio

**Lisätietoja:** "Verkkoyhteyden konfiguraatio toiminnolla Advanced Network Configuration", Sivu 502

- Palomuuriasetukset
   Lisätietoja: "Palomuuri", Sivu 478
- Verkkoasemat ohjauksessa
   Lisätietoja: "Verkkoasemat ohjauksella", Sivu 450

### **Toiminnon kuvaus**

Ikkuna **Verkkoasetukset** avataan valikkokohdalla Valikkopiste **Network**. Valikkokohta on ryhmässä **Verkko/etäyhteydenotto** sovelluksessa **Settings**.

| IIId                     |                                               | Liitännät        | DHCP-palvelin | Ping/Reitity:         | SMB-vapautus    |
|--------------------------|-----------------------------------------------|------------------|---------------|-----------------------|-----------------|
| ietokoneen nin           | ni                                            |                  |               |                       |                 |
| letuskäytävä             | 10.3.56.254 on el                             | h0               | Käytä         | ā proxy'ā Osoite:Port |                 |
| litännät                 |                                               |                  |               |                       |                 |
| Nimi                     | Liityntä                                      | Yhteystila       | ĸ             | onfiguraationimi      | Osoite          |
| eth0                     | X26                                           | CONNECTED        | D             | HCP-LAN_eth0          | 10.3.56.13      |
| eth1                     | X116                                          | CONNECTED        | D             | HCP-VBoxHostOnly_eth1 | 192.168.227.129 |
| Nimi                     |                                               | IP-osoite        | MAC-osoite    | Tyyppi voima          | ssa asti        |
|                          |                                               |                  |               |                       |                 |
|                          |                                               |                  |               |                       |                 |
| Verkkoliitt<br>DHCP-palv | ymässä ei ole staattis<br>relin ei käynnisty. | a IP-määritystä. |               |                       |                 |

Fenster Verkkoasetukset

# Välilehti Tila

Välilehti Tila sisältää seuraavat tiedot ja asetukset:

| Ryhmä               | Informaatio tai asetus                                                                                                    |  |  |
|---------------------|----------------------------------------------------------------------------------------------------|--|--|
| Tietokoneen<br>nimi | Ohjaus näyttää nimen, jonka alla ohajus voi näyttää yrityksen<br>verkon. Halutessasi voit muuttaa nimiä.                                                                                                |  |  |
| Oletuskäytävä       | Ohjaus näyttää oletusyhdyskäytävän ja käytettävät Ether-<br>net-liitännät.                                                                                                    |  |  |
| Käytä proxy'ä       | Voit määritellä verkon välityspalvelimen <b>osoitteen</b> ja <b>portin</b> .                                                                                                    |  |  |
| Liitännät           | Ohjaus näyttää yleiskuvauksen käytettävissä olevista Ether-<br>net-liitännöistä. Jos verkkoyhteyttä ei ole, taulukko on tyhjä.                                                                          |  |  |
|                     | Ohjaus näyttää taulukossa seuraavat tiedot:                                                                                                    |  |  |
|                     | Nimi, esim. eth0                                                                                                    |  |  |
|                     | Liityntä, esim. X26                                                                                                    |  |  |
|                     | Yhteystila, esim. CONNECTED                                                                                                    |  |  |
|                     | Konfiguraationimi, esim. DHCP                                                                                                    |  |  |
|                     | Osoite, esim. 10.7.113.10                                                                                                    |  |  |
|                     | Lisätietoja: "Välilehti Liitännät", Sivu 456                                                                                                    |  |  |
| DHCP-asiakkaat      | Ohjaus näyttää yleiskatsauksen laitteista, jotka ovat saaneet<br>dynaamisen IP-osoitteen koneverkossa. Jos koneverkon<br>muihin verkkokomponentteihin ei ole yhteyksiä, taulukon sisäl-<br>tö on tyhjä. |  |  |
|                     | Ohjaus näyttää taulukossa seuraavt tiedot:                                                                                                    |  |  |
|                     | Nimi                                                                                                    |  |  |
|                     | Laitteen isäntänimi ja yhteystila                                                                                                    |  |  |
|                     | Ohjaus näyttää seuraavaa yhteystilaa:                                                                                                    |  |  |
|                     | <ul> <li>Vihreä: Yhdistetty</li> </ul>                                                                                                    |  |  |
|                     | Punainen: Ei yhteyttä                                                                                                    |  |  |
|                     | IP-osoite                                                                                                    |  |  |
|                     | Laitteen dynaamisesti annettu IP-osoite                                                                                                    |  |  |
|                     | MAC-osoite                                                                                                    |  |  |
|                     | Laitteen fyysinen osoite                                                                                                    |  |  |
|                     | ■ Тууррі                                                                                                    |  |  |
|                     | Yhteyden tyyppi                                                                                                    |  |  |
|                     | Ohjaus näyttää seuraavat yhteystyypit:                                                                                                    |  |  |
|                     | TFTP                                                                                                    |  |  |
|                     | DHCP                                                                                                    |  |  |
|                     | voimassa asti                                                                                                    |  |  |
|                     | Aikajakso, mihin saakka IP-osoite on voimassa ilman<br>uusimista.                                                                                                    |  |  |
|                     | Koneen valmistaja voi tehdä asetukset näille laitteille. Katso<br>koneen käyttöohjekirjaa!                                                                                                    |  |  |
| Välilehti Liitänn   | ät                                                                                                    |  |  |
| Ohiaus nävttää kä   | <br>vtettävissä olevat Ethernet-liitännät välilehdessä <b>Liitännät</b>                                                                                                    |  |  |
|                     |                                                                                                    |  |  |

Välilehti **Liitännät** sisältää seuraavat tiedot ja asetukset:

| Sarake              | Informaatio tai asetus                                                                                                    |  |
|---------------------|----------------------------------------------------------------------------------------------------|--|
| Nimi                | Ohjaus näyttää Ethernet-liitännän nimet. Voit aktivoida tai<br>peruuttaa tämän toiminnon kytkimellä.                                |  |
| Liityntä            | Ohjaus näyttää verkkoliitännän numeron.                                                                                             |  |
| Yhteystila          | Ohjaus näyttää Ethernet-liitännän yhteystilan.                                                                                      |  |
|                     | Seuraavat yhteystilat ovat mahdollisia:                                                                                             |  |
|                     | CONNECTED                                                                                                    |  |
|                     | Yhdistetty                                                                                                    |  |
|                     | DISCONNECTED                                                                                                    |  |
|                     | Yhteys katkennut                                                                                                    |  |
|                     | CONFIGURING                                                                                                    |  |
|                     | IP-osoitetta haetaan palvelimelta                                                                                                   |  |
|                     | NOCARRIER                                                                                                    |  |
|                     | Kaapeli ei olemassa                                                                                                    |  |
| Konfiguraationi-    | Voit määritellä seuraavat toiminnot:                                                                                                |  |
| mi                  | <ul> <li>Valitse profiili Ethernet-liitäntää varten.</li> </ul>                                                                     |  |
|                     | Tulostustilassa on käytettävissä kaksi profiilia:                                                                                   |  |
|                     | <ul> <li>DHCP-LAN: Asetukset yrityksen standardiverkon stan-<br/>dardiliitäntää varten</li> </ul>                                   |  |
|                     | <ul> <li>MachineNet: Asetukset toiselle, valinnaiselle Ethernet-<br/>liitännälle koneen verkkoon konfiguroimista varten.</li> </ul> |  |
|                     | Lisätietoja: "Verkkoyhteyden konfiguraatio toiminnolla<br>Advanced Network Configuration", Sivu 502                                 |  |
|                     | Yhdistä uudelleen Ethernet-liitäntä valitsemalla Reconnect.                                                                         |  |
|                     | <ul> <li>Valitun profiilin muokkaus</li> </ul>                                                                                      |  |
|                     | Lisätietoja: "Verkkoyhteyden konfiguraatio toiminnolla<br>Advanced Network Configuration", Sivu 502                                 |  |
| Ohjaus tarjoaa lisa | äksi seuraavat toiminnot:                                                                                                    |  |

#### Aseta stand.

Ohjaus palauttaa kaikki asetukset. Ohjaus palauttaa toimitustilassa voimassa olleet profiilit.

#### Konfiguraationimi

Voit lisätä, muokata tai poistaa verkkoyhteyden profiileja.

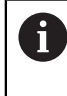

Jos olet vaihtanut aktiivisen yhteyden profiilia, ohjaus ei päivitä käytettyä profiilia. Yhdistä uudelleen vastaava liitäntä valitsemalla **Reconnect**.

Ohjaus tukee yksinomaan liitäntätyyppiä Ethernet.

**Lisätietoja:** "Verkkoyhteyden konfiguraatio toiminnolla Advanced Network Configuration", Sivu 502

# Välilehti DHCP-palvelin

Koneen valmistaja voi käyttää ohjauksen välilehteä **DHCP-palvelin** määrittääkseen DHCP-palvelimen koneverkossa. Tämän palvelimen avulla ohjaus voi muodostaa yhteyksiä muihin koneverkon verkkokomponentteihin, esim. teollisuustietokoneisiin. Katso koneen käyttöohjekirjaa!

# Välilehti Ping/Reititys

Voit tarkastaa verkkoyhteyden välilehdessä **Ping/Reititys**. Välilehti **Ping/Reititys** sisältää seuraavat tiedot ja asetukset:

| Ryhmä    | Informaatio tai asetus                                                                                                    |
|----------|----------------------------------------------------------------------------------------------------|
| Ping     | Osoite:portti ja Osoite:                                                                                                    |
|          | Voit tarkistaa verkkoyhteyden syöttämällä tietokoneen IP-<br>osoitteen ja tarvittaessa portin numeron.                                         |
|          | Sisäänsyöttö: Neljä pisteellä toisistaan erotettua lukua,<br>joita pyydetään verkkoaseman asetusten yhteydessä, esim.<br><b>10.7.113.10:22</b> |
|          | Vaihtoehtoisesti voit syöttää sisään myös sen tietokoneen<br>nimen, jonka yhteyden haluat tarkastaa.                                           |
|          | Tarkastuksen käynnistys ja pysäytys                                                                                                    |
|          | <ul> <li>Näyttöpainike Aloita: Testauksen aloitus</li> </ul>                                                                                   |
|          | Ohjaus näyttää tilainformaation Ping-kentässä.                                                                                                 |
|          | <ul> <li>Näyttöpainike Seis: Testauksen pysäytys</li> </ul>                                                                                    |
| Reititys | Käyttöjärjestelmän tilatietoja verkon järjestelmäkäyttäjän<br>hetkelliselle reititykselle.                                                     |

#### Välilehti SMB-vapautus

Välilehti **SMB-vapautus** on käytettävissä vain yhteydessä VBox-ohjelmointiasemaan. Jos valintaruutu on aktivoitu, ohjaus vapauttaa alueet tai osiot, jotka on suojattu tunnusluvulla Windows PC:n resurssienhallintaa varten, esim. B. **PLC**. Voit aktivoida tai deaktivoida valintaruudun vain käyttämällä koneen valmistajan tunnuslukua.

**TNC VBox -ohjauspaneelin** välilehdessä **NC-Share** valitaan levyaseman kirjain valitun osion näyttöä varten ja yhdistetään sen jälkeen levyasemaan valitsemalla **Connect**. Isäntä näyttää ohjelmointiaseman osiot.

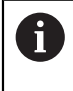

**Lisätietoja:** Käyttäjän käsikirja Jyrsintäohjausten ohjelmointiasema Dokumentaatio ladataan yhdessä ohjelmointiaseman ohjelmiston kanssa.

#### Ohjeet

- Suositeltavinta on käynnistää ohjaus uudelleen, kun olet tehnyt muutoksia verkkoasetuksiin.
- HEROS-käyttöjärjestelmä hallitsee ikkunaa Verkkoasetukset. Jos haluat muuttaa ohjauksen dialogikieltä, HEROS-dialogikielen muutos edellyttää uudelleenkäynnistystä.

Lisätietoja: "Ohjauksen dialogikieli", Sivu 447

# 23.12 OPC UA NC Server (optiot #56 - #61)

### 23.12.1 Perusteet

Open Platform Communications Unified Architecture (OPC UA) kuvaa erittelyjen koontia. Nämä spesifikaatiot standardisoivat Machine-to-Machine-yhteyden (M2M) teollisuusautomaation ympäristöissä. OPC UA mahdollistaa käyttöjärjestelmien välisen tiedonvaihdon eri valmistajien tuotteiden välillä, esim. HEIDENHAIN-ohjauksen ja kolmannen osapuolen ohjelmiston välillä. Tämän seurauksena OPC UA on viime vuosina vakiintunut turvallisen, luotettavan, valmistajasta ja alustasta riippumattoman teollisen viestinnän tiedonvaihtostandardiksi.

Vuonna 2016 liittovaltion tietoturvavirasto (BSI) julkaisi turvallisuusanalyysin **OPC UA**:lle. Suoritettu analyysi osoitti, että **OPC UA** tarjoaa korkeatasoisen suojauksen, toisin kuin useimmat muut teollisuusprotokollat.

HEIDENHAIN noudattaa BSI:n suosituksia ja tarjoaa SignAndEncrypt-ohjelman myötä vain ajan tasalla olevia tietoturvaprofiileja. Tätä varten OPC UA -pohjaisilla teollisuussovelluksilla ja **OPC UA NC Serverillä** on keskinäiset sertifikaatit. Sen lisäksi siirrettävät tiedot ovat salattuja. Tämä estää tehokkaasti viestintäkumppanien välillä siirtyvien viestien sieppaamisen tai käsittelyn.

### Käyttö

**OPC UA NC Server** soveltuu sekä standardimallisten että yksilöllisten ohjelmistojen käyttöön. Verrattuna muihin vakiintuneisiin liitäntöihin OPC UA yhteyden muodostamiskustannukset on huomattavasti alhaisemmat yhtenäisen viestintätekniikan ansiosta.

**OPC UA NC Server** mahdollistaa pääsyn palvelimen osoitetilassa saatavilla oleviin HEIDENHAINin NC-informaatiomallin tietoihin ja toimintoihin.

#### Käytetyt aiheet

Liitäntädokumentaatio InformaatiomalliOPC UA NC Serverin erittelyillä englannin kielellä

ID: 1309365-xx tai OPC UA NC Serverin liitäntädokumentaatio

# Alkuehdot

- Ohjelmisto-optio #56 #61 OPC UA NC Server
- HEIDENHAIN-ohjaus tarjoaa OPC UA -pohjaiseen tiedonsiirtoon OPC UA NC Serverin. Jokaista liitettävää OPC UA -asiakassovellusta varten tarvitaan yksi kuudesta käytettävissä olevasta ohjelmisto-optiosta (#56 - #61).
- Palomuuri konfiguroitu
   Lisätietoja: "Palomuuri", Sivu 478
- OPC UA-Client tukee Security Policy -turvakäytäntöä ja OPC UA NC Serverin todentamismenetelmää:
  - Security Mode: SignAndEncrypt
  - Algorithm: Basic256Sha256
  - User Authentication: X509 Certificates

# **Toiminnon kuvaus**

**OPC UA NC Server** soveltuu sekä standardimallisten että yksilöllisten ohjelmistojen käyttöön. Verrattuna muihin vakiintuneisiin liitäntöihin OPC UA yhteyden muodostamiskustannukset on huomattavasti alhaisemmat yhtenäisen viestintätekniikan ansiosta.

Ohjaus tukee seuraavia OPC UA -toimintoja:

- Muuttujien luku ja kirjoitus
- Arvomuutosten tilaus
- Menetelmien toteutus
- Tapahtumien tilaus
- Tiedostojärjestelmäpääsy levyasemaan TNC:
- Tiedostojärjestelmäpääsy levyasemaan PLC: (vain vastaavalla oikeudella)

#### Koneparametri OPC UA:n yhteydessä

**OPC UA NC Server** antaa OPC UA -asiakassovelluksille mahdollisuuden kysyä koneen yleisiä tietoja, kuten esim. koneen valmistusvuosi tai sijaintipaikka. Koneen digitaaliseen tunnistamiseen on olemassa seuraavat vaihtoehdot:

- Käyttäjälle CfgMachineInfo (nro 131700)
- Lisätietoja: "Alue Konetiedot (optiot #56 #61)", Sivu 445
- Koneen valmistajalle CfgMachineInfo (nro 131600)
   Lisätietoja: "Alue Koneen valmistajan tiedot", Sivu 444

#### Pääsy hakemistoon

**OPC UA NC Server** mahdollistaa luku- ja kirjoitusoikeuden levyasemiin **TNC:** ja **PLC:**. Seuraavat käyttötoimenpiteet ovat mahdollisia:

- Kansioiden luonti ja poisto
- Tiedostojen luku, muutos, kopiointi, siirto, laadinta ja poisto

Kun NC-ohjelmisto on käynnissä, seuraavissa koneparametreissa mainitut tiedostot on lukittu kirjoitusta vastaan:

- Koneen valmistajan toimesta koneparametrissa CfgTablePath (nro 102500) referoidut taulukot
- Koneen valmistajan toimesta koneparametrissa dataFiles (nro 106303, haara CfgConfigData nro 106300) referoidut tiedostot

**OPC UA NC Serverin** avulla voit päästä ohjaukseen myös NC-ohjelmiston ollessa pois päältä. Niin kauan kuin käyttöjärjestelmä on aktiivinen, voit esimerkiksi siirtää automaattisesti luotuja huoltotiedostot milloin tahansa.

# OHJE

#### Huomio, omaisuusvahingot mahdollisia!

Ohjain ei varmuuskopioi tiedostoja automaattisesti ennen niiden muuttamista tai poistamista. Puuttuvat tiedostot menetetään peruuttamattomasti. Järjestelmään liittyvien tiedostojen, esim. työkalutaulukon, poistaminen tai muuttaminen voi vaikuttaa negatiivisesti ohjaustoimintoihin!

 Järjestelmäkohtaiset tiedostot on tarkoitettu vain valtuutetun ammattihenkilön käyttöön.

#### Tarvittavat sertifikaatit

**OPC UA NC Server** edellyttää erilaisia sertifikaattien tyyppejä. Kaksi varmennetta ovat nk. sovellusesiintymävarmenteita (Application Instance Certificate), jotka vaativat palvelimen ja asiakkaan turvallisen yhteyden muodostamiseen. Käyttäjävarmenne on istunnon valtuuttamista ja avaamista varten ja edellyttää tiettyjä käyttäjäoikeuksia.

Järjestelmä luo sitä varten automaattisesti kaksivaiheisen varmennusketjun **Chain** of **Trust**. Tämä varmennusketju käsittää nk. itse allekirjoitetun juurivarmenteen (sis. **Revocation List**) ja sen myötä palvelimelle myönnetyn varmenteen.

Asiakassertifikaatti on hyväksyttävä Luotettu-välilehden sisällä toiminnossa PKI Admin.

Kaikki muut sertifikaatit tulee hyväksyä välilehden **Laatija** sisällä toiminnossa **PKI Admin** koko varmennusketjun tarkistamiseksi.

#### Käyttäjävarmenne

Käyttäjävarmenteen linkittäminen käyttäjään tehdään HEROS-toiminnossa **Current User** tai **UserAdmin**. kun avaat tämän istunnon, sisäisen käyttäjän vastaavat oikeudet ovat aktiivisia.

Käyttäjän käyttäjäsertifikaatit osoitetaan seuraavasti:

- Avaa HEROS-toiminto **Current User**.
- Valitse SSH-avain ja sertifikaatit.
- > Paina ohjelmanäppäintä Sertifik. tuonti.
- Ohjaus avaa ponnahdusikkunan.
- Valitse varmenne.
- Valitse Avaa.
- > Ohjaus lataa varmenteen.
- Paina ohjelmanäppäintä Käytä OPC UA:lle.

#### Itse luotu varmenne

Voit myös tuoda kaikki tarvittavat varmenteet itse luomalla ja tuomalla. Itse luotujen varmenteiden on täytettävä seuraavat edellytykset:

- Yleistä
  - Tiedostotyyppi \*.der
  - Allekirjoitus Hash SHA256
  - Voimassa oleva käyttöaika, suosituksena maks. 5 vuotta
- Asiakasvarmenne
  - Asiakkaan isäntänimi
  - Asiakkaan sovellus-URI
- Palvelinvarmenne
  - Ohjauksen isäntänimi
  - Palvelimen sovellus-URI seuraavan mallin mukaan: urn:<hostname>/HEIDENHAIN/OpcUa/NC/Server
  - Suoritusaika maks. 20 vuotta

#### Ohje

OPC UA on valmistajasta ja alustasta riippumaton ja avoin tiedonsiirtostandardi. OPC UA-Client-SDK ei siten ole **OPC UA NC Serverin**.

# 23.12.2 Valikkokohta OPC UA (optio #56 - #61)

### Käyttö

Valikkokohdassa **OPC UA** sovelluksessa **Settings** voit valvoa yhteysasetuksia ohjaukseen ja OPC UA -yhteyden tilaa.

### Toiminnon kuvaus

Valitse valikkokohta OPC UA ryhmässä Verkko/etäyhteydenotto.

Alue OPC UA NC Server sisältää seuraavat toiminnot:

| Toiminto                      | Merkitys                                                                                                    |  |  |
|-------------------------------|----------------------------------------------------------------------------------------------------|--|--|
| Tila                          | <ul> <li>Näyttää symbolilla, onko yhteys OPC UA NC Server aktiivinen:</li> <li>Vihreä symboli: Yhteys on aktiivinen</li> <li>Harmaa symboli: Yhteys ei ole aktiivinen tai ohjelmisto-<br/>optiota ei ole vapautettu</li> </ul> |  |  |
| OPC UA liitäntä-<br>avustin   | Ikkunan OPC UA NC -palvelin - Yhteysavustin avaaminen<br>Lisätietoja: "Toiminto OPC UA liitäntäavustin (optiot #56 -<br>#61)", Sivu 462                                                                                        |  |  |
| OPC UA lisens-<br>siasetukset | Ikkunan <b>OPC UA NC -palvelimen lisenssiasetukset</b> avaami-<br>nen<br><b>Lisätietoja:</b> "Toiminto OPC UA lisenssiasetukset (optiot #56 -<br>#61)", Sivu 463                                                               |  |  |
| Ohjaustietoko-<br>nekäyttö    | Ohjaustietokoneen aktivointi ja deaktivointi kytkimellä<br>Lisätietoia: "Alue DNC". Sivu 464                                                                                                    |  |  |

# 23.12.3 Toiminto OPC UA liitäntäavustin (optiot #56 - #61)

#### Käyttö

OPC UA -asiakassovelluksen nopeaa ja yksinkertaista asennusta varten käytettävissä on ikkuna **OPC UA NC -palvelin - Yhteysavustin**. Tämä avustin ohjaa sinut tarvittavien vaiheiden läpi ohjauksen yhdistämiseksi OPC UA-Client - sovellukseen.

#### Käytetyt aiheet

- Ohjelmisto-optioiden #56 ... #61 OPC UA-Client-sovelluksen määrittely ikkunan
   OPC UA NC -palvelimen lisenssiasetukset avulla.
- Sertifikaattien hallinta valikkokohdan PKI Admin avulla

#### **Toiminnon kuvaus**

Ikkuna OPC UA NC -palvelin - Yhteysavustin avataan toiminnolla OPC UA liitäntäavustin valikkokohdassa OPC UA.

**Lisätietoja:** "Valikkokohta OPC UA (optio #56 - #61)", Sivu 462 Avustin sisältää seuraavat käsittelyvaiheet:

- OPC UA NC Server-sertifikaatin vienti
- Tuot OPC UA-Client -sovelluksen sertifikaatti.
- Määritä kullekin käytettävissä olevalle ohjelmisto-optiolle OPC UA NC Server yksi OPC UA -asiakassovellus.
- Tuo käyttäjäsertifikaatti.
- Osoita käyttäjälle käyttäjäsertifikaatti.
- Konfiguroi palomuuri.

Kun vähintään optio #56 - #61 on aktiivinen, ohjaus esittää ensimmäisen käynnistyksen yhteydessä palvelimen varmennetta osana itse määriteltyä varmennusketjua. Asiakassovellus tai sovelluksen valmistaja laatii asiakasvarmenteen. Käyttäjävarmenne on kytketty käyttäjätiliin. Käänny tarvittaessa IT-osaston puoleen.

#### Ohjeet

- OPC UA NC -palvelin Yhteysavustin tukee sinua myös käyttäjän ja OPC UAasiakassovelluksen testaus- ja esimerkkisertifikaattien luonnissa. Käytä ohjaukseen luotuja käyttäjä- ja asiakassovelluksen sertifikaatteja vain kehittämistarkoituksiin ohjelmointiasemalla.
- Kun vähintään optio #56 #61 on aktiivinen, ohjaus esittää ensimmäisen käynnistyksen yhteydessä palvelimen varmennetta osana itse määriteltyä varmennusketjua. Asiakassovellus tai sovelluksen valmistaja laatii asiakasvarmenteen. Käyttäjävarmenne on kytketty käyttäjätiliin. Käänny tarvittaessa IT-osaston puoleen.

#### 23.12.4 Toiminto OPC UA lisenssiasetukset (optiot #56 - #61)

#### Käyttö

Ikkunan **OPC UA NC -palvelimen lisenssiasetukset** avulla asetetaan ohjelmistooption #56 ... #61 OPC UA-Client-sovellus.

#### Käytetyt aiheet

OPC UA-Client-sovelluksen ja OPC UA liitäntäavustin asetus

# Lisätietoja: "Toiminto OPC UA liitäntäavustin (optiot #56 - #61)", Sivu 462

#### Toiminnon kuvaus

Kun olet hakenut toiminnolla **OPC UA liitäntäavustin** tai valikkokohdan **PKI Admin** avulla sertifikaatin OPC UA-Client-sovellukselle, voit valita sertifikaatin valintaikkunassa.

Kun aktivoit sertifikaatin valintaruudun **Aktiivinen**, ohjaus käyttää ohjelmisto-optiota OPC UA-Client-sovellukselle.

# 23.13 Valikkokohta DNC

#### Käyttö

Valikkokohdan **DNC** avulla voit ottaa käyttöön tai estää pääsyn ohjaukseen, esim. yhteydet verkon kautta.

### Käytetyt aiheet

- Yhdistä verkkoasema
   Lisätietoja: "Verkkoasemat ohjauksella", Sivu 450
- Verkon asetus
   Lisätietoja: "Ethernet-liitäntä", Sivu 453
- TNCremo
   Lisätietoja: "PC-ohjelmisto tiedonsiirtoa varten", Sivu 498
- Remote Desktop Manager (optio #133)
   Lisätietoja: "Ikkuna Remote Desktop Manager (optio #133)", Sivu 472

# **Toiminnon kuvaus**

Alue **DNC** sisältää seuraavat symbolit:

| Symboli    | Merkitys                             |
|------------|--------------------------------------|
| <b>←</b> → | Ulkoinen pääsy ohjaukseen aktiivinen |
| +          | Tietokonekohtaisen yhteyden lisäys   |
| Ø          | Tietokonekohtaisen yhteyden muokkaus |
| Ō          | Tietokonekohtaisen yhteyden poisto   |

# Alue DNC

Alueella **DNC** voidaan aktivoida seuraavat toiminnot kytkimen avulla:

| Kytkin                            | Merkitys                                                                                                    |  |  |
|-----------------------------------|----------------------------------------------------------------------------------------------------|--|--|
| DNC-käyttö<br>sallittu            | Kaiken pääsyn salliminen tai estäminen verkko- tai sarjayhtey-<br>den kautta                                                                                                    |  |  |
| TNCopt-<br>täyskäyttö<br>sallittu | Koneesta riippuen voit sallia tai estää käyttöoikeuden ulkoisel-<br>le diagnoosi- tai käyttöönotto-ohjelmistolle.                                                                                       |  |  |
| Ohjaustietoko-<br>nekäyttö        | Komennon siirto ulkoiselle ohjaustietokoneelle, esim. tiedon-<br>siirto ohjaukseen tai ohjaustietokoneen käytön lopetus                                                                                 |  |  |
|                                   | Kun ohjaustietokone on aktiivinen, ohjaus näyttää informaa-<br>tiopalkissa viestin <b>Ohjaustietokonekäyttö on aktiivinen</b> .<br>Käyttötapoja <b>Käsikäyttö</b> ja <b>Ohjelmanajo</b> ei voi käyttää. |  |  |
|                                   | Kun toteutat NC-ohjelmaa, ohjaustietokonetta ei voi aktivoida.                                                                                                    |  |  |

### Tietokonekohtaiset yhteydet

Kun koneen valmistaja on määritellyt valinnaisen koneparametrin **CfgAccessControl** (nro 123400), alueella **Yhteydet** voit sallia tai estää enintään 32 itse määrittelemääsi yhteyttä pääsyoikeuksia varten.

Ohjaus näyttää määritellyt tiedot taulukossa.

| Sarake    | Merkitys                                                                                                    |  |
|-----------|----------------------------------------------------------------------------------------------------|--|
| Nimi      | Ulkoisen tietokoneen isäntänimi                                                                                                    |  |
| Kuvaus    | Lisätiedot                                                                                                    |  |
| IP-osoite | Ulkoisen tietokoneen verkko-osoite                                                                                                    |  |
| Pääsy     | <ul> <li>Salli         Ohjaus sallii verkkokäytön ilman kyselyjä.     </li> <li>Kysely         Ohjaus kysyy vahvistusta verkkokäytön yhteydessä. Voit valita, sallitaanko tai estetäänkö pääsy kerran tai jatkuvasti.     </li> <li>Hylkäys         Ohjaus ei salli verkkokäyttöä.     </li> </ul> |  |
| Тууррі    | <ul> <li>Com1         <ul> <li>Sarjaliitäntä 1</li> </ul> </li> <li>Com2         <ul> <li>Sarjaliitäntä 2</li> </ul> </li> <li>Ethernet         <ul> <li>Verkkoyhteys</li> </ul> </li> </ul>                                                                                                    |  |
| Voim.     | Kun yhteys on aktiivinen, ohjaus näyttää vihreää ympyrää. Kun<br>yhteys on ei-aktiivinen, ohjaus näyttää harmaata ympyrää.                                                                                                    |  |

### Ohjeet

- Koneparametrilla allowDisable (nro 129202) koneen valmistaja määrittelee, onko kytkin Ohjaustietokone käytettävissä tai ei.
- Valinnaisella koneparametrilla denyAllConnections (nro 123403) koneen valmistaja määrittelee, salliiko ohjaus tietokonekohtaiset yhteydet.

# 23.14 Tulostin

# Käyttö

Valikkokohdan **Printer** avulla voit määritellä ja hallita tulostinta ikkunassa **Heros** tulostinhallinta.

### Käytetyt aiheet

Tulostus toiminnolla FN 16: F-PRINT

Lisätietoja: Käyttäjän käsikirja Ohjelmointi ja testaus

# Alkuehto

Postscript-tulostin

Ohjaus voi kommunikoida vain tulostimien kanssa, jotka ymmärtävät Postscriptemulaatiota, kuten KPDL3. Joissakin tulostimissa voit määrittää Postscriptemuloinnin tulostimen valikossa.

Lisätietoja: "Ohje", Sivu 468

# **Toiminnon kuvaus**

Ikkuna Heros tulostinhallinta avataan valikkokohdan Printer avulla. Valikkokohta on ryhmässä Verkko/etäyhteydenotto sovelluksessa Settings.

Voit tulostaa seuraavat tiedostot:

- Tekstitiedostot
- Grafiikkatiedostot
- PDF-tiedostot

Lisätietoja: Käyttäjän käsikirja Ohjelmointi ja testaus

Jos olet luonut tulostimen, ohjaus näyttää tiedostonhallinnassa levyaseman **PRINTER:** Levyasema sisältää kansion jokaiselle määritetylle tulostimelle.

Lisätietoja: "Tulostimen määrittely", Sivu 468

Voit aloittaa tulostuksen seuraavilla tavoilla:

Kopioi tulostettava tiedosto levyasemaan PRINTER:

Tulostettava tiedosto siirretään edelleen automaattisesti standarditulostimeen ja poistetaan hakemistosta tulostustehtävän suorittamisen jälkeen.

Voit myös kopioida tiedoston tulostimen alihakemistoon, jos haluat käyttää muuta tulostinta tulostukseen kuin oletustulostinta.

Toiminnolla FN 16: F-PRINT

#### Painikkeet

Ikkuna Heros tulostinhallinta sisältää seuraavat näyttöpainikkeet:

| Painike Merkitys             |                                                                                                    |  |
|------------------------------|----------------------------------------------------------------------------------------------------|--|
| LUONTI Tulostimen määrittely |                                                                                                    |  |
| MUUTA                        | Valitun tulostimen ominaisuuksien mukautus                                                                                                    |  |
| КОРІОІ                       | Valitun tulostinasetuksen kopion luonti                                                                                                    |  |
|                              | Kopiolla on aluksi samat ominaisuudet kuin kopioidulla<br>asetuksella. Jos samalla tulostimella tulee tulostaa sekä<br>pysty- että vaakasuoraan, tämä voi olla hyödyllinen. |  |
| POISTA                       | Valitun tulostimen poisto                                                                                                    |  |
| YLÖS                         | Tulostimen valinta                                                                                                    |  |
| ALAS                         |                                                                                                    |  |
| TILA                         | Valitun tulostimen tilainformaation näyttö                                                                                                    |  |
| TESTISIVUN<br>TULOSTUS       | Valitun tulostimen testisivun tulostus                                                                                                    |  |

# Ikkuna Vaihda tulostin

| Name of the print | er (t) Kiesere |                    |              |                        |    |
|-------------------|----------------|--------------------|--------------|------------------------|----|
| Name of the print | Kyocera        |                    | Settings for | printing of text       |    |
|                   |                |                    | Not specifie | d                      | ~  |
| Connection (*)    |                |                    | 1 Copy       |                        | \$ |
| O USB             | Name Name      | of the printer i ] | Job name     | Name of the print jobs |    |
| Network           | DE01PR0261     | Port: 9100 🗘       | Text         | 10                     | \$ |
| ○ Printer not o   | onnected       |                    | Header       | Header                 |    |
| Timeout           | 0 seconds      | <b>^</b>           | Black/wh     | ite 🔿 Color            |    |
| 🗌 Standard pri    | nter           |                    | Duplex       |                        |    |
|                   |                |                    | Orientation  |                        |    |
|                   |                |                    | Portrait     | 🔿 Landscape            |    |
| Expert options    | Expert options |                    |              | 100                    |    |
| Save              | Cancel         |                    |              |                        |    |

Jokaisessa tulostimessa voidaan asettaa seuraavat ominaisuudet:

| Asetus                       | Merkitys                                                                                                    |  |  |
|------------------------------|----------------------------------------------------------------------------------------------------|--|--|
| Tulostimen nimi              | Tulostimen nimen mukautus                                                                                                    |  |  |
| Liityntä                     | <ul> <li>Tulostimen valinta</li> <li>USB: Ohjaus näyttää nimen automaattisesti.</li> <li>Verkko: Tulostimen verkkonimi tai IP-osoite<br/>Verkkotulostimen portti (oletus: 9100)</li> <li>Tulostinta %1 ei ole yhdistetty</li> </ul>                                                                                             |  |  |
| Timeout                      | Tulostuksen viivytys<br>Ohjaus viivyttää tulostusta asetetun sekuntimäärän verran,<br>jonka jälkeen tulostimessa <b>PRINTER:</b> olevaa tulostettavaa<br>tiedostoa ei enää muuteta.<br>Käytä tätä asetusta, kun tiedostoa, jonka haluat tulostaa<br>esimerkiksi FN-toimintojen avulla, täydentyy kosketusvaiheen<br>yhteydessä. |  |  |
| Standarditulos-<br>tin       | Standarditulostimen valinta<br>Ohjaus antaa tämän asetuksen automaattisesti ensimmäiselle<br>määritellylle tulostimelle.                                                                                                    |  |  |
| Tekstitulosteen<br>asetukset | Nämä asetukset koskevat tekstidokumenttien tulostamista:<br>Paperikoko<br>Kopioiden lukumäärä<br>Tehtävänimi<br>Kirjasinkoko<br>Otsikkorivi<br>Tulostusvalinnat (mustavalkoinen, värillinen, duplex)                                                                                                    |  |  |
| Asettelu                     | Pystysuora tai vaakasuora kaikille tulostettaville tiedostoille                                                                                                    |  |  |
| Asennusvalinnat              | Vain valtuutetun ammattihenkilön käyttöön.                                                                                                    |  |  |

# 23.14.1 Tulostimen määrittely

Määrittele uusi tulostin seuraavasti:

- Syötä dialogissa tulostimen nimi.
- ► Valitse LUONTI.
- > Ohjaus määrittelee uuden tulostimen.
- MUUTA wählen
- > Ohjaus avaa ikkunan Vaihda tulostin.
- Ominaisuuksien määrittely
- Valitse Tallenna.
- > Ohjaus vastaanottaa asetukset ja näyttää määritellyn tulostimen luettelossa:

# Ohje

Jos et salli tulostimellesi Postscript-emulaatiota, muuta tarvittaessa tulostimen asetuksia.

# 23.15 Valikkokohta VNC

# Käyttö

**VNC** on ohjelmisto, joka näyttää etätietokoneen näytön sisällön paikallisella tietokoneella ja lähettää vastineeksi näppäimistön ja hiiren liikkeet paikalliselta tietokoneelta etätietokoneeseen.

#### Käytetyt aiheet

- Palomuuriasetukset
  - Lisätietoja: "Palomuuri", Sivu 478

Remote Desktop Manager (optio #133)
 Lisätietoja: "Ikkuna Remote Desktop Manager (optio #133)", Sivu 472

# **Toiminnon kuvaus**

Ikkuna VNC-asetukset avataan valikkokohdan VNC avulla. Valikkokohta on ryhmässä Verkko/etäyhteydenotto sovelluksessa Settings.
# Painikkeet ja symbolit

Ikkuna VNC-asetukset sisältää seuraavat näyttöpainikkeet Symbolit:

| Painike ja<br>symboli                         | Merkitys                                                                |
|-----------------------------------------------|-------------------------------------------------------------------------|
| Lisää                                         | Uuden VNC-Viewer-sovelluksen tai osallislaitteen lisäys                 |
| Poista                                        | Valitun osallislaitteen poisto                                          |
|                                               | Mahdollinen vain manuaalisesti sisäänsyötetyillä laitteilla.            |
| Muokkaa                                       | Valitun osallislaitteen konfiguraation muokkaus                         |
| Päivitä                                       | Näytä Päivitä                                                           |
|                                               | Tarvitaan yhteydenottoja varten dialogin ollessa auki.                  |
| Aseta ensisijai-<br>set toiminnan-<br>kohteet | Valintaruudun <b>Ensisijainen toiminnankohde</b> aktivointi             |
|                                               | Toinen osallislaite on toiminnankohde.                                  |
|                                               | Hiiri ja näppäimistö ovat estettyjä.                                    |
|                                               | Ne ovat toiminnankohde.                                                 |
|                                               | Sisäänsyötöt ovat mahdollisia.                                          |
|                                               | Kohdennuksen pyyntö toiselta osallislaitteelta.                         |
|                                               | Hiiri ja näppäimistö ovat estettyjä, kunnes kohdennus on<br>luovutettu. |

# Alue VNC-laiteasetukset

Alueella **VNC-laiteasetukset** ohjaus näyttää kaikkien osallislaitteiden luettelon. Ohjaus näyttää seuraavan sisällön:

| Sarake      | Sisältö                                                                                                    |  |  |  |  |
|-------------|----------------------------------------------------------------------------------------------------|--|--|--|--|
| Rechnername | IP-osoite tai tietokoneen nimi                                                                                                    |  |  |  |  |
| VNC         | Laitteen yhteys VNC-Viewer-sovellukseen                                                                                                    |  |  |  |  |
| VNC fokus   | Laite on mukana kohdennusmääritelyssä                                                                                                    |  |  |  |  |
| Тууррі      | <ul> <li>Käsikäyttö (manuaalikäyttö)<br/>Manuaa.lisesti syötetty osallislaite</li> <li>Estetty<br/>Tälle laitteelle ei ole sallittu yhteyttä.</li> <li>Mahdollinen TeleService ja IPC<br/>Osallislaite TeleService-yhteyden kautta</li> <li>DHCP<br/>Muu tietokone, jonka IP-osoite liittyy tähän tietokoneeseen.</li> </ul> |  |  |  |  |

# Alue Globaalit asetukset

Alueella Globaalit asetukset voidaan määritellä seuraavat asetukset:

| Toiminto                             | Merkitys                                                                                                    |
|--------------------------------------|----------------------------------------------------------------------------------------------------|
| Mahdollinen<br>TeleService ja<br>IPC | Kun valintaruutu on aktiivinen, yhteys on aina sallittu.                                                                   |
| Salasanan<br>varmennus               | Osallislaite on varmistettava salasanan avulla.                                                                            |
|                                      | Kun aktivoit valintaruudun, ohjaus avaa ikkunan. Tässä<br>ikkunassa määrittelet salasanan kyseistä osallislaitetta varten. |
|                                      | Kun yhteys otetaan, osallislaitteen on syötettävä salasana.                                                                |

# Alue Mahdollinen muu VNC

Alueella Mahdollinen muu VNC voidaan määritellä seuraavat asetukset:

| Toiminto | Merkitys                                                                                                |
|----------|----------------------------------------------------------------------------------------------------|
| Hylkäys  | Muita VNC-osallislaitteita ei sallita.                                                                  |
| Kysely   | Jos toinen VNC-osallislaite on yhdistetty, avataan dialogi. Voit<br>antaa luvan yhteyden perustamiseen. |
| Salli    | Muut VNC-osallislaitteet sallitaan.                                                                     |

470

# Alue VNC-kohdennusasetus

Alueella VNC-kohdennusasetus voidaan määritellä seuraavat asetukset:

| Toiminto                                     | Merkitys                                                                                                    |  |
|----------------------------------------------|----------------------------------------------------------------------------------------------------|--|
| Mahdollinen                                  | Mahdollistaa fokusoinnin luovuksen järjestelmälle                                                                                                    |  |
| VNC-fokus                                    | Jos valintaruutu on ei-aktiivinen, fokusoinnin omistaja luovut-<br>taa fokusoinnin fokusointisymbolin avulla. Vasta lähetyksen<br>jälkeen muut osallislaitteet voivat pyytää fokusointia.                                                                                    |  |
| CapsLock-<br>näppäimen<br>palautus kohdis-   | Jos valintaruutu on aktivoitu ja fokusoinnin omistaja on<br>aktivoinut CapsLock-näppäimen, CapsLock-näppäin poistuu<br>käytöstä, kun fokusointi deaktivoituu.                                                                                                    |  |
| tuksen vaihdos-<br>sa                        | Vain kun valintaruutu Mahdollinen VNC-fokus on aktiivinen                                                                                                    |  |
| Mahdollinen ei-<br>sulkeva VNC-<br>kohdennus | Jos valintaruutu on aktivoitu, jokainen osallislaite voi pyytää<br>fokusointia milloin tahansa. Tätä varten fokusoinnin omistajan<br>ei tarvitse luovuttaa fokusointia etukäteen.                                                                                            |  |
|                                              | Kun osallislaite pyytää fokusointia, kaikille osallislaitteille<br>avautuu ponnahdusikkuna. Jos yksikään osallislaite ei vastus-<br>ta pyyntöä määritetyn ajanjakson aikana, fokus muuttuu<br>määritellyn aikarajan jälkeen.                                                 |  |
|                                              | Vain kun valintaruutu Mahdollinen VNC-fokus on aktiivinen                                                                                                    |  |
| Kilpailevan VNC-<br>kohdennuksen<br>aikaraja | Aika fokusoinnin pyytämisen jälkeen, jonka aikana fokusoin-<br>nin omistaja voi vastustaa fokusoinnin muutosta, enintään 60<br>sekuntia.                                                                                                    |  |
|                                              | Määrittele aikajakso liukusäätimen avulla. Kun osallislaite<br>pyytää fokusointia, kaikille osallislaitteille avautuu ponnah-<br>dusikkuna. Jos yksikään osallislaite ei vastusta pyyntöä määri-<br>tetyn ajanjakson aikana, fokus muuttuu määritellyn aikarajan<br>jälkeen. |  |
|                                              | Vain kun valintaruutu Mahdollinen VNC-fokus on aktiivinen                                                                                                    |  |
|                                              | Nintaruutu Mahdallinan VNC fakus vain LICIDENI AINin                                                                                                    |  |

Aktivoi valintaruutu **Mahdollinen VNC-fokus** vain HEIDENHAINin erityisesti suunnittelemien laitteiden kanssa, esim. teollisuustietokoneella ITC.

# Ohjeet

Ĭ,

- Koneen valmistaja määrittelee toiminnankohteen luovuttamisen toimenpiteet, kun osallislaitteita tai käyttöyksiköitä on useita. Toiminnankohteen luovutus riippuu koneen kokoonpanosta ja käyttötilanteesta. Katso koneen käyttöohjekirjaa!
- Jos ohjauksen palomuuriasetukset eivät salli VNC-protokollan vapauttamista kaikille osallislaitteille, ohjaus näyttää ohjeen.

#### Määrittely

| Lyhenne                                 | Määrittely                                                                                            |
|-----------------------------------------|----------------------------------------------------------------------------------------------------|
| <b>VNC</b> (virtual network compu-ting) | <b>VNC</b> on ohjelmisto, jonka avulla voidaan ohjata toista tietoko-<br>netta verkkoyhteyden kautta. |

# 23.16 Ikkuna Remote Desktop Manager (optio #133)

# Käyttö

Remote Desktop Managerin avulla voit näyttää Ethernetin kautta yhdistetyt ulkoiset tietokoneyksiköt ohjauksen näytössä ja käyttää niitä ohjauksen avulla. Voit myös sammuttaa Windows-tietokoneen yhdessä ohjaimen kanssa.

#### Käytetyt aiheet

Ulkoinen käyttöoikeus
 Lisätietoja: "Valikkokohta DNC", Sivu 463

# Alkuehto

- Ohjelmisto-optio #133 Remote Desktop Manager
- Olemassa oleva verkkoyhteys
   Lisätietoja: "Ethernet-liitäntä", Sivu 453

# **Toiminnon kuvaus**

Ikkuna Remote Desktop Manager avataan valikkokohdan Remote Desktop Manager avulla. Valikkokohta on ryhmässä Verkko/etäyhteydenotto sovelluksessa Settings.

Seuraavat yhteysvaihtoehdot ovat käytettävissä Remote Desktop Managerissa:

Windows Terminal Service (RemoteFX): Ulkoisen Windows-tietokoneen työpöydän esittäminen ohjauksen näytöllä

Lisätietoja: "Windows Terminal Service (RemoteFX)", Sivu 473

 VNC: Ulkoisen Windows-, Apple- tai Unix-tietokoneen työpöydän esittäminen ohjauksen näytöllä

Lisätietoja: "VNC", Sivu 473

- Tietokoneen poiskytkentä/uud.käynnistys: Windows-tietokoneen sammuttaminen automaattisesti ohjaimella
- WEB: Vain valtuutetun ammattihenkilön käyttöön
- **SSH**: Vain valtuutetun ammattihenkilön käyttöön
- STANCE: Vain valtuutetun ammattihenkilön käyttöön
- Käyttäjämääritelty yhteys: Vain valtuutetun ammattihenkilön käyttöön

| Remote Desk      | top Manager   |                    |                    |                       |        |                 |   |
|------------------|---------------|--------------------|--------------------|-----------------------|--------|-----------------|---|
| 🐈<br>Uusi yhteys | Poista yhteys | D<br>Aloita yhteys | 🗐<br>Lopeta yhteys | Q<br>Muokkaa yhteyttä | Lopeta | Lähetä yhteydet | • |
| IPC66            | X<br>541      |                    |                    |                       |        |                 |   |

HEIDENHAIN tarjoaa Windows-tietokoneeksi mallia IPC 6641. IPC 6641:n avulla voit käynnistää ja käyttää Windows-pohjaisia sovelluksia suoraan ohjauksesta.

Kun ulkoisen yhteyden tai ulkoisen tietokoneen työpöytä on aktiivinen, kaikki hiiren avulla ja aakkosnäppäimistön kautta tehdyt sisäänsyötöt siirretään sinne.

Jos käyttöjärjestelmä sammutetaan, ohjaus katkaisee kaikki yhteydet automaattisesti. Huomaa kuitenkin, että tässä päätetään vain se yhteys, jota ulkoinen tietokone tai ulkoinen järjestelmä ei lopeta automaattisesti.

#### Painikkeet

Remote Desktop Manager sisältää seuraavat painikkeet:

| Painike         | Toiminto                                                     |
|-----------------|--------------------------------------------------------------|
| Uusi yhteys     | Uuden yhteyden luonti ikkunan <b>Muokkaa yhteyttä</b> avulla |
|                 | Lisätietoja: "Yhteyden luonti ja käynnistys", Sivu 476       |
| Poista yhteys   | Valitun yhteyden poistaminen                                 |
| Aloita yhteys   | Valitun yhteyden käynnistys                                  |
|                 | Lisätietoja: "Yhteyden luonti ja käynnistys", Sivu 476       |
| Lopeta yhteys   | Valitun yhteyden lopetus                                     |
| Muokkaa yhteyt- | Valitun yhteyden muokkaus ikkunassa <b>Muokkaa yhteyttä</b>  |
| tä              | Lisätietoja: "Liitäntäasetukset", Sivu 474                   |
| Lopeta          | Remote Desktop Managerin sulkeminen                          |
| Lähetä yhteydet | Valitun yhteyden uudelleenperustaminen                       |
|                 | Lisätietoja: "Yhteyksien vienti ja tuonti", Sivu 477         |
| Lähetä yhteydet | Tallennetun yhteyden varmistaminen                           |
|                 | Lisätietoja: "Yhteyksien vienti ja tuonti", Sivu 477         |

# Windows Terminal Service (RemoteFX)

Et tarvitse tietokoneeseen lisäohjelmistoa RemoteFX-yhteyttä varten, mutta saatat joutua muuttamaan tietokoneen asetuksia.

**Lisätietoja:** "Ulkoisen tietokoneen määritys Windows Terminal Service (RemoteFX)", Sivu 476

HEIDENHAIN suosittelee ICP 6641 -tietokoneen yhdistämistä varten RemoteFXyhteyttä.

RemoteFX:n avulla ulkoisen tietokoneen näytölle avataan oma ikkuna. Aktiivinen ulkoisen tietokoneen työpöytä lukitaan ja käyttäjä kirjataan ulos. Tällä suljetaan pois se, että tietokonetta käytettäisiin kahdelta taholta samaan aikaan.

#### VNC

**VNC**-yhteys vaatii VNC-lisäpalvelimen ulkoista tietokonettasi varten. Asenna ja konfiguroi VNC-palvelin, esim. TightVNC-palvelin, ennen yhteyden perustamista.

**VNC**:n avulla näytölle peilataan ulkoisen tietokoneen näyttö. Ulkoisen tietokoneen aktiivista työpöytää ei lukita automaattisesti.

**VNC**-yhteyden avulla voit sammuttaa ulkoisen tietokoneen Windows-valikon kautta. Käynnistys uudelleen ei ole mahdollinen.

# Liitäntäasetukset

#### Yleiset asetukset

Seuraavat asetukset koskevat kaikkia yhteysmahdollisuuksia:

| Asetus                                               | Merkitys                                                                                                    | Käyttö      |  |
|------------------------------------------------------|----------------------------------------------------------------------------------------------------|-------------|--|
| Yhteysnimi                                           | Yhteyden nimi ikkunassa Remote Desktop Manager                                                                                                    | Tarvittava  |  |
|                                                      | Yhteyden nimi saa sisältää seuraavia merkkejä:<br>A B C D E F G H I J K L M N O P Q R S T U V W X Y Z<br>a b c d e f g h i j k l m n o p q r s t u v w x y z 0 1 2 3 4<br>5 6 7 8 9_                                                       |             |  |
| Uusi käynnistys<br>yhteyden päättymi-<br>sen jälkeen | Toimenpiteet yhteyden katketessa: <ul> <li>Käynnistä aina uudelleen</li> <li>Älä ikinä käynnistä uudelleen</li> <li>Aina virheen jälkeen</li> <li>Kysely virheen jälkeen</li> </ul>                                                        | Tarvittava  |  |
| Automaattinen<br>käynnistys sisäänkir-<br>jauksessa  | Yhteyden perustaminen automaattisesti käynnistämisen yhtey-<br>dessä                                                                                                    | Tarvittava  |  |
| Lisää suosikkeihin                                   | Ohjaus näyttää yhteyden symbolin tehtäväpalkissa.<br>Napauttamalla tai napsauttamalla voit käynnistää suoraan<br>yhteyden.                                                                                                    | Tarvittava  |  |
| Siirrä seuraavaan<br>työtasoon (Works-<br>pace)      | Työpöydän numero yhteyttä varten, jossa työpöydät 0 ja 1 on<br>varattu NC-ohjelmistoa varten.<br>Standardiasetus: kolmas työpöytä                                                                                                    | Tarvittava  |  |
| USB-massamuisti<br>vapautettu                        | Sallii pääsyn liitettyyn USB-massamuistiin                                                                                                    | Tarvittava  |  |
| Yksityinen yhteys                                    | Yhteys on vain niiden luojien nähtävissä ja käytettävissä                                                                                                    | Tarvittava  |  |
| Tietokone                                            | Ulkoisen tietokoneen isäntänimi tai IP-osoite<br>HEIDENHAIN suosittelee IPC 6641:tä varten asetusta<br><b>IPC6641.machine.net</b> .<br>Sitä varten täytyy IPC:lle määritellä Windows-käyttöjärjestelmäs-<br>sä isäntänimi <b>IPC6641</b> . | Tarvittava  |  |
| Salasana                                             | Käyttäjän salasana                                                                                                    | Tarvittava  |  |
| Sisäänsyötöt alueelle<br>Laaj. opt.                  | Tarkoitettu vain valtuutetun ammattihenkilön käyttöön.                                                                                                    | Valinnainen |  |

#### Lisäasetukset Windows Terminal Service (RemoteFX)

Yhteysmahdollisuudella **Windows Terminal Service (RemoteFX)** ohjaus tarjoaa seuraavat yhteysasetukset:

| Asetus                                                       | Merkitys                              | Käyttö      |  |
|--------------------------------------------------------------|---------------------------------------|-------------|--|
| Käyttäjänimi                                                 | Käyttäjän nimi                        | Tarvittava  |  |
| Windows-toimialue                                            | Ulkoisen tietokoneen toimialueen nimi | Valinnainen |  |
| Täysnäyttötila tai<br>Käyttäjän määritte-<br>lemä ikkunakoko | Yhteysikkunoidan suuruus ohjauksessa  | Tarvittava  |  |

#### VNC:n lisäasetukset

Yhteysmahdollisuudella VNC ohjaus tarjoaa seuraavat yhteyden lisäasetukset:

| Asetus                                                      | Merkitys                                                          | Käyttö     |
|-------------------------------------------------------------|-------------------------------------------------------------------|------------|
| Täysnäyttötila tai<br>Käyttäjämäärittei-<br>nen ikkunakoko: | Yhteysikkunoidan suuruus ohjauksessa                              | Tarvittava |
| Salli lisäyhteydet<br>(share)                               | Pääsy VNC-palvelimelle sallittu myös muiden VNC-yhteyksien kautta | Tarvittava |
| Vain huomioi (view<br>only)                                 | Ulkoista tietokonetta ei voi käyttää näyttötilassa.               | Tarvittava |

# Toiminnon Tietokoneen poiskytkentä/uud.käynnistys lisäasetukset

Yhteysmahdollisuudella **Tietokoneen poiskytkentä/uud.käynnistys** ohjaus tarjoaa seuraavat yhteyden lisäasetukset:

| Asetus                             | Merkitys                                                                                                    | Käyttö      |  |  |
|------------------------------------|----------------------------------------------------------------------------------------------------|-------------|--|--|
| Käyttäjänimi                       | <b>(äyttäjänimi</b> Käyttäjänimi, jolla yhteyteen tulee kirjautua.                                                                                                    |             |  |  |
| Windows-toimialue:                 | Mikäli tarpeen, kohdetietokoneen toimialueen nimi                                                                                                    | Valinnainen |  |  |
| Maks. odotusaika<br>(sek.):        | Ohjaus käskee sammuttamisen yhteydessä myös Windows-<br>tietokoneen sammuttamisen.                                                                                                    | Tarvittava  |  |  |
|                                    | Ennen kuin ohjaus näyttää viestiä <b>Nyt voit sammuttaa.</b> , ohjaus<br>odottaa määritellyn sekuntimäärän verran. Tässä ajassa ohjaus<br>tarkastaa, onko Windows-tietokone vielä saavutettavissa (portti<br>445).                                                                                         |             |  |  |
|                                    | Jos tietokone kytketään pois päältä ennen määritellyn sekunti-<br>määrän umpeutumista, ei kauempaa enää odoteta.                                                                                                    |             |  |  |
| Lisäodotusaika:                    | Odotusaika, jonka jälkeen Windows-tietokone ei ole enää saavu-<br>tettavissa.                                                                                                    | Tarvittava  |  |  |
|                                    | Windows-sovellukset voivat hidastaa PC:n sammumista portin<br>445 sulkemisen jälkeen.                                                                                                    |             |  |  |
| Pakota                             | Kaikki Windows-tietokoneen ohjelmat suljetaan, myös kun dialo-<br>gi on vielä auki.                                                                                                    | Tarvittava  |  |  |
|                                    | Jos <b>Pakota</b> ei ole asetettu, Windows odottaa enintään 20 sekun-<br>tia. Näin sammuttamista viivytetään tai Windows-tietokone<br>kytketään pois päältä, ennen kuin Windows on sammunut.                                                                                                    |             |  |  |
| Uudelleenaloitus                   | Windows-tietokoneen käynnistys uudelleen                                                                                                    | Tarvittava  |  |  |
| Toteuta uudelleena-<br>loituksessa | Kun ohjaus käynnistyy uudelleen, myös Windows-tietokone<br>käynnistyy uudelleen. Tämä vaikuttaa vain ohjauksen uudelleen-<br>käynnistyksessä tehtäväpalkin alla oikealla olevan sammutus-<br>kuvakkeen tai uudelleenkäynnistyksessä järjestelmäasetusten<br>(esim. verkkoasetusten) muutosten seurauksena. | Tarvittava  |  |  |
| Toteuta poiskytken-<br>nässä       | Kun ohjaus sammutetaan, myös Windows-tietokone kytkeytyy<br>pois päältä (ei uudelleenkäynnistystä). Tämä on normaalimenet-<br>tely. Myöskään <b>END</b> -näppäin ei silloin enää laukaise uudelleen-<br>käynnistystä.                                                                                      | Tarvittava  |  |  |

# 23.16.1 Ulkoisen tietokoneen määritys Windows Terminal Service (RemoteFX)

Määritä ulkoinen tietokone seuraavalla tavalla, esim. käyttöjärjestelmässä Windows 10:

- Paina Windows-näppäintä.
- Valitse Järjestelmäohjaus.
- Valitse Järjestelmä ja turvallisuus.
- ► Valitse Järjestelmä.
- Valitse Etäasetukset.
- > Laskin avaa ponnahdusikkunan.
- > Aktivoi alueella Etätuki toiminto Salli etätukiyhteys tämän tietokoneen kanssa.
- Aktivoi alueella Remotedesktop toiminto Salli etäyhteys tämän tietokoneen kanssa.
- > Vahvista asetukset painamalla **OK**.

# 23.16.2 Yhteyden luonti ja käynnistys

Yhteys luodaan ja käynnistetään seuraavasti:

- Avaa Remote Desktop Manager.
- Valitse Uusi yhteys.
- > Ohjaus avaa valintaikkunan.
- ► Valitse yhteysmahdollisuus.
- Windows Terminal Service (RemoteFX) valitse käyttöjärjestelmä.
- > Ohjaus avaa ikkunan Muokkaa yhteyttä.
- Määrittele yhteysasetukset
   Lisätietoja: "Liitäntäasetukset", Sivu 474
- Valitse OK.
- > Ohjaus vastaanottaa yhteyden ja sulkee ikkunan.
- Valitse yhteys
- Valitse Aloita yhteys.
- > Ohjaus käynnistää yhteyden.

# 23.16.3 Yhteyksien vienti ja tuonti

Yhteys viedään seuraavasti:

- Avaa Remote Desktop Manager.
- Valitse haluamasi yhteys.
- Valitse valikkopalkissa nuolisymboli oikealle.
- > Ohjaus avaa valintaikkunan.
- Valitse Lähetä yhteydet.
- > Ohjaus avaa ikkunan Valitse lähetystiedosto.
- Määrittele tallennettuna olevan tiedoston nimi.
- Valitse kohdekansio.
- Valitse Tallenna.
- > Ohjaus tallentaa yhteystiedot ikkunassa määritellyn nimen alle.

Yhteys tuodaan seuraavasti:

- Avaa Remote Desktop Manager.
- Valitse valikkopalkissa nuolisymboli oikealle.
- > Ohjaus avaa valintaikkunan.
- Valitse Lähetä yhteydet.
- > Ohjaus avaa ikkunan Valitse vastaanotettava tiedosto.
- Tiedoston valinta
- Valitse Open
- Ohjaus luo yhteyden sillä nimellä, joka alunperin määriteltiin Remote Desktop Managerissa.

#### Ohjeet

#### OHJE

#### Varoitus, tietoja voi hävitä!

Jos ulkoista tietokonetta ei sammuteta asianmukaisesti, tiedot voivat vahingoittua peruuttamattomasti ja hävitä.

- Suorita Windows-tietokoneen automaattisen sammutuksen konfigurointi.
- Jos muokkaat olemassa olevaa yhteyttä, ohjaus poistaa nimestä automaattisesti kaikki kielletyt merkit.

#### Ohjeet IPC 6641:n yhteydessä

- HEIDENHAIN takaa HEROS 5:n ja IPC 6641:n välisen yhteyden toimivuuden. Tästä poikkeaville yhdistelmille ja yhteisille ei anneta takuina.
- Kun yhdistät IPC 6641:n tietokoneen nimellä IPC6641.machine.net, sisäänsyöttö .machine.net on tärkeä.

Tätä sisäänsyöttöä varten ohjaus etsii automaattisesti Ethernet-liitännän **X116** eikä liitäntää **X26**, mikä lyhentää käyttöaikaa.

# 23.17 Palomuuri

# Käyttö

Sinulla on halutessasi mahdollisuus määritellä palomuuri ohjauksen ensisijaisia verkkoliitäntöjä varten tai tarvittaessa asettaa se Sandboxia varten. Voit blokata tulevan verkkoliikenteen lähettäjästä ja palvelusta riippuen.

#### Käytetyt aiheet

- Olemassa oleva verkkoyhteys
   Lisätietoja: "Ethernet-liitäntä", Sivu 453
- Turvaohjelmisto SELinux
   Lisätietoja: "Turvaohjelmisto SELinux", Sivu 449

# **Toiminnon kuvaus**

Avaa ikkuna **Palomuuriasetuskset** valitsemalla valikkokohta **Palomuuri**. Valikkokohta on ryhmässä **Verkko/etäyhteydenotto** sovelluksessa **Settings**.

Kun palomuuri aktivoidaan, sitä näytetään heti tehtäväpalkin alla olevalla symbolilla. Ohjaus näyttää turvatasosta riippuen seuraavat tiedot:

| Symboli | Merkitys                                                                                                    |
|---------|----------------------------------------------------------------------------------------------------|
|         | Palomuurin suojausta ei ole vielä toteutettu, vaikka konfiguraa-<br>tion mukaan palomuuri on aktivoitu.                                          |
|         | Esimerkki: Verkkoliitännän määrityksessä käytetään dynaa-<br>mista IP-osoitetta, mutta DHCP-palvelin ei ole vielä määrittä-<br>nyt IP-osoitetta. |
|         | Lisätietoja: "Välilehti DHCP-palvelin", Sivu 457                                                                                                 |
| 0       | Palomuuri on aktiivinen keskimääräisellä turvallisuustasolla.                                                                                    |
|         | Palomuuri on aktiivinen korkeammalla turvallisuustasolla.                                                                                        |
|         | Kaikki palvelut paitsi SSH on estetty.                                                                                                    |

# Palomuurin asetukset

| Inhibit ICI                 | MP echo ansv | ,<br>ver |          |                 |                          |
|-----------------------------|--------------|----------|----------|-----------------|--------------------------|
| Service                     | Method       | Log      | Computer |                 | Description              |
| DNC                         | Prohibit all |          |          | Used by HEIDE   | NHAIN DNC based tools    |
| LDAPS                       | Prohibit all |          |          | Server for user | information and administ |
| LSV2                        | Permit all   |          |          | Used for HEIDE  | NHAIN Teleservice and T  |
| OPCUA                       | Prohibit all |          |          | HEIDENHAIN O    | PC UA NC Server          |
| SMB                         | Permit all   |          |          | SMB (CIFS) Ser  | ver                      |
| SRI                         | Prohibit all |          |          | State Reportin  | g Interface via http     |
| SSH                         | Permit all   |          |          | SSH server      |                          |
| /NC Prohibit a<br>Permit so |              | ne       |          | VNC server      |                          |
|                             | Permit all   |          |          |                 |                          |
|                             |              |          |          |                 |                          |

Ikkuna Palomuuriasetuskset sisältää seuraavat asetukset:

| 23 |
|----|
| _  |
|    |

| Asetus                          | Merkitys                                                                                                    |
|---------------------------------|----------------------------------------------------------------------------------------------------|
| Aktiivinen                      | Palomuurin aktivointi ja deaktivointi                                                                                                    |
| Liitäntä                        | Liitännän valinta <ul> <li>eth0: Ohjauksen X26</li> <li>eth0: Ohjauksen X116</li> <li>brsb0: Sandbox (valinnainen)</li> </ul> <li>Jos ohjauksessa on kaksi Ethernet-liitäntää, koneverkon DHCP-palvelin on oletusarvoisesti aktiivinen toisessa liitännässä. Tällä asetuksella palomuuria ei voi aktivoida liitännälle eth1, koska palomuuri ja DHCP-palvelin ovat keskenään toisensa poissulkevia.</li>                                                                                                    |
| llmoita muut estetyt<br>paketit | Palomuurin aktivointi korkealla turvallisuustasolla<br>Kaikki palvelut paitsi SSH on estetty.                                                                                                    |
| Estä ICMP-Echo-<br>vastaus      | Kun tämä vaihtoehto on aktiivinen, ohjaus ei enää vastaa Ping-kyselyyn.                                                                                                    |
| Palvelu                         | <ul> <li>Sen palvelun lyhenne, joka on määritetty palomuurin avulla. Voit muuttaa asetuksia, vaikka palvelut eivät olisi käynnistyneet.</li> <li><b>DNC</b></li> <li>DNC-palvelin RPC-protokollan avulla käytettäville ulkoisille sovelluksille, jotka on luotu RemoTools SDK:n avulla (portti 19003)</li> <li>Image and the second second secon</li></ul> |
| menelelilla                     | <ul> <li>Estä kaikki: Kukaan ei ole saavutettavissa</li> <li>Salli kaikki: Kaikki saavutettavissa</li> <li>Hyväksy muutama: Saavutettavuus valitaan yksittäin<br/>Voit määritellä sarakkeessa Tietokone tietokoneen, joka on sallittu pääsyä<br/>varten. Jos et määrittele mitään tietokonetta, ohhjaus aktivoi valinnan Estä<br/>kaikki.</li> </ul>                                                                                                    |

| Asetus       | Merkitys                                                                                                    |
|--------------|----------------------------------------------------------------------------------------------------|
| Kirjaus      | Ohjaus näyttää seuraavia viestejä verkkopakettien siirrossa:                                                                                                    |
|              | Punainen: Verkkopaketti lukittu                                                                                                    |
|              | <ul> <li>Sininen: Verkkopaketti hyväksytty</li> </ul>                                                                                                    |
| Tietokone    | Niiden tietokoneiden IP-osoite tai isäntänimi, joille pääsy on sallittu. Jos tieto-<br>koneita on useita, ne erotetaan pilkulla.                                                                                                    |
|              | Ohjaus muuntaa isäntänimen IP-osoitteeksi, kun ohjaus käynnistyy. Jos IP-<br>osoite muuttuu, sinun on käynnistettävä ohjaus uudelleen tai muutettava<br>asetusta. Jos ohjaus ei pysty muuntamaan isäntänimeä IP-osoitteeksi, se<br>antaa virheilmoituksen. |
|              | Vain valinnalla <b>Hyväksy muutama</b>                                                                                                    |
| Laaj. opt.   | Vain verkon erityisasiantuntijoita varten                                                                                                    |
| Aseta stand. | Tämä asettaa määritykset takaisin HEIDENHAINin suosittelemiin standardiar-<br>voihin.                                                                                                    |

# Ohjeet

- Anna perusasetukset verkkoasiantuntijan tarkastettavaksi ja tarvittaessa muutettavaksi.
- Palomuuri ei suojaa toista verkkoliitäntää eth1. Liitä tähän liitäntään vain luotettava laitteisto äläkä käytä liitäntää Internet-yhteyksiin!

# 23.18 Portscan

# Käyttö

Toiminnolla **Portscan** ohjaus etsii kaikki avoimet, saapuvat TCP- ja UDPkuunteluportit tietyin väliajoin tai pyynnön mukaan. Jos porttia ei ole määritelty, ohjaus ei näytä ilmoitusta.

#### Käytetyt aiheet

- Palomuuriasetukset
  - Lisätietoja: "Palomuuri", Sivu 478
- Verkkoasetukset
   Lisätietoja: "Ikkuna Verkkoasetukset", Sivu 455

#### **Toiminnon kuvaus**

Ikkuna **HeRos PortScan** avataan valikkokohdan **Portscan** avulla. Valikkokohta on ryhmässä **Diagnoosi/huolto** sovelluksessa **Settings**.

Ohjaus etsii kaikki järjestelmän avoimet ja sisääntulevat TCP- ja UDP-luetteloportit ja vertaa niitä Whitelist-luetteloihin:

- Järjetelmän sisäisen Whitelist-luettelot /etc/sysconfig/portscan-whitelist.cfg ja /mnt/sys/etc/sysconfig/portscan-whitelist.cfg
- Whitelist-luettelot valmistajan määrittelemien toimintojen portteja varten: /mnt/ plc/etc/sysconfig/portscan-whitelist.cfg
- Whitelist-luettelot koneen asiakkaan määrittelemien toimintojen portteja varten: / mnt/plc/etc/sysconfig/portscan-whitelist.cfg

Jokainen Whitelist sisältää seuraavat tiedot:

- Portin tyyppi (TCP/UDP)
- Portin numero
- Syöttävä ohjelma
- Kommentit (valinnainen)

Alueella **Manual Execution** aloitetaan Portscan näyttöpainikkeella **Aloita** manuaalisesti. Alueella **Automatic Execution** määritellään toiminto **Automaattinen päivitys päällä**, joka suorittaa Portscanin automaattisesti tietyllä aikavälillä. Voit määritellä aikajakson liukusäätimellä.

Jos ohjaus suorittaa Portscanin skannauksen automaattisesti, vain Whitelists-portit voivat olla avoinna. Jos portteja ei ole luettelossa, ohjaus näyttää viesti-ikkunan.

# 23.19 Etähuolto

#### Käyttö

HEIDENHAINin TeleService-palvelu tarjoaa yhdessä etäpalvelun asetustyökalun avulla mahdollisuuden muodostaa salattu pääteyhteys tietokoneen ja työstökoneen välille.

#### Käytetyt aiheet

- Ulkoinen käyttöoikeus
   Lisätietoja: "Valikkokohta DNC", Sivu 463
- Palomuuri
   Lisätietoja: "Palomuuri", Sivu 478

#### Alkuehdot

- Olemassa oleva internetyhteys
   Lisätietoja: "Ikkuna Verkkoasetukset", Sivu 455
- LSV2-yhteys palomuuri sallittu

PC-ohjelmiston TeleService kautta tapahtuva etädiagnoosi käyttää **LSV2**palvelua. Yleensä ohjauksen palomuuri estää kaikki tulevat ja lähtevät yhteydenotot. Tästä syystä täytyy sallia yhteys tällä yhteydellä.

Voit sallia yhteyden seuraavilla apuvälineillä:

- Palomuurin deaktivointi
- Määrittele menetelmä Hyväksy muutamaLSV2-palvelua varten ja syötä sisään tietokoneen nimi kohdassa Tietokone.

Lisätietoja: "Palomuuri", Sivu 478

# Toiminnon kuvaus

Ikkuna **HEIDENHAIN-etähuolto** avataan valikkokohdassa **RemoteService**. Valikkokohta on ryhmässä **Diagnoosi/huolto** sovelluksessa **Settings**.

Tarvitset huoltoistuntoa varten voimassa olevan istuntotodistuksen.

# Istuntotodistus

NC-ohjelmiston asennuksen yhteydessä asennetaan automaattisesti sillä hetkellä voimassa olevan ohjauksen sertifikaatti. Asennuksen ja myös päivityksen voi tehdä vain koneen valmistajan huoltoteknikko.

Jos ohjaukseen ei ole asennettu voimassa olevaa istuntosertifikaattia, on asennettava uusi sertifikaatti. Selvitä huoltotyöntekijältä, mikä sertifikaatti tarvitaan. Huoltotyöntekijä asettaa käyttöön tarvittaessa myös voimassa olevan sertifikaattitiedoston, joka sinun täytyy asentaa.

Lisätietoja: "Istuntovarmenteen asennus", Sivu 482

Aloita huolto-istunto antamalla koneen valmistajan istuntoavain.

#### 23.19.1 Istuntovarmenteen asennus

Istuntovarmenne asennetaan ohjaukseen seuraavasti:

- Valitse sovellus Settings.
- Valitse verkko/etäyhteys.
- Kaksoisnapauta tai napsauta Network.
- > Ohjaus avaa ikkunan Verkkoasetukset.
- Valitse välilehti Internet.

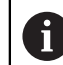

Koneen valmistaja määrittelee asetukset kentässä Etähuolto.

- Valitse Lisää.
- > Ohjaus avaa valintaikkunan.
- Tiedoston valinta
- Valitse Avaa.
- > Ohjaus avaa varmenteen.
- Valitse OK.
- Tarvittaessa ohjaus on käynnistettävä uudelleen asetusten saattamiseksi voimaan.

# Ohjeet

- Älä unohda, että palomuuri on palautettava taas toimintaan huoltoistunnon päättymisen jälkeen!
- Jos sallit LSV2-palvelun palomuurissa, pääsyturvallisuus varmistetaan verkkoasetusten kautta. Verkon turvallisuus on koneen valmistajan tai verkon pääkäyttäjän vastuulla.

# 23.20 Varmuuskopiointi ja palautusTietojen tallennus

# Käyttö

Toiminnoilla **NC/PLC Backup** ja **NC/PLC Restore** voidaan tallentaa ja ottaa uudelleen esiin yksittäisiä kansioita tai koko **TNC**-levyaseman, Voit tallentaa varmuustiedostot erilaisiin muistivälineisiin.

#### Käytetyt aiheet

 Tiedostonhallinta, levyasema TNC: Lisätietoja: Käyttäjän käsikirja Ohjelmointi ja testaus

#### **Toiminnon kuvaus**

Varmuuskopiotoiminto avataan valikkokohdan NC/PLC Backup avulla. Valikkokohta on ryhmässä Diagnoosi/huolto sovelluksessa Settings.

Palautustoiminto avataan valikkokohdan NC/PLC Backup avulla.

Varmuuskopiointitoiminto luo tiedoston **\*.tncbck**. Palautus palauttaa nämä tiedostot kuten myös olemassa olevat TNCbackup-ohjelmat. Kun kaksoisnapautat tai kaksoisnapsautat **\*.tncbck**-tiedostoa tiedostonhallinassa, ohjaus käynnistää palautustoiminnon.

Lisätietoja: Käyttäjän käsikirja Ohjelmointi ja testaus

Backup-toiminnon sisällä voit valita seuraavia varmuuskopioiden tyyppejä:

- TNC:n ositus: tallenna Kaikkien levyasemassa TNC: olevien tietojen tallennus
- Hakemistopuun tallennus

Valitun kansion tallennus alikansion avulla levyasemaan TNC:

- Koneen konfiguraation tallennus Vain koneen valmistajalle
- Täydellinen varmuuskopio (TNC ja konekonfiguraatio) Vain koneen valmistajalle

Tallennus ja palautus jakautuu useampiin vaiheisiin. Näyttöpainikkeilla **ETEENPÄIN** ja **TAAKSEPÄIN** voidaan navigoida useampien vaiheiden välillä.

#### 23.20.1 Tietojen tallennus

Tallenna levyaseman TNC: tiedot seuraavasti:

- Valitse sovellus Settings.
- Valitse Diagnoosi/huolto
- Kaksoisnapauta tai napsauta NC/PLC Backup.
- > Ohjaus avaa ikkunan TNC:n ositus: tallenna.
- Valitse varmuuskopion tyyppi.
- Valitse Eteenpäin.
- > Tarvittaessa pysäytä ohjaus ohjelmanäppäimellä Pysäytä NC-ohj.
- Valitse esiasetellut tai omat hylkäyssäännöt
- Valitse Eteenpäin.
- > Ohjaus luo tiedostoluettelon, joka tallennetaan.
- Testaa luettelo
- Tarvittaessa poista tiedostoja.
- Valitse Eteenpäin.
- Syötä sisään varmuuskopiotiedoston nimi.
- ► Valitse tallennuspolku.
- Valitse Eteenpäin.
- > Ohjaus luo varmuuskopiotiedoston.
- Vahvista painamalla OK.
- > Ohjaus päättää tallennuksen ja käynnistää NC-ohjelmiston uudelleen.

# 23.20.2 Tietojen palautus

# OHJE

#### Varoitus, tietoja voi hävitä!

Tietojen palautuksen yhteydessä (Restore-toiminto) kaikki olemassa olevat tiedot korvataan ilman kysymyksiä. Ohjaus ei suorita olemassa olevien tietojen automaattista varmistusta ennen suorittaa tietojen palauttamista. Virtakatkokset tai muut ongelmat voivat häiritä tietojen palauttamista. Tällöin tietoja voi tuhoutua tai hävitä peruuttamattomasti.

 Varmista olemassa olevat tiedot varmuuskopioinnin avulla ennen tietojen palauttamista.

Tiedot palautetaan seuraavalla tavalla:

- Sovellus Settings
- Valitse Diagnoosi/huolto
- Kaksoisnapauta tai napsauta NC/PLC Restore.
- > Ohjaus avaa ikkunan **Tietojen palautus %1**.
- ▶ Valitse arkisto, jonne palautus tehdään.
- Valitse Eteenpäin.
- > Ohjaus luo tiedostoluettelon, joka palautetaan.
- Testaa luettelo
- Tarvittaessa poista tiedostoja.
- Valitse Eteenpäin.
- Tarvittaessa pysäytä ohjaus ohjelmanäppäimellä Pysäytä NC-ohj.
- Valitse Pura arkisto.
- > Ohjaus palauttaa tiedostot.
- Vahvista painamalla OK.
- > Ohjaus käynnistää NC-ohjelmiston uudelleen.

# Ohje

PC-Tool TNCbackup voi myös käsitellä **\*.tncbck**-tiedostoja. TNCbackup on TNCremon osa.

# 23.21 TNCdiag

# Käyttö

Ikkunassa **TNCdiag** ohjaus näyttää HEIDENHAIN-komponenttien tila- ja diagnoositiedot.

# Toiminnon kuvaus

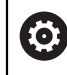

Käytä tätä toimintoa vain keskusteltuasi ensin koneen valmistajan.

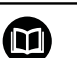

Lisätietoja saat **TNCdiag**-dokumentaatiosta.

# 23.22 Koneparametri

# Käyttö

Koneparametreilla voidaan määrittää ohjauksen käyttäytyminen. Ohjaus tarjoaa sitä varten sovellukset **MP-käyttäjä** ja **MP-asettaja**. Sovellus **MP-käyttäjä** voidaan valita aina ilman avainluvun sisäänsyöttöä.

Koneen valmistaja määrittelee, mitkä koneparametrit sisältyvät sovellukseen. Sovellukselle **MP-asettaja** tarjoaa HEIDENHAIN standardiympäristöä. Seuraava sisältö koskee vain sovelluksen **MP-asettaja** standardiympäristöä.

#### Käytetyt aiheet

Sovelluksen MP-asettaja koneparametrien luettelo.
 Lisätietoja: "Koneparametri", Sivu 508

# Alkuehdot

- Avainluku 123
   Lisätietoja: "Avainluvut", Sivu 442
- Sovelluksen **MP-asettaja** sisältö koneen valmistajan määrittelemä.

# **Toiminnon kuvaus**

Sovellus **MP-asettaja** avataan valikkokohdan **MP-asettaja** avulla. Valikkokohta on ryhmässä **Koneparametri** sovelluksessa **Settings**.

Ohjaus näyttää ryhmässä **Koneparametri** vain valikkokohteita, jotka voit valita nykyisillä käyttöoikeuksilla.

Kun avaan koneparametrien sovelluksen, ohjaus näyttää konfiguraatioeditoria. Konfiguraatioeditori tarjoaa seuraavat työalueet:

- Lista
- Taulukko

Työaluetta Lista ei voi sulkea.

#### \$ Aloita 🕒 Käynn.va 🔇 Asetukset ∃는 MP Einrichter Työalue 2 Perustiedot 🔻 🙆 🗖 Ĥ Taulukko Lista 🔍 unta Eteenpäin ٠ ← G DisplaySetti... Settings for ... Parametrilista 100813 \* ■ S1 axisKey teeri iconPrio 3 ☆ Suosikit Display sequence and rules for axes Sequence of icons in the display 16 Ē Sis. V Nimet name Muutos milloir vain Viimeiset muutokset Display sequence and rules for REF display Numerof Δ Ú. ٩ rule Type of position display in the positioning wine ASET. MP-numero Luettelo (tyhjä tai indeksi 0 - 19) DisplaySettings [12] • ☆ BASIC\_ROT ROT\_3D TCPM Arvot Type of position display in the status display RFASEL Valinta ProbeSettings Näppäin axisKey S2 Ŀ Definition of decimal se arator for position di 🛅 Cha TURNING 5 . point Komme name Feed rate display in Manual/Elec. Handwheel ope at axis key Haku Settings for the NC edito AFC S\_PULSE MIRROR F rule Display of spindle position in the position displa GPS RADCORR Settings for the file manageme S during closed loop and M5 axisDisplayRel 6 Lock PRESET MANAGEMENT soft key PARAXCOMP MON\_FS\_OVF WinDisplay ASET. 0 Font size for program display Arvo valinnainer REASE € WinDisnlaw ] serialInterfaceRS232 C Seo ence of icons in the display Kommentit Settings for display behavior Monitoring at axis ker eedDisplay Axes as list or group in the position display ndloDienlow 20 iconPrioLis 1 Ergebnisse 11:22 Tarkista Calculate con-Attribute Toiminnot >>

# Konfiguraatioeditorin alueet

Sovellus MP-asettaja valitulla koneparametrilla

Konfiguraatioeditori näyttää seuraavat alueet:

1 Sarake Haku

Voit etsiä eteenpäin tai taaksepäin seuraavien ominaisuuksien mukaan:

Nimi

Tällä kielestä riippumattomalla nimellä määritellään koneparametri käyttäjän käsikirjassa.

Numero

Tällä yksiselitteisellä numerolla määritellään koneparametri käyttäjän käsikirjassa.

- MP-numero iTNC 530:ssa
- Arvo
- Näppäimen nimi

Koneparametrit akseleille tai kanaville ovat moneen kertaan. Yksiselitteistä osoitusta varten kaikki akselit ja kanavat merkitään yhdellä nimellä, esim. **X1**.

Kommentit

Ohjaus listaa tapahtumat.

2 Työalueen Lista otsikkopalkki

Voit näyttää ja piilottaa sarakkeen **Haku**, suodattaa sisältöä valintavalikon avulla ja avata ikkunan **Konfiguraatio**.

Lisätietoja: "Ikkuna Konfiguraatio", Sivu 489

3 Navigointisarake

Ohjaus tarjoaa seuraavat mahdollisuudet navigointiin:

- Navigointipolku
- Suosikit
- 21 viimeistä muutosta
- Koneparametrien struktuuri

4 Sisältösarake

Ohjaus näyttää sisältösarakkeessa objekteja, koneparametreja tai muutoksia, jotka voit valita haulla tai navigointipalkilla.

5 Informaatioalue

Ohjaus näyttää tietoja valittuna olevalle koneparametrille tai muutokselle. Lisätietoja: "Informaatioalue", Sivu 489

#### 6 Työalue Taulukko

Työalueella **Taulukko** ohjaus valittua sisältöä struktuurin sisällä. Sitä varten täytyy ikkunassa **Konfiguraatio** kytkimen **Synkronoitu navigointi luettelossa ja taulukossa** olla aktiivinen.

Ohjaus näyttää seuraavat tiedot:

- Objektien nimet
- Objektien symboli
- Koneparametrien arvo

# Symbolit ja näyttöpainikkeet

Konfiguraatioeditori sisältää seuraavat symbolit ja näyttöpainikkeet:

| Symboli tai<br>näyttöpainike              | Merkitys                                                                      |
|-------------------------------------------|-------------------------------------------------------------------------------|
| ដ                                         | Ikkunan <b>Konfiguraatio</b> avaaminen                                        |
| 2                                         | Lisätietoja: "Ikkuna Konfiguraatio", Sivu 489                                 |
| •                                         | Valinta Viimeiset muutokset                                                   |
|                                           | Objekti olemassa                                                              |
|                                           | Dataobjekti                                                                   |
|                                           | Hakemisto                                                                     |
|                                           | Parametrilista                                                                |
|                                           | Objekti tyhjä                                                                 |
|                                           | Koneparametri saatavilla                                                      |
|                                           | Valinnainen koneparametri ei ole saatavilla                                   |
|                                           | Koneparametri kelvoton                                                        |
| ₽⁄                                        | Koneparametri luettavissa mutta ei muokattavissa                              |
| <b>₽</b>                                  | Koneparametri ei luettavissa eikä muokattavissa                               |
|                                           | Koneparametrien muutoksia ei ole vielä tallennettu                            |
| Toiminnot                                 | Kontekstivalikon avaaminen                                                    |
|                                           | Lisätietoja: Käyttäjän käsikirja Ohjelmointi ja testaus                       |
| Tarkista akseli-<br>konfiguraatio         | Vain koneen valmistajalle                                                     |
| Calculate con-<br>troller parame-<br>ters | Vain koneen valmistajalle                                                     |
| Attribute infor-<br>mation                | Vain koneen valmistajalle                                                     |
| Tallenna                                  | Ohjaus avaa ikkunan, jossa esitetään muutokset viimeisestä<br>tallennuksesta. |
|                                           | Voit tallentaa tai hylätä muutokset.                                          |

#### Ikkuna Konfiguraatio

Ikkunassa **Konfiguraatio** asetukset sille, kuinka koneparametrit esitetään konfiguraatioeditorissa.

Ikkuna Konfiguraatio sisältää seuraavat alueet:

- Lista
- Taulukko

Alue Lista sisältää seuraavat asetukset:

| Asetus                      | Merkitys                                                                                            |
|-----------------------------|----------------------------------------------------------------------------------------------------|
| Näytä MP-kuvaus-<br>tekstit | Kun kytkin on aktiivinen, ohjaus näyttää koneparametrien kuvauksen aktiivisella<br>dialogikielellä. |
|                             | Kun kytkin ei ole aktiivinen, ohjaus näyttää koneparametrien kielestä riippumat-<br>tomat nimet.    |
| Yksityiskohtien<br>näyttö   | Tällä kytkimellä voit näyttää tai piilottaa informaatioalueen.                                      |

Alue Taulukko sisältää seuraavat asetukset:

| Asetus                                  | Merkitys                                                                                                    |
|-----------------------------------------|----------------------------------------------------------------------------------------------------|
| Näytä tiedot tauluk-<br>konäytön kanssa | Kun kytkin on aktiivinen, ohjaus näyttää informaatioalueen myös avatulla<br>työalueella <b>Taulukko</b> .                                                   |
|                                         | Kun kytkin ei ole aktiivinen, ohjaus näyttää informaatioalueen vain suljetulla<br>työalueella <b>Taulukko</b> .                                             |
| Synkronoitu<br>navigointi luettelos-    | Kun kytkin on aktiivinen, ohjaus näyttää työalueella <b>Taulukko</b> aina sen objektin,<br>joka on merkitty työalueella <b>Lista</b> ja muissa yhteyksissä. |
| sa ja taulukossa                        | Kun kytkin ei ole aktiivinen, kummankin työalueen sisällöt eivät synkronoidu<br>keskenään.                                                                  |

# Informaatioalue

Jos valitset sisällön suosikeista tai struktuurista, ohjaus näyttää informaatioalueella esim. seuraavia tietoja:

- Objektin tyyppi, esim. dataobjektiluettelo tai parametri ja tarvittaessa numero
- Koneparametrin kuvausteksti
- Tietoa vaikutuksesta
- Sallittu tai pakollinen syöttö
- Käyttäytyminen, esim. ohjelmanajo estetty
- iTNC 530:n MP-numero koneparametrille
- Koneparametri valinnainen

Jos valitset sisällön viimeisistä muutoksista, ohjaus näyttää informaatioalueella seuraavia tietoja:

- Muutoksen juokseva numero
- Arvo tähän saakka
- Uusi arvo
- Muutoksen päivämäärä ja aika
- Koneparametrin kuvausteksti
- Tietoa vaikutuksesta

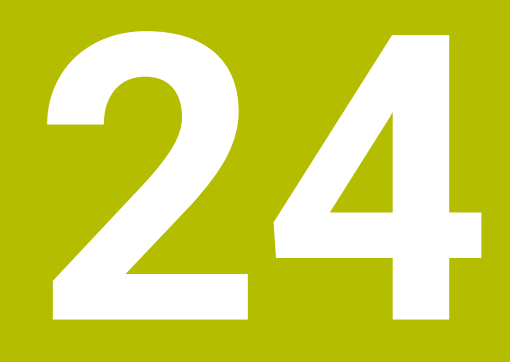

Käyttöjärjestelmä HEROS

# 24.1 Perusteet

HEROS perustava alusta kaikille HEIDENHAINin NC-ohjauksille. HEROSkäyttöjärjestelmä perustuu Linuxiin ja on mukautettu NC-ohjauksen tarkoituksiin. TNC7 on varustettu versiolla HEROS 5.

# 24.2 HEROS-valikko

# Käyttö

HEROS-valikossa ohjaus näyttää käyttöjärjestelmän tietoja. Voit muuttaa asetuksia tai käyttää HEROS-toimintoja.

Avaa HEROS-valikko yleensä näyttöruudun alla olevasta tehtäväpalkista.

#### Käytetyt aiheet

 HEROS-toimintojen avaaminen sovelluksesta Settings Lisätietoja: "Sovellus Settings", Sivu 439

# **Toiminnon kuvaus**

HEROS-valikko avataan tehtäväpalkin vihreällä DIADUR-merkillä tai **DIADUR**näppäimellä.

Lisätietoja: "Tehtäväpalkki", Sivu 495

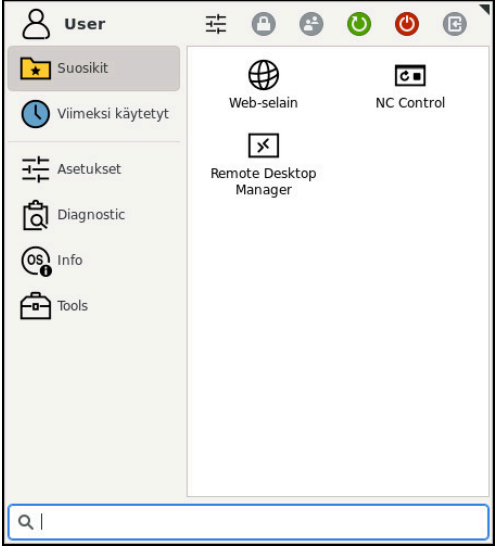

HEROS-valikon standardinäkymä

HEROS-valikko sisältää seuraavat toiminnot:

| Ryhmä       | Toiminto                                                              |
|-------------|-----------------------------------------------------------------------|
| Otsikkorivi | <ul> <li>Käyttäjänimi: Tällä hetkellä ilman toimintoa</li> </ul>      |
|             | <ul> <li>Käyttäjäkohtaiset asetukset</li> </ul>                       |
|             | Kuvaruudun esto                                                       |
|             | <ul> <li>Käyttäjän vaihto: Tällä hetkellä ilman toimintoa</li> </ul>  |
|             | <ul> <li>Käynnistä uudelleen</li> </ul>                               |
|             | Sammuta                                                               |
|             | <ul> <li>Uloskirjautuminen: Tällä hetkellä ilman toimintoa</li> </ul> |

| Ryhmä         | Toiminto                                                                      |
|---------------|-------------------------------------------------------------------------------|
| Navigointi    | <ul> <li>Suosikit</li> </ul>                                                  |
|               | <ul> <li>Viimeksi käytetty</li> </ul>                                         |
| Diagnostiikka | GSmartControl: Tarkoitettu vain valtuutetun ammattihenkilön käyttöön          |
| -             | HeLogging: Asetukset sisäisiä diagnoositiedostoja varten                      |
|               | HeMenu: Tarkoitettu vain valtuutetun ammattihenkilön käyttöön                 |
|               | perf2: Prosessin ja prosessorin kuormituksen tarkastus                        |
|               | Portscan: Aktiivisen yhteyden testaus                                         |
|               | Lisätietoja: "Portscan", Sivu 480                                             |
|               | Portscan OEM: Tarkoitettu vain valtuutetun ammattihenkilön käyttöön           |
|               | RemoteService: Grafiikan käynnistys ja täydentäminen                          |
|               | Lisätietoja: "Etähuolto", Sivu 481                                            |
|               | Terminal: Konsolikäskyjen sisäänsyöttö ja suoritus                            |
|               | TNCdiag: Arvioi HEIDENHAIN-komponenttien tilan ja diagnoositiedot             |
|               | keskittyen käyttöyksiköihin ja käsittelee ne graafisesti.                     |
|               | Lisätietoja: "TNCdiag", Sivu 484                                              |
| Asetukset     | näytönsäästäjä on lukinnut näyttöruudun                                       |
|               | Current User: Tällä hetkellä ilman toimintoa                                  |
|               | Päiväys/Aika                                                                  |
|               | Lisätietoja: "Ikkuna Aseta järjestelmän aika", Sivu 447                       |
|               | Palomuuri                                                                     |
|               | Lisätietoja: "Palomuuri", Sivu 478                                            |
|               | HePacketManager: Tarkoitettu vain valtuutetun ammattihenkilön käyttöön        |
|               | HePacketManager Custom: Tarkoitettu vain valtuutetun ammattihenkilön käyttöön |
|               | Kieli/Näppäimistöt                                                            |
|               | Lisätietoja: "Ohjauksen dialogikieli", Sivu 447                               |
|               | Licence Settings                                                              |
|               | Lisätietoja: "OPC UA NC Server (optiot #56 - #61)", Sivu 459                  |
|               | Network                                                                       |
|               | Lisätietoja: "Ethernet-liitäntä", Sivu 453                                    |
|               | OEM Function Users: Tällä hetkellä ilman toimintoa                            |
|               | One Click Setup: Tällä hetkellä ilman toimintoa                               |
|               | OPC UA / PKI Admin                                                            |
|               | Lisätietoja: "OPC UA NC Server (optiot #56 - #61)", Sivu 459                  |
|               | Printer                                                                       |
|               | Lisätietoja: "Tulostin", Sivu 465                                             |
|               | SELinux                                                                       |
|               | Lisätietoja: "Turvaohjelmisto SELinux", Sivu 449                              |
|               | Shares                                                                        |
|               | Lisätietoja: "Verkkoasemat ohjauksella", Sivu 450                             |
|               | <ul> <li>UserAdmin: Tällä hetkellä ilman toimintoa</li> </ul>                 |
|               | VNC VNC                                                                       |
|               | Lisätietoja: "Valikkokohta VNC", Sivu 468                                     |
|               | WindowManagerConfig: Window-Managerin asetukset                               |
|               | Lisätietoja: "Ikkunanhallinta", Sivu 496                                      |

\_

| Ryhmä | Toiminto                                                                                                    |
|-------|----------------------------------------------------------------------------------------------------|
| Info  | <ul> <li>Tietoja HeROS: Ohjauksen käyttöjärjestelmää koskevien tietojen avaus</li> <li>Über Xfce: Tiedot Window-Managerin avaamiseksi</li> </ul> |
| Tools | Poiskytkentä: Sammutus tai uudelleenkäynnistys                                                                                                   |
|       | Screenshot: Näyttökuvan sieppaus                                                                                                    |
|       | <ul> <li>WindowManagerConfig: Tarkoitettu vain valtuutetun ammattihenkilön<br/>käyttöön</li> </ul>                                               |
|       | Document Viewer: Tiedostojen näyttö ja tulostus, esim. PDF-tiedostot                                                                             |
|       | Geeqie: Grafiikan avaus, hallinta ja tulostus                                                                                                    |
|       | Gnumeric: Taulukoiden avaus, työstö ja tulostus                                                                                                  |
|       | IDS Camera Manager: Ohjaukseen liitetyn kamaran hallinta                                                                                         |
|       | keypad horizontal: Virtuaalisen näppäimistön avaaminen                                                                                           |
|       | keypad vertical: Virtuaalisen näppäimistön avaaminen                                                                                             |
|       | Leafpad: Tekstitiedostojen avaus ja käsittely                                                                                                    |
|       | <ul> <li>NC Control: TNC-ohjelmiston käyttöjärjestelmän käynnistys ja pysäytys</li> </ul>                                                        |
|       | NC/PLC Backup                                                                                                    |
|       | <b>Lisätietoja:</b> "Varmuuskopiointi ja palautusTietojen tallennus", Sivu 482                                                                   |
|       | NC/PLC Restore                                                                                                    |
|       | Lisätietoja: "Varmuuskopiointi ja palautusTietojen tallennus", Sivu 482                                                                          |
|       | QupZilla: vaihtoehtoinen verkkoselain kosketuskäyttöä varten                                                                                     |
|       | <ul> <li>Real VNC Viewer: Asetukset ulkoista ohjelmistoa varten, joka on<br/>ohjauksessa, esim. huoltotöitä varten</li> </ul>                    |
|       | Remote Desktop Manager                                                                                                    |
|       | Lisätietoja: "Ikkuna Remote Desktop Manager (optio #133)", Sivu 472                                                                              |
|       | Ristretto: Grafiikan avaus                                                                                                    |
|       | TNCguide: Ohjetiedostojen avaaminen CHM-muodossa                                                                                                 |
|       | TouchKeyboard: Näppäimistön avaaminen kosketuskäyttöä varten                                                                                     |
|       | Web-selain: Web-selaimen käynnistys                                                                                                    |
|       | Xarchiver: Kansion pakkauksen purku ja pakkaus                                                                                                   |
| Haku  | Kokotekstihaku yksittäisten toimintojen mukaan                                                                                                   |

# Tehtäväpalkki

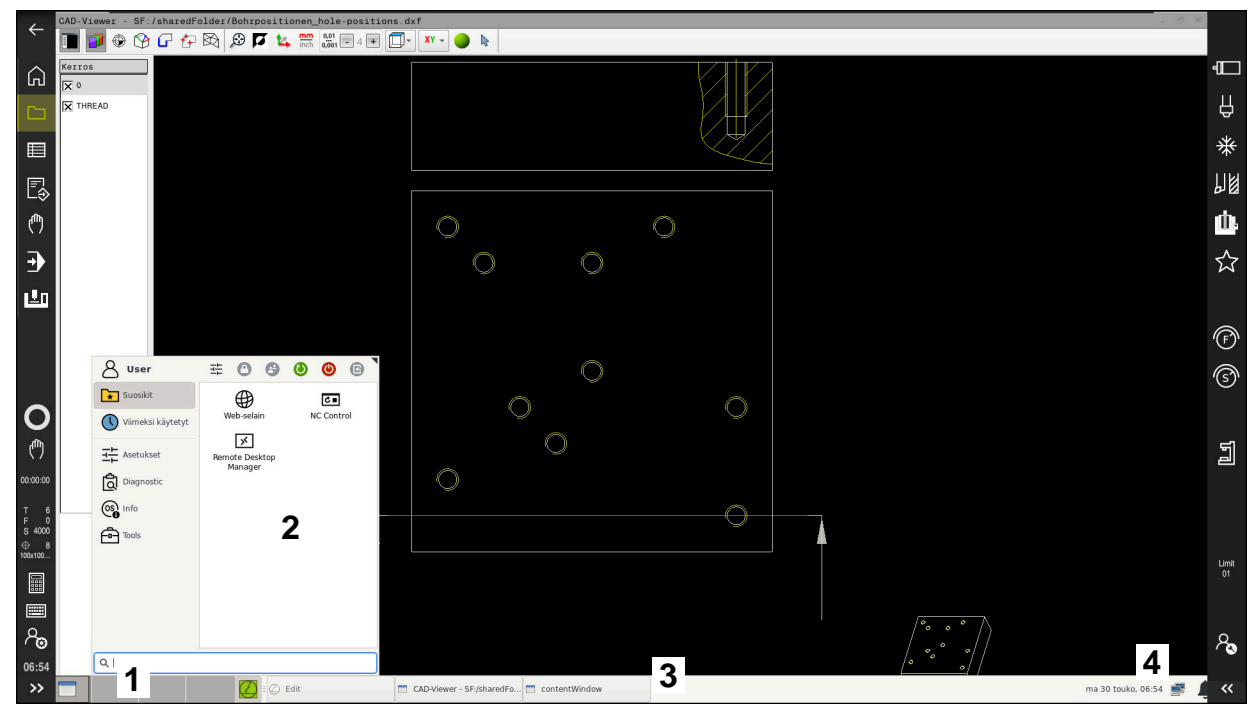

**CAD-Viewer** avautuu kolmannessa työpöydässä näytettävän tehtäväpalkin ja aktiivisen HEROS-valikon avulla

Tehtäväpalkki sisältää seuraavat alueet:

- 1 Työalue
- 2 HEROS-valikko

Lisätietoja: "Toiminnon kuvaus", Sivu 492

- 3 Avatut sovellukset, esim.:
  - Ohjauskäyttöliittymä
  - CAD-Viewer
  - HEROS-toimintojen ikkuna
  - Voit siirtää avattuja sovelluksia mielesi mukaan työalueella.
- 4 Pienoisohjelmat
  - Kalenteri
  - Palomuurin tila

Lisätietoja: "Palomuuri", Sivu 478

- Verkkotila
  - Lisätietoja: "Ethernet-liitäntä", Sivu 453
- Ilmoitukset
- Käyttöjärjestelmän sammutus tai uudelleenkäynnistys

# Ikkunanhallinta

Window-Managerin avulla hallitset HEROS-käyttöjärjestelmän toimintoja ja lisäksi avattua ikkunaa työpöydällä, esim. **CAD-Viewer**.

Ohjauksella on käytettävissä Window-Manager Xfce. Xfce on UNIX-pohjaisen käyttöjärjestelmän standardisovellus, jonka avulla voi käsitellä graafista käyttöliittymää. Ikkunanhallinnan avulla ovat seuraavat toiminnot mahdollisia:

- Tehtäväpalkin näyttö erilaisten sovellusten (käyttäjäliitännät) välistä vaihtoa varten.
- Lisätyöpöydän hallinta, jossa voidaan suorittaa koneen valmistajan erikoissovelluksia.
- Kohdennuksen ohjaus NC-ohjelmiston sovellusten ja koneen valmistajan sovellusten välillä.
- Päällekkäisikkunan (ponnahdusikkunan) kokoa ja sijaintia voidaan muuttaa. Myös päällekkäisikkunan sulkeminen, uudelleenperustaminen ja minimointi on mahdollista.

Kun ikkuna on avattuna kolmannessa työpöydässä, ohjaus näyttää symbolia **Window-Manager** informaatiopalkissa. Kun valitset symbolin, voit perustaa avattujen sovellusten välillä.

Kun vedät alaspäin informaatiopalkista, voit pienentää ohjauksen näytön kokoa. TNC-palkki ja koneen valmistajan palkki pysyvät edelleen näkyvissä.

Lisätietoja: "Ohjauskäyttöliittymän alueet", Sivu 63

# Ohjeet

 Kun ikkuna on avattuna kolmannessa työpöydässä, ohjaus näyttää symbolia informaatiopalkissa.

Lisätietoja: "Ohjauskäyttöliittymän alueet", Sivu 63

- Koneen valmistaja perustaa ikkunanhallinnan toimintoympäristön ja toimintaominaisuudet.
- Ohjaus antaa näytön vasempaan yläkulmaan tähden, jos virheen syynä on Windows-hallinnan sovellus tai itse Window-hallinta. Vaihda tässä tapauksessa Windows-hallintaan ja poista ongelma, katso tarvittaessa sanakirjaa.

# 24.3 Tiedonsiirto sarjaliitännällä

# Käyttö

TNC7 hallitsee automaattisesti LSV2-tiedonsiirtoprotokollaa sarjamuotoisessa tiedonsiirrossa. Lukuun ottamatta siirtonopeutta koneparametrissa **baudRateLsv2** (nro 106606) LSV2-protokollan parametrit ovat kiinteät.

# **Toiminnon kuvaus**

Koneparametrilla **RS232**(nro 106700) voidaan asettaa seuraava tiedonsiirtotapa (liitäntä): Seuraavaksi esitettävä asetusmahdollisuus vaikuttaa sitten ainoastaan kulloinkin uutena määritellylle liitännälle.

Lisätietoja: "Koneparametri", Sivu 485

Siitä seuraavilla koneparametreilla voit määritellä seuraavat asetukset:

| Koneparametri                   | Asetus                                                                                                    |
|---------------------------------|----------------------------------------------------------------------------------------------------|
| <b>baudRate</b><br>(pro 106701) | Tiedonsiirtonopeus (Baud-Rate)                                                                                                    |
|                                 | Sisaansyotto: BAUD_110, BAUD_150, BAUD_300 BAUD_600, BAUD_1200,<br>BAUD_2400, BAUD_4800, BAUD_9600, BAUD_19200, BAUD_38400,<br>BAUD_57600, BAUD_115200 |
| protocol (nro 106702)           | Tiedonsiirtoprotokolla                                                                                                    |
|                                 | STANDARD: Standdarditiedonsiirto, rivittäin                                                                                                    |
|                                 | BLOCKWISE: Tiedonsiirto paketteina                                                                                                    |
|                                 | RAW_DATA: Siirto ilman protokollaa, puhdas merkkien siirto                                                                                             |
|                                 | Sisäänsyöttö: STANDARD, BLOCKWISE, RAW_DATA                                                                                                    |
| dataBits (nro 106703)           | Databitit jokaisessa siirrettävässä merkissä                                                                                                    |
|                                 | Sisäänsyöttö: <b>7 bittiä, 8 bittiä</b>                                                                                                    |
| <b>parity</b> (nro 106704)      | Tiedonsiirtovirheen tarkastus pariteettibitillä                                                                                                    |
|                                 | NONE: Ei pariteettimuodostusta, ei virheen tunnistusta                                                                                                 |
|                                 | EVEN: Tasapariteetti, virhe parittomalla asetettujen bittien lukumäärällä                                                                              |
|                                 | <ul> <li>ODD: Pariton pariteetti, virhe parillisella asetettujen bittien lukumäärällä</li> </ul>                                                       |
|                                 | Sisäänsyöttö: NONE, EVEN, ODD                                                                                                    |
| stopBits (nro 106705)           | Aloitusbitillä ja yhdellä tai kahdella pysäytysbitillä mahdollistetaan sarjaliitän-                                                                    |
|                                 | nalla vastaanoton synkronointi kunkin lähetetyn merkin kanssa.                                                                                         |
|                                 | Sisaansyotto: 1 Stop-Bit, 2 Stop-Bits                                                                                                    |
| flowControl                     | Kättelyn avulla tiedonsiirtoa voidaan ohjata kahden laitteen kautta. Kättely voi                                                                       |
|                                 | NONE <sup>.</sup> Fi tietovuon valvontaa                                                                                                    |
|                                 | <ul> <li><b>RTS_CTS</b>: Laitteistokättely tiedonsiirron pysäytys RTS:n ollessa aktiivinen</li> </ul>                                                  |
|                                 | <ul> <li>XON XOFF: Ohielmistkättely, tiedonsiirron pysäytys DC3:n ollessa aktiivinen</li> </ul>                                                        |
|                                 | Sisäänsyöttö: NONE, RTS_CTS, XON_XOFF                                                                                                    |
| fileSvstem                      | Tiedostojärjestelmä sarjaliitäntää varten                                                                                                    |
| nro 106707                      | <b>EXT</b> : Minimitiedostojärjestelmä tulostinta tai HEIDENHAINille vierasta                                                                          |
|                                 | tiedonsiirto-ohjelmistoa                                                                                                    |
|                                 | FE1: Tiedonsiirto TNCserverin tai ulkoisen diskettiyksikön kautta                                                                                      |
|                                 | Jos et tarvitse erityistä tiedostojärjestelmää, tätä koneparametria ei tarvita.                                                                        |
|                                 | Sisäänsyöttö: EXT, FE1                                                                                                    |
| bccAvoidCtrlChar                | Block Check Character (BCC) on lauseen tarkistusmerkki. BCC lisätään valin-                                                                            |
| (110/08)                        | Taisesti tiedonsiirtolauseeseen vimelden navaitsemisen heipottamiseksi.                                                                                |
|                                 | FALSE: Toiminto oi aktiivinon                                                                                                    |
|                                 |                                                                                                    |
|                                 | Sisaansyotto. TNUL, TALJL                                                                                                    |

| Koneparametri                 | Asetus                                                                                                    |
|-------------------------------|----------------------------------------------------------------------------------------------------|
| rtsLow (nro 106709)           | Tällä valinnaisella parametrilla määrittelet RTS-linjan tason lepotilassa.                                                                                                    |
|                               | TRUE: Lepotilassa taso on low                                                                                                    |
|                               | FALSE: Lepotilassa taso on high                                                                                                    |
|                               | Sisäänsyöttö: TRUE, FALSE                                                                                                    |
| noEotAfterEtx<br>(nro 106710) | Tällä valinnaisella parametrilla määrität, lähetetäänkö EOT-merkki (End of<br>Transmission = Tiedonsiirron loppu) sen jälkeen, kun ETX-merkki (End of Text<br>= Tekstin loppu) on vastaanotettu. |
|                               | TRUE: EOT-merkkiä ei lähetetä                                                                                                    |
|                               | FALSE: EOT-merkki lähetetään                                                                                                    |
|                               | Sisäänsyöttö: TRUE, FALSE                                                                                                    |

# Esimerkki

Kun siirrät tietoja TNCserver-PC-ohjelmistolla, tarvitaan koneparametrissa **RS232** (nro 106700) seuraavat asetukset:

| Parametri                                       | Valinta                                            |
|-------------------------------------------------|----------------------------------------------------|
| Tiedonsiirtonopeus Baud-lukuna                  | Täytyy täsmätä TNCserverissä oleviin<br>asetuksiin |
| Tiedonsiirtoprotokolla                          | LAUSEITTAINEN                                      |
| Databitit jokaisessa siirrettävässä<br>merkissä | 7 bitti                                            |
| Pariteettitarkastuksen tyyppi                   | EVEN                                               |
| Pysäytysbittien lukumäärä                       | 1 pysäytysbitti                                    |
| Kättelytapa                                     | RTS_CTS                                            |
| Tiedostojärjestelmä tiedostokäyttöä<br>varten   | FE1                                                |

TNCserver on osa PC-ohjelmistoa TNCremo. "PC-ohjelmisto tiedonsiirtoa varten"

# 24.4 PC-ohjelmisto tiedonsiirtoa varten

# Käyttö

TNCremo-ohjelmistolla HEIDENHAIN tarjoaa mahdollisuuden liittää Windowstietokoneen HEIDENHAIN-ohjaukseen ja siirtää tietoja.

# Alkuehdot

- PC:n käyttöjärjestelmä:
  - Windows 7
  - Windows 8
  - Windows 10
- 2 GB työmuisti PC:llä
- 15 MB vapaa muisti PC:llä
- Yksi vapaa sarjaliitäntäportti tai yhteys verkkoasemaan

# **Toiminnon kuvaus**

Tiedonsiirto-ohjelmisto TNCremo sisältää seuraavat alueet:

| Tiedosto Yhteys Kansi | io Näytä |      | Ohje         |                     |         |               |          |             |                     |                         |
|-----------------------|----------|------|--------------|---------------------|---------|---------------|----------|-------------|---------------------|-------------------------|
| 💅 🚰 test              | 1        | - 1  | - 💼 🚞        | 9 🗳 🗂 🧿 🗖           | 🗙 🗅 🏥 👖 |               | / 😵 🖫    | . 📧 🛍       |                     |                         |
| A [*.*]               |          |      |              |                     |         | CO-TNCANC PRO | )G [*.*] |             | 습                   | Ohjaus                  |
| Nimi                  | Koko     | Omin | Тууррі       | Paiväys             |         | Nimi          | Koko     | Omin Tyyppi | Paiväys             | Ei yhteyttä             |
| SRecycle.Bin          |          |      |              | 08.09.2020 06:14:23 |         | USB19:        |          |             |                     | 340594 08               |
| Config.Msi            |          |      |              | 13.01.2021 10:00:17 |         | USB3:         |          |             |                     | Basic-NCK-V11-00        |
| Documents and Sett    |          |      |              | 23.04.2019 06:32:38 |         | <b>1</b>      |          |             |                     | 1                       |
| MSOCache              |          |      | 0            | 23.04.2019 07:58:05 |         | 📰 demo        |          |             |                     | Tiedostotila            |
| PerfLogs              |          |      | 2            | 25.05.2020 15:25:26 |         | B Smdi.h      | 6 3      | H-tiedosto  | 04.06.2020 10:54:19 |                         |
| Program Files         |          |      |              | 07.12.2020 07:20:44 |         | NewFunct.h    | 12.1     | H-tiedosto  | 06.11.2019 10:45:19 | Vapaa:  4095 MByte      |
| Program Files (x86)   |          |      |              | 15.12.2020 06:08:00 |         |               |          |             |                     | Manual F                |
| ProgramData           |          |      |              | 13.01.2021 08:54:08 |         |               |          |             |                     | inteensa:  2            |
| Programme             |          |      |              | 08.06.2020 13:48:27 |         |               |          |             |                     | Maskattu: 2             |
| Recovery              |          |      |              | 21.10.2019 11:36:42 |         |               |          |             |                     |                         |
| SAP                   |          |      |              | 23.04.2019 08:13:13 |         |               |          |             |                     | - Yhteys                |
| System Volume Info    |          |      |              | 13.01.2021 09:59:10 |         |               |          |             |                     | Protokolla:             |
| Temp                  |          |      |              | 15.12.2020 06:07:59 |         |               |          |             |                     | TCP/IP                  |
| Users 🗧               |          |      |              | 08.09.2020 06:14:04 |         |               |          |             |                     | IP-osoite/isāntānimi:   |
| Windows               |          |      |              | 15.12.2020 15:47:16 |         |               |          |             |                     | localhost               |
| _).md                 | 1.024    | A    | RND-tiedosto | 21.09.2020 10:06:08 | 100     |               |          |             |                     |                         |
| 0553BFC6F03F          | 40       | HA   |              | 19.08.2019 08:35:19 |         |               |          |             |                     | 1                       |
| pagefile.sys          | 2.550    | HSA  | SYS-tiedosto | 13.01.2021 07:22:52 |         |               |          |             |                     | 4                       |
| _]swapfile.sys        | 16.77    | HSA  | SYS-tiedosto | 13.01.2021 07:22:52 |         |               |          |             |                     |                         |
|                       |          |      |              |                     |         |               |          |             |                     | Binäärisiirto aktivoitu |
|                       |          |      |              |                     |         |               |          |             |                     |                         |
|                       |          |      |              |                     |         |               |          |             |                     |                         |
|                       |          |      |              |                     |         |               |          |             |                     |                         |
|                       |          |      |              |                     |         |               |          |             |                     |                         |
|                       |          |      |              |                     |         |               |          |             |                     |                         |
|                       |          |      |              |                     |         | 1             |          |             |                     |                         |
|                       |          |      |              |                     |         |               |          |             |                     |                         |
|                       |          |      |              |                     |         |               |          |             |                     |                         |
|                       |          |      |              |                     |         |               |          |             |                     |                         |
|                       |          |      |              |                     |         |               |          |             |                     |                         |
|                       |          |      |              |                     |         |               |          |             |                     |                         |
|                       |          |      |              |                     |         |               |          |             |                     |                         |
|                       |          |      |              |                     |         |               |          |             |                     |                         |
|                       |          |      |              |                     |         | <             |          |             | >                   |                         |

1 Työkalupalkki

Tältä alueelta löydät TNCremon tärkeimmät toiminnot.

2 PC-tiedostolista

Tällä alueella TNCremo näyttää kaikki liitetyn aseman, esim. Windows PC:n kiintolevyn tai USB-tikun, kansiot ja tiedostot.

- 3 Ohjauksen tiedostolista Tällä alueella TNCremo näyttää kaikki liitetyn ohjauksen kiintolevyaseman kansiot ja tiedostot.
- 4 Tilan näyttö

Tilarivillä TNCremo näyttää nykyisen yhteyden tiedot:

5 Yhteystila Yhteystila näyttää, onko yhteys aktiivinen.

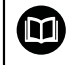

Muut yksityiskohtaiset tiedot ovat TNCremon sisäisessä ohjejärjestelmässä. Voit avata TNCremo-ohjelmiston sisältöperusteisen aputoiminnon näppäimellä **F1**.

# Ohjeet

- Jos käyttäjähallinta on aktiivinen, voit luoda suojattuja verkkoyhteyksiä vain SSH:n kautta. Ohjaus estää automaattisesti LSV2-yhteydet sarjaliitäntöjen (COM1 ja COM2) kautta sekä verkkoyhteydet ilman käyttäjän tunnistamista.
- Voit ladata TNCremo-ohjelmiston nykyisen version ilmaiseksi osoitteesta HEIDENHAIN-Homepage.

# 24.5 Tiedontallennus

# Käyttö

Kun luot tai muutat ohjauksen tiedostoja, tallenna tiedostot säännöllisin väliajoin.

#### Käytetyt aiheet

Tiedostonhallinta
 Lisätietoja: Käyttäjän käsikirja Ohjelmointi ja testaus

#### **Toiminnon kuvaus**

Toiminnoilla **NC/PLC Backup** ja **NC/PLC Restore** voidaan tallentaa tai palauttaa yksittäisiä tiedostoja kansiolle tai koko levyasemalle. Nämä tallennustiedostot tulee tallentaa ulkoiseen muistivälineeseen.

Lisätietoja: "Varmuuskopiointi ja palautusTietojen tallennus", Sivu 482

Voit siirtää tiedostoja ohjauksesta seuraavilla tavoilla.

- TNCremo
   Voit siirtää tiedostoja ohjauksesta PC:hen TNCremo avulla.
   Lisätietoja: "PC-ohjelmisto tiedonsiirtoa varten", Sivu 498
- Ulkoinen levyasema
   Voit tallentaa tiedot myös suoraan ulkoisesta levyasemasta.
   Lisätietoja: "Verkkoasemat ohjauksella", Sivu 450
- Ulkoinen muistiväline

Voit tallentaa tiedostot ulkoiseen tietovälineeseen tai siirtää ulkoisen muistivälineen avulla.

Ulkoisen muistivälineen avulla voit siirtää tietoja tai tallentaa siihen.

Lisätietoja: Käyttäjän käsikirja Ohjelmointi ja testaus

# Ohjeet

- Tallenna myös kaikki konekohtaiset tiedot, esim. PLC-ohjelman tai koneen parametrit. Käänny tarvittaessa koneen valmistajan puoleen.
- Tiedostotyypit PDF, XLS, ZIP, BMP, GIF, JPG ja PNG on siirrettävä binäärimuodossa PC:ltä ohjauksen kiintolevylle.
- Kaikkien sisäisessä muistissa olevien tiedostojen varmuuskopiointi voi kestää useita tunteja. Kohdista tarvittaessa varmuuskopiointi ajanjaksolle, jolloin et käytä konetta.
- Poista säännöllisesti tiedostoja, joita et enää tarvitse. Näin varmistetaan, että ohjaimessa on riittävästi tallennustilaa järjestelmätiedostoille, esim. työkalutaulukko.
- HEIDENHAIN suosittelee siksi kiintolevyn testauttamista 3–5 vuoden jälkeen. Tämän jakson jälkeen on odotettavissa lisääntynyttä vikaantumista riippuen käyttöolosuhteista, esim. altistuminen tärinälle.

# 24.6 Tiedostojen avaaminen työkaluilla

#### Käyttö

Ohjaus sisältää joitakin työkaluja, joilla voit avata ja muokata standardoituja tiedostotyyppejä.

#### Käytetyt aiheet

Tiedostotyypit

Lisätietoja: Käyttäjän käsikirja Ohjelmointi ja testaus

# **Toiminnon kuvaus**

Ohjaus sisältää työkaluja seuraaville tiedostotyypeille:

| Tiedostotyyppi    | Työkalu                   |                                                                                                    |  |
|-------------------|---------------------------|----------------------------------------------------------------------------------------------------|--|
| PDF               | Asiakirjan katseluohjelma |                                                                                                    |  |
| XSLX (XSL)<br>CSV | Gnumer                    | ic                                                                                                    |  |
| INI<br>A<br>TXT   | Leafpad                   |                                                                                                    |  |
| HTM/HTML          | Web-sel                   | ain                                                                                                    |  |
|                   | 0                         | Verkoissa tai internetissä koneen valmistajan tai<br>verkon ylläpitäjän tulee varmistaa, että ohjauson<br>suojattu viruksilta ja haittaohjelmilta, esim.<br>palomuurin kautta. |  |
| ZIP               | Xarchive                  |                                                                                                    |  |
| BMP               | Ristretto                 | taieeqie                                                                                                    |  |
| JPG/JPEG<br>PNG   | 0                         | Ristretton avulla voidaan vain avata grafiikoita.<br>Geeqien avulla voidaan lisäksi muokata ja tulostaa<br>grafiikoita.                                                        |  |
| OGG               | Parole                    |                                                                                                    |  |
|                   | 6                         | Parolen avulla voit avata tiedostotyyppejä OGA,<br>OGG, OGV ja OGX. Maksullinen Fuendo Codec Pack<br>on välttämätön vain muille formaateille, esim. MP4-<br>tiedostoille.      |  |

Kun kaksoisnapautat tai napsautat tiedostoa tiedostonhallinnassa, ohjaus avaa tiedoston automaattisesti sopivalla työkalulla. Jos tiedostolle on mahdollista käyttää useita työkaluja, ohjaus näyttää valintaikkunan.

Ohjaus avaa työkalut kolmannella työpöydällä.

# 24.6.1 Työkalujen avaaminen

Työkalu avataan seuraavasti:

- ▶ Valitse HEIDENHAIN-symboli tehtäväpalkissa.
- > Ohjaus avaa HEROS-valikon.
- Valitse Tools.
- Valitse haluamasi työkalu, esim. Leafpad
- > Ohjaus avaa työkalun omalla työalueella.

# Ohjeet

- Voit avata joitakin työkaluja myös työalueella Päävalikko.
- Näppäinyhdistelmällä ALT+TAB voit valita avattujen työalueiden välillä.
- Lisätietoja kyseisen työkalun käytöstä löytyy työkalun Ohje-kohdasta tai Helpkohdasta.
- Kun Webbrowser käynnistetään, se tarkistaa säännöllisesti, onko päivityksiä saatavilla.

Jos haluat päivittää **Webbrowserin**, SELinux-tietoturvaohjelmiston tulee olla pois päältä tänä aikana ja Internet-yhteyden tulee olla olemassa. Aktivoi SELinux uudelleen päivityksen jälkeen!

Lisätietoja: "Turvaohjelmisto SELinux", Sivu 449

# 24.7 Verkkoyhteyden konfiguraatio toiminnolla Advanced Network Configuration

# Käyttö

Toiminnolla **Advanced Network Configuration** voit lisätä, muokata tai poistaa verkkoyhteyden profiileja.

#### Käytetyt aiheet

Verkkoasetukset

Lisätietoja: "Ikkuna Verkkoasetukset", Sivu 455

# **Toiminnon kuvaus**

Kun valitset sovelluksen **Advanced Network Configuration** HEROS-valikossa, ohjaus avaa ikkunan **Verkkoyhteydet**.

| Verkkoyhteydet         | _ 0 %               |
|------------------------|---------------------|
| Nimi                   | Viimeksi käytetty 🔻 |
| ▼ Ethernet             |                     |
| DHCP                   | 2 minuuttia sitten  |
| DHCP-VBoxHostOnly_eth1 | 1 minuutti sitten   |
| + - 🌣                  |                     |

Ikkuna Verkkoyhteydet

# Symboli ikkunassa Verkkoyhteydet

Ikkuna Verkkoyhteydet sisältää seuraavat symbolit:

| Symboli  | Toiminto                                                                                                    |
|----------|----------------------------------------------------------------------------------------------------|
| +        | Verkkoyhteyden lisäys                                                                                                    |
| _        | Verkkoyhteyden poisto                                                                                                    |
| <b>¢</b> | Verkkoyhteyden muokkaus<br>Ohjaus avaa ikkunan Verkkoyhteyden muokkaus.<br><b>Lisätietoja:</b> "Ikkuna Verkkoyhteyden muokkaus", Sivu 503 |

# 24.7.1 Ikkuna Verkkoyhteyden muokkaus

Ikkunassa **Verkkoyhteyden muokkaus** ohjaus näyttää ylemmällä alueella verkkoyhteyden yhdistämisen nimeä. Halutessasi voit muuttaa nimiä.

| Muokataan DHCP       |                                                                                                    | , 🗆 🛛   |
|----------------------|----------------------------------------------------------------------------------------------------|---------|
| Connection name DHCP |                                                                                                    |         |
| Yleiset Ethernet     | 802.1X-suojaus DCB Proxy IPv4-asetukset IPv6-ase                                                      | etukset |
| Device               |                                                                                                    | •       |
| Cloned MAC address   |                                                                                                    | •       |
| MTU                  | automaattinen – +                                                                                     | tavua   |
| Wake on LAN          | ✓ Oletus     □ Phy     □ Unicast     □ Multicast       □ Ignore     □ Broadcast     □ Arp     □ Magic |         |
| Wake on LAN password |                                                                                                    |         |
| Link negotiation     | Ohita                                                                                                 | •       |
| Speed                | 100 Mb/s                                                                                              | •       |
| Duplex               | Full                                                                                                  | •       |
|                      |                                                                                                    |         |
|                      |                                                                                                    |         |
|                      | Peru                                                                                                  | allenna |

Ikkuna Verkkoyhteyden muokkaus

# Välilehti Yleinen

Välilehti Yleinen sisältää seuraavat asetukset:

| Asetus                                             | Merkitys                                                                                          |
|----------------------------------------------------|---------------------------------------------------------------------------------------------------|
| Automaattinen<br>yhdistäminen<br>prioriteetillä    | Kun käytät useita profiileja, voit käyttää prioriteettia yhteyden<br>järjestyksen määrittämiseen. |
|                                                    | Ohjaus yhdistää ensisijaisesti verkkoon, jonka prioriteetti on<br>korkein.                        |
|                                                    | Sisäänsyöttö: -999999                                                                             |
| Kaikki käyttäjät<br>saavat käyttää<br>tätä verkkoa | Täällä voit vapauttaa valitun verkon kaikille käyttäjille.                                        |
| Automaattinen<br>yhdistäminen<br>VPN:llä           | Tällä hetkellä ilman toimintoa                                                                    |
| Maksullinen<br>yhteys                              | Tällä hetkellä ilman toimintoa                                                                    |
#### Välilehti Ethernet

Välilehti Ethernet sisältää seuraavat asetukset:

| Asetus                                    | Merkitys                                                                                                    |
|-------------------------------------------|----------------------------------------------------------------------------------------------------|
| Laite                                     | Tässä voit myös valita Ethernet-liitännän.<br>Jos et valitse Ethernet-liitäntää, tätä profiilia voidaan käyttää<br>mihin tahansa Ethernet-liitäntään.                                                                                                    |
|                                           | Valinta mahdollinen valintaikkunan avulla                                                                                                    |
| Duplikoitu MAC-<br>osoite                 | Tällä hetkellä ilman toimintoa                                                                                                    |
| мти                                       | Tässä voit määritellä maksimipakettikoon tavuina.                                                                                                    |
|                                           | Sisäänsyöttö: Automaattinen, 110000                                                                                                    |
| Herätys LAN:in<br>kautta                  | Tällä hetkellä ilman toimintoa                                                                                                    |
| Salasana<br>herätykselle<br>LAN:in kautta | Tällä hetkellä ilman toimintoa                                                                                                    |
| Yhteyskäsittely                           | <ul> <li>Tässä voit määrittää Ethernet-yhteyden asetukset.</li> <li>Jätä huomiotta<br/>Säilytä laitteella valmiina olevat konfiguraatiot.</li> <li>Automaattinen<br/>Nopeus- ja kaksisuuntaisuusasetukset määritetään automaattisesti yhteydelle.</li> <li>Manuaalinen<br/>Nopeus- ja kaksisuuntaisuusasetukset määritetään manuaalisesti yhteydelle.</li> <li>Valinta valintaikkunan avulla</li> </ul> |
| Nopeus                                    | Tässä sinun täytyy valita nopeusasetus:<br><ul> <li>10 Mbit/S</li> <li>100 Mbit/S</li> <li>1 Gbit/S</li> <li>10 Gbit/S</li> </ul> Vain valinnalla Yhteyden käsittely manuaalinen Valinta valintaikkunan avulla                                                                                                    |
| Duplex                                    | Tässä sinun täytyy valita kaksisuuntaisuusasetus:<br><b>Puoli Täysi</b> Vain valittaessa <b>yhteyden käsittelyksi Manuaalinen</b> Valinta valintaikkunan avulla                                                                                                    |

#### Välilehti 802.1X-turvallisuus

Tällä hetkellä ilman toimintoa

#### Välilehti DCB

Tällä hetkellä ilman toimintoa

#### Välilehti Välityspalvelin

Tällä hetkellä ilman toimintoa

#### Välilehti IPv4-asetukset

Välilehti IPv4-asetukset sisältää seuraavat asetukset:

| Asetus                                                                | Merkitys                                                                                                    |  |  |  |
|-----------------------------------------------------------------------|----------------------------------------------------------------------------------------------------|--|--|--|
| Menetelmä                                                             | Tässä sinun täytyy valita verkkoyhteyden<br>perustamismenetelmä:                                                             |  |  |  |
|                                                                       | Automaattinen (DHCP)                                                                                                    |  |  |  |
|                                                                       | Kun verkkoyhteys käyttää DHCP-palvelinta IP-osoitteiden osoitusta varten                                                     |  |  |  |
|                                                                       | Automaattinen (DHCP), vain osoitteet                                                                                         |  |  |  |
|                                                                       | Kun verkkoyhteys käyttää DHCP-palvelinta IP-osoitteiden<br>osoitusta varten, mutta osoitat DNC-palvelimen manu-<br>aalisesti |  |  |  |
|                                                                       | Manuaalinen                                                                                                    |  |  |  |
|                                                                       | IP-osoitteen manuaalinen osoitus                                                                                             |  |  |  |
|                                                                       | Vain Link-Local                                                                                                    |  |  |  |
|                                                                       | Tällä hetkellä ilman toimintoa                                                                                               |  |  |  |
|                                                                       | Yhdessä muiden tietokoneiden kanssa                                                                                          |  |  |  |
|                                                                       | Tällä hetkellä ilman toimintoa                                                                                               |  |  |  |
|                                                                       | Deaktivoitu                                                                                                    |  |  |  |
|                                                                       | IPv4:n aktivointi tätä yhteyttä varten                                                                                       |  |  |  |
| Lisäksi staatti-<br>set osoitteet                                     | Tässä voit lisätä staattiset IP-osoitteet, jotka voidaan asettaa<br>automaattisesti määriteltyjen IP-osoitteiden lisäksi.    |  |  |  |
|                                                                       | Vain <b>menetelmällä Manuaalinen</b>                                                                                         |  |  |  |
| DNS-lisäpalvelin                                                      | Täällä voit lisätä DNS-palvelimien IP-osoitteita, joita käytetään tietokoneiden nimien selvittelemiseen.                     |  |  |  |
|                                                                       | Useampi IP-osoite erotellaan toisistaan pilkulla.                                                                            |  |  |  |
|                                                                       | Vain <b>menetelmillä Manuaalinen</b> ja <b>Automaattinen (DHCP),</b><br>vain osoitteet                                       |  |  |  |
| Lisätoimialue-                                                        | Tässä voit lisätä käytettävien toimialueiden tietokonenimiä.                                                                 |  |  |  |
| haut                                                                  | Useampi toimialue erotellaan toisistaan pilkulla.                                                                            |  |  |  |
|                                                                       | Vain menetelmällä Manuaalinen                                                                                                |  |  |  |
| DHCP-asiakas-<br>tunnus                                               | Tällä hetkellä ilman toimintoa                                                                                               |  |  |  |
| IPv4-osoite<br>vaaditaan<br>tämän yhtey-<br>den valmistelua<br>varten | Tällä hetkellä ilman toimintoa                                                                                               |  |  |  |

#### Välilehti IPv6-asetukset

Tällä hetkellä ilman toimintoa

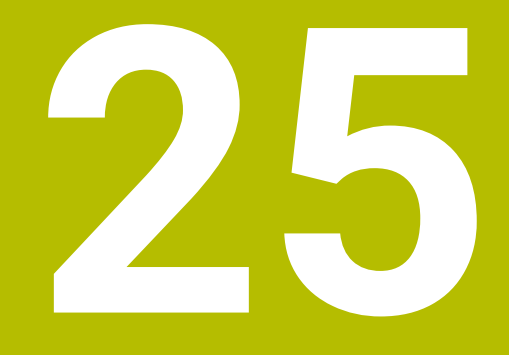

## Yleiskuvaukset

# 25.1 Tiedonsiirtoliitäntöjen liittimien ja liitäntäkaapeleiden sijoittelu

#### 25.1.1 Liitäntä V.24/RS-232-C HEIDENHAIN-laitteet

6

Tämä liitäntä täyttää turvallinen verkkoerotuksen standardin EN 50178 vaatimukset.

| Ohjaus      |              | 25-napainen: VB 274545-xx |              |        | 9-napainen: VB 366964-xx |              |        |
|-------------|--------------|---------------------------|--------------|--------|--------------------------|--------------|--------|
| Pistoliitin | Sijoittelu   | Pistoliitin               | Väri         | Muhvi  | Muhvi                    | Väri         | Muhvi  |
| 1           | ei varattu   | 1                         | valko/ruskea | 1      | 1                        | punainen     | 1      |
| 2           | RXD          | 3                         | keltainen    | 2      | 2                        | keltainen    | 3      |
| 3           | TXD          | 2                         | vihreä       | 3      | 3                        | valkoinen    | 2      |
| 4           | DTR          | 20                        | ruskea       | 8 J    | 4                        | ruskea       | 6      |
| 5           | Signaali GND | 7                         | punainen     | 7      | 5                        | musta        | 5      |
| 6           | DSR          | 6 Т                       |              | 6      | 6                        | violetti     | 4      |
| 7           | RTS          | 4                         | harmaa       | 5      | 7                        | harmaa       | 8      |
| 8           | CTR          | 5                         | rosa         | 4      | 8                        | valko/vihreä | 7      |
| 9           | ei varattu   | 8                         | violetti     | 20     | 9                        | vihreä       | 9      |
| Kotelo      | Ulkosuojus   | Kotelo                    | Ulkosuojus   | Kotelo | Kotelo                   | Ulkosuojus   | Kotelo |

#### 25.1.2 Ethernet-liitäntä RJ45-holkki

Maksimi kaapelin pituus:

- 100 m suojaamaton
- 400 m suojaamaton

| Pinni | Signaali |
|-------|----------|
| 1     | TX+      |
| 2     | TX-      |
| 3     | RX+      |
| 4     | vapaa    |
| 5     | vapaa    |
| 6     | RX-      |
| 7     | vapaa    |
| 8     | vapaa    |

#### 25.2 Koneparametri

Seuraava luettelo näyttää koneparametrit, joita voit muokata avainluvulla 123.

#### Käytetyt aiheet

 Koneparametri muutetaan sovelluksella MP-asettaja Lisätietoja: "Koneparametri", Sivu 485  $\bigcirc$ 

#### 25.2.1 Käyttäjäparametrien luettelo

| Katso  | koneen | käyttöd | ohiel      | kirjaa! |
|--------|--------|---------|------------|---------|
| 1.0100 | Roncon | naytiot | , i i j Ci | injaa.  |

- Koneen valmistaja voi perustaa käyttöön myös muita konekohtaisia lisäparametreja kuin käyttäjäparametrit, jotta voit konfiguroida käytössä olevia toimintoja.
- Koneen valmistaja voi mukauttaa käyttäjäparametrien rakenteen ja sisällön. Tämä esittely voi mahdollisesti olla erilainen sinun koneessasi.

| ys k | onfiguraa | atioedito | rissa                               |                                               | MP-numero     |
|------|-----------|-----------|-------------------------------------|-----------------------------------------------|---------------|
| 1    | Display   | Settings  | ;                                   |                                               |               |
|      | Kuvaru    | udun näy  | rtön asetukset                      |                                               |               |
|      |           | CfgDis    | playData                            |                                               | 100800        |
|      | _         | Kuvaru    | udun näytön asetu                   | ukset                                         |               |
|      |           |           | axisDisplay                         |                                               | 100810        |
|      |           |           | Akseleiden näyt                     | töjärjestys ja säännöt                        |               |
|      |           |           | <b>E</b> x                          |                                               |               |
|      |           |           | Akselir                             | n avainnimi                                   |               |
|      |           |           |                                     | axisKey                                       | 100810.       |
|      |           |           |                                     | Akselin avainnimi                             | [Index].01501 |
|      |           |           |                                     | name                                          | 100810.       |
|      |           |           |                                     | Akselin merkintä                              | [Index].01502 |
|      |           |           |                                     | rule                                          | 100810.       |
|      |           |           |                                     | Akselin näyttösääntö                          | [Index].01503 |
|      |           |           | Akseleiden näyt<br>simerkin yliajar | töjärjestys ja säännöt ennen refere<br>nista. | ens-          |
|      |           |           | L X<br>Akselir                      | n avainnimi                                   |               |
|      |           |           |                                     | axisKey                                       | 100811.       |
|      |           |           |                                     | Akselin avainnimi                             | [Index].01501 |
|      |           |           |                                     | name                                          | 100811.       |
|      |           |           |                                     | Akselin merkintä                              | [Index].01502 |
|      |           |           |                                     | rule                                          | 100811.       |
|      |           |           |                                     | Akselin näyttösääntö                          | [Index].01503 |
|      |           |           | positionWinDis                      | play                                          | 100803        |
|      |           |           | Paikoitusnäytör                     | n tyyppi paikoitusaseman ikkunass             | a             |
|      |           |           | statusWinDispl                      | ау                                            | 100804        |
|      |           |           | Paikoitusnäytör                     | n tyyppi tilan näytössä                       |               |
|      |           |           | decimalCharac                       | ter                                           | 100805        |
|      |           |           | Desimaalierotus                     | smerkin määrittely paikoitusnäytöl            | le            |
|      |           |           |                                     |                                               |               |

| Esitys konfiguraat | MP-numero |                                                                                                    |        |
|--------------------|-----------|----------------------------------------------------------------------------------------------------|--------|
|                    |           | axisFeedDisplay                                                                                                    | 100806 |
|                    |           | Syöttöarvon näyttö käyttötavoilla Käsikäyttö ja Elekt-<br>roninen käsipyörä                                             |        |
|                    |           | spindleDisplay                                                                                                    | 100807 |
|                    |           | Karan aseman näyttö paikoitusnäytöllä                                                                                   |        |
|                    |           | hidePresetTable                                                                                                    | 100808 |
|                    |           | Ohjelmanäppäimen PERUSP. HALLINTA esto                                                                                  |        |
|                    |           | displayFont                                                                                                    | 100812 |
|                    |           | Kirjainkoko ohjelmanäytöllä jatkuvan ohjelmanajon,<br>yksittäislauseajon ja käsisyöttöpaikoituksen käyttöta-<br>voilla. |        |
|                    |           | iconPrioList                                                                                                    | 100813 |
|                    |           | Kuvakkeiden järjestys näytössä                                                                                          |        |
|                    |           | compatibilityBits                                                                                                    | 100815 |
|                    |           | Näytön käyttäytymisen asetukset                                                                                         |        |
|                    |           | axesGridDisplay                                                                                                    | 100806 |
|                    |           | Akselit luettelona tai ryhmänä paikoitusnäytössä                                                                        |        |
|                    | CfgPos    | sDisplayPace                                                                                                    | 101000 |
|                    | Yksittäi  | isen akselin näyttöaskel                                                                                                |        |
|                    |           | <b>xx</b><br>Paikoitusnäytön näyttöaskel yksikössä [mm] tai [°]                                                         |        |
|                    |           | <b>displayPace</b> Paikoitusnäytön näyttöaskel yksikössä [mm] tai [°]                                                   | 101001 |
|                    |           | <b>displayPaceInch</b><br>Näyttöaksel paikoitusnäyttöä varten yksikös-<br>sä [tuuma]                                    | 101002 |
|                    | CfgUni    | tOfMeasure                                                                                                    | 101100 |
|                    | Näyttöä   | ä varten voimassa olevien mittayksiköiden määrittely                                                                    |        |
|                    |           | unitOfMeasure                                                                                                    | 101101 |
|                    | _         | Näytön mittayksikkö ja käyttäjäliityntä                                                                                 |        |
|                    | CfgPro    | gramMode                                                                                                    | 101200 |
|                    | NC-ohje   | elmien ja työkiertonäyttöjen muoto                                                                                      |        |
|                    |           | programInputMode                                                                                                    | 101201 |
|                    |           | MDI: Ohjelman sisäänsyöttö HEIDENHAIN Klartext -<br>muodossa tai DIN/ISO-muodossa                                       |        |
|                    | CfgDis    | playLanguage                                                                                                    | 101300 |
|                    | NC-ja F   | PLC-dialogikielien asetus                                                                                               |        |
|                    |           | <b>ncLanguage</b><br>NC-dialogikieli                                                                                    | 101301 |
|                    |           | <b>applyCfgLanguage</b><br>Vastaanota NC:n kieli                                                                        | 101305 |
|                    |           |                                                                                                    |        |

| sitys konfigura | MP-numero |                                                                        |        |
|-----------------|-----------|------------------------------------------------------------------------|--------|
|                 |           | plcDialogLanguage                                                      | 101302 |
|                 |           | PLC-dialogikieli                                                       |        |
|                 |           | plcErrorLanguage                                                       | 101303 |
|                 |           | PLC-virheilmoitusten kieli                                             |        |
|                 |           | helpLanguage                                                           | 101304 |
|                 |           | Ohjeen kieli                                                           |        |
|                 | CfgSta    | rtupData                                                               | 101500 |
|                 | Toimin    | ta ohjauksen käynnistyessä                                             |        |
|                 |           | powerInterruptMsg                                                      | 101501 |
|                 |           | Ilmoituksen Virtakatkoksen kuittaus                                    |        |
|                 |           | opMode                                                                 | 101503 |
|                 |           | Käyttötapa, johon vaihdetaan, kun ohjaus käynnistyy                    |        |
|                 |           | kokonaan.                                                              |        |
|                 |           | subOpMode                                                              | 101504 |
|                 |           | Aktivoitava alakäyttötapa kohdassa 'opMode' määri-                     |        |
|                 |           | tellylle kayttotavalle                                                 |        |
|                 | CfgClo    | ckView                                                                 | 120600 |
|                 | Kellona   | ajan nayton esitystapa                                                 |        |
|                 |           | displayMode                                                            | 120601 |
|                 |           | Kellonajan näytön esitystila käyttöruudulla                            |        |
|                 |           | timeFormat                                                             | 120602 |
|                 |           | Digitaalikellon näyttömuoto                                            |        |
|                 | CfgInfo   | oLine                                                                  | 120700 |
|                 | Yhteys    | palkki päällä/pois                                                     |        |
|                 |           | infoLineEnabled                                                        | 120701 |
|                 |           | Inforivit päälle/pois                                                  |        |
|                 | CfgGra    | aphics                                                                 | 124200 |
|                 | 3D-sim    | nulaatiografiikan asetukset                                            |        |
|                 |           | modelType                                                              | 124201 |
|                 |           | 3D-simulaatiografiikan mallityyppi                                     |        |
|                 |           | modelQuality                                                           | 124202 |
|                 |           | 3D-simulaatiografiikan mallilaatu                                      |        |
|                 |           | clearPathAtBlk                                                         | 124203 |
|                 |           | Työkalun radan uudelleenasetus uudella BLK FORM -<br>määrityksellä     |        |
|                 |           | extendedDiagnosis                                                      | 124204 |
|                 |           | Kirjoita Grafik-Journal-tiedostot uudelleenkäynnistyk-<br>sen jälkeen. |        |
|                 | CfgPos    | sitionDisplay                                                          | 124500 |
| _               | Asetuk    | set paikoitusnäyttöä varten                                            |        |
|                 |           | progToolCallDL                                                         | 124501 |
|                 |           | Paikoitusnäyttö TOOL CALL DL -lauseella                                |        |

| sitys konfigura | atioeditorissa                                   | MP-numero |  |
|-----------------|--------------------------------------------------|-----------|--|
|                 | CfgTableEditor                                   | 125300    |  |
| _               | Taulukkoeditorin asetukset                       |           |  |
|                 | deleteLoadedTool                                 | 125301    |  |
|                 | Työkalujen poistomenettely paikkataulukosta      |           |  |
|                 | indexToolDelete                                  | 125302    |  |
|                 | Työkalun indeksisyöttöjen poistomenettely        |           |  |
|                 | showResetColumnT                                 | 125303    |  |
|                 | Ohjelmanäppäimen PALUU SARAKE T näyttö           |           |  |
|                 | CfgDisplayCoordSys                               | 127500    |  |
|                 | Koordinaattijärjestelmien asetus näyttöä varten  |           |  |
|                 | transDatumCoordSys                               | 127501    |  |
|                 | Koordinaatisto nollapisteen siirtoa varten       |           |  |
| <b>F</b> -1     | CfgGlobalSettings                                | 128700    |  |
|                 | GPS-näyttöasetukset                              |           |  |
|                 | enableOffset                                     | 128702    |  |
|                 | Korjauksen näyttö GPS-dialogissa                 |           |  |
|                 | enableBasicRot                                   | 128703    |  |
|                 | Lisäperuskäännön näyttö GPS-dialogissa           |           |  |
|                 | enableShiftWCS                                   | 128704    |  |
|                 | W-CS-siirron näyttö GPS-dialogissa               |           |  |
|                 | enableMirror                                     | 128712    |  |
|                 | Peilauksen näyttö GPS-dialogissa                 |           |  |
|                 | enableShiftMWCS                                  | 128711    |  |
|                 | mW-CS-siirron näyttö GPS-dialogissa              |           |  |
|                 | enableRotation                                   | 128707    |  |
|                 | Kierron näyttö GPS-dialogissa                    |           |  |
|                 | enableFeed                                       | 128708    |  |
|                 | Syöttöarvon näyttö GPS-dialogissa                |           |  |
|                 | enableHwMCS                                      | 128709    |  |
|                 | Koordinaatisto M-CS valittavissa                 |           |  |
|                 | enableHwWCS                                      | 128710    |  |
|                 | Koordinaatisto W-CS valittavissa                 |           |  |
|                 | enableHwMWCS                                     | 128711    |  |
|                 | Koordinaatisto mW-CS valittavissa                |           |  |
|                 | enableHwWPLCS                                    | 128712    |  |
|                 | Koordinaatisto WPL-CS valittavissa               |           |  |
|                 | CfgRemoteDesktop                                 | 100800    |  |
|                 | Etätyöpöytäyhteyksien asetukset                  |           |  |
|                 | connections                                      | 133501    |  |
|                 | —<br>Näytettävien etätyöpöytäyhteyksien luettelo |           |  |
|                 | 🛅 title                                          | 133502    |  |
|                 | OEM-käyttötavan nimi                             |           |  |

| sitys konfiguraat | tioeditorissa               |                                                                        | <b>MP-numero</b><br>133502.00501 |  |
|-------------------|-----------------------------|------------------------------------------------------------------------|----------------------------------|--|
|                   |                             | dialogRes                                                              |                                  |  |
|                   |                             | Tekstin nimi                                                           |                                  |  |
|                   |                             | text                                                                   | 133502.00502                     |  |
|                   |                             | Kieliriippuvainen teksti                                               |                                  |  |
|                   | icon                        |                                                                        | 133503                           |  |
|                   | Valinna                     | aisen kuvakegrafiikkatiedoston polku/nimi                              |                                  |  |
|                   | locatio                     | ons                                                                    | 133504                           |  |
|                   | Lista p<br>näytetä          | aikoista, missä tätä Remote-Desktop-yhteyttä<br>ään                    |                                  |  |
|                   |                             | х                                                                      |                                  |  |
|                   | _                           | Käyttötapa                                                             |                                  |  |
|                   |                             | opMode                                                                 | 133504.                          |  |
|                   |                             | Käyttötapa                                                             | [Index].133401                   |  |
|                   |                             | subOpMode                                                              | 133504.                          |  |
|                   |                             | Valinnainen alikäyttötapa kohdassa opMode määritetylle käyttötavalle   | [Index].133402                   |  |
| ProbeSe           | ettings<br>a mittaukaan kan | figuraatia                                                             |                                  |  |
| Tyokalul          |                             | Ingulaatio                                                             | 100700                           |  |
|                   |                             | Les en les el commente                                                 | 122700                           |  |
|                   |                             | iksen konfiguraatio                                                    |                                  |  |
|                   | M-toim                      | <b>}_x</b><br>ninto karan suuntaukselle                                |                                  |  |
|                   |                             | spindleOrientMode                                                      | 122704                           |  |
|                   | _                           | M-toiminto karan suuntaukselle                                         |                                  |  |
|                   |                             | probingRoutine                                                         | 122705                           |  |
|                   |                             | Kosketusrutiini                                                        |                                  |  |
|                   |                             | probingDirRadial                                                       | 122706                           |  |
|                   |                             | Työkalun säteen mittauksen kosketussuunta                              |                                  |  |
|                   |                             | offsetToolAxis                                                         | 122707                           |  |
|                   |                             | Työkalun alareunan etäisyys neulan yläreu-                             |                                  |  |
|                   |                             | naan                                                                   |                                  |  |
|                   |                             | rapidFeed                                                              | 122708                           |  |
|                   | _                           | Pikaliike kosketustyökierrossa työkalukoske-<br>tusjärjelmää TT varten |                                  |  |
|                   |                             | probingFeed                                                            | 122709                           |  |
|                   |                             | Kosketussyöttöarvo työkalun mittauksessa<br>ei-pyörivällä työkalulla   |                                  |  |
|                   |                             | probingFeedCalc                                                        | 122710                           |  |
|                   |                             | Kosketussyöttöarvon laskenta                                           |                                  |  |
|                   |                             | spindleSpeedCalc                                                       | 122711                           |  |
|                   |                             | Kierrosluvun määritystapa                                              |                                  |  |
|                   |                             |                                                                        |                                  |  |

| Esitys konfigura | atioeditorissa                            |                                                                                                    | MP-numero |
|------------------|-------------------------------------------|----------------------------------------------------------------------------------------------------|-----------|
|                  |                                           | maxPeriphSpeedMeas                                                                                                | 122712    |
|                  |                                           | Työkalun terän suurin sallittu kehänopeus<br>sädemittauksessa                                                     |           |
|                  |                                           | maxSpeed                                                                                                    | 122714    |
|                  |                                           | Suurin sallittu kierrosluku työkalun mittauk-<br>sessa                                                            |           |
|                  |                                           | measureTolerance1                                                                                                 | 122715    |
|                  | _                                         | Suurin sallittu mittavirhe työkalun mittauk-<br>sessa mukana pyörivällä työkalulla (1. mitta-<br>virhe)           |           |
|                  |                                           | measureTolerance2                                                                                                 | 122716    |
|                  |                                           | Suurin sallittu mittavirhe työkalun mittauk-<br>sessa mukana pyörivällä työkalulla (2. mitta-<br>virhe)           |           |
|                  |                                           | stopOnCheck                                                                                                    | 122717    |
|                  |                                           | NC-pysäytys työkalun testauksen aikana                                                                            |           |
|                  |                                           | stopOnMeasurement                                                                                                 | 122718    |
|                  |                                           | NC-pysäytys työkalun mittauksen aikana                                                                            |           |
|                  |                                           | adaptToolTable                                                                                                    | 122719    |
|                  |                                           | Työkalutaulukon muutos työkalun tarkastuk-<br>sen ja mittauksen aikana                                            |           |
|                  | <b>CfgTTRoundStyl</b><br>Pyöreän mittausr | <b>us</b><br>neulan konfiguraatio                                                                                 | 114200    |
|                  | TT140_x<br>Työkalul<br>koordina           | <b>x</b><br>kosketusjärjestelmän TT-neulan keskipisteen<br>aatit koneen nollapisteen suhteen                      |           |
|                  |                                           | centerPos                                                                                                    | 114201    |
|                  |                                           | Työkalukosketusjärjestelmän TT-neulan<br>keskipisteen koordinaatit koneen nollapis-<br>teen suhteen               |           |
|                  |                                           | safetyDistToolAx                                                                                                  | 114203    |
|                  |                                           | Varmuusetäisyys pöytäkosketusjärjestelmän<br>TT neulan päällä esipaikoitusta varten työka-<br>lun akselisuunnassa |           |
|                  |                                           | safetyDistStylus                                                                                                  | 114204    |
|                  |                                           | Varmuusetäisyys neulan ympärillä esipaikoi-<br>tusta varten                                                       |           |
|                  | CfgTTRectStylus                           | 3                                                                                                    | 114300    |
|                  | Suorakulmaisen r                          | nittausneulan konfiguraatio                                                                                       |           |
|                  | <b>TT140_</b> x                           | κ                                                                                                    |           |
|                  | Neulan k                                  | keskipisteen koordinaatit                                                                                         |           |
|                  |                                           | centerPos                                                                                                    | 114313    |
|                  |                                           | Neulan keskipisteen koordinaatit                                                                                  |           |

| sitys k | onfigura                 | atioeditori                     | ssa       |                                                                                                    | MP-numero        |
|---------|--------------------------|---------------------------------|-----------|----------------------------------------------------------------------------------------------------|------------------|
|         |                          |                                 |           | safetyDistToolAx                                                                                                    | 114317           |
|         |                          |                                 | _         | Varmuusetäisyys neulan päällä esipaikoitus-<br>ta varten                                                                                                    |                  |
|         |                          |                                 |           | safetyDistStylus                                                                                                    | 114318           |
|         |                          |                                 | _         | Varmuusetäisyys neulan ympärillä esipaikoi-<br>tusta varten                                                                                                    |                  |
|         | <b>Chann</b><br>Akt. kir | <b>elSettings</b><br>nematiikka |           |                                                                                                    |                  |
|         |                          | CH xx                           |           |                                                                                                    |                  |
|         | _                        | Akt. kine                       | ematiikka | Э                                                                                                    |                  |
|         |                          |                                 | CfgAct    | ivateKinem                                                                                                    | 204000           |
|         |                          | _                               | Akt. kin  | ematiikka                                                                                                    |                  |
|         |                          |                                 |           | kinemToActivate                                                                                                    | 204001           |
|         |                          |                                 |           | Aktivoituva kinematiikka / aktiivinen kinema-<br>tiikka                                                                                                    |                  |
|         |                          |                                 |           | kinemAtStartup                                                                                                    | 204002           |
|         |                          |                                 |           | Aktivoitava kinematiikka ohjauksen käynnis-<br>tyksessä                                                                                                    |                  |
|         |                          |                                 | CfgNcF    | <sup>2</sup> gmBehaviour                                                                                                    | 200800           |
|         |                          | _                               | NC-ohje   | elman käyttäytymisen asetus.                                                                                                    |                  |
|         |                          |                                 |           | <b>operatingTimeReset</b><br>Koneistusajan nollaus ohjelman käynnistyk-                                                                                                    | 200801           |
|         |                          |                                 |           | sessä.                                                                                                    |                  |
|         |                          |                                 |           | plcSignalCycle                                                                                                    | 200803           |
|         |                          |                                 |           | PLC-signaali esillä olevan koneistustyökier-<br>ron numeroa varten                                                                                                    |                  |
|         |                          |                                 | CfgGeo    | Tolerance                                                                                                    | 200900           |
|         |                          | _                               | Geome     | triatoleranssit                                                                                                    |                  |
|         |                          |                                 |           | circleDeviation                                                                                                    | 200901           |
|         |                          |                                 |           | Ympyrän säteen sallitu poikkeama                                                                                                    |                  |
|         |                          |                                 |           | threadTolerance                                                                                                    | 200902           |
|         |                          |                                 |           | Sallittu poikkeama ketjutetuilla kierteillä.                                                                                                    |                  |
|         |                          |                                 |           | moveBack                                                                                                    | 200903           |
|         |                          |                                 |           | Varalla vetäytymisliikkeissä                                                                                                    |                  |
|         |                          |                                 | CfgGeo    | oCycle                                                                                                    | 201000           |
|         |                          |                                 | Koneist   | tustyökiertojen konfiguraatio                                                                                                    |                  |
|         |                          |                                 |           | <b>pocketOverlap</b><br>Limityskerroin taskun ivrsinnässä                                                                                                    | 201001           |
|         |                          |                                 |           | posAfterContPocket                                                                                                    | 201007           |
|         |                          |                                 |           | Menettely muototaskun koneistuksen iälkeen                                                                                                    | _0.00/           |
|         |                          |                                 |           | displaySpindleErr                                                                                                    | 201002           |
|         |                          |                                 |           | Virheilmoituksen Kara ei pyöri näyttö, kun<br>M3/M4 ei ole aktiivinen                                                                                                    | 201002           |
|         |                          |                                 |           | posAfterContPocket         Menettely muototaskun koneistuksen jälkeen         displaySpindleErr         Virheilmoituksen Kara ei pyöri näyttö, kun         M3/M4 ei ole aktiivinen | 201007<br>201002 |

| Esitys konfiguraatioeditoris | ssa                                 |                                                                                                    | MP-numero |
|------------------------------|-------------------------------------|----------------------------------------------------------------------------------------------------|-----------|
|                              |                                     | <b>displayDepthErr</b><br>Virheilmoituksen Tarkasta syvyyden<br>etumerkki! näyttö                    | 201003    |
|                              |                                     | <b>apprDepCylWall</b><br>Saapumiskäyttäytyminen lieriövaipassa<br>olevan uran seinään                | 201004    |
|                              |                                     | <b>mStrobeOrient</b><br>M-toiminto karan suuntaukselle koneistus-<br>työkierrossa                    | 201005    |
|                              |                                     | <b>suppressPlungeErr</b><br>Ei virheilmoituksen "Sisäänpistotapa ei<br>mahdollinen" näyttöä          | 201006    |
|                              |                                     | <b>restoreCoolant</b><br>M7- ja M8-koodien käyttäytyminen työkier-<br>roilla 202 ja 204              | 201008    |
|                              |                                     | <b>facMinFeedTurnSMAX</b><br>Automaattinen syöttöarvon pienennys<br>SMAX-arvon saavuttamisen jälkeen | 201009    |
|                              |                                     | <b>suppressResMatlWar</b><br>Varoitusta "Jäännösmateriaalia jäljellä" ei<br>näytetä                  | 201010    |
|                              | <b>CfgStre</b><br>Geomet<br>tamisek | <b>tchFilter</b><br>riasuodatin lineaarisen elementin poissuodat-<br>si                              | 201100    |
|                              |                                     | <b>filterType</b><br>Venytyssuodattimen tyyppi                                                       | 201101    |
|                              |                                     | <b>tolerance</b><br>Suodatettujen ja suodattamattomien muoto-<br>jen maksimaalinen etäisyys          | 201102    |
|                              |                                     | <b>maxLength</b><br>Suodattamalla aikaansaadun liikkeen maksi-<br>mipituus                           | 201103    |
|                              | CfgThre                             | eadSpindle                                                                                           | 113600    |
|                              |                                     | <b>sourceOverride</b><br>Tehokas muunnospotentiometri kierteen<br>lastuamisen syöttöarvoon           | 113603    |
|                              |                                     | <b>thrdWaitingTime</b><br>Odotusaika suunnanvaihtopisteessä kierteen<br>pohjalla.                    | 113601    |
|                              |                                     | <b>thrdPreSwitchTime</b><br>Karan poiskytkentäaika                                                   | 113602    |
|                              |                                     | <b>limitSpindleSpeed</b><br>Karan kierrosluvun rajoitus työkierrolla 17,<br>207 ja 18                | 113604    |

| uniyurda | Inguraatioeditorissa |                                                                               |        |  |  |  |  |  |
|----------|----------------------|-------------------------------------------------------------------------------|--------|--|--|--|--|--|
| CfgEdit  | orSetting            | gs                                                                            |        |  |  |  |  |  |
| NC-edit  | orin aset            | ukset                                                                         |        |  |  |  |  |  |
|          | CfgEdit              | torSettings                                                                   | 105400 |  |  |  |  |  |
|          | NC-edit              | torin asetukset                                                               |        |  |  |  |  |  |
|          |                      | createBackup                                                                  | 105401 |  |  |  |  |  |
|          |                      | Varmuustiedoston *.bak luonti                                                 |        |  |  |  |  |  |
|          |                      | deleteBack                                                                    | 105402 |  |  |  |  |  |
|          |                      | Kursorin käyttäytyminen rivien poiston jälkeen                                |        |  |  |  |  |  |
|          |                      | cursorAround                                                                  | 105403 |  |  |  |  |  |
|          |                      | Kursorin käyttäytyminen ensimmäisellä ja viimeisellä<br>rivillä               |        |  |  |  |  |  |
|          |                      | lineBreak                                                                     | 105404 |  |  |  |  |  |
|          |                      | Rivien katkaisu monirivisillä NC-lauseilla                                    |        |  |  |  |  |  |
|          |                      | stdTNChelp                                                                    | 105405 |  |  |  |  |  |
|          |                      | Työkierron määrittelyn aktivoinnin apukuvat                                   |        |  |  |  |  |  |
|          |                      | toggleCyclDef                                                                 | 105406 |  |  |  |  |  |
|          |                      | Työkierto-ohjelmanäppäinpalkin käyttäytyminen työkierron sisäänsyötön jälkeen |        |  |  |  |  |  |
|          |                      | warningAtDEL                                                                  | 105407 |  |  |  |  |  |
|          |                      | Varmistuskysymys NC-lauseen poiston yhteydessä                                |        |  |  |  |  |  |
|          |                      | maxLineGeoSearch                                                              | 105408 |  |  |  |  |  |
|          |                      | Rivinumero, johon saakka NC-ohjelman tarkastus on<br>tehtävä                  |        |  |  |  |  |  |
|          |                      | blockIncrement                                                                | 105409 |  |  |  |  |  |
|          |                      | DIN/ISO-ohjelmointi: Lausenumeron askelväli                                   |        |  |  |  |  |  |
|          |                      | useProgAxes                                                                   | 105410 |  |  |  |  |  |
|          |                      | Ohjelmoitavien akseleiden asetus                                              |        |  |  |  |  |  |
|          |                      | enableStraightCut                                                             | 105411 |  |  |  |  |  |
|          |                      | Akselinsuuntaisten paikoituslauseiden sallinta tai esto                       |        |  |  |  |  |  |
|          |                      | maxLineCommandSrch                                                            | 105412 |  |  |  |  |  |
|          |                      | Rivien lukumäärä samojen syntaksielementtien hakua<br>varten                  |        |  |  |  |  |  |
|          |                      | noParaxMode                                                                   | 105413 |  |  |  |  |  |
|          |                      | FUNCTION PARAXCOMP/PARAXMODE salli-<br>taan/estetään ohjelmanäppäimen avulla  |        |  |  |  |  |  |
| CfgPgn   | nMgt                 |                                                                               |        |  |  |  |  |  |
| Tiedost  | onhallinr            | nan asetukset                                                                 |        |  |  |  |  |  |
|          | CfgPgr               | nMgt                                                                          | 122100 |  |  |  |  |  |
| _        | Tiedost              | tonhallinnan asetukset                                                        |        |  |  |  |  |  |
|          |                      | dependentFiles                                                                | 122101 |  |  |  |  |  |
|          |                      | Sidonnaisten tiedostoien näyttö                                               |        |  |  |  |  |  |

| Esitys k | configura | MP-numero |                                                             |        |
|----------|-----------|-----------|-------------------------------------------------------------|--------|
|          |           | CfgPro    | ogramCheck                                                  | 129800 |
|          | _         | Työkal    | uasetustiedostojen asetukset                                |        |
|          |           |           | autoCheckTimeOut                                            | 129803 |
|          |           |           | Aikakatkaisu käyttötiedostojen luontia varten               |        |
|          |           |           | autoCheckPrg                                                | 129801 |
|          |           |           | NC-ohjelman käyttötiedoston luonti                          |        |
|          |           |           | autoCheckPal                                                | 129802 |
|          |           |           | Palettikäyttötiedostojen luonti                             |        |
|          | CfgUse    | erPath    |                                                             |        |
|          | Loppul    | käyttäjän | polkumäärittelyt                                            |        |
|          |           | CfgUs     | erPath                                                      | 102200 |
|          | _         | Loppul    | käyttäjän polkumäärittelyt                                  |        |
|          |           |           | ncDir                                                       | 102201 |
|          |           |           | Lista levyasemista ja/tai hakemistoista                     |        |
|          |           |           | fn16DefaultPath                                             | 102202 |
|          |           |           | Toiminnon FN16: F-PRINT oletustulostuspolku ohjel-          |        |
|          |           |           | manajon käyttötavoilla.                                     |        |
|          |           |           | fn16DefaultPathSim                                          | 102203 |
|          |           |           | Toiminnon FN16: F-PRINT oletustulostuspolku ohjel-          |        |
| _        |           |           |                                                             |        |
|          | Sarian    | ntertacer |                                                             |        |
|          |           |           |                                                             | 10((00 |
|          |           | Sorion    | riaiPorts<br>orttiin liittuvä tiotuo                        | 106600 |
|          |           | Saijap    |                                                             | 106601 |
|          |           |           | acuverszoz<br>DS-232-liitännän vanautus ohiolmanhallinnassa | 100001 |
|          |           |           |                                                             | 10((0) |
|          |           |           | DaudRateLSv2                                                | 106606 |
|          | -         | 06-0      |                                                             | 10(700 |
|          |           | Tiotuoi   | riainterrace<br>don määrittoly sarianorttoia varton         | 106700 |
|          |           |           |                                                             |        |
|          |           |           | NJZJZ<br>Vhtevden tiedonsiirtononeus baud-lukuna            |        |
|          |           |           |                                                             | 106701 |
|          |           |           | Vhtevden tiedonsiirtonopeus haud-lukuna                     | 100701 |
|          |           |           |                                                             | 106700 |
|          |           |           |                                                             | 100702 |
|          |           |           |                                                             | 106702 |
|          |           |           | Datahitit jokaisassa siirrattävässä merkissä                | 100703 |
|          |           |           |                                                             | 106704 |
|          |           |           | Daritaattitarkaatukaan tuunni                               | 106/04 |
|          |           |           |                                                             | 106705 |
|          |           |           | stopBits                                                    | 106/05 |
|          |           |           | Pysaytysbittien lukumaara                                   |        |

| itys k | onfiguraa | tioeditoriss        | Sa                                                                                            | MP-numero                  |
|--------|-----------|---------------------|-----------------------------------------------------------------------------------------------|----------------------------|
|        |           |                     | flowControl                                                                                   | 106706                     |
|        |           |                     | Tietovirranvalvonnan tyyppi                                                                   |                            |
|        |           |                     | fileSystem                                                                                    | 106707                     |
|        |           |                     | Tiedostojärjestelmä tiedostokäyttöön sarjalii-<br>tännän kautta                               |                            |
|        |           |                     | bccAvoidCtrlChar                                                                              | 106708                     |
|        |           |                     | Lauseentarkistusmerkissä (BCC), ei ohjaus-<br>merkkiä                                         |                            |
|        |           |                     | rtsLow                                                                                        | 106709                     |
|        |           |                     | RTS-johdon lepotila                                                                           |                            |
|        |           |                     | noEotAfterEtx                                                                                 | 106710                     |
|        |           |                     | Käyttäytyminen ETX-ohjausmerkin vastaano-<br>ton jälkeen                                      |                            |
|        | Monito    | ring                |                                                                                               |                            |
| _      | Käyttäjä  | än valvonta-        | asetukset                                                                                     |                            |
|        |           | CfgMonU             | ser                                                                                           | 129400                     |
|        | _         | Käyttäjän           | valvonta-asetukset                                                                            |                            |
|        |           | <b>–</b> e          | enforceReaction                                                                               | 129401                     |
|        |           | ŀ                   | Konfiguroidut virhereaktiot läpiasetetaan                                                     |                            |
|        |           | <b>–</b> 5          | showWarning                                                                                   | 129402                     |
|        |           | <u>ا</u>            | /alvonnan varoitusten näyttö                                                                  |                            |
|        |           | CfgMonM             | IbSection                                                                                     | 02400                      |
|        | _         | CfgMonM<br>ohjelman | lbSection määrittelee valvontatehtävät tietylle NC-<br>osalle                                 |                            |
|        |           | t t                 | asks                                                                                          | 133701                     |
|        |           |                     | Suoritettavien valvontatehtävien luettelo                                                     |                            |
|        | CfgMad    | chineInfo           |                                                                                               |                            |
| -      | Koneen    | omistajan           | yleiset tiedot                                                                                |                            |
|        |           | CfgMachi            | ineInfo                                                                                       | 131700                     |
|        | _         | Koneen o            | mistajan yleiset tiedot                                                                       |                            |
|        |           | r r                 | nachineNickname                                                                               | 131701                     |
|        |           | ŀ                   | Koneen oma nimi (kutsumanimi)                                                                 |                            |
|        |           | i 🗖                 | nventoryNumber                                                                                | 131702                     |
|        |           |                     | nventaatinumero tai ID                                                                        |                            |
|        |           |                     | mage                                                                                          | 131703                     |
|        |           | i 📃                 | inage                                                                                         | 101700                     |
|        |           | i I                 | Koneen valokuva tai kuva                                                                      | 101700                     |
|        |           |                     | Koneen valokuva tai kuva ocation                                                              | 131704                     |
|        |           |                     | Koneen valokuva tai kuva<br>ocation<br>Koneen sijaintipaikka                                  | 131704                     |
|        |           |                     | Koneen valokuva tai kuva<br>ocation<br>Koneen sijaintipaikka<br>department                    | 131704                     |
|        |           |                     | Koneen valokuva tai kuva<br>ocation<br>Koneen sijaintipaikka<br>department<br>Dsasto tai alue | 131704<br>131705           |
|        |           |                     | Koneen valokuva tai kuva<br>ocation<br>Koneen sijaintipaikka<br>Jepartment<br>Osasto tai alue | 131704<br>131705<br>131706 |

| Esitys konfiguraatioedit | MP-numero          |        |
|--------------------------|--------------------|--------|
|                          | contactEmail       | 131707 |
|                          | Sähköpostiosoite   |        |
|                          | contactPhoneNumber | 131708 |
| —                        | Puhelinnumero      |        |

# 25.3 Näppäinsuojukset näppäimistökä ja koneen ohjauspaneeleita varten

Tunnuksilla ID 12869xx-xx ja ID 1344337-xx varustetut näppäinsuojukset sopivat seuraaviin näppäimistöihin ja koneen ohjauspaneeleihin:

■ TE 361 (FS)

Tunnuksilla ID 679843-xx varustetut näppäinsuojukset sopivat seuraaviin näppäimistöihin ja koneen ohjauspaneeleihin:

■ TE 360 (FS)

| ESC I @ # \$ % ^ & &<br>1 2 3 4 5 6 7      | * 8 |
|--------------------------------------------|-----|
| ID 1286909 -08 -09 -10 -11 -12 -13 -14 -15 | -16 |
|                                            | Т   |
| ID 1286909 -17 -18 -19 -20 -21 -22 -23 -24 | -25 |
|                                            |     |
|                                            | A   |
| ID 1286909 -26 -27 -28 -29 -30 -31 -32 -33 | -34 |
| S D <u>F</u> G H <u>J</u> K L              | :;; |
| ID 1286909 -35 -3638 -3941 -42             | -43 |
| ID 1344337*)                               | -   |
| *) Haptisella merkinnällä                  |     |
|                                            | M   |
|                                            | 50  |
| ID 1286909 -44 -45 -46 -47 -48 -49 -50 -51 | -52 |
| < > ? / I ALT PRT SC                       |     |
| ID 1286909 -53 -54 -55 -56 -57 -58 -59 -60 |     |
| ID 679843                                  |     |
|                                            |     |
|                                            |     |
|                                            |     |
| Ŷ                                          |     |
| ID 1286914 -01 -03                         |     |
|                                            |     |
|                                            |     |
| ID 1286915 -01 -02 -03                     |     |
|                                            |     |
|                                            |     |

#### Aakkosnäppäimistöalue

| Käyttöohjealue  |                |             |              |               |             |      |             |              |             |
|-----------------|----------------|-------------|--------------|---------------|-------------|------|-------------|--------------|-------------|
|                 | PGM<br>MGT     |             | ERR          | CALC          | MOD         | HELP |             |              |             |
| ID 1286909      | -61            | -62         | -63          | -64           | -65         | -66  |             |              |             |
| ID 679843       | -              | -36         | -            | -             | -           | -    |             |              |             |
| Käyttötapa-alue |                |             |              |               |             |      |             |              |             |
|                 | duy            |             | (∃)          | $\Rightarrow$ |             |      | -           | ->>          |             |
| ID 1286909      | -67            | -68         | -69          | -70           | -71         | -72  | -73         | -74          |             |
| ID 679843       | _              | _           | -66          | -             | -           | -    | -           | -            |             |
| NC-dialogialue  |                |             |              |               |             |      |             |              |             |
|                 | APPR<br>DEP    | FK          | CHF o        | L             | CR          |      | CT _O       | CC 🔶         | C           |
| ID 1286909      | -75            | -76         | -77          | -78           | -79         | -80  | -81         | -82          | -83         |
|                 | TOUCH<br>PROBE | CYCL<br>DEF | CYCL<br>CALL | LBL<br>SET    | LBL<br>CALL | STOP | TOOL<br>DEF | TOOL<br>CALL | PGM<br>CALL |
| ID 1286909      | -84            | -85         | -86          | -87           | -88         | -89  | -90         | -91          | -93         |
|                 | SPEC<br>FCT    |             |              |               |             |      |             |              |             |
| ID 1286909      | -92            |             |              |               |             |      |             |              |             |
| ID 679843       | -D6            |             |              |               |             |      |             |              |             |

|                            | liourue                    |                            |                            |                             |                            |                          |                          |                            |                            |
|----------------------------|----------------------------|----------------------------|----------------------------|-----------------------------|----------------------------|--------------------------|--------------------------|----------------------------|----------------------------|
| ID 1286909<br>ID 679843    | x<br>oranssi<br>-94<br>-C8 | Y<br>oranssi<br>-95<br>-D3 | Z<br>oranssi<br>-96<br>-53 | IV<br>oranssi<br>-97<br>-32 | v<br>oranssi<br>-98<br>-31 | P<br>oranssi<br>-99<br>- | I<br>oranssi<br>-0A<br>– | A<br>oranssi<br>-4K<br>-54 | C<br>oranssi<br>-4L<br>-88 |
|                            | 7                          | 8                          | 9                          | 4                           | 5                          | 1                        | 2                        | 3                          | 0                          |
| ID 1286909<br>ID 1344337*) | -0B<br>-                   | -0C<br>-                   | -0D<br>-                   | -0E<br>-                    | -03*)                      | -0G<br>-                 | -0H<br>-                 | -2L<br>-                   | -2M<br>_                   |
| *) Haptisella merk         | innällä                    |                            |                            |                             |                            |                          |                          |                            |                            |
|                            |                            | -/+                        | X                          | ٥                           | CE                         |                          |                          |                            |                            |
| ID 1286909                 | -0K                        | -0L                        | -0M                        | -2N                         | -0P                        | -2P                      | -0R                      | -0S                        | -3N                        |
|                            | $\Rightarrow$              | ET                         |                            | ESC                         | INS                        |                          | i                        | X                          | DEL                        |
| ID 1286909                 | -3P                        | -3R                        | -3S                        | -4S                         | -4T                        | -0N                      | -3T                      | -3U                        | -3V                        |
| ID 679843                  | -                          | -                          | -                          | -                           | -                          | -E2                      | -                        | -                          | -                          |
|                            | >>                         | <b>W</b><br>oranssi        | Boranssi                   | U<br>oranssi                |                            |                          |                          |                            |                            |
| ID 1286909                 | -3W                        | -                          | -                          | -                           |                            |                          |                          |                            |                            |
| ID 679843                  | -                          | -55                        | -C9                        | -D4                         |                            |                          |                          |                            |                            |
|                            |                            |                            | ENT                        |                             |                            |                          |                          |                            |                            |
| ID 1286914                 | -02                        | -                          | 04                         |                             |                            |                          |                          |                            |                            |
| Navigointialue             |                            |                            |                            |                             |                            |                          |                          |                            |                            |
|                            |                            | номе                       | PG UP                      |                             | GOTO<br>□                  |                          | END                      | PG DN                      |                            |
| ID 1286909                 | -0T                        | -0U                        | -0V                        | -0W                         | _                          | -0Y                      | -0Z                      | -1A                        |                            |
| ID 1344337*)               | _                          | -                          | -                          | -                           | -04*)                      | -                        | -                        | -                          |                            |
| *) Haptisella merk         | innällä                    |                            |                            |                             |                            |                          |                          |                            |                            |
|                            | t                          | -                          |                            |                             |                            |                          |                          |                            |                            |
| ID 1286909                 | -1B                        | -1C                        |                            |                             |                            |                          |                          |                            |                            |
| ID 679843                  | -42                        | -41                        |                            |                             |                            |                          |                          |                            |                            |

#### Konetoimintoalue

|                   | IV+                           | Z+            | Y+            | V+         | VI+                | X+   | ┝►            |                             | Y-               |
|-------------------|-------------------------------|---------------|---------------|------------|--------------------|------|---------------|-----------------------------|------------------|
| ID 1286909        | -1D                           | -1E           | -1F           | -1G        | -1H                | -1K  | -1L           | -1M                         | -1N              |
| ID 679843         | -09                           | -07           | -05           | -11        | -13                | -03  | -16           | -17                         | -06              |
|                   | IV-                           | VI-           | $\sim$        |            | FN<br>1            | *    | 2000          |                             |                  |
| ID 1286909        | -1P                           | -1R           | -1S           | -1T        | -1U                | -1V  | -1W           | -1X                         | -1Y              |
| ID 679843         | -10                           | -14           | -23           | -22        | -24                | -29  | -02           | -21                         | -20              |
|                   | FN 2                          |               | 2000          | FN         | 4                  |      | ↑,o↓          | $\overrightarrow{\uparrow}$ | X-               |
|                   | 2                             |               |               |            |                    |      | punai-<br>nen | vihreä                      |                  |
| ID 1286909        | -1Z                           | -2A           | -2B           | -2C        | -2D                | -2E  | -2H           | -2K                         | -2R              |
| ID 679843         | -25                           | -28           | -01           | -26        | -27                | -30  | -57           | -56                         | -04              |
|                   | <u>م</u>                      | Z-            | V-            | +          | -                  | ıtt  |               | -次-                         |                  |
| ID 1286909        | _                             | -2T           | -2U           | -2Z        | -3A                | -3E  | -3F           | -3G                         | -3H              |
| ID 1344337*)      | -05*)                         | -             | -             | -          | -                  | -    | -             | -                           | -                |
| ID 679843         | -15                           | -08           | -12           | -59        | -60                | -40  | -73           | -76                         | -74              |
| *) Haptisella mer | rkinnällä                     |               |               |            |                    |      |               |                             |                  |
|                   | ‡ר <b>⊡</b> ר                 |               | Ô             | $\bigcirc$ | $\bigtriangledown$ | C+   | Þ             | C-                          |                  |
| ID 1286909        | -3L                           | -3M           | -3X           | -3Y        | -3Z                | -4A  | -4B           | -4C                         | -4D              |
| ID 679843         | -C6                           | -75           | -46           | -47        | -F2                | -67  | -51           | -68                         | -99              |
|                   | W+                            | W-            | <b>**</b>     | A+         | A-                 | B+   | B-            | °<br>T                      | Цo               |
|                   |                               |               | punai-<br>nen |            |                    |      |               | punai-<br>nen               | punai-<br>nen    |
| ID 1286909        | -4E                           | -4F           | -4H           | -4M        | -4N                | -4P  | -4R           | -4U                         | -06              |
| ID 679843         | -B8                           | -B7           | -45           | -69        | -70                | -B2  | -B1           | -52                         | -18              |
|                   | , <sup>⊥</sup> , <sup>1</sup> |               |               | $\uparrow$ | $\rightarrow$      |      | ഡ             | *                           | *                |
|                   | vihreä                        | punai-<br>nen | punai-<br>nen |            |                    |      |               |                             |                  |
| ID 1286909        | -07                           | -2F           | -2G           | -2V        | -2W                | -2X  | -2Y           | -3B                         | -3C              |
| ID 679843         | -19                           | _             | -             | -          | _                  | _    | -             | -                           | _                |
|                   |                               |               |               | Y-         | Y+,                | Z+ † | Z−↓           | Y+́,∡                       | Y <sup>⊥</sup> ∕ |
| ID 1286909        | -3D                           | -3K           | -4G           | _          | _                  | _    | _             | _                           | _                |

| ID 679843          | -                        | -                     | -             | -43           | -44           | -91              | -92  | -93                                     | -94           |
|--------------------|--------------------------|-----------------------|---------------|---------------|---------------|------------------|------|-----------------------------------------|---------------|
|                    | U-                       | U+                    | <u>Y</u> _    | Y+<br>€       | Z+́↓          | Z <u>́</u> †     | X-   | X+,                                     | X+<br>▼-      |
| ID 679843          | -B3                      | -B4                   | -B5           | -B6           | -B9           | -C1              | -C2  | -C3                                     | -C4           |
|                    | U-                       | U+                    | <u>Y</u> _    | Y+<br>◀       | Z∔ŧ           | Z <u>́</u> †     | X-   | X+,                                     | X+<br>▼-      |
| ID 679843          | -C5                      | -D9                   | -E1           | -61           | -62           | -63              | -64  | -A2                                     | -A3           |
|                    | FCT<br>A                 | FCT<br>B              | Å             | FCT<br>C      | Pin           | ±.               | Å    |                                         | 747           |
| ID 679843          | -95                      | -96                   | -A1           | -C7           | -A4           | -A5              | -A6  | -A9                                     | -E3           |
|                    | FCT<br>RC                |                       | *1**          | *****         |               | <b>↓</b> %<br>⊐⊅ | 100% | ₽₽                                      | -Ħ            |
| ID 679843          | -E4                      | -E6                   | -E7           | -E8           | -48           | -49              | -50  | -65                                     | vihreä<br>-71 |
|                    |                          | NC<br>I               | •⊒            | NC<br>0       | т₽            | //               | ***  | ~~~~~~~~~~~~~~~~~~~~~~~~~~~~~~~~~~~~~~~ |               |
|                    | vihreä                   | vihreä                | punai-<br>nen | punai-<br>nen |               |                  |      |                                         |               |
| ID 679843          | -D8                      | -90                   | -89           | -D7           | -72           | -F3              | -97  | -98                                     | -E5           |
| Muut näppäinsuo    | jukset                   |                       |               |               |               |                  |      |                                         |               |
|                    |                          |                       | oranssi       | vihreä        | punai-<br>nen |                  |      | Ē,                                      | ₽,            |
| ID 1286909         | -01                      | -02                   | -05           | -03           | -04           | -                | _    | _                                       | -             |
| ID 679843          | -33<br>0                 | -34<br>ent            | -35           | _             | _             | -38              | -39  | -A7                                     | -A8           |
| ID 679843          | -D5                      | F5                    |               |               |               |                  |      |                                         |               |
| Jos tarv<br>HEIDEN | itset näppä<br>HAIN-edus | ainsuojuks<br>tajaan. | sia muilla s  | symboleil     | la, ota yht   | eys              |      |                                         |               |

### Hakemisto

| 3                      |     |
|------------------------|-----|
| 3D-kalibrointi         | 316 |
| 3D-peruskääntö         | 191 |
| 3D-ROT-valikko         | 195 |
| 3Kalibrointi           |     |
| Taipumiskäyttäytyminen | 319 |

#### Α

| ACC                            | 233        |
|--------------------------------|------------|
| Adaptiivinen syötönsäätö AFC   | 226<br>226 |
| ohielmointi                    | 228        |
| Opetuslastu                    | 231        |
| Perusasetukset                 | 402        |
| Aikavyöhyke                    | 447        |
| Aiaminen                       | ,          |
| Akselinännäin                  | 127        |
| Askelmitta                     | 128        |
| Aioaika                        | 120        |
| Ohielmanaio                    | 114        |
| Akselimerkinnät                | 132        |
| Akselinännäin                  | 127        |
| Akselinävttö                   | 92         |
| Akselit                        | , 2        |
| aio                            | 127        |
| referenssiinaio                | 122        |
| Aktiivinen tärinänvaimennus AC | C          |
| 233                            | 0          |
| Asetukset                      | 439        |
| Asetus                         | .05        |
| Verkko                         | 455        |
| VNC                            | 468        |
| Asetuskoordinaatisto           | 184        |
| Askelittainen paikoitus        | 128        |
| Askelmitta                     | 128        |
| Avainluku                      | 442        |
|                                |            |

#### В

#### D

| DCM          | 200 |
|--------------|-----|
| aktivointi   | 204 |
| Kiinnitin    | 206 |
| Dialogikieli | 447 |
| muuttaminen  | 448 |
| DNC          | 463 |

Dynaaminen törmäysvalvonta DCM. 200

#### E

| Embedded Workspace     | 428  |
|------------------------|------|
| Ensimmäinen vaihe      |      |
| asetus                 | 85   |
| Ohjelmanajo            | . 87 |
| Työkalu                | . 81 |
| Ensimmäiset vaiheet    | 79   |
| Esilauseajo            | 338  |
| monivaiheinen          | 341  |
| Palettitaulukko        | 343  |
| paluuajo               | 344  |
| Pistetaulukko          | 342  |
| yksinkertainen         | 340  |
| Ethernet-liitäntä 453, | 508  |
| Asetus                 | 455  |
| Konfiguraatio          | 502  |
| Etähuolto              | 481  |
| Extended Workspace     | 430  |
|                        |      |

#### F

| FCL                   | 5   |
|-----------------------|-----|
| Feature Content Level | 5   |
| FreeTurn-työkalu      | 144 |

#### G

| GPS                          | 234 |
|------------------------------|-----|
| aktivointi                   | 236 |
| Kierto                       | 242 |
| Käsipyörän päällekkäiskäyttö | 243 |
| Lisäkorjaus                  | 237 |
| Lisäperuskääntö              | 238 |
| palautus                     | 237 |
| Peilaus                      | 240 |
| Siirto                       | 239 |
| Siirto mW-CS                 | 241 |
| Syöttöarvokerroin            | 245 |
| Yleiskuvaus                  | 236 |

#### н

| HEROS                 | 491 |
|-----------------------|-----|
| HEROS-toiminto        |     |
| Sovellusasetukset     | 439 |
| Yleiskuvaus           | 492 |
| HEROS-työkalu         | 500 |
| HEROS-valikko         | 492 |
| Hiontatyökalutaulukko | 376 |
| Sarakkeet             | 376 |
| Hipaisukosketus       | 190 |
| Huoltotiedosto        | 297 |
| Luonti                | 300 |
|                       |     |

#### 

| Indeksoitu työkalu   | 142 |
|----------------------|-----|
| Integroitu tuotetuki |     |
| TNCguide             | 36  |
| Irtiajo              | 347 |

### Järjestelmäaika..... 447

J

| К                           |      |
|-----------------------------|------|
| Kalibrointi                 | 315  |
| Pituus                      | 317  |
| Säde                        | 318  |
| Kellonaika                  | 447  |
| Kieli                       | 447  |
| muuttaminen                 | 448  |
| Kierto                      | 0    |
| GPS                         | 242  |
| Kiinnittimen asetus         | 208  |
| Järiestetvs                 | 214  |
| Ruuvipuristin               | 215  |
| Kiinnittimen valinta        | 2.0  |
| CFG-tiedosto                | 217  |
| Kiinnittimen valvonta       | 206  |
| CFG-tiedosto                | 207  |
| M3D-tiedosto                | 207  |
| STI -tiedosto               | 207  |
| vhdistäminen                | 208  |
| KinematicsDesign            | 217  |
| Kinematiikka                | 442  |
| Kohdervhmä                  | . 32 |
| Kone                        | . 02 |
| poiskytkentä                | 123  |
| päällekytkentä              | 120  |
| Koneaika                    | 446  |
| Koneen akseleiden aio       | 127  |
| Koneen asetukset            | 442  |
| Koneen nollapiste           | 134  |
| Koneen tiedot               | 444  |
| Koneistusaika               | 114  |
| Koneistustaso               | 132  |
| Koneistustasokoordinaatisto | 181  |
| Koneistustason kääntö       |      |
| Kääntöpään kiertoakseli     | 195  |
| manuaalinen                 | 194  |
| Pereusteet                  | 194  |
| Pöydänkiertoakseli          | 195  |
| Konekoordinaatisto          | 175  |
| Koneparametri               | 485  |
| Luettelo                    | 509  |
| Yleiskuvaus                 | 508  |
| Koordinaatisto              |      |
| Koordinaattien nollapiste   | 175  |
| Perusteet                   | 175  |
| Koordinaattijärjestelmä     | 174  |
| Korjaustaulukko             |      |
| Óhjelmanajo                 | 346  |
| Kosketusjärjestelmä         |      |
| 3D-kalibrointi              | 319  |

| asetus                        | 424   |
|-------------------------------|-------|
| kalibrointi                   | 315   |
| Kiinnittimen asetus           | 208   |
| Pituuden kalibrointi          | . 317 |
| Radiosiirto                   | 424   |
| Säteen kalibrointi            | 318   |
| Kosketusiäriestelmätaulukko   | 386   |
| Sarakkeet                     | 387   |
| Kosketusiäriestelmätiedot     | 387   |
| Kosketusjärjestelmätoiminto   | 301   |
| Vleiskuvaus                   | 303   |
| Kosketusiäriestelmävalvonta   | 320   |
| Kosketusnävttö                | 56    |
| Kosketustyökierto             |       |
| manuaalinen                   | 301   |
| Käsieleet                     | 69    |
| Käsikäyttö                    | 126   |
| Käsipyörä                     | 409   |
| Käyttöelementit               | . 411 |
| Radiokäsipyörä                | 417   |
| Käsipyörän päällekkäiskäyttö  |       |
| Virtuaalinen työkaluakseli VT | 244   |
| Yleiset ohjelmanasetukset     | . 243 |
| Käsipyörän tila               | 126   |
| Käyntiaika                    |       |
| Konetiedot                    | . 446 |
| Käyttäjä                      |       |
| MP-asettaia                   | . 485 |
| Käyttäjän käsikirjan jaottelu | 33    |
| Kävttäjäparametri             | 485   |
| Luettelo                      | 509   |
| Käyttö                        |       |
| MDI                           | 325   |
| Käyttöalue                    | 42    |
| Käyttöelementit               | 69    |
| Käyttöjärjestelmä             | . 491 |
| Käyttöohjeet                  | 293   |
| Käyttötapa                    |       |
| ,<br>Ohjelmanajo              | . 330 |
| Taulukot                      | . 352 |
| Yleiskuvaus                   | 64    |
| Kääntö                        |       |
| manuaalinen                   | 194   |
|                               |       |

| L                       |     |
|-------------------------|-----|
| Laitteisto              | 56  |
| Liikerajat 4            | 42  |
| Liikkeenmittauslaite 1  | 33  |
| Liittimien sijoittelu   |     |
| tiedonsiirtoliitännät 5 | 80  |
| Liitäntä                | 63  |
| Ethernet 4              | -53 |
| Verkko 4                | -53 |
| Verkkoasema 4           | -50 |
| Liitäntäkaapeli 5       | 80  |
| Likke                   |     |
| Käsipyörä 4             | -09 |
| Lisenssiasetus          | 63  |

| Lisenssiehto      | 55  |
|-------------------|-----|
| Lisädokumentaatio | 33  |
| Lisäkorjaus       | 237 |
| Lisäperuskääntö   | 238 |
| Lisätilanäyttö    | 99  |
| Lisätyökalu       | 500 |
| -                 |     |

#### Μ

| M92-nollapiste M92-ZP          | 134 |
|--------------------------------|-----|
| Maksimisyöttöarvo              | 333 |
| Manuaalinen akseli             | 346 |
| Manuaalinen käännön aktivointi | 195 |
| M-CS                           | 175 |
| MDI                            | 325 |
| Mittauslaite                   | 133 |
| Mittayksikkö                   | 442 |
| MOD-Menü                       | 439 |
| MOD-tila                       |     |
| Yleiskuvaus                    | 440 |
| Määräystenmukainen käyttö      | 42  |

#### N

| NC-perusteet       | 132 |
|--------------------|-----|
| Nollapistetaulukko |     |
| Ohjelmanajo        | 346 |
| Näppäimet          | 70  |
| Näppäimistö        | 58  |
| Ikkuna             | 294 |
| Kaava              | 296 |
| NC-toiminnot       | 295 |
| Teksti             | 296 |
| Näyttönäppäimistö  | 294 |
| Näyttöruutu        |     |

#### 0

| Ohjauksen käyttöliittymä  | 63   |
|---------------------------|------|
| Ohjaus                    |      |
| poiskytkentä              | 123  |
| päällekytkentä            | 120  |
| Ohjauskäyttöliittymä      | . 63 |
| Ohjaustietokonekäyttö     | 464  |
| Ohjelmaantulo             | 338  |
| Ohjelmanajo               | 330  |
| Esilauseajo               | 338  |
| irtoajo                   | 347  |
| Kontekstiperuste          | 335  |
| Korjaustaulukko           | 346  |
| Lopetus                   | 334  |
| manuaalinen liike         | 337  |
| Nollapistetaulukko        | 346  |
| paluuajo                  | 344  |
| Yleiset ohjelmanasetukset | 234  |
| Ohjelmanajoaika           | 114  |
| Ohjelmistonumero          | . 48 |
| Ohjelmisto-optio          | . 48 |
| Ohjelmkisto-optio         | 445  |
| Ohjetyypit                | 34   |
| Oikaisutyökalutaulukko    | 383  |

| Sarakkeet        | 384 |
|------------------|-----|
| OPC UA NC Server | 459 |
| Lisenssiasetus   | 463 |
| Yhteysavustin    | 462 |
| -                |     |

#### Ρ

| Paikkataulukko                   | 390   |
|----------------------------------|-------|
| Paikoitus käsikäytöllä           | 325   |
| Paikoitusnävttö                  | 92    |
| Tila                             | 115   |
| Tilan vleiskuvaus                | 97    |
| Palautus                         | 482   |
| Palamuuri                        | 402   |
|                                  | 4/0   |
|                                  | 344   |
| Parametriista                    | 117   |
| Peilaus                          |       |
| GPS                              | 240   |
| Perusjärjestelmä                 | 174   |
| Asetuskoordinaatisto             | 184   |
| Koneistustasokoordinaatisto      | 181   |
| Konekoordinaatisto               | 175   |
| Peruskoordinaatisto              | 178   |
| Tvökalukoordinaatisto            | 186   |
| Työkannalekoordinaatisto         | 170   |
| Poruckoordinaatisto              | 179   |
| Peruskoorumaatisto               | 1/0   |
| Peruskaanto                      | 191   |
| Peruspiste                       | 189   |
| aktivointi                       | 193   |
| asetus                           | 192   |
| Hipaisukosketus                  | 190   |
| Tuuma                            | 401   |
| Peruspisteen hallinta            | 189   |
| Peruspistetaulukko               | 397   |
| Kirjoitussuojaus                 | 399   |
| Sarakkeet                        | 397   |
| Типта                            | 401   |
| Peruspistetaulukon kirioitussuio | ialle |
| aktivointi                       | 200   |
| aktivolitti                      | 400   |
|                                  | 400   |
| Peruspistetaulukon kirjoitussuoj | aus.  |
| 399                              |       |
| Pituusmittauslaitteet            | 133   |
| Poiskytkentä                     | 123   |
| Portscan                         | 480   |
| Printer                          | 465   |
| Prosessinvalvonta                |       |
| FeedOverride                     | 263   |
| Prosessinvalvonnan tvöalue       | 249   |
| SpindleOverride                  | 262   |
| Prosessivalvonta                 | 248   |
| MinMayTolerance                  | 250   |
| Standard Doviation 261           | 200   |
|                                  | 202   |
|                                  | 44/   |
| Paalle- ja poiskytkenta          | 119   |
| Paallekytkentä                   | 120   |
|                                  |       |

Q-parametri

| näyttö           | 117 |
|------------------|-----|
| Q-parametrilista | 117 |

| R                        |     |
|--------------------------|-----|
| Radiokäsipyörä           | 417 |
| konfiguraatio            | 419 |
| Referenssiinajo          | 122 |
| Referenssipiste          | 134 |
| Remote Desktop Manager   | 472 |
| ulkoisen tietokoneen     |     |
| sammuttaminen            | 472 |
| Windows Terminal Service | 473 |
| VNC                      | 473 |
| Remote Service           | 481 |
| Ruuvipuristimen asetus   | 215 |

#### S

| SELinux                        | 449 |
|--------------------------------|-----|
| Siirto                         | 239 |
| Siirto mW-CS                   | 241 |
| SIK-valikko                    | 445 |
| Simulaatiotila                 | 112 |
| Sorvaustaulukko                | 371 |
| Sorvaustyökalutaulukko         |     |
| Sarakkeet                      | 372 |
| Sovellus                       |     |
| Asetukset                      | 439 |
| Asetus                         | 301 |
| Irtiajo                        | 347 |
| Käsikäyttö                     | 126 |
| MP-käyttäjä                    | 485 |
| Toiminnallinen turvallisuus    | 434 |
| Sovellus Azsetukset            |     |
| Yleiskuvaus                    | 440 |
| StiB                           | 334 |
| STL-tiedoston optimointi       | 288 |
| Suorakulmainen koordinaatisto. | 175 |
| Symbolit yleensä               | 75  |
| Syöttöarvokerroin              | 245 |
| Syöttöarvon rajoitus           | 333 |
| Syötönsäätö                    | 226 |
|                                |     |

#### Т

| Tarvikkeet            | 61  |
|-----------------------|-----|
| Taulukko              |     |
| Peruspistetaulukko    | 397 |
| Työkalutaulukot       | 361 |
| ТСР                   | 139 |
| T-CS                  | 186 |
| Tehtäväpalkki         | 495 |
| Tiedonsiirto          |     |
| Ohjelmisto            | 498 |
| Tiedonsiirtoliitännät |     |
| liittimien sijoittelu | 508 |
| Tiedontallennus       | 499 |
| Tiedosto              |     |
| tallennus             | 499 |
| Työkalu               | 500 |
|                       |     |

| Tietoja käyttäjän käsikirjasta                                                                                                    | . 31                                                                                                    |
|----------------------------------------------------------------------------------------------------|----------------------------------------------------------------------------------------------------|
| Tietoja tuotteesta                                                                                                    | 41                                                                                                    |
| Tietoliitäntä                                                                                                    | 496                                                                                                    |
| OPC UA 459.                                                                                                    | 459                                                                                                    |
| Tilan nävttö                                                                                                    | .05                                                                                                    |
| Simulaatio                                                                                                    | 112                                                                                                    |
| zucätzlich                                                                                                    | 00                                                                                                    |
| Zusatziich                                                                                                    | . 99                                                                                                    |
|                                                                                                    | 97                                                                                                    |
| StiB                                                                                                    | . 98                                                                                                    |
| l llanaytto                                                                                                    | 89                                                                                                    |
| Akseli                                                                                                    | . 92                                                                                                    |
| Asema                                                                                                    | . 92                                                                                                    |
| Ohjauspalkki                                                                                                    | 97                                                                                                    |
| Teknologia                                                                                                    | . 93                                                                                                    |
| yleinen                                                                                                    | . 91                                                                                                    |
| Yleiskuvaus                                                                                                    | . 90                                                                                                    |
| TIP                                                                                                    | 138                                                                                                    |
| T-käyttöjärjestys                                                                                                    | 394                                                                                                    |
| TI P                                                                                                    | 130                                                                                                    |
| TNCdiad                                                                                                    | 107                                                                                                    |
| TNCuldy                                                                                                    | 404                                                                                                    |
|                                                                                                    | 490                                                                                                    |
| Toiminnailinen turvailisuus F5                                                                                                    | 431                                                                                                    |
|                                                                                                    | 140                                                                                                    |
| Tulostin                                                                                                    | 465                                                                                                    |
| Turvallisuusohje                                                                                                    |                                                                                                    |
| Sisältö                                                                                                    | . 34                                                                                                    |
| Turvallisuusohjeet                                                                                                    | 44                                                                                                    |
| Turvaohjelmisto SELinux                                                                                                    | 449                                                                                                    |
| turvaperusteiset käyttötavat                                                                                                    |                                                                                                    |
| Tainain nallin an tur valliau un EC                                                                                                    |                                                                                                    |
| Toiminnailinen lurvailisuus FS                                                                                                    |                                                                                                    |
| Käyttötavat                                                                                                    | 433                                                                                                    |
| Käyttötavat<br>Tvöalueet                                                                                                    | 433                                                                                                    |
| Käyttötavat<br>Työalueet                                                                                                    | 433                                                                                                    |
| Käyttötavat<br>Työalueet<br>Yleiskuvaus                                                                                                    | 433<br>. 66<br>. 67                                                                                                    |
| Käyttötavat<br>Työalueet<br>Yleiskuvaus<br>Työkalu                                                                                                    | 433<br>. 66<br>. 67<br>135                                                                                                    |
| Törninnainnen turvailisuus FS<br>Käyttötavat<br>Työalueet<br>Yleiskuvaus<br>Työkalu<br>FreeTurn                                                                                                    | 433<br>. 66<br>. 67<br>135<br>144                                                                                                    |
| Käyttötavat<br>Työalueet<br>Yleiskuvaus<br>Työkalu<br>FreeTurn<br>Hiontatyökalutaulukko                                                                                                    | 433<br>. 66<br>. 67<br>135<br>144<br>376                                                                                                    |
| Toiminnailinen turvallisuus FS         Käyttötavat         Työalueet         Yleiskuvaus         Työkalu         FreeTurn         Hiontatyökalutaulukko         Kosketusjärjestelmä                                                                                                    | 433<br>. 66<br>. 67<br>135<br>144<br>376<br>386                                                                                                    |
| Toiminnaninen turvanisuus FS         Käyttötavat         Työalueet         Yleiskuvaus         Työkalu         FreeTurn         Hiontatyökalutaulukko         Kosketusjärjestelmä                                                                                                    | 433<br>. 66<br>. 67<br>135<br>144<br>376<br>386<br>161                                                                                                    |
| Käyttötavat         Työalueet         Yleiskuvaus         Työkalu         FreeTurn         Hiontatyökalutaulukko         Kosketusjärjestelmä         Oikaisutyökalu                                                                                                    | 433<br>. 66<br>. 67<br>135<br>144<br>376<br>386<br>161<br>383                                                                                                    |
| Käyttötavat         Työalueet         Yleiskuvaus         Työkalu         FreeTurn         Hiontatyökalutaulukko         Kosketusjärjestelmä         määrittely         Oikaisutyökalu         Peruspiste                                                                                                    | 433<br>. 66<br>. 67<br>135<br>144<br>376<br>386<br>161<br>383<br>136                                                                                                    |
| Työalueet         Työalueet         Yleiskuvaus         Työkalu         FreeTurn         Hiontatyökalutaulukko         Kosketusjärjestelmä         määrittely         Oikaisutyökalu         Peruspiste         Sorvaustaulukko                                                                                                    | 433<br>. 66<br>. 67<br>135<br>144<br>376<br>386<br>161<br>383<br>136<br>371                                                                                                    |
| Työnninnaninen turvanisuus FS         Käyttötavat         Työalueet         Yleiskuvaus         Työkalu         FreeTurn         Hiontatyökalutaulukko         Kosketusjärjestelmä         määrittely         Oikaisutyökalu         Peruspiste         Sorvaustaulukko         Tarvittavat työkalutiedot                                                                                                    | 433<br>. 66<br>. 67<br>135<br>144<br>376<br>386<br>161<br>383<br>136<br>371<br>149                                                                                                   |
| Toiminnailinen turvallisuus FS         Käyttötavat         Työalueet         Yleiskuvaus         Työkalu         FreeTurn         Hiontatyökalutaulukko         Kosketusjärjestelmä         Määrittely         Oikaisutyökalu         Peruspiste         Sorvaustaulukko         Tarvittavat työkalutiedot                                                                                                    | 433<br>. 66<br>. 67<br>135<br>144<br>376<br>386<br>161<br>383<br>136<br>371<br>149<br>361                                                                                            |
| Käyttötavat         Työalueet         Yleiskuvaus         Työkalu         FreeTurn         Hiontatyökalutaulukko         Kösketusjärjestelmä         Oikaisutyökalu         Peruspiste         Sorvaustaulukko         Tarvittavat työkalutiedot         Taulukko                                                                                                    | 433<br>. 66<br>. 67<br>135<br>144<br>376<br>386<br>161<br>383<br>136<br>371<br>149<br>361<br>162                                                                                     |
| Käyttötavat         Työalueet         Yleiskuvaus         Työkalu         FreeTurn         Hiontatyökalutaulukko         Kosketusjärjestelmä         Oikaisutyökalu         Peruspiste         Sorvaustaulukko         Tarvittavat työkalutiedot         Taulukko         Yleiskuvaus                                                                                                    | 433<br>. 66<br>. 67<br>135<br>144<br>376<br>386<br>161<br>383<br>136<br>371<br>149<br>361<br>162<br>136                                                                              |
| Työllueet         Työalueet         Yleiskuvaus         Työkalu         FreeTurn         Hiontatyökalutaulukko         Kosketusjärjestelmä         määrittely         Oikaisutyökalu         Peruspiste         Sorvaustaulukko         Tarvittavat työkalutiedot         Taulukko         vienti ja tuonti         Yleiskuvaus                                                                                                    | 433<br>. 66<br>. 67<br>135<br>144<br>376<br>386<br>161<br>383<br>136<br>371<br>149<br>361<br>162<br>136<br>165                                                                       |
| Käyttötavat         Työalueet         Yleiskuvaus         Työkalu         FreeTurn         Hiontatyökalutaulukko         Kösketusjärjestelmä         Oikaisutyökalu         Peruspiste         Sorvaustaulukko         Tarvittavat työkalutiedot         Yleiskuvaus         Sorvaustaulukko                                                                                                    | 433<br>. 66<br>. 67<br>135<br>144<br>376<br>386<br>161<br>383<br>136<br>371<br>149<br>361<br>162<br>136<br>165<br>137                                                                |
| Käyttötavat         Työalueet         Yleiskuvaus         Työkalu         FreeTurn         Hiontatyökalutaulukko         Kösketusjärjestelmä         Oikaisutyökalu         Peruspiste         Sorvaustaulukko         Tarvittavat työkalutiedot         Yleiskuvaus         Sorvaustaulukko                                                                                                    | 433<br>. 66<br>. 67<br>135<br>144<br>376<br>386<br>161<br>383<br>136<br>371<br>149<br>361<br>162<br>136<br>165<br>137                                                                |
| Käyttötavat         Työalueet                                                                                                    | 433<br>. 66<br>. 67<br>135<br>144<br>376<br>386<br>161<br>383<br>136<br>371<br>149<br>361<br>162<br>136<br>165<br>137<br>186<br>392                                                  |
| Työlininalinen turvallisuus FS         Käyttötavat         Työalueet                                                                                                    | 433<br>. 66<br>. 67<br>135<br>144<br>376<br>386<br>161<br>383<br>136<br>371<br>149<br>361<br>165<br>137<br>186<br>392<br>161                                                         |
| Työlininalinen turvallisuus FS         Käyttötavat         Työalueet                                                                                                    | 433<br>. 66<br>. 67<br>135<br>144<br>376<br>386<br>161<br>383<br>136<br>371<br>149<br>361<br>165<br>137<br>186<br>392<br>130                                                         |
| Työkalukannattimen turvallisuus FS         Käyttötavat         Työalueet                                                                                                    | 433<br>. 66<br>. 67<br>135<br>144<br>376<br>386<br>161<br>383<br>136<br>371<br>149<br>361<br>165<br>137<br>186<br>392<br>161<br>139                                                  |
| Käyttötavat         Työalueet         Yleiskuvaus         Työkalu         FreeTurn         Hiontatyökalutaulukko         Kösketusjärjestelmä         Määrittely         Oikaisutyökalu         Peruspiste         Sorvaustaulukko         Tarvittavat työkalutiedot         Taulukko         Yjökalukannattimen hallinta         Työkalukannattimen peruspiste         Työkalukannattimen peruspiste         Työkalukannattimen peruspiste         Työkalukannattimen peruspiste         Työkalukannattimen peruspiste         Työkalukannattimen peruspiste         Työkalunhallinta | 433<br>. 66<br>. 67<br>135<br>144<br>376<br>386<br>161<br>383<br>136<br>371<br>149<br>361<br>165<br>137<br>186<br>392<br>161<br>139<br>140                                           |
| Työlininalinen turvallisuus FS         Käyttötavat         Työalueet                                                                                                    | 433<br>. 66<br>. 67<br>135<br>144<br>376<br>386<br>161<br>383<br>136<br>371<br>149<br>361<br>136<br>165<br>137<br>186<br>392<br>161<br>139<br>140<br>138                             |
| Työlininalinen turvallisuus FS         Käyttötavat                                                                                                    | 433<br>. 66<br>. 67<br>135<br>144<br>376<br>386<br>161<br>383<br>136<br>371<br>149<br>361<br>136<br>165<br>137<br>186<br>392<br>161<br>139<br>140<br>138<br>168                      |
| Työlininnaninen turvanisuus FS         Käyttötavat                                                                                                    | 433<br>. 66<br>. 67<br>135<br>144<br>376<br>386<br>161<br>383<br>136<br>371<br>149<br>361<br>136<br>165<br>137<br>186<br>392<br>161<br>139<br>140<br>138<br>168<br>141               |
| Käyttötavat         Työalueet                                                                                                    | 433<br>. 66<br>. 67<br>135<br>144<br>376<br>386<br>161<br>383<br>136<br>371<br>149<br>361<br>165<br>137<br>186<br>392<br>161<br>139<br>140<br>138<br>168<br>141<br>141               |
| Käyttötavat                                                                                                    | 433<br>. 66<br>. 67<br>135<br>144<br>376<br>386<br>161<br>383<br>136<br>371<br>149<br>361<br>162<br>136<br>165<br>137<br>186<br>392<br>161<br>139<br>140<br>138<br>168<br>141<br>139 |

| Työkalunvaihtopiste<br>Työkalutaulukko<br>Inch<br>Sarakkeet<br>Sisäänsyöttömahdollisuudet.<br>Työkalutiedot<br>Tarvittava<br>tuonti | 134<br>362<br>389<br>362<br>141<br>149<br>164<br>146<br>149<br>134<br>189<br>179<br>233<br>200<br>204<br>206 |
|----------------------------------------------------------------------------------------------------|----------------------------------------------------------------------------------------------------|
| U                                                                                                    |                                                                                                    |
| Ulkoinen pääsy<br>Uudelleenkäynnistys                                                                                               | 463<br>123                                                                                                   |
| V                                                                                                    |                                                                                                    |
| Vaiheindeksi                                                                                                    | 142                                                                                                    |
| Varusteluettelo                                                                                                    | 396                                                                                                    |
|                                                                                                    |                                                                                                    |
| W                                                                                                    |                                                                                                    |
| W-CS                                                                                                    | 179                                                                                                    |
| Verkko                                                                                                    | 453                                                                                                    |
| Asetus                                                                                                    | 455                                                                                                    |
| Konfiguraatio                                                                                                    | 502                                                                                                    |
| Verkkoasema                                                                                                    | 450                                                                                                    |
| liittaminen                                                                                                    | 450                                                                                                    |
| Verkkoasetus                                                                                                    | 4                                                                                                    |
| DHCP-palvelin                                                                                                    | 45/                                                                                                    |
|                                                                                                    | 450                                                                                                    |
| SMP-vapautus                                                                                                    | 458<br>150                                                                                                   |
| Tila                                                                                                    | 456                                                                                                    |
| Verkkokonfiguraatio                                                                                                    | 502                                                                                                    |
| DCB                                                                                                    | 505                                                                                                    |
| Ethernet 505,                                                                                                    | 505                                                                                                    |
| IPv4-asetukset                                                                                                    | 506                                                                                                    |
| IPv6-asetukset                                                                                                    | 506                                                                                                    |
| Välityspalvelin                                                                                                    | 505                                                                                                    |
| Yleinen                                                                                                    | 504                                                                                                    |
| Verkkoyhteys                                                                                                    | . –                                                                                                    |
| Ping                                                                                                    | 458                                                                                                    |
| Winkelmessgerat                                                                                                    | 133                                                                                                    |
| Virheilmeitue                                                                                                    | 297                                                                                                    |
|                                                                                                    | <b>46</b> 8                                                                                                  |
| WPI-CS                                                                                                    | 181                                                                                                    |
|                                                                                                    | 101                                                                                                    |
| Υ                                                                                                    |                                                                                                    |
| Yhteydenotto                                                                                                    | . 39                                                                                                    |
| Yhtevsavustin                                                                                                    | 462                                                                                                    |

Yleinen tilanäyttö...... 91

| Yleiset ohjelma-asetukset    | 234 |
|------------------------------|-----|
| Yleiset ohjelmanasetukset    |     |
| aktivointi                   | 236 |
| Kierto                       | 242 |
| Käsipyörän päällekkäiskäyttö | 243 |
| Lisäkorjaus                  | 237 |
| Lisäperuskääntö              | 238 |
| palautus                     | 237 |
| Peilaus                      | 240 |
| Siirto                       | 239 |
| Siirto mW-CS                 | 241 |
| Syöttöarvokerroin            | 245 |
| Yleiskuvaus                  | 236 |
| Yläpintaverkko               | 288 |
|                              |     |

## HEIDENHAIN

#### DR. JOHANNES HEIDENHAIN GmbH

Dr.-Johannes-Heidenhain-Straße 5 83301 Traunreut, Germany 2 +49 8669 31-0 EXX +49 8669 32-5061 E-mail: info@heidenhain.de

| Technical support<br>Measuring systems | FAX<br>© | +49 8669 32-1000<br>+49 8669 31-3104 |
|----------------------------------------|----------|--------------------------------------|
| E-mail: service.ms-                    | supp     | ort@heidenhain.de                    |
| NC support                             | 6        | +49 8669 31-3101                     |
| E-mail: service.nc-s                   | suppo    | ort@heidenhain.de                    |
| NC programming                         | 6        | +49 8669 31-3103                     |
| E-mail: service.nc-p                   | )<br>gm@ | Dheidenhain.de                       |
| PLC programming                        | 6        | +49 8669 31-3102                     |
| E-mail: service.plc@                   | 2heic    | lenhain.de                           |
| APP programming                        | 6        | +49 8669 31-3106                     |
| E-mail: service.app                    | @hei     | denhain.de                           |

www.heidenhain.com

## HEIDENHAIN-kosketusjärjestelmät

auttavat vähentämään sivuaikoja ja parantavat valmistettavien työkappaleiden mittapysyvyyttä.

#### Työkappaleen mittausjärjestelmät

| TS 150, TS 260,<br>TS 750 | Kaapeliperusteinen signaalinsiirto |
|---------------------------|------------------------------------|
| TS 460, TS 760            | Radio- tai infrapunasiirto         |
| TS 642, TS 740            | Infrapunasiirto                    |

- Työkappaleen suuntaus
- Peruspisteen asetus
- Työkappaleiden mittaus

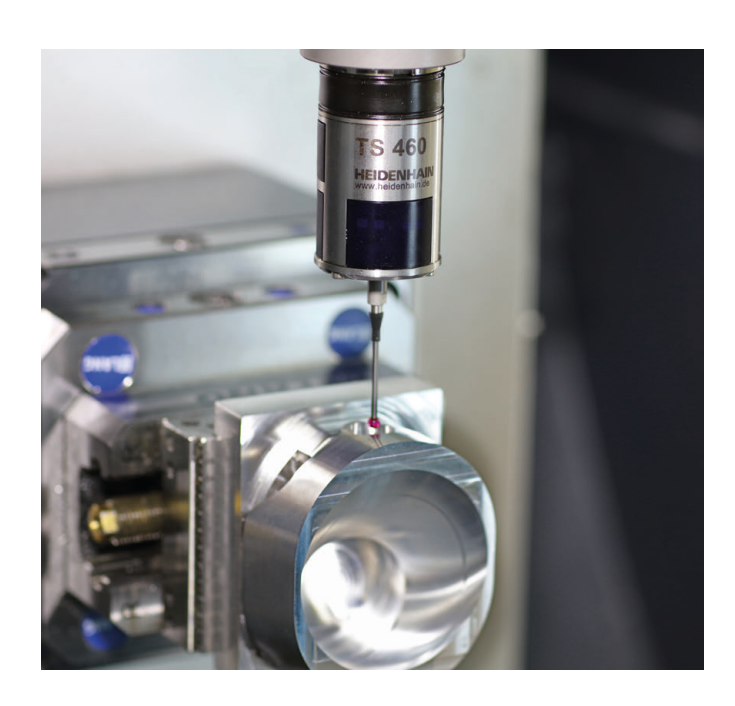

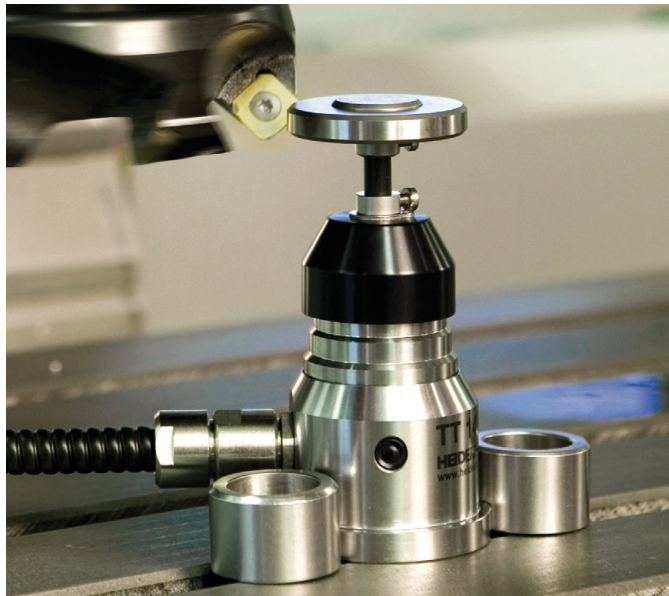

#### Työkalujen mittausjärjestelmät

Kaapeliperusteinen signaalinsiirto

Infrapunasiirto

| TT 160 |  |
|--------|--|
| TT 460 |  |

- 3.5 Työkalujen mittaus
- Kulumisen valvonta
- Työkappaleen rikkomääritys